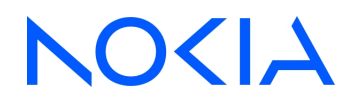

NSP Network Services Platform

Use Case Catalog Sample Procedures

3HE-20932-AAAA-TQZZA Issue 4 May 2025

© 2025 Nokia. Use subject to Terms available at: www.nokia.com/terms

#### Legal notice

Nokia is committed to diversity and inclusion. We are continuously reviewing our customer documentation and consulting with standards bodies to ensure that terminology is inclusive and aligned with the industry. Our future customer documentation will be updated accordingly.

This document includes Nokia proprietary and confidential information, which may not be distributed or disclosed to any third parties without the prior written consent of Nokia.

This document is intended for use by Nokia's customers ("You"/"Your") in connection with a product purchased or licensed from any company within Nokia Group of Companies. Use this document as agreed. You agree to notify Nokia of any errors you may find in this document; however, should you elect to use this document for any purpose(s) for which it is not intended, You understand and warrant that any determinations You may make or actions You may take will be based upon Your independent judgment and analysis of the content of this document.

Nokia reserves the right to make changes to this document without notice. At all times, the controlling version is the one available on Nokia's site.

No part of this document may be modified.

NO WARRANTY OF ANY KIND, EITHER EXPRESS OR IMPLIED, INCLUDING BUT NOT LIMITED TO ANY WARRANTY OF AVAILABILITY, ACCURACY, RELIABILITY, TITLE, NON-INFRINGEMENT, MERCHANTABILITY OR FITNESS FOR A PARTICULAR PURPOSE, IS MADE IN RELATION TO THE CONTENT OF THIS DOCUMENT. IN NO EVENT WILL NOKIA BE LIABLE FOR ANY DAMAGES, INCLUDING BUT NOT LIMITED TO SPECIAL, DIRECT, INDIRECT, INCIDENTAL OR CONSEQUENTIAL OR ANY LOSSES, SUCH AS BUT NOT LIMITED TO LOSS OF PROFIT, REVENUE, BUSINESS INTERRUPTION, BUSINESS OPPORTUNITY OR DATA THAT MAY ARISE FROM THE USE OF THIS DOCUMENT OR THE INFORMATION IN IT, EVEN IN THE CASE OF ERRORS IN OR OMISSIONS FROM THIS DOCUMENT OR ITS CONTENT.

Copyright and trademark: Nokia is a registered trademark of Nokia Corporation. Other product names mentioned in this document may be trademarks of their respective owners.

© 2025 Nokia.

# Contents

| Ab | out this              | s document                                            | 9  |
|----|-----------------------|-------------------------------------------------------|----|
| 1  | UCC-1                 | I1: Brownfield Service Discovery                      | 11 |
|    | 1.1                   | Overview                                              | 11 |
|    | Prepa                 | ration                                                | 12 |
|    | 1.2                   | Prerequisites                                         | 12 |
|    | 1.3                   | Optional: create a restricted Service Management user | 14 |
|    | 1.4                   | Install the required artifact bundles                 | 18 |
|    | Servio                | ce Configuration                                      | 20 |
|    | 1.5                   | Import intent types into Service Management           | 20 |
|    | 1.6                   | Create a service template                             | 22 |
|    | 1.7                   | Stitch a brownfield service                           | 24 |
|    | 1.8                   | Service stitching – EPIPE/ELINE services              | 25 |
|    | 1.9                   | Service stitching – ELAN services                     | 29 |
|    | 1.10                  | Service stitching – IES services                      | 32 |
|    | 1.11                  | Service stitching – L3 VPN services                   | 34 |
|    | 1.12                  | Auto-stitching a brownfield service                   | 35 |
|    | 1.13                  | Associate a brownfield service to service template    | 37 |
|    | 1.14                  | Modify a brownfield service                           | 42 |
|    | 1.15                  | Delete a brownfield service                           | 45 |
| 2  | UCC-1                 | 12: E-LINE/E-PIPE                                     | 49 |
|    | 2.1                   | Overview                                              | 49 |
|    | Prepa                 | ration                                                | 50 |
|    | 2.2                   | Prerequisites                                         | 50 |
|    | 2.3                   | Optional: create a restricted Service Management user | 52 |
|    | 2.4                   | Install the required artifact bundles                 | 56 |
|    | 2.5                   | Configure user access to the required intent types    | 57 |
|    | Service Configuration |                                                       | 60 |
|    | 2.6                   | Import intent types into Service Management           | 60 |
|    | 2.7                   | Create a service tunnel template                      | 61 |
|    | 2.8                   | Create and deploy service tunnels to the network      | 63 |
|    | 2.9                   | Create an EPIPE service template                      | 65 |
|    | 2.10                  | Create and deploy an EPIPE service to the network     | 67 |
|    | 2.11                  | Modify or delete an EPIPE service                     | 71 |
|    |                       |                                                       |    |

|   | Optio  | nal procedures                                        |     |
|---|--------|-------------------------------------------------------|-----|
|   | 2.12   | Generate and execute OAM test suites                  | 75  |
|   | 2.13   | Create telemetry subscriptions                        | 77  |
|   | 2.14   | Create a telemetry chart and plot statistics          |     |
| 3 | UCC-   | 13: C-LINE/C-PIPE                                     | 81  |
|   | 3.1    | Overview                                              | 81  |
|   | Prepa  | ration                                                | 83  |
|   | 3.2    | Prerequisites                                         | 83  |
|   | 3.3    | Optional: create a restricted Service Management user | 85  |
|   | 3.4    | Install the required artifact bundles                 | 89  |
|   | 3.5    | Configure user access to the required intent types    | 90  |
|   | Servio | ce Configuration                                      | 93  |
|   | 3.6    | Import intent types into Service Management           | 93  |
|   | 3.7    | Create a service tunnel template                      | 94  |
|   | 3.8    | Create and deploy service tunnels to the network      | 96  |
|   | 3.9    | Create a CPIPE service template                       |     |
|   | 3.10   | Create and deploy a CPIPE service to the network      |     |
|   | 3.11   | Modify or delete a CPIPE service                      |     |
|   | Optio  | nal procedures                                        | 111 |
|   | 3.12   | Create telemetry subscriptions                        | 111 |
|   | 3.13   | Create a telemetry chart and plot statistics          | 112 |
| 4 | UCC-   | 14: E-LAN/EVPN                                        |     |
|   | 4.1    | Overview                                              |     |
|   | Prepa  | ration                                                |     |
|   | 4.2    | Prerequisites                                         |     |
|   | 4.3    | Optional: create a restricted Service Management user | 119 |
|   | 4.4    | Install the required artifact bundles                 |     |
|   | 4.5    | Configure user access to the required intent type     |     |
|   | Servio | ce configuration                                      |     |
|   | 4.6    | Import the intent type into Service Management        | 127 |
|   | 4.7    | Create an EVPN-VPLS service template                  | 127 |
|   | 4.8    | Create an E-LAN EVPN (over MPLS) service              | 130 |
|   | 4.9    | Modify the service configuration                      | 132 |
|   | 4.10   | Remove the service                                    | 132 |
|   | 4.11   | Delete the service                                    | 133 |
|   |        |                                                       |     |

|   | Optio  | nal procedures                                        | 134 |
|---|--------|-------------------------------------------------------|-----|
|   | 4.12   | Create an OAM test suite                              |     |
|   | 4.13   | Execute an OAM test suite                             | 136 |
|   | 4.14   | View OAM test results                                 |     |
|   | 4.15   | Delete an OAM test suite                              | 139 |
|   | 4.16   | Create a telemetry subscription                       | 140 |
|   | 4.17   | Modify a telemetry subscription                       | 142 |
|   | 4.18   | Plot telemetry statistics                             | 144 |
|   | 4.19   | Delete a telemetry subscription                       |     |
| 5 | UCC-   | 15: L3 VPN                                            |     |
|   | 5.1    | Overview                                              | 149 |
|   | Prepa  | ration                                                |     |
|   | 5.2    | Prerequisites                                         |     |
|   | 5.3    | Optional: create a restricted Service Management user |     |
|   | 5.4    | Install the required artifact bundles                 |     |
|   | 5.5    | Configure user access to the required intent type     |     |
|   | Servio | ce configuration                                      |     |
|   | 5.6    | Import the intent type into Service Management        |     |
|   | 5.7    | Create a service tunnel template                      |     |
|   | 5.8    | Create and deploy service tunnels to the network      |     |
|   | 5.9    | Create a VPRN service template                        |     |
|   | 5.10   | Create and deploy a VPRN service to the network       |     |
|   | 5.11   | Modify the service configuration                      |     |
|   | 5.12   | Remove the service                                    |     |
|   | 5.13   | Delete the service                                    |     |
|   | Optio  | nal procedures                                        |     |
|   | 5.14   | Create an OAM test suite                              |     |
|   | 5.15   | Execute an OAM test suite                             |     |
|   | 5.16   | View OAM test results                                 |     |
|   | 5.17   | Delete an OAM test suite                              | 201 |
|   | 5.18   | Create a telemetry subscription                       |     |
|   | 5.19   | Modify a telemetry subscription                       |     |
|   | 5.20   | Plot telemetry statistics                             |     |
|   | 5.21   | Delete a telemetry subscription                       |     |
| 6 | UCC-   | 16: IES                                               |     |
|   | 6.1    | Overview                                              | 211 |
|   |        |                                                       |     |

| Р          | reparatior | 1                                                  | 212 |
|------------|------------|----------------------------------------------------|-----|
| 6.         | .2 Pre     | requisites                                         |     |
| 6.         | .3 Opt     | ional: create a restricted Service Management user |     |
| 6.         | .4 Inst    | all the required artifact bundles                  |     |
| 6.         | .5 Cor     | figure user access to the required intent types    | 219 |
| S          | ervice Co  | nfiguration                                        | 221 |
| 6.         | .6 Imp     | ort intent types into Service Management           | 221 |
| 6.         | .7 Cre     | ate an IES service template                        |     |
| 6.         | .8 Cre     | ate and deploy an IES service to the network       |     |
| 6.         | .9 Moo     | lify or delete an IES service                      |     |
| 0          | ptional pr | ocedures                                           | 231 |
| 6.         | .10 Cre    | ate telemetry subscriptions                        | 231 |
| 6.         | .11 Cre    | ate a telemetry chart and plot statistics          |     |
| 7 U        | CC-20: NE  | E Provisioning - Day/Phase 1 configuration         |     |
| 7.         | .1 Ove     | erview                                             |     |
| Р          | reparatior | ۱                                                  |     |
| 7.         | .2 Pre     | requisites                                         |     |
| D          | ay/Phase   | 1 configuration                                    |     |
| 7.         | .3 Car     | ds/MDA                                             |     |
| 7.         | .4 Por     | t/Connector                                        |     |
| 7.         | .5 BFD     | ) Templates                                        |     |
| 7.         | .6 OSI     | PF/ISIS                                            |     |
| 7.         | .7 MPI     | LS/RSVP Interfaces                                 |     |
| 7.         | .8 Inte    | rfaces                                             |     |
| 7.         | .9 LDF     | ,<br>                                              |     |
| 7.         | .10 BGI    | >                                                  |     |
| 7.         | .11 Seg    | ment Routing                                       |     |
| 7.         | .12 LSF    |                                                    |     |
| <i>(</i> . | .13 Cus    | tomers                                             |     |
| (.         | .14 Oth    | er configurations                                  |     |
| 8 U        | CC-26: NE  | E Upgrades                                         |     |
| 8.         | .1 Ove     | erview                                             |     |
| P          | reparation | ۱<br>۱                                             |     |
| 8.         | .2 Prei    | requisites                                         |     |
| 8.         | .3 Pre-    | -upgrade checks                                    |     |
| 8.         | .4 Dov     | vnload and upload NE software                      |     |

| Upgra                                          | des                                                                   |     |
|------------------------------------------------|-----------------------------------------------------------------------|-----|
| 8.5                                            | Upgrade prerequisites                                                 |     |
| 8.6                                            | Backing up the node configs                                           | 40  |
| 8.7                                            | Multi-phase upgrade: preparing the upgrade                            | 40  |
| 8.8                                            | Multi-phase upgrade: performing the upgrade                           | 41  |
| 8.9                                            | Single phase upgrade: preparing the upgrade                           | 41  |
| 8.10                                           | Single phase upgrade: performing the upgrade                          |     |
| 8.11                                           | ISSU upgrade                                                          |     |
| Post-                                          | upgrade procedures                                                    |     |
| 8.12                                           | Rollback                                                              | 430 |
| 8.13                                           | LSO reporting                                                         |     |
| 8.14                                           | Post-upgrade checks                                                   |     |
| 8.15                                           | Troubleshooting upgrades                                              | 430 |
| UCC-                                           | 33: LSP Enhanced Path Control                                         |     |
| 9.1                                            | Overview                                                              |     |
| Preparation                                    |                                                                       |     |
| 9.2                                            | Prerequisites                                                         |     |
| 9.3                                            | Install the required artifact bundles                                 |     |
| MPLS                                           | LSP provisioning                                                      |     |
| 9.4                                            | Provision MPLS LSPs using Device Configuration                        |     |
| Use case 1: Utilization/Bandwidth optimization |                                                                       |     |
| 9.5                                            | Bandwidth optimization                                                |     |
| 9.6                                            | Create a bandwidth-based path profile                                 |     |
| 9.7                                            | Enable traffic collection parameters using an API                     |     |
| 9.8                                            | Monitor bandwidth                                                     |     |
| 9.9                                            | Bandwidth optimization                                                |     |
| 9.10                                           | System activity logging after bandwidth optimization                  |     |
| Use case 2: Latency-based optimization         |                                                                       |     |
| 9.11                                           | Latency optimization                                                  |     |
| 9.12                                           | Create a latency-based path profile                                   |     |
| 9.13                                           | Associate the latency-based path profile to LSPs in Device Management |     |
| 9.14                                           | Configure OAM configuration objects using an API                      |     |
| 9.15                                           | Create a TWAMP Light test session                                     |     |
| 9.16                                           | Execute TWAMP Light session tests                                     |     |
| 9.17                                           | Enable latency parameters using an API                                |     |
| 9.18                                           | Monitor latency                                                       |     |

| 9.19 | Latency-based optimization                         | 485 |
|------|----------------------------------------------------|-----|
| 9.20 | System activity logging after latency optimization | 491 |

# About this document

# Purpose

The *NSP Use Case Catalog Sample Procedures* document is intended for NSP operators and administrators who need to understand or perform NSP device and service management processes.

This document describes the steps required to complete use cases found in the NSP Network Automation Use Case Catalog. For more information about the use case catalog, see (https://www.nokia.com/networks/ip-networks/network-services-platform/use-case-catalog/).

This guide is a multi-release document that provides tested procedures with release-specific sample commands from different NSP releases, depending on the use case.

### Safety information

For your safety, this document contains safety statements. Safety statements are given at points where risks of damage to personnel, equipment, and operation may exist. Failure to follow the directions in a safety statement may result in serious consequences.

### **Document support**

Customer documentation and product support URLs:

- Documentation Center
- Technical support

### How to comment

Please send your feedback to Documentation Feedback.

# 1 UCC-11: Brownfield Service Discovery

# 1.1 Overview

## 1.1.1 Purpose

This chapter describes the steps that are common to discovery of all brownfield services covered in this guide (i.e., E-LINE, E-LAN, C-LINE, IES, and L3 VPN (VPRN)) in NSP.

Configuration examples in this chapter show NSP Release 24.4 and SR OS 23.7.R2 NEs.

The following artifact bundles were used to test this use case:

- nsp-svc-assurance-bundle-2404.zip
- nsp-svc-fulfillment-bundle-2404.zip

See the NSP and NE documentation for more information.

# 1.1.2 Contents

| 1.1 Overview                                              | 11 |
|-----------------------------------------------------------|----|
| Preparation                                               | 12 |
| 1.2 Prerequisites                                         | 12 |
| 1.3 Optional: create a restricted Service Management user | 14 |
| 1.4 Install the required artifact bundles                 | 18 |
| Service Configuration                                     | 20 |
| 1.5 Import intent types into Service Management           | 20 |
| 1.6 Create a service template                             | 22 |
| 1.7 Stitch a brownfield service                           | 24 |
| 1.8 Service stitching – EPIPE/ELINE services              | 25 |
| 1.9 Service stitching – ELAN services                     | 29 |
| 1.10 Service stitching – IES services                     | 32 |
| 1.11 Service stitching – L3 VPN services                  | 34 |
| 1.12 Auto-stitching a brownfield service                  | 35 |
| 1.13 Associate a brownfield service to service template   | 37 |
| 1.14 Modify a brownfield service                          | 42 |
| 1.15 Delete a brownfield service                          | 45 |

# Preparation

# 1.2 Prerequisites

# 1.2.1 Network configuration prerequisites

Before services can be configured and managed in NSP, the network configuration prerequisites must be met. The following table describes the requirements that can apply to service use cases, and indicates whether each prerequisite is required for this use case.

Where an NSP intent type is not available, CLI or MD-CLI must be used to perform configuration on the device.

| Prerequisite                                                                                                    | Documentation reference                                                                                                    | Notes                                                                                                    |
|----------------------------------------------------------------------------------------------------|----------------------------------------------------------------------------------------------------|----------------------------------------------------------------------------------------------------|
| Mandatory for<br>Brownfield Service<br>Discovery                                                                                                    |                                                                                                    |                                                                                                    |
| <ul> <li>GRPC configuration</li> <li>1. Generate security certificates</li> <li>2. Configure security and enable GRPC on all devices</li> <li>3. Apply security certificates on all devices</li> </ul> | See SR TLS information here in the SR OS 24.3 R1 documentation: TLS                                                                                                    | _                                                                                                    |
| Netconf/SNMP<br>provisioning: enable<br>NETCONF and SNMP<br>protocols on all devices                                                                                                    | For more information about SNMP and NETCONF with SR OS, see SNMP and NETCONF in the SR OS 24.3 R1 System Management Guide.                                                                     | _                                                                                                    |
| NSP installation                                                                                                    | Pathway for NSP system installation in the<br>NSP Installation and Upgrade Guide<br>How do I enable TLS for telemetry and gNMI<br>on_change support? in the NSP System<br>Administrator Guide. | <ul> <li>Include the following in your deployment:</li> <li>Feature packs: <ul> <li>platform-baseServices</li> <li>platform-pluggableNetworkAdaptation</li> <li>platform-loggingMonitoring</li> <li>serviceActivationAndConfiguration-<br/>intentBasedServiceFulfillment</li> <li>networkInfrastructureManagement-<br/>basicManagement</li> <li>networkInfrastructureManagement-<br/>deviceConfig</li> </ul> </li> <li>Adaptor suites: <ul> <li>sros-common</li> <li>sros-cological-inventory</li> <li>sros-23-7-r1</li> </ul> </li> </ul> |

May 2025

Issue 4

| Prerequisite                                                                                                    | Documentation reference                                                                                                    | Notes                                                                                                    |
|----------------------------------------------------------------------------------------------------|----------------------------------------------------------------------------------------------------|----------------------------------------------------------------------------------------------------|
| Download the required<br>artifact bundles from<br>the NSP software<br>delivery site:<br>• NSP predefined set<br>for ICM (device<br>configuration) | How do I install an artifact bundle? in the<br>NSP Network Automation Guide                                                                                                    | _                                                                                                    |
| • NSP product attract<br>bundle for Service<br>Fulfillment                                                                                        |                                                                                                    |                                                                                                    |
| Device discovery                                                                                                    | Pathway for device discovery in the NSP<br>Classic Management User Guide<br>How do I discover devices? in the NSP<br>Device Management Guide<br>Nokia Developer Portal for information about<br>FTP mediation policy creation using API. | _                                                                                                    |
| Cards and MDAs provisioning                                                                                                    | ICM process in the <i>NSP Device Management</i><br><i>Guide</i> for more information about using the<br>Device Configuration views, and the other                                                                                        | The intent type required for this configuration is icm-equipment-card-mda.                                               |
| Connectors and Ports provisioning                                                                                                    | procedures in the NSP Device Management<br>Guide for further detail.<br>See the NSP ICM Intent Type Catalog for<br>information about this and other device<br>configuration intent types developed by<br>Nokia.                          | The intent types required for this configuration are:<br>• icm-equipment-port-connector<br>• icm-equipment-port-ethernet |
| OSPF/ISIS                                                                                                    | CLI Reference Guides for SR OS                                                                                                    |                                                                                                    |
| LDPs, MPLS and<br>RSVP configuration                                                                                                    | CLI Reference Guides for SR OS                                                                                                    | For LDP to be operational, the IPv4 and<br>IPv6 bindings must be configured manually<br>using CLI.                       |
| Interfaces Provisioning                                                                                                    | How do I create a physical configuration deployment? in the <i>NSP Device Management Guide</i> .                                                                                                    | The intent type required for this configuration is icm-router-network-interface                                          |
| Customer creation                                                                                                    | How do I create a logical configuration deployment? in the <i>NSP Device Management Guide</i> .                                                                                                    | The intent type required for this configuration is icm-service-customer                                                  |
| Optional                                                                                                    |                                                                                                    |                                                                                                    |

| Prerequisite                                           | Documentation reference                                                                         | Notes                                                                                                    |
|--------------------------------------------------------|-------------------------------------------------------------------------------------------------|----------------------------------------------------------------------------------------------------|
| Optional items to<br>include in your NSP<br>deployment | Pathway for NSP system installation in the<br><i>NSP Installation and Upgrade Guide</i>         | <ul> <li>Optional feature packs:         <ul> <li>pathControlAndOptimization</li> <li>multilayerDiscoveryAndVisualization</li> <li>NSP Analytics: Network Operations<br/>Analytics feature package with the<br/>networkOperationsAnalytics-<br/>analyticsReporting installation option</li> <li>NSP Baseline Analytics:<br/>networkOperationsAnalytics-<br/>baselineAnalytics</li> <li>networkInfrastructureManagement-<br/>performanceIndicatorsAndAlerts</li> </ul> </li> <li>VSR/NRC</li> <li>An AuxDB</li> <li>An NFM-P instance</li> </ul> |
| Telemetry/OAM                                          | NSP Data Collection and Analysis Guide                                                          | <ul> <li>NSP SR OS vendor-agnostic telemetry<br/>adaptation artifact bundle</li> <li>networkInfrastructureManagement-<br/>gnmiTelemetry feature pack</li> </ul>                                                                                                    |
| BGP/EVPN                                               | How do I create a logical configuration deployment? in the <i>NSP Device Management Guide</i> . | The intent type required for this<br>configuration is icm-router-bgp_group                                                                                                    |
| Segment Routing                                        | CLI Reference Guides for SR OS                                                                  |                                                                                                    |
| Scheduler QoS Policies                                 | How do I create a logical configuration deployment? in the NSP Device Management                | The intent types required for this<br>configuration are:                                                                                                    |
| Network QoS Policies                                   | Guide.                                                                                          | <ul> <li>icm-qos-schedulerpolicy-srqos</li> </ul>                                                                                                    |
|                                                        |                                                                                                 | <ul> <li>icm-qos-network-srqos</li> </ul>                                                                                                    |
| SAP QoS Policies                                       |                                                                                                 | <ul> <li>icm-qos-sapingress-srqos</li> </ul>                                                                                                    |
|                                                        |                                                                                                 | icm-qos-sapegress-srqos                                                                                                    |
| PCEP configuration                                     | CLI Reference Guides for VSR-NRC                                                                | Most of the connections required for PCEP<br>are established during previous<br>configuration steps.                                                                                                    |
| LAGs and MC-LAG creation                               | How do I create a logical configuration deployment? in the <i>NSP Device Management Guide</i> . | The intent types required for this configuration are:<br>• icm-logical-lag-access<br>• icm-logical-mc_lag-access                                                                                                    |

# **1.3 Optional: create a restricted Service Management user**

# 1.3.1 Purpose

Perform this optional procedure to create a user with access only to specified NSP functions.

Procedures in this chapter can be performed by the restricted user, or by an administrator.

This procedure is based on the procedures for the following in the *NSP System Administrator Guide*:

- · Configuring a role
- Configuring a user group
- Creating an NSP local user
- Enabling User Access Control
- · Configuring user access to an intent type

For example, the reference procedures in NSP Release 24.4 are:

- How do I configure a role?
- How do I configure a user group?
- How do I create an NSP local user?
- How do I enable User Access Control?
- · How do I configure user access to an intent type?

### 1.3.2 Steps

### Create a role

1 —

Log in to the NSP as an administrator.

2 \_\_\_\_\_

Open Users and Security.

3 \_\_\_\_\_

Select **Roles** from the drop-down list on the toolbar.

- Click **+ Create Role**. The Create Role form opens.
- 5 -----

4

In the Identification panel, specify a role name and description.

The Role Name and Description fields can employ only the following special characters: @ -

The Role Name string must not contain any spaces, including a leading or trailing space.

6

To assign NSP functional access to the role, go to the Action Permissions panel and select an access level from the drop-down list for each NSP GUI you want to include in the role.

| Action permissions group item | Permissions            | Notes                                                              |
|-------------------------------|------------------------|--------------------------------------------------------------------|
| Service Fulfillment           | Read / Write / Execute | —                                                                  |
| Network Intents               | Read: Manage Intents   | Required to import intent types into Service Management            |
| Workflows                     | Read                   | Required to create service and tunnel templates                    |
| Optional: DCA Management      | Read / Write / Execute | Only required for creating and<br>plotting telemetry subscriptions |
| Optional: OAM Tests           | Read / Write / Execute | Only required for generating and executing OAM tests               |

7 —

To assign network resource access to the role, go to the Resource Groups Access panel. (For a detailed explanation of the Resource Groups Access panel, see How do I set network resource access levels? in the *NSP System Administrator Guide*.)

You can assign resource group access globally, to resource group categories, to individual resource groups, or a combination of these. For service management it is recommended to grant access to all equipment and all services:

- Access To All Equipment assigns full permissions on all NE resource groups and port resource groups to the role.
- Access To All Services assigns full permissions on all service resource groups to the role.
- 8

Click **Create** to save your changes and return to the Roles list.

END OF STEPS -

# **1.3.3 Create a user group**

1 —

Open Users and Security.

2 \_\_\_\_\_

Select **User Groups** from the drop-down list on the toolbar.

3 –

Click **+ Create User Group**. The Create User Group form opens.

4 \_\_\_\_\_

Specify a group name and description in the Identification panel.

The user group name you specify here must exactly match a corresponding user group name returned by your user repository.

The User Group Name and Description fields can employ **only** the following special characters:  $\emptyset$  – .

The User Group Name string must not contain any spaces, including a leading or trailing space.

- 5 To assign user roles to the group, click + Add Roles on the Roles panel. The Add Roles form
- opens.

Enable the check box for each role you want to assign to the group and click **Done**. The roles are added to the Selected Roles list.

To remove a role item from the Selected Roles list, click **Delete** on the item.

7 –

Click Create to save your changes and return to the User Groups list.

END OF STEPS -

# 1.3.4 Create a user

- **i** Note: This procedure describes how to create a local NSP user account in a system deployed using OAUTH2 authentication. It does not apply to users managed through external databases.
- 1 –

Open Users and Security.

2 —

Select Users from the drop-down list on the toolbar.

3 —

Click + Create User.

4

In the Create User form, specify user identification information for the account in the Identification section. The **Username** and **User Group** fields are mandatory.

**i** Note: Any uppercase characters in the username are saved as lowercase.

The Username value:

- can be 1 to 40 characters long
- · cannot include a space
- · cannot have a leading or trailing space
- · can include only the following special characters:

- @ (at sign)
- - (hyphen)
- \_ (underscore)
- . (period)

5 —

In the Password section, specify and confirm a password for the user account.

- If you want this password to be temporary, enable the **Force User to Change Password** option. The new user will be forced to change their password when they first login to NSP.
- Enable the Show Password option to see the password characters as you type them.
- Click on the **Password Requirements** link to view a list of minimum security requirements for the password.
- 6 —

Click Create.

END OF STEPS -

# 1.4 Install the required artifact bundles

### 1.4.1 Purpose

Use this procedure to make the required intent types available to Service Management in NSP. This procedure is based on the procedure for installing an artifact bundle in the *NSP Network Automation Guide*.

For example, the reference procedure in NSP 24.4 is How do I install an artifact bundle?.

### 1.4.2 Steps

### Install the artifact bundle in NSP

1 \_\_\_\_\_

Log in to the NSP as the Service Management user.

2 \_\_\_\_\_

Open Artifacts, Artifact Bundles.

3 \_\_\_\_\_

Click IMPORT & INSTALL.

4

In the form that opens, drag and drop the artifact bundle that holds the intents provided for this use case, or click **Browse** and navigate to the files on your system.

#### 5 -

To install the artifact bundle immediately, click **IMPORT & INSTALL**. To import without installing, click **IMPORT**.

The chosen operation is triggered immediately. The artifact bundle status is updated to Imported or Installed when NSP has confirmed the status of all artifacts in the artifact bundle.

6

To install a bundle in Imported status, choose **Install bundle** from the **(**Table row actions) menu.

END OF STEPS -

#### 1.5 Import intent types into Service Management

# 1.5.1 Purpose

Use this procedure to import the intent types you obtained in 1.4 "Install the required artifact bundles" (p. 18) to the Service Management views. This procedure is based on the procedure for importing an intent type into Service Management in the NSP Service Management Guide.

For example, the reference procedure in NSP Release 24.4 is How do I import an intent type into Service Management?.

**i** Note: This procedure is not required in NSP 25.4 or later because intent types for Service Management will import directly into Service Management during artifact bundle installation.

The intent types required are epipe, cpipe, evpn-vpls, ies, and vprn.

# 1.5.2 Steps

| 1 |
|---|
|   |
|   |

Log in to the NSP as the Service Management user.

2

From the Service Management, Intent Type Catalogue view, click IMPORT.

A list of previously-defined intent types is displayed.

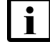

Note: Only intent types that have the Service Fulfillment label applied will be available to import.

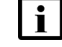

**i** Note: For a restricted user to be allowed to import intent types, they must have appropriate permissions configured for those intent types in Network Intents; see How do I configure user access to an intent type? in the NSP Network Automation Guide. The permission needs to be granted to all applicable Intent Types.

3

Select the check boxes in-line with the intent types you wish to import and click **IMPORT**.

Depending on the service type that has to be covered, the corresponding Intent Type in the following list can be imported.

Intent types to be imported:

- epipe
- cpipe
- evpn-vpls
- ies

NSP

vprn

The intent types are imported into service management. This may take a few minutes.

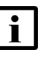

**i** Note: Selecting an imported intent type from the list opens the Info panel, which displays historical information such as the last time the intent type was updated, the last time it was imported, and the last time the modules that compose the intent type were revised.

END OF STEPS

# 1.5.3 Example configuration of user access to evpn-vpls intent type

| NO <ia network="" platform<="" services="" th=""><th>í.</th><th></th><th></th><th></th><th>User: admin</th><th>1</th><th>•</th><th>0</th></ia> | í.      |                                                                                      |                                                                       |                      | User: admin         | 1             | •     | 0        |
|----------------------------------------------------------------------------------------------------|---------|--------------------------------------------------------------------------------------|-----------------------------------------------------------------------|----------------------|---------------------|---------------|-------|----------|
| Network Intents Intent Types                                                                                                    | •       |                                                                                      |                                                                       |                      | IMPORT -            | + INTENT TYPE | Ģ     | :        |
| Intent Type                                                                                                    | Version |                                                                                      |                                                                       |                      | User Access         |               |       | ÷        |
| T                                                                                                    |         | Configure User Access<br>Specify which users have intent type access by choosing the | teir user group(s) below.                                             | τ                    |                     |               |       |          |
| wavencevprn                                                                                                    | 2       | Selected intent type(s)<br>(1 Intent Type(s) selected)                               | User Group access permissions assigned to the selected intent type(s) |                      |                     |               |       | 1        |
| wavencecomposite                                                                                                    | 2       |                                                                                      | Choose access 👻                                                       |                      |                     |               |       |          |
| wavencebackhaul                                                                                                    | 2       |                                                                                      | Full access                                                           |                      |                     |               |       | ÷        |
| vprn                                                                                                    | 2       |                                                                                      | No Access 👻 admin                                                     | Admin, Ser           |                     |               |       | :        |
| vpls                                                                                                    | 2       |                                                                                      |                                                                       | /iceFulfillm         |                     |               |       | -        |
| tunnel                                                                                                    | 2       |                                                                                      |                                                                       | nin, Service         |                     |               |       | ÷        |
| redundant-vpls                                                                                                    | 2       |                                                                                      |                                                                       | viceFulfillm         |                     |               |       | ÷        |
| redundant-eline                                                                                                    | 2       |                                                                                      |                                                                       | <i>v</i> iceFulfillm |                     |               |       | ÷        |
| redundant-cline                                                                                                    | 2       |                                                                                      |                                                                       | <i>v</i> iceFulfillm |                     |               |       | ÷        |
| 13-evpn-composite                                                                                                    | 2       |                                                                                      |                                                                       | <i>r</i> iceFulfillm |                     |               |       | :        |
| les                                                                                                    | 2       |                                                                                      |                                                                       | riceFulfillm         |                     |               |       | ÷        |
| evpn-epipe                                                                                                    | 2       |                                                                                      |                                                                       | viceFulfillm         |                     |               |       | ÷        |
| etree                                                                                                    | 2       |                                                                                      |                                                                       | /iceFulfillm         |                     |               |       | :        |
| evpn-vpls                                                                                                    | 2       |                                                                                      |                                                                       | riceFulfillm         | Service_Management_ | Group         |       |          |
| epipe                                                                                                    | Z       |                                                                                      |                                                                       | Admin, Ser           | Service_Management_ | Group         |       | ÷        |
| composite                                                                                                    | 2       |                                                                                      | CANCEL SAVE                                                           | viceFulfillm         |                     |               |       | ÷        |
| cpipe                                                                                                    | 2       | Released                                                                             | ApprovedMisalignments, ArtifactAdmin, S                               | erviceFulfillm       |                     |               |       | :        |
| * <u>.</u>                                                                                                    |         |                                                                                      |                                                                       |                      |                     |               | -     |          |
| Auto-refresh Last Refresh: 2024/10/14 13:2                                                                                                    | 0.21    |                                                                                      | C Page: 1 /1 > >I                                                     |                      |                     |               | Row C | ount: 64 |

# 1.5.4 Example importing intent types into Service Management

|                              | Network Services Platform          |   |                           |                  |   |                      |   | User: admin           | •        | (?)         |
|------------------------------|------------------------------------|---|---------------------------|------------------|---|----------------------|---|-----------------------|----------|-------------|
| Service Management           | Templates<br>Intent Type Catalogue | • |                           |                  |   |                      |   |                       | IMPORT   | Ģ           |
| Intent Type                  | Intent Type Version                |   | Labels                    | Build            |   | Last Updated Time    | : | (i) Info              |          |             |
|                              | T                                  | Ŧ | T                         |                  | T |                      | Ť | Select an intent type |          |             |
| epipe                        |                                    | 2 | ApprovedMisalignments, Ar | 24.4.0-rel_2.3.0 |   | 2024-04-24 15:25:16  | 1 | Seccontinent type     |          |             |
| evpn-vpls                    |                                    | 2 | ApprovedMisalignments, Ar | 24.4.0-rel_2.3.0 |   | 2024-04-24 15:25:16  | 1 |                       |          |             |
| cpipe                        |                                    | 2 | ApprovedMisalignments, Ar | 24.4.0-rel_2.3.0 |   | 2024-04-24 15:25:16  | : |                       |          |             |
| ies                          |                                    | 2 | ApprovedMisalignments, Ar | 24.4.0-rel_2.3.0 |   | 2024-04-24 15:25:16  | 1 |                       |          |             |
|                              |                                    |   |                           |                  |   |                      |   |                       |          |             |
| Last Refresh : Oct 14, 2024, | , 1:27:45 PM GMT+5:30 (Local Time) |   |                           |                  |   | IC C Page: 1 /1 > >I |   |                       | Total Ro | uw Count: 4 |

# **1.6 Create a service template**

# 1.6.1 Purpose

This procedure is based on the procedure to create a service template in the *NSP Service Management Guide*.

For example, the reference procedure in NSP 24.4 is How do I create a service template?.

# 1.6.2 Steps

1 -

Log in to the NSP as the Service Management user.

2

From the **Service Management, Service Templates** view, click **+ CREATE**. The Create a service template form opens.

### 3 –

Configure the parameters, as required.

| Parameter           | Description                                                                                 |
|---------------------|---------------------------------------------------------------------------------------------|
| Template Name       | Specifies the name of the template                                                          |
| Description         | Describes the template                                                                      |
| Service Intent Type | One of the following based on the service type: epipe, cpipe, evpn-vpls, ies, vprn          |
| Intent Version      | Specifies which version of the selected service intent type to associated with the template |
| State               | Released                                                                                    |
| Config Form         | Specifies the interface to be used with the template                                        |

#### 4

If required, click **+ ADD** in the Workflows panel to add workflows to the service template. The Add Workflows form opens.

#### 5 -

Configure the parameters, as required:

| Parameter                            | Description                                                                                                    |
|--------------------------------------|----------------------------------------------------------------------------------------------------|
| Workflow Name                        | Specifies the workflow to be executed                                                                                                    |
| Service Life Cycle State             | Specifies the life cycle state of the service that will trigger workflow execution                                                        |
| Service Life Cycle Case              | Specifies the case, Success or Fail, relative to the life cycle state that will trigger workflow execution                                |
| Blocking                             | Specifies whether unsuccessful execution of the<br>workflow will prevent service life cycle state changes                                 |
| Workflow Execution Timeout (seconds) | Specifies the length of time, in seconds, that<br>unsuccessful execution of the workflow will prevent<br>service life cycle state changes |

#### 6 —

### Click ADD.

The Add Workflows form closes and the workflow is added to the service template.

7 \_\_\_\_\_

If required, select a Default Service Category in the Bulk Association panel to specify a service type to which this service template can be applied in bulk.

8

Click CREATE.

The service template is created.

END OF STEPS

# 1.7 Stitch a brownfield service

# 1.7.1 IBSF service stitching

IBSF provides the functionality to stitch brownfield MDM managed service sites into a single service entity and persist them in the NSP database so they are visible (read-only) by IBSF. Then, the user may associate the service to a template which would enable full lifecycle management and CRUD support. In order to achieve this, a service stitching algorithm was developed to stitch sites together into a single service entity based on service type and algorithm. This service stitching can be triggered from the IBSF API or by enabling auto-stitch.

# **1.7.2 Prerequisites**

The required artifacts for service stitching are in the svc-mgt-artifacts-common bundle. These artifacts include data-sync mapping and metadata files.

This is available on: (https://download-na.support.nokia.com/cgi-bin/Download.pl?hier\_id=197305).

# 1.7.3 Service stitching API

The service stitching API takes 3 input parameters: service-type, algorithm, and sites. Only include MDM sites. The URL and body is as follows:

(https://{{server}}/restconf/data/nsp-service-intent:stitchservices)

```
{
   "input":{
    "service-type":<service-type>,
    "algorithm":<name-of-algorithm>,
    "sites":["2.2.2.2","3.3.3.3]
   }
}
```

# 1.7.4 Stitching procedures

Perform one of the following procedures to stitch a brownfield service:

- Service Stitching EPIPE Services
- Service Stitching ELAN Services
- Service Stitching IES Services
- Service Stitching L3 VPN Services

# 1.7.5 Auto-stitching

Perform the following procedure to auto-stitch a brownfield service:

· Auto-stitching a brownfield service

# **1.8 Service stitching – EPIPE/ELINE services**

# **1.8.1 Service stitching algorithm for Epipe services**

The following are the service stitching algorithm for Epipe services with their stitching criteria:

| Algorithm    | Stitching Criteria                                                                               |
|--------------|--------------------------------------------------------------------------------------------------|
| route-target | sites must have inverse matching route-target values and inverse matching local/remote ac values |
| service-name | matching service-name                                                                            |
| evi          | sites must have matching evi values and inverse matching local/remote ac values                  |
| local        | a single site with 2 access interfaces                                                           |
| vcid         | site's tunnel binding must have matching vcid                                                    |

**i** Note: *Route-target* and *evi* algorithms are for EVPN-EPIPE and outside the scope of this document. Service stitching with the other 3 algorithms are documented below.

### 1.8.2 Service stitching with service-name algorithm

Services which are to be stitched with service-name algorithm should have same service names on the end sites.

1

Stitch the Epipe service created on MD NE using the following API:

```
POST: (https://{{server}}/restconf/data/nsp-service-intent:stitchservices)
BODY:
```

```
{
    "input":{
        "service-type":"eline",
        "algorithm":"service-name",
        "sites":["92.168.96.190","92.168.96.46"]
        }
    }
RESPONSE:
    {
```

```
"response": {
    "status": 0,
    "startRow": 0,
    "endRow": 0,
    "totalRows": 1,
    "data": "Successfully submitted to Job Manager for Service
Stitch processing with Job Name: eline_service-name-1726659802472",
    "errors": null
    }
}
```

2

Ensure the service gets listed in the NSP Service Management in 'Unknown' state.

| ■ NO <ia network="" p="" service<=""></ia>       | es Platform     |                   |                              |     |                                 |    |                  |       | User: epip                 | e-user   | •         | 0         |
|--------------------------------------------------|-----------------|-------------------|------------------------------|-----|---------------------------------|----|------------------|-------|----------------------------|----------|-----------|-----------|
| Service Management Services                      | -               |                   |                              |     |                                 |    |                  |       |                            | + CREATE | C,        | :         |
| Life Cycle State                                 | Alignment State | Composite Service | Service Name                 |     | Description                     |    | Service Template | 1     | (i) Info                   |          |           |           |
| •                                                | -               |                   | τ.                           | ٣., |                                 | ٣. |                  | Τ.    | States                     |          |           | Ĩ         |
| <ul> <li>Unknown</li> </ul>                      | Unknown         |                   | EPIPE 62                     |     | Continental Rail Services Site  |    |                  | :     |                            |          |           |           |
| Unknown                                          | Unknown         |                   | EPIPE 60                     |     | TransCanadian Exploration Ltd . |    |                  | :     | Life Cycle State           |          |           | ~         |
| Unknown                                          | Unknown         |                   | EPIPE 12                     |     | Continental Rail Services Site  |    |                  | :     | Unknown                    |          |           |           |
| Deployed                                         | Aligned         |                   | EPIPE 10                     |     | TransCanadian Exploration Ltd . |    | EPIPE Template   | 1     | Alignment State<br>Unknown |          |           |           |
| <ul> <li>Unknown</li> </ul>                      | Unknown         |                   | Site A - Keller Construction | EPI | Keller Construction Site A - Se |    |                  | :     |                            |          |           |           |
| Unknown                                          | Unknown         |                   | EPIPE 35                     |     | Epipe 35 - Seattle              |    |                  | 1     | General Info               |          |           |           |
| Unknown                                          | Unknown         |                   | EPIPE 36                     |     | Site - Seattle                  |    |                  | I     |                            |          |           |           |
| Unknown                                          | Unknown         |                   | EPIPE 10                     |     | TransCanadian Exploration Ltd . |    |                  | :     | Service ID<br>EPIPE 36     |          |           |           |
| <ul> <li>Unknown</li> </ul>                      | Unknown         |                   | VPLS 103                     |     | An EVPN ELAN service betwee     |    |                  | :     | NE Service ID              |          |           |           |
| Unknown                                          | Unknown         |                   | VPLS 100                     |     | An EVPN ELAN service over MPL   | S  |                  | :     | 36                         |          |           |           |
| Unknown                                          | Unknown         |                   | VPLS 101                     |     | Another EVPN ELAN service ov    |    |                  | :     | Service Name<br>EPIPE 36   |          |           |           |
|                                                  |                 |                   |                              |     |                                 |    |                  |       | Description                |          |           |           |
|                                                  |                 |                   |                              |     |                                 |    |                  |       | Site - Seattle             |          |           |           |
|                                                  |                 |                   |                              |     |                                 |    |                  |       | Service Type<br>ELINE      |          |           |           |
|                                                  |                 |                   |                              |     |                                 |    |                  |       | Customer ID<br>12          |          |           |           |
| ( )                                              |                 |                   |                              |     |                                 |    |                  | • • • | Service Manager ID         |          |           |           |
| Last Refresh : Sep 18, 2024, 5:13:29 PM GMT+5:30 | 0 (Local Time)  |                   |                              |     | < Page: 1 /1 >                  |    |                  |       |                            |          | Total Row | Count: 11 |
| Total Service Count : 11 Deployed : 11           |                 |                   |                              |     |                                 |    |                  |       |                            |          |           |           |

END OF STEPS

# 1.8.3 Service stitching with local algorithm

1 -

Stitch the Epipe service created on MD NE using the following API: POST: (https://{{server}}/restconf/data/nsp-service-intent:stitchservices) BODY:

```
{
       "input":{
       "service-type":"eline",
       "algorithm":"local",
       "sites":["92.168.96.190"]
       }
    }
RESPONSE:
    {
       "response": {
          "status": 0,
          "startRow": 0,
          "endRow": 0,
          "totalRows": 1,
          "data": "Successfully submitted to Job Manager for Service
Stitch processing with Job Name: "eline_local-1726669622177",
          "errors": null
       }
    }
```

2

Ensure the service gets listed in the NSP Service Management in 'Unknown' state.

| NOKIA Network Service                           | es Platform     |                   |               |                     | _  |                                  |          |                  |    |     | User: epipe-user              | •         | 0           |
|-------------------------------------------------|-----------------|-------------------|---------------|---------------------|----|----------------------------------|----------|------------------|----|-----|-------------------------------|-----------|-------------|
| Service Management Services                     | ÷               |                   |               |                     |    |                                  |          |                  |    |     | + CREATE                      | Ģ         | :           |
| Life Cycle State                                | Alignment State | Composite Service | Service Nan   | ne                  |    | Description                      |          | Service Template |    | :   | (i) Info                      |           |             |
|                                                 |                 |                   | Τ.            |                     | Τ. |                                  | <b>T</b> |                  | Τ. |     |                               |           |             |
| Unknown                                         | Unknown         |                   | EPIPE 62      |                     |    | Continental Rail Services Site   |          |                  |    | :   | Service ID                    |           |             |
| Unknown                                         | Unknown         |                   | EPIPE 60      |                     |    | TransCanadian Exploration Ltd    |          |                  |    | :   | EPIPE 72                      |           |             |
| Unknown                                         | Unknown         |                   | EPIPE 12      |                     |    | Continental Rail Services Site   |          |                  |    | :   | NE Service ID<br>72           |           |             |
| Deployed                                        | Aligned         |                   | EPIPE 10      |                     |    | TransCanadian Exploration Ltd .  |          | EPIPE Template   |    | :   | Service Name                  |           |             |
| Unknown                                         | Unknown         |                   | Site A - Kell | er Construction EPI |    | Keller Construction Site A - Se. |          |                  |    | :   | EPIPE 72                      |           |             |
| Unknown                                         | Unknown         |                   | EPIPE 35      |                     |    | Epipe 35 - Seattle               |          |                  |    | :   | Description                   |           |             |
| Unknown                                         | Unknown         |                   | EPIPE 36      |                     |    | Site - Seattle                   |          |                  |    | :   |                               |           |             |
| Unknown                                         | Unknown         |                   | EPIPE 72      |                     |    |                                  |          |                  |    | :   | ELINE                         |           |             |
| Unknown                                         | Unknown         |                   | EPIPE 10      |                     |    | TransCanadian Exploration Ltd    |          |                  |    | :   | Customer ID                   |           |             |
| Unknown                                         | Unknown         |                   | VPLS 103      |                     |    | An EVPN ELAN service betwee      |          |                  |    | :   | n                             |           |             |
| Unknown                                         | Unknown         |                   | VPLS 100      |                     |    | An EVPN ELAN service over MPL    | .s       |                  |    | :   | Service Manager ID<br>0       |           |             |
| Unknown                                         | Unknown         |                   | VPLS 101      |                     |    | Another EVPN ELAN service ov.    |          |                  |    | :   | Template Name                 |           |             |
|                                                 |                 |                   |               |                     |    |                                  |          |                  |    |     |                               |           |             |
|                                                 |                 |                   |               |                     |    |                                  |          |                  |    |     | Service Functions             |           |             |
|                                                 |                 |                   |               |                     |    |                                  |          |                  |    |     | # of functions: 0             |           |             |
|                                                 |                 |                   |               |                     |    |                                  |          |                  |    |     | Admin State                   |           |             |
|                                                 |                 |                   |               |                     |    |                                  |          |                  |    |     |                               |           |             |
| •                                               |                 |                   |               |                     |    |                                  |          |                  |    | ( ) | Operational State<br>Disabled |           |             |
| Last Refresh : Sep 18, 2024, 7:58:27 PM GMT+5:3 | 0 (Local Time)  |                   |               |                     |    | < Page: 1 / 1 >                  | >I.      |                  |    |     |                               | Total Row | e Count: 12 |
| Total Service Count : 12 Deployed : 12          |                 |                   |               |                     |    |                                  |          |                  |    |     |                               |           |             |

END OF STEPS

# 1.8.4 Service stitching with vcid algorithm

```
1
  Stitch the Epipe service created on MD NE using the following API.
  POST: (https://{{server}}/restconf/data/nsp-service-intent:stitchservices)
  BODY:
      {
          "input":{
          "service-type":"eline",
          "algorithm": "vcid",
          "sites":["92.168.96.190","92.168.96.46"]
          }
      }
  RESPONSE:
      {
          "response": {
             "status": 0,
             "startRow": 0,
             "endRow": 0,
             "totalRows": 1,
             "data": "Successfully submitted to Job Manager for Service
  Stitch processing with Job Name: eline_vcid-1725863475919",
             "errors": null
          }
      }
2 -
```

Ensure the service gets listed in the NSP Service Management in 'Unknown' state.

| ■ NO <ia network="" p="" service<=""></ia>            | es Platform     |                   |                                  |                                                       |                               |                            | User: epipe-user                                    | • ⑦                |
|-------------------------------------------------------|-----------------|-------------------|----------------------------------|-------------------------------------------------------|-------------------------------|----------------------------|-----------------------------------------------------|--------------------|
| Service Management Services                           |                 |                   |                                  |                                                       |                               |                            | + CREATE                                            | 0 :                |
| Life Cycle State                                      | Alignment State | Composite Service | Service Name                     | Description                                           | Service Template              |                            | (i) Info                                            |                    |
| •                                                     | ×               | Τ.                |                                  |                                                       | Τ.                            | Τ.                         | States                                              |                    |
| Unknown                                               | Unknown         |                   | EPIPE 62                         | Continental Rail Services Site                        |                               | :                          | States                                              | _                  |
| Unknown                                               | Unknown         |                   | EPIPE 60                         | TransCanadian Exploration Ltd                         | TransCanadian Exploration Ltd |                            |                                                     | ~                  |
| Unknown                                               | Unknown         |                   | EPIPE 12                         | Continental Rail Services Site                        |                               | 1                          | <ul> <li>Unknown</li> </ul>                         |                    |
| Deployed                                              | Aligned         |                   | EPIPE 10                         | EPIPE 10 TransCanadian Exploration Ltd EPIPE Template |                               | Alignment State<br>Unknown |                                                     |                    |
| Unknown                                               | Unknown         |                   | Site A - Keller Construction EPI | Keller Construction Site A - Se                       |                               | :                          |                                                     |                    |
| Unknown                                               | Unknown         |                   | Site A - Keller Construction EPI | Keller Construction Site A - Se                       |                               | 1                          | General Info                                        |                    |
| <ul> <li>Unknown</li> </ul>                           | Unknown         |                   | VPLS 103                         | An EVPN ELAN service betwee                           |                               | :                          |                                                     | _                  |
| Unknown                                               | Unknown         |                   | VPLS 100                         | An EVPN ELAN service over MPLS                        | 5                             | 1                          | Service ID<br>Site A - Keller Construction EPIPE 11 |                    |
| Unknown                                               | Unknown         |                   | VPLS 101                         | Another EVPN ELAN service ov                          |                               | :                          | NE Service ID                                       |                    |
|                                                       |                 |                   |                                  |                                                       |                               |                            | 11                                                  |                    |
|                                                       |                 |                   |                                  |                                                       |                               |                            | Service Name                                        |                    |
|                                                       |                 |                   |                                  |                                                       |                               |                            | Site X - Keller Construction Enire 11               |                    |
|                                                       |                 |                   |                                  |                                                       |                               |                            | Description<br>Keller Construction Site A - Seattle |                    |
|                                                       |                 |                   |                                  |                                                       |                               |                            | Service Type                                        |                    |
|                                                       |                 |                   |                                  |                                                       |                               |                            | ELINE                                               |                    |
|                                                       |                 |                   |                                  |                                                       |                               |                            | Customer ID                                         |                    |
|                                                       |                 |                   |                                  |                                                       |                               |                            | 14                                                  |                    |
| 1<br>Last Refresh - Sen 9, 2024, 12:39:50 PM GMT+5:30 | D (i ocal Time) |                   |                                  | ( Page: 1 /1 )                                        |                               | F 3. F                     | Service Manager ID                                  | Total Row Count: 9 |
|                                                       |                 |                   |                                  |                                                       |                               |                            |                                                     |                    |
| Deployed : 9                                          |                 |                   |                                  |                                                       |                               |                            |                                                     |                    |

END OF STEPS

# 1.9 Service stitching – ELAN services

# 1.9.1 Service stitching algorithm for Elan services

The following are the service stitching algorithm for Elan services with their stitching criteria:

| Algorithm    | Stitching Criteria                                                              |
|--------------|---------------------------------------------------------------------------------|
| route-target | sites must have inverse matching route-target values                            |
| service-name | matching service-name                                                           |
| evi          | sites must have matching evi values and inverse matching local/remote ac values |
| vcid         | site's tunnel binding must have matching vcid                                   |

# 1.9.2 Service stitching with service-name algorithm

1 -

Stitch the Elan service created on MD NE using the following API. POST: (https://{{server}}/restconf/data/nsp-service-intent:stitchservices)

NSP

```
BODY:
    {
       "input":{
       "service-type":"elan",
       "algorithm": "service-name",
       "sites":["92.168.96.190","92.168.96.46"]
       }
    }
RESPONSE:
    {
       "response": {
          "status": 0,
          "startRow": 0,
          "endRow": 0,
          "totalRows": 1,
          "data": "Successfully submitted to Job Manager for Service
Stitch processing with Job Name: elan service-name-1727419509598",
          "errors": null
       }
    }
```

2 -

Ensure the service gets listed in the NSP Service Management in 'Unknown' state.

| NOCIA Network Service                           | es Platform                                                   |                   |                                       |                                 |                 | User: elan-user  |          | • | 0 |
|-------------------------------------------------|---------------------------------------------------------------|-------------------|---------------------------------------|---------------------------------|-----------------|------------------|----------|---|---|
| Service Management Service<br>Services          | •                                                             |                   |                                       |                                 |                 |                  | + CREATE | Ċ | : |
| Life Cycle State                                | Alignment State                                               | Composite Service | Service Name                          | Description                     | Service Templat | (i) Info         |          |   |   |
| <ul> <li>nebiolea</li> </ul>                    | <ul> <li>Augreo</li> </ul>                                    | T                 | T                                     |                                 |                 | Select a service |          |   |   |
| Unknown                                         | Unknown                                                       |                   | EPIPE 12                              | Continental Rail Services Site  | :               |                  |          |   |   |
| Unknown                                         | Unknown                                                       |                   | EPIPE 62                              | Continental Rail Services Site  | :               |                  |          |   |   |
| Deployed                                        | <ul> <li>Aligned</li> </ul>                                   |                   | Site A - Keller Construction EPIPE 11 | Keller Construction Site A - Se | EPIPE Template  |                  |          |   |   |
| Unknown                                         | Unknown                                                       |                   | Site A - Keller Construction EPIPE 61 | Keller Construction Site A - Se | :               |                  |          |   |   |
| Unknown                                         | Unknown                                                       |                   | EPIPE 12                              | Continental Rail Services Site  | :               |                  |          |   |   |
| Unknown                                         | Unknown                                                       |                   | EPIPE 10                              | TransCanadian Exploration Ltd   | :               |                  |          |   |   |
| Unknown                                         | Unknown                                                       |                   | EPIPE 60                              | TransCanadian Exploration Ltd   | :               |                  |          |   |   |
| Unknown                                         | Unknown                                                       |                   | EPIPE 62                              | Continental Rail Services Site  | :               |                  |          |   |   |
| <ul> <li>Unknown</li> </ul>                     | Unknown                                                       |                   | EVPN-VPLS-100                         | An EVPN ELAN service over MPLS  | :               |                  |          |   |   |
| Unknown                                         | Unknown                                                       |                   | EVPN-ELAN-103-Boston                  | An EVPN ELAN service betwee     | :               |                  |          |   |   |
| Unknown                                         | Unknown                                                       |                   | EVPN-VPLS-101                         | Another EVPN ELAN service ov    | :               |                  |          |   |   |
| Unknown                                         | Unknown                                                       |                   | EVPN-VPLS-102-Seattle                 | A new EVPN ELAN service         | :               |                  |          |   |   |
| Unknown                                         | Unknown                                                       |                   | EVPN-VPLS-102-Boston                  | A new EVPN ELAN service         | :               |                  |          |   |   |
| Deployed                                        | Aligned                                                       |                   | VPLS 103                              | An EVPN ELAN service betwee     | EPVN_VPLS_Terr  |                  |          |   |   |
| Deployed                                        | Aligned                                                       |                   | VPLS 101                              | Another EVPN ELAN service ov    | EPVN_VPLS_Terr  |                  |          |   |   |
| Deployed                                        | Aligned                                                       |                   | VPLS 100                              | An EVPN ELAN service over MPLS  | EPVN_VPLS_Terr  |                  |          |   |   |
| •                                               |                                                               |                   |                                       |                                 | ▶               |                  |          |   |   |
| Last Refresh : Sep 27, 2024, 12:27:16 PM GMT+5: | Last Refreb : Sep 27, 2024, 12:27:16 PM GMT+53:0 (Local Time) |                   |                                       |                                 |                 |                  |          |   |   |
| Total Service Count: 17 Deployed: 17            |                                                               |                   |                                       |                                 |                 |                  |          |   |   |

END OF STEPS

# 1.9.3 Service stitching with evi algorithm

```
1
  Stitch the Elan service created on MD NE using the following API:
  POST: (https://{{server}}/restconf/data/nsp-service-intent:stitchservices)
  BODY:
      {
          "input":{
          "service-type":"elan",
          "algorithm":"evi",
          "sites":["92.168.96.190","92.168.96.46"]
          }
      }
  RESPONSE:
      {
          "response": {
             "status": 0,
             "startRow": 0,
             "endRow": 0,
             "totalRows": 1,
             "data": "Successfully submitted to Job Manager for Service
  Stitch processing with Job Name: elan_evi-1728379514781"
             "errors": null
          }
      }
2 -
```

Ensure the service gets listed in the NSP Service Management in 'Unknown' state.

| -                                               | -               |                   |                      |         |                                |                  |            |         |      |           | 0        |
|-------------------------------------------------|-----------------|-------------------|----------------------|---------|--------------------------------|------------------|------------|---------|------|-----------|----------|
| NOKIA Network Service                           | ces Platform    |                   |                      |         |                                |                  | User: a    | admin   |      | •         | 0        |
| Service Management Service<br>Services          | •               |                   |                      |         |                                |                  |            | + CR    | EATE | 0         | :        |
| Life Cycle State                                | Alignment State | Composite Service | Service Name         |         | Description                    | Service Template | i 👔 Info   |         |      |           |          |
| •                                               | •               | T                 |                      | T       | Ţ                              |                  | Salart a s | envice  |      |           |          |
| <ul> <li>Unknown</li> </ul>                     | Unknown         |                   | EVPN-ELAN-103-Boston |         | An EVPN ELAN service betwee    |                  | :          | CI VICC |      |           |          |
| <ul> <li>Unknown</li> </ul>                     | Unknown         |                   | EVPN-VPLS-100        |         | An EVPN ELAN service over MPLS |                  | 1          |         |      |           |          |
| <ul> <li>Unknown</li> </ul>                     | Unknown         |                   | EVPN-VPLS-101        |         | EVPN-VPLS another service de   |                  | 1          |         |      |           |          |
| Unknown                                         | Unknown         |                   | EVPN-VPLS-102-Boston |         | A new EVPN ELAN service        |                  | :          |         |      |           |          |
|                                                 |                 |                   |                      |         |                                |                  |            |         |      |           |          |
|                                                 |                 |                   |                      |         |                                |                  |            |         |      |           |          |
|                                                 |                 |                   |                      |         |                                |                  |            |         |      |           |          |
|                                                 |                 |                   |                      |         |                                |                  |            |         |      |           |          |
|                                                 |                 |                   |                      |         |                                |                  |            |         |      |           |          |
|                                                 |                 |                   |                      |         |                                |                  |            |         |      |           |          |
|                                                 |                 |                   |                      |         |                                |                  |            |         |      |           |          |
|                                                 |                 |                   |                      |         |                                |                  |            |         |      |           |          |
|                                                 |                 |                   |                      |         |                                |                  |            |         |      |           |          |
|                                                 |                 |                   |                      |         |                                |                  |            |         |      |           |          |
|                                                 |                 |                   |                      |         |                                |                  |            |         |      |           |          |
|                                                 |                 |                   |                      |         |                                |                  |            |         |      |           |          |
| 4                                               |                 |                   |                      |         |                                | ▶ (              | •          |         |      |           |          |
| Last Refresh : Oct 15, 2024, 12:05:46 PM GMT+5: | 30 (Local Time) |                   | K                    | < Page: | 1 /1 > >1                      |                  |            |         | То   | tal Row I | Count: 4 |
| Total Service Count : 4 Deployed : 4            |                 |                   |                      |         |                                |                  |            |         |      |           |          |

END OF STEPS

# 1.10 Service stitching – IES services

# 1.10.1 Service stitching algorithm for IES services

The following are the service stitching algorithm for IES services with their stitching criteria:

| Algorithm    | Stitching Criteria    |  |  |  |  |
|--------------|-----------------------|--|--|--|--|
| service-name | matching service-name |  |  |  |  |

### 1.10.2 IES service stitching with service-name algorithm

Services which are to be stitched with service-name algorithm should have same service names on the end sites.

1 –

```
Stitch the IES service created on MD NE using the following API:
POST: (https://{{server}}/restconf/data/nsp-service-intent:stitchservices)
BODY:
```

```
{
    "input":{
```

```
"service-type":"ies",
        "algorithm": "service-name",
        "sites":["92.168.98.97","92.168.96.215"]
    }
}
RESPONSE:
{
    "response": {
        "status": 0,
        "startRow": 0,
        "endRow": 0,
        "totalRows": 1,
        "data": "Successfully submitted to Job Manager for Service
Stitch processing with Job Name: ies service-name-1528357814456",
        "errors": null
    }
}
```

2 -

Once the IES service stitching is successful, ensure the service gets listed in the NSP Service Management in 'Unknown' state.

|                   | Network Servic | es Platform     |                   |             |             |   |   |
|-------------------|----------------|-----------------|-------------------|-------------|-------------|---|---|
| ervice Management | Services       | *               |                   |             |             |   |   |
| ife Cycle State   |                | Alignment State | Composite Service |             | Service Nam | : |   |
|                   | •              | •               |                   | <b>T</b> _+ |             |   |   |
| Deployed          |                | O Aligned       |                   |             | IES 28      | 1 | * |
| Unknown           |                | Unknown         |                   |             | IES 77      | : |   |

END OF STEPS

# 1.11 Service stitching – L3 VPN services

# 1.11.1 Service stitching algorithm for L3 VPN services

The following are the service stitching algorithm for L3 VPN services with their stitching criteria:

| Algorithm    | Stitching Criteria                                                                                                    |
|--------------|----------------------------------------------------------------------------------------------------|
| route-target | Full mesh: sites must have inverse matching<br>route-target values                                                                                                    |
|              | Hub and spoke: sites must have inverse<br>matching route-target values. If the 'hub' site is<br>stitched after the 'spoke' sites, the spoke sites<br>will be merged to the hub site's service. When<br>the algorithm detects the need for one site to<br>be merged, the info will be persisted to<br>the nsp db. In the event of a pod restart, the<br>service merge will resume after the pod is up. |
| service-name | matching service-name                                                                                                    |

# 1.11.2 L3 VPN service stitching with route-target algorithm

```
1 -
```

```
Stitch the L3 VPN service created on MD NE using the following API:
POST: (https://{{server}}/restconf/data/nsp-service-intent:stitchservices)
BODY:
{
    "input":{
         "service-type":"13vpn",
         "algorithm": "route-target",
         "sites":["92.168.96.46","92.168.96.190"]
    }
}
RESPONSE:
{
    "response": {
         "status": 0,
         "startRow": 0,
         "endRow": 0,
         "totalRows": 1,
         "data": "Successfully submitted to Job Manager for Service
Stitch processing with Job Name: L3 VPN route-target-1726726571515",
         "errors": null
    }
}
```

#### 2 -

Once the L3 VPN service stitching is successful, ensure the service gets listed in the NSP Service Management in 'Unknown' state.

END OF STEPS

# 1.12 Auto-stitching a brownfield service

### 1.12.1 Auto-stitching

By default, automatic stitching of services is disabled in IBSF. Users can either stitch a service type manually by following the above procedure or enable auto-stitching in which each service type will have a predefined list of supported stitching algorithms that can be selected to run automatically.

The auto-stitching is supported for service-types Eline, Elan, IES, and L3 VPN for the algorithms mentioned in the table below:

| Service Type | Algorithm                                       |
|--------------|-------------------------------------------------|
| Eline        | vcid, evi, route-target, local and service-name |
| Elan         | vcid, evi, route-target and service-name        |
| IES          | service-name                                    |
| L3 VPN       | route-target and service-name                   |

The auto-stitching is disabled by default. The user has to enable the auto-stitching per service-type and specific algorithm type.

The different API calls for auto-stitching are mentioned below.

# 1.12.2 fetch auto-stitch-config:

restconf GET Url: (https://{{server}}/restconf/data/nsp-service-stitch:nsp-service-auto-stitch-configs/ nsp-service-auto-stitch-config)

restconf GET Url for service-type (eline): (https://{{server}}/restconf/data/nsp-service-stitch:nsp-service-auto-stitch-configs/nsp-service-auto-stitch-config=eline)

### 1.12.3 patch auto-stitch-config:

restconf Patch Url for service-type (eline): (https://{{server}}/restconf/data/nsp-service-stitch:nsp-service-auto-stitch-config=eline)

payload:

```
{
```

```
"admin-state": "unlocked"
        },
        {
            "algorithm": "vcid",
           "admin-state": "locked"
        },
        {
            "algorithm": "route-target",
            "admin-state": "locked"
        },
        {
            "algorithm": "service-name",
            "admin-state": "locked"
        },
        {
            "algorithm": "local",
            "admin-state": "locked"
        }
      1
}
```

# 1.12.4 put auto-stitch-config:

restconf Put Url for service-type (eline): (https://{{server}}/restconf/data/nsp-service-stitch:nsp-service-auto-stitch-config=eline)

payload:

]

}

```
{
    "nsp-service-stitch:nsp-service-auto-stitch-config": [
        {
            "service-type": "eline",
            "admin-state": "unlocked",
            "algorithm-config": [
                {
                    "algorithm": "evi",
                    "admin-state": "locked"
                },
                {
                    "algorithm": "vcid",
                    "admin-state": "locked"
                },
                {
                    "algorithm": "route-target",
                    "admin-state": "locked"
                },
                {
                    "algorithm": "service-name",
```
```
"admin-state": "unlocked"
                },
                  {
                     "algorithm": "local",
                     "admin-state": "locked"
                }
            ]
        }
    ]
** Unlocked - enabled
** locked - disabled
```

#### Associate a brownfield service to service template 1.13

## 1.13.1 Purpose

}

Perform this procedure to associate a brownfield service to a service template.

Brownfield services created in NFM-P can be brought under the management of NSP by associating the service to a matching service template created in NSP.

# 1.13.2 Steps

1 -

Log in to the NSP as the Service Management user.

From the Service Management, Services view, select a brownfield service.

3 -

2 -

Click **Associate template**.

#### Figure 1-1 Example 1: EPIPE 10

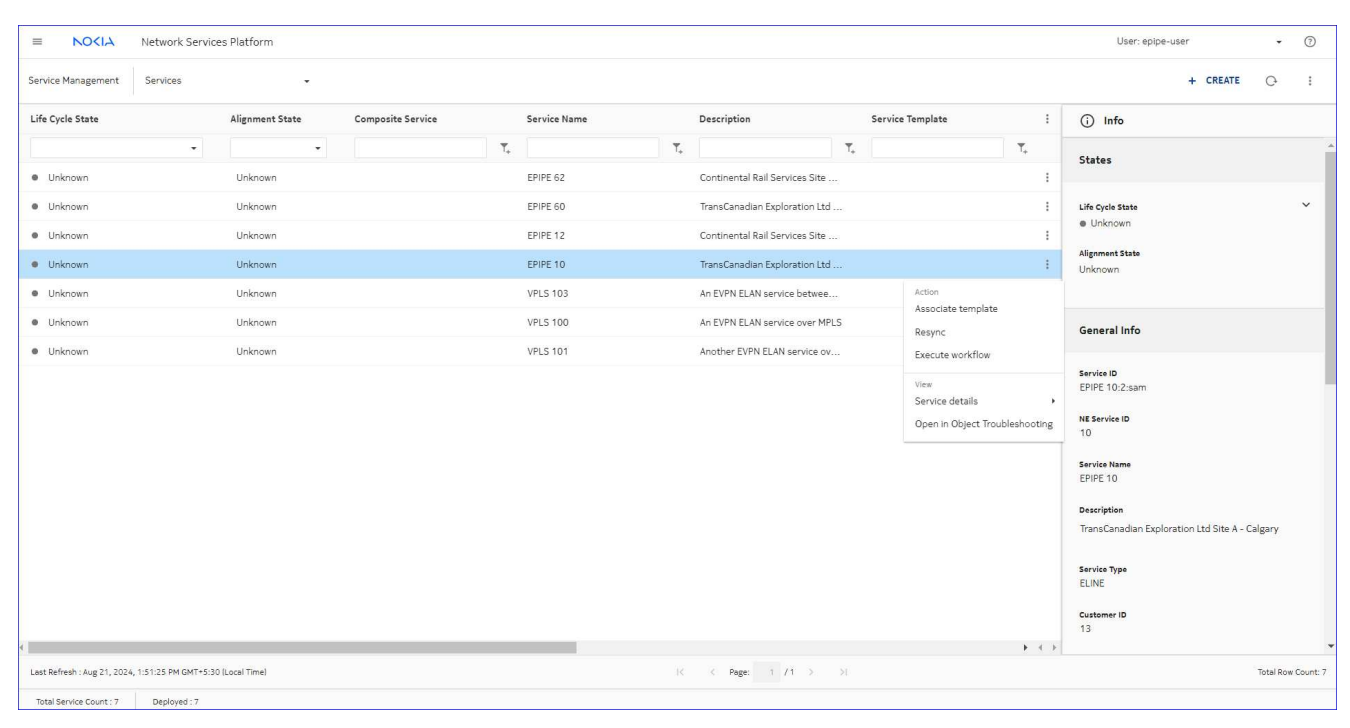

Figure 1-2 Example 2: VPLS 101

| ervice Management Service<br>Services<br>;ife Cycle State<br>Unknown | Alignment State | Composite Service | Service Name T VPLS 101 | De:      | scription<br>A | Service<br>T | a Template            | I<br>T<br>I | i Info<br>States             | + SERVICE | Ģ         | 1        |
|----------------------------------------------------------------------|-----------------|-------------------|-------------------------|----------|----------------|--------------|-----------------------|-------------|------------------------------|-----------|-----------|----------|
| ife Cycle State<br>▼<br>♥ Unknown                                    | Alignment State | Composite Service | Service Name T VPLS 101 | T<br>N/A | scription      | Servic       | a Template            | i<br>T      | i Info<br>States             |           |           |          |
| • Unknown                                                            | Unknown         |                   | VPLS 101                | T N/A    | A              | T            |                       | Ť           | States                       |           |           |          |
| Unknown                                                              | Unknown         |                   | VPLS 101                | N/A      | A              |              |                       | 1           | States                       |           |           |          |
|                                                                      |                 |                   |                         |          |                |              |                       |             |                              |           |           |          |
|                                                                      |                 |                   |                         |          |                |              | Action                |             |                              |           |           |          |
|                                                                      |                 |                   |                         |          |                |              | Associate template    |             | Life Cycle State             |           |           | ~        |
|                                                                      |                 |                   |                         |          |                |              | Resync                |             | Onknown                      |           |           |          |
|                                                                      |                 |                   |                         |          |                |              | Execute workflow      |             | Alignment State              |           |           |          |
|                                                                      |                 |                   |                         |          |                |              | View                  |             | Unkilown                     |           |           |          |
|                                                                      |                 |                   |                         |          |                |              | Open in Object Troubl | ashooting   |                              |           |           |          |
|                                                                      |                 |                   |                         |          |                |              | open in object nodo   | concounty   | General Info                 |           |           |          |
|                                                                      |                 |                   |                         |          |                |              |                       |             |                              |           |           |          |
|                                                                      |                 |                   |                         |          |                |              |                       |             | Service ID<br>VPLS 101-1-sam |           |           |          |
|                                                                      |                 |                   |                         |          |                |              |                       |             |                              |           |           |          |
|                                                                      |                 |                   |                         |          |                |              |                       |             | NE Service ID<br>101         |           |           |          |
|                                                                      |                 |                   |                         |          |                |              |                       |             |                              |           |           |          |
|                                                                      |                 |                   |                         |          |                |              |                       |             | Service Name<br>VPLS 101     |           |           |          |
|                                                                      |                 |                   |                         |          |                |              |                       |             |                              |           |           |          |
|                                                                      |                 |                   |                         |          |                |              |                       |             | N/A                          |           |           |          |
|                                                                      |                 |                   |                         |          |                |              |                       |             |                              |           |           |          |
|                                                                      |                 |                   |                         |          |                |              |                       |             | Service Type<br>ELAN         |           |           |          |
|                                                                      |                 |                   |                         |          |                |              |                       |             |                              |           |           |          |
|                                                                      |                 |                   |                         |          |                |              |                       |             | Customer ID<br>1             |           |           |          |
|                                                                      |                 |                   |                         |          |                |              |                       |             |                              |           |           |          |
| ast Refresh : Dec 17, 2024, 11:55:58 AM GMT+5:3                      | 30 (Local Time) |                   |                         | 18       | < Page: 1 /1 > | ы            |                       | /           | Service Manager ID           |           | Total Row | Count: ' |
|                                                                      |                 |                   |                         |          |                |              |                       |             |                              |           |           |          |

4

Select the corresponding brownfield service template to associate and click CONFIRM.

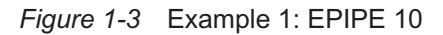

| NOKIA Network Service                            | es Platform     |                   |                                  |                                |                  |    | User: epipe-user 🔹 🕐                                                                                                    |
|--------------------------------------------------|-----------------|-------------------|----------------------------------|--------------------------------|------------------|----|----------------------------------------------------------------------------------------------------|
| Service Management Services                      | •               |                   |                                  |                                |                  |    | + CREATE O- :                                                                                                    |
| Life Cycle State                                 | Alignment State | Composite Service | Service Name                     | Description                    | Service Template | I  | (i) Info                                                                                                    |
| •                                                | •               | Τ.                | τ,                               | Τ.                             |                  | Τ, | States                                                                                                    |
| Unknown                                          | Unknown         |                   | EPIPE 62                         | Continental Rail Services Site |                  | ÷  |                                                                                                    |
| Unknown                                          | Unknown         |                   | EPIPE 60                         | TransCanadian Exploration Ltd  |                  | :  | Life Cycle State                                                                                                    |
| Unknown                                          | Unknown         |                   | EPIPE 12                         | Continental Rail Services Site |                  | :  | • Unknown                                                                                                    |
| Unknown                                          | Unknown         |                   | EPIPE 10                         | TransCanadian Exploration Ltd  |                  | :  | Alignment State<br>Unknown                                                                                                    |
| Unknown                                          | Unknown         |                   |                                  |                                |                  | 1  |                                                                                                    |
| Unknown                                          | Unknown         |                   | Associate selected service(s) to | a template ×                   |                  | 1  | General Info                                                                                                    |
| Unknown                                          | Unknown         |                   | EPIPE Template X                 |                                |                  | :  |                                                                                                    |
|                                                  |                 |                   |                                  | CANCEL CONFIRM                 |                  |    | Service 10<br>EPIFE 10.2:aarn<br>Berlie 10<br>Service Name<br>EPIFE 10<br>Description<br>TransCanadian Exploration Ltd Site A - Calgary<br>Service Type<br>ELINE<br>Customer 10<br>13 |
| Last Refresh : Aug 21, 2024, 1:51:25 PM GMT+5:30 | ) (Local Time)  |                   |                                  | < Page: 1 /1 > >1              |                  |    | Total Row Count: 7                                                                                                    |
| Total Service Count : 7 Deployed : 7             |                 |                   |                                  |                                |                  |    |                                                                                                    |

Figure 1-4 Example 2: VPLS 101

| Life Cycle State             | Alignment State | Composite Service Service Nam :               | (i) Info         |
|------------------------------|-----------------|-----------------------------------------------|------------------|
| •                            |                 | • T                                           | States           |
| Unknown                      | Unknown         | Associate selected service(s) to a template × | Life Cuele State |
| <ul> <li>Deployed</li> </ul> | Aligned         | Template Name                                 | Unknown          |
| Unknown                      | Unknown         | EPVN_VPLS_IEMPIATE X                          | Alignment State  |
| Pull-From-Network-Failed     | Aligned         |                                               | Unknown          |
| Deployed                     | Aligned         | CANCEL CONFIRM                                |                  |
| Deployed                     | Aligned         | EVPN-VPLS-                                    | General Info     |
| Unknown                      | Unknown         | EVPN-VPLS-                                    | Service ID       |
| Unknown                      | Unknown         | EVPN-VPLS- 🗄 👻                                | VPLS 101:52:sam  |

5

The service gets associated to the template. It may take a few minutes before it shows up as

#### Aligned and Deployed in the Services list.

| Figure 1-5 | Example 1: | EPIPE | 10 |
|------------|------------|-------|----|
|------------|------------|-------|----|

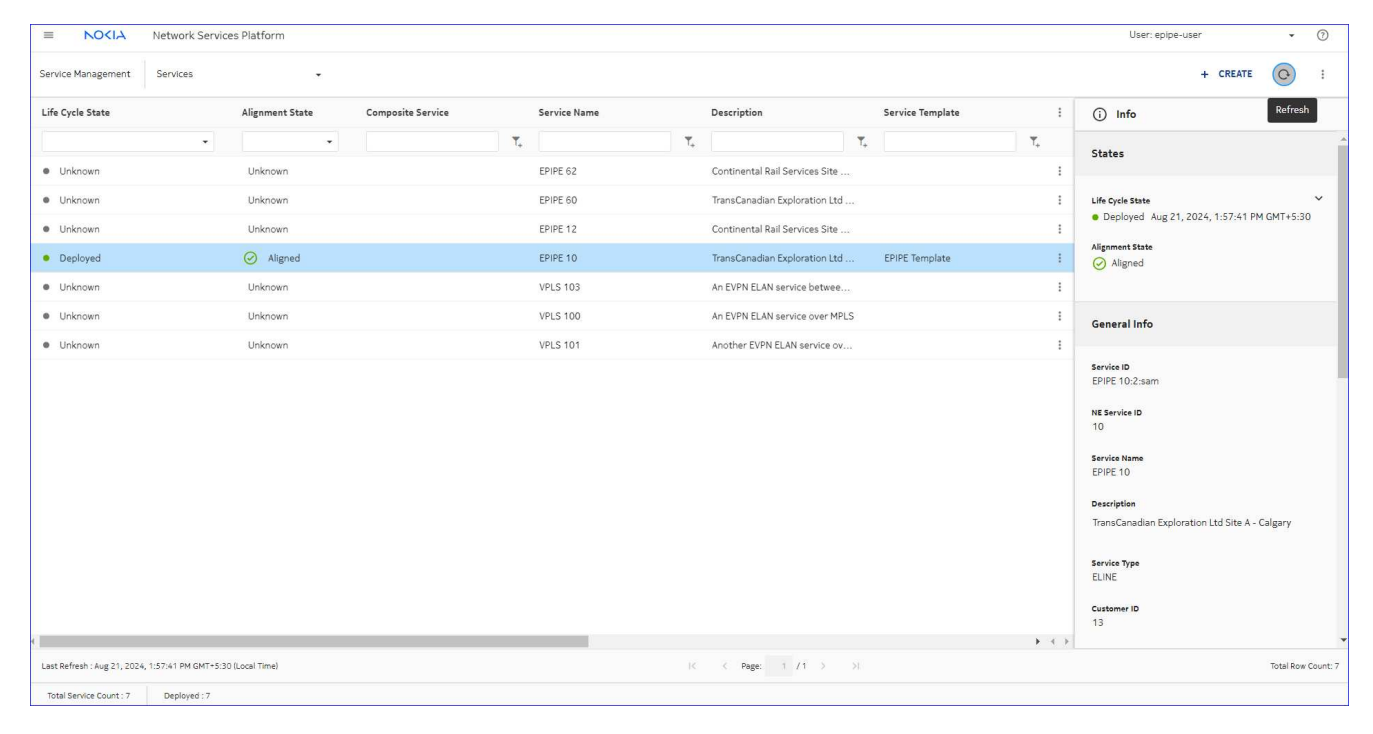

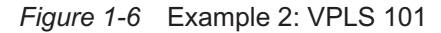

|                           | Network Servic      | es Platform     |                   |         |      |              |      |                    |       | User: admin                                                                                  |       |
|---------------------------|---------------------|-----------------|-------------------|---------|------|--------------|------|--------------------|-------|----------------------------------------------------------------------------------------------|-------|
| ervice Management         | Service<br>Services |                 |                   |         |      |              |      |                    |       | + SERVICE O                                                                                  |       |
| ife Cycle State           |                     | Alignment State | Composite Service | Service | lame | Description  |      | Service Template   | 1     | (i) Info                                                                                     |       |
|                           |                     |                 |                   | T       | T    |              | т    |                    | T     |                                                                                              |       |
| Deployed                  |                     | Aligned         |                   | VPLS 10 | L.   | N/A          |      | EVPN_VPLS_Template | :     | States                                                                                       |       |
|                           |                     |                 |                   |         |      |              |      |                    |       | Life Cycle State<br>• DeployedDec 17, 2024, 12:10:35 PM GMT+<br>Alignment State<br>Ø Aligned | 5:30  |
|                           |                     |                 |                   |         |      |              |      |                    |       | General Info                                                                                 |       |
|                           |                     |                 |                   |         |      |              |      |                    |       | NE Service ID<br>101<br>Service Name                                                         |       |
|                           |                     |                 |                   |         |      |              |      |                    |       | VPLS 101<br>Description<br>N/A                                                               |       |
|                           |                     |                 |                   |         |      |              |      |                    |       | Service Type<br>ELAN                                                                         |       |
|                           |                     |                 |                   |         |      |              |      |                    |       | Customer ID<br>1                                                                             |       |
|                           |                     |                 |                   |         |      |              |      |                    | • • • | Service Manager ID                                                                           |       |
| t Refresh : Dec 17, 2024, | 12:10:39 PM GMT+5   | 30 (Local Time) |                   |         |      | < Page: 1 /1 | > >1 |                    |       | Total                                                                                        | Row C |
|                           |                     |                 |                   |         |      |              |      |                    |       |                                                                                              |       |

END OF STEPS -

# 1.14 Modify a brownfield service

#### 1.14.1 Purpose

The following procedure demonstrates how a brownfield Epipe service can be modified through using the example of modifying an endpoint of the service.

## 1.14.2 Steps

1 -

Log in to the NSP as the Service Management user.

2 -

From the **Service Management, Services** view, select a brownfield Epipe service and choose **Edit** from the **(**Table row actions) menu.

| Site A<br>Site B<br>SDP Details | Template Name  EPIPE Template Service Name* EPIPE 10 Customer ID* 13 Job ID | 0          | Current Life Cycle State<br>Deployed<br>NE Service ID*<br>10<br>Description<br>TransCanadian Exploration L |                      | Alignment State<br>Aligned<br>MTU<br>Admin State |                               |  |  |
|---------------------------------|-----------------------------------------------------------------------------|------------|----------------------------------------------------------------------------------------------------|----------------------|--------------------------------------------------|-------------------------------|--|--|
|                                 |                                                                             |            |                                                                                                    | us site A - Calgary  | unlocked                                         | • Cx                          |  |  |
|                                 | Site A                                                                      | ×          | Site Name<br>Site A - TransCanadian Expl                                                                   | vration Ltd EPIPE 10 | Description<br>TransCanadian Exploration         | Ltd Site A - Calgary<br>+ ADD |  |  |
|                                 | Port ID<br>Port 1/1/c2/1                                                    | Encep Type | Inner VLAN Tag                                                                                             | Outer VLAN Tag       | Admin State                                      | Description                   |  |  |

3 -

In the Edit Service form, delete the existing endpoint of Site A and add a new endpoint. Click **DEPLOY**.

|       | Site A                                          |            |                                                           |                                |                                         |                                              |  |  |
|-------|-------------------------------------------------|------------|-----------------------------------------------------------|--------------------------------|-----------------------------------------|----------------------------------------------|--|--|
| 5.arc | MTU                                             |            |                                                           |                                |                                         |                                              |  |  |
| ails  | 9208                                            |            |                                                           |                                |                                         |                                              |  |  |
|       | Endpoint                                        |            |                                                           |                                |                                         | + ADD                                        |  |  |
|       | Port ID                                         | Encap Type | Inner VLAN Tag                                            | Outer VLAN Tag                 | Admin State                             | Description                                  |  |  |
|       |                                                 |            |                                                           |                                |                                         |                                              |  |  |
|       | Port 1/1/c2/2                                   | dot1q      | -1                                                        | 10                             | unlocked                                | TransCanadian E 🚦                            |  |  |
|       |                                                 |            |                                                           |                                |                                         |                                              |  |  |
|       |                                                 |            |                                                           |                                |                                         |                                              |  |  |
|       |                                                 |            |                                                           |                                |                                         |                                              |  |  |
|       |                                                 |            |                                                           |                                |                                         |                                              |  |  |
|       |                                                 |            |                                                           |                                |                                         |                                              |  |  |
|       | 4                                               |            | IC C Page: 1                                              |                                |                                         | ► < ><br>Total: 1                            |  |  |
|       | 4                                               |            | IC C Page: 1                                              | 11 > >1                        |                                         | ► 4 ►<br>Total: 1                            |  |  |
|       | <ul> <li>Site B</li> </ul>                      |            | IC C Page: 1                                              | II > >                         |                                         | ► < ►<br>Total: 1                            |  |  |
|       | <ul> <li>Site B</li> <li>Device ID</li> </ul>   |            | IC C Page: 1                                              | Vi > 31                        | Description                             | ► < ►<br>Total: 1                            |  |  |
|       | Site B<br>Device ID<br>92.168.96.215            | ×          | IC C Page: 1<br>Site Name<br>Site 8 - TransCanadian Explo | /1 > >/                        | Description<br>TransCanadian Exploratio | ► < ►<br>Total: 1<br>n Ltd Site 8 - Toronto  |  |  |
|       | С<br>Site B<br>Ренсе 10<br>92.168.96.215<br>мти | ×          | IC C Page: 1<br>Site Name<br>Site 8 - TransCanadian Explo | /1 > >)<br>ration Ltd EPIPE 10 | Description<br>TransCanadian Exploratio | ► < ►<br>Total: 1<br>In Ltd Site B - Toronto |  |  |

Login to NFM-P and ensure the service is modified accordingly.

5 —

4 —

Login to the site NE and ensure the service is modified accordingly.

```
6 -
```

Click on the modified service and select **Service Details, Components** from the **(**Table row actions) menu. Ensure they show the modifications correctly.

3HE-20932-AAAA-TQZZA

| ■ NO <ia netwo<="" p=""></ia>         | ork Services Platform      |              |                     |               |                   |               |           | User: epipe-user - 🤊                                            |
|---------------------------------------|----------------------------|--------------|---------------------|---------------|-------------------|---------------|-----------|-----------------------------------------------------------------|
| Service Management >                  | Service Endpoints          | *            |                     |               |                   |               |           | 0 I                                                             |
| Service Endpoint Name                 | Description                | Service Name | Site Name           | Site ID       | Network Element   | Port Name     | Custome : | (i) Info                                                        |
|                                       | Τ                          | Τ.           | Τ.                  | Τ.            | Τ.                | Υ.            |           | Name                                                            |
| Port 1/1/c1/1:10.0                    | TransCanadian Explora      | EPIPE 10     | Site B - TransCanad | 92.168.96.215 | Toronto           | Port 1/1/c1/1 | 13        | Port 1/1/c2/2:10.0                                              |
| Port 1/1/c2/2:10.0                    | TransCanadian Explora      | EPIPE 10     | Site A - TransCanad | 92.168.98.97  | Calgary           | Port 1/1/c2/2 | 13        | Description<br>TransCanadian Exploration Ltd - Calgary Endpoint |
|                                       |                            |              |                     |               |                   |               |           | Service Name<br>EPIPE 10                                        |
|                                       |                            |              |                     |               |                   |               |           | Site Name<br>Site A - TransCanadian Exploration Ltd EPIPE 10    |
|                                       |                            |              |                     |               |                   |               |           | Site ID<br>92.168.98.97                                         |
|                                       |                            |              |                     |               |                   |               |           | Network Element<br>Calgary                                      |
|                                       |                            |              |                     |               |                   |               |           | Port Name<br>Port 1/1/c2/2                                      |
|                                       |                            |              |                     |               |                   |               |           | Customer ID<br>13                                               |
|                                       |                            |              |                     |               |                   |               |           | Admin State<br>Unlocked                                         |
|                                       |                            |              |                     |               |                   |               |           | Operational State<br>Enabled                                    |
|                                       |                            |              |                     |               |                   |               |           | Outer Tag<br>10                                                 |
| 4                                     |                            |              |                     |               |                   |               | • • •     | Inner Tag                                                       |
| Last Refresh : Aug 23, 2024, 11:14:57 | 7 AM GMT+5:30 (Local Time) |              |                     | K             | < Page: 1 / 1 > > | 4             |           | Total Row Count: 2                                              |

END OF STEPS -

# 1.15 Delete a brownfield service

#### 1.15.1 Purpose

Use the following procedure to remove a brownfield service from the network and then delete the service permanently.

## 1.15.2 Steps

1 -

From the **Service Management**, **Services view**, select a service and click (Table row actions), **Remove**.

The Remove Service From Network confirmation dialog opens.

2 —

Click **REMOVE** to remove the service from the network.

| ■ NO <ia network="" service<="" th=""><th>es Platform</th><th></th><th></th><th></th><th></th><th></th><th></th><th></th><th>User: admin 👻 🕐</th></ia> | es Platform     |                   |              |   |                               |   |                                                                             |           | User: admin 👻 🕐                                                                          |
|----------------------------------------------------------------------------------------------------|-----------------|-------------------|--------------|---|-------------------------------|---|-----------------------------------------------------------------------------|-----------|------------------------------------------------------------------------------------------|
| Service Management Service<br>Services                                                                                                    | •               |                   |              |   |                               |   |                                                                             |           | + SERVICE 🕞 🗄                                                                            |
| Life Cycle State                                                                                                    | Alignment State | Composite Service | Service Name |   | Description                   |   | Service Template                                                            | :         | (i) Info                                                                                 |
| · ·                                                                                                    | -               | T                 | ·            | T |                               | T | Т                                                                           |           |                                                                                          |
| <ul> <li>Deployed</li> </ul>                                                                                                    | Aligned         |                   | EPIPE 33     |   | TransCanadian Exploration Lim | n | EPIPE Template                                                              |           | States                                                                                   |
|                                                                                                    |                 |                   |              |   |                               |   | Action<br>Edit<br>Clone<br>View Service Definition<br>Audit config<br>Align | •         | Life cycle State   Deployed Dec 30, 2024, 4:44:40 PM GMT+5:30  Alignment State   Aligned |
|                                                                                                    |                 |                   |              |   |                               |   | Unassociate<br>Migrate                                                      |           | General Info                                                                             |
|                                                                                                    |                 |                   |              |   |                               |   | Resync<br>Execute workflow                                                  |           | Service ID<br>EPIPE 33                                                                   |
|                                                                                                    |                 |                   |              |   |                               |   | Remove                                                                      |           | NE Service ID<br>33                                                                      |
|                                                                                                    |                 |                   |              |   |                               |   | Service details<br>Open in Object Troubleshoo                               | •<br>ting | Service Name<br>EPIPE 33                                                                 |
|                                                                                                    |                 |                   |              |   |                               |   |                                                                             |           | Description<br>TransCanadian Exploration Limited                                         |
|                                                                                                    |                 |                   |              |   |                               |   |                                                                             |           | Service Type<br>ELINE                                                                    |
|                                                                                                    |                 |                   |              |   |                               |   |                                                                             |           | Customer ID<br>1                                                                         |
| 7                                                                                                    |                 |                   |              |   |                               |   |                                                                             | 4 1       |                                                                                          |

The Life Cycle State of the service is changed to Removed.

3

To delete the service permanently, proceed to the next step.

**i** Note: If you prefer, you can leave the service in Removed state so that it can be deployed again later. To re-deploy the service to the network, select the service and click (Table row actions), **DEPLOY**.

4

To delete the service, select the service and click (Table row actions), **Delete**.

| ■ NO <ia network="" p="" services<=""></ia> | s Platform                  |                   |              |                              |         |                                                                                                    | User: admin 👻 🤅                                                                                 |
|---------------------------------------------|-----------------------------|-------------------|--------------|------------------------------|---------|----------------------------------------------------------------------------------------------------|-------------------------------------------------------------------------------------------------|
| Service Management Service Services         | •                           |                   |              |                              |         |                                                                                                    | + SERVICE 🕞 🗄                                                                                   |
| Life Cycle State                            | Alignment State             | Composite Service | Service Name | Description                  | Servi   | ice Template :                                                                                              | (i) Info                                                                                        |
| -                                           | •                           | T                 |              | T                            | T       | Τ                                                                                                    | States                                                                                          |
| O Removed                                   | <ul> <li>Aligned</li> </ul> |                   | EPIPE 33     | TransCanadian Exploration Li | m EPIPE | E Template E<br>Action<br>Edit<br>Clone<br>View Service Definition<br>Migrate<br>Resync<br>Execute workflow | Life cycle State   Removed Dec 30, 2024, 4:47:49 PM GMT+5:30  Alignment State   Alignment State |
|                                             |                             |                   |              |                              |         | Delete                                                                                                    | General Info                                                                                    |
|                                             |                             |                   |              |                              |         | Service details   Open in Object Troubleshooting                                                            | Service ID<br>EPIPE 33<br>NE Service ID<br>33                                                   |
|                                             |                             |                   |              |                              |         |                                                                                                    | Service Name<br>EPIPE 33                                                                        |
|                                             |                             |                   |              |                              |         |                                                                                                    | Description<br>TransCanadian Exploration Limited                                                |
|                                             |                             |                   |              |                              |         |                                                                                                    | Service Type<br>ELINE                                                                           |
|                                             |                             |                   |              |                              |         |                                                                                                    | Customer ID<br>1                                                                                |

The Delete Service confirmation dialog opens.

**i** Note: The Delete option only appears if the service is in Removed state.

5

Click DELETE to permanently delete the service from the NSP.

END OF STEPS -

# 2 UCC-12: E-LINE/E-PIPE

# 2.1 Overview

# 2.1.1 Purpose

This chapter describes the process required to configure an Epipe service on SR OS NEs using NSP Service Management.

Configuration examples in this chapter show NSP Release 23.11 and SR OS 23.7.R2 NEs.

The following artifact bundles were used to test this use case:

- nsp-icm-intents-23.11.0-cam-bundle.zip
- nsp-svc-fulfillment-bundle-2311-v3.zip

See the NSP and NE documentation for more information.

# 2.1.2 Contents

| 2.1 Overview                                              | 49 |
|-----------------------------------------------------------|----|
| Preparation                                               | 50 |
| 2.2 Prerequisites                                         | 50 |
| 2.3 Optional: create a restricted Service Management user | 52 |
| 2.4 Install the required artifact bundles                 | 56 |
| 2.5 Configure user access to the required intent types    | 57 |
| Service Configuration                                     | 60 |
| 2.6 Import intent types into Service Management           | 60 |
| 2.7 Create a service tunnel template                      | 61 |
| 2.8 Create and deploy service tunnels to the network      | 63 |
| 2.9 Create an EPIPE service template                      | 65 |
| 2.10 Create and deploy an EPIPE service to the network    | 67 |
| 2.11 Modify or delete an EPIPE service                    | 71 |
| Optional procedures                                       | 75 |
| 2.12 Generate and execute OAM test suites                 | 75 |
| 2.13 Create telemetry subscriptions                       | 77 |
| 2.14 Create a telemetry chart and plot statistics         | 78 |

# Preparation

# 2.2 Prerequisites

# 2.2.1 Network configuration prerequisites

Before services can be configured and managed in NSP, the network configuration prerequisites must be met. The following table describes the requirements that can apply to service use cases, and indicates whether each prerequisite is required for this use case.

Where an NSP intent type is not available, CLI or MD-CLI must be used to perform configuration on the device.

| Prerequisite                                                                                                    | Documentation reference                                                                                                    | Notes                                                                                                    |
|----------------------------------------------------------------------------------------------------|----------------------------------------------------------------------------------------------------|----------------------------------------------------------------------------------------------------|
| Mandatory for<br>E-LINE/E-PIPE                                                                                                    |                                                                                                    |                                                                                                    |
| <ul> <li>GRPC configuration</li> <li>1. Generate security certificates</li> <li>2. Configure security and enable GRPC on all devices</li> <li>3. Apply security certificates on all devices</li> </ul> | See SR TLS information here in the SR OS 24.3 R1 documentation: TLS                                                                                                    |                                                                                                    |
| Netconf/SNMP<br>provisioning: enable<br>NETCONF and SNMP<br>protocols on all devices                                                                                                    | For more information about SNMP and NETCONF with SR OS, see SNMP and NETCONF in the SR OS 24.3 R1 System Management Guide.                                                                                           | _                                                                                                    |
| NSP installation                                                                                                    | Pathway for NSP system installation in the<br><i>NSP Installation and Upgrade Guide</i><br>How do I enable TLS for telemetry and gNMI<br>on_change support? in the <i>NSP System</i><br><i>Administrator Guide</i> . | <ul> <li>Include the following in your deployment:</li> <li>Feature packs: <ul> <li>platform-baseServices</li> <li>platform-pluggableNetworkAdaptation</li> <li>platform-loggingMonitoring</li> <li>serviceActivationAndConfiguration-<br/>intentBasedServiceFulfillment</li> <li>networkInfrastructureManagement-<br/>basicManagement</li> <li>networkInfrastructureManagement-<br/>deviceConfig</li> </ul> </li> <li>Adaptor suites: <ul> <li>sros-common</li> <li>sros-co-logical-inventory</li> <li>sros-23-7-r1</li> </ul> </li> </ul> |

| Prerequisite                                                                                                    | Documentation reference                                                                                                    | Notes                                                                                                    |
|----------------------------------------------------------------------------------------------------|----------------------------------------------------------------------------------------------------|----------------------------------------------------------------------------------------------------|
| Download the required<br>artifact bundles from<br>the NSP software<br>delivery site:<br>• NSP predefined set<br>for ICM (device<br>configuration) | How do I install an artifact bundle? in the NSP Network Automation Guide                                                                                                    | _                                                                                                    |
| NSP product artifact<br>bundle for Service<br>Fulfillment                                                                                         |                                                                                                    |                                                                                                    |
| Device discovery                                                                                                    | Pathway for device discovery in the <i>NSP</i><br><i>Classic Management User Guide</i><br>How do I discover devices? in the <i>NSP</i><br><i>Device Management Guide</i><br>Nokia Developer Portal for information about<br>FTP mediation policy creation using API. | _                                                                                                    |
| Cards and MDAs provisioning                                                                                                    | ICM process in the <i>NSP Device Management</i><br><i>Guide</i> for more information about using the<br>Device Configuration views, and the other                                                                                                    | The intent type required for this configuration is icm-equipment-card-mda.                                                  |
| Connectors and Ports provisioning                                                                                                    | procedures in the NSP Device Management<br>Guide for further detail.<br>See the NSP ICM Intent Type Catalog for<br>information about this and other device<br>configuration intent types developed by<br>Nokia.                                                      | The intent types required for this<br>configuration are:<br>• icm-equipment-port-connector<br>• icm-equipment-port-ethernet |
| OSPF/ISIS                                                                                                    | CLI Reference Guides for SR OS                                                                                                    | _                                                                                                    |
| LDPs, MPLS and<br>RSVP configuration                                                                                                    | CLI Reference Guides for SR OS                                                                                                    | For LDP to be operational, the IPv4 and<br>IPv6 bindings must be configured manually<br>using CLI.                          |
| Interfaces Provisioning                                                                                                    | How do I create a physical configuration deployment? in the <i>NSP Device Management Guide</i> .                                                                                                    | The intent type required for this configuration is icm-router-network-interface                                             |
| Customer creation                                                                                                    | How do I create a logical configuration deployment? in the <i>NSP Device Management Guide</i> .                                                                                                    | The intent type required for this<br>configuration is icm-service-customer                                                  |
| Optional                                                                                                    | •                                                                                                    | •                                                                                                    |

| Prerequisite                                                                                                    | Documentation reference                                                                         | Notes                                                                                                    |
|----------------------------------------------------------------------------------------------------|-------------------------------------------------------------------------------------------------|----------------------------------------------------------------------------------------------------|
| Optional items to<br>include in your NSP<br>deployment                                                                    | Pathway for NSP system installation in the<br><i>NSP Installation and Upgrade Guide</i>         | <ul> <li>Optional feature packs:         <ul> <li>pathControlAndOptimization</li> <li>multilayerDiscoveryAndVisualization</li> <li>NSP Analytics: Network Operations<br/>Analytics feature package with the<br/>networkOperationsAnalytics-<br/>analyticsReporting installation option</li> <li>NSP Baseline Analytics:<br/>networkOperationsAnalytics-<br/>baselineAnalytics</li> <li>networkInfrastructureManagement-<br/>performanceIndicatorsAndAlerts</li> </ul> </li> <li>VSR/NRC</li> <li>An AuxDB</li> <li>An NFM-P instance</li> </ul> |
| Telemetry/OAM                                                                                                    | NSP Data Collection and Analysis Guide                                                          | <ul> <li>NSP SR OS vendor-agnostic telemetry<br/>adaptation artifact bundle</li> <li>networkInfrastructureManagement-<br/>gnmiTelemetry feature pack</li> </ul>                                                                                                    |
| BGP/EVPN                                                                                                    | How do I create a logical configuration deployment? in the <i>NSP Device Management Guide</i> . | The intent type required for this<br>configuration is icm-router-bgp_group                                                                                                    |
| Segment Routing                                                                                                    | CLI Reference Guides for SR OS                                                                  | —                                                                                                    |
| Scheduler QoS Policies                                                                                                    | How do I create a logical configuration deployment? in the <i>NSP Device Management</i>         | The intent types required for this configuration are:                                                                                                    |
| configuration                                                                                                    | Guide.                                                                                          | icm-qos-schedulerpolicy-srqos                                                                                                    |
| SAP OoS Policies                                                                                                    |                                                                                                 | ICM-qos-network-srqos     icm-gos-sepingress-srgos                                                                                                    |
| configuration                                                                                                    |                                                                                                 | <ul> <li>icm-qos-sapegress-srqos</li> </ul>                                                                                                    |
| PCEP configuration                                                                                                    | CLI Reference Guides for VSR-NRC                                                                | Most of the connections required for PCEP<br>are established during previous<br>configuration steps.                                                                                                    |
| LAGs and MC-LAG<br>creation How do I create a logical configuration<br>deployment? in the NSP Device Management<br>Guide. |                                                                                                 | The intent types required for this<br>configuration are:<br>• icm-logical-lag-access<br>• icm-logical-mc_lag-access                                                                                                    |

# 2.3 Optional: create a restricted Service Management user

# 2.3.1 Purpose

Perform this optional procedure to create a user with access only to specified NSP functions.

Procedures in this chapter can be performed by the restricted user, or by an administrator.

NSP

This procedure is based on the procedures for the following in the *NSP System Administrator Guide*:

- Configuring a role
- Configuring a user group
- Creating an NSP local user
- Enabling User Access Control
- · Configuring user access to an intent type

For example, the reference procedures in NSP Release 23.11 are:

- How do I configure a role?
- How do I configure a user group?
- How do I create an NSP local user?
- How do I enable User Access Control?
- · How do I configure user access to an intent type?

If a restricted user has already been created, verify that the user has the required permissions, as shown in Step 6.

## 2.3.2 Steps

### Create a role

1 \_\_\_\_\_

Log in to the NSP as an administrator.

2 \_\_\_\_\_

Open Users and Security.

3 \_\_\_\_\_

Select **Roles** from the drop-down list on the toolbar.

4 \_\_\_\_\_

Click **+ Create Role**. The Create Role form opens.

5 \_\_\_\_\_

In the Identification panel, specify a role name and description.

The Role Name and Description fields can employ only the following special characters: @ -

The Role Name string must not contain any spaces, including a leading or trailing space.

6

To assign NSP functional access to the role, go to the Action Permissions panel and select an access level from the drop-down list for each NSP GUI you want to include in the role.

| Action permissions group item | Permissions            | Notes                                                              |
|-------------------------------|------------------------|--------------------------------------------------------------------|
| Service Fulfillment           | Read / Write / Execute | _                                                                  |
| Network Intents               | Read: Manage Intents   | Required to import intent types into Service Management            |
| Workflows                     | Read                   | Required to create service and tunnel templates                    |
| Optional: DCA Management      | Read / Write / Execute | Only required for creating and<br>plotting telemetry subscriptions |
| Optional: OAM Tests           | Read / Write / Execute | Only required for generating and executing OAM tests               |

7 —

To assign network resource access to the role, go to the Resource Groups Access panel. (For a detailed explanation of the Resource Groups Access panel, see How do I set network resource access levels? in the *NSP System Administrator Guide*.)

You can assign resource group access globally, to resource group categories, to individual resource groups, or a combination of these. For service management it is recommended to grant access to all equipment and all services:

- Access To All Equipment assigns full permissions on all NE resource groups and port resource groups to the role.
- Access To All Services assigns full permissions on all service resource groups to the role.

8

Click Create to save your changes and return to the Roles list.

## Create a user group

9 \_\_\_\_\_

Open Users and Security.

10 \_\_\_\_\_

Select **User Groups** from the drop-down list on the toolbar.

11 \_\_\_\_\_

Click **+ Create User Group**. The Create User Group form opens.

12 \_\_\_\_\_

Specify a group name and description in the Identification panel.

The user group name you specify here must exactly match a corresponding user group name returned by your user repository.

The User Group Name and Description fields can employ **only** the following special characters: @ - \_. The User Group Name string must not contain any spaces, including a leading or trailing space.

13 —

To assign user roles to the group, click **+ Add Roles** on the Roles panel. The Add Roles form opens.

14 -

Enable the check box for each role you want to assign to the group and click **Done**. The roles are added to the Selected Roles list.

To remove a role item from the Selected Roles list, click **Delete** on the item.

15 —

Click Create to save your changes and return to the User Groups list.

#### Create a user

16 –

Open Users and Security.

17 –

Select **Users** from the drop-down list on the toolbar.

18 —

Click + Create User.

19

In the Create User form, specify user identification information for the account in the Identification section. The **Username** and **User Group** fields are mandatory.

**i** Note: Any uppercase characters in the username are saved as lowercase.

The Username value:

- can be 1 to 40 characters long
- · cannot include a space
- · cannot have a leading or trailing space
- · can include only the following special characters:
  - @ (at sign)
  - - (hyphen)
  - \_ (underscore)
  - . (period)

#### 20 -

In the Password section, specify and confirm a password for the user account.

- If you want this password to be temporary, enable the **Force User to Change Password** option. The new user will be forced to change their password when they first login to NSP.
- Enable the Show Password option to see the password characters as you type them.
- Click on the **Password Requirements** link to view a list of minimum security requirements for the password.

#### 21 –

Click Create.

#### Enable user access control

22 —

Open Users and Security, User Groups.

23 —

24 –

Click More Actions, Settings.

In the Access Control Settings form, enable the NSP User Access Control option.

25 —

Click **SAVE** to enable access control.

END OF STEPS

# 2.4 Install the required artifact bundles

#### 2.4.1 Purpose

Use this procedure to make the required intent types available to Service Management in NSP. This procedure is based on the procedure for installing an artifact bundle in the *NSP Network Automation Guide*.

For example, the reference procedure in NSP 23.11 is How do I install an artifact bundle?.

# 2.4.2 Steps

### Download the required intent types

1

Download the Service Fulfillment artifact bundle from the NSP software delivery site.

Navigate through the hierarchy to the folder of artifacts that can be imported using the Artifacts views, for example: NSP  $\rightarrow$  23.11  $\rightarrow$  Artifacts  $\rightarrow$  Artifact\_Admin\_Import.

See the description to verify which bundle to download.

## Install the artifact bundle in NSP

2 Log in to the NSP as the Service Management user.

3

Open Artifacts, Artifact Bundles.

4

Click IMPORT & INSTALL.

5 —

In the form that opens, drag and drop the zip file, or click **Browse** and navigate to the files on your system.

6

To install the artifact bundle immediately, click **IMPORT & INSTALL**. To import without installing, click **IMPORT**.

The chosen operation is triggered immediately. The artifact bundle status is updated to Imported or Installed when NSP has confirmed the status of all artifacts in the artifact bundle.

7

To install a bundle in Imported status, choose **Install bundle** from the **(**Table row actions) menu.

END OF STEPS -

# 2.5 Configure user access to the required intent types

## 2.5.1 Purpose

Use this procedure to provide the user access to intent types. If the restricted Service Management user will be performing configuration tasks, this procedure must be performed.

This procedure is based on the procedure for configuring user access to an intent type in the *NSP Network Automation Guide*.

For example, the reference procedure in NSP Release 23.11 is How do I configure user access to an intent type?.

# 2.5.2 Steps

| 1 |                                                                                                    |
|---|----------------------------------------------------------------------------------------------------|
| ' | Log in to the NSP as an administrator.                                                                                              |
| 2 |                                                                                                    |
| Z | Open Network Intents, Intent Types.                                                                                                 |
| 3 |                                                                                                    |
| - | Select the tunnel and epipe intent types.                                                                                           |
| Л |                                                                                                    |
| - | Click (Table row actions), <b>User Access</b> to open the User Access form.                                                         |
| 5 |                                                                                                    |
| 5 | In the <b>User Access</b> form, choose <b>Grant access to all user groups</b> from the drop-down list at the top right of the form. |
|   | Choose Full access for the user group created in "Create a user group" (p. 54).                                                     |

| NOKIA Network Services Platform                   |                                                        |                     |                                                              |                              |                          | User: -                  | admin    |     | • ( | 3       |
|---------------------------------------------------|--------------------------------------------------------|---------------------|--------------------------------------------------------------|------------------------------|--------------------------|--------------------------|----------|-----|-----|---------|
| Network Intents Intent Types +                    |                                                        |                     |                                                              |                              |                          | IMPORT                   | + CREATE | С I | 3   | :       |
| Intent Type                                       | User Access<br>Specify which users have intent type ac | cess by choosing th | sir user group(s) below.                                     |                              | ×                        | <u>.</u>                 |          |     |     |         |
| wavencevprn                                       | Selected intent type(s)<br>(2 intent Type(s) selected) |                     | User Group access permissions<br>Grant access to all user gr | assigned to the se<br>oups 👻 | lected intent type(s)    |                          |          |     |     | : ^     |
| wavencebackhaul<br>vprn                           | ✔ tunnel                                               | Т                   | Full access                                                  | •                            | Service Management Grou  |                          |          |     |     | -       |
| vpls                                              | ✓ epipe                                                | н                   | Full access                                                  |                              | Service Management Group |                          |          |     |     | :       |
| tunnel                                            |                                                        |                     | Full access                                                  | •                            | admin                    | ce Management Group, adr |          |     |     | :       |
| tbtsbackhaul                                      |                                                        |                     |                                                              |                              |                          |                          |          |     |     | :       |
| redundant-vpls                                    |                                                        |                     |                                                              |                              |                          |                          |          |     |     | :       |
| redundant-eline                                   |                                                        |                     |                                                              |                              |                          |                          |          |     |     | :       |
| ies                                               |                                                        |                     |                                                              |                              |                          |                          |          |     |     | :       |
| redundant-cline                                   |                                                        |                     |                                                              |                              |                          |                          |          |     |     | :       |
| evpn-epipe                                        |                                                        |                     |                                                              |                              |                          |                          |          |     |     | :       |
| cpipe                                             |                                                        |                     |                                                              |                              |                          |                          |          |     |     | :       |
| 13-evpn-composite                                 |                                                        |                     | <                                                            |                              | >                        |                          |          |     |     | :       |
| epipe                                             |                                                        |                     |                                                              |                              | CANCEL                   | ce Management Group, adr |          |     |     | :       |
| evpn-vpls                                         | z released App                                         | roveamisalignme     | nts, artifactadmin, Serviceruinii                            | ment                         |                          |                          |          |     |     | :       |
| etree                                             | 2 released App                                         | rovedMisalignme     | nts, ArtifactAdmin, ServiceFulfil                            | ment                         |                          |                          |          |     |     | : ,     |
| Auto-refresh OFF Last Refresh: 2024/2/28 12:27:11 |                                                        |                     | IC C Page:                                                   | 1 /1 >                       |                          |                          |          |     | Col | unt: 64 |

#### 6 —

Click **SAVE**. The user access is updated.

END OF STEPS -

# Service Configuration

#### 2.6 Import intent types into Service Management

# 2.6.1 Purpose

Use this procedure to import the intent types you obtained in 6.4 "Install the required artifact bundles" (p. 218) to the Service Management views. This procedure is based on the procedure for importing an intent type into Service Management in the NSP Service Management Guide.

For example, the reference procedure in NSP Release 23.11 is How do I import an intent type into Service Management?.

**i** Note: This procedure is not required in NSP 25.4 or later because intent types for Service Management will import directly into Service Management during artifact bundle installation.

The intent types required are tunnel and epipe.

# 2.6.2 Steps

| 4 |
|---|
|   |
|   |

Log in to the NSP as the Service Management user.

2

From the Service Management, Intent Type Catalogue view, click IMPORT.

A list of previously-defined intent types is displayed.

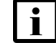

Note: Only intent types that have the Service Fulfillment label applied will be available to import. Intent types to be used for tunnel template creation must also have the Tunnel label applied.

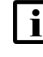

**i** Note: For a restricted user to be allowed to import intent types, they must have appropriate permissions configured for those intent types in Network Intents; see How do I configure user access to an intent type? in the NSP Network Automation Guide.

3

Select the check boxes in-line with the intent types you wish to import and click **IMPORT**.

The intent types to import are:

- tunnel
- epipe

The intent types are imported into service management. This may take a few minutes.

**i** Note: Selecting an imported intent type from the list opens the Info panel, which displays historical information such as the last time the intent type was updated, the last time it was imported, and the last time the modules that compose the intent type were revised.

END OF STEPS

#### 2.7 Create a service tunnel template

# 2.7.1 Purpose

Perform this procedure to create the template that Service Management will use in the creation of a service tunnel.

This procedure is based on the procedure to create a tunnel template in the NSP Service Management Guide.

For example, the reference procedure in NSP 23.11 is How do I create a tunnel template?.

# 2.7.2 Steps

1 -

Log in to the NSP as the Service Management user.

2 -

### From the Service Management, Tunnel Templates view, click + CREATE.

The Create a tunnel template form opens.

3

Configure the parameters, as required.

| Parameter          | Description                                                                                |
|--------------------|--------------------------------------------------------------------------------------------|
| Template Name      | Specifies the name of the template                                                         |
| Description        | Describes the template                                                                     |
| Tunnel Intent Type | tunnel                                                                                     |
| Intent Version     | Specifies which version of the selected tunnel intent type to associated with the template |
| State              | Released                                                                                   |
| Config Form        | Specifies the form to be used for the template                                             |

4

If required, click + ADD in the Workflows panel to add workflows to the tunnel template. The Add Workflows form opens.

NSP

## **5** –

Configure the parameters, as required:

| Parameter                            | Description                                                                                                    |
|--------------------------------------|----------------------------------------------------------------------------------------------------|
| Workflow Name                        | Specifies the workflow to be executed                                                                                                    |
| Service Life Cycle State             | Specifies the life cycle state of the tunnel that will trigger workflow execution                                                        |
| Service Life Cycle Case              | Specifies the case, Success or Fail, relative to the life cycle state that will trigger workflow execution                               |
| Blocking                             | Specifies whether unsuccessful execution of the workflow will prevent tunnel life cycle state changes                                    |
| Workflow Execution Timeout (seconds) | Specifies the length of time, in seconds, that<br>unsuccessful execution of the workflow will prevent<br>tunnel life cycle state changes |

#### 6 —

#### Click ADD.

The Add Workflows form closes and the workflow is added to the tunnel template.

7 —

### Click CREATE.

The tunnel template is created.

END OF STEPS -

NSP

# 2.7.3 Example creation form without a workflow

| NO <ia network="" platform<="" services="" th=""><th>i</th><th></th><th></th><th>User: admin 🔹 🕜</th></ia> | i                                                     |                                  |       | User: admin 🔹 🕜 |
|----------------------------------------------------------------------------------------------------|-------------------------------------------------------|----------------------------------|-------|-----------------|
| Create a tunnel template                                                                                   |                                                       |                                  |       |                 |
| Basic Info                                                                                                 | Basic Info                                            |                                  |       | ~               |
| Assign Workflows                                                                                           | Template Name*                                        |                                  |       |                 |
|                                                                                                    | Service Tunnel                                        |                                  |       |                 |
|                                                                                                    | Description                                           |                                  |       |                 |
|                                                                                                    | Service lunnel lemplate to be used for creating servi | ce tunnels Epipe services        |       |                 |
|                                                                                                    | Tunnel Intent Type*                                   | Intent Version*                  |       |                 |
|                                                                                                    | tunner X                                              | 2                                | Lx    |                 |
|                                                                                                    | State*                                                |                                  | F     |                 |
|                                                                                                    | Nelebard                                              |                                  | -x    |                 |
|                                                                                                    | Config Form"                                          |                                  | ×     |                 |
|                                                                                                    | Gerauit                                               |                                  | ^     |                 |
|                                                                                                    | Assign Workflows                                      |                                  |       |                 |
|                                                                                                    | ASSIGN WORKHOWS                                       |                                  |       |                 |
|                                                                                                    | Workflow                                              | +                                | ADD   |                 |
|                                                                                                    | Workflow Name Tunnel Life Cycle State                 | Tunnel Life Cycle Blocki<br>Case | ns    |                 |
|                                                                                                    |                                                       |                                  |       |                 |
|                                                                                                    |                                                       |                                  |       |                 |
|                                                                                                    | No dat                                                | a to display                     |       |                 |
|                                                                                                    |                                                       |                                  |       |                 |
|                                                                                                    | <                                                     |                                  | > < > |                 |
|                                                                                                    | IC C pages                                            | 0 /0 > >1                        |       |                 |
|                                                                                                    |                                                       |                                  |       | CLOSE CREATE    |

# 2.8 Create and deploy service tunnels to the network

## 2.8.1 Purpose

Perform this procedure to create service tunnels. The creation of service tunnels is a prerequisite to creation of a service.

This procedure is based on the procedures for creating and auditing a service tunnel in the *NSP Service Management Guide*.

For example, the reference procedures in NSP Release 23.11 are:

- How do I create a service tunnel?
- How do I audit a service tunnel?

# 2.8.2 Steps

1 -

Log in to the NSP as the Service Management user.

2 -

Open the tunnel creation form:

- From the Service Management, Service Tunnels view, click + CREATE.
   The Select a tunnel template to start form opens displaying a list of tunnel templates.
- 2. Choose the template you created in 2.7 "Create a service tunnel template" (p. 61). The Create Tunnel form opens with the Template Name parameter populated.
- Configure the parameters, as required.

If the Transport Type parameter was set to MPLS, configure the required parameters.

5

4

3

Configure the required Hello parameters.

6

If the Transport Type parameter was set to GRE, configure the Allow Fragmentation parameter (if required), which specifies whether or not fragmentation will be allowed for the tunnel.

7 -

Configure the required parameters.

8

Click **DEPLOY** to create the tunnel in a Deployed state.

9

Perform an audit to verify that the tunnel is deployed correctly:

1. From the **Service Management, Service Tunnels** view, click on the service tunnel in the list, then expand the Alignment State section in the info panel and click **AUDIT CONFIG**.

The service tunnel is audited.

2. If an Audit Result form appears, one or more attributes and/or objects are misaligned. Review the results and click **OK**.

The Audit Result form closes.

10 -

To revert to the expected value of a misaligned attribute, or to restore a misaligned object, click (Table row actions), **Align**, **Push To Network** in-line with the previously audited service tunnel.

The service tunnel is synchronized with the network.

END OF STEPS -

# 2.8.3 Tunnel creation example

| NO <ia network="" service<="" th=""><th>s Platform</th><th></th><th></th><th></th><th></th><th>User: a</th><th>admin</th><th></th><th>• ⑦</th></ia> | s Platform                                                                                 |                                    |   |                                              |   | User: a           | admin |      | • ⑦    |
|----------------------------------------------------------------------------------------------------|--------------------------------------------------------------------------------------------|------------------------------------|---|----------------------------------------------|---|-------------------|-------|------|--------|
| Create Tunnel                                                                                                    |                                                                                            |                                    |   |                                              |   |                   |       |      |        |
| MPLS                                                                                                    | Template Name                                                                              | Source NE ID*                      |   | SDP ID*                                      |   |                   |       |      | ^      |
| Hello Parameters                                                                                                    | Service Tunnel ×                                                                           | 92.168.98.97 ×                     | 0 | 45                                           |   |                   |       |      |        |
|                                                                                                    | Name*                                                                                      | Destination NE ID*                 |   |                                              |   |                   |       |      |        |
|                                                                                                    | Service Tunnel Calgary to Toronto                                                          | 92.168.96.215 ×                    | 0 |                                              |   |                   |       |      |        |
|                                                                                                    | Description                                                                                | Admin State                        |   | Transport Type                               |   |                   |       |      |        |
|                                                                                                    | SDP for Epipe service from Calgary to Toronto                                              | unlocked +                         |   | MPLS 👻 🗔                                     |   |                   |       |      |        |
|                                                                                                    | Signaling                                                                                  |                                    |   |                                              |   |                   |       |      |        |
|                                                                                                    | TLDP * 🗔                                                                                   |                                    |   |                                              |   |                   |       |      |        |
|                                                                                                    |                                                                                            |                                    |   |                                              |   |                   |       |      |        |
|                                                                                                    | MPLS                                                                                       |                                    |   |                                              |   |                   |       |      |        |
|                                                                                                    | Mixed LSP Mode     Enable LOP     Enable BGP Turnel     SP     toTorono_1     X  MTU  9782 | SR-05PF                            |   |                                              |   |                   |       |      |        |
|                                                                                                    | Hello Parameters                                                                           |                                    |   |                                              |   |                   |       |      |        |
|                                                                                                    | Keep Alive Enabled Hells Request Tineout  Stearing Parameters  Turnel Admin Group  +       | Helio Time<br>60<br>Kold Down Time |   | Hello Mesage Longth<br>100<br>Mat Drop Count |   |                   |       |      |        |
|                                                                                                    |                                                                                            |                                    |   |                                              | R | leserve Resources | CLOSE | SAVE | DEPLOY |

# 2.9 Create an EPIPE service template

## 2.9.1 Purpose

This procedure is based on the procedure to create a service template in the *NSP Service Management Guide*.

For example, the reference procedure in NSP 23.11 is How do I create a service template?.

# 2.9.2 Steps

1 \_\_\_\_\_

Log in to the NSP as the Service Management user.

2 \_\_\_\_\_

From the Service Management, Service Templates view, click + CREATE.

The Create a service template form opens.

## 3 —

Configure the parameters, as required.

| Parameter           | Description                                                                                 |
|---------------------|---------------------------------------------------------------------------------------------|
| Template Name       | Specifies the name of the template                                                          |
| Description         | Describes the template                                                                      |
| Service Intent Type | epipe                                                                                       |
| Intent Version      | Specifies which version of the selected service intent type to associated with the template |
| State               | Released                                                                                    |
| Config Form         | Specifies the interface to be used with the template                                        |

#### 4

If required, click **+ ADD** in the Workflows panel to add workflows to the service template. The Add Workflows form opens.

#### 5 –

Configure the parameters, as required:

| Parameter                            | Description                                                                                                    |
|--------------------------------------|----------------------------------------------------------------------------------------------------|
| Workflow Name                        | Specifies the workflow to be executed                                                                                                    |
| Service Life Cycle State             | Specifies the life cycle state of the service that will trigger workflow execution                                                        |
| Service Life Cycle Case              | Specifies the case, Success or Fail, relative to the life cycle state that will trigger workflow execution                                |
| Blocking                             | Specifies whether unsuccessful execution of the workflow will prevent service life cycle state changes                                    |
| Workflow Execution Timeout (seconds) | Specifies the length of time, in seconds, that<br>unsuccessful execution of the workflow will prevent<br>service life cycle state changes |

#### 6

#### Click ADD.

The Add Workflows form closes and the workflow is added to the service template.

#### 7 —

If required, select a Default Service Category in the Bulk Association panel to specify a service type to which this service template can be applied in bulk.

8

Click **CREATE**.

The service template is created.

END OF STEPS

| NOCIA Network Services Platform |                                                                            | User: admin | • ⑦      |
|---------------------------------|----------------------------------------------------------------------------|-------------|----------|
| Create a service template       |                                                                            |             |          |
| Basic Info                      | Basic Info                                                                 |             | ,        |
| Assign Workflows                | Template Rame*                                                             |             |          |
|                                 | Eppe Service lemplate Description                                          |             |          |
|                                 | Template for creating basic Epipe services                                 |             |          |
|                                 | Service Intent Type" Intent Version"                                       |             |          |
|                                 | epipe X 2 - Cx                                                             |             |          |
|                                 | Released - CR                                                              |             |          |
|                                 | Config Form*                                                               |             |          |
|                                 | default ×                                                                  |             |          |
|                                 | Assign Workflows                                                           |             |          |
|                                 | Workflow + ADD                                                             |             |          |
|                                 | Workflow Name Service Life Cycle Service Life Cycle Blocking<br>State Case |             |          |
|                                 |                                                                            |             |          |
|                                 | NO Data to obplay                                                          |             |          |
|                                 | C 3,<br> ζ ζ pages 0 (0 5 5)                                               |             |          |
|                                 | Bulk Association                                                           |             |          |
|                                 | Default Service Cetegory                                                   |             |          |
|                                 | ELINE-BASIC - Cx                                                           |             |          |
|                                 |                                                                            | CLO         | SECREATE |

# 2.10 Create and deploy an EPIPE service to the network

# 2.10.1 Purpose

Perform this procedure to create the service.

This procedure is based on the procedures for creating and auditing a service in the *NSP Service Management Guide*.

For example, the reference procedures in NSP Release 23.11 are:

- How do I create an E-Line service?
- How do I audit a service?

## 2.10.2 Steps

1 -

Log in to the NSP as the Service Management user.

| 2  |                                                                                                    |
|----|----------------------------------------------------------------------------------------------------|
| -  | From the Service Management Services view click + CPEATE                                                                                             |
|    | The Select a service template to start form apone displaying a list of service templates                                                             |
|    | The Select a service template to start form opens displaying a list of service templates.                                                            |
| 3  |                                                                                                    |
|    | Click on an E-Line service template from the list.                                                                                                   |
|    | The Create Service form opens with the Template Name parameter populated.                                                                            |
|    | and the second second second second second second second second second second second second second second second                                     |
| 4  |                                                                                                    |
|    | Configure the parameters, as required.                                                                                                    |
|    | Continue to the Site A panel.                                                                                                    |
| _  |                                                                                                    |
| 5  |                                                                                                    |
|    | Configure the required parameters:                                                                                                    |
|    | <b>i</b> Note: If site names and descriptions are added, these will take precedence over any                                                         |
|    | service name and description specified in Step 4, with the Site A name and description                                                               |
|    | taking precedence over Site B. As such, these attributes will be displayed in various                                                                |
|    | locations, such as NSP's Model Driven Configurator function and NFM-P.                                                                               |
| 6  |                                                                                                    |
| Ŭ  |                                                                                                    |
|    | The Add Endneint form energy                                                                                                    |
|    | The Add Endpoint form opens.                                                                                                    |
| 7  |                                                                                                    |
|    | Configure the parameters, as required.                                                                                                    |
|    |                                                                                                    |
| 8  |                                                                                                    |
|    | Deform the following to encountry an eccounting policy to be used:                                                                                   |
|    | Perform the lonowing to specify an accounting policy to be used. 1. Click on the Associating Delicy field. The Select Associating Delicy form enous. |
|    | 1. Click on the Accounting Policy field. The Select Accounting Policy form opens.                                                                    |
|    | 2. Click on an accounting policy in the list, then click <b>SELECT</b> . The Select Accounting Policy form closes                                    |
|    |                                                                                                    |
| 9  |                                                                                                    |
|    | Configure the parameters in the Cpu Protection panel, as required.                                                                                   |
|    |                                                                                                    |
| 10 |                                                                                                    |
|    | If QoS was enabled in Step 9, configure the parameters as required in both the ingress and                                                           |

egress panels:

| 11  |                                                                                                    |
|-----|----------------------------------------------------------------------------------------------------|
|     | If an IP/IPv6 filter was enabled in Step 9, configure the parameters as required in both the ingress and egress panels:                                       |
|     | Click ADD to add the endpoint.                                                                                                    |
|     | The Add Endpoint form closes.                                                                                                    |
| 12  |                                                                                                    |
|     | In the Site B panel, repeat Step 5 to Step 11.                                                                                                    |
| 13  |                                                                                                    |
|     | In the SDP Details panel, click <b>+ ADD</b> .                                                                                                    |
|     | The Add SDP form opens.                                                                                                    |
| 14  |                                                                                                    |
|     | Configure the parameters, as required:                                                                                                    |
|     | Click <b>ADD</b> to add the SDP binding.                                                                                                    |
|     | The Add SDP form closes.                                                                                                    |
| 15  |                                                                                                    |
|     | Click <b>DEPLOY</b> to create the service in a Deployed state.                                                                                                |
| 16  | Perform an audit to verify that the service is deployed correctly:                                                                                            |
|     | 1. From the <b>Service Management, Services</b> view, click <b>(</b> Table row actions), <b>Audit config</b> in-line with any service.                        |
|     | The service is audited.                                                                                                    |
|     | 2. If an Audit Result form appears, one or more attributes and/or objects are misaligned. Review the results and click <b>OK</b> .                            |
|     | The Audit Result form closes.                                                                                                    |
| 17  |                                                                                                    |
|     | Click (Table row actions), <b>Align</b> , and then either <b>Push to network</b> or <b>Pull from network</b> in-<br>line with the previously audited service. |
|     | The service is synchronized with the network.                                                                                                    |
| Eve |                                                                                                    |
|     | / UF SIEPS                                                                                                    |
|     |                                                                                                    |

|                | Network Services Platform |                  |                              |                                                 |                           |                                 | User: admin | • (? |
|----------------|---------------------------|------------------|------------------------------|-------------------------------------------------|---------------------------|---------------------------------|-------------|------|
| Create Service |                           |                  |                              |                                                 |                           |                                 |             |      |
| Site A         | Template Name             |                  | Service Name*                |                                                 | NE Service ID*            |                                 |             |      |
| Site B         | EPIPE Template API        | ×                | Epipe 60 - Calgary to Toront | to - API                                        | 60                        |                                 |             |      |
| SDP Details    | мти                       |                  | Customer ID*                 |                                                 | Description               |                                 |             |      |
|                | 9208                      |                  | 13                           | × 0                                             | Epipe 60 for TransCanadia | n Exploration Ltd created via A |             |      |
|                | Admin State               |                  | Job ID                       |                                                 |                           |                                 |             |      |
|                | unlocked                  | • Cx             |                              |                                                 |                           |                                 |             |      |
|                | Site A                    |                  |                              |                                                 |                           |                                 |             |      |
|                | Device ID                 |                  | Site Name Description        |                                                 |                           |                                 |             |      |
|                | 92.168.98.97              | 92.168.98.97 × 0 |                              | Site A - TransCanadian Exploration Ltd EPIPE 60 |                           | on Ltd Site A - Calgary         |             |      |
|                | мти                       |                  |                              |                                                 |                           |                                 |             |      |
|                | Endpoint                  |                  |                              |                                                 | + ADD                     |                                 |             |      |
|                | Port ID                   | Encap Type       | Inner VLAN Tag               | Outer VLAN Tag                                  | Admin State               | Description                     |             |      |
|                |                           |                  |                              |                                                 |                           |                                 |             |      |
|                | Port 1/1/c2/1             | dot1q            | -1                           | 60                                              | unlocked                  | TransCanadian E                 |             |      |
|                |                           |                  |                              |                                                 |                           |                                 |             |      |
|                |                           |                  |                              |                                                 |                           |                                 |             |      |
|                |                           |                  |                              |                                                 |                           |                                 |             |      |
|                |                           |                  |                              |                                                 |                           |                                 |             |      |
|                | <                         |                  |                              |                                                 |                           | > < >                           |             |      |
|                |                           |                  | IC C Page:                   | 1 /1 > >                                        |                           | Total: 1                        |             |      |

| Site B  | Device ID                                                      |                                                   | Site Name                                                                 |                               | Description               |                                                                       |  |  |
|---------|----------------------------------------------------------------|---------------------------------------------------|---------------------------------------------------------------------------|-------------------------------|---------------------------|-----------------------------------------------------------------------|--|--|
| Details | 92.168.96.215                                                  | × 0                                               | Site B - TransCanadian Expl                                               | oration Ltd EPIPE 60          | TransCanadian Exploration | Ltd Site B - Toronto                                                  |  |  |
|         | мти                                                            |                                                   |                                                                           |                               |                           |                                                                       |  |  |
|         |                                                                |                                                   |                                                                           |                               |                           |                                                                       |  |  |
|         | Endpoint                                                       |                                                   |                                                                           |                               |                           | + ADD                                                                 |  |  |
|         | Port ID                                                        | Encap Type                                        | Inner VLAN Tag                                                            | Outer VLAN Tag                | Admin State               | Description                                                           |  |  |
|         |                                                                |                                                   |                                                                           |                               |                           |                                                                       |  |  |
|         | Port 1/1/c1/1                                                  | dot1q                                             | -1                                                                        | 60                            | unlocked                  | TransCanadian E                                                       |  |  |
|         | ¢                                                              |                                                   |                                                                           |                               |                           | > < >                                                                 |  |  |
|         | <                                                              |                                                   | IK K Pager 1                                                              | M > >                         |                           | ) ( )<br>Totel: 1                                                     |  |  |
|         | <ul> <li>SDP Details</li> </ul>                                |                                                   | IC C Pager 1                                                              | N > >I                        |                           | > C ><br>Total: 1                                                     |  |  |
|         | <<br>SDP Details<br>509                                        |                                                   | IC C Pager 1                                                              | N > 9I                        |                           | > < ><br>Total: 1<br>+ ADD                                            |  |  |
|         | SDP Details<br>50*<br>Admin State                              | Source Device ID                                  | IC C Page 1                                                               | 11 > > <br>Steering Parameter | SDP ID                    | > < ><br>Total:1<br>+ ADD<br>Description                              |  |  |
|         | <<br>SDP Details<br>30%<br>Admin State                         | Source Device ID                                  | IC C Page 1<br>Destination Device 10                                      | 71 > > <br>Steering Parameter | SDPID                     | > < ><br>Total: 1<br>+ ADD<br>Description                             |  |  |
|         | <<br>SDP Details<br>sov<br>Admin State<br>unlocked             | Source Device ID                                  | JC C Page 1<br>Destination Device<br>10<br>92.168.98.97                   | 73 > > <br>Steering Parameter | SDPID<br>61               | Total: 1 + ADD Description TransCanadian [ ]                          |  |  |
|         | <<br>SDP Details<br>SOP<br>Admin State<br>unlocked<br>unlocked | Spurce Device ID<br>92.168.96.215<br>92.168.98.97 | C C Press: 1<br>Destination Device<br>10<br>92.168.98.97<br>92.168.96.215 | /1 > >1                       | SDP 10<br>61<br>61        | Total: 1 Total: 1 + ADD Description TransCanadian I: TransCanadian I: |  |  |
|         | < SDP Details SDP Admin State unlocked unlocked <              | Source Device ID<br>92.168.96.215<br>92.168.98.97 | IC C Page: 1<br>Destination Device<br>10<br>92.168.98.97<br>92.168.96.215 | /1 > >]<br>Steering Parameter | SOPIO<br>61<br>61         | ADD Description TransCanadian E TransCanadian E                       |  |  |

| ■ NO <ia network="" servi<="" th=""><th>ces Platform</th><th></th><th></th><th></th><th></th><th></th><th></th><th></th><th></th><th>User: admin</th><th>•</th><th>(?)</th></ia> | ces Platform    |                   |                                     |      |                                            |                                      |         |         |   | User: admin                                                        | •         | (?)      |
|----------------------------------------------------------------------------------------------------|-----------------|-------------------|-------------------------------------|------|--------------------------------------------|--------------------------------------|---------|---------|---|--------------------------------------------------------------------|-----------|----------|
| Service Management Services                                                                                                    | •               |                   |                                     |      |                                            |                                      |         |         |   | + CREATE                                                           | Ģ         | :        |
| Life Cycle State                                                                                                    | Alignment State | Composite Service | Service Name                        | , i  | Description                                |                                      |         | Ser     | : | (i) Info                                                           |           |          |
| •                                                                                                    | · · · ·         | T                 |                                     | T    |                                            |                                      | τ       |         |   | States                                                             |           | ľ        |
| Deployed                                                                                                    | Aligned         |                   | Epipe 60 - Calgary to Toronto - API |      | Epipe 60 for TransCanadian Exploration Lto | d created via API                    |         | EPI     | : |                                                                    |           |          |
| Deployed                                                                                                    | Aligned         |                   | Epipe 61 - Seattle to Boston - API  | 1    | Epipe 61 for Keller Construction created   | Action<br>Edit                       |         |         |   | Life Cycle State                                                   |           | ~        |
| Deployed                                                                                                    | Aligned         |                   | Epipe 62 - Calgary to Boston - API  |      | Epipe 62 for Continental Rail Services cre | Clone                                |         |         |   | <ul> <li>Deployed Apr 15, 2024, 9:50:48</li> </ul>                 | AM EDT    | 2        |
| Deployed                                                                                                    | Aligned         |                   | EVPN-VPLS-100                       |      | An EVPN ELAN service over MPLS             | View Service Defi                    | inition |         |   | Alignment State                                                    |           | ~        |
|                                                                                                    |                 |                   |                                     |      |                                            | Audit config                         |         |         |   | Aligned                                                            |           |          |
|                                                                                                    |                 |                   |                                     |      |                                            | Unassociate<br>Migrate               |         |         |   | General Info                                                       |           |          |
|                                                                                                    |                 |                   |                                     |      |                                            | Resync<br>Execute workflov<br>Remove | N       |         |   | Service ID<br>Epipe 60 - Calgary to Toronto - API<br>NE Service ID |           |          |
|                                                                                                    |                 |                   |                                     |      |                                            | View<br>Consiste dotaile             |         |         |   | 60                                                                 |           |          |
|                                                                                                    |                 |                   |                                     |      |                                            | Open in Object T                     | roubles | hootinj | g | Service Name<br>Epipe 60 - Calgary to Toronto - API                |           |          |
|                                                                                                    |                 |                   |                                     |      |                                            |                                      |         | 24      |   | Epipe 60 for TransCanadian Exploration Ltd<br>via API              | created   | t        |
| Last Refresh : Apr 19, 2024, 2:07:57 PM EDT (Loca                                                                                                    | al Time)        |                   | R                                   | < Pa | ge: 1 /1 > >                               |                                      |         |         |   | Service Type                                                       | tal Row C | Count: 4 |
| Total Service Count : 4 Deployed : 4                                                                                                    |                 |                   |                                     |      |                                            |                                      |         |         |   |                                                                    |           |          |

# 2.10.4 Services Table row actions menu showing audit and align

# 2.11 Modify or delete an EPIPE service

# 2.11.1 Purpose

Use this procedure if needed to modify configured parameters for an Epipe service, or to remove a service from the network and delete it.

# 2.11.2 Steps

# Edit a service

1 –

Log in to the NSP as the Service Management user.

2

From the Service Management, Services view, select a service and choose **Edit** from the (Table row actions) menu.

### 3 —

Modify the service, site, endpoint or SDP parameters as required.

4

Perform one of the following:

- a. Select the Reserve Resources check box and click **PLAN** to create the service in a Planned state.
- b. Click **SAVE** to create the service in a Saved state.
- c. Click **DEPLOY** to create the service in a Deployed state.

|                                  | Services Platform                                                                                          |            |                                                                                                    |                |                                                                   |                 | User: a           | admin        | • ?    |
|----------------------------------|----------------------------------------------------------------------------------------------------|------------|----------------------------------------------------------------------------------------------------|----------------|-------------------------------------------------------------------|-----------------|-------------------|--------------|--------|
| Edit Service: Epipe 60 - Calgary | to Toronto - API                                                                                           |            |                                                                                                    |                |                                                                   |                 |                   |              |        |
| Site A<br>Site B<br>SDP Details  | Template Name  EPIPE Template API Service Name* Epipe 60 - Calgary to Toronto - API Custemer ID* 13 Job ID |            | Corrent Life Cycle State<br>Deployed<br>NE Service ID*<br>60<br>Description<br>Epipe 60 for TransCanadian Exploration Ltd created via A |                | Alignment State<br>Aligned<br>9208<br>Admin State<br>unlocked • 2 |                 |                   |              | Î      |
|                                  | Site A                                                                                                    |            |                                                                                                    |                |                                                                   |                 |                   |              |        |
|                                  | Device ID<br>92.158.98.97 ×<br>HTU<br>Endpoint                                                             |            | Site Name Site A - TransCanadian Exploration Ltd EPIPE 60                                                                               |                | Description<br>TransCanadian Exploration Ltd Site A - Calgary     |                 |                   |              |        |
|                                  |                                                                                                    |            |                                                                                                    |                |                                                                   | + ADD           |                   |              |        |
|                                  | Port ID                                                                                                    | Епсар Туре | Inner VLAN Tag                                                                                                    | Outer VLAN Tag | Admin State                                                       | Description     |                   |              |        |
|                                  | Port 1/1/c2/1                                                                                              | dot1q      | -1                                                                                                    | 60             | unlocked                                                          | TransCanadian E |                   |              |        |
|                                  |                                                                                                    |            |                                                                                                    |                |                                                                   |                 | Reserve Resources | CLOSE MODIFY | DEPLOY |

## **Delete a service**

5

From the **Service Management**, **Services view**, select a service and click (Table row actions), **Remove**.

The Remove Service From Network confirmation dialog opens.

6 —

Click **REMOVE** to remove the service from the network.

The Life Cycle State of the service is changed to Removed.
7 If you prefer, you can leave the service in Removed state so that it can be deployed again later. To delete the service permanently, proceed to the next step.
8 To delete the service, select the service and click i (Table row actions), Delete. The Delete Service confirmation dialog opens.

**i** Note: The Delete option only appears if the service is in Removed state.

Click DELETE to permanently delete the service from the NSP.

END OF STEPS

9

# 2.11.3 Examples showing remove and delete

| ■ NOKIA Network Service                            | es Platform                 |                   |                                     |                                           |                                                  |          | User: admin 👻                                            | ?        |
|----------------------------------------------------|-----------------------------|-------------------|-------------------------------------|-------------------------------------------|--------------------------------------------------|----------|----------------------------------------------------------|----------|
| Service Management Services                        | •                           |                   |                                     |                                           |                                                  |          | + CREATE 📿                                               | :        |
| Life Cycle State                                   | Alignment State             | Composite Service | Service Name                        | Description                               |                                                  | Ser 🚦    | i Info                                                   |          |
| •                                                  | •                           | T                 | Т                                   |                                           | T                                                |          | States                                                   |          |
| <ul> <li>Deployed</li> </ul>                       | Aligned                     |                   | Epipe 60 - Calgary to Toronto - API | Epipe 60 for TransCanadian Exploration    | Ltd created via API                              | EPI :    |                                                          |          |
| <ul> <li>Deployed</li> </ul>                       | <ul> <li>Aligned</li> </ul> |                   | Epipe 61 - Seattle to Boston - API  | Epipe 61 for Keller Construction created  | via API                                          | EPI 🚦    | Life Cycle State                                         | ~        |
| <ul> <li>Deployed</li> </ul>                       | <ul> <li>Aligned</li> </ul> |                   | Epipe 62 - Calgary to Boston - API  | Epipe 62 for Continental Rail Services cr | eated via API                                    | EPI 🚦    | <ul> <li>Deployed Apr 19, 2024, 2:21:24 PM ED</li> </ul> | T        |
| <ul> <li>Deployed</li> </ul>                       | Aligned                     |                   | Epipe 63 - Seattle to Toronto       | Epipe 63 for Core Drilling Inc.           |                                                  | EPII 🚦   | Alignment State                                          | ~        |
| <ul> <li>Deployed</li> </ul>                       | Aligned                     |                   | EVPN-VPLS-100                       | An EVPN ELAN service over MPLS            | Action<br>Edit                                   |          | Aligned                                                  |          |
|                                                    |                             |                   |                                     |                                           | Clone<br>View Service Definition<br>Audit config |          | General Info                                             |          |
|                                                    |                             |                   |                                     |                                           | Align<br>Unassociate                             | •        | Service ID<br>Epipe 63 - Seattle to Toronto              |          |
|                                                    |                             |                   |                                     |                                           | Migrate<br>Resync                                |          | NE Service ID<br>63                                      |          |
|                                                    |                             |                   |                                     |                                           | Execute workflow<br>Remove                       |          | Service Name<br>Epipe 63 - Seattle to Toronto            |          |
|                                                    |                             |                   |                                     |                                           | View<br>Service details                          | ,        | Description<br>Epipe 63 for Core Drilling Inc.           |          |
| <                                                  |                             |                   |                                     |                                           | Open in Object Trouble                           | shooting | Service Type                                             |          |
| Last Refresh : Apr 19, 2024, 2:21:25 PM EDT (Local | Time)                       |                   | K K                                 | Page: 1 /1 > >                            |                                                  |          | Total Row                                                | Count: 5 |
| Total Service Count : 5 Deployed : 4               | Removed : 1                 |                   |                                     |                                           |                                                  |          |                                                          |          |

| ■ NO <ia network="" p="" serv<=""></ia>          | ices Platform                |                   |                                     |                                          |                                                                                                    | User: admin - ?                                                                                                    |
|--------------------------------------------------|------------------------------|-------------------|-------------------------------------|------------------------------------------|----------------------------------------------------------------------------------------------------|----------------------------------------------------------------------------------------------------|
| Service Management Services                      | •                            |                   |                                     |                                          |                                                                                                    | + CREATE C+ :                                                                                                    |
| Life Cycle State                                 | Alignment State              | Composite Service | Service Name                        | Description                              | Ser                                                                                                    | (i) Info                                                                                                    |
| •                                                | •                            | T                 | •                                   | T                                        | T                                                                                                    | States                                                                                                    |
| <ul> <li>Deployed</li> </ul>                     | Aligned                      |                   | Epipe 60 - Calgary to Toronto - API | Epipe 60 for TransCanadian Exploration   | Ltd created via API EPI                                                                                                  |                                                                                                    |
| <ul> <li>Deployed</li> </ul>                     | Aligned                      |                   | Epipe 61 - Seattle to Boston - API  | Epipe 61 for Keller Construction created | d via API EPII                                                                                                    | Life Cycle State 🗸 🗸                                                                                                    |
| <ul> <li>Deployed</li> </ul>                     | Aligned                      |                   | Epipe 62 - Calgary to Boston - API  | Epipe 62 for Continental Rail Services c | reated via API EPI                                                                                                    | Deployed Apr 19, 2024, 2:17:06 PM EDT                                                                                                    |
| O Removed                                        | Aligned                      |                   | Epipe 63 - Seattle to Toronto       | Epipe 63 for Core Drilling Inc.          | EPII 🚦                                                                                                    | Alignment State                                                                                                    |
| <ul> <li>Deployed</li> </ul>                     | Aligned                      |                   | EVPN-VPLS-100                       | An EVPN ELAN service over MPLS           | Action<br>Edit                                                                                                    | Aligned                                                                                                    |
|                                                  |                              |                   |                                     |                                          | Clone View Service Definition Migrate Resync Execute workflow Delete View Service details Open in Object Troubleshooting | General Info<br>Service ID<br>Epipe 63 - Seattle to Toronto<br>NE Service ID<br>63<br>Service Name<br>Epipe 63 - Seattle to Toronto<br>Description<br>Epipe 63 for Core Drilling Inc.<br>Service Type |
| Last Refresh : Apr 19, 2024, 2:19:46 PM EDT (Loc | al Time)                     |                   |                                     | ( Page: 1 /1 > >)                        | >                                                                                                    | Total Row Count: 5                                                                                                    |
| Total Service Count : 5 Deployed : 5             | rvice Count : 5 Deployed : 5 |                   |                                     |                                          |                                                                                                    |                                                                                                    |

# **Optional procedures**

# 2.12 Generate and execute OAM test suites

# 2.12.1 Purpose

Use one of the procedures in this section to generate and execute an OAM test suite against objects of a service. The procedures are based on the procedures for the following:

- Configuring an OAM test suite for a service, in the NSP Network and Service Assurance Guide
- Creating an OAM test suite, in the NSP Data Collection and Analysis Guide

For example, the reference procedures in NSP Release 23.11 are:

- · How do I configure an OAM test suite for a service?
- How do I create an OAM test suite?

# 2.12.2 Steps

# Create an OAM test suite from the Object Troubleshooting dashboard

1 Log in to the NSP as the Service Management user.

2 \_\_\_\_\_

Open Object Troubleshooting and select a service to test.

3 \_\_\_\_\_

### Click Create OAM Test Suite.

The Select Service Type Endpoints form opens.

4 ——

Select the endpoints you want to test and click Select.

5 \_\_\_\_\_

In the Generate OAM Tests form, specify a unique name and a description for the test suite and configure parameters as required.

6 \_\_\_\_\_

Generate the test suite.

- a. To automatically execute the test suite after generation, enable Execute and click **GENERATE & EXECUTE**.
- b. To create the test suite without automatically executing, disable Execute and click **GENERATE**.

NSP

# Create an OAM test suite from Data Collection and Analysis Management

7 —

8 —

Open Data Collection and Analysis Management, Test Suites.

- Click + SUITE.
- 9 —

In the Generate OAM Tests form that opens, choose a Test type.

The list of templates in the Template field is updated based on your selection.

10 —

Choose a test template if needed.

If a template is not selected, an appropriate system template is automatically selected based on the value of the execute type field. If a template is selected, the value of the execute type field is imported from the template and is read-only in the form.

11 —

Add one or more entities:

- 1. Choose an entity type from the Entity type drop down.
- 2. Click + SELECT to open a selection form.
- 3. Choose one or more entity objects from the list to add them to the Bin. Use the page selectors to navigate the list.
- 4. Verify the list of entity objects in the Bin and click **SELECT**.
- 5. To change the list of selected entities, repeat the previous steps to re-create the list.

12 —

Click on the Service field if applicable.

- 1. Select an attribute in the drop-down list, then enter values for that attribute in the field. As you type, the list is filtered for entities that match your input.
- 2. Click Tas required to add additional filter criteria.
- 3. Choose entities from the list and click **SELECT**.

13 ——

Configure the test parameters as needed.

14 \_\_\_\_\_

Generate the test suite.

- a. To automatically execute the test suite after generation, enable Execute and click **GENERATE & EXECUTE**.
- b. To create the test suite without automatically executing, disable Execute and click **GENERATE**.

END OF STEPS

# 2.13 Create telemetry subscriptions

# 2.13.1 Purpose

Perform this procedure to set up telemetry collection.

The bundle of vendor agnostic custom resources must be imported and installed to support telemetry collection. The bundle is found on the NSP software delivery site, in the Adaptors folder along with your NE adaptor suite, for example, NSP  $\rightarrow$  23.11  $\rightarrow$  Adaptors  $\rightarrow$  Nokia\_SROS. Choose the zip file with va and cr in the filename, for example, nsp-telemetry-cr-va-sros-1.0. 0-rel.10.zip.

This procedure is based on the procedure for managing subscriptions in the NSP Data Collection and Analysis Guide.

For example, the reference procedure in NSP 23.11 is How do I manage subscriptions?.

See also the procedure to install telemetry artifacts in the *NSP Data Collection and Analysis Guide* to verify that telemetry prerequisites are in place. The reference procedure for this is in NSP 24.4: How do I install telemetry artifacts?

# CAUTION Service Disruption

The name of an object, including subscriptions, baselines, indicators, templates, and chart profiles, cannot contain a semicolon (;) or backslash (\).

The use of these characters in an object identifier will result in corrupted data that must be deleted by Nokia support.

# 2.13.2 Steps

1 -

Log in to the NSP as the Service Management user.

2

Open Data Collection and Analysis Management, Subscriptions.

3 —

To create a subscription:

1. Click **+** SUBSCRIPTION.

- 2. In the Create Subscription form that opens, configure the General parameters as needed.
  - Enable database (DB) subscriptions as needed to save subscription information to the NSP database. For subscription data to be available to Analytics, the auxiliary database must be deployed.
  - The subscription is enabled by default: it will start running immediately. Choose **Disabled** in the **State** field if you want to enable your subscription later.
- 3. In the **Object Filter** field, enter filtering information as needed to filter the collected data. As you type, the field provides suggestions for available filters to match your input and identifies incorrect syntax.
- 4. Enter information in the Telemetry Type field. As you type, the field filters for available telemetry types to match your input.

Choose the telemetry type you need from the list of matches.

5. When you enter a telemetry type, all counters are enabled by default.

To customize the counters, enable the **Enable notifications and notification counters** check box.

Click **Remove i** to remove a counter.

Click + COUNTERS to add a counter that was removed.

6. Click CREATE.

The subscription begins collection when it is enabled.

END OF STEPS

# 2.14 Create a telemetry chart and plot statistics

### 2.14.1 Purpose

Use this procedure to chart historical telemetry data. This procedure is based on the procedure for plotting a telemetry chart in the *NSP Data Collection and Analysis Guide*.

For example, the reference procedure in NSP 23.11 is How do I plot a telemetry chart?.

# CAUTION Service Disruption

The name of an object, including subscriptions, baselines, indicators, templates, and chart profiles, cannot contain a semicolon (;) or backslash (\).

The use of these characters in an object identifier will result in corrupted data that must be deleted by Nokia support.

# 2.14.2 Before you begin

When you create a telemetry chart, you configure a telemetry filter. For historical data to be displayed, the data must be available in the database; see 2.13 "Create telemetry subscriptions" (p. 77).

Charts are created by streaming to the plotter: historical data is queried and streamed to the plotter, then real time telemetry subscriptions are created and the data from these subscriptions is streamed to the plotter.

Data Collection and Analysis Visualizations times out if telemetry data is not received. The time-out limit is either double the collection interval or two minutes, whichever is greater.

# 2.14.3 Steps

1 -

# Create a chart

Log in to the NSP as the Service Management user.

2 \_\_\_\_\_

Open the New Chart window:

- From Data Collection and Analysis Visualizations, Telemetry Charts, click + CHART.
- From Data Collection and Analysis Management, Subscriptions, choose a subscription and click (Table row actions), Open in Data Collection and Analysis Visualizations.
- 3

In the window that opens, configure the parameters in the top panel:

- 1. Configure the **Collection Interval** parameter. If you are using NFM-P telemetry data, verify that the collection interval is long enough to allow time for Visualizations to receive the data before timing out.
- 2. From the Time Range drop-down list, choose the amount of historical data to display.
- 3. Click **Combine charts** to plot data from multiple data series on the same chart.
- 4

### Click + DEFINITION.

The telemetry and resource filter definition panels are displayed.

5 -

Enter information in the **Telemetry Type** field. As you type, the field filters for available telemetry types to match your input.

Choose the telemetry type from the list of matches.

6

Choose counters to display from the Counters drop-down list.

7

In the **Object Filter** field, enter filtering information to filter the collected data.

### 8 –

If you need to save the configuration as a chart:

- 1. Click SAVE AS.
- 2. In the window that opens, enter a name for the chart and add a description if needed.
- 3. Click SAVE.

The chart is added to the list.

9 \_\_\_\_\_

Click PLOT.

END OF STEPS -

# 2.14.4 Steps

### Plot an existing chart

| - |  |
|---|--|
|   |  |
| - |  |

To plot an existing chart with no changes:

- 1. Open Data Collection and Analysis Visualizations, Telemetry Charts.
- 2. Choose a chart and click (Table row actions), Chart.
- 2 –

To edit a chart and plot it, choose the chart and click **(**Table row actions), **Edit**.

3 –

Edit the parameters as needed and click **PLOT**.

END OF STEPS -

# 2.14.5 Result

Visualizations displays a chart view showing the streaming data. While data is streaming, you can configure the **Group by** parameter in the upper left of the chart view to change how the data is grouped or click **Configure** in the upper right to view or change the configuration of the chart.

Click ()(Chart Details) to open the Chart Details panel on the right side of the chart view to show details about the resources.

# 3 UCC-13: C-LINE/C-PIPE

# 3.1 Overview

### 3.1.1 Purpose

This chapter describes the process required to configure a Cpipe service on SR OS NEs using NSP Service Management.

Configuration examples in this chapter show NSP Release 23.11 and SR OS (7750 SR-12) 20.10.R13 NEs.

The following artifact bundles were used to test this use case:

- nsp-icm-intents-23.11.0-cam-bundle.zip
- nsp-svc-fulfillment-bundle-2311-v3.zip

CPIPE/CLINE creation through NSP Service Management is supported on the following NE types:

- 7750 SR-12, version 21.2R1 or earlier, in classic mode
- 7705 SAR 8/18

See the NSP and NE documentation for more information.

# 3.1.2 Contents

| 3.1 Overview                                              | 81  |
|-----------------------------------------------------------|-----|
| Preparation                                               | 83  |
| 3.2 Prerequisites                                         | 83  |
| 3.3 Optional: create a restricted Service Management user | 85  |
| 3.4 Install the required artifact bundles                 | 89  |
| 3.5 Configure user access to the required intent types    | 90  |
| Service Configuration                                     | 93  |
| 3.6 Import intent types into Service Management           | 93  |
| 3.7 Create a service tunnel template                      | 94  |
| 3.8 Create and deploy service tunnels to the network      | 96  |
| 3.9 Create a CPIPE service template                       | 98  |
| 3.10 Create and deploy a CPIPE service to the network     | 100 |
| 3.11 Modify or delete a CPIPE service                     | 107 |
| Optional procedures                                       | 111 |

| 3.12 Create telemetry subscriptions               | 111 |
|---------------------------------------------------|-----|
| 3.13 Create a telemetry chart and plot statistics | 112 |

# Preparation

# 3.2 Prerequisites

# 3.2.1 Network configuration prerequisites

Before services can be configured and managed in NSP, the network configuration prerequisites must be met. The following table describes the requirements that can apply to service use cases, and indicates whether each prerequisite is required for this use case.

Where an NSP intent type is not available, CLI or MD-CLI must be used to perform configuration on the device.

| Prerequisite                                                                                                    | Documentation reference                                                                                                    | Notes                                                                                                    |
|----------------------------------------------------------------------------------------------------|----------------------------------------------------------------------------------------------------|----------------------------------------------------------------------------------------------------|
| Mandatory for<br>C-LINE/C-PIPE                                                                                                    |                                                                                                    |                                                                                                    |
| <ul> <li>GRPC configuration</li> <li>1. Generate security certificates</li> <li>2. Configure security and enable GRPC on all devices</li> <li>3. Apply security certificates on all devices</li> </ul> | See SR TLS information here in the SR OS 24.3 R1 documentation: TLS                                                                                                    |                                                                                                    |
| Netconf/SNMP<br>provisioning: enable<br>NETCONF and SNMP<br>protocols on all devices                                                                                                    | For more information about SNMP and NETCONF with SR OS, see SNMP and NETCONF in the SR OS 24.3 R1 System Management Guide.                                                                                           | _                                                                                                    |
| NSP installation                                                                                                    | Pathway for NSP system installation in the<br><i>NSP Installation and Upgrade Guide</i><br>How do I enable TLS for telemetry and gNMI<br>on_change support? in the <i>NSP System</i><br><i>Administrator Guide</i> . | <ul> <li>Include the following in your deployment:</li> <li>Feature packs: <ul> <li>platform-baseServices</li> <li>platform-pluggableNetworkAdaptation</li> <li>platform-loggingMonitoring</li> <li>serviceActivationAndConfiguration-<br/>intentBasedServiceFulfillment</li> <li>networkInfrastructureManagement-<br/>basicManagement</li> <li>networkInfrastructureManagement-<br/>deviceConfig</li> </ul> </li> <li>Adaptor suites: <ul> <li>sros-common</li> <li>sros-oc-logical-inventory</li> <li>sros-23-7-r1</li> </ul> </li> </ul> |

| Prerequisite                                                                                                    | Documentation reference                                                                                                    | Notes                                                                                                    |
|----------------------------------------------------------------------------------------------------|----------------------------------------------------------------------------------------------------|----------------------------------------------------------------------------------------------------|
| Download the required<br>artifact bundles from<br>the NSP software<br>delivery site:<br>• NSP predefined set<br>for ICM (device<br>configuration)<br>• NSP product artifact<br>bundle for Service<br>Fulfillment | How do I install an artifact bundle? in the<br>NSP Network Automation Guide                                                                                                    |                                                                                                    |
| Device discovery                                                                                                    | Pathway for device discovery in the <i>NSP</i><br><i>Classic Management User Guide</i><br>How do I discover devices? in the <i>NSP</i><br><i>Device Management Guide</i><br>Nokia Developer Portal for information about<br>FTP mediation policy creation using API.                                                                                                    |                                                                                                    |
| Cards and MDAs provisioning                                                                                                    | ICM process in the NSP Device Management<br>Guide for more information about using the<br>Device Configuration views, and the other                                                                                                    | The intent type required for this configuration is icm-equipment-card-mda.                                                                                                    |
| Connectors and Ports provisioning                                                                                                    | procedures in the <i>NSP Device Management</i><br><i>Guide</i> for further detail.<br>See the NSP ICM Intent Type Catalog for<br>information about this and other device<br>configuration intent types developed by<br>Nokia.                                                                                                    | The intent types required for this<br>configuration are:<br>• icm-equipment-port-connector<br>• icm-equipment-port-ethernet                                                                                                    |
| Channel configuration<br>on access TDM ports                                                                                                    | ICM process in the <i>NSP Device Management</i><br><i>Guide</i> for more information about using the<br>Device Configuration views, and the other<br>procedures in the <i>NSP Device Management</i><br><i>Guide</i> for further detail.<br>See the NSP ICM Intent Type Catalog for<br>information about this and other device<br>configuration intent types developed by<br>Nokia.<br>CLI Reference Guides for SR OS | For 7705 SAR-8 and 7705 SAR-18 NEs,<br>channels can be configured using Device<br>Configuration in NSP. The intent type<br>required for this configuration is<br>icm-equipment-port-access-ce.<br>For all other NE types, the configuration<br>must be performed using CLI. |
| OSPF/ISIS                                                                                                    | CLI Reference Guides for SR OS                                                                                                    |                                                                                                    |
| LDPs, MPLS and<br>RSVP configuration                                                                                                    | CLI Reference Guides for SR OS                                                                                                    | For LDP to be operational, the IPv4 and IPv6 bindings must be configured manually using CLI.                                                                                                    |
| Interfaces Provisioning                                                                                                    | How do I create a physical configuration deployment? in the <i>NSP Device Management Guide</i> .                                                                                                    | The intent type required for this configuration is icm-router-network-interface                                                                                                    |
| Customer creation                                                                                                    | How do I create a logical configuration deployment? in the <i>NSP Device Management Guide</i> .                                                                                                    | The intent type required for this configuration is icm-service-customer                                                                                                    |
| Optional                                                                                                    |                                                                                                    |                                                                                                    |

| Prerequisite                                           | Documentation reference                                                                         | Notes                                                                                                    |
|--------------------------------------------------------|-------------------------------------------------------------------------------------------------|----------------------------------------------------------------------------------------------------|
| Optional items to<br>include in your NSP<br>deployment | Pathway for NSP system installation in the<br><i>NSP Installation and Upgrade Guide</i>         | <ul> <li>Optional feature packs:         <ul> <li>pathControlAndOptimization</li> <li>multilayerDiscoveryAndVisualization</li> <li>NSP Analytics: Network Operations<br/>Analytics feature package with the<br/>networkOperationsAnalytics-<br/>analyticsReporting installation option</li> <li>NSP Baseline Analytics:<br/>networkOperationsAnalytics-<br/>baselineAnalytics</li> <li>networkInfrastructureManagement-<br/>performanceIndicatorsAndAlerts</li> </ul> </li> <li>VSR/NRC</li> <li>An AuxDB</li> <li>An NFM-P instance</li> </ul> |
| Telemetry/OAM                                          | NSP Data Collection and Analysis Guide                                                          | <ul> <li>NSP SR OS vendor-agnostic telemetry<br/>adaptation artifact bundle</li> <li>networkInfrastructureManagement-<br/>gnmiTelemetry feature pack</li> </ul>                                                                                                    |
| BGP/EVPN                                               | How do I create a logical configuration deployment? in the <i>NSP Device Management Guide</i> . | The intent type required for this<br>configuration is icm-router-bgp_group                                                                                                    |
| Segment Routing                                        | CLI Reference Guides for SR OS                                                                  | —                                                                                                    |
| Scheduler QoS Policies                                 | How do I create a logical configuration deployment? in the NSP Device Management                | The intent types required for this<br>configuration are:                                                                                                    |
| Network QoS Policies                                   | Guide.                                                                                          | <ul> <li>icm-qos-schedulerpolicy-srqos</li> </ul>                                                                                                    |
|                                                        |                                                                                                 | <ul> <li>icm-qos-network-srqos</li> </ul>                                                                                                    |
| SAP QoS Policies<br>configuration                      |                                                                                                 | icm-qos-sapingress-srqos                                                                                                    |
|                                                        |                                                                                                 | • icm-qos-sapegress-sirqos                                                                                                    |
| PCEP configuration                                     | CLI Reference Guides for VSR-NRC                                                                | Most of the connections required for PCEP<br>are established during previous<br>configuration steps.                                                                                                    |
| LAGs and MC-LAG creation                               | How do I create a logical configuration deployment? in the <i>NSP Device Management Guide</i> . | The intent types required for this<br>configuration are:<br>• icm-logical-lag-access<br>• icm-logical-mc_lag-access                                                                                                    |

# 3.3 Optional: create a restricted Service Management user

# 3.3.1 Purpose

Perform this optional procedure to create a user with access only to specified NSP functions.

Procedures in this chapter can be performed by the restricted user, or by an administrator.

This procedure is based on the procedures for the following in the *NSP System Administrator Guide*:

- · Configuring a role
- Configuring a user group
- Creating an NSP local user

For example, the reference procedures in NSP Release 23.11 are:

- How do I configure a role?
- How do I configure a user group?
- How do I create an NSP local user?
- How do I enable User Access Control?

If a restricted user has already been created, verify that the user has the required permissions, as shown in Step 6.

# 3.3.2 Steps

### Create a role

| 1 |                                                                   |
|---|-------------------------------------------------------------------|
|   | Log in to the NSP as an administrator.                            |
| ົ |                                                                   |
| 2 | Open Users and Security.                                          |
| 2 |                                                                   |
| 5 | Select <b>Roles</b> from the drop-down list on the toolbar.       |
| 4 |                                                                   |
| Ĵ | Click + Create Role. The Create Role form opens.                  |
| 5 |                                                                   |
| J | In the Identification panel, specify a role name and description. |

The Role Name and Description fields can employ only the following special characters: @ -

The Role Name string must not contain *any* spaces, including a leading or trailing space.

6

\_.

To assign NSP functional access to the role, go to the Action Permissions panel and select an access level from the drop-down list for each NSP GUI you want to include in the role.

| Action permissions group item | Permissions            | Notes |
|-------------------------------|------------------------|-------|
| Service Fulfillment           | Read / Write / Execute | _     |

| Action permissions group item | Permissions            | Notes                                                           |  |
|-------------------------------|------------------------|-----------------------------------------------------------------|--|
| Network Intents               | Read: Manage Intents   | Required to import intent types into Service Management         |  |
| Workflows                     | Read                   | Required to create service and tunnel templates                 |  |
| Optional: DCA Management      | Read / Write / Execute | Only required for creating and plotting telemetry subscriptions |  |
| Optional: OAM Tests           | Read / Write / Execute | Only required for generating and executing OAM tests            |  |

7 –

To assign network resource access to the role, go to the Resource Groups Access panel. (For a detailed explanation of the Resource Groups Access panel, see How do I set network resource access levels? in the *NSP System Administrator Guide*.)

You can assign resource group access globally, to resource group categories, to individual resource groups, or a combination of these. For service management it is recommended to grant access to all equipment and all services:

- Access To All Equipment assigns full permissions on all NE resource groups and port resource groups to the role.
- Access To All Services assigns full permissions on all service resource groups to the role.

8

Click Create to save your changes and return to the Roles list.

### Create a user group

9 –

Open Users and Security.

10 –

Select User Groups from the drop-down list on the toolbar.

11 -

Click + Create User Group. The Create User Group form opens.

### 12 –

Specify a group name and description in the Identification panel.

The user group name you specify here must exactly match a corresponding user group name returned by your user repository.

The User Group Name and Description fields can employ **only** the following special characters: <sup>®</sup> – \_.

The User Group Name string must not contain any spaces, including a leading or trailing space.

#### 13 -

To assign user roles to the group, click **+ Add Roles** on the Roles panel. The Add Roles form opens.

#### 14 –

Enable the check box for each role you want to assign to the group and click **Done**. The roles are added to the Selected Roles list.

To remove a role item from the Selected Roles list, click **Delete** on the item.

#### 15 —

Click Create to save your changes and return to the User Groups list.

### Create a user

16 –

Open Users and Security.

#### 17 —

Select Users from the drop-down list on the toolbar.

18 —

Click + Create User.

19 -

In the Create User form, specify user identification information for the account in the Identification section. The **Username** and **User Group** fields are mandatory.

**i** Note: Any uppercase characters in the username are saved as lowercase.

The Username value:

- can be 1 to 40 characters long
- · cannot include a space
- · cannot have a leading or trailing space
- · can include only the following special characters:
  - @ (at sign)
  - - (hyphen)
  - \_ (underscore)
  - . (period)

#### **20** –

In the Password section, specify and confirm a password for the user account.

- If you want this password to be temporary, enable the Force User to Change Password option. The new user will be forced to change their password when they first login to NSP.
- Enable the Show Password option to see the password characters as you type them.
- Click on the **Password Requirements** link to view a list of minimum security requirements for the password.

#### 21 –

Click Create.

### Enable user access control

22 —

Open Users and Security, User Groups.

23 —

24 –

Click More Actions, Settings.

In the Access Control Settings form, enable the NSP User Access Control option.

25 —

Click **SAVE** to enable access control.

END OF STEPS

# 3.4 Install the required artifact bundles

### 3.4.1 Purpose

Use this procedure to make the required intent types available to Service Management in NSP. This procedure is based on the procedure for installing an artifact bundle in the *NSP Network Automation Guide*.

For example, the reference procedure in NSP 23.11 is How do I install an artifact bundle?.

### 3.4.2 Steps

### Download the required intent types

1

Download the Service Fulfillment artifact bundle from the NSP software delivery site.

Navigate through the hierarchy to the folder of artifacts that can be imported using the Artifacts views, for example: NSP  $\rightarrow$  23.11  $\rightarrow$  Artifacts  $\rightarrow$  Artifact\_Admin\_Import.

See the description to verify which artifact bundle to download.

### Install the artifact bundle in NSP

2

Open Artifacts, Artifact Bundles.

3

Click IMPORT & INSTALL.

4

In the form that opens, drag and drop the zip file, or click **Browse** and navigate to the files on your system.

5

To install the artifact bundle immediately, click **IMPORT & INSTALL**. To import without installing, click **IMPORT**.

The chosen operation is triggered immediately. The artifact bundle status is updated to Imported or Installed when NSP has confirmed the status of all artifacts in the artifact bundle.

6

To install a bundle in Imported status, choose **Install bundle** from the (Table row actions) menu.

END OF STEPS -

# 3.5 Configure user access to the required intent types

### 3.5.1 Purpose

Use this procedure to provide the user access to intent types. If the restricted Service Management user will be performing configuration tasks, this procedure must be performed.

This procedure is based on the procedure for configuring user access to an intent type in the *NSP Network Automation Guide*.

For example, the reference procedure in NSP Release 23.11 is How do I configure user access to an intent type?.

### 3.5.2 Steps

1

Log in to the NSP as an administrator.

### 2 —

### Open Network Intents, Intent Types.

3 \_\_\_\_\_

Select the tunnel and cpipe intent types.

4 —

Click **t** (Table row actions), **User Access** to open the User Access form.

5 \_\_\_\_\_

In the **User Access** form, choose **Grant access to all user groups** from the drop-down list at the top right of the form.

Choose Full access for the user group created in "Create a user group" (p. 54).

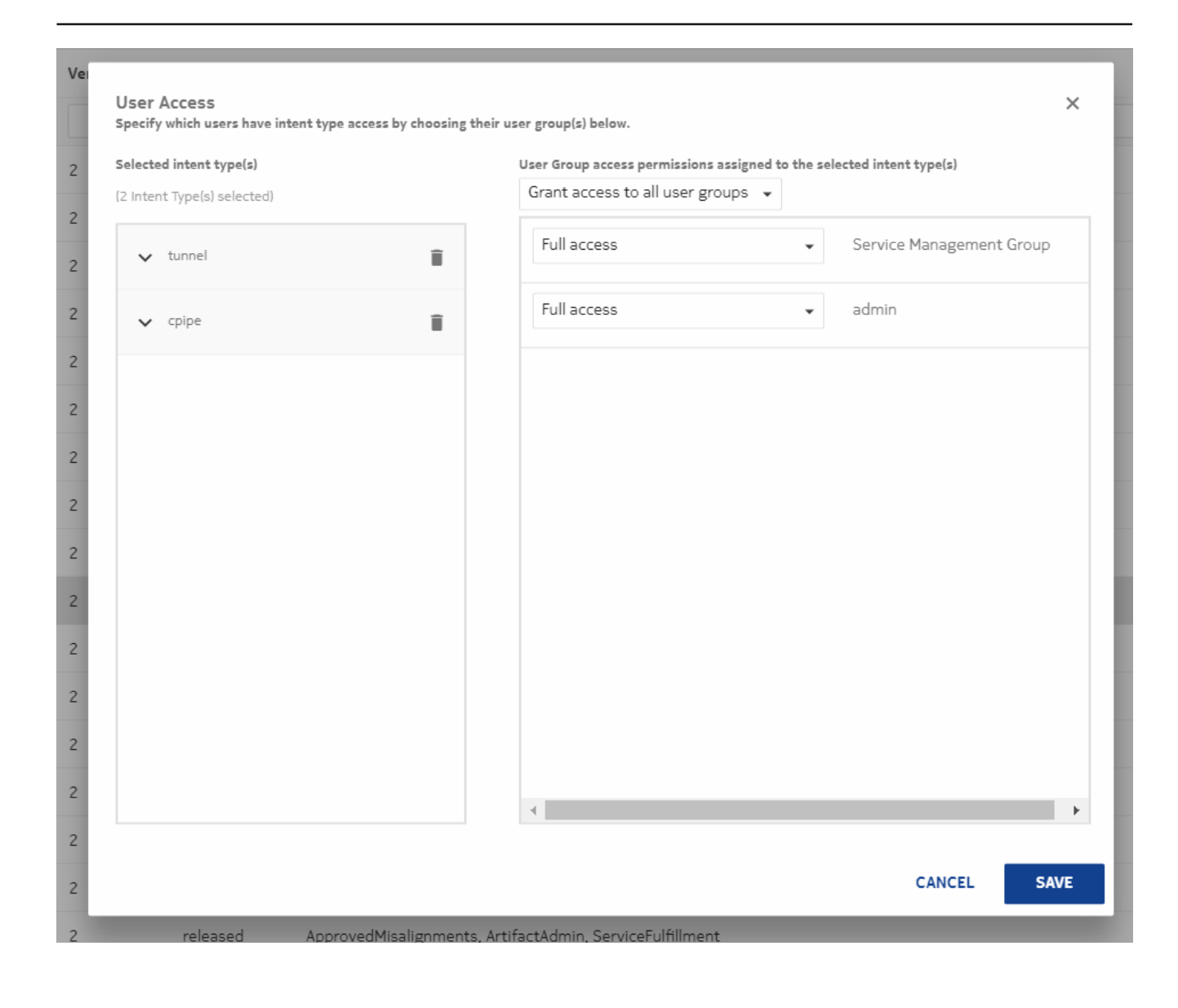

6 –

Click **SAVE**. The user access is updated.

END OF STEPS

# Service Configuration

#### 3.6 Import intent types into Service Management

# 3.6.1 Purpose

Use this procedure to import the intent types you obtained in 6.4 "Install the required artifact bundles" (p. 218) to the Service Management views. This procedure is based on the procedure for importing an intent type into Service Management in the NSP Service Management Guide.

For example, the reference procedure in NSP Release 23.11 is How do I import an intent type into Service Management?.

**i** Note: This procedure is not required in NSP 25.4 or later because intent types for Service Management will import directly into Service Management during artifact bundle installation.

The intent types required are tunnel and cpipe.

# 3.6.2 Steps

| - 1 |   |  |
|-----|---|--|
|     | 1 |  |
|     |   |  |
|     |   |  |

Log in to the NSP as the Service Management user.

2

From the Service Management, Intent Type Catalogue view, click IMPORT.

A list of previously-defined intent types is displayed.

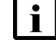

Note: Only intent types that have the Service Fulfillment label applied will be available to import. Intent types to be used for tunnel template creation must also have the Tunnel label applied.

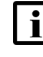

**i** Note: For a restricted user to be allowed to import intent types, they must have appropriate permissions configured for those intent types in Network Intents; see How do I configure user access to an intent type? in the NSP Network Automation Guide.

3

Select the check boxes in-line with the intent types you wish to import and click **IMPORT**.

The intent types to import are:

- tunnel
- cpipe

The intent types are imported into service management. This may take a few minutes.

**i** Note: Selecting an imported intent type from the list opens the Info panel, which displays historical information such as the last time the intent type was updated, the last time it was imported, and the last time the modules that compose the intent type were revised.

END OF STEPS

#### 3.7 Create a service tunnel template

# 3.7.1 Purpose

Perform this procedure to create the template that Service Management will use in the creation of a service tunnel.

This procedure is based on the procedure to create a tunnel template in the NSP Service Management Guide.

For example, the reference procedure in NSP 23.11 is How do I create a tunnel template?.

# 3.7.2 Steps

1 -

Log in to the NSP as the Service Management user.

2 -

### From the Service Management, Tunnel Templates view, click + CREATE.

The Create a tunnel template form opens.

3

Configure the parameters, as required.

| Parameter          | Description                                                                                |
|--------------------|--------------------------------------------------------------------------------------------|
| Template Name      | Specifies the name of the template                                                         |
| Description        | Describes the template                                                                     |
| Tunnel Intent Type | tunnel                                                                                     |
| Intent Version     | Specifies which version of the selected tunnel intent type to associated with the template |
| State              | Released                                                                                   |
| Config Form        | Specifies the form to be used for the template                                             |

4

If required, click + ADD in the Workflows panel to add workflows to the tunnel template. The Add Workflows form opens.

### **5** –

Configure the parameters, as required:

| Parameter                            | Description                                                                                                    |
|--------------------------------------|----------------------------------------------------------------------------------------------------|
| Workflow Name                        | Specifies the workflow to be executed                                                                                                    |
| Service Life Cycle State             | Specifies the life cycle state of the tunnel that will trigger workflow execution                                                        |
| Service Life Cycle Case              | Specifies the case, Success or Fail, relative to the life cycle state that will trigger workflow execution                               |
| Blocking                             | Specifies whether unsuccessful execution of the workflow will prevent tunnel life cycle state changes                                    |
| Workflow Execution Timeout (seconds) | Specifies the length of time, in seconds, that<br>unsuccessful execution of the workflow will prevent<br>tunnel life cycle state changes |

### 6 \_\_\_\_\_

### Click ADD.

The Add Workflows form closes and the workflow is added to the tunnel template.

7 —

### Click CREATE.

The tunnel template is created.

END OF STEPS -

# 3.7.3 Example creation form without a workflow

| Create a tunnel template       |                             |                            |                           |          |              |
|--------------------------------|-----------------------------|----------------------------|---------------------------|----------|--------------|
| Basic Info<br>Assign Workflows | Basic Info                  |                            |                           |          |              |
|                                | Tunnel_Template Description |                            |                           |          |              |
|                                | Service Tunnel Template     |                            |                           |          |              |
|                                | Tunnel Intent Type*         |                            | Intent Version*           |          |              |
|                                | tunnel<br>State"            | ×                          | 2                         | • Cx     |              |
|                                | Released                    |                            |                           | • Cx     |              |
|                                | Config Form*                |                            |                           |          |              |
|                                | default                     |                            |                           | ×        | 4            |
|                                | Assign Workflows            |                            |                           |          |              |
|                                | Workflow                    |                            |                           | + ADD    |              |
|                                | Workflow Name               | Tunnel Life Cycle<br>State | Tunnel Life Cycle<br>Case | Blocking |              |
|                                |                             | No data t                  | o display                 |          |              |
|                                | 4                           |                            |                           | ► ( )    | •            |
|                                |                             |                            |                           |          | CLOSE CREATE |

# 3.8 Create and deploy service tunnels to the network

# 3.8.1 Purpose

Perform this procedure to create service tunnels. The creation of service tunnels is a prerequisite to creation of a service.

This procedure is based on the procedures for creating and auditing a service tunnel in the *NSP Service Management Guide*.

For example, the reference procedures in NSP Release 23.11 are:

- How do I create a service tunnel?
- How do I audit a service tunnel?

# 3.8.2 Steps

1 -

Log in to the NSP as the Service Management user.

2 –

Open the tunnel creation form:

1. From the Service Management, Service Tunnels view, click + CREATE.

The Select a tunnel template to start form opens displaying a list of tunnel templates.

- 2. Choose the template you created in 3.7 "Create a service tunnel template" (p. 94). The Create Tunnel form opens with the Template Name parameter populated.
- 3 —

4

Configure the parameters, as required.

If the Transport Type parameter was set to MPLS, configure the required parameters.

5 —

Configure the required Hello parameters.

6 –

If the Transport Type parameter was set to GRE, configure the Allow Fragmentation parameter (if required), which specifies whether or not fragmentation will be allowed for the tunnel.

7 –

Configure the required parameters.

8

Click **DEPLOY** to create the tunnel in a Deployed state.

9 –

Perform an audit to verify that the tunnel is deployed correctly:

1. From the **Service Management, Service Tunnels** view, click on the service tunnel in the list, then expand the Alignment State section in the info panel and click **AUDIT CONFIG**.

The service tunnel is audited.

2. If an Audit Result form appears, one or more attributes and/or objects are misaligned. Review the results and click **OK**.

The Audit Result form closes.

10 -

To revert to the expected value of a misaligned attribute, or to restore a misaligned object, click (Table row actions), **Align**, **Push To Network** in-line with the previously audited service tunnel.

The service tunnel is synchronized with the network.

END OF STEPS -

# 3.8.3 Tunnel creation example

|                  | letwork Services Platform              |                    |                      | User: cpipe-user - ( |
|------------------|----------------------------------------|--------------------|----------------------|----------------------|
| eate Tunnel      |                                        |                    |                      |                      |
| MPLS             | Template Name 🚯                        | Source NE ID*      | SDP ID*              |                      |
| Iello Parameters | Tunnel_Template ×                      | 92.168.98.141 × 0  | 31                   |                      |
|                  | Name*                                  | Destination NE ID* |                      |                      |
|                  | fromCalgaryToToronto                   | 92.168.96.214 × 0  |                      |                      |
|                  | Description                            | Admin State        | Transport Type       |                      |
|                  | Service Tunnel from Calgary to Toronto | unlocked 👻 🗔       | MPLS + E             | -x                   |
|                  | Signaling                              |                    |                      |                      |
|                  | TLDP 🔹 🗔                               |                    |                      |                      |
|                  | MPLS                                   |                    |                      |                      |
|                  | Mixed LSP Mode                         |                    |                      |                      |
|                  | Enable LDP Enable BGP Tunnel           | SR-ISIS SR-OSPF    |                      |                      |
|                  | LSP                                    |                    |                      |                      |
|                  | toToronto_5 ×                          |                    |                      |                      |
|                  | мти                                    | Metric             |                      |                      |
|                  |                                        |                    |                      |                      |
|                  | Hello Parameters                       |                    |                      |                      |
|                  |                                        | Hello Time         | Hello Message Length |                      |
|                  | Keep Alive Enabled                     |                    |                      |                      |
|                  | Hello Request Timeout                  | Hold Down Time     | Max Drop Count       |                      |
|                  |                                        |                    |                      |                      |

# 3.9 Create a CPIPE service template

### 3.9.1 Purpose

This procedure is based on the procedure to create a service template in the *NSP Service Management Guide*.

For example, the reference procedure in NSP 23.11 is How do I create a service template?.

# 3.9.2 Steps

1 -

Log in to the NSP as the Service Management user.

2 -

From the **Service Management, Service Templates** view, click **+ CREATE**. The Create a service template form opens.

### 3 —

Configure the parameters, as required.

| Parameter           | Description                                                                                 |
|---------------------|---------------------------------------------------------------------------------------------|
| Template Name       | Specifies the name of the template                                                          |
| Description         | Describes the template                                                                      |
| Service Intent Type | cpipe                                                                                       |
| Intent Version      | Specifies which version of the selected service intent type to associated with the template |
| State               | Released                                                                                    |
| Config Form         | Specifies the interface to be used with the template                                        |

#### 4

If required, click **+ ADD** in the Workflows panel to add workflows to the service template. The Add Workflows form opens.

### 5 –

Configure the parameters, as required:

| Parameter                            | Description                                                                                                    |
|--------------------------------------|----------------------------------------------------------------------------------------------------|
| Workflow Name                        | Specifies the workflow to be executed                                                                                                    |
| Service Life Cycle State             | Specifies the life cycle state of the service that will trigger workflow execution                                                        |
| Service Life Cycle Case              | Specifies the case, Success or Fail, relative to the life cycle state that will trigger workflow execution                                |
| Blocking                             | Specifies whether unsuccessful execution of the workflow will prevent service life cycle state changes                                    |
| Workflow Execution Timeout (seconds) | Specifies the length of time, in seconds, that<br>unsuccessful execution of the workflow will prevent<br>service life cycle state changes |

### 6

### Click ADD.

The Add Workflows form closes and the workflow is added to the service template.

#### 7 —

If required, select a Default Service Category in the Bulk Association panel to specify a service type to which this service template can be applied in bulk.

### 8

Click **CREATE**.

The service template is created.

END OF STEPS

# 3.9.3 Example creation form without a workflow

| Create a service template |                                                      |        |
|---------------------------|------------------------------------------------------|--------|
| Basic Info                | Basic Info                                           | A      |
| Assign Workflows          | Template Name"                                       |        |
| Bulk Association          | CPIPE Template                                       |        |
|                           | Description                                          |        |
|                           | Template for creating CPIPE services in the NSP GUI  |        |
|                           | Service Intent Type" Intent Version"                 |        |
|                           | cpipe x 2 * G                                        |        |
|                           | State*                                               |        |
|                           | Released - Lx                                        |        |
|                           | Config Form*                                         |        |
|                           | default ×                                            |        |
|                           | Assign Workflows                                     |        |
|                           | Workflow Name Service Life Cycle Blocking State Case |        |
|                           | No data to display                                   |        |
|                           | CLOSE                                                | CREATE |

# 3.10 Create and deploy a CPIPE service to the network

### 3.10.1 Purpose

Perform this procedure to create the service.

This procedure is based on the procedures for creating and auditing a service in the *NSP Service Management Guide*.

For example, the reference procedures in NSP Release 23.11 are:

- How do I create a C-Line service?
- How do I audit a service?

# 3.10.2 Steps

1

Log in to the NSP as the Service Management user.

### 2

### From the Service Management, Services view, click + CREATE.

The Select a service template to start form opens displaying a list of service templates.

3

Click on a C-Line service template from the list.

The Create Service form opens with the Template Name parameter populated.

4

Configure the parameters, as required:

| Parameter     | Description                                                                              |
|---------------|------------------------------------------------------------------------------------------|
| Service Name  | Specifies the name of the service. Must be unique from other services created using NSP. |
| NE Service ID | Specifies the NE service ID                                                              |
| VC Туре       | Specifies the virtual circuit type                                                       |
| MTU           | Specifies the service MTU                                                                |
| Customer ID   | Specifies the customer ID                                                                |
| Description   | Describes the service                                                                    |
| Admin State   | Specifies the initial administrative state of the service upon deployment                |
| Job ID        | Specifies the work-order number                                                          |

Continue to the Site A panel.

Configure the required parameters:

| Parameter   | Description                     |
|-------------|---------------------------------|
| Device ID   | Specifies the device identifier |
| Site Name   | Specifies the site name         |
| Description | Describes the site              |

**i** Note: If site names and descriptions are added, these will take precedence over any service name and description specified in Step 4, with the Site A name and description taking precedence over Site B. As such, these attributes will be displayed in various locations, such as NSP's Model Driven Configurator function and NFM-P.

<sup>5</sup> 

### 6 —

# Click + ADD.

The Add Endpoint form opens.

# 7 –

Configure the parameters, as required:

| Parameter   | Description                                       |
|-------------|---------------------------------------------------|
| Port ID     | Specifies the port identifier                     |
| Time Slots  | Specifies the time slot pattern to be used        |
| Admin State | Specifies the administrative state of the service |
| Description | Describes the SAP                                 |

#### 8 \_\_\_\_\_

In the CEM panel, configure the parameters as required:

| Parameter                | Description                                                                                                    |
|--------------------------|----------------------------------------------------------------------------------------------------|
| RTP Header               | Specifies whether or not an RTP header is<br>used when packets are transmitted to the<br>Packet Service Network |
| Payload Size             | Specifies the payload size (in bytes) of<br>packets transmitted to the Packet Service<br>Network                |
| Jitter Buffer            | Specifies the jitter buffer size (in milliseconds)                                                              |
| Asymmetric Delay Control |                                                                                                    |
| Enable                   | Specifies whether or not asymmetric delay control is enabled                                                    |
| Samples                  | Specifies the number of packets that will be sampled during the sampling period                                 |
| Repeat Period            | Specifies the sampling period (in minutes)                                                                      |

#### 9

Configure the parameters, as required:

| Parameter  | Description                             |
|------------|-----------------------------------------|
| Enable QoS | Specifies whether or not QoS is enabled |

| Parameter             | Description                                              |  |  |  |  |
|-----------------------|----------------------------------------------------------|--|--|--|--|
| Enable IP/IPv6 Filter | Specifies whether or not an IP/IPv6 filter is<br>enabled |  |  |  |  |

10 —

If QoS was enabled in Step 9, configure the parameters as required in both the ingress and egress panels:

| Parameter                        | Description                                      |  |  |  |  |  |
|----------------------------------|--------------------------------------------------|--|--|--|--|--|
| QoS                              |                                                  |  |  |  |  |  |
| Match QinQ Dot1p (ingress only)  | Specifies the match QinQ Dot1p                   |  |  |  |  |  |
| QinQ Mark Top Only (egress only) | Specifies whether top Q-tags are marked          |  |  |  |  |  |
| SAP Ingress                      |                                                  |  |  |  |  |  |
| Policy Name                      | Specifies the name of the ingress SAP policy     |  |  |  |  |  |
| Queuing Type                     | Specifies the ingress queuing type               |  |  |  |  |  |
| SAP Egress                       |                                                  |  |  |  |  |  |
| Policy Name                      | Specifies the name of the egress SAP policy      |  |  |  |  |  |
| Queue (click + ADD)              |                                                  |  |  |  |  |  |
| Queue ID                         | Specifies the unique identifier for the queue    |  |  |  |  |  |
| CBS                              | Specifies the CBS of the queue                   |  |  |  |  |  |
| MBS                              | Specifies the MBS of the queue                   |  |  |  |  |  |
| PIR                              | Specifies the PIR rate of the queue              |  |  |  |  |  |
| CIR                              | Specifies the CIR rate of the queue              |  |  |  |  |  |
| Policer (click + ADD)            |                                                  |  |  |  |  |  |
| Policer ID                       | Specifies the unique identifier for the policer  |  |  |  |  |  |
| CBS                              | Specifies the CBS of the policer                 |  |  |  |  |  |
| MBS                              | Specifies the MBS of the policer                 |  |  |  |  |  |
| Policer Control Policy           |                                                  |  |  |  |  |  |
| Policy Name                      | Specifies the name of the policer control policy |  |  |  |  |  |
| Scheduler Policy                 |                                                  |  |  |  |  |  |
| Policy Name                      | Specifies the name of the scheduler policy       |  |  |  |  |  |
| Scheduler (click + ADD)          |                                                  |  |  |  |  |  |

| Parameter      | Description                             |  |  |  |  |
|----------------|-----------------------------------------|--|--|--|--|
| Scheduler Name | Specifies the name of the scheduler     |  |  |  |  |
| PIR            | Specifies the PIR rate of the scheduler |  |  |  |  |
| CIR            | Specifies the CIR rate of the scheduler |  |  |  |  |

### 11 –

If an IP/IPv6 filter was enabled in Step 9, configure the parameters as required in both the ingress and egress panels:

| Parameter | Description                          |
|-----------|--------------------------------------|
| IP        | Specifies the IP filter identifier   |
| IPv6      | Specifies the IPv6 filter identifier |

Click ADD to add the endpoint. The Add Endpoint form closes.

### 12 -

Configure the PW Switching parameters, as required:

| Parameter        | Description                                   |
|------------------|-----------------------------------------------|
| Primary Hub ID   | Specifies the identifier of the primary hub   |
| Secondary Hub ID | Specifies the identifier of the secondary hub |

### 13 —

In the Site B panel, specify the Device ID, then click **+ ADD**. The Add Endpoint form opens.

### 14 —

Repeat Step 5 to Step 12 for Site B.

### 15 —

In the SDP Details panel, click **+ ADD**. The Add SDP form opens.

### 16 —

Configure the parameters, as required:

| Parameter   | Description                                            |
|-------------|--------------------------------------------------------|
| Admin State | Specifies the desired state of the service SDP binding |

| Parameter             | Description                                                                    |  |  |  |  |  |
|-----------------------|--------------------------------------------------------------------------------|--|--|--|--|--|
| Source Device ID      | Specifies the SDP source device identifier                                     |  |  |  |  |  |
| Destination Device ID | Specifies the SDP destination device identifier                                |  |  |  |  |  |
| Steering Parameter    | Specifies the steering parameter used by NSP                                   |  |  |  |  |  |
| SDP ID                | Specifies the SDP identifier                                                   |  |  |  |  |  |
| Description           | Describes the SDP binding                                                      |  |  |  |  |  |
| Override VC-ID        | Specifies whether or not the VC-ID will serve as the NE service ID for the SDP |  |  |  |  |  |
| VC ID                 | Specifies the SDP virtual circuit identifier                                   |  |  |  |  |  |

Click **ADD** to add the SDP binding. The Add SDP form closes.

#### 17 \_\_\_\_\_

Click **DEPLOY** to create the service in a Deployed state.

#### 18 -

Perform an audit to verify that the service is deployed correctly:

1. From the **Service Management, Services** view, click (Table row actions), **Audit config** in-line with any service.

The service is audited.

2. If an Audit Result form appears, one or more attributes and/or objects are misaligned. Review the results and click **OK**.

The Audit Result form closes.

19 —

Click (Table row actions), **Align**, and then either **Push to network** or **Pull from network** inline with the previously audited service.

The service is synchronized with the network.

#### END OF STEPS -

# 3.10.3 Example of a configured service

| ate Service |                                             |               |               |             |                     |              |               |  |  |
|-------------|---------------------------------------------|---------------|---------------|-------------|---------------------|--------------|---------------|--|--|
| e A         | Template Name                               |               | Service Name* |             | NE Service ID*      |              |               |  |  |
| 1           | Cpipe Template                              | ×             | CPIPE-35      | CPIPE-35    |                     | 35           |               |  |  |
| SDP Details | VC Type*                                    |               | мти           |             | Customer ID*        |              |               |  |  |
|             | SATOP E1                                    | - Cx          | 1514          |             | 1                   |              | × 0           |  |  |
|             | Description                                 |               | Admin State   |             | Job ID              |              |               |  |  |
|             | Cpipe Service between Calgary               | y and Toronto | unlocked      | • Cx        |                     |              |               |  |  |
|             | Site A                                      |               |               |             |                     |              |               |  |  |
|             | Device ID                                   |               | Site Name     |             | Description         |              |               |  |  |
|             | Mtu<br>Endpoint                             |               |               |             | + ADD               |              |               |  |  |
|             | Endpoint                                    |               |               |             |                     |              | + ADD         |  |  |
|             | Endpoint<br>Port Id                         | Time Slots    | Admin State   | Description | Enable QoS          | Enable IP/IP | + ADD         |  |  |
|             | Endpoint<br>Part Id<br>Channel 1/1/3.e1-1.1 | Time Slots    | Admin State   | Description | Enable QoS<br>false | Enable IP/IP | + ADD<br>v6 F |  |  |

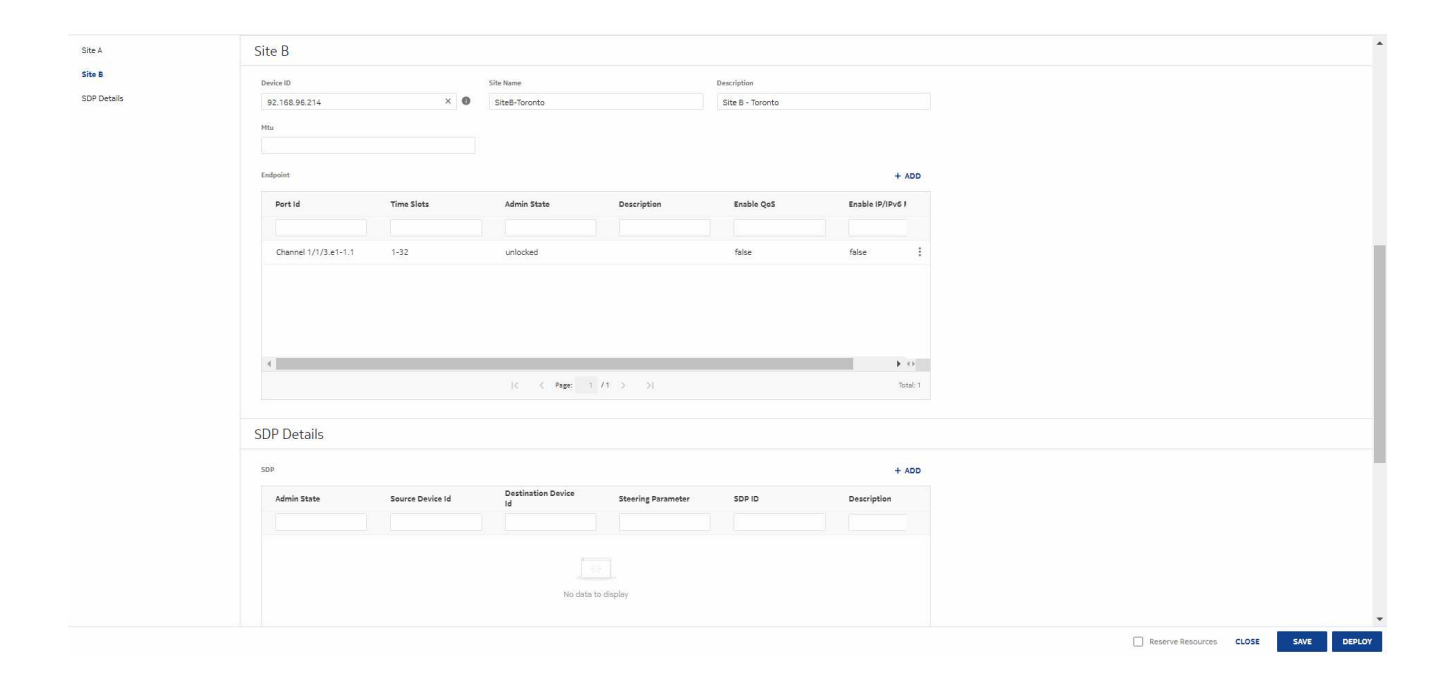

NSP

# 3.10.4 Services Table row actions menu showing audit and align

| ■ NO <ia network="" p="" service<=""></ia>       | ces Platform    |                   |              |    |                                |    |                                                                                                    | User: admin                                                                                                    | ?            |
|--------------------------------------------------|-----------------|-------------------|--------------|----|--------------------------------|----|----------------------------------------------------------------------------------------------------|----------------------------------------------------------------------------------------------------|--------------|
| Service Management Services                      | ~               |                   |              |    |                                |    |                                                                                                    | + CREATE                                                                                                    | :            |
| Life Cycle State                                 | Alignment State | Composite Service | Service Name |    | Description                    |    | Service Template                                                                                                    | (i) Info                                                                                                    |              |
| Deployed                                         | Aligned         | T                 | CPIPE-35     | Ŧ  | Chine Service between Calgary  | T  | T Coine Template                                                                                                    | States                                                                                                    | Í            |
| Deployed                                         | Aligned         |                   | CPPE-35      |    | Cpipe Service between Calgary. |    | Cipite Tempiate :<br>Action<br>Edit<br>Cione<br>View Service Definition<br>Audit config<br>Audit config<br>Unassociate<br>Migrate<br>Resync<br>Execute workflow | Life cycle State<br>• Deployed Apr 22, 2024, 1:48:51 PM GMT+<br>Alignment State<br>• Aligned<br>General Info<br>Service ID<br>cycle - 35            | \$           |
| 4                                                |                 |                   |              |    |                                |    | Remove<br>View<br>Service details<br>Open in Object Troubleshooting                                                                                             | NE Service ID<br>35<br>Service Name<br>CPIPE-35<br>Description<br>Cpipe Service between Calgary and Toronto<br>Service Type<br>CLINE<br>Customer ID |              |
| Last Refresh : Apr 22, 2024, 2:52:42 PM GMT+5:30 | ) (Local Time)  |                   |              | 1< | < Page: 1 /1 >                 | >1 |                                                                                                    | Total I                                                                                                    | Row Count: 1 |

# 3.11 Modify or delete a CPIPE service

### 3.11.1 Purpose

Use this procedure if needed to modify configured parameters for a Cpipe service, or to remove a service from the network and delete it.

# 3.11.2 Steps

# Edit a service

1 -

Log in to the NSP as the Service Management user.

2 -

From the **Service Management**, **Services** view, select a service and choose **Edit** from the (Table row actions) menu.

3

Modify the service, site, endpoint or SDP parameters as needed and click **DEPLOY**.

| Edit Service: CPIPE-35          |                                                                                   |     |                                                                                             |   |                                                                                               |                          |  |
|---------------------------------|-----------------------------------------------------------------------------------|-----|---------------------------------------------------------------------------------------------|---|-----------------------------------------------------------------------------------------------|--------------------------|--|
| Site A<br>Site B<br>SDP Details | Template Name  Cpipe Template Service Name* CPIPE-35 MT 1514 Admin State unlocked | • द | Current Life Cycle State<br>Deployed<br>NE Service ID*<br>35<br>Custamer ID*<br>1<br>Jeb ID | 0 | Alignment State<br>Aligned<br>VC Type*<br>SATOP E1<br>Description<br>Cipipe Service between C | algary and Toronto - API |  |
|                                 | Site A Device ID 92.168.98.141 Mtu                                                |     | Site Name<br>SiteA-Calgary                                                                  |   | Description<br>SiteA-Calgary                                                                  | + ADD                    |  |
|                                 | Pert Id Time Slots Channel 1/1/3.e1-1.1 1-32                                      |     | Time Slots     Admin State     Description       1-32     unlocked                          |   | Enable QoS<br>false                                                                           | Enable IP/IPv6 F         |  |

# **Delete a service**

From the **Service Management**, **Services view**, select a service and click **(**Table row actions), **Remove**.

The Remove Service From Network confirmation dialog opens.

5 –

4

Click **REMOVE** to remove the service from the network.

The Life Cycle State of the service is changed to Removed.

6 -

If you prefer, you can leave the service in Removed state so that it can be deployed again later. To delete the service permanently, proceed to the next step.

7 -

To delete the service, select the service and click (Table row actions), **Delete**. The Delete Service confirmation dialog opens.

**i** Note: The Delete option only appears if the service is in Removed state.
8 —

Click **DELETE** to permanently delete the service from the NSP.

END OF STEPS -

## 3.11.3 Examples showing remove and delete

| rvice Management Services -<br>t Cycle State Alignment State Composite Service Service |                                                                                                    |                      | + CREATE C                                                                                                    |
|----------------------------------------------------------------------------------------|----------------------------------------------------------------------------------------------------|----------------------|----------------------------------------------------------------------------------------------------|
| 2 Cycle State Alignment State Composite Service Service                                |                                                                                                    |                      |                                                                                                    |
|                                                                                        | e Description Service Template                                                                                                    | :                    | () Info                                                                                                    |
| · · · · · ·                                                                            | т                                                                                                    | Т                    | Unknown                                                                                                    |
| Deployed 🥥 Aligned CPIFE-3                                                             | Cpipe Service between Calgary Cpipe Templete Action Edit Cione View Service Dei Audit config Align Unassociate Migrate Resync Execute workflo Remove View Service details Open in Object T | w<br>Troubleshooting | Operational State<br>Disabled<br>Blacking ~<br>• No<br>VC Type<br>SATOP E1<br>Job ID<br>Deployer State<br>Success<br>Jub State<br>Success<br>Number of Endpoints<br>2<br>Number of Sites<br>2 |
|                                                                                        |                                                                                                    | • < •                | Number of Tunnel-Bindings<br>2                                                                                                    |
| t Refresh : Apr 22, 2024, 1:32:56 PM GMT+5:30 (Local Time)                             | < < Page: 1 / 1 > >                                                                                                    |                      | Total Row Count: 1                                                                                                    |

| ■ NO <ia network="" p="" servi<=""></ia> | ces Platform    |                   |              |   |                                |   |                                                                        |           | User: admin                                                                      |              | 0  |
|------------------------------------------|-----------------|-------------------|--------------|---|--------------------------------|---|------------------------------------------------------------------------|-----------|----------------------------------------------------------------------------------|--------------|----|
| Service Management Services              | •               |                   |              |   |                                |   |                                                                        |           | + CRE                                                                            | ATE 📿        | :  |
| Life Cycle State                         | Alignment State | Composite Service | Service Name |   | Description                    |   | Service Template                                                       |           | : i) Info                                                                        |              |    |
| • Removed                                | ✓ Aligned       | Ť                 | CPIPE-35     | т | Cpipe Service between Calgary. | T | Cpipe Template                                                         | T         | States                                                                           |              |    |
|                                          |                 |                   |              |   |                                |   | Action<br>Edit<br>Clone<br>View Service Definitio<br>Migrate<br>Resync | in :      | Life Cycle State<br>O Removed Apr 22, 2024, 1:43<br>Alignment State<br>Ø Aligned | 07 PM GMT+5: | 30 |
|                                          |                 |                   |              |   |                                |   | Execute workflow<br>Delete                                             |           | General Info                                                                     |              |    |
|                                          |                 |                   |              |   |                                |   | View<br>Service details<br>Open in Object Troub                        | leshootin | Service ID<br>CPIPE-35<br>I8<br>NE Service ID<br>35                              |              |    |
|                                          |                 |                   |              |   |                                |   |                                                                        |           | Service Name<br>CPIPE-35<br>Description<br>Colpe Service between Calgary an      | nd Toronto   |    |
|                                          |                 |                   |              |   |                                |   |                                                                        |           | Service Type<br>CLINE                                                            |              |    |

## **Optional procedures**

## 3.12 Create telemetry subscriptions

## 3.12.1 Purpose

Perform this procedure to set up telemetry collection.

The bundle of vendor agnostic custom resources must be imported and installed to support telemetry collection. The bundle is found on the NSP software delivery site, in the Adaptors folder along with your NE adaptor suite, for example, NSP  $\rightarrow$  23.11  $\rightarrow$  Adaptors  $\rightarrow$  Nokia\_SROS. Choose the zip file with va and cr in the filename, for example, nsp-telemetry-cr-va-sros-1.0. 0-rel.10.zip.

This procedure is based on the procedure for managing subscriptions in the NSP Data Collection and Analysis Guide.

For example, the reference procedure in NSP 23.11 is How do I manage subscriptions?.

See also the procedure to install telemetry artifacts in the *NSP Data Collection and Analysis Guide* to verify that telemetry prerequisites are in place. The reference procedure for this is in NSP 24.4: How do I install telemetry artifacts?

# CAUTION Service Disruption

The name of an object, including subscriptions, baselines, indicators, templates, and chart profiles, cannot contain a semicolon (;) or backslash (\).

The use of these characters in an object identifier will result in corrupted data that must be deleted by Nokia support.

## 3.12.2 Steps

1 -

Log in to the NSP as the Service Management user.

2

Open Data Collection and Analysis Management, Subscriptions.

3

To create a subscription:

- 1. Click **+** SUBSCRIPTION.
- 2. In the Create Subscription form that opens, configure the General parameters as needed.
  - Enable database (DB) subscriptions as needed to save subscription information to the NSP database. For subscription data to be available to Analytics, the auxiliary database must be deployed.

- The subscription is enabled by default: it will start running immediately. Choose **Disabled** in the **State** field if you want to enable your subscription later.
- 3. In the **Object Filter** field, enter filtering information as needed to filter the collected data. As you type, the field provides suggestions for available filters to match your input and identifies incorrect syntax.
- 4. Enter information in the Telemetry Type field. As you type, the field filters for available telemetry types to match your input.

Choose the telemetry type you need from the list of matches.

5. When you enter a telemetry type, all counters are enabled by default.

To customize the counters, enable the **Enable notifications and notification counters** check box.

Click **Remove i** to remove a counter.

Click **+ COUNTERS** to add a counter that was removed.

6. Click CREATE.

The subscription begins collection when it is enabled.

END OF STEPS

## 3.13 Create a telemetry chart and plot statistics

## 3.13.1 Purpose

Use this procedure to chart historical telemetry data. This procedure is based on the procedure for plotting a telemetry chart in the *NSP Data Collection and Analysis Guide*.

For example, the reference procedure in NSP 23.11 is How do I plot a telemetry chart?.

# CAUTION Service Disruption

The name of an object, including subscriptions, baselines, indicators, templates, and chart profiles, cannot contain a semicolon (;) or backslash (\).

The use of these characters in an object identifier will result in corrupted data that must be deleted by Nokia support.

## 3.13.2 Before you begin

When you create a telemetry chart, you configure a telemetry filter. For historical data to be displayed, the data must be available in the database; see 2.13 "Create telemetry subscriptions" (p. 77).

Charts are created by streaming to the plotter: historical data is queried and streamed to the plotter, then real time telemetry subscriptions are created and the data from these subscriptions is streamed to the plotter.

Data Collection and Analysis Visualizations times out if telemetry data is not received. The time-out limit is either double the collection interval or two minutes, whichever is greater.

### 3.13.3 Steps

### **Create a chart**

1 Log in to the NSP as the Service Management user.

2 \_\_\_\_\_

Open the New Chart window:

- From Data Collection and Analysis Visualizations, Telemetry Charts, click + CHART.
- From Data Collection and Analysis Management, Subscriptions, choose a subscription and click (Table row actions), Open in Data Collection and Analysis Visualizations.

3

In the window that opens, configure the parameters in the top panel:

- 1. Configure the **Collection Interval** parameter. If you are using NFM-P telemetry data, verify that the collection interval is long enough to allow time for Visualizations to receive the data before timing out.
- 2. From the Time Range drop-down list, choose the amount of historical data to display.
- 3. Click Combine charts to plot data from multiple data series on the same chart.

4

Click + DEFINITION.

The telemetry and resource filter definition panels are displayed.

5

Enter information in the **Telemetry Type** field. As you type, the field filters for available telemetry types to match your input.

Choose the telemetry type from the list of matches.

6

Choose counters to display from the Counters drop-down list.

7

In the **Object Filter** field, enter filtering information to filter the collected data.

#### 8 –

If you need to save the configuration as a chart:

- 1. Click SAVE AS.
- 2. In the window that opens, enter a name for the chart and add a description if needed.
- 3. Click SAVE.

The chart is added to the list.

9 \_\_\_\_\_

Click PLOT.

END OF STEPS -

## 3.13.4 Steps

## Plot an existing chart

| 4 | ľ  |  |
|---|----|--|
|   | I. |  |

To plot an existing chart with no changes:

- 1. Open Data Collection and Analysis Visualizations, Telemetry Charts.
- 2. Choose a chart and click (Table row actions), Chart.
- 2 –

To edit a chart and plot it, choose the chart and click **(**Table row actions), **Edit**.

3 –

Edit the parameters as needed and click PLOT.

END OF STEPS -

## 3.13.5 Result

Visualizations displays a chart view showing the streaming data. While data is streaming, you can configure the **Group by** parameter in the upper left of the chart view to change how the data is grouped or click **Configure** in the upper right to view or change the configuration of the chart.

Click ()(Chart Details) to open the Chart Details panel on the right side of the chart view to show details about the resources.

# 4 UCC-14: E-LAN/EVPN

## 4.1 Overview

### 4.1.1 Purpose

This chapter describes the process required to configure an E-LAN/EVPN service over MPLS on SR OS NEs using NSP Service Management.

Configuration examples in this chapter show NSP Release 23.11 and SR OS 23.7.R2 NEs.

The following artifact bundles were used to test this use case:

- nsp-icm-intents-23.11.0-cam-bundle.zip
- nsp-svc-fulfillment-bundle-2311-v3.zip

See the NSP and NE documentation for more information.

**Note:** The terms EVPN-VPLS and E-LAN EVPN are synonymous and are used interchangeably in NSP documentation.

## 4.1.2 Contents

| 4.1 Overview                                              | 115 |
|-----------------------------------------------------------|-----|
| Preparation                                               | 117 |
| 4.2 Prerequisites                                         | 117 |
| 4.3 Optional: create a restricted Service Management user | 119 |
| 4.4 Install the required artifact bundles                 | 123 |
| 4.5 Configure user access to the required intent type     | 125 |
| Service configuration                                     | 127 |
| 4.6 Import the intent type into Service Management        | 127 |
| 4.7 Create an EVPN-VPLS service template                  | 127 |
| 4.8 Create an E-LAN EVPN (over MPLS) service              | 130 |
| 4.9 Modify the service configuration                      | 132 |
| 4.10 Remove the service                                   | 132 |
| 4.11 Delete the service                                   | 133 |
| Optional procedures                                       | 134 |
| 4.12 Create an OAM test suite                             | 134 |
| 4.13 Execute an OAM test suite                            | 136 |

|                                      |     | _ |
|--------------------------------------|-----|---|
|                                      |     |   |
| 4.14 View OAM test results           | 137 |   |
| 4.15 Delete an OAM test suite        | 139 |   |
| 4.16 Create a telemetry subscription | 140 |   |
| 4.17 Modify a telemetry subscription | 142 |   |
| 4.18 Plot telemetry statistics       | 144 |   |
| 4.19 Delete a telemetry subscription | 147 |   |

## Preparation

## 4.2 Prerequisites

## 4.2.1 Network configuration prerequisites

Before services can be configured and managed in NSP, the network configuration prerequisites must be met. The following table describes the requirements that can apply to service use cases, and indicates whether each prerequisite is required for this process.

Where an NSP intent type is not available, CLI or MD-CLI must be used to perform configuration on the device.

| Prerequisite                                                                                                    | Documentation reference                                                                                                    | Notes                                                                                                    |
|----------------------------------------------------------------------------------------------------|----------------------------------------------------------------------------------------------------|----------------------------------------------------------------------------------------------------|
| Mandatory for<br>E-LAN/EVPN                                                                                                    |                                                                                                    |                                                                                                    |
| <ul> <li>GRPC configuration</li> <li>1. Generate security certificates</li> <li>2. Configure security and enable GRPC on all devices</li> <li>3. Apply security certificates on all devices</li> </ul> | See SR TLS information here in the SR OS 24.3 R1 documentation: TLS                                                                                                    |                                                                                                    |
| Netconf/SNMP<br>provisioning: enable<br>NETCONF and SNMP<br>protocols on all devices                                                                                                    | For more information about SNMP and<br>NETCONF with SR OS, see SNMP and<br>NETCONF in the SR OS 24.3 R1 System<br>Management Guide.                                                                                  | _                                                                                                    |
| NSP installation                                                                                                    | Pathway for NSP system installation in the<br><i>NSP Installation and Upgrade Guide</i><br>How do I enable TLS for telemetry and gNMI<br>on_change support? in the <i>NSP System</i><br><i>Administrator Guide</i> . | <ul> <li>Include the following in your deployment:</li> <li>Feature packs: <ul> <li>platform-baseServices</li> <li>platform-pluggableNetworkAdaptation</li> <li>platform-loggingMonitoring</li> <li>serviceActivationAndConfiguration-<br/>intentBasedServiceFulfillment</li> <li>networkInfrastructureManagement-<br/>basicManagement</li> <li>networkInfrastructureManagement-<br/>deviceConfig</li> </ul> </li> <li>Adaptor suites: <ul> <li>sros-common</li> <li>sros-oc-logical-inventory</li> <li>sros-23-7-r1</li> </ul> </li> </ul> |

| Prerequisite                                                                                                    | Documentation reference                                                                                                    | Notes                                                                                                    |
|----------------------------------------------------------------------------------------------------|----------------------------------------------------------------------------------------------------|----------------------------------------------------------------------------------------------------|
| <ul> <li>Download the required<br/>artifact bundles from<br/>the NSP software<br/>delivery site:</li> <li>NSP predefined set<br/>for ICM (device<br/>configuration)</li> <li>NSP product artifact<br/>bundle for Service<br/>Fulfillment</li> </ul> | How do I install an artifact bundle? in the<br><i>NSP Network Automation Guide</i>                                                                                                    |                                                                                                    |
| Device discovery                                                                                                    | Pathway for device discovery in the <i>NSP</i><br><i>Classic Management User Guide</i><br>How do I discover devices? in the <i>NSP</i><br><i>Device Management Guide</i><br>Nokia Developer Portal for information about<br>FTP mediation policy creation using API. | _                                                                                                    |
| Cards and MDAs provisioning                                                                                                    | ICM process in the <i>NSP Device Management</i><br><i>Guide</i> for more information about using the<br>Device Configuration views, and the other                                                                                                    | The intent type required for this configuration is icm-equipment-card-mda.                                               |
| Connectors and Ports provisioning                                                                                                    | procedures in the NSP Device Management<br>Guide for further detail.<br>See the NSP ICM Intent Type Catalog for<br>information about this and other device<br>configuration intent types developed by<br>Nokia.                                                      | The intent types required for this configuration are:<br>• icm-equipment-port-connector<br>• icm-equipment-port-ethernet |
| OSPF/ISIS                                                                                                    | CLI Reference Guides for SR OS                                                                                                    | _                                                                                                    |
| LDPs, MPLS and<br>RSVP configuration                                                                                                    | CLI Reference Guides for SR OS                                                                                                    | For LDP to be operational, the IPv4 and<br>IPv6 bindings must be configured manually<br>using CLI.                       |
| Interfaces Provisioning                                                                                                    | How do I create a physical configuration deployment? in the <i>NSP Device Management Guide</i> .                                                                                                    | The intent type required for this configuration is icm-router-network-interface                                          |
| BGP/EVPN                                                                                                    | How do I create a logical configuration deployment? in the <i>NSP Device Management Guide</i> .                                                                                                    | The intent type required for this<br>configuration is icm-router-bgp_group                                               |
| Customer creation                                                                                                    | How do I create a logical configuration deployment? in the <i>NSP Device Management Guide</i> .                                                                                                    | The intent type required for this<br>configuration is icm-service-customer                                               |
| Optional                                                                                                    |                                                                                                    |                                                                                                    |

| Prerequisite                                                                        | Documentation reference                                                                                      | Notes                                                                                                    |  |  |
|-------------------------------------------------------------------------------------|----------------------------------------------------------------------------------------------------|----------------------------------------------------------------------------------------------------|--|--|
| Optional items to<br>include in your NSP<br>deployment                              | Pathway for NSP system installation in the<br><i>NSP Installation and Upgrade Guide</i>                      | <ul> <li>Optional feature packs:         <ul> <li>pathControlAndOptimization</li> <li>multilayerDiscoveryAndVisualization</li> <li>NSP Analytics: Network Operations<br/>Analytics feature package with the<br/>networkOperationsAnalytics-<br/>analyticsReporting installation option</li> <li>NSP Baseline Analytics:<br/>networkOperationsAnalytics-<br/>baselineAnalytics</li> <li>networkInfrastructureManagement-<br/>performanceIndicatorsAndAlerts</li> </ul> </li> <li>VSR/NRC</li> <li>An AuxDB</li> <li>An NFM-P instance</li> </ul> |  |  |
| Telemetry/OAM                                                                       | NSP Data Collection and Analysis Guide                                                                       | <ul> <li>NSP SR OS vendor-agnostic telemetry<br/>adaptation artifact bundle</li> <li>networkInfrastructureManagement-<br/>gnmiTelemetry feature pack</li> </ul>                                                                                                    |  |  |
| Segment Routing                                                                     | CLI Reference Guides for SR OS                                                                               | —                                                                                                    |  |  |
| Scheduler QoS Policies<br>Network QoS Policies<br>configuration<br>SAP QoS Policies | How do I create a logical configuration<br>deployment? in the <i>NSP Device Management</i><br><i>Guide</i> . | The intent types required for this<br>configuration are:<br>• icm-qos-schedulerpolicy-srqos<br>• icm-qos-network-srqos<br>• icm-qos-sapingress-srqos                                                                                                    |  |  |
|                                                                                     |                                                                                                    | icm-qos-sapegress-srqos                                                                                                    |  |  |
| PCEP configuration                                                                  | CLI Reference Guides for VSR-NRC                                                                             | Most of the connections required for PCEP<br>are established during previous<br>configuration steps.                                                                                                    |  |  |
| LAGs and MC-LAG creation                                                            | How do I create a logical configuration deployment? in the <i>NSP Device Management Guide</i> .              | The intent types required for this<br>configuration are:<br>• icm-logical-lag-access<br>• icm-logical-mc_lag-access                                                                                                    |  |  |

## 4.3 Optional: create a restricted Service Management user

## 4.3.1 Purpose

Perform this optional procedure to create a user with access only to specified NSP functions.

Procedures in this chapter can be performed by the restricted user, or by an administrator.

This procedure is based on the procedures for the following in the *NSP System Administrator Guide* and *NSP Network Automation Guide*:

- Configuring a role
- Configuring a user group
- Creating an NSP local user
- Enabling User Access Control
- · Configuring user access to an intent type

For example, the reference procedures in NSP Release 23.11 are:

- How do I configure a role?
- How do I configure a user group?
- How do I create an NSP local user?
- How do I enable User Access Control?
- · How do I configure user access to an intent type?

If a restricted user has already been created, verify that the user has the required permissions, as shown in Step 6.

## 4.3.2 Steps

### Create a role

1 \_\_\_\_\_

Log in to the NSP as an administrator.

2 Open Users and Security.

3 \_\_\_\_\_

Select **Roles** from the drop-down list on the toolbar.

4 \_\_\_\_\_

Click **+ Create Role**. The Create Role form opens.

5 —

In the Identification panel, specify a role name and description.

The Role Name and Description fields can employ only the following special characters: @ -

The Role Name string must not contain any spaces, including a leading or trailing space.

6

To assign NSP functional access to the role, go to the Action Permissions panel and select an access level from the drop-down list for each NSP GUI you want to include in the role.

| Action permissions group item | Permissions            | Notes                                                              |
|-------------------------------|------------------------|--------------------------------------------------------------------|
| DCA Management                | Read / Write / Execute | Only required for creating and<br>plotting telemetry subscriptions |
| Network Intents               | Read: Manage Intents   | Required to import intent types into Service Management            |
| OAM Tests                     | Read / Write / Execute | Only required for generating and<br>executing OAM tests            |
| Service Fulfillment           | Read / Write / Execute | _                                                                  |
| Workflows                     | Read                   | Required to create service and tunnel templates                    |

7 —

To assign network resource access to the role, go to the Resource Groups Access panel. (For a detailed explanation of the Resource Groups Access panel, see How do I set network resource access levels? in the *NSP System Administrator Guide*.)

You can assign resource group access globally, to resource group categories, to individual resource groups, or a combination of these. For service management it is recommended to grant access to all equipment and all services:

- Access To All Equipment assigns full permissions on all NE resource groups and port resource groups to the role.
- Access To All Services assigns full permissions on all service resource groups to the role.

8

Click **CREATE** to save your changes and return to the Roles list.

## Create a user group

9 \_\_\_\_\_

Open Users and Security.

10 \_\_\_\_\_

Select **User Groups** from the drop-down list on the toolbar.

11 \_\_\_\_\_

Click **+ Create User Group**. The Create User Group form opens.

12 \_\_\_\_\_

Specify a group name and description in the Identification panel.

The user group name you specify here must exactly match a corresponding user group name returned by your user repository.

The User Group Name and Description fields can employ **only** the following special characters: @ - \_. The User Group Name string must not contain spaces, including a leading or trailing space.

13 —

To assign user roles to the group, click **+ Add Roles** on the Roles panel. The Add Roles form opens.

14 –

Enable the check box for the role you configured in "Create a role" (p. 120) and click **Done**. The role is added to the Selected Roles list.

15 —

Click **CREATE** to save your changes and return to the User Groups list.

### Create a user

16 -

Open Users and Security.

17 —

Select **Users** from the drop-down list on the toolbar.

18 \_\_\_\_\_

Click + Create User.

19 —

In the Create User form, specify user identification information for the account in the Identification section. The **Username** and **User Group** fields are mandatory.

**i** Note: Any uppercase characters in the username are saved as lowercase.

The Username value:

- · can be 1 to 40 characters long
- · cannot include a space
- · cannot have a leading or trailing space
- · can include only the following special characters:
  - @ (at sign)
  - - (hyphen)
  - \_ (underscore)
  - . (period)

20 —

In the User Group field, select the user group you created in "Create a user group" (p. 54).

#### 21 –

In the Password section, specify and confirm a password for the user account.

- If you want this password to be temporary, enable the **Force User to Change Password** option. The new user will be forced to change their password when they first login to NSP.
- Enable the Show Password option to see the password characters as you type them.
- Click on the **Password Requirements** link to view a list of minimum security requirements for the password.

#### 22 -

Click CREATE.

### Enable user access control

23 —

Open Users and Security, User Groups.

24 —

Click More Actions, Settings.

25

In the Access Control Settings form, enable the NSP User Access Control option.

#### 26 —

Click **SAVE** to enable access control.

END OF STEPS

## 4.4 Install the required artifact bundles

#### 4.4.1 Purpose

Use this procedure to make the required intent types available to Service Management in NSP. This procedure is based on the procedure for installing an artifact bundle in the *NSP Network Automation Guide*.

For example, the reference procedure in NSP 23.11 is How do I install an artifact bundle?.

## 4.4.2 Steps

## Download the required intent type bundles

1

Download the following artifact bundles from the NSP software delivery site.

- NSP product artifact bundle for Service Fulfillment
- · NSP SR OS vendor-agnostic telemetry adaptation artifact bundle

## Install the artifact bundle in NSP

- 2 Open Artifacts, Artifact Bundles.
  - Click IMPORT & INSTALL.
- 4 –

3 —

In the form that opens, drag and drop the zip file, or click **Browse** and navigate to the files on your system.

5 —

To install the artifact bundle immediately, click **IMPORT & INSTALL**. To import without installing, click **IMPORT**.

The chosen operation is triggered immediately. The artifact bundle status is updated to Imported or Installed when NSP has confirmed the status of all artifacts in the artifact bundle.

6

To install a bundle in Imported status, choose **Install bundle** from the (Table row actions) menu.

END OF STEPS

## 4.4.3 Result

The bundles appear in the Artifacts, Artifact Bundles view:

| Artifacts Artifact Bundles 👻                                                                                            |   |                |   |                               |                     |    |           |  |                     |  |   |
|----------------------------------------------------------------------------------------------------|---|----------------|---|-------------------------------|---------------------|----|-----------|--|---------------------|--|---|
| Automatic reconcile of artifacts and artifact bundles is done every 3 mins. Next reconcile will happen in 2 min 33 sec. |   |                |   |                               |                     |    |           |  |                     |  |   |
| Bundle Name                                                                                                    |   | Bundle Version |   | Status                        | Number of Artifacts |    | Author    |  | Import Time =       |  | : |
|                                                                                                    | T |                | T | T                             |                     | T  |           |  |                     |  |   |
| nsp-svc-fulfillment-bundle-2311-v4.zip                                                                                  |   | 23.11.0-SP3    |   | Installed                     |                     | 26 | NOKIA R&D |  | 2024/07/29 10:35:57 |  | : |
| nsp-icm-intent-types-24.0.0-rel.534-cam.zip                                                                             |   | 24.0.0-rel.534 |   | Installed                     |                     | 47 | NOKIA R&D |  | 2024/06/03 08:04:08 |  | : |
| nsp-mdt-intents-24.4.0-rel.73-tunnel-mapping-<br>bundle.zip                                                             |   | 24.4.0         |   | <ul> <li>Installed</li> </ul> |                     | 3  | NOKIA R&D |  | 2024/05/29 08:56:27 |  | : |
| nsp-telemetry-cr-va-sros-2.0.0-rel.8.zip                                                                                |   | 2.0.0          |   | <ul> <li>Installed</li> </ul> |                     | 2  | NOKIA R&D |  | 2024/05/27 09:51:31 |  | : |

The service intent types, including the evpn-vpls intent type which is required for this use case, appear in the **Network Intents**, **Intent Types** view:

| Network Intents Intent Types - |         |          |                                                          |             | IMPORT | + CREATE | 0 | : |
|--------------------------------|---------|----------|----------------------------------------------------------|-------------|--------|----------|---|---|
| Intent Type                    | Version | State    | Labels                                                   | User Access |        |          |   | : |
|                                |         |          |                                                          |             |        |          |   |   |
| redundant-vpls                 | 2       | released | ApprovedMisalignments, ArtifactAdmin, ServiceFulfillment |             |        |          |   | : |
| redundant-cline                | 2       | released | ApprovedMisalignments, ArtifactAdmin, ServiceFulfillment |             |        |          |   | : |
| 13-evpn-composite              | 2       | released | ApprovedMisalignments, ArtifactAdmin, ServiceFulfillment |             |        |          |   | : |
| ies                            | 2       | released | ApprovedMisalignments, ArtifactAdmin, ServiceFulfillment |             |        |          |   | : |
| evpn-vpls                      | 2       | released | ApprovedMisalignments, ArtifactAdmin, ServiceFulfillment |             |        |          |   | : |
| evpn-epipe                     | 2       | released | ApprovedMisalignments, ArtifactAdmin, ServiceFulfillment |             |        |          |   | : |

## 4.5 Configure user access to the required intent type

### 4.5.1 Purpose

Use this procedure to provide the user access to intent types. If the restricted Service Management user will be performing configuration tasks, this procedure must be performed.

This procedure is based on the procedure for configuring user access to an intent type in the *NSP Network Automation Guide*.

For example, the reference procedure in NSP Release 23.11 is How do I configure user access to an intent type?.

### 4.5.2 Steps

1 \_\_\_\_\_

Log in to the NSP as an administrator.

2 —

3 —

Open Network Intents, Intent Types.

- Select the evpn-vpls intent type.
- 4 \_\_\_\_\_

Click (Table row actions), **User Access** to open the User Access form.

5 —

In the **User Access** form, choose **Grant access to all user groups** from the drop-down list at the top right of the form.

Choose Full access for the user group created in "Create a user group" (p. 54).

#### User Access

Specify which users have intent type access by choosing their user group(s) below.

#### Selected intent type(s)

(1 Intent Type(s) selected)

| ✓ evpn-vpls |  | Full |
|-------------|--|------|
|             |  | Full |
|             |  | Full |
|             |  |      |
|             |  |      |
|             |  |      |
|             |  |      |
|             |  |      |

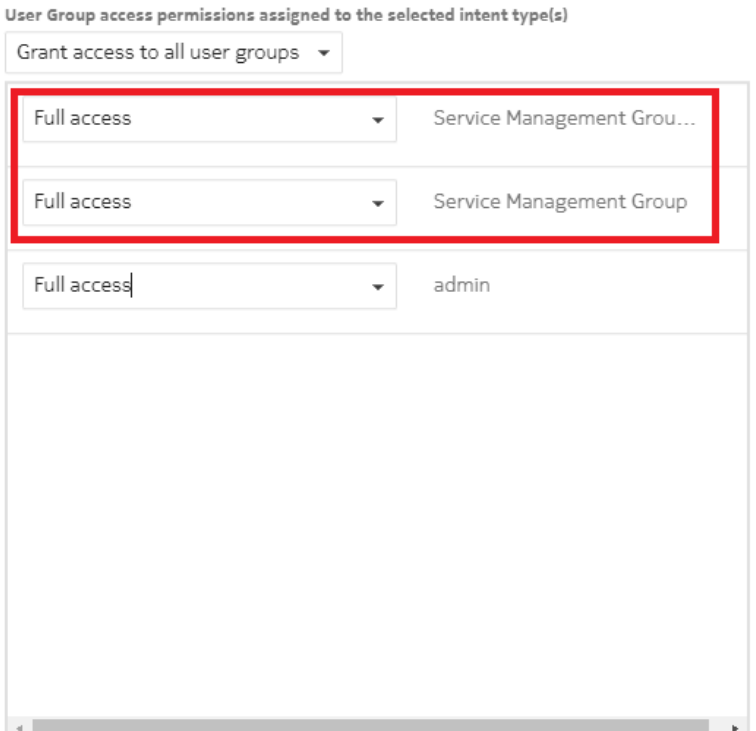

CANCEL

SAVE

6 –

Click SAVE. The user access is updated.

END OF STEPS

×

## Service configuration

#### 4.6 Import the intent type into Service Management

## 4.6.1 Purpose

Use this procedure to import the intent types you obtained in 4.4 "Install the required artifact bundles" (p. 123) to the Service Management views. This procedure is based the procedure for importing an intent type into Service Management in the NSP Service Management Guide.

For example, the reference procedure in NSP Release 23.11 is How do I import an intent type into Service Management?.

The intent type required is evpn-vpls.

## 4.6.2 Steps

Log in to the NSP as the Service Management user.

2 -

1 -

From the Service Management, Intent Type Catalogue view, click IMPORT.

A list of previously defined intent types is displayed.

**i** Note: Only intent types that have the Service Fulfillment label applied will be available to import.

3 -

Select the check boxes in-line with the intent types you wish to import and click **IMPORT**.

The intent type to import is evpn-vpls.

The intent type is imported into service management. This may take a few minutes.

| i |

**Note:** Selecting an imported intent type from the list opens the Info panel, which displays historical information such as the last time the intent type was updated, the last time it was imported, and the last time the modules that compose the intent type were revised.

END OF STEPS

#### Create an EVPN-VPLS service template 4.7

## 4.7.1 Purpose

Perform this procedure to create the template that Service Management will use in the creation of a **EVPN-VPLS** service.

This procedure is based on the procedure to create a service template in the NSP Service Management Guide.

For example, the reference procedure in NSP 23.11 is How do I create a service template?.

## 4.7.2 Steps

1 -

Log in to the NSP as the Service Management user.

2 -

From the **Service Management, Service Templates** view, select Service Polices from the drop-down menu and click **+ CREATE**.

The Create a service template form opens.

3 —

Configure the parameters, as required.

| Parameter           | Description                                                                                 |
|---------------------|---------------------------------------------------------------------------------------------|
| Template Name       | Specifies the name of the template                                                          |
| Description         | Describes the template                                                                      |
| Service Intent Type | evpn-vpls                                                                                   |
| Intent Version      | Specifies which version of the selected service intent type to associated with the template |
| State               | Released                                                                                    |
| Config Form         | default                                                                                     |

4

Select NONE in the Default Service Category drop-down in the Bulk Association panel.

5 —

#### Click CREATE.

The service template is created.

END OF STEPS -

## 4.7.3 Example creation form

| LAN (VPLS) over MPLS ser    | vices<br>Intent Version*<br>2 |                                                                              |                                                                                   |
|-----------------------------|-------------------------------|------------------------------------------------------------------------------|-----------------------------------------------------------------------------------|
| LAN (VPLS) over MPLS ser    | vices<br>Intent Version*<br>2 |                                                                              |                                                                                   |
| LAN (VPLS) over MPLS ser    | vices<br>Intent Version*<br>2 |                                                                              |                                                                                   |
| ×                           | Intent Version*               | •                                                                            |                                                                                   |
| ×                           | 2                             | •                                                                            |                                                                                   |
|                             |                               | •                                                                            | <b>□</b> 3                                                                        |
|                             |                               | •                                                                            | >                                                                                 |
|                             |                               |                                                                              | >                                                                                 |
|                             |                               |                                                                              | >                                                                                 |
|                             |                               |                                                                              |                                                                                   |
|                             |                               |                                                                              |                                                                                   |
|                             |                               | + AI                                                                         | DD                                                                                |
| Service Life Cycle<br>State | Service Life Cycle<br>Case    | Blocking                                                                     |                                                                                   |
| No data t                   | e display                     |                                                                              |                                                                                   |
|                             | Service Life Cycle<br>State   | Service Life Cycle<br>State Service Life Cycle<br>Case<br>No data to display | + Al<br>Service Life Cycle Service Life Cycle Blocking<br>Case No data to display |

## 4.8 Create an E-LAN EVPN (over MPLS) service

## 4.8.1 Purpose

Perform this procedure to create the service.

This procedure is based on the procedures for creating and auditing a service in the *NSP Service Management Guide*.

For example, the reference procedures in NSP Release 23.11 are:

- How do I create an EVPN VPLS service?
- How do I audit a service?

## 4.8.2 Steps

1 -

Log in to the NSP as the Service Management user.

2 –

From the Service Management, Services view, click + CREATE.

The Select a service template to start form opens displaying a list of service templates.

3

Click on the EVPN-VPLS template from the list.

The Create Service form opens with the Template Name parameter populated.

4

Configure the parameters, as required:

- · associate sites and endpoints to the service
- · enter MPLS as the EVPN type
- · select the transport protocols to use for tunnel binding
- · associate the desired policies to the service, for example, QoS, CPU Protection

5

Click **DEPLOY** to create the service in a Deployed state.

6

Verify the service details:

1. From the **Service Management, Services** view, select the new service and click (Table row actions), **Service details**, **Components**.

The list of sites in the service is displayed.

- 2. From the drop-down, select **Endpoints**.
- 3. Verify the configuration details for the endpoints.

| Service Management >  | Service EVPN-VPLS-100 Endpoints +  |               |               |               |                 |               |             |             |                   |                     |    |
|-----------------------|------------------------------------|---------------|---------------|---------------|-----------------|---------------|-------------|-------------|-------------------|---------------------|----|
| Service Endpoint Name | Description                        | Service Name  | Site Name     | Site ID       | Network Element | Port Name     | Customer ID | Admin State | Operational State | Outer Tag Inner Tag |    |
|                       | т                                  | т             | т             | т             | т               | T             | т           | т           | •                 | T                   | т  |
| Port 1/1/c2/2:100.0   | Endpoint for Service EVPN-VPLS-100 | EVPN-VPLS-100 | EVPN-VPLS-100 | 92.168.98.97  | Calgary         | Port 1/1/c2/2 | 1           | Unlocked    | Enabled           | 100                 | -1 |
| Port 1/1/c1/2:100.0   | Endpoint for Service EVPN-VPLS-100 | EVPN-VPLS-100 | EVPN-VPLS-100 | 92.168.96.215 | Toronto         | Port 1/1/c1/2 | 1           | Unlocked    | Enabled           | 100                 | -1 |
| 1/1/c2/6:100          | Endpoint for Service EVPN-VPLS-100 | EVPN-VPLS-100 | EVPN-VPLS-100 | 92.168.95.190 | Seattle         | 1/1/c2/6      |             | Unlocked    | Enabled           | 100                 | -1 |
| 1/1/c1/6:100          | Endpoint for Service EVPN-VPLS-100 | EVPN-VPLS-100 | EVPN-VPLS-100 | 92.168.96.46  | Boston          | 1/1/c1/6      |             | Unlocked    | Enabled           | 100                 | -1 |

- 4. From the drop-down, select Map.
- 5. Verify the details in the service map.

| Service Management > | Service<br>EVPN-VPLS-100 | Мар | •                    |                |                        |                         |
|----------------------|--------------------------|-----|----------------------|----------------|------------------------|-------------------------|
| Layer                |                          |     |                      |                |                        |                         |
| Service              | *                        |     |                      |                |                        |                         |
|                      |                          |     |                      |                | <b>Ø</b>               |                         |
|                      |                          |     |                      |                | Boston<br>1/1/c1/5:100 |                         |
|                      |                          |     |                      |                |                        |                         |
|                      |                          |     |                      |                |                        |                         |
|                      |                          |     |                      |                |                        |                         |
|                      |                          |     | Ø                    | N.             |                        |                         |
|                      |                          |     | Calga<br>Port 1/1/c2 | ry<br>12:100.0 |                        |                         |
| 53                   |                          |     |                      |                |                        |                         |
| Φ,                   |                          |     |                      |                |                        | Ø                       |
| •                    |                          |     |                      |                |                        | Seattle<br>1/1/c2/6:100 |
| 2                    |                          |     |                      |                |                        |                         |
| <b>H</b>             |                          |     |                      |                |                        |                         |
| -                    |                          |     |                      |                |                        |                         |
|                      |                          |     |                      |                |                        |                         |
|                      |                          |     |                      | Port 1/        | 1/c1/2:100.0           |                         |

7

Perform an audit to verify that the service is deployed correctly:

1. From the **Service Management, Services** view, click (Table row actions), **Audit config** in-line with any service.

The service is audited.

2. If an Audit Result form appears, one or more attributes and/or objects are misaligned. Review the results and click **OK**.

The Audit Result form closes.

8

If an object is misaligned, perform an align operation:

Click (Table row actions), **Align**, and then either **Push to network** or **Pull from network** inline with the previously audited service.

The service is synchronized with the network.

END OF STEPS

## 4.9 Modify the service configuration

## 4.9.1 Purpose

Perform this procedure to edit a service.

## 4.9.2 Steps

1 -

Log in to the NSP as the Service Management user.

2 —

From the **Service Management, Services** view, click **(**Table row actions), **Edit** in-line with any service. The Edit service form opens.

3 \_\_\_\_\_

Update the parameters as needed and click **DEPLOY**.

4 \_\_\_\_\_

Verify the updated configuration.

END OF STEPS -

## 4.10 Remove the service

## 4.10.1 Purpose

Perform this procedure to remove a service from the network. The service remains in the NSP database and can be re-deployed from the Services view.

## 4.10.2 Steps

1 —

Log in to the NSP as the Service Management user.

2 —

From the **Service Management, Services** view, click (Table row actions), **Remove** in-line with any service.

#### 3 —

In the form that opens, click **REMOVE** to confirm.

The Life Cycle State of the service is updated to Removed.

END OF STEPS

## 4.11 Delete the service

## 4.11.1 Purpose

Perform this procedure to delete a service. Before a service can be deleted it must be removed from the network; see 4.10 "Remove the service" (p. 132).

## 4.11.2 Steps

# 1 ------

Log in to the NSP as the Service Management user.

## 2 \_\_\_\_\_

From the **Service Management, Services** view, click (Table row actions), **Delete** in-line with any service in the Removed state.

3 –

In the form that opens, click **DELETE** to confirm. The service is deleted.

END OF STEPS -

## **Optional procedures**

## 4.12 Create an OAM test suite

## 4.12.1 Purpose

Use this optional procedure to create a collection of tests that are grouped together to allow for multiple tests to be executed together or run in sequence. The suite includes both the tests and, where applicable, instructions for running tests sequentially or in parallel. Test suites can provide improved automation for OAM testing.

The bundle of vendor agnostic custom resources must be imported and installed to support telemetry collection and OAM testing. The bundle is found on the NSP software delivery site, in the Adaptors folder along with your NE adaptor suite, for example, NSP  $\rightarrow$  23.11  $\rightarrow$  Adaptors  $\rightarrow$  Nokia\_SROS. Choose the zip file with va and cr in the filename, for example, nsp-telemetry-cr-va-sros-1.0.0-rel.10.zip.

This procedure is based on the procedure for creating a test suite in the NSP Data Collection and Analysis Guide.

For example, the reference procedure in NSP 23.11 is How do I create an OAM test suite?.

See also the procedure to install telemetry artifacts in the *NSP Data Collection and Analysis Guide* to verify that prerequisites for testing are in place. The reference procedure for this is in NSP 24.4: How do I install telemetry artifacts?

## 4.12.2 Steps

1 \_\_\_\_\_

Log in to the NSP as the Service Management user.

2

3

Open Data Collection and Analysis Management, Test Suites.

- Click + SUITE.
- 4 -

In the Generate OAM Tests form that opens, choose a Test type.

The list of templates in the Template field is updated based on your selection.

5 –

Choose a test template if needed.

If a template is not selected, an appropriate system template is automatically selected based on the value of the execute type field. If a template is selected, the value of the execute type field is imported from the template and is read-only in the form.

#### 6

Add one or more entities:

- 1. Choose an entity type from the Entity type drop down.
- 2. Click + SELECT to open a selection form.
- 3. Choose one or more entity objects from the list to add them to the Bin. Use the page selectors to navigate the list.
- 4. Verify the list of entity objects in the Bin and click **SELECT**.
- 5. To change the list of selected entities, repeat the previous steps to re-create the list.
- 7 -

Click on the Service field if applicable.

- 1. Select an attribute in the drop-down list, then enter values for that attribute in the field. As you type, the list is filtered for entities that match your input.
- 2. Click  $\mathbf{T}_{\mathbf{A}}$  as required to add additional filter criteria.
- 3. Choose entities from the list and click **SELECT**.

8

Configure the test parameters as needed.

9

Generate the test suite.

- a. To automatically execute the test suite after generation, enable Execute and click **GENERATE & EXECUTE**.
- b. To create the test suite without automatically executing, disable Execute and click **GENERATE**.

The View Test Suite Details form opens. The Generation Log reports detection or creation of the objects required to run the test against the EVPN-VPLS service onto the network. In the following example, the CFM objects required for the tests were detected, and the DMM tests were deployed.

| AGGREGATED RESULTS                                                                                                    | LIFECYCLE RESULTS                                                                                                    | INDIVIDUAL RESULTS                                                                                                    | GENERATION LOG                       | TESTS |
|----------------------------------------------------------------------------------------------------|----------------------------------------------------------------------------------------------------|----------------------------------------------------------------------------------------------------|--------------------------------------|-------|
| Generation state                                                                                                    |                                                                                                    |                                                                                                    |                                      |       |
| <ul> <li>Generation complete</li> </ul>                                                                                                    |                                                                                                    |                                                                                                    |                                      |       |
| Generation logs                                                                                                    |                                                                                                    |                                                                                                    |                                      |       |
| 2024-03-25 10:28:40                                                                                                    |                                                                                                    |                                                                                                    |                                      |       |
| 12 Tests generated in 1.004s                                                                                                    |                                                                                                    |                                                                                                    |                                      |       |
| 2024-03-25 10:28:39                                                                                                    |                                                                                                    |                                                                                                    |                                      |       |
| Detected existing MEP /nsp-eth-cfm-co<br>name='srv:EVPN-VPLS-100']/mep[mep-<br>id='92.168.98.97-lag-Calgary-CE_West                                                                                       | nfig:eth-cfm/domain[ne-id='92.168.98.9<br>id='4'] on /nsp-service:services/service-<br>100']                                                                                                    | 7'][md-admin-name='TEMP_CFM']/associa<br>ayer/elan[service-id='EVPN-VPLS-100']/en                                                                                                    | tion[ma-admin-<br>dpoint[endpoint-   |       |
| 2024-03-25 10:28:39                                                                                                    |                                                                                                    |                                                                                                    |                                      |       |
| Detected existing MEP /nsp-eth-cfm-con<br>name='srv:EVPN-VPLS-100']/mep[mep-<br>id='92.168.96.46-lag-Boston-CE_East:1                                                                                     | nfig:eth-cfm/domain[ne-id='92.168.96.4<br>id='3'] on /nsp-service:services/service-<br>00']                                                                                                    | 6'][md-admin-name='TEMP_CFM']/associa<br> ayer/elan[service-id='EVPN-VPLS-100']/en                                                                                                    | tion[ma-admin-<br>dpoint[endpoint-   |       |
| 2024-03-25 10:28:39                                                                                                    |                                                                                                    |                                                                                                    |                                      |       |
| Detected existing MEP /nsp-eth-cfm-co<br>name='srv:EVPN-VPLS-100']/mep[mep-<br>id='92.168.96.215-1/1/c1/2:100']                                                                                           | nfig:eth-cfm/domain[ne-id='92.168.96.2<br>id='2'] on /nsp-service:services/service-l                                                                                                    | 15'][md-admin-name='TEMP_CFM']/associ<br> ayer/elan[service-id='EVPN-VPLS-100']/en                                                                                                    | iation[ma-admin-<br>dpoint[endpoint- |       |
| 2024-03-25 10:28:39                                                                                                    |                                                                                                    |                                                                                                    |                                      |       |
| Detected existing MEP /nsp-eth-cfm-co<br>name='srv:EVPN-VPLS-100']/mep[mep-<br>id='92.168.96.190-1/1/c2/6:100']                                                                                           | nfig:eth-cfm/domain[ne-id='92.168.96.1<br>id='1'] on /nsp-service:services/service-l                                                                                                    | 90'][md-admin-name='TEMP_CFM']/associ<br>ayer/elan[service-id='EVPN-VPLS-100']/en                                                                                                    | lation[ma-admin-<br>dpoint[endpoint- |       |
| 2024-03-25 10:28:39                                                                                                    |                                                                                                    |                                                                                                    |                                      |       |
| Generating /nsp-oam:tests/oam-test:te<br>100']/endpoint[endpoint-id='92.168.96<br>100']/endpoint[endpoint-id='92.168.96<br>100']/endpoint[endpoint-id='92.168.96<br>100']/endpoint[endpoint-id='92.168.98 | sts/cfm-dmm tests for entities : [/nsp-se<br>i.190-1/1/c2/6:100'], /nsp-service:servic<br>i.215-1/1/c1/2:100'], /nsp-service:servic<br>i.64-lag-Boston-CE_East:100'], /nsp-serv<br>1.97-lag-Calgary-CE_West:100']] | ervice:services/service-layer/elan[service-ic<br>es/service-layer/elan[service-id='EVPN-VPI<br>es/service-layer/elan[service-id='EVPN-VPI<br>ice:services/service-layer/elan[service-id=' | J='EVPN-VPLS-<br>LS-<br>EVPN-VPLS-   |       |

10 -

Click on the LIFECYCLE RESULTS tab to verify that the test suite was created successfully.

11 -

Click on the **TESTS** tab to view the list of tests in the suite.

12 –

Click **CLOSE** to return to the Test Suites view. The new test suite appears in the list.

END OF STEPS

## 4.13 Execute an OAM test suite

#### 4.13.1 Purpose

Use this optional procedure to start all the tests in an OAM test suite. For on-demand test suites, there is no need to manually stop the test suite. The test suite will stop automatically based on the test duration value that is assigned to the on-demand delay streaming test template.

This procedure is based on the procedure for stopping or starting a test suite in the NSP Data Collection and Analysis Guide.

For example, the reference procedure in NSP 23.11 is How do I stop or start an OAM test suite?.

## 4.13.2 Steps

| 1 |                                                                                                    |
|---|----------------------------------------------------------------------------------------------------|
| ' | Log in to the NSP as the Service Management user.                                                                                         |
| 2 |                                                                                                    |
| - | Open Data Collection and Analysis Management, Test Suites.                                                                                |
| 3 |                                                                                                    |
|   | Choose a test suite and click (Table row actions), <b>Execute</b> .                                                                       |
| 4 |                                                                                                    |
| - | In the form that opens, update the parameters if needed and click <b>EXECUTE</b> . The execution status is updated to Running.            |
|   | <b>Tip:</b> Disable the <b>Publish results</b> parameter if you don't need results published to kafka. This may reduce processing impact. |
| 5 |                                                                                                    |
| 5 | To stop a test suite that is running, choose the test suite in the list and click <b>‡</b> (Table row actions), <b>Stop</b> .             |
|   |                                                                                                    |

The test suite and all associated tests are stopped.

END OF STEPS

#### 4.14 View OAM test results

## 4.14.1 Purpose

Use this optional procedure to view results of OAM tests. The examples in this procedure show a proactive Eth-CFM DMM test suite.

This procedure is based on the procedure to view test results in the NSP Data Collection and Analysis Guide.

For example, the reference procedure in NSP 23.11 is How do I view OAM test suite results?.

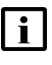

**i** Note: After a test has executed, there is a brief processing delay before results are available. For tests that have just finished running, Nokia recommends that you wait a minimum of 5 s before viewing results.

## 4.14.2 Steps

1 \_\_\_\_\_

Log in to the NSP as the Service Management user.

Open Data Collection and Analysis Management, Test Suites.

3

2 —

Choose the test suite and click **‡** (Table row actions), **View Details**.

The View Test Suite Details page opens, showing the following:

| Tab                | Notes                                                                                                    |
|--------------------|----------------------------------------------------------------------------------------------------|
| AGGREGATED RESULTS | Each row of the aggregated results table corresponds to an execution of the test suite. Whenever the test suite is successfully started, a new aggregated results row is added.<br>To view the individual results for a specific test suite execution, select the aggregated results row corresponding to the execution you are interested in and click <b>View individual results</b>                                                                                                    |
| LIFECYCLE RESULTS  | The LIFECYCLE RESULTS table shows events from the execution of the test suite, such as stop and start timestamps and error events.                                                                                                    |
| INDIVIDUAL RESULTS | The page displays the results of each test executed.<br>By default, the results from the most recent test suite execution are shown, that is, the execution ID from the first row of the aggregated results table is chosen automatically. You can view results for other test suite executions by specifying another execution ID in the <b>Test suite execution ID</b> field or by returning to the AGGREGATED RESULTS tab and clicking <b>View individual results</b> .<br>For more detailed information about a specific test, choose an execution and click <b>View Results</b> .<br><b>Note:</b> If a test suite was created from the NSP, the tests will all be the same type. If the test suite was created using RESTCONF, multiple test types could be included. To view results from a different type than is currently displayed, choose the telemetry type from the drop down list.<br>See the <b>TESTS</b> tab for a list of tests in the suite. |
| GENERATION LOG     | The page displays log information from the generation of the suite and tests.                                                                                                    |
| TESTS              | <ul> <li>The page lists the test identifiers included in the suite.</li> <li>If the test suite is an on-demand suite, the TESTS tab shows the included tests grouped by stage.</li> <li>Stages are executed sequentially, but tests within each stage will be executed either sequentially or in parallel depending on how the stage is configured.</li> <li>For more detailed information about a specific test, double click on an execution or choose an execution and click View Results 2.</li> </ul>                                                                                                    |

#### UCC-14: E-LAN/EVPN Optional procedures Delete an OAM test suite

|                            |               |                         |                             |                |                      |                   |                      |    |                |                     |   |               |                      |             | _    |
|----------------------------|---------------|-------------------------|-----------------------------|----------------|----------------------|-------------------|----------------------|----|----------------|---------------------|---|---------------|----------------------|-------------|------|
| EVPN-VPLS-100              | CFM DMM Pro   | View Test Suite Details |                             |                |                      |                   |                      |    |                |                     |   |               |                      |             | ×    |
| AGGREGATED                 | RESULTS       | LIFECYCLE RESULTS       | INDIVIDUAL RESULTS          | GENERATION LOG |                      | TESTS             |                      |    |                |                     |   |               |                      |             |      |
|                            |               |                         |                             |                |                      |                   |                      |    |                |                     |   |               |                      | Refresh Res | ults |
| Test suite<br>execution ID | Result status | Start time              | Finish time                 | Success rate   | Result<br>classifier | Tests<br>executed | Failed<br>executions | Te | ests<br>kipped | Tests timed-<br>out |   | Tests deleted | Successfu<br>results | ıl          | :    |
| 168                        | Stopped       | 2024-04-02 14           | 4:18:30 2024-04-02 14:20:49 | 97.50%         | default              | 1                 | 120                  | 0  | 0              |                     | 3 | 0             |                      | 117         | Ŷ    |

**4** ·

For more detailed information about a specific test, double click on an execution in the **TESTS** tab or choose an execution and click **View Results** 

| EVPN-VPLS-100 CFM              | DMM Pro View Test Suite Details |                         |                       |                                |            |            |       |               |        |         |                   |           |
|--------------------------------|---------------------------------|-------------------------|-----------------------|--------------------------------|------------|------------|-------|---------------|--------|---------|-------------------|-----------|
| AGGREGATED RESU                | ULTS LIFECYCLE RESULTS          | S INC                   | DIVIDUAL RESULTS      | GENERATION LOG                 |            | TESTS      |       |               |        |         |                   |           |
| Test suite execution ID<br>168 | SET TEST SUITE EXECUT           | TION ID                 |                       | -                              |            |            |       |               |        |         |                   |           |
| Last 7 days                    | telemetry:/base/oam-pm          | /eth-cfm-delay-streamin | g •                   | Test suite execution ID<br>168 |            |            |       |               |        |         | Refres            | h Results |
| Test execution ID              | Session name                    | System ID               | Result classification | Time captured                  | Direction  | Metric ID  | Delay | Service ID    | Reason | Message | Test path         | :         |
| 382                            | EVPN-VPLS-100 CFM DMM Pro-5     | 92.168.96.215           | Passed                | 2024-04-02 14:20:46            | Round-trip | fd-average | 5722  | EVPN-VPLS-100 |        |         | /nsp-oam:tests/oa | arr       |
| 382                            | EVPN-VPLS-100 CFM DMM Pro-4     | 92.168.96.215           | Passed                | 2024-04-02 14:20:46            | Round-trip | fd-average | 6001  | EVPN-VPLS-100 |        |         | /nsp-oam:tests/oa | arr       |
| 382                            | EVPN-VPLS-100 CFM DMM Pro-6     | 92.168.96.215           | Passed                | 2024-04-02 14:20:40            | Round-trip | fd-average | 5938  | EVPN-VPLS-100 |        |         | /nsp-oam:tests/oa | an        |
| 383                            | EVPN-VPLS-100 CFM DMM Pro-8     | 92.168.96.46            | Passed                | 2024-04-02 14:20:40            | Round-trip | fd-average | 5495  | EVPN-VPLS-100 |        |         | /nsp-oam:tests/oa | arr       |
| 383                            | EVPN-VPLS-100 CFM DMM Pro-7     | 92.168.96.46            | 🤣 Passed              | 2024-04-02 14:20:40            | Round-trip | fd-average | 5544  | EVPN-VPLS-100 |        |         | /nsp-oam:tests/oi | arr       |
| 383                            | EVPN-VPLS-100 CFM DMM Pro-9     | 92.168.96.46            | 🔗 Passed              | 2024-04-02 14:20:40            | Round-trip | fd-average | 6296  | EVPN-VPLS-100 |        |         | /nsp-oam:tests/oa | arr       |
| 381                            | EVPN-VPLS-100 CFM DMM Pro-3     | 92.168.96.190           | Passed                | 2024-04-02 14:20:39            | Round-trip | fd-average | 6179  | EVPN-VPLS-100 |        |         | /nsp-oam:tests/oa | arr       |
| 381                            | EVPN-VPLS-100 CFM DMM Pro-2     | 92.168.96.190           | 🔗 Passed              | 2024-04-02 14:20:39            | Round-trip | fd-average | 6066  | EVPN-VPLS-100 |        |         | /nsp-oam:tests/oa | arr       |
| 381                            | EVPN-VPLS-100 CFM DMM Pro-1     | 92.168.96.190           | Passed                | 2024-04-02 14:20:39            | Round-trip | fd-average | 6380  | EVPN-VPLS-100 |        |         | /nsp-oam:tests/oa | arr       |
| 382                            | EVPN-VPLS-100 CFM DMM Pro-5     | 92.168.96.215           | Passed                | 2024-04-02 14:20:36            | Round-trip | fd-average | 5836  | EVPN-VPLS-100 |        |         | /nsp-oam:tests/oi | arr       |
| 382                            | EVPN-VPLS-100 CFM DMM Pro-4     | 92.168.96.215           | 🔗 Passed              | 2024-04-02 14:20:36            | Round-trip | fd-average | 6050  | EVPN-VPLS-100 |        |         | /nsp-oam:tests/oa | arr       |
| 382                            | EVPN-VPLS-100 CFM DMM Pro-6     | 92.168.96.215           | Passed                | 2024-04-02 14:20:30            | Round-trip | fd-average | 5962  | EVPN-VPLS-100 |        |         | /nsp-oam:tests/oa | arr       |
| 383                            | EVPN-VPLS-100 CFM DMM Pro-9     | 92.168.96.46            | Passed                | 2024-04-02 14:20:30            | Round-trip | fd-average | 6303  | EVPN-VPLS-100 |        |         | /nsp-oam:tests/oa | an        |
| 383                            | EVPN-VPLS-100 CFM DMM Pro-8     | 92.168.96.46            | Passed                | 2024-04-02 14:20:30            | Round-trip | fd-average | 5503  | EVPN-VPLS-100 |        |         | /nsp-oam:tests/oa | an        |
| <                              |                                 |                         |                       |                                |            |            |       |               |        |         |                   | F ( )     |

For the example shown, the tests between service endpoints are passing, showing that there are no issues with service connectivity.

END OF STEPS

## 4.15 Delete an OAM test suite

## 4.15.1 Purpose

Use this optional procedure to delete an OAM test suite and all its associated tests from the NSP UI. This action cannot be undone.

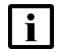

Note: Test suites cannot be edited in the NSP UI.

## 4.15.2 Steps

Log in to the NSP as the Service Management user.
 Open Data Collection and Analysis Management, Test Suites.

3 \_\_\_\_\_

Choose a test suite and click (Table row actions), **Delete**.

4 Click **DELETE** in the confirmation dialog to confirm.

The test suite and its tests are deleted from the NSP.

END OF STEPS -

## 4.16 Create a telemetry subscription

## 4.16.1 Purpose

Perform this procedure to set up telemetry collection.

This procedure is based on the procedure for managing subscriptions in the NSP Data Collection and Analysis Guide.

For example, the reference procedure in NSP 23.11 is How do I manage subscriptions?.

# CAUTION Service Disruption

The name of an object, including subscriptions, baselines, indicators, templates, and chart profiles, cannot contain a semicolon (;) or backslash (\).

The use of these characters in an object identifier will result in corrupted data that must be deleted by Nokia support.

## 4.16.2 Steps

1 —

Log in to the NSP as the Service Management user.

2 -

Open Data Collection and Analysis Management, Subscriptions.

3 —

#### Click **+** SUBSCRIPTION.

4

In the Create Subscription form that opens, configure the General parameters as needed:

- Enable database (DB) subscriptions as needed to save subscription information to the NSP database. For subscription data to be available to Analytics, the auxiliary database must be deployed.
- The subscription is enabled by default: it will start running immediately.

| Create Subscription |                                      |                                        |             |    |                  |                |  |  |  |
|---------------------|--------------------------------------|----------------------------------------|-------------|----|------------------|----------------|--|--|--|
| General             | General                              |                                        |             |    |                  |                |  |  |  |
| Filters & Counters  | Name                                 |                                        | Description |    |                  |                |  |  |  |
|                     | Interface_Subscription_EVPN-VPLS-100 | Interface Subscription for SAPs on se  |             |    |                  |                |  |  |  |
|                     | Collection Interval (seconds)        | Sync-Time (hh:mm)                      | State       |    | DB Subscriptions |                |  |  |  |
|                     | 15                                   | 00:00                                  | Enabled +   | □× | Enabled +        | C <sub>x</sub> |  |  |  |
|                     | File Subscriptions                   | Filename Prefix for File Subscriptions |             |    |                  |                |  |  |  |
|                     | Disabled 👻 🗔                         |                                        |             |    |                  |                |  |  |  |
|                     |                                      |                                        |             |    |                  |                |  |  |  |

5 -

Configure filters and counters:

- In the **Object Filter** field, enter filtering information as needed to filter the collected data. As you type, the field provides suggestions for available filters to match your input and identifies incorrect syntax.
- 2. Enter information in the Telemetry Type field. As you type, the field filters for available telemetry types to match your input.

Choose the telemetry type you need from the list of matches.

3. When you enter a telemetry type, all counters are enabled by default.

To customize the counters, enable the **Enable notifications and notification counters** check box.

Click **Remove** i to remove a counter.

Click + COUNTERS to add a counter that was removed.

This example includes the following:

- · Telemetry Type: telemetry:/base/interfaces/interface
- · Counters:
  - received-octets-periodic
  - received-octets
  - received-unicast-packets
  - received-unicast-packets-periodic
  - transmitted-octets
- Object Filter (2 port objects used by two endpoints of the service): /nsp-equipment:network/ network-element[ne-id='92.168.98.97']/hardware-component/port[component-id='shelf=1/slot=1/card=1/slot

NSP

| Create Subscription |                                                |                                                                           | ×                                             |
|---------------------|------------------------------------------------|---------------------------------------------------------------------------|-----------------------------------------------|
| General             | Filters & Counters                             |                                                                           |                                               |
| Filters & Counters  |                                                |                                                                           |                                               |
|                     | Object Filter                                  | nent[ne-id='92.168.96.215']/hardware-component/port[component-id='shelf=1 | /slot=1/card=1/slot=1/card=1/port=c1/port=2'1 |
|                     | 4                                              |                                                                           |                                               |
|                     | Telemetry Type                                 |                                                                           |                                               |
|                     | telemetry:/base/interfaces/interface           | ×                                                                         |                                               |
|                     | Enable notifications and notification counters | + COUNTERS                                                                |                                               |
|                     | Counter =                                      |                                                                           |                                               |
|                     |                                                |                                                                           |                                               |
|                     | received-octets.                               | ii .                                                                      |                                               |
|                     | received-octets-periodic                       | Ĩ                                                                         |                                               |
|                     | received-unicast-packets                       | 1                                                                         |                                               |
|                     | received-unicast-packets-periodic              | T                                                                         |                                               |
|                     | transmitted-octets                             |                                                                           |                                               |
|                     |                                                |                                                                           |                                               |
|                     |                                                |                                                                           |                                               |
|                     |                                                |                                                                           |                                               |
|                     |                                                |                                                                           | CANCEL CREATE                                 |
|                     |                                                |                                                                           |                                               |
|                     |                                                |                                                                           |                                               |
|                     |                                                |                                                                           |                                               |
| 6                   |                                                |                                                                           |                                               |
| U                   |                                                |                                                                           |                                               |
| Click               | CREATE.                                        |                                                                           |                                               |
|                     |                                                |                                                                           |                                               |

The subscription appears in the subscriptions list.

| Telemetry S | ubscriptions -                       |                                      |                                  |                    |                               |                     |                       |                |                                                          |   |
|-------------|--------------------------------------|--------------------------------------|----------------------------------|--------------------|-------------------------------|---------------------|-----------------------|----------------|----------------------------------------------------------|---|
| State =     | Name                                 | Telemetry Type                       | Collection<br>Interval (seconds) | Sync-time<br>(UTC) | Notification<br>Subscriptions | DB<br>Subscriptions | File<br>Subscriptions | File<br>Prefix | Description                                              | : |
| •           | Interface_s ×                        |                                      |                                  |                    |                               |                     |                       |                |                                                          |   |
| Enabled     | Interface_Subscription_EVPN-VPLS-100 | telemetry:/base/interfaces/interface | 15                               | 00:00              | $\checkmark$                  | $\checkmark$        |                       |                | Interface Subscription for SAPs on service EVPN-VPLS-100 | ÷ |

Port throughput statistics from the sites and NEs found by the object filter are received and processed every 15 s (see Collection Interval value). The statistics will remain in the NSP database for a configured period of time, as defined in the ageout policy.

END OF STEPS

# 4.17 Modify a telemetry subscription

## 4.17.1 Purpose

Use this optional procedure to make changes to a telemetry subscription, for example, to change the list of counters.

This procedure is based on the procedure for managing subscriptions in the NSP Data Collection and Analysis Guide.

For example, the reference procedure in NSP 23.11 is How do I manage subscriptions?.

## 4.17.2 Steps

Log in to the NSP as the Service Management user.
Open Data Collection and Analysis Management, Subscriptions.
Choose a subscription and click i (Table row actions), Edit.
In the form that opens, update the parameters as needed. In this example, a new description is provided.

Edit Subscription

| General            | General                                                                                 |                                        |                                                                            |  |                  |     |  |  |  |
|--------------------|-----------------------------------------------------------------------------------------|----------------------------------------|----------------------------------------------------------------------------|--|------------------|-----|--|--|--|
| Filters & Counters | Name<br>Interface_Subscription_EVPN-VPLS-100                                            |                                        | Description A new Interface Subscription for SAPs on service EVPN-VPLS-100 |  |                  |     |  |  |  |
|                    | Collection Interval (seconds)                                                           | Sync-Time (hh:mm)                      | State DB Subscription                                                      |  | DB Subscriptions | 15  |  |  |  |
|                    | 15                                                                                      | 00:00                                  | Enabled 👻                                                                  |  | Enabled -        | □_x |  |  |  |
|                    | File Subscriptions Disabled  Notification Topic ns-eg-53157617-3023-4561-8cc6-90fbd5c98 | Filename Prefix for File Subscriptions |                                                                            |  |                  |     |  |  |  |

5 -

Click UPDATE

The updated subscription appears in the list.

| Data Collection and Analysis Management    | Subscriptions •                              |                        |                    |                               |                |                    |                  | + SUBSCRIPTION C                                                                | : |
|--------------------------------------------|----------------------------------------------|------------------------|--------------------|-------------------------------|----------------|--------------------|------------------|---------------------------------------------------------------------------------|---|
| Telemetry Subscriptions +                  |                                              |                        |                    |                               |                |                    |                  |                                                                                 |   |
| Name                                       | Telemetry Type                               | Collection<br>Interval | Sync-time<br>(UTC) | Notification<br>Subscriptions | DB<br>Subscrip | File<br>Subscripti | File =<br>Prefix | Description                                                                     | : |
|                                            |                                              |                        |                    |                               |                |                    |                  |                                                                                 |   |
| TestSuiteEx_OAM-PM-SLM-accounting          | telemetry:/base/oampm-accounting/cfm-slm     | 300                    | 00:00              | $\checkmark$                  |                |                    |                  | SLM accounting                                                                  | : |
| Interface_Subscription_EVPN-VPLS-100       | telemetry:/base/interfaces/interface         | 15                     | 00:00              | $\checkmark$                  | $\checkmark$   |                    |                  | A new Interface Subscription for SAPs on service EVPN-VPLS-100                  | ÷ |
| UCC LSP Egress Path Subscription           | telemetry:/base/lsps/lsp-egress-path         | 10                     | 00:35              | $\checkmark$                  | $\checkmark$   |                    |                  | LSP Egress Path subscription for charting LSP path throughput for UCCs 12       | : |
| UCC SAP Ingress Telemetry subscription     | telemetry:/base/accounting/complete-service  | 10                     | 00:10              | $\checkmark$                  | $\checkmark$   |                    |                  | SAP Ingress telemetry subscription for charting SAP Ingress throughput for      | : |
| TestSulteEx_OAM-LOOPBACK-RESULT            | telemetry:/base/oam-result/loopback-result   | 10                     | 00:00              | $\checkmark$                  |                |                    |                  | Loopback result                                                                 | : |
| TestSuiteExOAM-LINK-TRACE-RESULT           | telemetry:/base/oam-result/link-trace-result | 10                     | 00:00              | $\checkmark$                  |                |                    |                  | Link-trace result                                                               | : |
| TestSuiteExOAM-PM-CFM-delay-streaming      | telemetry:/base/oam-pm/eth-cfm-delay-stre    | 10                     | 00:00              | $\checkmark$                  |                |                    |                  | CFM DMM streaming                                                               | : |
| TestSuiteExOAM-PM-DMM-bin-acc              | telemetry:/base/oampm-accounting/cfm-dm      | 300                    | 00:00              | $\checkmark$                  |                |                    |                  | DMM bin accounting                                                              | : |
| TestSuiteEx_OAM-PM-DMM-accounting          | telemetry:/base/oampm-accounting/cfm-dm      | 300                    | 00:00              | $\checkmark$                  |                |                    |                  | DMM accounting                                                                  | : |
| UCC LSP Egress subscription                | telemetry:/base/lsps/lsp-egress              | 10                     | 00:25              | $\checkmark$                  | ~              |                    |                  | LSP Egress subscription for charting LSP throughput for UCCs 12 and 14 $$       | : |
| UCC Interface Telemetry subscription - API | telemetry:/base/interfaces/interface         | 10                     | 00:00              | $\checkmark$                  | $\checkmark$   |                    |                  | Interface telemetry subscription created via API for charting port throughput   | : |
| UCC Interface Utilization subscription     | telemetry:/base/interfaces/utilization       | 10                     | 00:15              | $\checkmark$                  | $\checkmark$   |                    |                  | Interface utilization subscription for charting port utilization for UCCs 12 ar | : |
| UCC SAP Egress Telemetry subscription      | telemetry:/base/accounting/complete-service  | 10                     | 00:45              | ~                             | $\checkmark$   |                    |                  | SAP Egress telemetry subscription for charting SAP Egress throughput for L      | : |

END OF STEPS

## 4.18 Plot telemetry statistics

## 4.18.1 Purpose

Use this optional procedure to plot a chart of telemetry statistics. The steps for charting any type of telemetry statistic are the same: the example shows port throughput statistics.

This procedure is based on the procedure to plot a telemetry chart in the NSP Data Collection and Analysis Guide.

For example, the reference procedure in NSP 23.11 is How do I plot a telemetry chart?.

## 4.18.2 Before you begin

When you create a telemetry chart, you configure a telemetry filter. For historical data to be displayed, the data must be available in the database; see 4.16 "Create a telemetry subscription" (p. 140).

Charts are created by streaming to the plotter: historical data is queried and streamed to the plotter, then real time telemetry subscriptions are created and the data from these subscriptions is streamed to the plotter.

Data Collection and Analysis Visualizations times out if telemetry data is not received. The time-out limit is either double the collection interval or two minutes, whichever is greater.

#### **Chart limit**

Up to 10 objects can be charted at a time. The number of objects is the number of resources returned by the object filter, multiplied by the number of counters.

If your object filter returns one resource, for example, one NE, you can chart up to 10 counters for the resource.
### 4.18.3 Steps

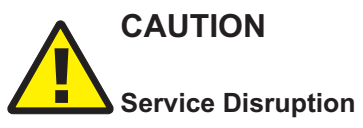

The name of an object, including subscriptions, baselines, indicators, templates, and chart profiles, cannot contain a semicolon (;) or backslash (\).

The use of these characters in an object identifier will result in corrupted data that must be deleted by Nokia support.

### Create a chart

1 \_\_\_\_\_

Log in to the NSP as the Service Management user.

2 \_\_\_\_\_

Open Data Collection and Analysis Management, Subscriptions.

3 ------

Choose a subscription and click **‡** (Table row actions), **Open in Data Collection and Analysis Visualizations**.

| Data Collection and Analysis | s Management Subscriptic | ins -                  |                                  |                 |                               |                  |                    | +                                |                                |
|------------------------------|--------------------------|------------------------|----------------------------------|-----------------|-------------------------------|------------------|--------------------|----------------------------------|--------------------------------|
| Telemetry Subscriptions      | •                        |                        |                                  |                 |                               |                  |                    |                                  |                                |
| State                        | Name                     | Telemetry Type         | Collection Interval<br>(seconds) | Sync-time (UTC) | Notification<br>Subscriptions | DB Subscriptions | File Subscriptions | File Prefix                      | Description                    |
| •                            |                          |                        |                                  |                 |                               |                  |                    |                                  |                                |
| Enabled                      | TestSuiteExOAM-PM        | telemetry:/base/oamp   | 300                              | 00:00           | ~                             |                  |                    |                                  | SLM accounting                 |
| Enabled                      | Interface_Subscription   | telemetry:/base/interf | 15                               | 00:00           | $\checkmark$                  | ~                |                    |                                  | A new Interface Subscr         |
| Enabled                      | UCC LSP Egress Path S    | telemetry:/base/lsps/l | 10                               | 00:35           | ~                             | ~                |                    | 🖌 Edit                           |                                |
| <ul> <li>Enabled</li> </ul>  | UCC SAP Ingress Telem    | telemetry:/base/acco   | 10                               | 00:10           | ~                             | ~                |                    | Open in Data Collecti     Delete | on and Analysis Visualizations |
| Enabled                      | TestSulteEx_OAM-LO       | telemetry:/base/oam    | 10                               | 00:00           | ~                             |                  |                    | Delete                           | coopusceresure :               |
| <ul> <li>Enabled</li> </ul>  | TestSuiteExOAM-LIN       | telemetry:/base/oam    | 10                               | 00:00           | ~                             |                  |                    |                                  | Link-trace result              |
| <ul> <li>Enabled</li> </ul>  | TestSuiteEx_OAM-PM       | telemetry:/base/oam    | 10                               | 00:00           | ~                             |                  |                    |                                  | CFM DMM streaming              |
| Enabled                      | TestSuiteExOAM-PM        | telemetry:/base/oamp   | 300                              | 00:00           | ~                             |                  |                    |                                  | DMM bin accounting             |
| <ul> <li>Enabled</li> </ul>  | TestSuiteEx_OAM-PM       | telemetry:/base/oamp   | 300                              | 00:00           | ~                             |                  |                    |                                  | DMM accounting                 |
| Enabled                      | UCC LSP Egress subscr    | telemetry:/base/lsps/l | 10                               | 00:25           | ~                             | ~                |                    |                                  | LSP Egress subscriptio         |
| Enabled                      | UCC Interface Telemet    | telemetry:/base/interf | 10                               | 00:00           | ~                             | $\checkmark$     |                    |                                  | Interface telemetry su         |
| Enabled                      | UCC Interface Utilizati  | telemetry:/base/interf | 10                               | 00:15           | $\checkmark$                  | ~                |                    |                                  | Interface utilization su       |
| Enabled                      | UCC SAP Egress Telem     | telemetry:/base/acco   | 10                               | 00:45           | $\checkmark$                  | $\checkmark$     |                    |                                  | SAP Egress telemetry           |

The Data Collection and Analysis Visualizations view opens in a new browser tab.

4

In the window that opens, configure the parameters in the top panel:

- 2. From the **Time Range** drop-down list, choose the amount of historical data to display.
- 3. Click Combine charts to plot data from multiple data series on the same chart.

| 5 |  |  |
|---|--|--|
| J |  |  |
|   |  |  |

#### Click + DEFINITION.

The telemetry and resource filter definition panels are displayed.

6 —

Enter information in the **Telemetry Type** field. As you type, the field filters for available telemetry types to match your input.

Choose the telemetry type from the list of matches.

7 —

Choose counters to display from the **Counters** drop-down list.

8

In the Object Filter field, enter filtering information to filter the collected data.

| New Chart Configuration                                                                                 |                                                                                                    | ×            |  |  |  |
|----------------------------------------------------------------------------------------------------|----------------------------------------------------------------------------------------------------|--------------|--|--|--|
| Collection Interval (seconds)*  15  Combine charts                                                      | Time Range<br>Last 12 hours •                                                                                                    |              |  |  |  |
| Telemetry & Resource Filter Definitions                                                                 |                                                                                                    | + DEFINITION |  |  |  |
| Telemetry Type<br>telemetry (hase /interfaces/interface                                                 |                                                                                                    | ×            |  |  |  |
| Counters                                                                                                |                                                                                                    |              |  |  |  |
| receives-outes × receives-outes-period: × receives-unicast-paciets × receives-unicast-paciets-period: × |                                                                                                    |              |  |  |  |
| 1 /nsp-equipment.network/network-element[ne-id="92.168.98.97"]/hardware-componen                        | t/port[component-id="shelf=1/slot=1/card=1/slot=1/card=1/port=c2/port=2"]/nsp-equipment.network/network-element[ne-id="92.168.96.215"]/hardware-component/port[component-id="shelf=1/slot=1/card=1/slot=1/card=1/slot=1/slot=1/slot=1/card=1/slot=1/slot= | t=1/c        |  |  |  |
| <                                                                                                    |                                                                                                    | •            |  |  |  |

SAVE AS...

CANCEL PLOT

Save the configuration as a chart:

- 1. Click SAVE AS.
- 2. In the window that opens, enter a name for the chart and add a description.
- 3. Click SAVE.

In a few seconds, the chart is added to the list.

10 -

#### Click PLOT.

NSP begins plotting data. In a few moments, data will be visualized in the chart.

| eceived-octets-periodic       |        |         |           |       |       |       |       |       |       |       |       |       |       |       |       |       |       |       |       |          |                   |        |       |       |       |       |
|-------------------------------|--------|---------|-----------|-------|-------|-------|-------|-------|-------|-------|-------|-------|-------|-------|-------|-------|-------|-------|-------|----------|-------------------|--------|-------|-------|-------|-------|
| 92.168.96.215 : 1/1/c1/2      |        |         |           |       |       |       |       |       |       |       |       |       |       |       |       |       |       |       |       |          |                   |        |       |       |       |       |
| 205                           |        |         |           |       |       |       |       |       |       |       |       |       |       |       |       |       |       |       |       | Historic | al                |        |       |       |       |       |
| ****                          | 111111 | 1111    | 1111      | 11111 | 1111  | 11111 | 1111  | 1111  | 1111  | 1111  | 11111 | 111   | 1111  | 1111  | 11111 | 1111  | 1111  | 1111  | 1111  | 1111     | A A               | 11111  | 1111  | 11111 | 1111  | 1111  |
| TAAAAAAAAAAA                  | VVVVVV | VVVV    | 10000     | VVVV  | JUUUU | VVVV  | VVVV  | VVVV  | VVVL  | IVVVV | VVVV  | VVVV  | VVVV  | VVVV  | VVVV  | VVVV  | UVVV  | VVVV  | UVVV  | VVVV     | $\Lambda \Lambda$ | JVVVV  | VVVV  | VVVV  | VVVV  | VVVV  |
| 50                            |        |         |           |       |       |       |       |       |       |       |       |       |       |       |       |       |       |       |       |          | V                 |        |       |       |       |       |
|                               |        |         |           |       |       |       |       |       |       |       |       |       |       |       |       |       |       |       |       |          | V                 |        |       |       |       |       |
| 14:12 14:14 14:5              | 14:18  | 14.20 1 | 4.22 14.2 | 14.26 | 14:28 | 14.30 | 14.32 | 14,34 | 14.36 | 1438  | 14:40 | 14;42 | 14.44 | 14,40 | 54,98 | 14:50 | 14:52 | 14:34 | 14:58 | 14:58    | 15:00             | 55.02  | 15.94 | 13.06 | 15:08 | 15:10 |
| 92.168.98.97 : 1/1/c2/2       |        |         |           |       |       |       |       |       |       |       |       |       |       |       |       |       |       |       |       |          |                   |        |       |       |       |       |
| 202                           |        |         |           |       |       |       |       |       |       |       |       |       |       |       |       |       |       |       |       | Historic | al                |        |       |       |       |       |
| A=A A A A A A A A A A A       | ****   | 1111    |           |       | 1111  |       | 1111  | 1111  | 1111  | NAA A | 1111  | 1111  | ***   | 1111  | 1111  | 1111  | 1111  | ****  | 1111  | 1111     | 1 1               | ****   | 1111  | 1111  | 1111  | 1111  |
|                               | UVVVVV | JVVVV   | VVVVV     | VVVVV | VVVV  | VVVV  | JVVV  | JVVVI | VVVV  | VVVV  | VVVVI | IVVV  | VVVV  | UVVU  | VVVV  | JVVVI | NVV   | MM    | NVV   | MM       | LN                | NNNN   | JVVV  | UVVVI | WW    | INNN  |
| CARDON FOR ALL MEDICARD AND A |        |         |           |       |       |       |       |       |       |       |       |       |       |       |       |       |       |       |       |          | V                 |        |       |       |       |       |
| 50                            |        |         |           |       |       |       |       |       |       |       |       |       |       |       |       |       |       |       |       |          | V                 |        |       |       |       |       |
| 1612 1616 141                 | 1618   | 14:20 1 | 422 14:2  | 1626  | 14-28 | 14-30 | 16.52 | 16.94 | 1636  | 14-35 | 14560 | 14:42 | 14:44 | 16.66 | 24.98 | 14:50 | 14-52 | 14:54 | 14:56 | 14.58    |                   | \$5.62 | 15:04 | 15:04 | 15.08 | 15:10 |

11 -

Close the chart window. The saved telemetry chart appears in the list, ready to be plotted again as needed.

END OF STEPS

# 4.19 Delete a telemetry subscription

### 4.19.1 Purpose

Use this optional procedure to remove a telemetry subscription from the NSP. This action cannot be undone.

This procedure is based on the procedure for managing subscriptions in the NSP Data Collection and Analysis Guide.

For example, the reference procedure in NSP 23.11 is How do I manage subscriptions?.

### 4.19.2 Steps

1 -

Log in to the NSP as the Service Management user.

NSP

#### Open Data Collection and Analysis Management, Subscriptions.

3 -

2 -

To delete a subscription:

Choose a subscription and click **(**Table row actions), **Delete**.

The subscription is removed immediately.

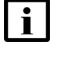

**Note:** Removing a subscription does not remove data from the database. The data collected by the subscription is retained according to the database retention policy.

END OF STEPS

# 5 UCC-15: L3 VPN

# 5.1 Overview

### 5.1.1 Purpose

This chapter describes the process required to configure an L3 VPN service over MPLS on SR OS NEs using NSP Service Management.

Configuration examples in this chapter show NSP Release 24.4 and SR OS 23.7.R2 NEs.

The following artifact bundles were used to test this use case:

- nsp-icm-intents-24.4.0-cam-bundle.zip
- nsp-svc-fulfillment-bundle-2404.zip

See the NSP and NE documentation for more information.

### 5.1.2 Contents

| 5.1 Overview                                              | 149 |
|-----------------------------------------------------------|-----|
| Preparation                                               | 151 |
| 5.2 Prerequisites                                         | 151 |
| 5.3 Optional: create a restricted Service Management user | 153 |
| 5.4 Install the required artifact bundles                 | 157 |
| 5.5 Configure user access to the required intent type     | 159 |
| Service configuration                                     | 162 |
| 5.6 Import the intent type into Service Management        | 162 |
| 5.7 Create a service tunnel template                      | 162 |
| 5.8 Create and deploy service tunnels to the network      | 164 |
| 5.9 Create a VPRN service template                        | 166 |
| 5.10 Create and deploy a VPRN service to the network      | 168 |
| 5.11 Modify the service configuration                     | 193 |
| 5.12 Remove the service                                   | 193 |
| 5.13 Delete the service                                   | 194 |
| Optional procedures                                       | 195 |
| 5.14 Create an OAM test suite                             | 195 |
| 5.15 Execute an OAM test suite                            | 198 |

| 5.16 View OAM test results           | 199 |  |
|--------------------------------------|-----|--|
| 5.17 Delete an OAM test suite        | 201 |  |
| 5.18 Create a telemetry subscription | 202 |  |
| 5.19 Modify a telemetry subscription | 204 |  |
| 5.20 Plot telemetry statistics       | 206 |  |
| 5.21 Delete a telemetry subscription | 209 |  |

NSP

# Preparation

# 5.2 Prerequisites

### 5.2.1 Network configuration prerequisites

Before services can be configured and managed in NSP, the network configuration prerequisites must be met. The following table describes the requirements that can apply to service use cases, and indicates whether each prerequisite is required for this process.

Where an NSP intent type is not available, CLI or MD-CLI must be used to perform configuration on the device.

| Prerequisite                                                                                                    | Documentation reference                                                                                                    | Notes                                     |
|----------------------------------------------------------------------------------------------------|----------------------------------------------------------------------------------------------------|-------------------------------------------|
| Mandatory for L3 VPN                                                                                                    |                                                                                                    |                                           |
| <ul> <li>GRPC configuration</li> <li>1. Generate security certificates</li> <li>2. Configure security and enable GRPC on all devices</li> <li>3. Apply security certificates on all devices</li> </ul> | See SR TLS information here in the SR OS 24.3 R1 documentation: TLS                                                                                                    |                                           |
| Netconf/SNMP<br>provisioning: enable<br>NETCONF and SNMP<br>protocols on all devices                                                                                                    | For more information about SNMP and NETCONF with SR OS, see SNMP and NETCONF in the SR OS 24.3 R1 System Management Guide.                                                                     | _                                         |
| NSP installation                                                                                                    | Pathway for NSP system installation in the<br>NSP Installation and Upgrade Guide<br>How do I enable TLS for telemetry and gNMI<br>on_change support? in the NSP System<br>Administrator Guide. | Include the following in your deployment: |

| Prerequisite                                                                                                    | Documentation reference                                                                                                    | Notes                                                                                                    |
|----------------------------------------------------------------------------------------------------|----------------------------------------------------------------------------------------------------|----------------------------------------------------------------------------------------------------|
| <ul> <li>Download the required<br/>artifact bundles from<br/>the NSP software<br/>delivery site:</li> <li>NSP predefined set<br/>for ICM (device<br/>configuration)</li> <li>NSP product artifact<br/>bundle for Service<br/>Fulfillment</li> </ul> | How do I install an artifact bundle? in the<br><i>NSP Network Automation Guide</i>                                                                                                    |                                                                                                    |
| Device discovery                                                                                                    | Pathway for device discovery in the <i>NSP</i><br><i>Classic Management User Guide</i><br>How do I discover devices? in the <i>NSP</i><br><i>Device Management Guide</i><br>Nokia Developer Portal for information about<br>FTP mediation policy creation using API. | _                                                                                                    |
| Cards and MDAs provisioning                                                                                                    | ICM process in the <i>NSP Device Management</i><br><i>Guide</i> for more information about using the<br>Device Configuration views, and the other                                                                                                    | The intent type required for this configuration is icm-equipment-card-mda.                                               |
| Connectors and Ports provisioning                                                                                                    | procedures in the NSP Device Management<br>Guide for further detail.<br>See the NSP Device Configuration Intent<br>Type Catalog for information about this and<br>other device configuration intent types<br>developed by Nokia.                                     | The intent types required for this configuration are:<br>• icm-equipment-port-connector<br>• icm-equipment-port-ethernet |
| OSPF/ISIS                                                                                                    | CLI Reference Guides for SR OS                                                                                                    | _                                                                                                    |
| LDPs, MPLS and<br>RSVP configuration                                                                                                    | CLI Reference Guides for SR OS                                                                                                    | For LDP to be operational, the IPv4 and<br>IPv6 bindings must be configured manually<br>using CLI.                       |
| Interfaces Provisioning                                                                                                    | How do I create a physical configuration deployment? in the <i>NSP Device Management Guide</i> .                                                                                                    | The intent type required for this configuration is icm-router-network-interface                                          |
| BGP/EVPN                                                                                                    | How do I create a logical configuration deployment? in the <i>NSP Device Management Guide</i> .                                                                                                    | The intent type required for this<br>configuration is icm-router-bgp_group                                               |
| Customer creation                                                                                                    | How do I create a logical configuration deployment? in the <i>NSP Device Management Guide</i> .                                                                                                    | The intent type required for this<br>configuration is icm-service-customer                                               |
| Optional                                                                                                    | •                                                                                                    | •                                                                                                    |

| Prerequisite                                                    | Documentation reference                                                                                     | Notes                                                                                                    |
|-----------------------------------------------------------------|----------------------------------------------------------------------------------------------------|----------------------------------------------------------------------------------------------------|
| Optional items to<br>include in your NSP<br>deployment          | Pathway for NSP system installation in the<br><i>NSP Installation and Upgrade Guide</i>                     | <ul> <li>Optional feature packs:         <ul> <li>pathControlAndOptimization</li> <li>multilayerDiscoveryAndVisualization</li> <li>NSP Analytics: Network Operations<br/>Analytics feature package with the<br/>networkOperationsAnalytics-<br/>analyticsReporting installation option</li> <li>NSP Baseline Analytics:<br/>networkOperationsAnalytics-<br/>baselineAnalytics</li> <li>networkInfrastructureManagement-<br/>performanceIndicatorsAndAlerts</li> </ul> </li> <li>VSR/NRC</li> <li>An AuxDB</li> <li>An NFM-P instance</li> </ul> |
| Telemetry/OAM                                                   | NSP Data Collection and Analysis Guide                                                                      | <ul> <li>NSP SR OS vendor-agnostic telemetry<br/>adaptation artifact bundle</li> <li>networkInfrastructureManagement-<br/>gnmiTelemetry feature pack</li> </ul>                                                                                                    |
| Segment Routing                                                 | CLI Reference Guides for SR OS                                                                              | —                                                                                                    |
| Scheduler QoS Policies<br>Network QoS Policies<br>configuration | How do I create a logical configuration<br>deployment? in the <i>NSP Device Management</i><br><i>Guide.</i> | The intent types required for this<br>configuration are:<br>• icm-qos-schedulerpolicy-srqos<br>• icm-qos-network-srqos<br>• icm-qos-sapingress-srqos                                                                                                    |
| configuration                                                   |                                                                                                    | <ul> <li>icm-qos-sapegress-srqos</li> </ul>                                                                                                    |
| PCEP configuration                                              | CLI Reference Guides for VSR-NRC                                                                            | Most of the connections required for PCEP<br>are established during previous<br>configuration steps.                                                                                                    |
| LAGs and MC-LAG creation                                        | How do I create a logical configuration deployment? in the <i>NSP Device Management Guide</i> .             | The intent types required for this<br>configuration are:<br>• icm-logical-lag-access<br>• icm-logical-mc_lag-access                                                                                                    |

# 5.3 Optional: create a restricted Service Management user

### 5.3.1 Purpose

Perform this optional procedure to create a user with access only to specified NSP functions.

Procedures in this chapter can be performed by the restricted user, or by an administrator.

This procedure is based on the procedures for the following in the *NSP System Administrator Guide* and *NSP Network Automation Guide*:

- Configuring a role
- Configuring a user group
- Creating an NSP local user
- Enabling User Access Control
- · Configuring user access to an intent type

For example, the reference procedures in NSP Release 24.4 are:

- How do I configure a role?
- How do I configure a user group?
- How do I create an NSP local user?
- How do I enable User Access Control?
- · How do I configure user access to an intent type?

If a restricted user has already been created, verify that the user has the required permissions, as shown in Step 6.

### 5.3.2 Steps

### Create a role

1 \_\_\_\_\_

Log in to the NSP as an administrator.

2 \_\_\_\_\_

Open Users and Security.

3 \_\_\_\_\_

Select **Roles** from the drop-down list on the toolbar.

4 \_\_\_\_\_

Click **+ Create Role**. The Create Role form opens.

5 —

In the Identification panel, specify a role name and description.

The Role Name and Description fields can employ only the following special characters: @ -

The Role Name string must not contain any spaces, including a leading or trailing space.

6

To assign NSP functional access to the role, go to the Action Permissions panel and select an access level from the drop-down list for each NSP GUI you want to include in the role.

| Action permissions group item | Permissions            | Notes                                                                        |
|-------------------------------|------------------------|------------------------------------------------------------------------------|
| Service Fulfillment           | Read / Write / Execute | _                                                                            |
| Network Intents               | Read: Manage Intents   | Required to import intent types into Service Management                      |
| Workflows                     | Read                   | Required to create service and tunnel templates                              |
| DCA Management                | Read / Write / Execute | Optional: Only required for creating<br>and plotting telemetry subscriptions |
| OAM Tests                     | Read / Write / Execute | Optional: Only required for<br>generating and executing OAM<br>tests         |

7

To assign network resource access to the role, go to the Resource Groups Access panel. (For a detailed explanation of the Resource Groups Access panel, see How do I set network resource access levels? in the *NSP System Administrator Guide*.)

You can assign resource group access globally, to resource group categories, to individual resource groups, or a combination of these. For service management it is recommended to grant access to all equipment and all services:

- Access To All Equipment assigns full permissions on all NE resource groups and port resource groups to the role.
- Access To All Services assigns full permissions on all service resource groups to the role.

8

Click **CREATE** to save your changes and return to the Roles list.

#### Create a user group

9 -

Open Users and Security.

10 -

Select **User Groups** from the drop-down list on the toolbar.

11 -

Click **+ Create User Group**. The Create User Group form opens.

**12** —

Specify a group name and description in the **Identification** panel.

The user group name you specify here must exactly match a corresponding user group name returned by your user repository.

The User Group Name and Description fields can employ **only** the following special characters: @ - \_\_.

The User Group Name string must not contain spaces, including a leading or trailing space.

13 -

To assign user roles to the group, click **+ Add Roles** on the Roles panel. The Add Roles form opens.

14 \_\_\_\_\_

Enable the check box for the role you configured in "Create a role" (p. 154) and click **Done**. The role is added to the Selected Roles list.

15 -

Click **CREATE** to save your changes and return to the User Groups list.

#### Create a user

#### 16 —

Open Users and Security.

17 —

Select **Users** from the drop-down list on the toolbar.

18 ——

Click + Create User.

19 —

In the Create User form, specify user identification information for the account in the Identification section. The **Username** and **User Group** fields are mandatory.

**i** Note: Any uppercase characters in the username are saved as lowercase.

The Username value:

- can be 1 to 40 characters long
- cannot include a space
- cannot have a leading or trailing space
- · can include only the following special characters:
  - @ (at sign)
  - - (hyphen)
  - \_ (underscore)
  - . (period)

# 20 -In the User Group field, select the user group you created in "Create a user group" (p. 155). 21 -In the Password section, specify and confirm a password for the user account. If you want this password to be temporary, enable the Force User to Change Password option. The new user will be forced to change their password when they first login to NSP. • Enable the **Show Password** option to see the password characters as you type them. Click on the Password Requirements link to view a list of minimum security requirements for the password. 22 – Click CREATE. Enable user access control 23 — Open Users and Security, User Groups. 24 – Click More Actions, Settings. 25 -In the Access Control Settings form, enable the NSP User Access Control option. 26 – Click **SAVE** to enable access control. END OF STEPS -5.4 Install the required artifact bundles

### 5.4.1 Purpose

Use this procedure to make the required intent types available to Service Management in NSP. This procedure is based on the procedure for installing an artifact bundle in the *NSP Network Automation Guide*.

For example, the reference procedure in NSP 24.4 is How do I install an artifact bundle?.

# 5.4.2 Steps

1 -

# Download the required intent type bundles

Download the following artifact bundles from the NSP software delivery site.

- NSP product artifact bundle for Service Fulfillment
- NSP SR OS vendor-agnostic telemetry adaptation artifact bundle

### Install the artifact bundle in NSP

2 –

Open Artifacts, Artifact Bundles.

3 —

Click IMPORT & INSTALL.

4

In the form that opens, drag and drop the zip file, or click **Browse** and navigate to the files on your system.

5 —

To install the artifact bundle immediately, click **IMPORT & INSTALL**. To import without installing, click **IMPORT**.

The chosen operation is triggered immediately. The artifact bundle status is updated to Imported or Installed when NSP has confirmed the status of all artifacts in the artifact bundle.

6 —

To install a bundle in Imported status, choose **Install bundle** from the (Table row actions) menu.

END OF STEPS -

### 5.4.3 Result

The bundles appear in the Artifacts, Artifact Bundles view:

| ■ NO <ia network="" platform<="" services="" th=""><th>m</th><th></th><th></th><th></th><th></th><th></th><th>User: admin 🔹 🕜</th><th></th></ia> | m                                 |                                     |                 |              |                     |   | User: admin 🔹 🕜                    |  |
|----------------------------------------------------------------------------------------------------|-----------------------------------|-------------------------------------|-----------------|--------------|---------------------|---|------------------------------------|--|
| Artifacts Artifact Bundles                                                                                                    | •                                 |                                     |                 |              |                     |   | IMPORT & INSTALL C+ :              |  |
| Automatic reconcile of artifacts and artifact bund                                                                                               | lles is done every 3 mins. Nex    | xt reconcile will happen in 57 sec. |                 |              |                     |   |                                    |  |
| Bundle Name                                                                                                    | Bundle Name Bundle Version Status |                                     | Number of Artif | facts Author | Import Time =       |   | (i) Artifact Bundle Details        |  |
|                                                                                                    | T                                 | T                                   | Т               | T            |                     |   | Select a bundle to see the details |  |
| nsp-icm-intents-24.4.0-cam-bundle.zip                                                                                                    | 24.4.0                            | <ul> <li>Installed</li> </ul>       |                 | 47 NOKIA R&D | 2024/10/19 02:00:52 | : |                                    |  |
| nsp-svc-fulfillment-bundle-2404.zip                                                                                                    | 24.4.0                            | Installed                           |                 | 24 NOKIA R&D | 2024/10/19 02:00:41 | : |                                    |  |
| nsp-telemetry-cr-va-sros-2.0.0-rel.9.zip                                                                                                    | 2.0.0                             | Installed                           |                 | 2 NOKIA R&D  | 2024/07/24 03:01:07 | : |                                    |  |

The service intent types, including the tunnel and vprn intent types which are required for this use case, appear in the **Network Intents**, **Intent Types** view.

| Network Intents Intent Types 🔹 |         |          |                                                                                          |                            | IMPORT | + CREATE | Ċ, | : |
|--------------------------------|---------|----------|------------------------------------------------------------------------------------------|----------------------------|--------|----------|----|---|
| Intent Type                    | Version | State    | Labels                                                                                   | User Access                |        |          |    | : |
|                                |         |          |                                                                                          |                            |        |          |    |   |
| wavencecomposite               | 2       | released | ArtifactAdmin, ServiceFulfillment                                                        |                            |        |          |    | : |
| wavencebackhaul                | 2       | released | ArtifactAdmin, ServiceFulfillment                                                        |                            |        |          |    | : |
| wavencevprn                    | 2       | released | ArtifactAdmin, ServiceFulfillment                                                        |                            |        |          |    | : |
| vprn                           | 2       | released | $autoAudit, {\it Approved Misalignments}, {\it ArtifactAdmin}, {\it ServiceFulfillment}$ | ServiceManagementGroup-API |        |          |    | : |
| vpls                           | 2       | released | ApprovedMisalignments, ArtifactAdmin, ServiceFulfillment                                 |                            |        |          |    | : |
| tunnel                         | 2       | released | ApprovedMisalignments, Tunnel, ArtifactAdmin, ServiceFulfillment                         | ServiceManagementGroup-API |        |          |    | : |
| redundant-vpls                 | 2       | released | ApprovedMisalignments, ArtifactAdmin, ServiceFulfillment                                 |                            |        |          |    | : |

# 5.5 Configure user access to the required intent type

### 5.5.1 Purpose

Use this procedure to provide the user access to intent types. If the restricted Service Management user will be performing configuration tasks, this procedure must be performed.

This procedure is based on the procedure for configuring user access to an intent type in the *NSP Network Automation Guide*.

For example, the reference procedure in NSP Release 24.4 is How do I configure user access to an intent type?.

### 5.5.2 Steps

1 -

Log in to the NSP as an administrator.

2

Open Network Intents, Intent Types.

3 Ctrl+click to select the tunnel and vprn intent types.
4 Click User Access at the top right of the view to open the User Access form.
5 In the User Access form, choose Grant access to all user groups from the drop-down list at the top right of the form.

Choose Full access for the user group created in "Create a user group" (p. 155).

#### User Access

Specify which users have intent type access by choosing their user group(s) below.

Selected intent type(s) (2 Intent Type(s) selected)

| ✓ tunnel |  |
|----------|--|
|          |  |
|          |  |
|          |  |
|          |  |
|          |  |
|          |  |
|          |  |
|          |  |
|          |  |

| Grant access to all user group | s 🔻 |                       |
|--------------------------------|-----|-----------------------|
| Full access                    | •   | ServiceManagementGrou |
| Full access                    | •   | admin                 |
| Full access                    | •   | ServiceManagementUser |
|                                |     |                       |
|                                |     |                       |
|                                |     |                       |
|                                |     |                       |
|                                |     |                       |
|                                |     |                       |

CANCEL

 $\times$ 

SAVE

Click **SAVE**. The user access is updated.

END OF STEPS -

# Service configuration

# 5.6 Import the intent type into Service Management

### 5.6.1 Purpose

Use this procedure to import the intent types you obtained in 5.4 "Install the required artifact bundles" (p. 157) to the Service Management views. This procedure is based the procedure for importing an intent type into Service Management in the *NSP Service Management Guide*.

For example, the reference procedure in NSP Release 24.4 is How do I import an intent type into Service Management?.

The intent types required are tunnel and vprn.

### 5.6.2 Steps

Log in to the NSP as the Service Management user.

2 -

1 -

From the Service Management, Intent Type Catalogue view, click IMPORT.

A list of previously defined intent types is displayed.

**i** Note: Only intent types that have the Service Fulfillment label applied will be available to import.

3

Select the check boxes in-line with the intent types you wish to import and click IMPORT.

The intent types to import are tunnel and vprn.

The intent types are imported into service management. This may take a few minutes.

**i** Note: Selecting an imported intent type from the list opens the Info panel, which displays historical information such as the last time the intent type was updated, the last time it was imported, and the last time the modules that compose the intent type were revised.

END OF STEPS

# 5.7 Create a service tunnel template

### 5.7.1 Purpose

Perform this procedure to create the template that Service Management will use in the creation of a service tunnel.

This procedure is based on the procedure to create a tunnel template in the NSP Service Management Guide.

For example, the reference procedure in NSP 24.4 is How do I create a tunnel template?.

### 5.7.2 Steps

1 –

Log in to the NSP as the Service Management user.

2 -

From the Service Management, Tunnel Templates view, click + CREATE.

The Create a tunnel template form opens.

3

Configure the parameters, as required.

| Parameter          | Description                                                                                |
|--------------------|--------------------------------------------------------------------------------------------|
| Template Name      | Specifies the name of the template                                                         |
| Description        | Describes the template                                                                     |
| Tunnel Intent Type | tunnel                                                                                     |
| Intent Version     | Specifies which version of the selected tunnel intent type to associated with the template |
| State              | Released                                                                                   |
| Config Form        | Specifies the form to be used for the template                                             |

4

If required, click **+ ADD** in the Workflows panel to add workflows to the tunnel template. The Add Workflows form opens.

Configure the parameters, as required:

| Parameter                            | Description                                                                                                    |
|--------------------------------------|----------------------------------------------------------------------------------------------------|
| Workflow Name                        | Specifies the workflow to be executed                                                                                                    |
| Service Life Cycle State             | Specifies the life cycle state of the tunnel that will trigger workflow execution                                                        |
| Service Life Cycle Case              | Specifies the case, Success or Fail, relative to the life cycle state that will trigger workflow execution                               |
| Blocking                             | Specifies whether unsuccessful execution of the workflow will prevent tunnel life cycle state changes                                    |
| Workflow Execution Timeout (seconds) | Specifies the length of time, in seconds, that<br>unsuccessful execution of the workflow will prevent<br>tunnel life cycle state changes |

<sup>5</sup> 

### Click ADD.

The Add Workflows form closes and the workflow is added to the tunnel template.

| 7 |               |  |  |  |
|---|---------------|--|--|--|
|   | Click CREATE. |  |  |  |

The tunnel template is created.

END OF STEPS

### 5.7.3 Example creation form without a workflow

| NOKIA Network Services Platform | m                                                                                                    | User: admin 🔹 🕐 |
|---------------------------------|----------------------------------------------------------------------------------------------------|-----------------|
| Create a tunnel template        |                                                                                                    |                 |
| Basic Info                      | Basic Info                                                                                                    |                 |
| Assign Workflows                | Template lange       Service Tunnel       Description       Service Tunnel Template using default tunnel intent for VPRN services       Tunnel Intent Type*       tunnel       X       Z       State*       Released       Config Form*       default |                 |
|                                 | Assign Workflows                                                                                                    |                 |
|                                 | Workflow Name     Tunnel Life Cycle     Elocking       State     Case     Blocking                                                                                                    |                 |
|                                 |                                                                                                    | CLOSE CREATE    |

# 5.8 Create and deploy service tunnels to the network

#### 5.8.1 Purpose

Perform this procedure to create service tunnels. The creation of service tunnels is a prerequisite to creation of a service.

This procedure is based on the procedures for creating and auditing a service tunnel in the *NSP Service Management Guide*.

For example, the reference procedures in NSP Release 24.4 are:

- How do I create a service tunnel?
- How do I audit a service tunnel?

### 5.8.2 Steps

Log in to the NSP as the Service Management user.

Open the tunnel creation form:

- From the Service Management, Service Tunnels view, click + CREATE.
   The Select a tunnel template to start form opens displaying a list of tunnel templates.
- 2. Choose the template you created in 5.7 "Create a service tunnel template" (p. 162). The Create Tunnel form opens with the Template Name parameter populated.
- 3 ——

1 \_\_\_\_\_

2 —

Configure the parameters, as required.

4 —

If the Transport Type parameter was set to MPLS, configure the required parameters.

5

Configure the required Hello parameters.

6

If the Transport Type parameter was set to GRE, configure the Allow Fragmentation parameter (if required), which specifies whether or not fragmentation will be allowed for the tunnel.

7 \_\_\_\_\_

Configure the required parameters.

8 \_\_\_\_\_

Click **DEPLOY** to create the tunnel in a Deployed state.

9

Perform an audit to verify that the tunnel is deployed correctly:

- From the Service Management, Service Tunnels view, click on the service tunnel in the list, then expand the Alignment State section in the info panel and click AUDIT CONFIG. The service tunnel is audited.
- 2. If an Audit Result form appears, one or more attributes and/or objects are misaligned. Review the results and click **OK**.

NSP

The Audit Result form closes.

10 -

To revert to the expected value of a misaligned attribute, or to restore a misaligned object, click (Table row actions), **Align**, **Push To Network** in-line with the previously audited service tunnel.

The service tunnel is synchronized with the network.

END OF STEPS

|                  |                                          |                    |     |                      |      | User: admin | • () |
|------------------|------------------------------------------|--------------------|-----|----------------------|------|-------------|------|
| Create Tunnel    |                                          |                    |     |                      |      |             |      |
| MDL C            | Template Name 🛛                          | Source NE ID*      |     | SDP ID*              |      |             |      |
| HIFES            | Tunnel Template ×                        | 92.168.98.97       | × O | 55                   |      |             |      |
| Hello Parameters | Name*                                    | Destination NE ID* |     |                      |      |             |      |
|                  | Service Template from Calgary to Toronto | 92.168.96.215      | × O |                      |      |             |      |
|                  | Description                              | Admin State        |     | Transport Type       |      |             |      |
|                  | SDP for VPRN service Calgary to Toronto  | unlocked           | • 🗔 | MPLS                 | ▼ □x |             |      |
|                  | Signaling                                |                    |     |                      |      |             |      |
|                  | TLDP - Cx                                |                    |     |                      |      |             |      |
|                  |                                          |                    |     |                      |      |             |      |
|                  | MPLS                                     |                    |     |                      |      |             |      |
|                  | Mixed LSP Mode                           |                    |     |                      |      |             |      |
|                  | Enable LDP Enable BGP Tunnel             | SR-ISIS SR-OSPF    |     |                      |      |             |      |
|                  | LSP                                      |                    |     |                      |      |             |      |
|                  | toToronto_1 ×                            |                    |     |                      |      |             |      |
|                  | мти                                      | Metric             |     |                      |      |             |      |
|                  | 9782                                     |                    |     |                      |      |             |      |
|                  |                                          |                    |     |                      |      |             |      |
|                  | Hello Parameters                         |                    |     |                      |      |             |      |
|                  |                                          | Hello Time         |     | Hello Message Length |      |             |      |
|                  | Keep Alive Enabled                       | 60                 |     | 100                  |      |             |      |
|                  | Hello Request Timeout                    | Hold Down Time     |     | Max Drop Count       |      |             |      |
|                  |                                          |                    |     |                      |      |             |      |
|                  | Steering Parameters                      |                    |     |                      |      |             |      |

# 5.8.3 Tunnel creation example

# 5.9 Create a VPRN service template

### 5.9.1 Purpose

Perform this procedure to create the template that Service Management will use in the creation of a VPRN (L3 VPN) service.

This procedure is based on the procedure to create a service template in the *NSP Service Management Guide*.

For example, the reference procedure in NSP 24.4 is How do I create a service template?.

1 \_\_\_\_\_

### 5.9.2 Steps

Log in to the NSP as the Service Management user.

2 —

From the Service Management, Service Templates view, click + CREATE.

The Create a service template form opens.

3 —

Configure the parameters, as required.

| Parameter           | Description                                                                                 |
|---------------------|---------------------------------------------------------------------------------------------|
| Template Name       | Specifies the name of the template                                                          |
| Description         | Describes the template                                                                      |
| Service Intent Type | vprn                                                                                        |
| Intent Version      | Specifies which version of the selected service intent type to associated with the template |
| State               | Released                                                                                    |
| Config Form         | default                                                                                     |

4

Select L3VPN in the Default Service Category drop-down in the Bulk Association panel.

5 —

Click CREATE.

The service template is created.

END OF STEPS -

# 5.9.3 Example creation form

| Basic Info       Basic Info         Assign Workflows       Images Kasan         Buik Association       Images Kasan         Default VPRN Service Template       Images Kasan         Default Template for Creating Basic VPRN Services       Images Kasan         Default Template for Creating Basic VPRN Services       Images Kasan         Default Templa |  |
|----------------------------------------------------------------------------------------------------|--|
| asic info asign Workflows uuk Association                                                                                                    |  |
| steps Workflows Jik Association  Template Name*  Default VPRN Service Template Default Template for Creating Basic VPRN services  Service Intent Typa* Intent Version*  Uprn X  Seto*  Released Config Form*  default:  X  Assign Workflows                                                                                                    |  |
| Default VPRN Service Template   Default VPRN Service Template   Default Template for Creating Basic VPRN services   Service Intent Type*   vpm   vpm   Released   Config Form*   default   Assign Workflows                                                                                                    |  |
| Description       Default Template for Creating Basic VPRN services       Service Intent Type*       vpm       x       2       State*       centers form*       default                                                                                                    |  |
| Default Template for Creating Basic VPRN services         Sarvice Intent Type*         vpm       2         state*         Released       •         cenfig Ferm*         default       ×                                                                                                    |  |
| Service Intent Type*     Intent Version*       vpm     ×       2     ~       State*     ~       Released     ~       Config Ferm*     ×       default     ×                                                                                                    |  |
| vpm × 2 · G                                                                                                    |  |
| State*       Released       config Form*       default       Assign Workflows                                                                                                    |  |
| Released C                                                                                                    |  |
| default: × Assign Workflows                                                                                                    |  |
| Assign Workflows                                                                                                    |  |
| Assign Workflows                                                                                                    |  |
| Workflow + ADD                                                                                                    |  |
| Workflow Name Service Life Cycle Service Life Cycle Blocking State Case                                                                                                    |  |
|                                                                                                    |  |
|                                                                                                    |  |
| No data to display                                                                                                    |  |
|                                                                                                    |  |
|                                                                                                    |  |
| IC C pages 0 /0 > >1                                                                                                    |  |
|                                                                                                    |  |
| Bulk Association                                                                                                    |  |
| Default Service Category                                                                                                    |  |
| L3VPN G                                                                                                    |  |
|                                                                                                    |  |

# 5.10 Create and deploy a VPRN service to the network

### 5.10.1 Purpose

Perform this procedure to create the service.

This procedure is based on the procedures for creating and auditing a service in the *NSP Service Management Guide*.

For example, the reference procedures in NSP Release 24.4 are:

- How do I create a L3 VPN service?
- How do I audit a service?

### 5.10.2 Steps

1 -

Log in to the NSP as the Service Management user.

#### NSP

#### 2 —

#### From the Service Management, Services view, click + CREATE.

The Select a service template to start form opens displaying a list of service templates.

3

Click on a VPRN service template from the list, such as the one created in 5.9 "Create a VPRN service template" (p. 166).

The Create Service form opens with the Template Name parameter populated.

4

In the Site Details panel, click **+ ADD**. The Add Site form opens.

#### 5

Configure the parameters, as required:

| Parameter                | Description                                                                                                    |
|--------------------------|----------------------------------------------------------------------------------------------------|
| Device ID                | Specifies the assigned queue group redirect list                                                                                            |
| VRF Name                 | Specifies the name of the VRF                                                                                                    |
| Description              | Describes the VRF                                                                                                    |
| MTU                      | Specifies the service MTU                                                                                                    |
| NE Service ID            | Specifies the NE service ID                                                                                                    |
| Autonomous System        | Specifies the AS number advertised to peers for this router                                                                                 |
| ECMP                     | Specifies the maximum number of ECMP routes                                                                                                 |
| Router ID                | Specifies the unique identifier of the router in the autonomous system                                                                      |
| Export Inactive BGP      | Specifies whether or not to export the best<br>BGP route as a VPN-IP route, even if<br>inactive due to a preferred route from<br>another PE |
| Route Distinguisher Type | Specifies the route distinguisher type                                                                                                    |
| Route Distinguisher      | Specifies the route distinguisher                                                                                                    |
| VRF Import               | Specifies the name of the VRF import policy                                                                                                 |
| VRF Export               | Specifies the name of the VRF export policy                                                                                                 |

| Parameter                  | Description                                                                         |
|----------------------------|-------------------------------------------------------------------------------------|
| BGP IPVPN Admin State      | Specifies the BGP IPVPN administrative state. Only applicable on SROS 21.x devices. |
| Route Target (click + ADD) |                                                                                     |
| Target Type                | Specifies the type of route target                                                  |
| Target Value               | Specifies the route target value                                                    |

In the Auto Bind Tunnel panel, configure the required parameters:

| Parameter                     | Description                                                          |
|-------------------------------|----------------------------------------------------------------------|
| Resolution                    | Specifies the MBS of the queue                                       |
| Enforce Strict Tunnel Tagging | Specifies the PIR rate of the queue                                  |
| Resolution Filter             |                                                                      |
| BGP                           | Specifies the BGP type for the autobind tunnel                       |
| GRE                           | Specifies whether GRE is enabled for the autobind tunnel             |
|                               | Specifies whether LDP is enabled for the autobind tunnel             |
| RSVP                          | Specifies whether RSVP is enabled for the autobind tunnel            |
| SR ISIS                       | Specifies whether SR ISIS is enabled for the autobind tunnel         |
| SR OSPF                       | Specifies whether SR OSPF is enabled for the autobind tunnel         |
| SR-TE                         | Specifies whether SR-TE is enabled for the autobind tunnel           |
| UDP                           | Specifies the UDP type for the autobind tunnel                       |
| RIB API                       | Specifies whether RIB API is enabled for the autobind tunnel         |
| MPLS Fwd Policy               | Specifies whether MPLS Fwd policy is enabled for the autobind tunnel |
| SR Policy                     | Specifies whether SR policy is enabled for the autobind tunnel       |

| Parameter | Description                                                             |
|-----------|-------------------------------------------------------------------------|
| SR OSPF3  | Specifies whether segment routing OSPF3 is used for next hop resolution |

As required, click the **Enable EVPN MPLS** check box in the BGP EVPN panel and configure the parameters:

| Parameter                     | Description                                                  |
|-------------------------------|--------------------------------------------------------------|
| Admin State                   | Specifies the administrative state of<br>BGP-EVPN MPLS       |
| Route Distinguisher           | Specifies the route distinguisher                            |
| VRF Import Policy             | Specifies the name of the VRF import policy                  |
| VRF Export Policy             | Specifies the name of the VRF export policy                  |
| Route Target (click + ADD)    |                                                              |
| Target Type                   | Specifies the type of route target                           |
| Target Value                  | Specifies the route target value                             |
| Auto Bind Tunnel              |                                                              |
| Resolution                    | Specifies the MBS of the queue                               |
| Enforce Strict Tunnel Tagging | Specifies the PIR rate of the queue                          |
| Resolution Filter             |                                                              |
| BGP                           | Specifies the BGP type for the autobind tunnel               |
| GRE                           | Specifies whether GRE is enabled for the autobind tunnel     |
| LDP                           | Specifies whether LDP is enabled for the autobind tunnel     |
| RSVP                          | Specifies whether RSVP is enabled for the autobind tunnel    |
| SR ISIS                       | Specifies whether SR ISIS is enabled for the autobind tunnel |
| SR OSPF                       | Specifies whether SR OSPF is enabled for the autobind tunnel |
| SR-TE                         | Specifies whether SR-TE is enabled for the autobind tunnel   |

| Parameter       | Description                                                             |
|-----------------|-------------------------------------------------------------------------|
| UDP             | Specifies the UDP type for the autobind tunnel                          |
| RIB API         | Specifies whether RIB API is enabled for the autobind tunnel            |
| MPLS Fwd Policy | Specifies whether MPLS Fwd policy is<br>enabled for the autobind tunnel |
| SR Policy       | Specifies whether SR policy is enabled for the autobind tunnel          |
| SR OSPF3        | Specifies whether segment routing OSPF3 is used for next hop resolution |

As required, click the **Enable Maximum Routes** check box in the BGP EVPN panel and configure the parameters:

| Parameter                  | Description                                                                                                    |
|----------------------------|----------------------------------------------------------------------------------------------------|
| Maximum IPv4 Routes        |                                                                                                    |
| Max Number of Routes       | Specifies the maximum number of IPv4 routes that are configured on the virtual router                           |
| Log Only                   | Specifies whether action is taken when the maximum number of IPv4 routes, held within a VRF context, is reached |
| Mid Route Threshold        | Specifies the mid-level water marker for the number of IPv4 routes that the VRF holds                           |
| Maximum IPv6 Routes        |                                                                                                    |
| Max Number of Routes       | Specifies the maximum number of IPv6<br>routes that are configured on the virtual<br>router                     |
| Log Only                   | Specifies whether action is taken when the maximum number of IPv6 routes, held within a VRF context, is reached |
| Mid Route Threshold        | Specifies the mid-level water marker for the number of IPv6 routes that the VRF holds                           |
| Mc Maximum Routes          |                                                                                                    |
| Max Number of MCast Routes | Specifies the maximum number of multicast routes that are configured on the virtual router                      |

| Parameter                 | Description                                                                                                    |
|---------------------------|----------------------------------------------------------------------------------------------------|
| Log Only                  | Specifies whether action is taken when the maximum number of multicast routes, held within a VRF context, is reached |
| Mid Route MCast Threshold | Specifies the mid-level water marker for the number of multicast routes that the VRF holds                           |

9

Configure the parameters in the Route Aggregation panel, as required:

| Parameter              | Description                                                        |
|------------------------|--------------------------------------------------------------------|
| Aggregate (click +ADD) |                                                                    |
| lp Prefix              | Specifies the destination IP address prefix of the aggregate route |
| Community              | Specifies the community name that is added to the aggregate route  |
| Summary Only           | Specifies whether or not to advertise the aggregate route only     |
| Next Hop               | Specifies the address of the next hop                              |
| SNMP Community         | Specifies the SNMP v1/v2c community name associated with the VPRN  |
| Ignore NH Metric       | Specifies whether or not to ignore next hop metric                 |

10 -

Configure the parameters in the Bgp Vpn Backup panel, as required:

| Parameter | Description                                                                      |
|-----------|----------------------------------------------------------------------------------|
| Ipv4      | Specifies whether or not to allow BGP-VPN to be used as backup for IPv4 prefixes |
| Ipv6      | Specifies whether or not to allow BGP-VPN to be used as backup for IPv6 prefixes |

At the bottom of the form, configure the parameters, as required:

| Parameter           | Description                                                    |
|---------------------|----------------------------------------------------------------|
| Enable eBGP         | Specifies whether or not the eBGP protocol is enabled          |
| Enable Static Route | Specifies whether or not the static routes protocol is enabled |
| Enable IS-IS        | Specifies whether or not the IS-IS protocol is enabled         |
| Enable BGP          | Specifies whether or not the BGP protocol is enabled           |
| Enable RIP          | Specifies whether or not the RIP protocol is enabled           |

### 12 —

In the Interface Details panel, click **+ ADD**. The Add Interface form opens.

#### 13

Configure the parameters, as required:

| Parameter            | Description                                                    |
|----------------------|----------------------------------------------------------------|
| Interface Name       | Specifies the name of the interface                            |
| Description          | Describes the interface                                        |
| Administrative State | Specifies the administrative state of the interface            |
| Loopback             | Specifies whether to use the interface as a loopback interface |
| IP MTU               | Specifies the interface IP MTU                                 |
| Ingress Stats        | Specifies whether or not ingress statistics will be collected  |
| Monitor Oper Group   | Specifies the operational group to monitor                     |

#### 14 –

If IS-IS was enabled in Step 11, configure the required parameters in the IS-IS panel:

| Parameter        | Description                                               |
|------------------|-----------------------------------------------------------|
| IS-IS Instance   | Specifies the instance ID for the IS-IS instance          |
| Admin State      | Specifies the administrative state of the IS-IS interface |
| Passive          | Specifies the passive interface                           |
| Level Capability | Specifies the routing level for instance                  |
| Interface Type   | Specifies the interface type; broadcast or point-to-point |

#### 15 —

If OSPF was enabled in Step 11, configure the required parameters in the OSPF panel:

| Parameter                        | Description                                                                                                    |
|----------------------------------|----------------------------------------------------------------------------------------------------|
| Area ID                          | Specifies the area identifier                                                                                          |
| Interface Type                   | Specifies the interface type, broadcast or point-to-point                                                              |
| Passive                          | Specifies whether to allow the interface to be<br>advertised as an OSPF interface without<br>running the OSPF protocol |
| Metric                           | Specifies the explicit route cost metric that is applied to the interface                                              |
| Authentication Key               | Specifies the authentication key                                                                                       |
| Authentication Type              | Specifies the authentication type used on OSPF interface                                                               |
| BFD Liveliness (click check box) |                                                                                                    |
| Remain Down On Failure           | Specifies whether or not to force adjacency down on failure until session returns                                      |
| Admin State                      | Specifies the administrative state of the OSPF interface                                                               |

If RIP was enabled in Step 11, configure the required parameter in the RIP panel:

| Parameter  | Description              |
|------------|--------------------------|
| Group Name | Specifies the group name |

#### 17 \_\_\_\_\_

In the IPv4 panel, configure the required parameters:

| Parameter                  | Description                                                                        |
|----------------------------|------------------------------------------------------------------------------------|
| Primary                    |                                                                                    |
| Address                    | Specifies the primary IPv4 address assigned to the interface                       |
| Prefix Length              | Specifies the primary IPv4 address prefix length                                   |
| Secondary ( <b>+ ADD</b> ) |                                                                                    |
| Address                    | Specifies the secondary IPv4 address assigned to the interface                     |
| Prefix Length              | Specifies the secondary IPv4 address prefix length                                 |
| VRRP ( <b>+ ADD</b> )      |                                                                                    |
| Virtual Router ID          | Specifies the virtual router identifier for the VRRP virtual router instance       |
| Passive                    | Specifies whether or not to suppress the processing of VRRP advertisement messages |
| Admin State                | Specifies the administrative state of VRRP                                         |
| Backup                     | Specifies virtual router IP addresses for the interface                            |
| Priority                   | Specifies the base priority for the VRRP                                           |
| Message Interval           | Specifies the interval for sending VRRP advertisement messages                     |
| Ping Reply                 | Specifies whether or not to allow non-owner master to reply to ICMP echo requests  |
| Traceroute Reply           | Specifies whether or not to allow non-owner master to reply to traceroute requests |
| Standby Forwarding         | Specifies whether or not to allow standby router to forward traffic                |

| Parameter             | Description                                                                                    |
|-----------------------|------------------------------------------------------------------------------------------------|
| Neighbor Discovery    |                                                                                                |
| Timeout               | Specifies the timeout for an ARP entry learned on the interface                                |
| Retry Timer           | Specifies the ARP retry interval                                                               |
| Learn Unsolicited     | Specifies whether or not to learn new entries from any received NA message                     |
| Proactive Refresh     | Specifies whether or not to send a single refresh message before entry timeout                 |
| Populate              | Specifies whether or not to allow static and dynamic hosts to be populated in system ARP cache |
| Local Proxy Arp       | Specifies whether or not to enable local proxy ARP on interface                                |
| Proxy Arp Policy      | Specifies the proxy ARP policy name                                                            |
| Populate (click +ADD) |                                                                                                |
| Route Type            | Specifies the type of ARP or ND entries that generate host routes                              |
| Route Tag             | Specifies the tag value used with the host route from an ARP/ND entry                          |
| Limit                 |                                                                                                |
| Max Entries           | Specifies the maximum number of entries learned on an IP interface                             |
| Log Only              | Specifies whether or not to generate log entries only if limit is reached                      |
| Threshold             | Specifies the threshold value that triggers a warning message                                  |
| BFD                   |                                                                                                |
| Admin State           | Specifies the administrative state of BFD sessions                                             |
| Transmit Interval     | Specifies the BFD transmit interval over this interface                                        |
| Receive               | Specifies the BFD receive interval over this interface                                         |
| Multiplier            | Specifies the number of consecutive BFD messages missed from the peer                          |

| Devenueter          | Description                                                              |
|---------------------|--------------------------------------------------------------------------|
| Parameter           | Description                                                              |
| Echo Receive        | Specifies the minimum echo interval over this interface                  |
| Туре                | Specifies the local termination point for the BFD session                |
| ICMP - Redirects    |                                                                          |
| Admin State         | Specifies the administrative state of sending ICMP redirect messages     |
| Number              | Specifies the maximum number of ICMP redirect messages to send           |
| Seconds             | Specifies the time used to limit the number of ICMP redirect messages    |
| ICMP - Unreachables |                                                                          |
| Admin State         | Specifies the administrative state of sending unreachable messages       |
| Number              | Specifies the maximum number of<br>unreachable messages to send          |
| Seconds             | Specifies the time used to limit the number of ICMP unreachable messages |
| DHCP                |                                                                          |
| Admin State         | Specifies the administrative state of DHCP                               |
| Server              | Specifies the IP addresses for DHCP server requests                      |

In the SAP panel, configure the following parameters for both ingress and egress, as required:

| Parameter                     | Description                                                      |
|-------------------------------|------------------------------------------------------------------|
| Port ID                       | Specifies the port identifier                                    |
| Inner VLAN Tag                | Specifies the inner VLAN tag                                     |
| Outer VLAN Tag                | Specifies the outer VLAN tag                                     |
| Admin State                   | Specifies the administrative state of the service                |
| Description                   | Describes the SAP                                                |
| Collect Accounting Statistics | Specifies whether or not accounting statistics will be collected |

| Parameter          | Description                           |
|--------------------|---------------------------------------|
| Multi Service Site | Specifies the multi service site name |

Perform the following to specify an accounting policy to be used:

- 1. Click on the Accounting Policy field. The Select Accounting Policy form opens.
- 2. Click on an accounting policy in the list, then click **SELECT**. The Select Accounting Policy form closes.

20 —

Configure the parameters in the Cpu Protection Panel, as required:

| Parameter             | Description                                           |
|-----------------------|-------------------------------------------------------|
| Policy Id             | Specifies the CPM protection policy                   |
| Enable QoS            | Specifies whether or not QoS is enabled               |
| Enable IP/IPv6 Filter | Specifies whether or not an IP/IPv6 filter is enabled |

#### 21 -

If QoS was enabled in Step 20, configure the required QoS parameters in both the Ingress and Egress sections:

| Parameter                        | Description                                   |
|----------------------------------|-----------------------------------------------|
| QoS                              |                                               |
| Match QinQ Dot1p (ingress only)  | Specifies the match QinQ Dot1p                |
| QinQ Mark Top Only (egress only) | Specifies whether top Q-tags are marked       |
| SAP Ingress                      |                                               |
| Policy Name                      | Specifies the name of the ingress SAP policy  |
| Queuing Type                     | Specifies the ingress queuing type            |
| SAP Egress                       |                                               |
| Policy Name                      | Specifies the name of the egress SAP policy   |
| Queue (click + ADD)              |                                               |
| Queue ID                         | Specifies the unique identifier for the queue |
| CBS                              | Specifies the CBS of the queue                |

| Parameter                        | Description                                                      |
|----------------------------------|------------------------------------------------------------------|
| MBS                              | Specifies the MBS of the queue                                   |
| PIR                              | Specifies the PIR rate of the queue                              |
| CIR                              | Specifies the CIR rate of the queue                              |
| Policer (click <b>+ ADD</b> )    |                                                                  |
| Policer ID                       | Specifies the unique identifier for the policer                  |
| CBS                              | Specifies the CBS of the policer                                 |
| MBS                              | Specifies the MBS of the policer                                 |
| Stat Mode                        | Specifies the mode of statistics collected by the policer        |
| Policer Override Rate            | Specifies the policer override rate                              |
| Policer Control Policy           |                                                                  |
| Policy Name                      | Specifies the name of the policer control policy                 |
| Overrides (click check box)      |                                                                  |
| Max rate                         | Specifies the maximum rate                                       |
| Min Thresh Separation            | Specifies the minimum threshold separation                       |
| Priority (click <b>+ADD</b> )    |                                                                  |
| Priority Level                   | Specifies the priority level                                     |
| Mbs Contribution                 | Specifies the minimum amount of cumulative buffer space allowed  |
| Scheduler Policy                 |                                                                  |
| Policy Name                      | Specifies the name of the scheduler policy                       |
| Scheduler (click + ADD)          |                                                                  |
| Scheduler Name                   | Specifies the name of the scheduler                              |
| PIR                              | Specifies the PIR rate of the scheduler                          |
| CIR                              | Specifies the CIR rate of the scheduler                          |
| Weight                           | Specifies the relative weight of the scheduler to feed the queue |
| Cir Weight                       | Specifies the weight used at the within-CIR port priority level  |
| Aggregate Policer (ingress only) |                                                                  |
| Parameter                          | Description                                                                |
|------------------------------------|----------------------------------------------------------------------------|
| Rate                               | Specifies the enforced aggregate rate for all<br>queues                    |
| Burst                              | Specifies the aggregate policer burst                                      |
| Cir                                | Specifies the aggregate policer CIR                                        |
| Cbs                                | Specifies the aggregate policer CBS                                        |
| Vlan Qos Policy (egress only)      |                                                                            |
| Policy Name                        | Specifies the Egress VLAN QoS policy<br>name                               |
| Port Redirect                      | Specifies whether or not to enable Egress<br>VLAN QoS policy port redirect |
| Egress Remark Policy (egress only) |                                                                            |
| Policy Name                        | Specifies the Egress Remark policy name                                    |
| Agg Rate or Percent Agg Rate       | Specifies the enforced aggregate rate for all queues                       |

#### 22 -

If a filter was enabled in Step 20, configure the required filter parameters:

| Parameter                        | Description                                          |
|----------------------------------|------------------------------------------------------|
| Aggregate Policer (ingress only) |                                                      |
| Rate                             | Specifies the enforced aggregate rate for all queues |
| Burst                            | Specifies the aggregate policer burst                |
| Cir                              | Specifies the aggregate policer CIR                  |
| Cbs                              | Specifies the aggregate policer CBS                  |
| IP/IPv6 Filter                   |                                                      |
| IP                               | Specifies the IP filter identifier                   |
| IPv6                             | Specifies the IPv6 filter identifier                 |

#### 23

In the Routed VPLS panel, configure the required parameters:

| Parameter | Description                            |
|-----------|----------------------------------------|
| VPLS Name | Specifies the name of the VPLS service |

| Parameter                   | Description                                                                  |
|-----------------------------|------------------------------------------------------------------------------|
| EVPN Tunnel                 | Specifies whether or not to configure the<br>interface as a VPLS EVPN tunnel |
| ARP                         |                                                                              |
| Learn Dynamic               | Specifies whether or not dynamic entries learning is enabled                 |
| Advertise Static            | Specifies whether or not advertise static is enabled                         |
| Advertise Static Route Tag  | Specifies the advertise static route tag                                     |
| Advertise Dynamic           | Specifies whether or not advertise dynamic is enabled                        |
| Advertise Dynamic Route Tag | Specifies the advertise dynamic route tag                                    |

#### 24 \_\_\_\_\_

In the IPv6 Details panel, configure the required parameters:

| Parameter             | Description                                          |
|-----------------------|------------------------------------------------------|
| IPv6 ( <b>+ ADD</b> ) |                                                      |
| IPv6 Address          | Specifies the IPv6 address assigned to the interface |
| Prefix Length         | Specifies the IPv6 address prefix length             |

Click **ADD** to add the interface.

The Add Interface form closes.

#### 25 —

In the IP Transports panel, click **+ADD**. The Add IP Transport form opens.

#### **26** —

Configure the parameters, as required:

| Parameter         | Description                                                    |
|-------------------|----------------------------------------------------------------|
| Transport Port ID | Specifies the Transport Port Identifier                        |
| Admin State       | Specifies the administrative state for this IP Transport entry |
| Description       | Description of this IP Transport                               |
| Local Host        |                                                                |

| Parameter                | Description                                                                                                    |
|--------------------------|----------------------------------------------------------------------------------------------------|
| Local Host IP Address    | Specifies the IP address of the IP Transport<br>Local Host                                                                        |
| Local Host Port Number   | Specifies the Internet socket port number                                                                                         |
| Local Host Protocol      | Specifies the IP protocol that the Local Host                                                                                     |
| Session Details          |                                                                                                    |
| DSCP                     | Specifies the Differentiated Services Code<br>Point (DSCP) for all packets sent to Remote<br>Hosts (within the same IP Transport) |
| Forwarding Class         | Specifies the Forwarding Class (FC) for all packets sent to Remote Hosts (within the same IP Transport)                           |
| Filter Unknown Host      | Specifies whether to allow a<br>connection/session with an unknown remote<br>host                                                 |
| Profile                  | Specifies the profile marking for all packets sent to Remote Hosts (within the same IP Transport)                                 |
| ТСР                      |                                                                                                    |
| TCP Max Retries          | Specifies the maximum number of<br>consecutive attempts to establish a TCP<br>connection                                          |
| TCP Retry Interval       | Specifies the period of time between<br>consecutive attempts to establish a TCP<br>connection                                     |
| TCP In Active Timeout    | Specifies the maximum period of time a TCP connection can remain idle before tear-down is initiated                               |
| Remote Host (click +ADD) |                                                                                                    |
| Remote Host Id           | Specifies the identifier for this IP Transport<br>Remote Host                                                                     |
| Name                     | Specifies the name assigned to this IP<br>Transport Remote Host                                                                   |
| Description              | Specifies the description of this IP Transport<br>Remote Host                                                                     |
| Remote Host Ip Address   | Specifies the IP address of the IP Transport Remote Host                                                                          |
| Remote Host Port Number  | Specifies the number of a TCP or UDP port                                                                                         |

| Parameter | Description                                       |
|-----------|---------------------------------------------------|
| Check TCP | Specifies the TCP connection test to be initiated |

Click **ADD** to add the IP Transport.

The Add IP Transport form closes.

#### 27 –

If eBGP was enabled in Step 11, configure the required parameters:

| Parameter                       | Description                                                                               |  |
|---------------------------------|-------------------------------------------------------------------------------------------|--|
| Loop Detect                     | Specifies the strategy for loop detection in the AS path                                  |  |
| Peer IP Tracking                | Specifies whether or not to enable BGP peer tracking                                      |  |
| Router ID                       | Specifies the Router ID for the BGP instance in the AS                                    |  |
| Local AS                        |                                                                                           |  |
| As Number                       | Specifies the Local (or virtual) BGP AS number                                            |  |
| Rapid Withdrawal                | Specifies whether or not to send BGP withdrawal UPDATE messages immediately               |  |
| Min Route Advertisement         | Specifies the minimum time before a prefix can be advertised to peer                      |  |
| Next Hop Resolution             | Specifies whether BGP routes can be used to resolve BGP nexthop                           |  |
| Best Path Selection             |                                                                                           |  |
| Compare Origin Validation State | Specifies whether the origin validation state is used in the BGP decision process         |  |
| Deterministic MED               | Specifies whether paths will be grouped<br>based on AS before MED attribute<br>comparison |  |
| Origin Invalid Unusable         | Specifies whether routes that have an origin validation state of 'Invalid' can be used    |  |
| Ignore NH Metric                | Specifies whether next-hop distance will be ignored during best path selection            |  |
| Ignore Router ID                | Specifies whether router ID will be ignored during best path selection                    |  |

| Parameter                         | Description                                                                               |  |
|-----------------------------------|-------------------------------------------------------------------------------------------|--|
| Always Compare MED                |                                                                                           |  |
| MED Value                         | Specifies the Always Compare MED context                                                  |  |
| Strict AS                         | Specifies whether MED attributes will be<br>compared from same-neighbor AS routes<br>only |  |
| AS Path Ignore                    |                                                                                           |  |
| IPv4                              | Specifies whether AS path length will be ignored for unlabeled unicast IPv4 routes        |  |
| IPv6                              | Specifies whether AS path length will be ignored for unlabeled unicast IPv6 routes        |  |
| Label IPv4                        | Specifies whether AS path length will be ignored for labeled unicast IPv4 routes          |  |
| Ebgp Ibgp Equal                   |                                                                                           |  |
| IPv4                              | Specifies whether to consider EBGP and IBGP labeled IPv4 routes equal                     |  |
| IPv6                              | Specifies whether to consider EBGP and IBGP labeled IPv6 routes equal                     |  |
| Label IPv4                        | Specifies whether to consider EBGP and IBGP unlabeled IPv4 routes equal                   |  |
| Group (+ ADD)                     |                                                                                           |  |
| Group Name                        | Specifies the group name                                                                  |  |
| Damping                           | Specifies whether BGP route damping is used to reduce route flap                          |  |
| Authentication Key                | Specifies the BGP authentication key for all peers                                        |  |
| Peer AS                           | Specifies the peer AS number                                                              |  |
| Peer IP Tracking                  | Specifies whether BGP peer tracking is enabled                                            |  |
| Prefix Limit (click <b>+ADD</b> ) |                                                                                           |  |
| Family                            | Specifies the address family to which the limit applies                                   |  |
| Maximum                           | Specifies the maximum number of routes to be learned from a peer                          |  |
| Threshold                         | Specifies the percentage threshold that triggers a warning message                        |  |

| Parameter                 | Description                                                                         |
|---------------------------|-------------------------------------------------------------------------------------|
| Idle Timeout              | Specifies the time which BGP peering remains idle before reconnecting               |
| Admin State               | Specifies the administrative state of the BGP group                                 |
| Export (click check box)  |                                                                                     |
| Policy                    | Specifies the export policy name                                                    |
| Import (click check box)  |                                                                                     |
| Policy                    | Specifies the export policy name                                                    |
| Туре                      | Specifies the BGP peer type                                                         |
| Family (click check box)  |                                                                                     |
| Ipv4                      | Specifies whether or not to add support for the IPv4 address family                 |
| Ipv6                      | Specifies whether or not to advertise<br>MP-BGP support for the IPv6 address family |
| Mcast Ipv4                | Specifies whether or not to advertise support for the MCAST-IPv4 address family     |
| Flow Ipv4                 | Specifies whether or not to advertise support for the flowspec-IPv4 address family  |
| Flow Ipv6                 | Specifies whether or not to advertise support for the flowspec-IPv6 address family  |
| Mcast Ipv6                | Specifies whether or not to advertise support for the MCAST-IPv6 address family     |
| Label Ipv4                | Specifies whether or not to advertise support for the label-IPv4 address family     |
| Neighbor ( <b>+ ADD</b> ) |                                                                                     |
| Import Policy             | Specifies the import policy name                                                    |
| Export Policy             | Specifies the export policy name                                                    |
| IP Address                | Specifies the IP address that the neighbor uses to communicate with BGP peers       |
| Group Name                | Specifies the group name                                                            |
| Peer AS                   | Specifies the peer AS number                                                        |
| Admin State               | Specifies the administrative state of the BGP neighbor                              |

| Parameter                | Description                                                                         |  |
|--------------------------|-------------------------------------------------------------------------------------|--|
| Split Horizon            | Specifies whether to prevent routes being reflected back to best-route peer         |  |
| Authentication Key       | Specifies the BGP authentication key for peer                                       |  |
| Description              | Describes the BGP neighbor                                                          |  |
| AS Override              | Specifies whether the peer's ASN will be replaced by the local ASN in AS Path       |  |
| Туре                     | Specifies the BGP peer type                                                         |  |
| Family (click check box) |                                                                                     |  |
| lpv4                     | Specifies whether or not to add support for the IPv4 address family                 |  |
| lpv6                     | Specifies whether or not to advertise<br>MP-BGP support for the IPv6 address family |  |
| Mcast Ipv4               | Specifies whether or not to advertise support for the MCAST-IPv4 address family     |  |
| Flow Ipv4                | Specifies whether or not to advertise support for the flowspec-IPv4 address family  |  |
| Flow Ipv6                | Specifies whether or not to advertise support for the flowspec-IPv6 address family  |  |
| Mcast Ipv6               | Specifies whether or not to advertise support for the MCAST-IPv6 address family     |  |
| Label Ipv4               | Specifies whether or not to advertise support for the label-IPv4 address family     |  |

#### 28 -

If Enable Static Route was enabled in Step 11, click **+ ADD** in the Static Route Details panel. The Add Static Route form opens.

#### 29

Configure the parameters, as required.

| Parameter     | Description                                      |
|---------------|--------------------------------------------------|
| IP Prefix     | Specifies the IP prefix for the static route     |
| Prefix Length | Specifies the prefix length for the static route |
| Route Type    | Specifies the static route type                  |
| Тад           | Specifies the static route tag                   |

| Parameter                 | Description                                                                             |
|---------------------------|-----------------------------------------------------------------------------------------|
| Is Blackhole              | Specifies whether the prefix is a blackhole route                                       |
| Next Hop ( <b>+ ADD</b> ) |                                                                                         |
| IP Address                | Specifies the IP address of the next hop                                                |
| Preference                | Specifies the priority of this static route over routes from different sources          |
| Тад                       | Specifies the static route tag                                                          |
| BFD Liveness              | Specifies whether or not to use Bidirectional Forwarding Detection on this static route |
| Admin State               | Specifies the administrative state of next hop                                          |
| Indirect ( <b>+ ADD</b> ) |                                                                                         |
| IP Address                | Specifies the IP address of the next hop                                                |
| Preference                | Specifies the priority of this static route over routes from different sources          |
| Тад                       | Specifies the static route tag                                                          |
| Admin State               | Specifies the administrative state of next hop                                          |

Click ADD to add the static route.

The Add Static Route form closes.

#### 30 —

If Enable IS-IS was enabled in Step 11, click **+ ADD** in the IS-IS panel. The Add IS-IS form opens.

#### 31 -

Configure the parameters, as required.

| Parameter      | Description                                                          |
|----------------|----------------------------------------------------------------------|
| IS-IS Instance | Specifies the instance ID for the IS-IS instance                     |
| Admin State    | Specifies the administrative state of the IS-IS instance             |
| Export Policy  | Specifies the export policies that determine exported routes         |
| Import Policy  | Specifies the import policy names for routes from IGP to route table |

| Parameter                   | Description                                                     |
|-----------------------------|-----------------------------------------------------------------|
| Level Capability            | Specifies the routing level for the instance                    |
| Advertise Router Capability | Specifies the router capabilities<br>advertisement to neighbors |

Click ADD to add the IS-IS instance.

The Add IS-IS form closes.

#### 32 —

If Enable OSPF was enabled in Step 11, configure the parameters as required:

| Parameter                          | Description                                                                                                   |
|------------------------------------|----------------------------------------------------------------------------------------------------|
| Compatible RFC-1583                | Enables OSPF summary and external route calculations                                                          |
| Overload On Boot (click check box) |                                                                                                    |
| Timeout                            | Specifies the time during which the router operates in overload state before reestablishing normal operations |
| Export Policy                      | Specifies the export policies that determine exported routes                                                  |
| Import Policy                      | Specifies the import policy names for routes from IGP to route table                                          |
| Timers                             |                                                                                                    |
| Incremental SPF Wait               | Specifies the delay time before an<br>incremental SPF calculation starts                                      |
| LSA Accumulate                     | Specifies the delay to gather LSAs before advertising to neighbors                                            |
| LSA Arrival                        | Specifies the minimum delay between receipt of same LSAs from neighbors                                       |
| Redistribute Delay                 | Specifies the hold down timer for external routes into OSPF                                                   |
| LSA Generate                       |                                                                                                    |
| Max LSA Wait                       | Specifies the maximum time between two LSAs being generated                                                   |
| LSA Initial Wait                   | Specifies the first wait period between OSPF LSA generation                                                   |
| LSA Second Wait                    | Specifies the hold time between the first and second LSA generation                                           |

| Parameter                          | Description                                                             |  |  |
|------------------------------------|-------------------------------------------------------------------------|--|--|
| Spf Wait                           |                                                                         |  |  |
| Max SPF Wait                       | Specifies the maximum interval between two consecutive SPF calculations |  |  |
| SPF Initial Wait                   | Specifies the initial SPF calculation delay after a topology change     |  |  |
| SPF Second Wait                    | Specifies the hold time between the first and second SPF calculation    |  |  |
| Graceful Restart (click check box) |                                                                         |  |  |
| Helper Mode                        | Enables graceful restart helper for OSPF                                |  |  |
| Strict Lsa Checking                | Enables strict LSA checking during graceful restart helper              |  |  |

#### 33 ——

If Enable RIP was enabled in Step 11, configure the parameters as required:

| Parameter        | Description                                                          |
|------------------|----------------------------------------------------------------------|
| Export Policy    | Specifies the export policies that determine exported routes         |
| Import Policy    | Specifies the import policy names for routes from IGP to route table |
| Metric In        | Specifies the metric added to routes received from a RIP neighbor    |
| Metric Out       | Specifies the metric added to routes exported into RIP               |
| Preference       | Specifies the route preference                                       |
| Propagate Metric | Enables the BGP MED used to configure the RIP metric                 |
| Receive          | Specifies the accepted version on received packets                   |
| Send             | Specifies the RIP version and method used to send RIP updates        |
| Admin State      | Specifies the administrative state of the IS-IS instance             |
| Timers           |                                                                      |
| Update           | Specifies the timer that controls the frequency of updates           |

| Parameter                  | Description                                                          |  |  |
|----------------------------|----------------------------------------------------------------------|--|--|
| Timeout                    | Specifies the RIP timeout timer                                      |  |  |
| Flush                      | Specifies the RIP flush timer                                        |  |  |
| Group (click <b>+ADD</b> ) |                                                                      |  |  |
| Group Name                 | Specifies the group name                                             |  |  |
| Admin State                | Administrative state of the RIP group                                |  |  |
| Export Policy              | Specifies the export policies that determine exported routes         |  |  |
| Import Policy              | Specifies the import policy names for routes from IGP to route table |  |  |
| Metric In                  | Specifies the metric added to routes received from a RIP neighbor    |  |  |
| Metric Out                 | Specifies the metric added to routes exported into RIP               |  |  |
| Preference                 | Specifies the route preference                                       |  |  |
| Propagate Metric           | Enables the BGP MED used to configure the RIP metric                 |  |  |
| Receive                    | Specifies the accepted version on received packets                   |  |  |
| Send                       | Specifies the RIP version and method used to send RIP updates        |  |  |
| Timers                     |                                                                      |  |  |
| Update                     | Specifies the timer that controls the frequency of updates           |  |  |
| Timeout                    | Specifies the RIP timeout timer                                      |  |  |
| Flush                      | Specifies the RIP flush timer                                        |  |  |

#### 34 —

Click **ADD** to add the site.

The Add Site form closes.

#### 35 —

In the SDP Details panel, click **+ ADD**. The Add SDP form opens.

#### 36

Configure the parameters, as required:

| Parameter             | Description                                                                    |
|-----------------------|--------------------------------------------------------------------------------|
| Source Device ID      | Specifies the SDP source device identifier                                     |
| Destination Device ID | Specifies the SDP destination device<br>identifier                             |
| Steering Parameter    | Specifies the steering parameter used by NSP                                   |
| SDP ID                | Specifies the SDP identifier                                                   |
| Description           | Describes the SDP binding                                                      |
| Interface             | Species the name of the interface                                              |
| Override VC-ID        | Specifies whether or not the VC-ID will serve as the NE service ID for the SDP |
| VC ID                 | Specifies the SDP virtual circuit identifier                                   |

Click **ADD** to add the SDP binding. The Add SDP form closes.

#### 37 -

Click **DEPLOY** to create the service in a Deployed state.

#### 38 -

Perform an audit to ensure that the service is properly deployed.

Perform one of the following to start the audit:

- a. From the **Service Management, Services** view, click (Table row actions), **Audit config** in-line with any service.
  - **Note:** Users can select up to 10 services at a time to run the Audit Config action against.
- b. From the **Service Management**, **Services** view, click on a service in the list, then expand the Alignment State section in the info panel and click **AUDIT CONFIG**.

The service is audited.

#### 39

If an Audit Result form appears, one or more attributes and/or objects are misaligned. Review the results and click **OK**.

The Audit Result form closes.

40 –

To revert to the expected value of a misaligned attribute, or to restore a misaligned object, perform one of the following:

a. Click (Table row actions), **Align**, and then either **Push to network** or **Pull from network** in-line with the previously-audited service.

b.

- 1. Click on a service in the list, then expand the Alignment State section in the info panel and click **ALIGN**. The select alignment form opens.
- 2. Select the **Push to network** or **Pull from network** radio button, then click **CONTINUE**. The select alignment form closes.

The service is synchronized with the network.

END OF STEPS -

# 5.11 Modify the service configuration

### 5.11.1 Purpose

Perform this procedure to edit a service.

### 5.11.2 Steps

1 \_\_\_\_\_

Log in to the NSP as the Service Management user.

2 —

From the **Service Management, Services** view, click **(**Table row actions), **Edit** in-line with any service. The Edit service form opens.

3 —

Update the parameters as needed and click **DEPLOY**.

4 \_\_\_\_\_

Verify the updated configuration.

END OF STEPS -

# 5.12 Remove the service

### 5.12.1 Purpose

Perform this procedure to remove a service from the network. The service remains in the NSP database and can be re-deployed from the Services view.

### 5.12.2 Steps

Log in to the NSP as the Service Management user.

2 \_\_\_\_\_

From the **Service Management, Services** view, click (Table row actions), **Remove** in-line with any service.

3 —

1 \_\_\_\_\_

In the form that opens, click **REMOVE** to confirm.

The Life Cycle State of the service is updated to Removed.

END OF STEPS

# 5.13 Delete the service

### 5.13.1 Purpose

Perform this procedure to delete a service. Before a service can be deleted it must be removed from the network; see 5.12 "Remove the service" (p. 193).

### 5.13.2 Steps

1 —

Log in to the NSP as the Service Management user.

2 —

From the **Service Management, Services** view, click (Table row actions), **Delete** in-line with any service in the Removed state.

3 —

In the form that opens, click **DELETE** to confirm. The service is deleted.

END OF STEPS -

NSP

# **Optional procedures**

# 5.14 Create an OAM test suite

### 5.14.1 Purpose

Use this optional procedure to create a collection of tests that are grouped together to allow for multiple tests to be executed together or run in sequence. The suite includes both the tests and, where applicable, instructions for running tests sequentially or in parallel. Test suites can provide improved automation for OAM testing.

The bundle of vendor agnostic custom resources must be imported and installed to support telemetry collection and OAM testing. The bundle is found on the NSP software delivery site, in the Adaptors folder along with your NE adaptor suite, for example, NSP  $\rightarrow$  24.4  $\rightarrow$  Adaptors  $\rightarrow$  Nokia\_SROS. Choose the zip file with va and cr in the filename, for example, nsp-telemetry-cr-va-sros-2.0.0-rel.9.zip.

This procedure is based on the procedure for creating a test suite in the *NSP Data Collection and Analysis Guide*.

For example, the reference procedure in NSP Release 24.4 is How do I create an OAM test suite?.

See also the procedure to install telemetry artifacts in the *NSP Data Collection and Analysis Guide* to verify that prerequisites for testing are in place. The reference procedure for this in NSP Release 24.4 is: How do I install telemetry artifacts?.

### 5.14.2 Steps

1 \_\_\_\_\_

Log in to the NSP as the Service Management user.

2

3

Open Data Collection and Analysis Management, Test Suites.

- Click + SUITE.
- 4 -

In the Generate OAM Tests form that opens, choose a Test type.

The list of templates in the Template field is updated based on your selection.

5 –

Choose a test template if needed.

If a template is not selected, an appropriate system template is automatically selected based on the value of the execute type field. If a template is selected, the value of the execute type field is imported from the template and is read-only in the form.

#### 6 -

Add one or more entities:

- 1. Choose an entity type from the Entity type drop down.
- 2. Click **+ SELECT** to open a selection form.
- 3. Choose one or more entity objects from the list to add them to the Bin. Use the page selectors to navigate the list.
- 4. Verify the list of entity objects in the Bin and click **SELECT**.
- 5. To change the list of selected entities, repeat the previous steps to re-create the list.
- 7 –

Click on the Service field if applicable.

- 1. Select an attribute in the drop-down list, then enter values for that attribute in the field. As you type, the list is filtered for entities that match your input.
- 2. Click Tas required to add additional filter criteria.
- 3. Choose entities from the list and click **SELECT**.

8

Configure the test parameters as needed.

9

Generate the test suite.

a. To automatically execute the test suite after generation, enable Execute and click **GENERATE & EXECUTE**.

| Generate OAM Tests          |                 |             |                      |           |               |            |                |                |        | ×                  |
|-----------------------------|-----------------|-------------|----------------------|-----------|---------------|------------|----------------|----------------|--------|--------------------|
| Test type                   |                 |             |                      |           |               |            |                |                |        |                    |
| Twamp-light                 |                 | *           |                      |           |               |            |                |                |        |                    |
| Entity type                 |                 |             |                      |           |               |            |                |                |        |                    |
| L3 VPN Endpoint             |                 | *           |                      |           |               |            |                |                |        |                    |
| Service                     |                 |             |                      |           |               |            |                |                |        |                    |
| 94 VPRN123                  |                 |             |                      |           |               |            |                |                |        |                    |
| L3 VPN Endpoints            |                 |             |                      |           |               |            |                |                |        | + SELECT           |
| Endpoint ID                 | Name            | Admin state | Operational<br>state | Site name | Site ID       | Service ID | IPv4 Addresses | IPv6 Addresses |        | 1                  |
| 92.168.98.97-VPRN123-VPRN   | VPRN123Calgaryl | unlocked    | enabled              | VPRN123   | 92.168.98.97  | VPRN123    | 12.30.3.1/24   |                |        | н.                 |
| 92.168.96.215-VPRN123-VPR   | VPRN123Toronto  | unlocked    | enabled              | VPRN123   | 92.168.96.215 | VPRN123    | 12.30.2.1/24   |                |        | Ŧ                  |
|                             |                 |             |                      |           |               |            |                |                |        |                    |
| Template                    |                 |             |                      |           |               |            |                |                |        |                    |
| Delay Streaming (proactive) |                 | •           |                      |           |               |            |                |                |        |                    |
| Test suite name 🔘           |                 |             |                      |           |               |            |                |                |        |                    |
| VPRNTwamp                   |                 |             |                      |           |               |            |                |                |        |                    |
| Test suite description 🔘    |                 |             |                      |           |               |            |                |                |        |                    |
| VPRN Twamp Test Suite       |                 |             |                      |           |               |            |                |                |        |                    |
| App ID 📵                    |                 |             |                      |           |               |            |                |                |        |                    |
| NSP                         |                 |             |                      |           |               |            |                |                |        |                    |
| Execute type                |                 |             |                      |           |               |            |                |                |        |                    |
| Proactive                   |                 |             |                      |           |               |            |                |                |        |                    |
| Bidirectional ()            |                 |             |                      |           |               |            |                |                |        |                    |
| Execute @                   |                 |             |                      |           |               |            |                |                |        | ,                  |
|                             |                 |             |                      |           |               |            |                |                | CANCEL | GENERATE & EXECUTE |

b. To create the test suite without automatically executing, disable Execute and click **GENERATE**.

The View Test Suite Details form opens. The Generation Log reports creation of the TWAMP objects required to run the test against the VPRN service onto the network were deployed.

| E NOKIA Network Services Platform User: admin + 🕐                                                                                                    |       |  |   |  |  |
|----------------------------------------------------------------------------------------------------|-------|--|---|--|--|
| VPRNTwamp View Test Suite Details                                                                                                    |       |  | × |  |  |
| AGGREGATED RESULTS LIFECYCLE RESULTS INDIVIDUAL RESULTS GENERATION LOG                                                                                                    | TESTS |  |   |  |  |
| Generation state                                                                                                    |       |  |   |  |  |
| 🤣 Generation complete                                                                                                    |       |  |   |  |  |
| Generation logs                                                                                                    |       |  |   |  |  |
| 2024-10-18 07:42:30                                                                                                    |       |  |   |  |  |
| 2 Tests generated in 0.571s                                                                                                    |       |  |   |  |  |
| 2024-10-18 074230<br>Generating //nsp-oam.test/oam-test.tests/wamp-light tests for entities: [/nsp-services/service-layer/l3vpn[service-<br>id=VPRN1231]/endpoint[endpoint-id='92.168.98.97-VPRN123-VPRN123CajgaryInterface]]/msp-service-services/service-layer/l3vpn[service-<br>id='VPRN1231]/endpoint[endpoint-id='92.168.96.215-VPRN123-VPRN123TorontoInterface]] |       |  |   |  |  |

10

Click on the LIFECYCLE RESULTS tab to verify that the test suite was created successfully.

11

Click on the **TESTS** tab to view the list of tests in the suite.

#### 12 –

Click **CLOSE** to return to the Test Suites view. The new test suite appears in the list.

END OF STEPS

# 5.15 Execute an OAM test suite

### 5.15.1 Purpose

Use this optional procedure to start all the tests in an OAM test suite. For on-demand test suites, there is no need to manually stop the test suite. The test suite will stop automatically based on the test duration value that is assigned to the on-demand delay streaming test template.

This procedure is based on the procedure for stopping or starting a test suite in the NSP Data Collection and Analysis Guide.

For example, the reference procedure in NSP 24.4 is How do I stop or start an OAM test suite?.

### 5.15.2 Steps

| 1  |                                                   |
|----|---------------------------------------------------|
| ÷. |                                                   |
|    | Log in to the NSP as the Service Management user. |

2 \_\_\_\_\_

Open Data Collection and Analysis Management, Test Suites.

- Choose a test suite and click (Table row actions), **Execute**.
- 4

3

In the form that opens, update the parameters if needed and click **EXECUTE**. The execution status is updated to Running.

**i Tip:** Disable the **Publish results** parameter if you don't need results published to kafka. This may reduce processing impact.

5 –

To stop a test suite that is running, choose the test suite in the list and click (Table row actions), **Stop**.

The test suite and all associated tests are stopped.

END OF STEPS -

#### 5.16 View OAM test results

### 5.16.1 Purpose

Use this optional procedure to view results of OAM tests. The examples in this procedure show a proactive Eth-CFM DMM test suite.

This procedure is based on the procedure to view test results in the NSP Data Collection and Analysis Guide.

For example, the reference procedure in NSP 24.4 is How do I view OAM test suite results?.

**i** Note: After a test has executed, there is a brief processing delay before results are available. For tests that have just finished running. Nokia recommends that you wait a minimum of 5 s before viewing results.

### 5.16.2 Steps

1 -

Log in to the NSP as the Service Management user.

2 \_\_\_\_\_

Open Data Collection and Analysis Management, Test Suites.

3 —

Choose the test suite and click (Table row actions), **View Details**.

The View Test Suite Details page opens, showing the following:

| Tab                | Notes                                                                                                    |
|--------------------|----------------------------------------------------------------------------------------------------|
| AGGREGATED RESULTS | Each row of the aggregated results table corresponds to an execution of the test suite. Whenever the test suite is successfully started, a new aggregated results row is added.<br>To view the individual results for a specific test suite execution, select the aggregated results row corresponding to the execution you are interested in and click <b>View individual results</b> |
| LIFECYCLE RESULTS  | The LIFECYCLE RESULTS table shows events from the execution of the test suite, such as stop and start timestamps and error events.                                                                                                    |

| Tab                | Notes                                                                                                    |
|--------------------|----------------------------------------------------------------------------------------------------|
| INDIVIDUAL RESULTS | The page displays the results of each test executed.<br>By default, the results from the most recent test suite execution are shown, that is, the execution ID from the first row of the aggregated results table is chosen automatically. You can view results for other test suite executions by specifying another execution ID in the <b>Test suite execution ID</b> field or by returning to the AGGREGATED RESULTS tab and clicking <b>View individual results</b> .<br>For more detailed information about a specific test, choose an execution and click <b>View Results</b> .<br><b>Note:</b> If a test suite was created from the NSP, the tests will all be the same type. If the test suite was created using RESTCONF, multiple test types could be included. To view results from a different type than is currently displayed, choose the telemetry type from the drop down list.<br>See the <b>TESTS</b> tab for a list of tests in the suite. |
| GENERATION LOG     | The page displays log information from the generation of the suite and tests.                                                                                                    |
| TESTS              | The page lists the test identifiers included in the suite.<br>If the test suite is an on-demand suite, the TESTS tab shows the included<br>tests grouped by stage.<br>Stages are executed sequentially, but tests within each stage will be<br>executed either sequentially or in parallel depending on how the stage is<br>configured.<br>For more detailed information about a specific test, double click on an<br>execution or choose an execution and click <b>View Results</b>                                                                                                    |

| ■ NOCIA Network Services Platform User: admin |                                     |                    |                     |                |                      |                   |                      |                  |                     | •             | 0 |
|-----------------------------------------------|-------------------------------------|--------------------|---------------------|----------------|----------------------|-------------------|----------------------|------------------|---------------------|---------------|---|
| VPRNTwamp                                     | VPRNTwamp View Test Suite Details × |                    |                     |                |                      |                   |                      |                  |                     |               |   |
| AGGREGATED RESULTS LIFECYCLI                  |                                     | LIFECYCLE RESULTS  | INDIVIDUAL RESULTS  | GENERATION LOG |                      | TESTS             |                      |                  |                     |               |   |
|                                               |                                     |                    |                     |                |                      |                   |                      |                  | Refresh F           | lesults       |   |
| Test suite<br>execution ID                    | Result status                       | Start time         | Finish time         | Success rate   | Result<br>classifier | Tests<br>executed | Failed<br>executions | Tests<br>skipped | Tests timed-<br>out | Tests deleted | : |
| 36                                            | Stopped                             | 2024-10-18 07:42:4 | 2024-10-18 07:51:45 | 100.00%        | default              | 108               | 0                    |                  | 0                   | 0             | ( |
|                                               |                                     |                    |                     |                |                      |                   |                      |                  |                     |               |   |

4 -

For more detailed information about a specific test, double click on an execution in the **TESTS** tab or choose an execution and click **View Results** 

| VPRNTwamp                                 | View Test Suite D | etails                                |                       |                  |                     |            |            |       |                   | ×               |
|-------------------------------------------|-------------------|---------------------------------------|-----------------------|------------------|---------------------|------------|------------|-------|-------------------|-----------------|
| AGGREGATE<br>Test suite execution I<br>36 | D RESULTS         | LIFECYCLE RESULTS                     | INDIVIDUAL RESULTS    | GENERATION LOG   | TESTS               |            |            |       |                   |                 |
| Last 7 days                               | •)                | telemetry:/base/oam-pm/twamp-light-de | lay-streaming * 36    | ite execution ID |                     |            |            |       |                   | Refresh Results |
| Test<br>execution ID                      | Session name      | System ID                             | Result classification | Record stats     | Time captured       | Direction  | Metric ID  | Delay | Source IP address | Se į            |
| 200                                       | VPRNTwamp -1      | 92.168.98.97                          | 🥝 Passed              | delay            | 2024-10-18 17:21:38 | Round-trip | fd-average | 4387  | 12.30,3.1         |                 |
| 199                                       | VPRNTwamp -2      | 92.168.96.215                         | 🕑 Passed              | delay            | 2024-10-18 17:21:37 | Round-trip | fd-average | 4991  | 12,30.2.1         |                 |
| 200                                       | VPRNTwamp -1      | 92.168.98.97                          | 📀 Passed              | delay            | 2024-10-18 17:21:28 | Round-trip | fd-average | 4778  | 12.30.3.1         |                 |
| 199                                       | VPRNTwamp -2      | 92.168.96.215                         | 📀 Passed              | delay            | 2024-10-18 17:21:27 | Round-trip | fd-average | \$115 | 12.30.2.1         |                 |
| 200                                       | VPRNTwamp -1      | 92.168.98.97                          | Passed                | delay            | 2024-10-18 17:21:18 | Round-trip | fd-average | 4573  | 12.30.3.1         |                 |
| 199                                       | VPRNTwamp -2      | 92.168.96.215                         | 😔 Passed              | delay            | 2024-10-18 17:21:17 | Round-trip | fd-average | 4987  | 12.30.2.1         |                 |
| 200                                       | VPRNTwamp -1      | 92.168.98.97                          | Passed                | delay            | 2024-10-18 17:21:08 | Round-trip | fd-average | 4701  | 12.30.3.1         |                 |
| 199                                       | VPRNTwamp -2      | 92.168.96.215                         | S Passed              | delay            | 2024-10-18 17:21:07 | Round-trip | fd-average | 5261  | 12.30.2.1         |                 |
| 200                                       | VPRNTwamp -1      | 92.168.98.97                          | 😔 Passed              | delay            | 2024-10-18 17:20:58 | Round-trip | fd-average | 4743  | 12.30.3.1         |                 |
| 199                                       | VPRNTwamp -Z      | 92.168.96.215                         | 😋 Passed              | delay            | 2024-10-18 17:20:57 | Round-trip | fd-average | 5332  | 12.30.2.1         |                 |
| 200                                       | VPRNTwamp -1      | 92.168.98.97                          | S Passed              | delay            | 2024-10-18 17:20:48 | Round-trip | fd-average | 4826  | 12.30.3.1         |                 |
| 199                                       | VPRNTwamp -2      | 92.168.96.215                         | S Passed              | delay            | 2024-10-18 17:20:47 | Round-trip | fd-average | 5156  | 12.30.2.1         |                 |
| 200                                       | VPRNTwamp -1      | 92.168.98.97                          | Passed                | delay            | 2024-10-18 17:20:38 | Round-trip | fd-average | 4628  | 12.30.3.1         |                 |
| 199                                       | VPRNTwamp -2      | 92.168.96.215                         | S Passed              | delay            | 2024+10-18 17:20:37 | Round-trip | fd-average | 5081  | 12.30.2.1         |                 |
| 200                                       | VPRNTwamp -1      | 92.168.98.97                          | S Passed              | delay            | 2024-10-18 17:20:28 | Round-trip | fd-average | 4839  | 12.30.3.1         |                 |
| 199                                       | VPRNTwamp -2      | 92.168.96.215                         | 🔗 Passed              | delay            | 2024-10-18 17:20:27 | Round-trip | fd-average | 5137  | 12.30.2.1         |                 |
| 200                                       | VPRNTwamp -1      | 92.168.98.97                          | Passed                | delay            | 2024-10-18 17:20:18 | Round-trip | fd-average | 4809  | 12.30.3.1         |                 |
| 199                                       | VPRNTwamp ~2      | 92.168.96.215                         | Passed                | delay            | 2024-10-18 17:20:17 | Round-trip | fd-average | 5259  | 12.30.2.1         |                 |
| 200                                       | VPRNTwamp -1      | 92.168.98.97                          | S Passed              | delay            | 2024-10-18 17:20:08 | Round-trip | fd-average | 4713  | 12.30.3.1         |                 |
| 199                                       | VPRNTwamp -2      | 92.168.96.215                         | 🥝 Passed              | delay            | 2024-10-18 17:20:07 | Round-trip | fd-average | 5133  | 12.30.2.1         |                 |
| 200                                       | VPRNTwamp -1      | 92.168.98.97                          | 🙁 Passed              | delay            | 2024-10-18 17:19:58 | Round-trip | fd-average | 4710  | 12:30.3.1         |                 |

For the example shown, the tests between service endpoints are passing, showing that there are no issues with service connectivity.

END OF STEPS

# 5.17 Delete an OAM test suite

### 5.17.1 Purpose

Use this optional procedure to delete an OAM test suite and all its associated tests from the NSP UI. This action cannot be undone.

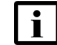

Note: Test suites cannot be edited in the NSP UI.

### 5.17.2 Steps

1 -

Log in to the NSP as the Service Management user.

2 -

3

Open Data Collection and Analysis Management, Test Suites.

\_\_\_\_\_

Choose a test suite and click **‡** (Table row actions), **Delete**.

4 –

Click **DELETE** in the confirmation dialog to confirm.

The test suite and its tests are deleted from the NSP.

END OF STEPS

# 5.18 Create a telemetry subscription

### 5.18.1 Purpose

Perform this procedure to set up telemetry collection.

This procedure is based on the procedure for managing subscriptions in the NSP Data Collection and Analysis Guide.

For example, the reference procedure in NSP 24.4 is How do I manage subscriptions?.

# CAUTION Service Disruption

The name of an object, including subscriptions, baselines, indicators, templates, and chart profiles, cannot contain a semicolon (;) or backslash (\).

The use of these characters in an object identifier will result in corrupted data that must be deleted by Nokia support.

### 5.18.2 Steps

1 -

Log in to the NSP as the Service Management user.

2 -

Open Data Collection and Analysis Management, Subscriptions.

3

Click + SUBSCRIPTION.

4 -

In the Create Subscription form that opens, configure the General parameters as needed:

- Enable database (DB) subscriptions as needed to save subscription information to the NSP database. For subscription data to be available to Analytics, the auxiliary database must be deployed.
- The subscription is enabled by default: it will start running immediately.

| General                             |                                        |                                                  |    |                  |     |  |  |
|-------------------------------------|----------------------------------------|--------------------------------------------------|----|------------------|-----|--|--|
| Name                                |                                        | Description                                      |    |                  |     |  |  |
| Interface_Subscription_VPRN_Service |                                        | Interface Subscription for ports on VPRN Service |    |                  |     |  |  |
| Collection Interval (seconds)       | Sync-Time (hh:mm)                      | State                                            |    | DB Subscriptions |     |  |  |
| 15                                  | 00:00                                  | Enabled -                                        | □× | Enabled -        | □_x |  |  |
| File Subscriptions                  | Filename Prefix for File Subscriptions |                                                  |    |                  |     |  |  |
| Disabled 👻 🗔                        |                                        |                                                  |    |                  |     |  |  |

5 -

Configure filters and counters:

- 1. In the **Object Filter** field, enter filtering information as needed to filter the collected data.
- As you type, the field provides suggestions for available filters to match your input and identifies incorrect syntax.
- 2. Enter information in the Telemetry Type field. As you type, the field filters for available telemetry types to match your input.

Choose the telemetry type you need from the list of matches.

3. When you enter a telemetry type, all counters are enabled by default.

To customize the counters, enable the **Enable notifications and notification counters** check box.

Click **Remove i** to remove a counter.

Click + COUNTERS to add a counter that was removed.

This example includes the following:

- · Telemetry Type: telemetry:/base/interfaces/interface
- · Counters:
  - received-octets-periodic
  - received-octets
  - received-unicast-packets
  - received-unicast-packets-periodic
  - transmitted-octets
- Object Filter (2 port objects used by two endpoints of the service): /nsp-equipment:network/ network-element[ne-id='92.168.98.97']/hardware-component/port[component-id='shelf=1/slot=1/card=1/slot

NSP

| General            | Filters & Counters                                                                                                    |              |
|--------------------|----------------------------------------------------------------------------------------------------|--------------|
| Filters & Counters | Object Filter         1       /nsp-equipment.network/network-element[ne-id+92.168.98.971/hardware-component/portIcomponent.id+94elf+1/alot+1/adt+1/adt+1/adt+1/adt+1/adt+2/port+C2/port+21/insp-equipment.network/network-element[ne-id+92.168.98.971/hardware-component.id+94elf+1/alot+1/adt+1/adt+1/adt+1/adt+1/adt+2/port+C2/port+21/insp-equipment.network/network-element[ne-id+92.168.98.971/hardware-component.id+94elf+1/alot+1/adt+1/adt+1/adt+1/adt+1/adt+2/port+C2/port+21/insp-equipment.network/network-element[ne-id+92.168.98.971/hardware-component.id+94elf+1/alot+1/adt+1/adt+1/adt+1/adt+1/adt+2/port+C2/port+21/insp-equipment.network/network-element[ne-id+92.168.98.971/hardware-component/portIcomponent.id+94elf+1/alot+1/adt+1/adt+1/adt+1/adt+2/port+C2/port+21/insp-equipment.network-id+94elf+1/alot+1/adt+1/adt+1/adt+1/adt+1/adt+1/adt+1/adt+1/adt+1/adt+1/adt+1/adt+1/adt+1/adt+1/adt+21/insp-equipment.network-id+92.168.98.971/hardware-component/portIcomponent.id+94elf+1/alot+1/adt+1/adt+1/adt+1/adt+1/adt+1/adt+1/adt+1/adt+21/insp-equipment.network-id+92.168.98.971/hardware-component/portIcomponent.id+94elf+1/alot+1/adt+1/adt+1 | Jpmentr<br>→ |

6 —

#### Click CREATE.

The subscription appears in the subscriptions list.

| Data Collection and         | nd Analysis M | anagement Subs       | scriptions | •                      |                                  |                 |                               |                  |                    | + SUBSCRIPTION | с :        |
|-----------------------------|---------------|----------------------|------------|------------------------|----------------------------------|-----------------|-------------------------------|------------------|--------------------|----------------|------------|
| Telemetry Subsc             | criptions     | •                    |            |                        |                                  |                 |                               |                  |                    |                |            |
| State                       |               | Name                 |            | Telemetry Type         | Collection Interval<br>(seconds) | Sync-time (UTC) | Notification<br>Subscriptions | DB Subscriptions | File Subscriptions | File Prefix    | Descript 🚦 |
|                             | -             |                      | ×          |                        |                                  |                 |                               |                  |                    |                |            |
| <ul> <li>Enabled</li> </ul> |               | Interface_Subscripti | ion        | telemetry:/base/interf | 15                               | 00:00           | $\checkmark$                  | $\checkmark$     |                    |                | Interface  |

Port throughput statistics from the sites and NEs found by the object filter are received and processed every 15 s (see Collection Interval value). The statistics will remain in the NSP database for a configured period of time, as defined in the ageout policy.

END OF STEPS

# 5.19 Modify a telemetry subscription

### 5.19.1 Purpose

Use this optional procedure to make changes to a telemetry subscription, for example, to change the list of counters.

This procedure is based on the procedure for managing subscriptions in the NSP Data Collection and Analysis Guide.

For example, the reference procedure in NSP 24.4 is How do I manage subscriptions?.

### 5.19.2 Steps

| the Service Management user.                            |
|---------------------------------------------------------|
|                                                         |
| on and Analysis Management, Subscriptions.              |
|                                                         |
| on and click <b>(</b> Table row actions), <b>Edit</b> . |
|                                                         |
| s, update the parameters as needed.                     |
| w description is provided.                              |
|                                                         |
| ×                                                       |
|                                                         |

| General            | General                                                                              |                   |                                                                                                    |         |      |           |    |  |  |
|--------------------|--------------------------------------------------------------------------------------|-------------------|----------------------------------------------------------------------------------------------------|---------|------|-----------|----|--|--|
| Filters & Counters | Name<br>Interface_Subscription_VPRN_Service<br>Collection Interval (seconds)         | Sync-Time (hhumm) | Description A new Interface Subscription for ports on VPRN Service State DB Subscriptions Function DB Subscriptions |         |      |           |    |  |  |
|                    | 15 File Subscriptions Disabled  Notification Topic ns-eg-80c36451-63b2-48ac-9f17-60d | ⊑x<br>2b13818     | Filename Prefix for File Subscriptions                                                                              | Lhauleu | , Lx | Enaureu • | Lx |  |  |

5 –

Edit Subscription

### Click UPDATE

The updated subscription appears in the list.

| E NOCLA Network Services Platform User: admin - 🤅                         |                      |                        |                        |                                  |                 |                               |                  |                                                        |  |   |
|---------------------------------------------------------------------------|----------------------|------------------------|------------------------|----------------------------------|-----------------|-------------------------------|------------------|--------------------------------------------------------|--|---|
| Data Collection and Analysis Management Subscriptions - + SUBSCRIPTION C- |                      |                        |                        |                                  |                 |                               |                  |                                                        |  |   |
| Tele                                                                      | emetry Subscriptions | •                      |                        |                                  |                 |                               |                  |                                                        |  |   |
| State                                                                     |                      | Name                   | Telemetry Type         | Collection Interval<br>(seconds) | Sync-time (UTC) | Notification<br>Subscriptions | DB Subscriptions | Description                                            |  | : |
|                                                                           | •                    |                        |                        |                                  |                 |                               |                  |                                                        |  |   |
| • Di                                                                      | sabled               | Complete_Service_Ing   | telemetry:/base/accou  | 60                               | 00:00           | $\checkmark$                  | $\checkmark$     | UCC15_Complete_Service_Ingress_Classic                 |  | : |
| • Di                                                                      | sabled               | VPRN_Port_MD           | telemetry:/base/interf | 10                               | 00:00           | $\checkmark$                  | $\checkmark$     | UCC15_VPRN_Port_MD                                     |  | : |
| • Di                                                                      | sabled               | Complete_Service_Ing   | telemetry:/base/accou  | 10                               | 00:00           | $\checkmark$                  | $\checkmark$     | UCC15_Complete_Service_Ingress_MD                      |  | : |
| • Di                                                                      | sabled               | VPRN Queue Stats Cla   | telemetry:/base/sros   | 60                               | 00:00           | $\checkmark$                  | ~                | UCC15 VPRN Queue Stats Classic                         |  | : |
| • Di                                                                      | sabled               | VPRN Queue Stats       | telemetry:/base/sros   | 60                               | 00:00           | $\checkmark$                  | ~                | UCC15 VPRN Queue Stats MD                              |  | : |
| • Di                                                                      | sabled               | Complete_Service_Egr   | telemetry:/base/accou  | 10                               | 00:00           | $\checkmark$                  | ~                | UCC15_Complete_Service_Egress_MD                       |  | : |
| • Di                                                                      | sabled               | Complete_Service_Egr   | telemetry:/base/accou  | 60                               | 00:00           | $\checkmark$                  | $\checkmark$     | UCC15_Complete_Service_Egress_Classic                  |  | : |
| • Er                                                                      | abled                | Interface_Subscription | telemetry:/base/interf | 15                               | 00:00           | $\checkmark$                  | $\checkmark$     | A new Interface Subscription for ports on VPRN Service |  | : |
| • Di                                                                      | sabled               | VPRN_PORT_CLASSIC      | telemetry:/base/interf | 10                               | 00:00           | $\checkmark$                  | $\checkmark$     | UCC15_VPRN_PORT_CLASSIC                                |  | : |
| • Er                                                                      | abled                | TestSuiteExOAM-PM      | telemetry:/base/oamp   | 300                              | 00:00           | $\checkmark$                  |                  | TWL Loss accounting                                    |  | : |
| • Er                                                                      | abled                | TestSuiteExOAM-PM      | telemetry:/base/oamp   | 300                              | 00:00           | $\checkmark$                  |                  | TWL bin accounting                                     |  | : |
| • En                                                                      | abled                | TestSuiteExOAM-PM      | telemetry:/base/oamp   | 300                              | 00:00           | $\checkmark$                  |                  | TWL accounting                                         |  | : |
| • Er                                                                      | abled                | TestSuiteExOAM-PM      | telemetry:/base/oam    | 10                               | 00:00           | $\checkmark$                  |                  | TWL streaming                                          |  | : |
|                                                                           |                      |                        |                        |                                  |                 |                               |                  |                                                        |  |   |

END OF STEPS

# 5.20 Plot telemetry statistics

### 5.20.1 Purpose

Use this optional procedure to plot a chart of telemetry statistics. The steps for charting any type of telemetry statistic are the same: the example shows port throughput statistics.

This procedure is based on the procedure to plot a telemetry chart in the NSP Data Collection and Analysis Guide.

For example, the reference procedure in NSP 24.4 is How do I plot a telemetry chart?.

### 5.20.2 Before you begin

When you create a telemetry chart, you configure a telemetry filter. For historical data to be displayed, the data must be available in the database; see 5.18 "Create a telemetry subscription" (p. 202).

Charts are created by streaming to the plotter: historical data is queried and streamed to the plotter, then real time telemetry subscriptions are created and the data from these subscriptions is streamed to the plotter.

Data Collection and Analysis Visualizations times out if telemetry data is not received. The time-out limit is either double the collection interval or two minutes, whichever is greater.

#### **Chart limit**

Up to 10 objects can be charted at a time. The number of objects is the number of resources returned by the object filter, multiplied by the number of counters.

If your object filter returns one resource, for example, one NE, you can chart up to 10 counters for the resource.

### 5.20.3 Steps

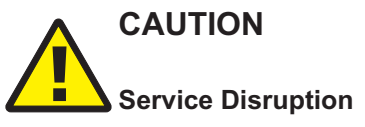

The name of an object, including subscriptions, baselines, indicators, templates, and chart profiles, cannot contain a semicolon (;) or backslash (\).

The use of these characters in an object identifier will result in corrupted data that must be deleted by Nokia support.

### Create a chart

1

Log in to the NSP as the Service Management user.

2 -

Open Data Collection and Analysis Management, Subscriptions.

3

Choose a subscription and click **(**Table row actions), **Open in Data Collection and Analysis Visualizations**.

| Data Collection and Analysis Management Subscriptions + SUBSCRIPTION 🕒 🗄 |                           |                        |                                  |                 |                               |                  |                    |                            |                                    |  |
|--------------------------------------------------------------------------|---------------------------|------------------------|----------------------------------|-----------------|-------------------------------|------------------|--------------------|----------------------------|------------------------------------|--|
| Telemetry Subscripti                                                     | Telemetry Subscriptions + |                        |                                  |                 |                               |                  |                    |                            |                                    |  |
| State                                                                    | Name                      | Telemetry Type         | Collection Interval<br>(seconds) | Sync-time (UTC) | Notification<br>Subscriptions | DB Subscriptions | File Subscriptions | File Prefix                | Description                        |  |
|                                                                          | •                         |                        |                                  |                 |                               |                  |                    |                            |                                    |  |
| <ul> <li>Enabled</li> </ul>                                              | TestSuiteExOAM-PM         | telemetry:/base/oamp   | 300                              | 00:00           | ~                             |                  |                    |                            | SLM accounting                     |  |
| <ul> <li>Enabled</li> </ul>                                              | Interface_Subscription    | telemetry:/base/interf | 15                               | 00:00           | ~                             | $\checkmark$     |                    |                            | A new Interface Subscr             |  |
| Enabled                                                                  | UCC LSP Egress Path S     | telemetry:/base/lsps/l | 10                               | 00:35           | ~                             | ~                |                    | 🖌 Edit                     |                                    |  |
| Enabled                                                                  | UCC SAP Ingress Telem     | telemetry:/base/acco   | 10                               | 00:10           | ~                             | $\checkmark$     |                    | Open in Data Coll          | ection and Analysis Visualizations |  |
| <ul> <li>Enabled</li> </ul>                                              | TestSuiteEx_OAM-LO        | telemetry:/base/oam    | 10                               | 00:00           | ~                             |                  |                    | <ul> <li>Delete</li> </ul> | coopuack result                    |  |
| <ul> <li>Enabled</li> </ul>                                              | TestSuiteExOAM-LIN        | telemetry:/base/oam    | 10                               | 00:00           | ~                             |                  |                    |                            | Link-trace result                  |  |
| <ul> <li>Enabled</li> </ul>                                              | TestSuiteEx_OAM-PM        | telemetry:/base/oam    | 10                               | 00:00           | ~                             |                  |                    |                            | CFM DMM streaming                  |  |
| <ul> <li>Enabled</li> </ul>                                              | TestSuiteExOAM-PM         | telemetry:/base/oamp   | 300                              | 00:00           | ~                             |                  |                    |                            | DMM bin accounting                 |  |
| Enabled                                                                  | TestSuiteExOAM-PM         | telemetry:/base/oamp   | 300                              | 00:00           | ~                             |                  |                    |                            | DMM accounting                     |  |
| <ul> <li>Enabled</li> </ul>                                              | UCC LSP Egress subscr     | telemetry:/base/lsps/l | 10                               | 00:25           | ~                             | $\checkmark$     |                    |                            | LSP Egress subscriptio             |  |
| <ul> <li>Enabled</li> </ul>                                              | UCC Interface Telemet     | telemetry:/base/interf | 10                               | 00:00           | ~                             | $\checkmark$     |                    |                            | Interface telemetry su             |  |
| Enabled                                                                  | UCC Interface Utilizati   | telemetry:/base/interf | 10                               | 00:15           | ~                             | $\checkmark$     |                    |                            | Interface utilization su           |  |
| Enabled                                                                  | UCC SAP Egress Telem      | telemetry:/base/acco   | 10                               | 00:45           | ~                             | $\checkmark$     |                    |                            | SAP Egress telemetry               |  |
|                                                                          |                           |                        |                                  |                 |                               |                  |                    |                            |                                    |  |

The Data Collection and Analysis Visualizations view opens in a new browser tab.

In the window that opens, configure the parameters in the top panel:

- 1. Configure the **Collection Interval** parameter. If you are using NFM-P telemetry data, verify that the collection interval is long enough to allow time for Visualizations to receive the data before timing out.
- 2. From the Time Range drop-down list, choose the amount of historical data to display.
- 3. Click Combine charts to plot data from multiple data series on the same chart.
- 5 \_\_\_\_\_

```
Click + DEFINITION.
```

The telemetry and resource filter definition panels are displayed.

6

Enter information in the **Telemetry Type** field. As you type, the field filters for available telemetry types to match your input.

Choose the telemetry type from the list of matches.

7

Choose counters to display from the Counters drop-down list.

8

In the Object Filter field, enter filtering information to filter the collected data.

| New Chart Configuration                                                                   |                                                                                                    | ×            |  |  |  |  |
|-------------------------------------------------------------------------------------------|----------------------------------------------------------------------------------------------------|--------------|--|--|--|--|
| Collection Interval (seconds)*           15           Combine charts                      | Time Range<br>Last 12 hours                                                                                                    |              |  |  |  |  |
| Telemetry & Resource Filter Definitions                                                   |                                                                                                    | + DEFINITION |  |  |  |  |
| Telemetry Type<br>telemetry://base/interfaces/interface                                   |                                                                                                    | ×            |  |  |  |  |
| Counters<br>(received-octats X (received-octats-periodic X) received-uncast-periodic X) - |                                                                                                    |              |  |  |  |  |
| Object Filer                                                                              | t/port[component-id='shelf=1/slot=1/card=1/slot=1/card=1/port=c2/port=2']/nsp-equipment.network/network-element[ne-id='92.168.96.215']/hardware-component/port[component-id='shelf=' | 1/slot=1/t   |  |  |  |  |

SAVE AS..

CANCEL PLOT

#### 9 -

Save the configuration as a chart:

- 1. Click SAVE AS.
- 2. In the window that opens, enter a name for the chart and add a description.
- 3. Click **SAVE**.

In a few seconds, the chart is added to the list.

10 -

#### Click PLOT.

NSP begins plotting data. In a few moments, data will be visualized in the chart.

| eceived-octets-periodic       |        |         |           |       |       |       |       |       |       |       |       |       |       |       |       |       |       |       |       |          |                   |        |       |       |       |       |
|-------------------------------|--------|---------|-----------|-------|-------|-------|-------|-------|-------|-------|-------|-------|-------|-------|-------|-------|-------|-------|-------|----------|-------------------|--------|-------|-------|-------|-------|
| 92.168.96.215 : 1/1/c1/2      |        |         |           |       |       |       |       |       |       |       |       |       |       |       |       |       |       |       |       |          |                   |        |       |       |       |       |
| 205                           |        |         |           |       |       |       |       |       |       |       |       |       |       |       |       |       |       |       |       | Historic | al                |        |       |       |       |       |
| ****                          | 111111 | 1111    | 1111      | 11111 | 1111  | 11111 | 1111  | 1111  | 1111  | 1111  | 11111 | 111   | 1111  | 1111  | 11111 | 1111  | 1111  | 1111  | 1111  | 1111     | A A               | 11111  | 1111  | 11111 | 1111  | 1111  |
| 1710000000000                 | VVVVVV | VVVV    | 10000     | VVVV  | JUUUU | VVVV  | VVVV  | VVVV  | VVVL  | IVVVV | VVVV  | VVVV  | VVVV  | VVVV  | VVVV  | VVVV  | UVVV  | VVVV  | UVVV  | VVVV     | $\Lambda \Lambda$ | JVVVV  | VVVV  | VVVV  | VVVV  | VVVV  |
| 50                            |        |         |           |       |       |       |       |       |       |       |       |       |       |       |       |       |       |       |       |          | V                 |        |       |       |       |       |
|                               |        |         |           |       |       |       |       |       |       |       |       |       |       |       |       |       |       |       |       |          | V                 |        |       |       |       |       |
| 14:12 14:14 14:5              | 14:18  | 14.20 1 | 4.22 14.2 | 14.26 | 14:28 | 14.30 | 14.32 | 14,34 | 14.36 | 1438  | 14:40 | 14;42 | 14.44 | 14,40 | 54,98 | 14:50 | 14:52 | 14:34 | 14:58 | 14:58    | 15:00             | 55.02  | 15.94 | 13.06 | 15:08 | 15:10 |
| 92.168.98.97 : 1/1/c2/2       |        |         |           |       |       |       |       |       |       |       |       |       |       |       |       |       |       |       |       |          |                   |        |       |       |       |       |
| 202                           |        |         |           |       |       |       |       |       |       |       |       |       |       |       |       |       |       |       |       | Historic | al                |        |       |       |       |       |
| *** * * * * * * * * * * *     | ****   | 1111    |           |       | 1111  |       | 1111  | 1111  | 1111  | NAA A | 1111  | 1111  | 1111  | 1111  | 1111  | 1111  | 1111  | ****  | 1111  | 1111     | 1 1               | ****   | 1111  | 1111  | 1111  | 1111  |
| $\mathbf{W}$                  | UVVVVV | JVVVV   | VVVVV     | VVVVV | VVVV  | VVVV  | JVVV  | JVVVI | UUUU  | VVVV  | VVVVI | IVVV  | VVVV  | UVVU  | VVVV  | JVVVI | NVV   | MM    | NVV   | MM       | LN                | NVVV   | JVVV  | VVVV  | WW    | INNN  |
| CARDON FOR ALL MEDICARD AND A |        |         |           |       |       |       |       |       |       |       |       |       |       |       |       |       |       |       |       |          | V                 |        |       |       |       |       |
| 50                            |        |         |           |       |       |       |       |       |       |       |       |       |       |       |       |       |       |       |       |          | V                 |        |       |       |       |       |
| 1612 1616 141                 | 1618   | 14:20 1 | 422 14:2  | 1626  | 14-28 | 14-30 | 16.52 | 1634  | 1636  | 14-35 | 14560 | 14:42 | 14:44 | 16.66 | 24.98 | 14:50 | 14-52 | 14:54 | 14:56 | 14.58    |                   | \$5.62 | 15:04 | 15:04 | 15.08 | 15:10 |

11 -

Close the chart window. The saved telemetry chart appears in the list, ready to be plotted again as needed.

END OF STEPS

# 5.21 Delete a telemetry subscription

### 5.21.1 Purpose

Use this optional procedure to remove a telemetry subscription from the NSP. This action cannot be undone.

This procedure is based on the procedure for managing subscriptions in the NSP Data Collection and Analysis Guide.

For example, the reference procedure in NSP 24.4 is How do I manage subscriptions?.

### 5.21.2 Steps

1 -

Log in to the NSP as the Service Management user.

NSP

#### Open Data Collection and Analysis Management, Subscriptions.

3 -

2 -

To delete a subscription:

Choose a subscription and click **(**Table row actions), **Delete**.

The subscription is removed immediately.

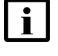

**i** Note: Removing a subscription does not remove data from the database. The data collected by the subscription is retained according to the database retention policy.

END OF STEPS

# 6 UCC-16: IES

## 6.1 Overview

### 6.1.1 Purpose

This chapter describes the process required to configure an IES on SR OS NEs using NSP Service Management.

Configuration examples in this chapter show NSP Release 23.11 and SR OS 23.7.R2 NEs.

The following artifact bundles were used to test this use case:

- nsp-icm-intents-23.11.0-cam-bundle.zip
- nsp-svc-fulfillment-bundle-2311-v3.zip

See the NSP and NE documentation for more information.

### 6.1.2 Contents

| 6.1 Overview                                              | 211 |
|-----------------------------------------------------------|-----|
| Preparation                                               | 212 |
| 6.2 Prerequisites                                         | 212 |
| 6.3 Optional: create a restricted Service Management user | 214 |
| 6.4 Install the required artifact bundles                 | 218 |
| 6.5 Configure user access to the required intent types    | 219 |
| Service Configuration                                     | 221 |
| 6.6 Import intent types into Service Management           | 221 |
| 6.7 Create an IES service template                        | 222 |
| 6.8 Create and deploy an IES service to the network       | 223 |
| 6.9 Modify or delete an IES service                       | 228 |
| Optional procedures                                       | 231 |
| 6.10 Create telemetry subscriptions                       | 231 |
| 6.11 Create a telemetry chart and plot statistics         | 232 |

# Preparation

# 6.2 Prerequisites

### 6.2.1 Network configuration prerequisites

Before services can be configured and managed in NSP, the network configuration prerequisites must be met. The following table describes the requirements that can apply to service use cases, and indicates whether each prerequisite is required for this use case.

Where an NSP intent type is not available, CLI or MD-CLI must be used to perform configuration on the device.

| Prerequisite                                                                                                    | Documentation reference                                                                                                    | Notes                                                                                                    |  |  |  |  |  |  |  |
|----------------------------------------------------------------------------------------------------|----------------------------------------------------------------------------------------------------|----------------------------------------------------------------------------------------------------|--|--|--|--|--|--|--|
| Mandatory for IES                                                                                                    |                                                                                                    |                                                                                                    |  |  |  |  |  |  |  |
| <ul> <li>GRPC configuration</li> <li>1. Generate security certificates</li> <li>2. Configure security and enable GRPC on all devices</li> <li>3. Apply security certificates on all devices</li> </ul> | See SR TLS information here in the SR OS 24.3 R1 documentation: TLS                                                                                                    |                                                                                                    |  |  |  |  |  |  |  |
| Netconf/SNMP<br>provisioning: enable<br>NETCONF and SNMP<br>protocols on all devices                                                                                                    | For more information about SNMP and NETCONF with SR OS, see SNMP and NETCONF in the SR OS 24.3 R1 System Management Guide.                                                                     | _                                                                                                    |  |  |  |  |  |  |  |
| NSP installation                                                                                                    | Pathway for NSP system installation in the<br>NSP Installation and Upgrade Guide<br>How do I enable TLS for telemetry and gNMI<br>on_change support? in the NSP System<br>Administrator Guide. | Include the following in your deployment:   Feature packs:  platform-baseServices  platform-pluggableNetworkAdaptation  platform-loggingMonitoring  serviceActivationAndConfiguration- intentBasedServiceFulfillment  networkInfrastructureManagement- basicManagement  networkInfrastructureManagement- deviceConfig  Adaptor suites:  sros-common  sros-oc-logical-inventory  sros-23-7-r1 |  |  |  |  |  |  |  |

| Prerequisite                                                                                                    | Documentation reference                                                                                                    | Notes                                                                                                    |  |  |  |  |
|----------------------------------------------------------------------------------------------------|----------------------------------------------------------------------------------------------------|----------------------------------------------------------------------------------------------------|--|--|--|--|
| Download the required<br>artifact bundles from<br>the NSP software<br>delivery site:<br>• NSP predefined set<br>for ICM (device<br>configuration)<br>• NSP product artifact<br>bundle for Service<br>Fulfillment | How do I install an artifact bundle? in the NSP Network Automation Guide                                                                                                    |                                                                                                    |  |  |  |  |
| Device discovery                                                                                                    | Pathway for device discovery in the <i>NSP</i><br><i>Classic Management User Guide</i><br>How do I discover devices? in the <i>NSP</i><br><i>Device Management Guide</i><br>Nokia Developer Portal for information about<br>FTP mediation policy creation using API. | _                                                                                                    |  |  |  |  |
| Cards and MDAs provisioning                                                                                                    | ICM process in the <i>NSP Device Management</i><br><i>Guide</i> for more information about using the<br>Device Configuration views, and the other                                                                                                    | The intent type required for this configuration is icm-equipment-card-mda.                                               |  |  |  |  |
| Connectors and Ports provisioning                                                                                                    | procedures in the NSP Device Management<br>Guide for further detail.<br>See the NSP ICM Intent Type Catalog for<br>information about this and other device<br>configuration intent types developed by<br>Nokia.                                                      | The intent types required for this configuration are:<br>• icm-equipment-port-connector<br>• icm-equipment-port-ethernet |  |  |  |  |
| OSPF/ISIS                                                                                                    | CLI Reference Guides for SR OS                                                                                                    | _                                                                                                    |  |  |  |  |
| LDPs, MPLS and<br>RSVP configuration                                                                                                    | CLI Reference Guides for SR OS                                                                                                    | For LDP to be operational, the IPv4 and<br>IPv6 bindings must be configured manually<br>using CLI.                       |  |  |  |  |
| Interfaces Provisioning                                                                                                    | How do I create a physical configuration deployment? in the <i>NSP Device Management Guide</i> .                                                                                                    | The intent type required for this configuration is icm-router-network-interface                                          |  |  |  |  |
| Customer creation                                                                                                    | How do I create a logical configuration deployment? in the <i>NSP Device Management Guide</i> .                                                                                                    | The intent type required for this configuration is icm-service-customer                                                  |  |  |  |  |
| Optional                                                                                                    | •                                                                                                    | •                                                                                                    |  |  |  |  |

| Prerequisite                                           | Documentation reference                                                                                    | Notes                                                                                                    |  |  |  |  |  |  |
|--------------------------------------------------------|----------------------------------------------------------------------------------------------------|----------------------------------------------------------------------------------------------------|--|--|--|--|--|--|
| Optional items to<br>include in your NSP<br>deployment | Pathway for NSP system installation in the<br><i>NSP Installation and Upgrade Guide</i>                    | <ul> <li>Optional feature packs:         <ul> <li>pathControlAndOptimization</li> <li>multilayerDiscoveryAndVisualization</li> <li>NSP Analytics: Network Operations<br/>Analytics feature package with the<br/>networkOperationsAnalytics-<br/>analyticsReporting installation option</li> <li>NSP Baseline Analytics:<br/>networkOperationsAnalytics-<br/>baselineAnalytics</li> <li>networkInfrastructureManagement-<br/>performanceIndicatorsAndAlerts</li> </ul> </li> <li>VSR/NRC</li> <li>An AuxDB</li> <li>An NFM-P instance</li> </ul> |  |  |  |  |  |  |
| Telemetry/OAM                                          | NSP Data Collection and Analysis Guide                                                                     | <ul> <li>NSP SR OS vendor-agnostic telemetry<br/>adaptation artifact bundle</li> <li>networkInfrastructureManagement-<br/>gnmiTelemetry feature pack</li> </ul>                                                                                                    |  |  |  |  |  |  |
| BGP/EVPN                                               | How do I create a logical configuration deployment? in the <i>NSP Device Management Guide</i> .            | The intent type required for this<br>configuration is icm-router-bgp_group                                                                                                    |  |  |  |  |  |  |
| Segment Routing                                        | CLI Reference Guides for SR OS                                                                             |                                                                                                    |  |  |  |  |  |  |
| Scheduler QoS Policies                                 | How do I create a logical configuration<br>deployment? in the <i>NSP Device Management</i><br><i>Guide</i> | The intent types required for this configuration are:                                                                                                    |  |  |  |  |  |  |
| configuration                                          |                                                                                                    | icm-qos-schedulerpolicy-srqos     icm-qos-network-srqos                                                                                                    |  |  |  |  |  |  |
| SAP QoS Policies<br>configuration                      |                                                                                                    | <ul> <li>icm-qos-sapegress-srqos</li> <li>icm-qos-sapegress-srqos</li> </ul>                                                                                                    |  |  |  |  |  |  |
| PCEP configuration                                     | CLI Reference Guides for VSR-NRC                                                                           | Most of the connections required for PCEP<br>are established during previous<br>configuration steps.                                                                                                    |  |  |  |  |  |  |
| LAGs and MC-LAG creation                               | How do I create a logical configuration deployment? in the <i>NSP Device Management Guide</i> .            | The intent types required for this<br>configuration are:<br>• icm-logical-lag-access<br>• icm-logical-mc_lag-access                                                                                                    |  |  |  |  |  |  |

# 6.3 Optional: create a restricted Service Management user

# 6.3.1 Purpose

Perform this optional procedure to create a user with access only to specified NSP functions.

Procedures in this chapter can be performed by the restricted user, or by an administrator.

This procedure is based on the procedures for the following in the *NSP System Administrator Guide*:

- Configuring a role
- Configuring a user group
- Creating an NSP local user
- Enabling User Access Control
- · Configuring user access to an intent type

For example, the reference procedures in NSP Release 23.11 are:

- How do I configure a role?
- How do I configure a user group?
- How do I create an NSP local user?
- How do I enable User Access Control?
- · How do I configure user access to an intent type?

If a restricted user has already been created, verify that the user has the required permissions, as shown in Step 6.

### 6.3.2 Steps

#### Create a role

1 \_\_\_\_\_

Log in to the NSP as an administrator.

2 \_\_\_\_\_

Open Users and Security.

3 \_\_\_\_\_

Select **Roles** from the drop-down list on the toolbar.

4 \_\_\_\_\_

Click **+ Create Role**. The Create Role form opens.

5 \_\_\_\_\_

In the Identification panel, specify a role name and description.

The Role Name and Description fields can employ only the following special characters: @ -

The Role Name string must not contain any spaces, including a leading or trailing space.

6

To assign NSP functional access to the role, go to the Action Permissions panel and select an access level from the drop-down list for each NSP GUI you want to include in the role.

| Action permissions group item | Permissions            | Notes                                                           |  |  |  |  |  |
|-------------------------------|------------------------|-----------------------------------------------------------------|--|--|--|--|--|
| Service Fulfillment           | Read / Write / Execute | —                                                               |  |  |  |  |  |
| Network Intents               | Read: Manage Intents   | Required to import intent types into Service Management         |  |  |  |  |  |
| Workflows                     | Read                   | Required to create service and tunnel templates                 |  |  |  |  |  |
| Optional: DCA Management      | Read / Write / Execute | Only required for creating and plotting telemetry subscriptions |  |  |  |  |  |
| Optional: OAM Tests           | Read / Write / Execute | Only required for generating and executing OAM tests            |  |  |  |  |  |

7 —

To assign network resource access to the role, go to the Resource Groups Access panel. (For a detailed explanation of the Resource Groups Access panel, see How do I set network resource access levels? in the *NSP System Administrator Guide*.)

You can assign resource group access globally, to resource group categories, to individual resource groups, or a combination of these. For service management it is recommended to grant access to all equipment and all services:

- Access To All Equipment assigns full permissions on all NE resource groups and port resource groups to the role.
- Access To All Services assigns full permissions on all service resource groups to the role.

8

Click Create to save your changes and return to the Roles list.

### Create a user group

9 \_\_\_\_\_

Open Users and Security.

10 \_\_\_\_\_

Select **User Groups** from the drop-down list on the toolbar.

11 \_\_\_\_\_

Click + Create User Group. The Create User Group form opens.

12 \_\_\_\_\_

Specify a group name and description in the Identification panel.

The user group name you specify here must exactly match a corresponding user group name returned by your user repository.

The User Group Name and Description fields can employ **only** the following special characters: @ - \_.
The User Group Name string must not contain any spaces, including a leading or trailing space.

13 —

To assign user roles to the group, click **+ Add Roles** on the Roles panel. The Add Roles form opens.

14 -

Enable the check box for each role you want to assign to the group and click **Done**. The roles are added to the Selected Roles list.

To remove a role item from the Selected Roles list, click **Delete** on the item.

15 —

Click Create to save your changes and return to the User Groups list.

#### Create a user

16 —

Open Users and Security.

17 –

Select **Users** from the drop-down list on the toolbar.

18 —

Click + Create User.

19 -

In the Create User form, specify user identification information for the account in the Identification section. The **Username** and **User Group** fields are mandatory.

**i** Note: Any uppercase characters in the username are saved as lowercase.

The Username value:

- can be 1 to 40 characters long
- · cannot include a space
- · cannot have a leading or trailing space
- · can include only the following special characters:
  - @ (at sign)
  - - (hyphen)
  - \_ (underscore)
  - . (period)

217

#### 20 -

In the Password section, specify and confirm a password for the user account.

- If you want this password to be temporary, enable the **Force User to Change Password** option. The new user will be forced to change their password when they first login to NSP.
- Enable the Show Password option to see the password characters as you type them.
- Click on the **Password Requirements** link to view a list of minimum security requirements for the password.

#### 21 –

Click Create.

## Enable user access control

22 —

Open Users and Security, User Groups.

23 —

24 –

Click **More Actions**, Settings.

In the Access Control Settings form, enable the NSP User Access Control option.

25 —

Click **SAVE** to enable access control.

END OF STEPS

# 6.4 Install the required artifact bundles

## 6.4.1 Purpose

Use this procedure to make the required intent types available to Service Management in NSP. This procedure is based on the procedure for installing an artifact bundle in the *NSP Network Automation Guide*.

For example, the reference procedure in NSP 23.11 is How do I install an artifact bundle?.

## 6.4.2 Steps

## Download the required intent types

1

Download the Service Fulfillment artifact bundle from the NSP software delivery site.

Navigate through the hierarchy to the folder of artifacts that can be imported using the Artifacts views, for example: NSP  $\rightarrow$  23.11  $\rightarrow$  Artifacts  $\rightarrow$  Artifact Admin Import.

See the description to verify which bundle to download.

# Install the artifact bundle in NSP

Log in to the NSP as the Service Management user.

3

2 —

Open Artifacts, Artifact Bundles.

4

Click IMPORT & INSTALL.

5 —

In the form that opens, drag and drop the zip file, or click **Browse** and navigate to the files on your system.

6

To install the artifact bundle immediately, click **IMPORT & INSTALL**. To import without installing, click **IMPORT**.

The chosen operation is triggered immediately. The artifact bundle status is updated to Imported or Installed when NSP has confirmed the status of all artifacts in the artifact bundle.

7

To install a bundle in Imported status, choose **Install bundle** from the (Table row actions) menu.

END OF STEPS -

# 6.5 Configure user access to the required intent types

## 6.5.1 Purpose

Use this procedure to provide the user access to intent types. If the restricted Service Management user will be performing configuration tasks, this procedure must be performed.

This procedure is based on the procedure for configuring user access to an intent type in the *NSP Network Automation Guide*.

For example, the reference procedure in NSP Release 23.11 is How do I configure user access to an intent type?.

# 6.5.2 Steps

| 1 –<br>L                    | _og in to the NSP as an a                                                                                                    | dministrator.                                                                                                    |                          |                                                            |                                                     |                   |             |    |
|-----------------------------|----------------------------------------------------------------------------------------------------|----------------------------------------------------------------------------------------------------|--------------------------|------------------------------------------------------------|-----------------------------------------------------|-------------------|-------------|----|
| 2 -                         |                                                                                                    | atomt Turaca                                                                                                    |                          |                                                            |                                                     |                   |             |    |
|                             | open network intents, in                                                                                                    | itent Types.                                                                                                    |                          |                                                            |                                                     |                   |             |    |
| 3 –<br>S                    | Select the ies intent type                                                                                                    | ).                                                                                                    |                          |                                                            |                                                     |                   |             |    |
| <b>4</b> –                  | Click (Table row action                                                                                                    |                                                                                                    | o open the               | Iser Access                                                | form                                                |                   |             |    |
|                             |                                                                                                    | b). User Access in                                                                                                    |                          |                                                            |                                                     |                   |             |    |
| 5 –                         |                                                                                                    | b), USEI ACCESS (                                                                                                    |                          |                                                            |                                                     |                   |             |    |
| 5 –<br>Ir<br>tł             | n the User Access form,<br>he top right of the form.                                                                                                    | choose Grant ac                                                                                                    | cess to all              | user group                                                 | s from the                                          | drop-dc           | wn lis      | st |
| <b>5</b> –<br>Ir<br>tł<br>C | n the <b>User Access</b> form,<br>he top right of the form.<br>Choose <b>Full access</b> for t                                                                                                    | choose Grant ac                                                                                                    | ccess to all             | user groups                                                | s from the roup" (p. 5                              | e drop-dc<br>54). | wn lis      | st |
| 5 –<br>Ir<br>tł<br>C        | n the <b>User Access</b> form,<br>he top right of the form.<br>Choose <b>Full access</b> for t                                                                                                    | choose <b>Grant ac</b>                                                                                                    | cess to all              | user groups                                                | s from the<br>roup" (p. 5                           | e drop-dc<br>54). | wn lis      | st |
| 5<br>Ir<br>tł<br>⊂          | n the <b>User Access</b> form,<br>the top right of the form.<br>Choose <b>Full access</b> for t<br>Network Services Platform<br>User Access<br>Specify which users have intent type access by                                                           | choose <b>Grant ac</b><br>ne user group crea                                                                                                    | ated in "Cre             | user groups                                                | s from the<br>roup" (p. 5<br><sup>User: admin</sup> | e drop-dc<br>54). | wn lis      | st |
| 5<br>li<br>th<br>C          | n the <b>User Access</b> form,<br>the top right of the form.<br>Choose <b>Full access</b> for t<br>Network Services Platform<br>User Access<br>Specify which users have intent type access by<br>Selected intent type(s)<br>(1 Intent Type(s) selected) | choose <b>Grant ac</b><br>ne user group crea<br>choosing their user group(s) below.<br>User Group access pe<br>Grant access to a                 | ermissions assigned to t | user groups<br>ate a user gr                               | s from the<br>roup" (p. 5<br><sup>User: admin</sup> | e drop-dc<br>54). | wn lis      | st |
| 5 –<br>li<br>tł<br>C        | n the User Access form,<br>the top right of the form.<br>Choose Full access for the<br>Network Services Platform<br>User Access<br>Specify which users have intent type access by<br>Selected intent type(s)<br>(1 Intent Type(s) selected)             | choose <b>Grant ac</b><br>ne user group creat<br>choosing their user group(s) below.<br>User Group access pe<br>Grant access to a<br>Full access | ermissions assigned to t | user groups<br>ate a user gr<br>he selected intent type(s) | s from the<br>roup" (p. 5<br>User: admin<br>×       | e drop-dc<br>54). | wn lis<br>¢ | st |

Click SAVE. The user access is updated.

released

END OF STEPS -

6 –

.

ArtifactAdmin ServiceFulfillment

:

:

:

:

•

SAVE

CANCEL

NSP

 $\equiv$ 

Network Intents

Intent Type

redundant-eline redundant-cline I3-evpn-composi

ies

cpipe

etree

evpn-vpls

evnn-enine

# **Service Configuration**

# 6.6 Import intent types into Service Management

## 6.6.1 Purpose

Use this procedure to import the intent types you obtained in 6.4 "Install the required artifact bundles" (p. 218) to the Service Management views. This procedure is based on the procedure for importing an intent type into Service Management in the *NSP Service Management Guide*.

For example, the reference procedure in NSP Release 23.11 is How do I import an intent type into Service Management?.

**i** Note: This procedure is not required in NSP 25.4 or later because intent types for Service Management will import directly into Service Management during artifact bundle installation.

The intent type required is ies.

# 6.6.2 Steps

| 1 |
|---|
|   |
| - |

Log in to the NSP as the Service Management user.

2

From the Service Management, Intent Type Catalogue view, click IMPORT.

A list of previously-defined intent types is displayed.

i

**Note:** Only intent types that have the Service Fulfillment label applied will be available to import. Intent types to be used for tunnel template creation must also have the Tunnel label applied.

i

**Note:** For a restricted user to be allowed to import intent types, they must have appropriate permissions configured for those intent types in Network Intents; see How do I configure user access to an intent type? in the *NSP Network Automation Guide*.

3

Select the check boxes in-line with the intent types you wish to import and click IMPORT.

The intent type to import is ies.

The intent type is imported into service management. This may take a few minutes.

**i** 1

**Note:** Selecting an imported intent type from the list opens the Info panel, which displays historical information such as the last time the intent type was updated, the last time it was imported, and the last time the modules that compose the intent type were revised.

END OF STEPS

# 6.7 Create an IES service template

# 6.7.1 Purpose

This procedure is based on the procedure to create a service template in the *NSP Service Management Guide*.

For example, the reference procedure in NSP 23.11 is How do I create a service template?.

# 6.7.2 Steps

1 \_\_\_\_\_

Log in to the NSP as the Service Management user.

2 \_\_\_\_\_

From the Service Management, Service Templates view, click + CREATE.

The Create a service template form opens.

3

\_\_\_\_\_

Configure the parameters, as required.

| Parameter           | Description                                                                                 |
|---------------------|---------------------------------------------------------------------------------------------|
| Template Name       | Specifies the name of the template                                                          |
| Description         | Describes the template                                                                      |
| Service Intent Type | ies                                                                                         |
| Intent Version      | Specifies which version of the selected service intent type to associated with the template |
| State               | Released                                                                                    |
| Config Form         | Specifies the interface to be used with the template                                        |

4

If required, click **+ ADD** in the Workflows panel to add workflows to the service template. The Add Workflows form opens.

Configure the parameters, as required:

| Parameter                | Description                                                                        |
|--------------------------|------------------------------------------------------------------------------------|
| Workflow Name            | Specifies the workflow to be executed                                              |
| Service Life Cycle State | Specifies the life cycle state of the service that will trigger workflow execution |

<sup>5 -</sup>

| Parameter                            | Description                                                                                                    |
|--------------------------------------|----------------------------------------------------------------------------------------------------|
| Service Life Cycle Case              | Specifies the case, Success or Fail, relative to the life cycle state that will trigger workflow execution                                |
| Blocking                             | Specifies whether unsuccessful execution of the workflow will prevent service life cycle state changes                                    |
| Workflow Execution Timeout (seconds) | Specifies the length of time, in seconds, that<br>unsuccessful execution of the workflow will prevent<br>service life cycle state changes |

#### 6 —

## Click ADD.

The Add Workflows form closes and the workflow is added to the service template.

7 -

If required, select a Default Service Category in the Bulk Association panel to specify a service type to which this service template can be applied in bulk.

8

#### Click CREATE.

The service template is created.

END OF STEPS

# 6.8 Create and deploy an IES service to the network

## 6.8.1 Purpose

Perform this procedure to create the service.

This procedure is based on the procedures for creating and auditing a service in the *NSP Service Management Guide*.

For example, the reference procedures in NSP Release 23.11 are:

- How do I create an IES service?
- How do I audit a service?

## 6.8.2 Steps

1 –

Log in to the NSP as the Service Management user.

2 —

From the Service Management, Services view, click + CREATE.

The Select a service template to start form opens displaying a list of service templates.

## 3 –

Click on an IES service template from the list.

The Create Service form opens with the Template Name parameter populated.

#### 4

Configure the parameters, as required:

| Parameter     | Description                                                                              |
|---------------|------------------------------------------------------------------------------------------|
| Service Name  | Specifies the name of the service. Must be unique from other services created using NSP. |
| Customer ID   | Specifies the customer ID                                                                |
| Description   | Describes the service                                                                    |
| Admin State   | Specifies the initial administrative state of the service upon deployment                |
| Job ID        | Specifies the work-order number                                                          |
| NE Service ID | Specifies the NE service ID                                                              |

#### 5

In the Site Details panel, click **+ ADD**. The Add Site form opens.

#### 6

Configure the required parameters:

| Parameter   | Description                     |
|-------------|---------------------------------|
| Device ID   | Specifies the device identifier |
| Site Name   | Specifies the site name         |
| Description | Describes the site              |

**i** Note: If site names and descriptions are added, these will take precedence over any service name and description specified in Step 4, with the first-configured site's name and description taking precedence over all others. As such, these attributes will be displayed in various locations, such as NSP's Model Driven Configurator function and NFM-P.

## 7 –

Click + ADD.

The Add Interface form opens.

## 8 -

Configure the parameters, as required:

| Parameter                     | Description                                                          |
|-------------------------------|----------------------------------------------------------------------|
| Interface Name                | Specifies the name of the interface                                  |
| Interface Type                | Specifies the interface type (SAP, SDP, or Loopback)                 |
| Admin State                   | Specifies the administrative state of the interface                  |
| IP MTU                        | Describes the interface IP MTU                                       |
| IPv4                          |                                                                      |
| Address                       | Specifies the primary IPv4 address to be assigned to the interface   |
| Prefix Length                 | Specifies the primary IPv4 address prefix length                     |
| Secondary (click + ADD)       |                                                                      |
| Address                       | Specifies the secondary IPv4 address to be assigned to the interface |
| Prefix Length                 | Specifies the secondary IPv4 address prefix length                   |
| IPv6 (click <b>+ ADD</b> )    |                                                                      |
| Address                       | Specifies the IPv6 address to be assigned to the interface           |
| Prefix Length                 | Specifies the IPv6 address prefix length                             |
| SAP                           |                                                                      |
| Port ID                       | Specifies the port identifier                                        |
| Admin State                   | Specifies the administrative state of the service                    |
| Description                   | Describes the SAP                                                    |
| Collect Accounting Statistics | Specifies whether or not accounting<br>statistics will be collected  |
| Enable QoS                    | Specifies whether or not QoS is enabled                              |
| Enable IP/IPv6 Filter         | Specifies whether or not an IP/IPv6 filter is enabled                |
| VPLS                          |                                                                      |
| VPLS Name                     | Specifies the name of the VPLS service                               |

#### 9 -

Perform the following to specify an accounting policy to be used:

- 1. Click on the Accounting Policy field. The Select Accounting Policy form opens.
- 2. Click on an accounting policy in the list, then click **SELECT**. The Select Accounting Policy form closes.

10 -

In both the IPv4 and IPv6 panels, click **+ ADD** to configure the VRRP parameters as required:

| Parameter         | Description                                                                                                    |
|-------------------|----------------------------------------------------------------------------------------------------|
| Virtual Router ID | Specifies the virtual router identifier (VRID) for the VRRP virtual router instance                                               |
| Backup            | Specifies virtual router IP addresses for the interface                                                                           |
| Priority          | Specifies the base priority for the VRRP                                                                                          |
| MAC               | Specifies a MAC address to be used by the virtual router instance, overriding the VRRP default derived from the VRID              |
| Ping Reply        | Specifies whether or not the non-owner can<br>reply to ICMP echo requests directed to the<br>virtual router instance IP addresses |

#### 11 -

If QoS was enabled in Step 8, configure the parameters as required in both the ingress and egress panels:

| Parameter                        | Description                                  |
|----------------------------------|----------------------------------------------|
| QoS                              |                                              |
| Match QinQ Dot1p (ingress only)  | Specifies the match QinQ Dot1p               |
| QinQ Mark Top Only (egress only) | Specifies whether top Q-tags are marked      |
| SAP Ingress                      |                                              |
| Policy Name                      | Specifies the name of the ingress SAP policy |
| Queuing Type                     | Specifies the ingress queuing type           |
| SAP Egress                       |                                              |
| Policy Name                      | Specifies the name of the egress SAP policy  |
| Queue (click <b>+ ADD</b> )      |                                              |

| Parameter               | Description                                      |
|-------------------------|--------------------------------------------------|
| Queue ID                | Specifies the unique identifier for the queue    |
| CBS                     | Specifies the CBS of the queue                   |
| MBS                     | Specifies the MBS of the queue                   |
| PIR                     | Specifies the PIR rate of the queue              |
| CIR                     | Specifies the CIR rate of the queue              |
| Policer (click + ADD)   |                                                  |
| Policer ID              | Specifies the unique identifier for the policer  |
| CBS                     | Specifies the CBS of the policer                 |
| MBS                     | Specifies the MBS of the policer                 |
| Policer Control Policy  |                                                  |
| Policy Name             | Specifies the name of the policer control policy |
| Scheduler Policy        |                                                  |
| Policy Name             | Specifies the name of the scheduler policy       |
| Scheduler (click + ADD) |                                                  |
| Scheduler Name          | Specifies the name of the scheduler              |
| PIR                     | Specifies the PIR rate of the scheduler          |
| CIR                     | Specifies the CIR rate of the scheduler          |

#### 12 —

If an IP/IPv6 filter was enabled in Step 8, configure the parameters as required in both the ingress and egress panels:

| Parameter | Description                          |
|-----------|--------------------------------------|
| IP        | Specifies the IP filter identifier   |
| IPv6      | Specifies the IPv6 filter identifier |

Click **ADD** to add the interface. The Add Interface form closes.

#### 13 —

Repeat Step 6 to Step 12 to add additional interfaces.

Click **ADD** to add the site(s). The Add Site form closes.

14 -

Perform one of the following:

- a. Select the Reserve Resources check box and click **PLAN** to create the service in a Planned state.
- b. Click **SAVE** to create the service in a Saved state.
- c. Click **DEPLOY** to create the service in a Deployed state.

END OF STEPS

# 6.9 Modify or delete an IES service

## 6.9.1 Purpose

Use this procedure if needed to modify configured parameters for an IES service, or to remove a service from the network and delete it.

## 6.9.2 Steps

## Edit a service

1 –

Log in to the NSP as the Service Management user.

2 -

From the Service Management, Services view, select a service and choose **Edit** from the (Table row actions) menu.

3 \_\_\_\_\_

Modify the service, site, endpoint or SAP parameters as required.

4

Perform one of the following:

- a. Select the Reserve Resources check box and click **PLAN** to create the service in a Planned state.
- b. Click **SAVE** to create the service in a Saved state.
- c. Click **DEPLOY** to create the service in a Deployed state.

| •             | ~ .                                                                                                    |                |   | <b>~</b>    |             | -      |
|---------------|----------------------------------------------------------------------------------------------------|----------------|---|-------------|-------------|--------|
|               | <ia network="" p<="" services="" td=""><td>latform</td><td></td><td></td><td>User: admin</td><td>• ?</td></ia> | latform        |   |             | User: admin | • ?    |
| Service >     | Edit Site 1                                                                                                    |                |   |             |             |        |
| Ip Transports | Device ID*                                                                                                    |                |   | Site Name   |             |        |
|               | 92.168.96.215                                                                                                  | ×              | 0 | 100         |             |        |
|               | Description                                                                                                    |                |   | Mtu         |             |        |
|               |                                                                                                    |                |   | 1024        |             |        |
|               | Interface                                                                                                    |                |   |             |             | + ADD  |
|               | Interface Name                                                                                                 | Interface Type |   | Admin State | IP MTU      |        |
|               |                                                                                                    |                |   |             |             |        |
|               | VPLS                                                                                                    | sap            |   | unlocked    |             | 0<br>0 |
|               |                                                                                                    |                |   |             |             |        |
|               |                                                                                                    |                |   |             |             |        |

# **Delete a service**

From the **Service Management**, **Services view**, select a service and click (Table row actions), **Remove**.

The Remove Service From Network confirmation dialog opens.

6

5 —

Click **REMOVE** to remove the service from the network.

The Life Cycle State of the service is changed to Removed.

7

If you prefer, you can leave the service in Removed state so that it can be deployed again later. To delete the service permanently, proceed to the next step.

8

To delete the service, select the service and click (Table row actions), **Delete**. The Delete Service confirmation dialog opens.

Note: The Delete option only appears if the service is in Removed state.

# 9 —

Click DELETE to permanently delete the service from the NSP.

END OF STEPS -

# **Optional procedures**

# 6.10 Create telemetry subscriptions

# 6.10.1 Purpose

Perform this procedure to set up telemetry collection.

The bundle of vendor agnostic custom resources must be imported and installed to support telemetry collection. The bundle is found on the NSP software delivery site, in the Adaptors folder along with your NE adaptor suite, for example, NSP  $\rightarrow$  23.11  $\rightarrow$  Adaptors  $\rightarrow$  Nokia\_SROS. Choose the zip file with va and cr in the filename, for example, nsp-telemetry-cr-va-sros-1.0. 0-rel.10.zip.

This procedure is based on the procedure for managing subscriptions in the NSP Data Collection and Analysis Guide.

For example, the reference procedure in NSP 23.11 is How do I manage subscriptions?.

See also the procedure to install telemetry artifacts in the *NSP Data Collection and Analysis Guide* to verify that telemetry prerequisites are in place. The reference procedure for this is in NSP 24.4: How do I install telemetry artifacts?

# CAUTION Service Disruption

The name of an object, including subscriptions, baselines, indicators, templates, and chart profiles, cannot contain a semicolon (;) or backslash (\).

The use of these characters in an object identifier will result in corrupted data that must be deleted by Nokia support.

# 6.10.2 Steps

1 -

Log in to the NSP as the Service Management user.

2

Open Data Collection and Analysis Management, Subscriptions.

3

To create a subscription:

- 1. Click **+** SUBSCRIPTION.
- 2. In the Create Subscription form that opens, configure the General parameters as needed.
  - Enable database (DB) subscriptions as needed to save subscription information to the NSP database. For subscription data to be available to Analytics, the auxiliary database must be deployed.

- The subscription is enabled by default: it will start running immediately. Choose **Disabled** in the **State** field if you want to enable your subscription later.
- 3. In the **Object Filter** field, enter filtering information as needed to filter the collected data.

As you type, the field provides suggestions for available filters to match your input and identifies incorrect syntax.

Object filter example: /nsp-equipment:network/network-element[ne-id='
<nedid>']

4. Enter information in the Telemetry Type field. As you type, the field filters for available telemetry types to match your input.

Choose the telemetry type you need from the list of matches.

Telemetry type example: telemetry:/base/interfaces/interface

5. When you enter a telemetry type, all counters are enabled by default.

To customize the counters, enable the **Enable notifications and notification counters** check box.

Click **Remove** i to remove a counter.

Click + COUNTERS to add a counter that was removed.

6. Click CREATE.

The subscription begins collection when it is enabled.

END OF STEPS

# 6.11 Create a telemetry chart and plot statistics

## 6.11.1 Purpose

Use this procedure to chart historical telemetry data. This procedure is based on the procedure for plotting a telemetry chart in the *NSP Data Collection and Analysis Guide*.

For example, the reference procedure in NSP 23.11 is How do I plot a telemetry chart?.

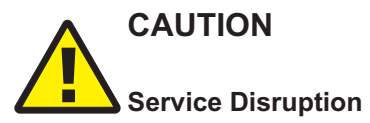

The name of an object, including subscriptions, baselines, indicators, templates, and chart profiles, cannot contain a semicolon (;) or backslash (\).

The use of these characters in an object identifier will result in corrupted data that must be deleted by Nokia support.

## 6.11.2 Before you begin

When you create a telemetry chart, you configure a telemetry filter. For historical data to be displayed, the data must be available in the database; see 2.13 "Create telemetry subscriptions" (p. 77).

Charts are created by streaming to the plotter: historical data is queried and streamed to the plotter, then real time telemetry subscriptions are created and the data from these subscriptions is streamed to the plotter.

Data Collection and Analysis Visualizations times out if telemetry data is not received. The time-out limit is either double the collection interval or two minutes, whichever is greater.

# 6.11.3 Steps

1 -

# Create a chart

Log in to the NSP as the Service Management user.

2 \_\_\_\_\_

Open the New Chart window:

- From Data Collection and Analysis Visualizations, Telemetry Charts, click + CHART.
- From Data Collection and Analysis Management, Subscriptions, choose a subscription and click (Table row actions), Open in Data Collection and Analysis Visualizations.
- 3 —

In the window that opens, configure the parameters in the top panel:

- 1. Configure the **Collection Interval** parameter. If you are using NFM-P telemetry data, verify that the collection interval is long enough to allow time for Visualizations to receive the data before timing out.
- 2. From the Time Range drop-down list, choose the amount of historical data to display.
- 3. Click **Combine charts** to plot data from multiple data series on the same chart.
- 4

## Click + DEFINITION.

The telemetry and resource filter definition panels are displayed.

5 -

Enter information in the **Telemetry Type** field. As you type, the field filters for available telemetry types to match your input.

Choose the telemetry type from the list of matches.

6

Choose counters to display from the Counters drop-down list.

7

In the **Object Filter** field, enter filtering information to filter the collected data.

#### 8 –

If you need to save the configuration as a chart:

- 1. Click **SAVE AS**.
- 2. In the window that opens, enter a name for the chart and add a description if needed.
- 3. Click SAVE.

The chart is added to the list.

9 \_\_\_\_\_

Click PLOT.

END OF STEPS -

# 6.11.4 Steps

## Plot an existing chart

#### 1 —

To plot an existing chart with no changes:

- 1. Open Data Collection and Analysis Visualizations, Telemetry Charts.
- 2. Choose a chart and click (Table row actions), Chart.
- 2 —

To edit a chart and plot it, choose the chart and click **‡** (Table row actions), **Edit**.

3 —

Edit the parameters as needed and click **PLOT**.

END OF STEPS -

# 6.11.5 Result

Visualizations displays a chart view showing the streaming data. While data is streaming, you can configure the **Group by** parameter in the upper left of the chart view to change how the data is grouped or click **Configure** in the upper right to view or change the configuration of the chart.

Click ()(Chart Details) to open the Chart Details panel on the right side of the chart view to show details about the resources.

## Example charts:

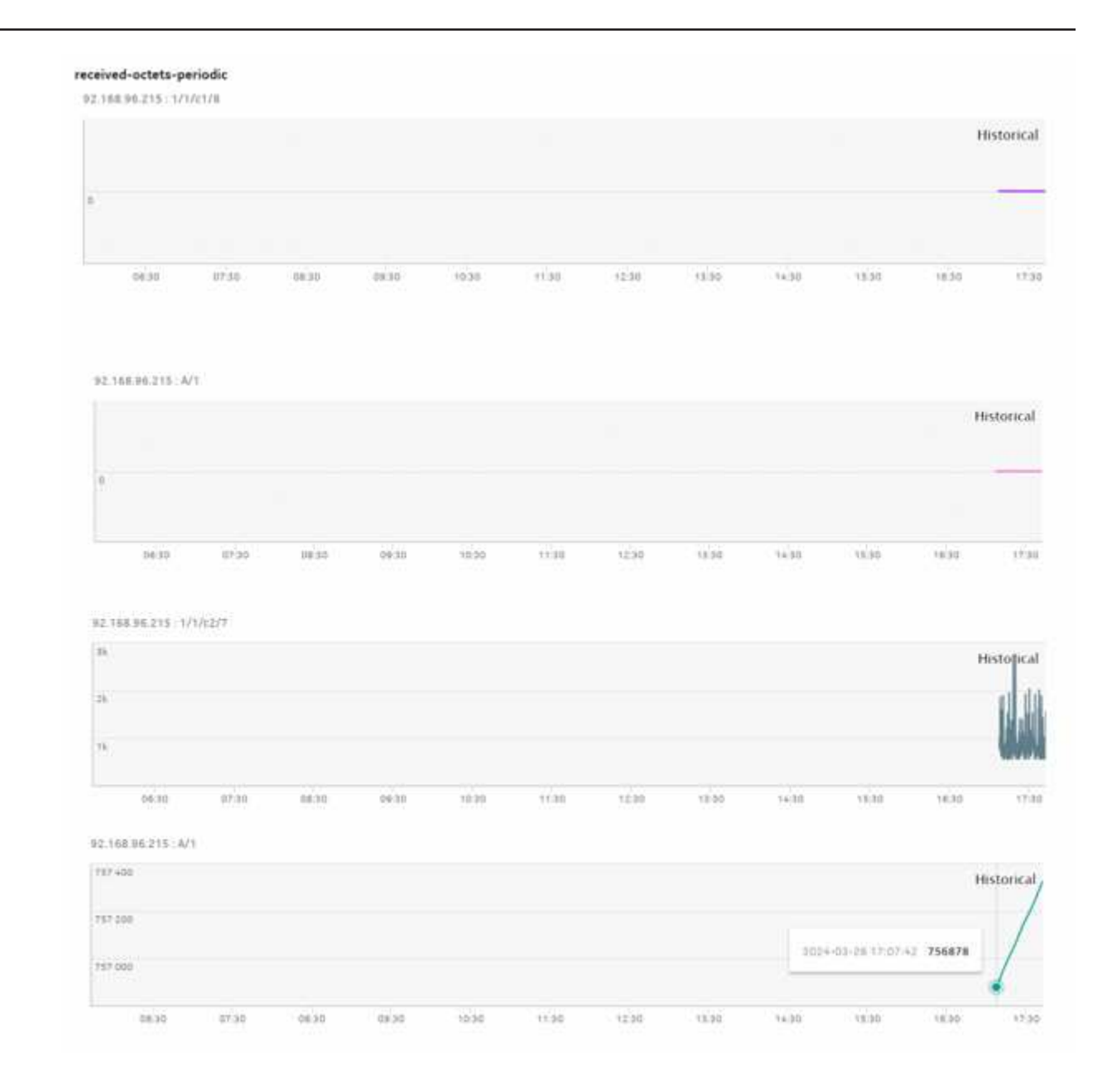

# 7 UCC-20: NE Provisioning - Day/Phase 1 configuration

# 7.1 Overview

# 7.1.1 Purpose

This chapter describes the steps that are required to complete the Day/Phase 1 configuration on an NE that has its Day/Phase 0 configuration complete and discovered in NSP. Day/Phase 1 involves network infrastructure configuration of network interfaces, IGP, BGP and IP/MPLS, which enables the control planes to start functioning between discovered network elements.

Configuration examples in this chapter show NSP Release 24.11.

The following NE variants/versions were used to test this use case:

- 7750 SR 14s Classic [Version 23.7R2 and 23.10 R7]
- 7750 SR 14s Model Driven [Version 23.7R2 and 23.10 R7]
- 7250 IXR-6 Model Driven [Version 23.7 R2]

The following NSP device configuration artifact bundles were used to test this use case:

- NSP device configuration product artifacts for SROS (Classic) based nodes [e.g. device-configartifacts-csros-23-10-1-nsp-23-11-0-cam-v6.zip]
- NSP device configuration product artifacts for SROS Classic and Model Driven nodes with deeper attribute coverage [e.g. device-config-artifacts-gsros-23-10-1-nsp-23-11-0-cam-v4.zip]
- NSP device configuration product artifacts for SROS (Model Driven) based nodes [e.g. deviceconfig-artifacts-msros-23-10-1-nsp-23-11-0-cam-v6.zip]
- NSP device configuration product artifacts for SROS Classic and Model Driven nodes [e.g. device-config-artifacts-usros-23-10-1-nsp-23-11-0-cam-v4.zip]

**Note:** The configurations described in this guide are generic and actual user configurations might differ based on specific requirements/scenarios.

# 7.1.2 Contents

| 7.1 Overview              | 237 |
|---------------------------|-----|
| Preparation               | 239 |
| 7.2 Prerequisites         | 239 |
| Day/Phase 1 configuration | 241 |
| 7.3 Cards/MDA             | 241 |
| 7.4 Port/Connector        | 252 |
| 7.5 BFD Templates         | 285 |

| 7.6 OSPF/ISIS             | 293 |
|---------------------------|-----|
| 7.7 MPLS/RSVP Interfaces  | 321 |
| 7.8 Interfaces            | 335 |
| 7.9 LDP                   | 345 |
| 7.10 BGP                  | 347 |
| 7.11 Segment Routing      | 358 |
| 7.12 LSP                  | 360 |
| 7.13 Customers            | 366 |
| 7.14 Other configurations | 370 |

# Preparation

# 7.2 Prerequisites

# 7.2.1 Network configuration prerequisites

Before services can be configured and managed in NSP, the network configuration prerequisites must be met. The following table describes the requirements that can apply to service use cases, and indicates whether each prerequisite is required for this use case.

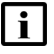

**Note:** The NE must be discovered in NSP as a prerequisite to start the Day/Phase 1 configuration. NSP Intents have been used for NE configuration in Day/Phase 1 in most of the places in this chapter. Where an NSP intent type is not available, CLI or MD-CLI must be used to perform configuration on the device.

| Prerequisite                                                                         | Documentation reference                                                                                                    | Notes |
|--------------------------------------------------------------------------------------|----------------------------------------------------------------------------------------------------|-------|
| Mandatory for<br>Brownfield Service<br>Discovery                                     |                                                                                                    |       |
| GRPC configuration                                                                   | See SR TLS information here in the SR OS                                                                                   | _     |
| 1. Generate security certificates                                                    | 24.3 R1 documentation: TLS                                                                                                 |       |
| 2. Configure security<br>and enable GRPC<br>on all devices                           |                                                                                                    |       |
| <ol> <li>Apply security<br/>certificates on all<br/>devices</li> </ol>               |                                                                                                    |       |
| Netconf/SNMP<br>provisioning: enable<br>NETCONF and SNMP<br>protocols on all devices | For more information about SNMP and NETCONF with SR OS, see SNMP and NETCONF in the SR OS 24.3 R1 System Management Guide. | _     |

| Prerequisite                                                                                                    | Documentation reference                                                                                                    | Notes                                                                                                    |
|----------------------------------------------------------------------------------------------------|----------------------------------------------------------------------------------------------------|----------------------------------------------------------------------------------------------------|
| NSP installation                                                                                                    | Pathway for NSP system installation in the<br>NSP Installation and Upgrade Guide<br>How do I enable TLS for telemetry and gNMI<br>on_change support? in the NSP System<br>Administrator Guide.                                                                       | <ul> <li>Include the following in your deployment:</li> <li>Feature packs: <ul> <li>platform-baseServices</li> <li>platform-pluggableNetworkAdaptation</li> <li>platform-loggingMonitoring</li> <li>serviceActivationAndConfiguration-<br/>intentBasedServiceFulfillment</li> <li>networkInfrastructureManagement-<br/>basicManagement</li> <li>networkInfrastructureManagement-<br/>deviceConfig</li> </ul> </li> <li>Adaptor suites: <ul> <li>sros-common</li> <li>sros-cological-inventory</li> <li>sros-23-7-r1</li> </ul> </li> </ul> |
| Download the required<br>artifact bundles from<br>the NSP software<br>delivery site:<br>• NSP predefined set<br>for ICM (device<br>configuration) | How do I install an artifact bundle? in the NSP Network Automation Guide                                                                                                    | _                                                                                                    |
| Device discovery                                                                                                    | Pathway for device discovery in the <i>NSP</i><br><i>Classic Management User Guide</i><br>How do I discover devices? in the <i>NSP</i><br><i>Device Management Guide</i><br>Nokia Developer Portal for information about<br>FTP mediation policy creation using API. |                                                                                                    |

# Day/Phase 1 configuration

# 7.3 Cards/MDA

# 7.3.1 Prerequisites:

- Users must provision power-modules in CLI on 7250 and 7750 nodes or else cards remain in booting / Lo Power state.
- Users must provision SFM in CLI; there is no intent.

# 7.3.2 To provision power in CLI:

## 7750 Classic

```
/configure system power-shelf 1 power-shelf-type "ps-al0-shelf-dc"
/configure system power-shelf 1 power-module 1 power-module-type
"ps-a-dc-6000"
/configure system power-shelf 1 power-module 2 power-module-type
"ps-a-dc-6000"
/configure system power-shelf 1 power-module 3 power-module-type
"ps-a-dc-6000"
/configure system power-shelf 1 power-module 4 power-module-type
"ps-a-dc-6000"
/configure system power-shelf 1 power-module 5 power-module-type
"ps-a-dc-6000"
/configure system power-shelf 1 power-module 6 power-module-type
"ps-a-dc-6000"
/configure system power-shelf 1 power-module 7 power-module-type
"ps-a-dc-6000"
/configure system power-shelf 1 power-module 8 power-module-type
"ps-a-dc-6000"
/configure system power-shelf 1 power-module 9 power-module-type
"ps-a-dc-6000"
/configure system power-shelf 1 power-module 10 power-module-type
"ps-a-dc-6000"
/admin save
```

```
/edit-config private
/configure chassis router chassis-number 1 power-shelf 1 power-shelf-type
ps-a10-shelf-dc
/configure chassis router chassis-number 1 power-shelf 1 power-module 1
power-module-type ps-a-dc-6000
/configure chassis router chassis-number 1 power-shelf 1 power-module 2
power-module-type ps-a-dc-6000
/configure chassis router chassis-number 1 power-shelf 1 power-module 3
power-module-type ps-a-dc-6000
/configure chassis router chassis-number 1 power-shelf 1 power-module 4
```

```
power-module-type ps-a-dc-6000
/configure chassis router chassis-number 1 power-shelf 1 power-module 5
power-module-type ps-a-dc-6000
/configure chassis router chassis-number 1 power-shelf 1 power-module 6
power-module-type ps-a-dc-6000
/configure chassis router chassis-number 1 power-shelf 1 power-module 7
power-module-type ps-a-dc-6000
/configure chassis router chassis-number 1 power-shelf 1 power-module 8
power-module-type ps-a-dc-6000
/configure chassis router chassis-number 1 power-shelf 1 power-module 9
power-module-type ps-a-dc-6000
/configure chassis router chassis-number 1 power-shelf 1 power-module 10
power-module-type ps-a-dc-6000
/commit
/admin save
/quit-config
```

| A:admin@Bo | oston‡ show chassis power-s                | shelf l p         | ower-module          |              |               |        |
|------------|--------------------------------------------|-------------------|----------------------|--------------|---------------|--------|
| Power Shel | f Summary                                  |                   |                      |              |               |        |
| Slot       | Provisioned Type<br>Equipped Type (if diff | Admin<br>f) State | Operational<br>State | Zone         | Input<br>Mode | Output |
| 1          | ps-al0-shelf-dc                            | up                | up                   | 1            | 60A           | on     |
|            |                                            |                   |                      |              |               |        |
| Power Modu | le Summary                                 |                   |                      |              |               |        |
| Slot       | Provisioned Type<br>Equipped Type (if diff | Admin<br>f) State | Operational<br>State | Input<br>A B | Zone          |        |
| 1          | ps-a-dc-6000                               | up                | up                   | ч ү          | 1             |        |
| 2          | ps-a-dc-6000                               | up                | up                   | ΥY           | 1             |        |
| 3          | ps-a-dc-6000                               | up                | up                   | ΥY           | 1             |        |
| 4          | ps-a-dc-6000                               | up                | up                   | ΥY           | 1             |        |
| 5          | ps-a-dc-6000                               | up                | up                   | ΥY           | 1             |        |
| 6          | ps-a-dc-6000                               | up                | up                   | ΥY           | 1             |        |
| 7          | ps-a-dc-6000                               | up                | up                   | ΥY           | 1             |        |
| 8          | ps-a-dc-6000                               | up                | up                   | ΥY           | 1             |        |
| 9          | ps-a-dc-6000                               | up                | up                   | ΥY           | 1             |        |
| 10         | ps-a-dc-6000                               | up                | up                   | ΥΥ           | 1             |        |
|            |                                            |                   |                      |              |               |        |

```
/edit-config private
/configure chassis router chassis-number 1 power-module 2
```

```
power-module-type ixr-dc-3000
/configure chassis router chassis-number 1 power-module 3
power-module-type ixr-dc-3000
/configure chassis router chassis-number 1 power-module 4
power-module-type ixr-dc-3000
/configure chassis router chassis-number 1 power-module 5
power-module-type ixr-dc-3000
/configure chassis router chassis-number 1 power-module 6
power-module-type ixr-dc-3000
/configure chassis router chassis-number 1 power-module 6
power-module-type ixr-dc-3000
/commit
/admin save
/quit-config
```

| A:admin | .:admingcE_west# snow chassis power-module  |                |                      |              |      |  |  |  |  |  |  |  |  |
|---------|---------------------------------------------|----------------|----------------------|--------------|------|--|--|--|--|--|--|--|--|
| Power M | ower Module Summary                         |                |                      |              |      |  |  |  |  |  |  |  |  |
| Slot    | Provisioned Type<br>Equipped Type (if diff) | Admin<br>State | Operational<br>State | Input<br>A B | Zone |  |  |  |  |  |  |  |  |
| 1       | (not provisioned)<br>ixr-dc-3000            | up             | unprovisioned        | Y -          | 1    |  |  |  |  |  |  |  |  |
| 2       | ixr-dc-3000                                 | up             | up                   | Ч —          | 1    |  |  |  |  |  |  |  |  |
| 3       | ixr-dc-3000                                 | up             | up                   | У –          | 1    |  |  |  |  |  |  |  |  |
| 4       | ixr-dc-3000                                 | up             | up                   | У –          | 1    |  |  |  |  |  |  |  |  |
| 5       | ixr-dc-3000                                 | up             | up                   | У –          | 1    |  |  |  |  |  |  |  |  |
| 6       | ixr-dc-3000                                 | up             | up                   | Υ -          | 1    |  |  |  |  |  |  |  |  |
|         |                                             |                |                      |              |      |  |  |  |  |  |  |  |  |

# 7.3.3 To provision SFM:

7750 Classic

```
/configure sfm 1 sfm-type sfm-s
/configure sfm 2 sfm-type sfm-s
/configure sfm 3 sfm-type sfm-s
/configure sfm 4 sfm-type sfm-s
/configure sfm 6 sfm-type sfm-s
/configure sfm 7 sfm-type sfm-s
/configure sfm 8 sfm-type sfm-s
/admin save
```

```
/edit-config private
/configure sfm 1 sfm-type sfm-s
```

```
/configure sfm 2 sfm-type sfm-s
/configure sfm 3 sfm-type sfm-s
/configure sfm 4 sfm-type sfm-s
/configure sfm 5 sfm-type sfm-s
/configure sfm 6 sfm-type sfm-s
/configure sfm 7 sfm-type sfm-s
/configure sfm 8 sfm-type sfm-s
/commit
/admin save
/quit-config
```

#### A:admin@Boston# show sfm

| SFM Summa | ry                                               |                |                      |          |
|-----------|--------------------------------------------------|----------------|----------------------|----------|
| Slot      | Provisioned Type<br>Equipped Type (if different) | Admin<br>State | Operational<br>State | Comments |
| 1         | sfm-s                                            | up             | up                   |          |
| 2         | sfm-s                                            | up             | up                   |          |
| 3         | sfm-s                                            | up             | up                   |          |
| 4         | sfm-s                                            | up             | up                   |          |
| 5         | sfm-s                                            | up             | up                   |          |
| 6         | sfm-s                                            | up             | up                   |          |
| 7         | sfm-s                                            | up             | up                   |          |
| 8         | sfm-s                                            | up             | up                   |          |

| /edit-confi | ig pı | riv | vate     |           |
|-------------|-------|-----|----------|-----------|
| /configure  | sfm   | 1   | sfm-type | sfm-ixr-6 |
| /configure  | sfm   | 2   | sfm-type | sfm-ixr-6 |
| /configure  | sfm   | 3   | sfm-type | sfm-ixr-6 |
| /configure  | sfm   | 4   | sfm-type | sfm-ixr-6 |
| /configure  | sfm   | 5   | sfm-type | sfm-ixr-6 |
| /configure  | sfm   | 6   | sfm-type | sfm-ixr-6 |
| /commit     |       |     |          |           |
| /admin save | Э     |     |          |           |
| /quit-confi | İg    |     |          |           |
|             |       |     |          |           |

| SFM Sum | mary                         |       |             |          |
|---------|------------------------------|-------|-------------|----------|
| Slot    | Provisioned Type             | Admin | Operational | Comments |
|         | Equipped Type (if different) | State | State<br>   |          |
| 1       | sfm-ixr-6                    | up    | up          |          |
| 2       | sfm-ixr-6                    | up    | up          |          |
| 3       | sfm-ixr-6                    | up    | up          |          |
| 4       | sfm-ixr-6                    | up    | up          |          |
| 5       | sfm-ixr-6                    | up    | up          |          |
| 6       | sfm-ixr-6                    | up    | up          |          |

# 7.3.4 To configure Card/MDA using icm-equipment-card\_mda intent

1 -

Import the intent type icm-equipment-card\_mda into Device Management, Configuration Intent Types.

| tent Type            |   | Version |   | Status                         | Description             | R    | ole     | Category | Device Scope         | Last Updated :          | i Intent Type Details              |
|----------------------|---|---------|---|--------------------------------|-------------------------|------|---------|----------|----------------------|-------------------------|------------------------------------|
|                      | T |         | T | •                              |                         | T    | •       | •        | •                    | MMM d, yyyy h:mm:ss     |                                    |
| m-equipment-card_mda |   |         | 2 | <ul> <li>Successful</li> </ul> | Intent-Type to configur | . Pl | hysical | Card     | SROS Classic & Model | Nov 26, 2024 11:25:43 : |                                    |
|                      |   |         |   |                                |                         |      |         |          |                      |                         |                                    |
|                      |   |         |   |                                |                         |      |         |          |                      |                         |                                    |
|                      |   |         |   |                                |                         |      |         |          |                      |                         |                                    |
|                      |   |         |   |                                |                         |      |         |          |                      |                         |                                    |
|                      |   |         |   |                                |                         |      |         |          |                      |                         |                                    |
|                      |   |         |   |                                |                         |      |         |          |                      |                         |                                    |
|                      |   |         |   |                                |                         |      |         |          |                      |                         |                                    |
|                      |   |         |   |                                |                         |      |         |          |                      |                         |                                    |
|                      |   |         |   |                                |                         |      |         |          |                      |                         |                                    |
|                      |   |         |   |                                |                         |      |         |          |                      |                         |                                    |
|                      |   |         |   |                                |                         |      |         |          |                      |                         | Select an intent type to view deta |
|                      |   |         |   |                                |                         |      |         |          |                      |                         |                                    |
|                      |   |         |   |                                |                         |      |         |          |                      |                         |                                    |
|                      |   |         |   |                                |                         |      |         |          |                      |                         |                                    |
|                      |   |         |   |                                |                         |      |         |          |                      |                         |                                    |
|                      |   |         |   |                                |                         |      |         |          |                      |                         |                                    |
|                      |   |         |   |                                |                         |      |         |          |                      |                         |                                    |
|                      |   |         |   |                                |                         |      |         |          |                      |                         |                                    |
|                      |   |         |   |                                |                         |      |         |          |                      |                         |                                    |
|                      |   |         |   |                                |                         |      |         |          |                      |                         |                                    |
|                      |   |         |   |                                |                         |      |         |          |                      |                         |                                    |
|                      |   |         |   |                                |                         |      |         |          |                      |                         |                                    |
|                      |   |         |   |                                |                         |      |         |          |                      |                         |                                    |
|                      |   |         |   |                                |                         |      |         |          |                      |                         |                                    |

#### 2 -

Create a configuration template in **Device Management**, **Configuration Templates** and set to released state.

For example, the configuration template created below is named as **Equipment-card\_mda**.

| lame               |                 | Life Cyc     | le      | Intent Type            |   | Intent Type Version |      | Config Form  |   | Config Fo | rm State | Role     | Ca :     | (i) Template Details     |
|--------------------|-----------------|--------------|---------|------------------------|---|---------------------|------|--------------|---|-----------|----------|----------|----------|--------------------------|
|                    |                 | T            | •       |                        | T |                     | T    |              | T |           | •        |          |          | <b>C</b>                 |
| Equipment-card_mda |                 | release      | ed 👻    | icm-equipment-card_mda |   |                     | 2    | default      |   | V Up-     | -to-date | Physical | Ca :     | ∧ General                |
|                    |                 |              |         |                        |   |                     |      |              |   |           |          |          |          | Name                     |
|                    |                 |              |         |                        |   |                     |      |              |   |           |          |          |          | Equipment-card_mda       |
|                    |                 |              |         |                        |   |                     |      |              |   |           |          |          |          | Description              |
|                    |                 |              |         |                        |   |                     |      |              |   |           |          |          |          |                          |
|                    |                 |              |         |                        |   |                     |      |              |   |           |          |          |          | Life Cycle<br>released   |
|                    |                 |              |         |                        |   |                     |      |              |   |           |          |          |          | Target Labels            |
|                    |                 |              |         |                        |   |                     |      |              |   |           |          |          |          |                          |
|                    |                 |              |         |                        |   |                     |      |              |   |           |          |          |          | Intent Type              |
|                    |                 |              |         |                        |   |                     |      |              |   |           |          |          |          | Intent Type Version      |
|                    |                 |              |         |                        |   |                     |      |              |   |           |          |          |          | 2                        |
|                    |                 |              |         |                        |   |                     |      |              |   |           |          |          |          | Config Form              |
|                    |                 |              |         |                        |   |                     |      |              |   |           |          |          |          | default                  |
|                    |                 |              |         |                        |   |                     |      |              |   |           |          |          |          | Config Form State        |
|                    |                 |              |         |                        |   |                     |      |              |   |           |          |          |          | Role                     |
|                    |                 |              |         |                        |   |                     |      |              |   |           |          |          |          | Physical                 |
|                    |                 |              |         |                        |   |                     |      |              |   |           |          |          |          | Category                 |
|                    |                 |              |         |                        |   |                     |      |              |   |           |          |          |          | Device Scope             |
|                    |                 |              |         |                        |   |                     |      |              |   |           |          |          |          | SROS Classic & Model     |
|                    |                 |              |         |                        |   |                     |      |              |   |           |          |          |          | Flexible                 |
|                    |                 |              |         |                        |   |                     |      |              |   |           |          |          |          | Tes                      |
|                    |                 |              |         |                        |   |                     |      |              |   |           |          |          |          | Nov 26, 2024 11:28:27 am |
|                    |                 | × 4          |         |                        |   |                     |      |              |   |           |          |          | • • •    | Nov 26, 2024 11:28:27 am |
| Auto-refresh       | Last Refresh: 2 | 2024/11/26 1 | 1:29:33 |                        |   | 1<                  | < Pa | age: 1 / 1 > |   |           |          |          | Count: 1 | Nov 26, 2024 11:28:27 am |

3

Create configuration deployments with the above configuration template. The following example uses 7750 (SR-14s variant):

Card slot 1: card\_xcm14\_s (xcm-14s on MD)

MDA slot 1 and 2: xma\_s36\_100gb\_qsfp28 (s36-100gb-qsfp28 on MD)

Ex. 7750 Classic

| Sel | ect Cards |   |   |               |   |                   |      |  |   |           |                |   |               |   |                   | ,   | ¢   |
|-----|-----------|---|---|---------------|---|-------------------|------|--|---|-----------|----------------|---|---------------|---|-------------------|-----|-----|
|     | NE Name   |   |   | NE ID         |   | Card (Identifier) |      |  |   | :         | 🔂 Bin (1 card) |   |               |   |                   | EMP | Y   |
|     | Toronto   | × | Ŧ |               | ۲ |                   | T    |  |   |           | NE Name        |   | NE ID         |   | Card (Identifier) |     | :   |
|     | Toronto   |   |   | 92.168.96.215 |   | Card Slot - 6     |      |  |   |           |                | T |               | Ŧ |                   |     |     |
|     | Toronto   |   |   | 92.168.96.215 |   | Card Slot - 5     |      |  |   |           | Toronto        |   | 92.168.96.215 |   | Card Slot - 1     |     | 8   |
|     | Toronto   |   |   | 92.168.96.215 |   | Card Slot - 4     |      |  |   |           |                |   |               |   |                   |     |     |
|     | Toronto   |   |   | 92.168.96.215 |   | Card Slot - 3     |      |  |   |           |                |   |               |   |                   |     |     |
|     | Toronto   |   |   | 92.168.96.215 |   | Card Slot - 2     |      |  |   |           |                |   |               |   |                   |     |     |
|     | Toronto   |   |   | 92.168.96.215 |   | Card Slot - 1     |      |  |   |           |                |   |               |   |                   |     |     |
|     |           |   |   |               |   |                   |      |  |   |           |                |   |               |   |                   |     |     |
|     |           |   |   |               |   | < < Page: 1 / 1   | > >! |  | 1 | Count : 6 | 4              |   |               |   |                   | F   | ( ) |
|     |           |   |   |               |   |                   |      |  |   |           |                |   |               |   | CANCEL            | ADD |     |

| Equipment-card_mda |             |             |                      |        | ×        |
|--------------------|-------------|-------------|----------------------|--------|----------|
| Card               | Card        |             |                      |        |          |
|                    | Admin State |             | Card Type            |        |          |
|                    | enable      | ▼ □x        | card_xcm14_s         | × O    |          |
|                    | MDA         |             |                      |        | + ADD    |
|                    | MDA Slot    | Admin State | MDA Type             | Sync E |          |
|                    | 2           | enable      | xma_s36_100gb_qsfp28 | B      | 1        |
|                    | 1           | enable      | xma_s36_100gb_qsfp28 | 8      | 1.       |
|                    |             |             |                      |        |          |
|                    |             |             |                      |        |          |
|                    |             |             | IK K Page: 1         | /1 > > | Total: 2 |
|                    |             |             |                      |        |          |
|                    | XIOM        |             |                      |        | + ADD    |
|                    | XIOM Slot   | Admin State | XIOM Type            |        |          |
|                    |             |             |                      |        |          |
|                    |             |             |                      |        |          |

| Deploy Physical Configuration             |                                                         |                                                                        |                                       | x                    |
|-------------------------------------------|---------------------------------------------------------|------------------------------------------------------------------------|---------------------------------------|----------------------|
| Select Template *                         | Select Template                                         |                                                                        |                                       | REPLACE              |
| Serect rangets and Coll Serected remplate | Yamplate Nama<br>Equipment-card_mda<br>Category<br>Card | Template Description<br>—<br>Device Scope<br>SROS Classic & Model      | Target Labels<br>—<br>Flexible<br>Yes |                      |
|                                           | Select Targets and Edit Selected Ter                    | mplate                                                                 |                                       | CLEAR ALL + TARGET   |
|                                           | Select targets. Template configurations can b           | e edited after targets are selected.<br>plates are assigned. View/Edit |                                       | EDIT TEMPLATE CONFIG |
|                                           | NE Name NE ID                                           | Card (Identifier)                                                      |                                       |                      |
|                                           | Toronto 92.168.96.215                                   | Card Slot - 1                                                          |                                       | 1                    |
|                                           |                                                         |                                                                        |                                       | Count : 1            |
|                                           |                                                         |                                                                        |                                       |                      |
|                                           |                                                         |                                                                        |                                       |                      |
|                                           |                                                         |                                                                        |                                       | CANCEL SAVE DEPLOY   |

| Devic | ce Management C   | Configuration<br>Configuration | n Deployments                |        |         |   |               |    |              |   |                    |   |          |          |               | + DEPLOYMENT 🕞 🚆                     |
|-------|-------------------|--------------------------------|------------------------------|--------|---------|---|---------------|----|--------------|---|--------------------|---|----------|----------|---------------|--------------------------------------|
|       | Deployment Status |                                | Configuration S              | Status | NE Name |   | NE ID         |    | Identifier   |   | Template           |   | Role     | Category | r :           | i Deployment Details                 |
|       |                   | -                              |                              |        |         | T |               | T  |              | T |                    | T |          |          |               |                                      |
| ~     | Deployed Aligned  | I                              | <ul> <li>Modified</li> </ul> |        | Toronto |   | 92.168.96.215 |    | 1            |   | Equipment-card_mda |   | Physical | Card     | :             | NE Name<br>Toronto                   |
|       |                   |                                |                              |        |         |   |               |    |              |   |                    |   |          |          |               | NE ID                                |
|       |                   |                                |                              |        |         |   |               |    |              |   |                    |   |          |          |               | 92.168.96.215                        |
|       |                   |                                |                              |        |         |   |               |    |              |   |                    |   |          |          |               | Identifier                           |
|       |                   |                                |                              |        |         |   |               |    |              |   |                    |   |          |          |               | SLOT-NUMBER<br>1                     |
|       |                   |                                |                              |        |         |   |               |    |              |   |                    |   |          |          |               |                                      |
|       |                   |                                |                              |        |         |   |               |    |              |   |                    |   |          |          |               | Deployment Status                    |
|       |                   |                                |                              |        |         |   |               |    |              |   |                    |   |          |          |               | <ul> <li>Deployed Aligned</li> </ul> |
|       |                   |                                |                              |        |         |   |               |    |              |   |                    |   |          |          |               | AUDIT ALIGN                          |
|       |                   |                                |                              |        |         |   |               |    |              |   |                    |   |          |          |               |                                      |
|       |                   |                                |                              |        |         |   |               |    |              |   |                    |   |          |          |               | Last Audit                           |
|       |                   |                                |                              |        |         |   |               |    |              |   |                    |   |          |          |               | Last Alignment                       |
|       |                   |                                |                              |        |         |   |               |    |              |   |                    |   |          |          |               | Nov 26, 2024 12:14:48 pm by admin    |
|       |                   |                                |                              |        |         |   |               |    |              |   |                    |   |          |          |               | Equipment-card_mda                   |
|       |                   |                                |                              |        |         |   |               |    |              |   |                    |   |          |          |               | Created                              |
|       |                   |                                |                              |        |         |   |               |    |              |   |                    |   |          |          |               | Last Updated                         |
|       |                   |                                |                              |        |         |   |               |    |              |   |                    |   |          |          |               | Nov 26, 2024 12:14:48 pm             |
|       |                   |                                |                              |        |         |   |               |    |              |   |                    |   |          |          |               | Role<br>Physical                     |
|       |                   |                                |                              |        |         |   |               |    |              |   |                    |   |          |          |               | Category                             |
|       |                   |                                |                              |        |         |   |               |    |              |   |                    |   |          |          |               | card                                 |
|       | 4                 |                                |                              |        |         |   |               |    |              |   |                    |   |          | ×        | $\rightarrow$ | Configuration Status     Modified    |
| -     | Auto-refresh      | Last Refresh                   | : 2024/11/26 12:31:          | 11     |         |   |               | 1< | Page: 1 /1 > |   |                    |   |          | Cou      | nt : 1        |                                      |

## Figure 7-1 NE CLI check after deployment

| Card St     | tate                                             |                |                      |              |            |          |
|-------------|--------------------------------------------------|----------------|----------------------|--------------|------------|----------|
| Slot/<br>Id | Provisioned Type<br>Equipped Type (if different) | Admin<br>State | Operational<br>State | Num<br>Ports | Num<br>MDA | Comments |
| 1           | xcm-14s                                          | up             | up                   |              | 2          |          |
| 1/1         | s36-100gb-qsfp28:he2400g+                        | up             | up                   | 36           |            |          |
| 1/2         | s36-100gb-qsfp28:he2400g+                        | up             | up                   | 36           |            |          |
| A           | cpm-s                                            | up             | up                   |              |            | Active   |
| В           | cpm-s                                            | up             | down                 |              |            | Standby  |
|             | (not equipped)                                   |                |                      |              |            |          |

## Ex. 7750 MD

| Sele         | ct Cards |   |   |              |   |                         |   |   |          |                |   |              |   |                | ×        | :    |
|--------------|----------|---|---|--------------|---|-------------------------|---|---|----------|----------------|---|--------------|---|----------------|----------|------|
|              | NE Name  |   |   | NE ID        |   | Card (Identifier)       |   |   | :        | 🙆 Bin (1 card) |   |              |   |                | EMPT     | Y    |
|              | Boston   | × | T |              | T |                         | T |   |          | NE Name        |   | NE ID        |   | Card (Identifi | er)      | :    |
|              | Boston   |   |   | 92.168.96.46 |   | Card Slot-6(unassigned) |   |   |          |                | T |              | T |                |          |      |
|              | Boston   |   |   | 92.168.96.46 |   | Card Slot-5(unassigned) |   |   |          | Boston         |   | 92.168.96.46 |   | Card Slot-1(u  | nassigne | 1    |
|              | Boston   |   |   | 92.168.96.46 |   | Card Slot-4(unassigned) |   |   |          |                |   |              |   |                | -        |      |
|              | Boston   |   |   | 92.168.96.46 |   | Card Slot-3(unassigned) |   |   |          |                |   |              |   |                |          |      |
|              | Boston   |   |   | 92.168.96.46 |   | Card Slot-2(unassigned) |   |   |          |                |   |              |   |                |          |      |
| $\checkmark$ | Boston   |   |   | 92.168.96.46 |   | Card Slot-1(unassigned) |   |   |          |                |   |              |   |                |          |      |
|              |          |   |   |              |   |                         |   |   |          |                |   |              |   |                |          |      |
|              |          |   |   |              |   | < < Page: 1 / 1 >       | × | c | ount : 6 | 4              |   |              |   |                | F 4      | ( )÷ |
|              |          |   |   |              |   |                         |   |   |          |                |   |              |   | CANCEL         | ADD      |      |

| Card              |             |                  |           |          |
|-------------------|-------------|------------------|-----------|----------|
| Admin State       |             | Card Type        |           |          |
| enable            | ▼ □x        | xcm-14s          | ×         |          |
| MDA               |             |                  |           | + ADD    |
| MDA Slot          | Admin State | MDA Type         | Sync E    |          |
| 2                 | enable      | s36-100gb-qsfp28 |           | 1        |
| 11                | enable      | s36-100gb-qsfp28 |           | :        |
|                   |             | Ic C Page:       | 1 Z1 × 21 | Total: 2 |
|                   |             |                  |           |          |
| хюм               |             |                  |           | + ADD    |
| хіом<br>XIOM Slot | Admin State | ХІОМ Туре        |           | + ADD    |

| Deploy Physical Configuration          |                                                         |                       |                                                                   |    |                                       |        |           | ×           |
|----------------------------------------|---------------------------------------------------------|-----------------------|-------------------------------------------------------------------|----|---------------------------------------|--------|-----------|-------------|
| Select Template *                      | Select Template                                         |                       |                                                                   |    |                                       |        |           | REPLACE     |
| Select in gets and concerned introduce | Template Name<br>Equipment-card_mda<br>Category<br>Card |                       | Template Description<br>—<br>Device Scope<br>SROS Classic & Model |    | Target Labels<br>—<br>Flexible<br>Yes |        |           |             |
|                                        | Select Targets and Edit                                 | Selected Templ        | ate                                                               |    |                                       |        | CLEAR ALL | + TARGET    |
|                                        | Select targets. Template cont                           | figurations can be ed | ited after targets are selecte<br>are assigned. View/Edit         | d. |                                       |        | EDIT TEMP | LATE CONFIG |
|                                        | NE Name                                                 | NE ID                 | Card (Identifier)                                                 |    |                                       |        |           |             |
|                                        | Boston                                                  | 92.168.96.46          | Card Slot-1(unassigned)                                           | T  |                                       |        |           |             |
|                                        |                                                         |                       |                                                                   |    |                                       |        |           | Count : 1   |
|                                        |                                                         |                       |                                                                   |    |                                       |        |           |             |
|                                        |                                                         |                       |                                                                   |    |                                       | CANCEL | SAVE      | DEPLOY      |

| Devic | e Management                       | Configuration<br>Configuration | Deployments                  | •      |         |   |              |   |            |       |                    |   |          |   |          |        | + DEPLOYMENT 🕞 🞬                         |
|-------|------------------------------------|--------------------------------|------------------------------|--------|---------|---|--------------|---|------------|-------|--------------------|---|----------|---|----------|--------|------------------------------------------|
|       | Deployment Stat                    | us                             | Configuration                | Status | NE Name |   | NE ID        |   | Identifier |       | Template           |   | Role     |   | Category | :      | (i) Deployment Details                   |
|       |                                    | -                              |                              | -      |         | T |              | T |            | T     |                    | T |          | - |          |        |                                          |
|       | <ul> <li>Deployed Align</li> </ul> | ed                             | <ul> <li>Modified</li> </ul> |        | Boston  |   | 92.168.96.46 |   | 1          |       | Equipment-card_mda |   | Physical |   | Card     | -      | Boston                                   |
|       |                                    |                                |                              |        |         |   |              |   |            |       |                    |   |          |   |          |        | NE ID                                    |
|       |                                    |                                |                              |        |         |   |              |   |            |       |                    |   |          |   |          |        | 92.168.96.46                             |
|       |                                    |                                |                              |        |         |   |              |   |            |       |                    |   |          |   |          |        | laentmer                                 |
|       |                                    |                                |                              |        |         |   |              |   |            |       |                    |   |          |   |          |        | 1                                        |
|       |                                    |                                |                              |        |         |   |              |   |            |       |                    |   |          |   |          |        |                                          |
|       |                                    |                                |                              |        |         |   |              |   |            |       |                    |   |          |   |          |        | Deployment Status                        |
|       |                                    |                                |                              |        |         |   |              |   |            |       |                    |   |          |   |          |        | <ul> <li>Deployed Aligned</li> </ul>     |
|       |                                    |                                |                              |        |         |   |              |   |            |       |                    |   |          |   |          |        | AUDIT ALIGN                              |
|       |                                    |                                |                              |        |         |   |              |   |            |       |                    |   |          |   |          |        | Last Audit                               |
|       |                                    |                                |                              |        |         |   |              |   |            |       |                    |   |          |   |          |        |                                          |
|       |                                    |                                |                              |        |         |   |              |   |            |       |                    |   |          |   |          |        | Nov 26, 2024 11:48:40 am by admin        |
|       |                                    |                                |                              |        |         |   |              |   |            |       |                    |   |          |   |          |        | Template Name                            |
|       |                                    |                                |                              |        |         |   |              |   |            |       |                    |   |          |   |          |        | Equipment-card_mda                       |
|       |                                    |                                |                              |        |         |   |              |   |            |       |                    |   |          |   |          |        | Nov 26, 2024 11:48:35 am                 |
|       |                                    |                                |                              |        |         |   |              |   |            |       |                    |   |          |   |          |        | Last Updated<br>Nov 26, 2024 11:48:40 am |
|       |                                    |                                |                              |        |         |   |              |   |            |       |                    |   |          |   |          |        | Role                                     |
|       |                                    |                                |                              |        |         |   |              |   |            |       |                    |   |          |   |          |        | Physical                                 |
|       |                                    |                                |                              |        |         |   |              |   |            |       |                    |   |          |   |          |        | card                                     |
| 4 1 4 | _                                  |                                |                              |        |         |   |              |   |            |       |                    |   |          |   | •        |        | Configuration Status                     |
| -     | Auto-refresh                       | Last Refresh:                  | 2024/11/26 11:49:            | :42    |         |   |              | ĸ | Page: 1 /1 | 1 > > |                    |   |          |   | Cour     | nt : 1 | <ul> <li>Moainea</li> </ul>              |

# Figure 7-2 NE CLI check after deployment

| A:admin | n@Boston# show card state    |       |             |       |     |          |
|---------|------------------------------|-------|-------------|-------|-----|----------|
|         |                              |       |             |       |     |          |
| Card S  | tate                         |       |             |       |     |          |
|         |                              |       |             |       |     |          |
| Slot/   | Provisioned Type             | Admin | Operational | Num   | Num | Comments |
| Id      | Equipped Type (if different) | State | State       | Ports | MDA |          |
|         |                              |       |             |       |     |          |
| 1       | xcm-14s                      | up    | up          |       | 2   |          |
| 1/1     | s36-100gb-qsfp28:he2400g+    | up    | up          | 36    |     |          |
| 1/2     | s36-100gb-qsfp28:he2400g+    | up    | up          | 36    |     |          |
| A       | cpm-s                        | up    | up          |       |     | Active   |
| В       | cpm-s                        | up    | down        |       |     | Standby  |
|         | (not equipped)               |       |             |       |     |          |
|         |                              |       |             |       |     |          |
|         |                              |       |             |       |     |          |

END OF STEPS

# 7.4 Port/Connector

1

# 7.4.1 To configure Port and Connectors using intent port-connector\_gsros\_23-10-1\_23-11

port-connector\_gsros\_23-10-1\_23-11 intent supports configuration of Breakout Type on connector port.

Import the intent type **port-connector\_gsros\_23-10-1\_23-11** into **Device Management**, **Configuration Intent Types**.

| ent Type             |             |   | Version |   | Status                         | Description   |            | Role     |   | Category |   | Device Scope         | Last Updated           | :   | (i) Intent Type Details                                                                                                    |
|----------------------|-------------|---|---------|---|--------------------------------|---------------|------------|----------|---|----------|---|----------------------|------------------------|-----|----------------------------------------------------------------------------------------------------|
|                      |             | T |         | T |                                | •             | Т          |          | - |          | * | •                    | MMM d, yyyy h:mm:ss    |     |                                                                                                    |
| n-equipment-card_mda |             |   |         | 2 | <ul> <li>Successful</li> </ul> | Intent-Type t | o configur | Physical |   | Card     |   | SROS Classic & Model | Nov 26, 2024 11:25:43  | : : | Intent Type<br>port-connector_gsros_23-10-1_23-11                                                                                                    |
| t-connector_garos_23 | -10-1_23-11 |   |         | 1 | <ul> <li>successful</li> </ul> | intent-type t | o configur | Physical |   | Port     |   | SKUS Classic & Model | Nov 25, 2024 4:17:03 p | M 2 | Version 1 Status Successfull Successfully imported/re-imported the intent Description Intent-type to configure connector ports Rol Physical Category Prot Device Scape SROS Classic & Model Imported Nov 26, 2024 4:15:58 pm Last Updated Nov 26, 2024 4:15:58 pm Last Updated Nov 26, 2024 4:17:09 pm Canfiguration Form default |
|                      |             |   |         |   |                                |               |            |          |   |          |   |                      |                        | 4.5 |                                                                                                    |

2 -

Create a configuration template in **Device Management**, **Configuration Templates** and set to released state.

For example, the configuration template created below is named as **Equipment-portconnector**.
| Create Configuration Template |                                                                                                    |        |               | ×       |
|-------------------------------|----------------------------------------------------------------------------------------------------|--------|---------------|---------|
| Basic Info *                  | Basic Info                                                                                                    |        |               |         |
| Configuration Intent Type *   | Template Name"<br>Equipment-port-connector<br>Description                                                                                                    |        |               | 6       |
|                               | Configuration Intent Type                                                                                                    |        | 0             | REPLACE |
|                               | Only imported intent types will be available for selection. Go to Network Intents to view all intent types.       Intent Type     Intent Type Varsion       port-connector_gsros_23-10-1_23-11     1       Rele     Category       Physical     Port       Device Scope     SROS Classic & Model |        |               |         |
|                               | Configuration Form                                                                                                    |        |               |         |
|                               | default                                                                                                    |        |               |         |
|                               | Port                                                                                                    |        |               |         |
|                               |                                                                                                    | CANCEL | SAVE AS DRAFT | RELEASE |

| Device Management Configuration Ter | nplates       | •    |   |            |   |                      |   |                            |      |           |            | + TEMPLATE 🕞                                                                                                    |
|-------------------------------------|---------------|------|---|------------|---|----------------------|---|----------------------------|------|-----------|------------|----------------------------------------------------------------------------------------------------|
| Name                                | Descript      | tion |   | Life Cycle |   | Target Labels        | 1 | Intent Type                | Inte | ent'      | :          | (i) Template Details                                                                                                    |
| T                                   |               | ٦    | T |            | • | T                    | · | Т                          |      |           |            |                                                                                                    |
| Equipment-card_mda                  | -             |      |   | released   | - | -                    |   | icm-equipment-card_mda     |      |           | :          | C General                                                                                                    |
| Equipment-port-connector            | -             |      |   | released   | • | -                    |   | port-connector_gsros_23-10 |      |           |            | Name Equipment-port-connector  Description  Interval of the second of the second of th |
|                                     |               |      |   |            |   |                      |   |                            |      |           |            | Created<br>Nov 26, 2024 4:18:57 pm                                                                                                    |
| Auto-refresh Last Refresh: 202      | 4/11/26 16:19 | 9:27 |   |            |   | IC C Page: 1 /1 > >I |   |                            | ¢    | ►<br>Coun | < →<br>t:2 | Last Updated<br>Nov 26, 2024 4:18:57 pm                                                                                                    |

3

Create configuration deployments using the above configuration template.

For the following examples, targets are 1/1/c1 and 1/1/c2 for 7750 classic and MD nodes; selected c10-10g breakout on classic 7750 SR.

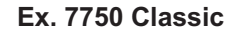

| Equipment-port-connector |                          |      |             |    |        | ×      |
|--------------------------|--------------------------|------|-------------|----|--------|--------|
| Port                     | Port                     |      |             |    |        | *      |
| Connector                | Admin State              |      |             |    |        |        |
|                          | enable -                 | □x   |             |    |        | - 1    |
|                          | Consideration (Constant) |      |             |    |        |        |
|                          | Ereakout                 |      | RS FEC Mode |    |        | - 1    |
|                          | c10-10g                  | ▼ □x | none 👻      | Cx |        | - 1    |
|                          |                          |      |             |    |        | - 1    |
|                          |                          |      |             |    |        | - 1    |
|                          |                          |      |             |    |        | - 1    |
|                          |                          |      |             |    |        | - 1    |
|                          |                          |      |             |    |        | - 1    |
|                          |                          |      |             |    |        | - 1    |
|                          |                          |      |             |    |        |        |
|                          |                          |      |             |    |        | -      |
|                          |                          |      |             |    | CANCEL | UPDATE |

| Deploy Physical Configuration       |                                                               |                    |                                                                  |                                 |        | ×                    |
|-------------------------------------|---------------------------------------------------------------|--------------------|------------------------------------------------------------------|---------------------------------|--------|----------------------|
| Select Template *                   | Select Template                                               |                    |                                                                  |                                 |        | REPLACE              |
| Jeeu la gris alu Lui Jeeueu (enpare | Template Name<br>Equipment-port-connector<br>Category<br>Port |                    | Template Description<br><br>Device Scope<br>SROS Classic & Model | Target  <br><br>Plexible<br>Yes | Labels |                      |
|                                     | Select Targets and Edi                                        | t Selected Tem     | plate                                                            |                                 | CLI    | AR ALL + TARGET      |
|                                     | Select targets. Template cor                                  | figurations can be | edited after targets are select<br>tes are assigned. View/Edit   | ed.                             |        | EDIT TEMPLATE CONFIG |
|                                     | NE Name                                                       | NE ID              | Port (Identifier)                                                |                                 |        |                      |
|                                     | T                                                             |                    | T                                                                | Т                               |        |                      |
|                                     | Toronto                                                       | 92.168.96.215      | Port 1/1/c1                                                      |                                 |        |                      |
|                                     | Toronto                                                       | 92.168.96.215      | Port 1/1/c2                                                      |                                 |        | Î                    |
|                                     |                                                               |                    |                                                                  |                                 |        | Count : 2            |
|                                     |                                                               |                    |                                                                  |                                 |        |                      |
|                                     |                                                               |                    |                                                                  |                                 | CANCEL | SAVE DEPLOY          |

| Devi | ce Management Co<br>Co               | nfiguration<br>Infiguration | Deployments *                |         |   |               |   |             |   |                     |   |          |      |      |     | + DEPLOYMENT 🕞 🚆                   |
|------|--------------------------------------|-----------------------------|------------------------------|---------|---|---------------|---|-------------|---|---------------------|---|----------|------|------|-----|------------------------------------|
|      | Deployment Status                    |                             | Configuration Status         | NE Name |   | NE ID         |   | Identifier  |   | Template            |   | Role     | Cate | gory | :   | (i) Deployment Details             |
|      |                                      |                             | -                            |         | T |               | T |             | T |                     | T | -        |      |      |     |                                    |
|      | <ul> <li>Deployed Aligned</li> </ul> |                             | <ul> <li>Modified</li> </ul> | CE_West |   | 92.168.99.6   |   | 1           |   | Equipment-card_mda  |   | Physical | Card |      | :   | NE Name<br>Toronto                 |
| ~    | <ul> <li>Deployed Aligned</li> </ul> |                             | <ul> <li>Modified</li> </ul> | Toronto |   | 92.168.96.215 |   | Port 1/1/c1 |   | Equipment-port-conn |   | Physical | Port |      | +   | NEID                               |
|      | <ul> <li>Deployed Aligned</li> </ul> |                             | <ul> <li>Modified</li> </ul> | Toronto |   | 92.168.96.215 |   | Port 1/1/c2 |   | Equipment-port-conn |   | Physical | Port |      | :   | 92.168.96.215                      |
|      |                                      |                             |                              |         |   |               |   |             |   |                     |   |          |      |      |     | Identifier                         |
|      |                                      |                             |                              |         |   |               |   |             |   |                     |   |          |      |      |     | Port-ID                            |
|      |                                      |                             |                              |         |   |               |   |             |   |                     |   |          |      |      |     | Port 1/1/c1                        |
|      |                                      |                             |                              |         |   |               |   |             |   |                     |   |          |      |      |     |                                    |
|      |                                      |                             |                              |         |   |               |   |             |   |                     |   |          |      |      |     | Deployment Status                  |
|      |                                      |                             |                              |         |   |               |   |             |   |                     |   |          |      |      |     | Deployed Aligned                   |
|      |                                      |                             |                              |         |   |               |   |             |   |                     |   |          |      |      |     | AUDIT ALIGN                        |
|      |                                      |                             |                              |         |   |               |   |             |   |                     |   |          |      |      |     |                                    |
|      |                                      |                             |                              |         |   |               |   |             |   |                     |   |          |      |      |     | Last Audit                         |
|      |                                      |                             |                              |         |   |               |   |             |   |                     |   |          |      |      |     |                                    |
|      |                                      |                             |                              |         |   |               |   |             |   |                     |   |          |      |      |     | Nov 26, 2024 4:27:34 pm by admin   |
|      |                                      |                             |                              |         |   |               |   |             |   |                     |   |          |      |      |     | Template Name                      |
|      |                                      |                             |                              |         |   |               |   |             |   |                     |   |          |      |      |     | Equipment-port-connector           |
|      |                                      |                             |                              |         |   |               |   |             |   |                     |   |          |      |      |     | Created<br>Nov 26, 2024 4:27:30 pm |
|      |                                      |                             |                              |         |   |               |   |             |   |                     |   |          |      |      |     | Last Updated                       |
|      |                                      |                             |                              |         |   |               |   |             |   |                     |   |          |      |      |     | Nov 26, 2024 4:27:34 pm            |
|      |                                      |                             |                              |         |   |               |   |             |   |                     |   |          |      |      |     | Role                               |
|      |                                      |                             |                              |         |   |               |   |             |   |                     |   |          |      |      |     | Physical                           |
|      |                                      |                             |                              |         |   |               |   |             |   |                     |   |          |      |      |     | port                               |
|      |                                      |                             |                              |         |   |               |   |             |   |                     |   |          |      |      |     | Configuration Status               |
|      | 4                                    |                             |                              |         |   |               |   |             |   |                     |   |          |      | •    | 4 1 | Modified                           |

| Figure 7-3 | NE CLI | check | after | deploy | yment        |
|------------|--------|-------|-------|--------|--------------|
|            |        |       |       |        | <del>.</del> |

| *A:Toronto>com | nfig# / | /show | port    |      |      |      |      |      |       |               |
|----------------|---------|-------|---------|------|------|------|------|------|-------|---------------|
| Ports on Slot  | 1       |       |         |      |      |      |      |      |       |               |
| Port           | Admin   | Link  | Port    | Cfg  | Oper | LAG/ | Port | Port | Port  | C/QS/S/XFP/   |
| Id             | State   |       | State   | MTU  | MTU  | Bndl | Mode | Encp | Type  | MDIMDX        |
| 1/1/cl         | Up      |       | Link Up |      |      |      |      |      | conn  | 100GBASE-LR4* |
| 1/1/c1/1       | Up      | Yes   | Up      | 8704 | 8704 |      | netw | null | xgige |               |
| 1/1/c1/2       | Up      | Yes   | Up      | 8704 | 8704 |      | netw | null | xgige |               |
| 1/1/c1/3       | Up      | Yes   | Up      | 8704 | 8704 |      | netw | null | xgige |               |
| 1/1/c1/4       | Up      | Yes   | Up      | 8704 | 8704 |      | netw | null | xgige |               |
| 1/1/c1/5       | Up      | No    | Down    | 8704 | 8704 |      | netw | null | xgige |               |
| 1/1/c1/6       | Up      | No    | Down    | 8704 | 8704 |      | netw | null | xgige |               |
| 1/1/c1/7       | Up      | No    | Down    | 8704 | 8704 |      | netw | null | xgige |               |
| 1/1/c1/8       | Up      | No    | Down    | 8704 | 8704 |      | netw | null | xgige |               |
| 1/1/c1/9       | Up      | No    | Down    | 8704 | 8704 |      | netw | null | xgige |               |
| 1/1/c1/10      | Up      | No    | Down    | 8704 | 8704 |      | netw | null | xgige |               |
| 1/1/c2         | Up      |       | Link Up |      |      |      |      |      | conn  | 100GBASE-LR4* |
| 1/1/c2/1       | Up      | Yes   | Up      | 8704 | 8704 |      | netw | null | xgige |               |
| 1/1/c2/2       | Up      | Yes   | Up      | 8704 | 8704 |      | netw | null | xgige |               |
| 1/1/c2/3       | Up      | Yes   | Up      | 8704 | 8704 |      | netw | null | xgige |               |
| 1/1/c2/4       | Up      | Yes   | Up      | 8704 | 8704 |      | netw | null | xgige |               |
| 1/1/c2/5       | Up      | Yes   | Up      | 8704 | 8704 |      | netw | null | xgige |               |
| 1/1/c2/6       | Up      | Yes   | Up      | 8704 | 8704 |      | netw | null | xgige |               |
| 1/1/c2/7       | Up      | Yes   | Up      | 8704 | 8704 |      | netw | null | xgige |               |
| 1/1/c2/8       | Up      | Yes   | Up      | 8704 | 8704 |      | netw | null | xgige |               |
| 1/1/c2/9       | Up      | No    | Down    | 8704 | 8704 |      | netw | null | xgige |               |
| 1/1/c2/10      | Up      | No    | Down    | 8704 | 8704 |      | netw | null | xgige |               |
| 1/1/c3         | Up      |       | Down    |      |      |      |      |      | conn  | 100GBASE-LR4* |
| 1/1/c4         | Up      |       | Down    |      |      |      |      |      | conn  | 100GBASE-LR4* |
| 1/1/c5         | Up      |       | Down    |      |      |      |      |      | conn  | 100GBASE-LR4* |

Ex. 7750 MD

| Deploy Physical Configuration               |                                         |                     |                 |                            |      |                   |        |            | ×          |
|---------------------------------------------|-----------------------------------------|---------------------|-----------------|----------------------------|------|-------------------|--------|------------|------------|
| Select Template *                           | Select Template                         |                     |                 |                            |      |                   |        |            | REPLACE    |
| Select Targets and Edit Selected Template * | Template Name<br>Equipment-port-connect | or                  |                 | Template Description       |      | Target Labels<br> |        |            |            |
|                                             | Port                                    |                     |                 | SROS Classic & Model       |      | Yes               |        |            |            |
|                                             | Select Targets and                      | d Edit Selecto      | ed Templa       | te                         |      |                   | CLI    | EAR ALL    | + TARGET   |
|                                             | Select targets. Templa                  | te configuration    | is can be edit  | ed after targets are selec | ted. |                   |        | EDIT TEMPL | ATE CONFIG |
|                                             | Configurations rec                      | uired by the select | ted templates a | are assigned. View/Edit    |      |                   |        |            |            |
|                                             | NE Name                                 | NE ID               |                 | Port (Identifier)          |      |                   |        |            |            |
|                                             |                                         | T                   | T               |                            | T    |                   |        |            |            |
|                                             | Boston                                  | 92.168.             | .96.46          | 1/1/c1                     |      |                   |        |            | Î.         |
|                                             | Boston                                  | 92.168.             | .96.46          | 1/1/c2                     |      |                   |        |            |            |
|                                             |                                         |                     |                 |                            |      |                   |        |            |            |
|                                             |                                         |                     |                 |                            |      |                   |        |            | Count : 2  |
|                                             |                                         |                     |                 |                            |      |                   |        |            |            |
|                                             |                                         |                     |                 |                            |      |                   |        |            |            |
|                                             |                                         |                     |                 |                            |      |                   |        |            |            |
|                                             |                                         |                     |                 |                            |      |                   | CANCEL | SAVE       | DEPLOY     |

| Comguration                          | Deployments *                |         |               |             |                     |          |          | + DEPLOYMENT 🕞                                                                                                    |
|--------------------------------------|------------------------------|---------|---------------|-------------|---------------------|----------|----------|----------------------------------------------------------------------------------------------------|
| Deployment Status                    | Configuration Status         | NE Name | NE ID         | Identifier  | Template            | Role     | Category | : (i) Deployment Details                                                                                                    |
| •                                    | •                            |         | т             | T           | T                   | •        |          |                                                                                                    |
| <ul> <li>Deployed Aligned</li> </ul> | <ul> <li>Modified</li> </ul> | CE_West | 92.168.99.6   | 1           | Equipment-card_mda  | Physical | Card     | Boston                                                                                                    |
| <ul> <li>Deployed Aligned</li> </ul> | <ul> <li>Modified</li> </ul> | Toronto | 92.168.96.215 | Port 1/1/c1 | Equipment-port-conn | Physical | Port     | :<br>NEID                                                                                                    |
| <ul> <li>Deployed Aligned</li> </ul> | <ul> <li>Modified</li> </ul> | Toronto | 92.168.96.215 | Port 1/1/c2 | Equipment-port-conn | Physical | Port     | 92.168.96.46                                                                                                    |
| <ul> <li>Deployed Aligned</li> </ul> | <ul> <li>Modified</li> </ul> | Boston  | 92.168.96.46  | 1/1/c1      | Equipment-port-conn | Physical | Port     | : Identifier                                                                                                    |
| <ul> <li>Deployed Aligned</li> </ul> | <ul> <li>Modified</li> </ul> | Boston  | 92.168.96.46  | 1/1/c2      | Equipment-port-conn | Physical | Port     | Port-ID                                                                                                    |
|                                      |                              |         |               |             |                     |          |          | Deployment Status<br>© Deployment Status<br>AUDIT ALIGN<br>Last Audit<br>Dec 2, 2024 11:43:22 am by admin<br>Create<br>Dec 2, 2024 11:43:19 am<br>Last Updated<br>Dec 2, 2024 11:43:22 am<br>Refe<br>Physical<br>Createg<br>Physical |

| A:admin@Bostor | n# show | w port | t     |    |      |      |      |      |      |       |               |
|----------------|---------|--------|-------|----|------|------|------|------|------|-------|---------------|
| Ports on Slot  | 1       |        |       |    |      |      |      |      |      |       |               |
| Port           | Admin   | Link   | Port  |    | Cfg  | Oper | LAG/ | Port | Port | Port  | C/QS/S/XFP/   |
| Id             | State   |        | State |    | MTU  | MTU  | Bndl | Mode | Encp | Type  | MDIMDX        |
| <br>1/1/c1     | <br>ແບ  |        | Link  | ສປ |      |      |      |      |      | conn  | 100GBASE-LR4* |
| 1/1/c1/1       | Down    | No     | Down  |    | 8704 | 8704 |      | netw | null | xgige |               |
| 1/1/c1/2       | Down    | No     | Down  |    | 8704 | 8704 |      | netw | null | xgige |               |
| 1/1/c1/3       | Down    | No     | Down  |    | 8704 | 8704 |      | netw | null | xgige |               |
| 1/1/c1/4       | Down    | No     | Down  |    | 8704 | 8704 |      | netw | null | xgige |               |
| 1/1/c1/5       | Down    | No     | Down  |    | 8704 | 8704 |      | netw | null | xgige |               |
| 1/1/c1/6       | Down    | No     | Down  |    | 8704 | 8704 |      | netw | null | xgige |               |
| 1/1/c1/7       | Down    | No     | Down  |    | 8704 | 8704 |      | netw | null | xgige |               |
| 1/1/c1/8       | Down    | No     | Down  |    | 8704 | 8704 |      | netw | null | xgige |               |
| 1/1/c1/9       | Down    | No     | Down  |    | 8704 | 8704 |      | netw | null | xgige |               |
| 1/1/c1/10      | Down    | No     | Down  |    | 8704 | 8704 |      | netw | null | xgige |               |
| 1/1/c2         | Up      |        | Link  | Up |      |      |      |      |      | conn  | 100GBASE-LR4* |
| 1/1/c2/1       | Down    | No     | Down  |    | 8704 | 8704 |      | netw | null | xgige |               |
| 1/1/c2/2       | Down    | No     | Down  |    | 8704 | 8704 |      | netw | null | xgige |               |
| 1/1/c2/3       | Down    | No     | Down  |    | 8704 | 8704 |      | netw | null | xgige |               |
| 1/1/c2/4       | Down    | No     | Down  |    | 8704 | 8704 |      | netw | null | xgige |               |
| 1/1/c2/5       | Down    | No     | Down  |    | 8704 | 8704 |      | netw | null | xgige |               |
| 1/1/c2/6       | Down    | No     | Down  |    | 8704 | 8704 |      | netw | null | xgige |               |
| 1/1/c2/7       | Down    | No     | Down  |    | 8704 | 8704 |      | netw | null | xgige |               |
| 1/1/c2/8       | Down    | No     | Down  |    | 8704 | 8704 |      | netw | null | xgige |               |
| 1/1/c2/9       | Down    | No     | Down  |    | 8704 | 8704 |      | netw | null | xgige |               |
| 1/1/c2/10      | Down    | No     | Down  |    | 8704 | 8704 |      | netw | null | xgige |               |
| 1/1/c3         | Down    |        | Down  |    |      |      |      |      |      | conn  | 100GBASE-LR4* |
| 1/1/c4         | Down    |        | Down  |    |      |      |      |      |      | conn  | 100GBASE-LR4* |
| 1/1/c5         | Down    |        | Down  |    |      |      |      |      |      | conn  | 100GBASE-LR4* |

*Figure 7-4* NE CLI check after deployment

END OF STEPS

## 7.4.2 To configure Port using intent icm-equipment-port-ethernet

icm-equipment-port-ethernet intent type deployment can be created on ethernet ports. For this use case, after connector deployment, ethernet port configuration was tested on some of the newly created ports.

1 -

## **Prerequisites:**

For Classic NE:

Accounting policy

```
/configure log accounting-policy 36 record complete-ethernet-port
/configure log accounting-policy 36 no shutdown
```

/admin save

## For MD NE:

```
    Accounting policy
```

```
/edit-config private
/configure log accounting-policy 36 record complete-ethernet-port
/commit
/quit-config
```

2 -

Import the intent type icm-equipment-port-ethernet into Device Management, Configuration Intent Types.

|                       | Network S                      | ervices ( | latform              |   |                                |       |            |               |      |       |      |      |                    |    |                         | User: admin 🗸 🗸                                                                       |
|-----------------------|--------------------------------|-----------|----------------------|---|--------------------------------|-------|------------|---------------|------|-------|------|------|--------------------|----|-------------------------|---------------------------------------------------------------------------------------|
| Jevice Management     | Configuration<br>Configuration | on Intent | Гур <mark>е</mark> s | • |                                |       |            |               |      |       |      |      |                    |    |                         | + IMPORT                                                                              |
| Intent Type           |                                |           | Version              |   | Status                         |       | Descriptio | n             | Role |       | Cate | gory | Device Scope       |    | Last Updated            | : (i) Intent Type Details                                                             |
|                       |                                | т         |                      | T |                                |       |            |               | T    | 9     | •    | *    |                    | *  | MMM d, yyyy h:mm:ss :   |                                                                                       |
| cm-equipment-card_m   | da                             |           |                      | 2 | • Succes                       | ssful | Intent-Typ | e to configur | Phy  | sical | Card |      | SROS Classic & Mod | el | Nov 26, 2024 11:25:43 ( | : Intent Type<br>icm-equipment-port-ethernet                                          |
| port-connector_gsros_ | 23-10-1_23-1                   | 1         |                      | 1 | • Succe                        | ssful | Intent-typ | e to configur | Phy  | sical | Port |      | SROS Classic & Mod | el | Nov 26, 2024 4:17:03 pr | i Version                                                                             |
| cm-equipment-port-et  | hernet                         |           |                      | 2 | <ul> <li>Succession</li> </ul> | ssful | Intent-typ | e to configur | Phy  | sical | Port |      | SROS Classic & Mod | el | Dec 2, 2024 11:12:32 ar | 1 2                                                                                   |
|                       |                                |           |                      |   |                                |       |            |               |      |       |      |      |                    |    |                         | Status                                                                                |
|                       |                                |           |                      |   |                                |       |            |               |      |       |      |      |                    |    |                         | Successful     Successfully imported/re-imported the intent-t                         |
|                       |                                |           |                      |   |                                |       |            |               |      |       |      |      |                    |    |                         | Description<br>Intent-type to configure physical, breakout, xiom a<br>satellite ports |
|                       |                                |           |                      |   |                                |       |            |               |      |       |      |      |                    |    |                         | Role<br>Physical                                                                      |
|                       |                                |           |                      |   |                                |       |            |               |      |       |      |      |                    |    |                         | Category<br>Port                                                                      |
|                       |                                |           |                      |   |                                |       |            |               |      |       |      |      |                    |    |                         | Device Scope<br>SDOS Classic & Model                                                  |
|                       |                                |           |                      |   |                                |       |            |               |      |       |      |      |                    |    |                         | Imported                                                                              |
|                       |                                |           |                      |   |                                |       |            |               |      |       |      |      |                    |    |                         | Dec 2, 2024 11:11:59 am                                                               |
|                       |                                |           |                      |   |                                |       |            |               |      |       |      |      |                    |    |                         | Last Updated<br>Dec 2, 2024 11:12:32 am                                               |
|                       |                                |           |                      |   |                                |       |            |               |      |       |      |      |                    |    |                         | Configuration Form                                                                    |
|                       |                                |           |                      |   |                                |       |            |               |      |       |      |      |                    |    |                         | default,                                                                              |
|                       |                                |           |                      |   |                                |       |            |               |      |       |      |      |                    |    |                         | defaultIXR,                                                                           |
|                       |                                |           |                      |   |                                |       |            |               |      |       |      |      |                    |    |                         | gold,                                                                                 |
|                       |                                |           |                      |   |                                |       |            |               |      |       |      |      |                    |    |                         | defaultSAR                                                                            |
|                       |                                | _         |                      | _ |                                |       |            |               |      |       |      |      |                    |    |                         | 4 5                                                                                   |
|                       |                                |           |                      |   |                                |       |            |               |      |       |      |      |                    |    |                         |                                                                                       |

3

Create a configuration template in **Device Management**, **Configuration Templates** and set to released state.

For example, the configuration template created below is named as **Equipment-port-ethernet**.

|                      | 1 | Description |   | Life Cycle |   | Target Labels |   | Intent Type                 | Intent | 1   | (i) Template Details                                                                                                    |
|----------------------|---|-------------|---|------------|---|---------------|---|-----------------------------|--------|-----|----------------------------------------------------------------------------------------------------|
|                      | T |             | T |            | * |               | T | T                           |        |     |                                                                                                    |
| ipment-card_mda      | - | _           |   | released   | • |               |   | icm-equipment-card_mda      |        | :   | ∧ General                                                                                                    |
| pment-port-connector |   |             |   | released   |   |               |   | port-connector_gsros_23-10  |        | - 1 |                                                                                                    |
| oment-port-ethernet  |   | _           |   | released   | - |               |   | icm-equipment-port-ethernet |        | :   | Equipment-port-ethernet                                                                                                    |
|                      |   |             |   |            |   |               |   |                             |        |     | Description                                                                                                    |
|                      |   |             |   |            |   |               |   |                             |        |     | _                                                                                                    |
|                      |   |             |   |            |   |               |   |                             |        |     | Life Cycle                                                                                                    |
|                      |   |             |   |            |   |               |   |                             |        |     | released                                                                                                    |
|                      |   |             |   |            |   |               |   |                             |        |     | Target Labels                                                                                                    |
|                      |   |             |   |            |   |               |   |                             |        |     | Intent Tune                                                                                                    |
|                      |   |             |   |            |   |               |   |                             |        |     | icm-equipment-port-ethernet                                                                                                    |
|                      |   |             |   |            |   |               |   |                             |        |     | Intent Type Version                                                                                                    |
|                      |   |             |   |            |   |               |   |                             |        |     |                                                                                                    |
|                      |   |             |   |            |   |               |   |                             |        |     | 2                                                                                                    |
|                      |   |             |   |            |   |               |   |                             |        |     | 2<br>Config Form<br>default                                                                                                    |
|                      |   |             |   |            |   |               |   |                             |        |     | 2<br>Config Form<br>default                                                                                                    |
|                      |   |             |   |            |   |               |   |                             |        |     | 2<br>Config Form<br>default<br>Config Form State<br>Up-to-date                                                                                                    |
|                      |   |             |   |            |   |               |   |                             |        |     | 2<br>Config Form<br>default<br>Config Form State<br>Up-to-date<br>Role                                                                                            |
|                      |   |             |   |            |   |               |   |                             |        |     | 2<br>Config Form<br>default<br>Config Form State<br>Up-to-date<br>Role<br>Physical                                                                                |
|                      |   |             |   |            |   |               |   |                             |        |     | 2<br>Config Form<br>default<br>Config Form State<br>Up-to-date<br>Role<br>Physical<br>Chargory                                                                    |
|                      |   |             |   |            |   |               |   |                             |        |     | 2<br>Config Form<br>default<br>Config Form State<br>Up-to-date<br>Rele<br>Physical<br>Cotegory<br>Port                                                            |
|                      |   |             |   |            |   |               |   |                             |        |     | 2<br>config Form<br>default<br>Config Form State<br>Up-to-date<br>Rele<br>Physical<br>Category<br>Port<br>Port<br>Device Scepe<br>SNOS Classic & Model            |
|                      |   |             |   |            |   |               |   |                             |        |     | 2<br>Config Form<br>default<br>Config Form State<br>Up-to-date<br>Rele<br>Physical<br>Category<br>Port<br>Device Scope<br>SROS Classic & Model<br>Fixebile        |
|                      |   |             |   |            |   |               |   |                             |        |     | 2<br>Config Form<br>default<br>Config Form State<br>Up-to-date<br>Rele<br>Physical<br>Category<br>Poort<br>Device Scepe<br>SROS Classic & Model<br>Fluible<br>Yes |

4 -

Create configuration deployments using the above configuration template.

For the following examples, targets are 1/1/c1/1 for 7750 classic and MD nodes.

## Ex. 7750 Classic

Deployment form attribute values:

| Equipment-port-ethernet                         |                                     |      |                  |      |              |        | ×      |
|-------------------------------------------------|-------------------------------------|------|------------------|------|--------------|--------|--------|
| Port                                            | Port                                |      |                  |      |              |        |        |
| Ethernet<br>Hold Time                           | Admin State                         |      | Description      |      |              |        |        |
| Down When Looped                                | enable                              | • Lx | Port 1/1/cl/1    |      |              |        |        |
| CRC Monitor<br>Signal Degrade<br>Signal Failure | Ethernet<br>Accounting Policy<br>36 |      | Collect Stats    |      |              |        |        |
| LLDP                                            | Autonegotiate                       |      | Dot1 Q Etype     |      | Епсар Туре   |        |        |
|                                                 | Select Item                         | • □x | Oxffff PBB Etype |      | Q in Q Etype | ▼ □x   |        |
|                                                 | 9180                                |      |                  |      |              |        |        |
|                                                 | Speed (megabps)                     |      | Mode             | • 🗔  |              |        |        |
|                                                 | Hold Time                           |      |                  |      |              |        |        |
|                                                 | Down                                |      | Units            |      | Up           |        |        |
|                                                 | 20                                  |      | seconds          | ▼ □x | 30           |        |        |
|                                                 |                                     |      |                  |      |              | CANCEL | UPDATE |

| Equipment-port-ethernet                                                           |                         |      |                       |  |                         | ×    |
|-----------------------------------------------------------------------------------|-------------------------|------|-----------------------|--|-------------------------|------|
| Port                                                                              | Port                    |      |                       |  |                         | *    |
| Ethernet<br>Held Time<br>Down When Looped<br>SSM<br>CRC Monitor<br>Signal Degrade | Hold Time<br>Down<br>20 |      | units<br>seconds - Cx |  | up<br>30                |      |
| Signal Failure                                                                    | Down When Looped        |      |                       |  |                         |      |
| LLDP                                                                              | Admin State             |      | Keep Alive (seconds)  |  | Retry Timeout (seconds) |      |
|                                                                                   | enable                  | ▼ □x | 20                    |  | 100                     |      |
|                                                                                   | Use Broadcast Address   |      |                       |  |                         |      |
|                                                                                   | SSM                     |      |                       |  |                         |      |
|                                                                                   | Admin State             |      | Code Type             |  |                         |      |
|                                                                                   | Select Item             | • 🗔  | Select Item 👻         |  | ESMC Tunnel             |      |
|                                                                                   | Tx Dus                  |      |                       |  |                         |      |
|                                                                                   | CRC Monitor             |      |                       |  |                         | -    |
|                                                                                   |                         |      |                       |  | CANCEL UP               | DATE |

| Equipment-port-ethernet                                                                             |                                                              |                         |          | ×             |
|----------------------------------------------------------------------------------------------------|--------------------------------------------------------------|-------------------------|----------|---------------|
| Port                                                                                                | Port                                                         |                         |          |               |
| Ethernet<br>Hold Time<br>Down When Looped<br>SSM<br>CRC Monitor<br>Signal Degrade<br>Signal Degrade | CRC Monitor<br>Window Size (seconds)<br>20<br>Signal Degrade |                         |          |               |
| LLDP                                                                                                | Threshold<br>9                                               | Multiplier<br>2         |          |               |
|                                                                                                    | Signal Failure<br>Threshold<br>7                             | Multiplier<br>2         |          |               |
|                                                                                                    | LLDP<br>Dest MAC                                             |                         |          | + ADD         |
|                                                                                                    | MAC Type Notification                                        | Port ID Subtype Receive | Transmit | CANCEL UPDATE |

| Equipment-port-ethernet                                                           |                                  |              |                 |           |          |          | ×      |
|-----------------------------------------------------------------------------------|----------------------------------|--------------|-----------------|-----------|----------|----------|--------|
| Port                                                                              | Port                             |              |                 |           |          |          | -      |
| Ethernet<br>Hold Time<br>Down When Looped<br>SSM<br>CRC Monitor<br>Signal Degrade | Signal Failure<br>Threshold<br>7 |              | Multiplier<br>2 |           |          |          |        |
| Signal Fallure                                                                    | LLDP<br>Dest MAC<br>MAC Type     | Notification | Port ID Subtype | Receive   | Transmit | + ADD    |        |
|                                                                                   | nearest-bridge                   | true         |                 | true      | true     | 1        |        |
|                                                                                   |                                  |              | IC C Page:      | 1 /1 > >1 |          | Total: 1 |        |
|                                                                                   |                                  |              |                 |           |          | CANCEL   | UPDATE |

| Deploy Physical Configuration               |                                                                                                    |                                                      |             |                   |       |        |                                |   |           |             | ×         |
|---------------------------------------------|----------------------------------------------------------------------------------------------------|------------------------------------------------------|-------------|-------------------|-------|--------|--------------------------------|---|-----------|-------------|-----------|
| Select Template *                           | Select Template                                                                                                    | Select Template                                      |             |                   |       |        |                                |   |           |             | REPLACE   |
| Select Targets and Edit Selected Template * | Template Name<br>Equipment-port-ethern<br>Category                                                                                                    | Template Name<br>Equipment-port-ethernet<br>Category |             |                   | ion   | -<br>- | Target Labels<br>—<br>Flexible |   |           |             |           |
|                                             | Port                                                                                                    |                                                      |             | SROS Classic &    | Model | ,      | Yes                            |   |           |             |           |
|                                             | Select Targets and Edit Selected Template                                                                                                    |                                                      |             |                   |       |        |                                | c | LEAR ALL  | + TARGET    |           |
|                                             | Select targets. Template configurations can be edited after targets are selected.  Configurations required by the selected templates are assigned. View/Edit |                                                      |             |                   |       |        |                                |   | EDIT TEMP | LATE CONFIG |           |
|                                             | NE Name                                                                                                    | NE                                                   | ID          | Port (Identifier) |       |        |                                |   |           |             |           |
|                                             |                                                                                                    | T                                                    |             | T                 | Т     |        |                                |   |           |             |           |
|                                             | Toronto                                                                                                    | 92.                                                  | .168.96.215 | Port 1/1/c1/1     |       |        |                                |   |           |             |           |
|                                             |                                                                                                    |                                                      |             |                   |       |        |                                |   |           |             | Count : 1 |
|                                             |                                                                                                    |                                                      |             |                   |       |        |                                |   |           |             |           |
|                                             |                                                                                                    |                                                      |             |                   |       |        |                                |   |           |             |           |
|                                             |                                                                                                    |                                                      |             |                   |       |        |                                |   |           |             |           |
|                                             |                                                                                                    |                                                      |             |                   |       |        |                                |   | CANCEL    | SAVE        | DEPLOY    |

| Deployment Status                    |                              |         |               |               |                      |          |            |                                                                                                    |
|--------------------------------------|------------------------------|---------|---------------|---------------|----------------------|----------|------------|----------------------------------------------------------------------------------------------------|
|                                      | Configuration Status         | NE Name | NE ID         | Identifier    | Template             | Role     | Category : | (i) Deployment Details                                                                                                    |
| •                                    | •                            |         | T             | т             | T                    | -        |            |                                                                                                    |
| <ul> <li>Deployed Aligned</li> </ul> | <ul> <li>Modified</li> </ul> | CE_West | 92.168.99.6   | 1             | Equipment-card_mda   | Physical | Card 1     | NE Name<br>Toronto                                                                                                    |
| <ul> <li>Deployed Aligned</li> </ul> | <ul> <li>Modified</li> </ul> | Toronto | 92.168.96.215 | Port 1/1/c1   | Equipment-port-conn  | Physical | Port 1     | NE ID                                                                                                    |
| <ul> <li>Deployed Aligned</li> </ul> | <ul> <li>Modified</li> </ul> | Toronto | 92.168.96.215 | Port 1/1/c2   | Equipment-port-conn  | Physical | Port :     | 92.168.96.215                                                                                                    |
| <ul> <li>Deployed Aligned</li> </ul> | <ul> <li>Modified</li> </ul> | Boston  | 92.168.96.46  | 1/1/c1        | Equipment-port-conn  | Physical | Port :     | Identifier                                                                                                    |
| <ul> <li>Deployed Aligned</li> </ul> | <ul> <li>Modified</li> </ul> | Boston  | 92.168.96.46  | 1/1/c2        | Equipment-port-conn  | Physical | Port :     | Port-ID                                                                                                    |
| Deployed Aligned                     | <ul> <li>Modified</li> </ul> | Toronto | 92.168.96.215 | Port 1/1/c1/1 | Equipment-port-ether | Physical | Port :     | Port 1/1/c1/1                                                                                                    |
|                                      |                              |         |               |               |                      |          |            | Last Alignment<br>Last Alignment<br>Dec. 2, 2024 12:18:16 pm by admin<br>Template Name<br>Equipment-port-ethernet<br>Crasted<br>Dec 2, 2024 12:18:07 pm<br>Last Updated<br>Dec 2, 2024 12:18:16 pm |

Figure 7-5 NE CLI after deployment

```
A:Toronto>config>port# /configure port 1/1/c1/1
A:Toronto>config>port# info
        description "Port 1/1/c1/1"
        ethernet
           mode access
            encap-type dotlq
           mtu 9180
            crc-monitor
                sd-threshold 9 multiplier 2
                sf-threshold 7 multiplier 2
                window-size 20
            exit
            down-when-looped
                keep-alive 20
                retry-timeout 100
                no shutdown
            exit
            accounting-policy 36
            collect-stats
            lldp
                dest-mac nearest-bridge
                    admin-status tx-rx
                    notification
                    tx-tlvs port-desc sys-name sys-desc sys-cap
                exit
            exit
            hold-time up 30 down 20
            dotlq-etype 0xffff
        exit
        no shutdown
```

| Figure 7-6 | NE CLI after | deployment |
|------------|--------------|------------|
|------------|--------------|------------|

| A:Toronto# show port |       |      |         |      |      |      |      |      |       |               |
|----------------------|-------|------|---------|------|------|------|------|------|-------|---------------|
| Ports on Slot        | 1     |      |         |      |      |      |      |      |       |               |
| Port                 | Admin | Link | Port    | Cfg  | Oper | LAG/ | Port | Port | Port  | C/QS/S/XFP/   |
| Id<br>               | State |      | State   | MTU  | MTU  | Bndl | Mode | Encp | Туре  | MDIMDX        |
| 1/1/cl               | Up    |      | Link Up |      |      |      |      |      | conn  | 100GBASE-LR4* |
| 1/1/c1/1             | Up    | Yes  | Up      | 1518 | 1518 |      | accs | dotq | xgige |               |
| 1/1/c1/2             | Up    | Yes  | Up      | 8704 | 8704 |      | netw | null | xgige |               |
| 1/1/c1/3             | Up    | Yes  | Up      | 8704 | 8704 |      | netw | null | xgige |               |
| 1/1/c1/4             | Up    | Yes  | Up      | 8704 | 8704 |      | netw | null | xgige |               |
| 1/1/c1/5             | Up    | No   | Down    | 8704 | 8704 |      | netw | null | xgige |               |
| 1/1/c1/6             | Up    | No   | Down    | 8704 | 8704 |      | netw | null | xgige |               |
| 1/1/c1/7             | Up    | No   | Down    | 8704 | 8704 |      | netw | null | xgige |               |
| 1/1/c1/8             | Up    | No   | Down    | 8704 | 8704 |      | netw | null | xgige |               |
| 1/1/c1/9             | Up    | No   | Down    | 8704 | 8704 |      | netw | null | xgige |               |
| 1/1/c1/10            | Up    | No   | Down    | 8704 | 8704 |      | netw | null | xgige |               |
| 1/1/c2               | Up    |      | Link Up |      |      |      |      |      | conn  | 100GBASE-LR4* |
| 1/1/c2/1             | Up    | Yes  | Up      | 1514 | 1514 |      | accs | null | xgige |               |
| 1/1/c2/2             | Up    | Yes  | Up      | 8704 | 8704 |      | netw | null | xgige |               |
| 1/1/c2/3             | Up    | Yes  | Up      | 8704 | 8704 |      | netw | null | xgige |               |
| 1/1/c2/4             | Up    | Yes  | Up      | 8704 | 8704 |      | netw | null | xgige |               |
| 1/1/c2/5             | Up    | Yes  | Up      | 8704 | 8704 |      | netw | null | xgige |               |
| 1/1/c2/6             | Up    | Yes  | Up      | 8704 | 8704 |      | netw | null | xgige |               |
| 1/1/c2/7             | Up    | Yes  | Up      | 8704 | 8704 |      | netw | null | xgige |               |
| 1/1/c2/8             | Up    | Yes  | Up      | 8704 | 8704 |      | netw | null | xgige |               |
| 1/1/c2/9             | Up    | No   | Down    | 8704 | 8704 |      | netw | null | xgige |               |
| 1/1/c2/10            | Up    | No   | Down    | 8704 | 8704 |      | netw | null | xgige |               |
| 1/1/c3               | Up    |      | Down    |      |      |      |      |      | conn  | 100GBASE-LR4* |
| 1/1/c4               | Up    |      | Down    |      |      |      |      |      | conn  | 100GBASE-LR4* |
| 1/1/c5               | Up    |      | Down    |      |      |      |      |      | conn  | 100GBASE-LR4* |
| 1/1/c6               | Up    |      | Down    |      |      |      |      |      | conn  | 100GBASE-LR4* |
| 1/1/c7               | Up    |      | Down    |      |      |      |      |      | conn  | 100GBASE-LR4* |
| 1/1/c8               | Up    |      | Down    |      |      |      |      |      | conn  | 100GBASE-LR4* |
|                      |       |      |         |      |      |      |      |      |       |               |

## Ex. 7750 MD

Deployment form attribute values:

| Equipment-port-ethernet                                         |                                                      |                              |                         | ×      |
|-----------------------------------------------------------------|------------------------------------------------------|------------------------------|-------------------------|--------|
| Port                                                            | Port                                                 |                              |                         | *      |
| Ethernet<br>Hold Time<br>Down When Looped<br>SSM<br>CRC Monitor | Admin State<br>enable • Cx                           | Description<br>Port 1/1/c1/1 |                         |        |
| Signal Degrade<br>Signal Fallure<br>LLDP                        | Ethernet<br>Accounting Policy<br>36<br>Autonegotiste | Collect Stats                | Encep Type              |        |
|                                                                 | Select item - Cx                                     | PSS Etypo                    | Dot1Q   CR Q in Q Etype |        |
|                                                                 | 9180<br>Speed (megabpa)                              | Mode                         |                         |        |
|                                                                 | Hold Time<br>Down<br>20                              | Units<br>seconds v C2        | <b>Up</b><br>30         |        |
|                                                                 |                                                      |                              | CANCEL                  | UPDATE |

| Equipment-port-ethernet                                                            |                                                           |      |                            |      |                                |        | ×      |
|------------------------------------------------------------------------------------|-----------------------------------------------------------|------|----------------------------|------|--------------------------------|--------|--------|
| Port                                                                               | Port                                                      |      |                            |      |                                |        |        |
| Ethernet.<br>Hold Time<br>Down When Looped<br>SSM<br>CRC Monitor<br>Signal Degrade | Down When Looped Admin State enable Use Broadcast Address | * Cx | Keep Alive (seconds)<br>20 |      | Retry Timeout (seconds)<br>100 |        |        |
| Signal Failure                                                                     | SSM<br>Admin State<br>Select Item                         | • Ex | Code Type<br>Select Item   | • [2 | ESMC Tunnel                    |        |        |
|                                                                                    | CRC Monitor<br>Window Size (seconds)<br>20                |      |                            |      |                                |        |        |
|                                                                                    | Signal Degrade                                            |      |                            |      |                                |        |        |
|                                                                                    |                                                           |      |                            |      |                                | CANCEL | UPDATE |

| Equipment-port-ethernet                                         |                                            |              |                 |         |          |        | ×      |
|-----------------------------------------------------------------|--------------------------------------------|--------------|-----------------|---------|----------|--------|--------|
| Port                                                            | Port                                       |              |                 |         |          |        |        |
| Ethernet<br>Hold Time<br>Down When Looped<br>SSM<br>CRC Monitor | CRC Monitor<br>Window Size (seconds)<br>20 |              |                 |         |          |        |        |
| Signal Degrade<br>Signal Failure<br>LLDP                        | Signal Degrade<br>Threshold<br>9           |              | Multiplier<br>2 |         |          |        |        |
|                                                                 | Signal Failure<br>Threshold<br>7           |              | Multiplier<br>2 |         |          |        |        |
|                                                                 | LLDP<br>Dest MAC<br>MAC Type               | Notification | Port ID Subtype | Receive | Transmit | + ADD  |        |
|                                                                 | мас туре                                   | Notification | Porcio Subtype  | Neverve | Thenen   | CANCEL | UPDATE |

| Equipment-port-ethernet                                                           |                                  |                                               |                 |                 |          |          | ×      |  |
|-----------------------------------------------------------------------------------|----------------------------------|-----------------------------------------------|-----------------|-----------------|----------|----------|--------|--|
| Port                                                                              | Port                             |                                               |                 |                 |          |          | *      |  |
| Ethernet<br>Hold Time<br>Down When Looped<br>SSM<br>CRC Monitor<br>Signal Degrade | Signal Failure<br>Threshold<br>7 | Signal Failure<br>Threshold Multiplier<br>7 2 |                 |                 |          |          |        |  |
| Signal Failure<br>LLDP                                                            | LLDP<br>Dest MAC                 |                                               |                 | - 11-100        |          | + ADD    |        |  |
|                                                                                   | MAC Type                         | Notification                                  | Port ID Subtype | Receive         | Transmit |          |        |  |
|                                                                                   | nearest-bridge                   | true                                          |                 | true            | true     | 1        |        |  |
|                                                                                   |                                  |                                               | IK K Page: 1    | <i>I</i> 1 > >I |          | Total: 1 | *      |  |
|                                                                                   |                                  |                                               |                 |                 |          | CANCEL   | UPDATE |  |

| Deploy Physical Configuration               |                                                                                                    |           |                                                                   |                                                                  |                   |                                       |  |  |   |            |            |        | ×         |
|---------------------------------------------|----------------------------------------------------------------------------------------------------|-----------|-------------------------------------------------------------------|------------------------------------------------------------------|-------------------|---------------------------------------|--|--|---|------------|------------|--------|-----------|
| Select Template *                           | Select Template                                                                                                    |           |                                                                   |                                                                  |                   |                                       |  |  |   |            |            |        |           |
| Select largets and Loit Selected lemplate " | Template Name<br>Equipment-port-ethernet<br>Category<br>Port                                                                                                 |           | Template Description<br>—<br>Device Scope<br>SROS Classic & Model | Template Description<br><br>Device Scope<br>SROS Classic & Model |                   | Target Labels<br>—<br>Flaxible<br>Yes |  |  |   |            |            |        |           |
|                                             | Select Targets ar                                                                                                    | nd Edit S | elected Te                                                        | empla                                                            | te                |                                       |  |  |   |            |            |        |           |
|                                             | Select targets. Template configurations can be edited after targets are selected.  Configurations required by the selected templates are assigned. View/Edit |           |                                                                   |                                                                  |                   |                                       |  |  | 1 | EDIT TEMPL | ATE CONFIG |        |           |
|                                             | NE Name                                                                                                    |           | NE ID                                                             |                                                                  | Port (Identifier) |                                       |  |  |   |            |            |        |           |
|                                             |                                                                                                    | T         |                                                                   | T                                                                |                   | T                                     |  |  |   |            |            |        |           |
|                                             | Boston                                                                                                    |           | 92.168.96.46                                                      |                                                                  | 1/1/c1/1          |                                       |  |  |   |            |            |        |           |
|                                             |                                                                                                    |           |                                                                   |                                                                  |                   |                                       |  |  |   |            |            |        |           |
|                                             |                                                                                                    |           |                                                                   |                                                                  |                   |                                       |  |  |   |            |            |        | Count : 1 |
|                                             |                                                                                                    |           |                                                                   |                                                                  |                   |                                       |  |  |   |            |            |        |           |
|                                             |                                                                                                    |           |                                                                   |                                                                  |                   |                                       |  |  |   |            |            | CANCEL | DEPLOY    |

| Deployment State Ceffiguration State NE Name NE lon V Cemployment Port Cemployment Port Cemployment Por                                                     | Device Management              | evice Management Configuration Configuration Deployments + DEPLOYMENT C |                              |         |   |               |   |               |   |                       |   |          |         |     |                                                                                                    |
|----------------------------------------------------------------------------------------------------|--------------------------------|-------------------------------------------------------------------------|------------------------------|---------|---|---------------|---|---------------|---|-----------------------|---|----------|---------|-----|----------------------------------------------------------------------------------------------------|
| Image: Image: Image        | Deployment                     | t Status                                                                | Configuration Status         | NE Name |   | NEID          |   | Identifier    |   | Template              |   | Role     | Categor | y : | (i) Deployment Details                                                                                                    |
| Opployed Aligned Ordelind CE_Wett 02168.96.0 1 Equipment-ord_mda Physical Card 1 Biolometric Communic Opployed Aligned Ordelind Toronto 02168.96.215 Port 1/1/c1 Equipment-port.comm. Physical Port 10 Port 10 Port 10 Port 10 Port 10 Physical Ordelind Ordelind Or |                                | •                                                                       | •                            |         | T |               | T |               | T |                       | T | -        |         |     |                                                                                                    |
| Opployed Aligned Modified Toronto 92.168.96.215 Port 1/1/c1 Equipment-port-con Physical Port 1   Opployed Aligned Modified Toronto 92.168.96.45 1/1/c1 Equipment-port-con Physical Port 1   Opployed Aligned Modified Boston 92.168.96.45 1/1/c1 Equipment-port-con Physical Port 1   Opployed Aligned Modified Toronto 92.168.96.45 1/1/c1 Equipment-port-con Physical Port 1   Opployed Aligned Modified Toronto 92.168.96.45 Port 1/1/c1/1 Equipment-port-con Physical Port 1   Opployed Aligned Modified Boston 92.168.96.45 Port 1/1/c1/1 Equipment-port-cont Physical Port 1   Opployed Aligned Modified Boston 92.168.96.45 1/1/c1/1 Equipment-port-cont Physical Port 1   Opployed Aligned Modified Boston 92.168.96.45 1/1/c1/1 Equipment-port-cont Physical Port 1   AUDT ALIGN   AUDT ALIGN   Boston 92.168.96.45 1/1/c1/1 Equipment-port-cont Physical Port 1   AUDT ALIGN   Boston 92.168.96.46 1/1/c1/1 Equipment-port-cont Physical Port 1   AUDT ALIGN Equipment-port-cont Physical Port Equipment-port-cont Physical <td><ul> <li>Deployed A</li> </ul></td> <td>Aligned</td> <td><ul> <li>Modified</li> </ul></td> <td>CE_West</td> <td></td> <td>92.168.99.6</td> <td></td> <td>1</td> <td></td> <td>Equipment-card_mda</td> <td></td> <td>Physical</td> <td>Card</td> <td>:</td> <td>NE Name<br/>Boston</td>                                                                                                    | <ul> <li>Deployed A</li> </ul> | Aligned                                                                 | <ul> <li>Modified</li> </ul> | CE_West |   | 92.168.99.6   |   | 1             |   | Equipment-card_mda    |   | Physical | Card    | :   | NE Name<br>Boston                                                                                                    |
| <ul> <li>Opelowed Aligned</li> <li>Modified</li> <li>South and the set of the set of the</li></ul>                                                                | Deployed A                     | Aligned                                                                 | <ul> <li>Modified</li> </ul> | Toronto |   | 92.168.96.215 |   | Port 1/1/c1   |   | Equipment-port-conn.  |   | Physical | Port    | :   | NE ID                                                                                                    |
| • Opelowed Aligned • Modified Boston 92.168.96.46 1/1/c1 Equipment-port-com Physical Port I   • Deployed Aligned • Modified Boston 92.168.96.45 Port 1/1/c1/1 Equipment-port-ether Physical Port I   • Deployed Aligned • Modified Boston 92.168.96.45 Port 1/1/c1/1 Equipment-port-ether Physical Port I   • Deployed Aligned • Modified Boston 92.168.96.45 1/1/c1/1 Equipment-port-ether Physical Port I   • Deployed Aligned • Modified Boston 92.168.96.46 1/1/c1/1 Equipment-port-ether Physical Port I   • Opeloyed Aligned • Modified Boston 92.168.96.46 1/1/c1/1 Equipment-port-ether Physical Port I   • Opeloyed Aligned • Modified Boston 92.168.96.46 1/1/c1/1 Equipment-port-ether Physical Port I   • Opeloyed Aligned • Modified Boston 92.168.96.46 1/1/c1/1 Equipment-port-ether Physical Port I   • Opeloyed Aligned • Modified Boston 92.168.96.46 1/1/c1/1 Equipment-port-ether Physical Port I   • Opeloyed Aligned • Modified Boston 92.168.96.46 1/1/c1/1 Equipment-port-ether Physical I I   • Opeloyed Aligned • Modified • Modified • Modified • Modified • Modified <td><ul> <li>Deployed A</li> </ul></td> <td>Aligned</td> <td><ul> <li>Modified</li> </ul></td> <td>Toronto</td> <td></td> <td>92.168.96.215</td> <td></td> <td>Port 1/1/c2</td> <td></td> <td>Equipment-port-conn.</td> <td></td> <td>Physical</td> <td>Port</td> <td>:</td> <td>92.168.96.46</td>                                                                                                    | <ul> <li>Deployed A</li> </ul> | Aligned                                                                 | <ul> <li>Modified</li> </ul> | Toronto |   | 92.168.96.215 |   | Port 1/1/c2   |   | Equipment-port-conn.  |   | Physical | Port    | :   | 92.168.96.46                                                                                                    |
| • Oeployed Aligned   • Modified • Boeployed Aligned   • Modified   • Tornto • 2.168.96.46 • Deployed Aligned • Modified • Boeployed Aligned • Modified • Modified • Boeployed Aligned • Modified • Modified • Boeployed Aligned • Modified • Modified • Boeployed Aligned • Modified • Boeployed Aligned • Modified • Modified • Boeployed Aligned • Modified • Boeployed Aligned • Modified • Boeployed Aligned • Modified • Boeployed Aligned • Modified • Boeployed Aligned • Modified • Boeployed Aligned • Modified • Boeployed Aligned • Modified • Boeployed Aligned • Modified • Boeployed Aligned • Modified • Boeployed Aligned • Modified • Boeployed Aligned • Modified • Boeployed • Modified • Boeployed Aligned • Modified • Modified • Deployed Aligned • Modified • Deployed Aligned • Modified • Deployed Aligned • Modified • Deployed Aligned • Deployed Aligned • List Aligned • Deployed Aligned • Deployed Aligned • List Aligned • Deployed Aligned • Deployed Aligned • List Aligned • Deployed Aligned • Deployed                                                                                                    | Deployed A                     | Aligned                                                                 | <ul> <li>Modified</li> </ul> | Boston  |   | 92.168.96.46  |   | 1/1/c1        |   | Equipment-port-conn.  |   | Physical | Port    | :   | Identifier                                                                                                    |
| Opeloyeed Aligned ● Modified Toronto 92.168.96.215 Port 1/1/c1/1 Equipment-port-ether Physical Port i 1     Opeloyeed Aligned ● Modified Boston 92.168.96.46 1/1/c1/1 Equipment-port-ether Physical Port i     Opeloyeed Aligned ● Modified Boston 92.168.96.46 1/1/c1/1 Equipment-port-ether Physical Port i     Opeloyeed Aligned ■ Modified Boston 92.168.96.46 1/1/c1/1 Equipment-port-ether Physical Port i     Opeloyeed Aligned ■ Modified Boston 92.168.96.46 1/1/c1/1 Equipment-port-ether Physical Port i     Opeloyeed Aligned ■ Modified Boston 92.168.96.46 1/1/c1/1 Equipment-port-ether Physical Port i     Opeloyeed Aligned ■ Modified Boston 92.168.96.46 1/1/c1/1 Equipment-port-ether Physical Port i     Opeloyeed Aligned ■ Modified Boston 92.168.96.46 1/1/c1/1 Equipment-port-ether Physical Port i     Opeloyeed Aligned ■ Modified Boston 92.168.96.46 1/1/c1/1 Equipment-port-ether Physical Port i     Opeloyeed Aligned ■ Modified Boston 92.168.96.46 1/1/c1/1 Equipment-port-ether Physical Port i     Opeloyeed Aligned ■ Modified Boston 92.168.96.46 1/1/c1/1 Equipment-port-ether Physical Port i     Opeloyeed Aligned ■ Modified Boston 92.168.96.46 1/1/c1/1 Equipment-port-ether Physical Boston 92.168.96.46 1/1/c1/1 Equipment-port-ether Physical Boston 92.168.96.46 1/1/c1/1 Equipment-port-ether Physical Port i     Opeloyeed Aligned ■ Modified Boston 92.168.96.46 1/1/c1/1 Equipment-port ether Physical Port i     Opeloyeed Aligned ■ Modified Boston 92.168.96.46 1/1/c1/1 Equipment-port ether Physical Port i     Opeloyeed Aligned ■ Modified Boston 92.168.96.46 1/1/c1/1 Equipment-port ether Physical Port i     Opeloyeed Aligned ■ Modified Boston 92.168.96.46 1/1/c1/1 Equipment-port ether Physical Port i     Opeloyeed Aligned ■ Port i     Opeloyeed Aligned ■ Port i     Opeloyeed Aligned ■ Port i     Opeloyeed Aligned ■ Port i     Opeloyeed Aligned ■ Port i     Opeloyeed Aligned ■ Port i     Opeloyeed Aligned ■ Port i     Opeloyeed Aligned ■ Port i     Opeloyeed Aligned ■ Port                                                            | Deployed A                     | Aligned                                                                 | <ul> <li>Modified</li> </ul> | Boston  |   | 92.168.96.46  |   | 1/1/c2        |   | Equipment-port-conn.  |   | Physical | Port    | :   | Port-ID                                                                                                    |
| • Deployed Aligned         • Modified         Boston         92.168.96.46         1/1/c1/1         Equipment-port-ether         Physical         Port         E           • Deployed Aligned         • Modified         Boston         92.168.96.46         1/1/c1/1         Equipment-port-ether         Physical         Port         • Deployed Aligned           • Deployed Aligned         • V         • V         • V         • V         • V         • Deployed Aligned           • Deployed Aligned         • V         • V         • V         • V         • V         • V         • V         • Deployed Aligned           • Deployed Aligned         • V         • V <td>Deployed A</td> <td>Aligned</td> <td><ul> <li>Modified</li> </ul></td> <td>Toronto</td> <td></td> <td>92.168.96.215</td> <td></td> <td>Port 1/1/c1/1</td> <td></td> <td>Equipment-port-ether.</td> <td></td> <td>Physical</td> <td>Port</td> <td>:</td> <td>1/1/c1/1</td>                                                                                                    | Deployed A                     | Aligned                                                                 | <ul> <li>Modified</li> </ul> | Toronto |   | 92.168.96.215 |   | Port 1/1/c1/1 |   | Equipment-port-ether. |   | Physical | Port    | :   | 1/1/c1/1                                                                                                    |
| Spelyment State       • Deplyment State         • Deplyment State       • Deplyment State         • AUDT       • ALISN         • List Audit       • International State         • Deplyment State       • International State         • Deplyment State       • International State         • International State       • International State         • International State       • International State         • International State       • Internat         • Inter                                                                                                    | <ul> <li>Deployed A</li> </ul> | Aligned                                                                 | <ul> <li>Modified</li> </ul> | Boston  |   | 92.168.96.46  |   | 1/1/c1/1      |   | Equipment-port-ether. |   | Physical | Port    | 1   |                                                                                                    |
| Category<br>port                                                                                                    |                                |                                                                         |                              |         |   |               |   |               |   |                       |   |          |         |     | AUDIT ALIGN AUDIT ALIGN Last Audit Last Audit Dec 2, 2024 12:3 1:33 pm by admin Tomplas Name Equipment-port-ethernet Constad Dec 2, 2024 12:3 1:31 pm Last Updated Dec 2, 2024 12:3 1:33 pm Rele Physical Cotegory port Configuration Status |
| > < • • • • • • • • • • • • • • • • • •                                                                                                    | → <                            |                                                                         |                              |         |   |               |   |               |   |                       |   |          | +       | • • | <ul> <li>Modified</li> </ul>                                                                                                    |

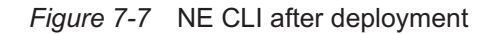

```
(pr) [/configure port 1/1/c1/1]
A:admin@Boston# info
    admin-state enable
    description "Port 1/1/c1/1"
    ethernet {
        accounting-policy 36
        collect-stats true
        mode access
        encap-type dotlq
        mtu 9180
        hold-time {
            units seconds
            up 30
            down 20
        crc-monitor {
            window-size 20
            signal-degrade {
                threshold 9
                multiplier 2
            signal-failure {
                threshold 7
                multiplier 2
        down-when-looped {
            admin-state enable
            keep-alive 20
            retry-timeout 100
        lldp {
            dest-mac nearest-bridge {
                notification true
                receive true
                transmit true
                tx-tlvs (
                    port-desc true
                    sys-name true
                    sys-desc true
                    sys-cap true
                tx-mgmt-address system {
                    admin-state enable
```

| Figure 7-8 N | E CLI after | deployment |
|--------------|-------------|------------|
|--------------|-------------|------------|

| A:admin@Bostor | n# shov        | v port | t             |            |             |              |              |              |              |                       |
|----------------|----------------|--------|---------------|------------|-------------|--------------|--------------|--------------|--------------|-----------------------|
| Ports on Slot  | 1              |        |               |            |             |              |              |              |              |                       |
| Port<br>Id     | Admin<br>State | Link   | Port<br>State | Cfg<br>MTU | Oper<br>MTU | LAG/<br>Bndl | Port<br>Mode | Port<br>Encp | Port<br>Type | C/QS/S/XFP/<br>MDIMDX |
| 1/1/cl         | Up             |        | Link Up       |            |             |              |              |              | conn         | 100GBASE-LR4*         |
| 1/1/c1/1       | Up             | No     | Down          | 1518       | 1518        | -            | accs         | dotq         | xgige        |                       |
| 1/1/c1/2       | Up             | No     | Down          | 8704       | 8704        | -            | netw         | null         | xgige        |                       |
| 1/1/c1/3       | Up             | No     | Down          | 8704       | 8704        |              | netw         | null         | xgige        |                       |
| 1/1/c1/4       | Up             | No     | Down          | 8704       | 8704        |              | netw         | null         | xgige        |                       |
| 1/1/c1/5       | Up             | Yes    | Up            | 8704       | 8704        |              | netw         | null         | xgige        |                       |
| 1/1/c1/6       | Up             | Yes    | Up            | 8704       | 8704        |              | netw         | null         | xgige        |                       |
| 1/1/c1/7       | Down           | No     | Down          | 8704       | 8704        |              | netw         | null         | xgige        |                       |
| 1/1/c1/8       | Down           | No     | Down          | 8704       | 8704        |              | netw         | null         | xgige        |                       |
| 1/1/c1/9       | Down           | No     | Down          | 8704       | 8704        |              | netw         | null         | xgige        |                       |
| 1/1/c1/10      | Down           | No     | Down          | 8704       | 8704        |              | netw         | null         | xgige        |                       |
| 1/1/c2         | Up             |        | Link Up       |            |             |              |              |              | conn         | 100GBASE-LR4*         |
| 1/1/c2/1       | Down           | No     | Down          | 8704       | 8704        |              | netw         | null         | xgige        |                       |
| 1/1/c2/2       | Down           | No     | Down          | 8704       | 8704        |              | netw         | null         | xgige        |                       |
| 1/1/c2/3       | Down           | No     | Down          | 8704       | 8704        |              | netw         | null         | xgige        |                       |
| 1/1/c2/4       | Down           | No     | Down          | 8704       | 8704        |              | netw         | null         | xgige        |                       |
| 1/1/c2/5       | Down           | No     | Down          | 8704       | 8704        |              | netw         | null         | xgige        |                       |
| 1/1/c2/6       | Down           | No     | Down          | 8704       | 8704        |              | netw         | null         | xgige        |                       |
| 1/1/c2/7       | Down           | No     | Down          | 8704       | 8704        |              | netw         | null         | xgige        |                       |
| 1/1/c2/8       | Down           | No     | Down          | 8704       | 8704        |              | netw         | null         | xgige        |                       |
| 1/1/c2/9       | Down           | No     | Down          | 8704       | 8704        |              | netw         | null         | xgige        |                       |
| 1/1/c2/10      | Down           | No     | Down          | 8704       | 8704        |              | netw         | null         | xgige        |                       |
| 1/1/c3         | Down           |        | Down          |            |             |              |              |              | conn         | 100GBASE-LR4*         |
| 1/1/c4         | Down           |        | Down          |            |             |              |              |              | conn         | 100GBASE-LR4*         |

END OF STEPS

# 7.4.3 To configure Ethernet Port using intent port-eth\_msros\_23-10-1\_24-4

port-eth\_msros\_23-10-1\_24-4 supports configuration of ethernet port on MD NE.

## 1 —

### **Pre-configuration:**

#### oper-group

• /configure service oper-group "OperGroup-1"

#### dist-cpu-protection

 /configure system security dist-cpu-protection policy "port-cpu-protect-1" type port

#### accounting-policy

• /configure log accounting-policy 20

#### port scheduler policy

• /configure qos port-scheduler-policy "port-sch-policy-1"

#### hw-agg-shaper-scheduler-policy

/configure qos hw-agg-shaper-scheduler-policy
 "hw-agg-shaper-sch-pol-1"

#### 2 -

Import intent type **port-eth\_msros\_23-10-1\_24-4** into **Device Management**, **Configuration Intent Types**.

| Device Management Configuration<br>Configuration | n Intent Types     | Ŧ |                                |                         |            |          |                      |                          | + IMPORT C-                                                                                                    |
|--------------------------------------------------|--------------------|---|--------------------------------|-------------------------|------------|----------|----------------------|--------------------------|----------------------------------------------------------------------------------------------------|
| Intent Type                                      | Version            |   | Status                         | Description             | Role       | Category | Device Scope         | Last Updated             | i Intent Type Details                                                                                                    |
|                                                  | T                  | T | -                              | T                       | •          | •        | •                    | MMM d, yyyy h:mm:ss      |                                                                                                    |
| icm-equipment-card_mda                           |                    | 2 | <ul> <li>Successful</li> </ul> | Intent-Type to configur | Physical   | Card     | SROS Classic & Model | Nov 26, 2024 11:25:43 ;  | port-eth_msros_23-10-1_24-4                                                                                                    |
| port-connector_gsros_23-10-1_23-11               |                    | 1 | <ul> <li>Successful</li> </ul> | Intent-type to configur | Physical   | Port     | SROS Classic & Model | Nov 26, 2024 4:17:03 pi  | Version                                                                                                    |
| icm-equipment-port-ethernet                      |                    | 2 | <ul> <li>Successful</li> </ul> | Intent-type to configur | Physical   | Port     | SROS Classic & Model | Dec 2, 2024 11:12:32 ar  | 1                                                                                                    |
| icm-equipment-port-access-ce                     |                    | 2 | <ul> <li>Successful</li> </ul> | Intent-Type to configur | Physical   | Port     | SROS Classic         | Dec 2, 2024 1:19:32 pm   | Status                                                                                                    |
| port-eth_muros_23-10-1_24-4                      |                    | 1 | ● Succesful                    | Intent-Type to configur | Physical   | Port     | SROS Model           | Dec 2, 2024 1:51:20 pm 1 | <ul> <li>Successful</li> <li>Successfully imported/re-imported the intent-type</li> <li>Description</li> <li>Intent-Type to configure category port and device-config port</li> <li>Rele</li> <li>Physical</li> <li>Creagery</li> <li>Port</li> <li>Device Scepe</li> <li>Serkos Model</li> <li>Imported</li> <li>Dec 2, 2024 1:51:04 pm</li> <li>Leat Upided</li> <li>Dec 2, 2024 1:51:20 pm</li> <li>Cenfiguration form</li> <li>default</li> </ul> |
| 4                                                |                    |   |                                |                         |            |          |                      | ▶ ∢                      | Þ                                                                                                    |
| Auto-refresh Last Refresh                        | 2024/12/2 13:51:35 |   |                                |                         | I< C Page: | 1 /1 > > |                      | Count : 5                |                                                                                                    |

#### 3 -

Create a configuration template in **Device Management**, **Configuration Templates** and set to released state.

For example, the configuration template created below is named as **Equipment-port-eth-msros**.

| ame                    |      | Description |   | Life Cycle |   | Target Labels |   | Intent Type                  | Intent ' | :   | (i) Template Details                                                                                                    |
|------------------------|------|-------------|---|------------|---|---------------|---|------------------------------|----------|-----|----------------------------------------------------------------------------------------------------|
|                        | T    |             | Ŧ |            | - |               | T | T                            |          |     | U reinplace Decans                                                                                                    |
| uipment-card_mda       |      | -           |   | released   |   | -             |   | icm-equipment-card_mda       |          | :   | ∧ General                                                                                                    |
| uipment-port-connector |      | -           |   | released   |   | _             |   | port-connector_gsros_23-10   |          | :   |                                                                                                    |
| upment-port-ethernet   |      | -           |   | released   |   |               |   | icm-equipment-port-ethernet  |          | :   | Name<br>Equipment-port-eth-msros                                                                                                    |
| ipment-port-access-ce  |      |             |   | released   |   | _             |   | icm-equipment-port-access-ce |          | :   | Description                                                                                                    |
| ipment-port-eth-msros  |      | -           |   | released   |   | —             |   | port-eth_msros_23-10-1_24-4  |          | :   |                                                                                                    |
|                        |      |             |   |            |   |               |   |                              |          |     | released<br>Torget Labels<br>—<br>Intent Type<br>port-eth_msros_23-10-1_24-4<br>Intent Type Version<br>1<br>Config Form                                        |
|                        |      |             |   |            |   |               |   |                              |          |     | default<br>Config Form State<br>Up-to-date<br>Rele<br>Physical<br>Category<br>Port<br>Device Scope<br>SROS Model<br>Flasible<br>Yes<br>Created                 |
|                        | þ. s |             |   |            |   |               |   |                              | ×        | 4 3 | default<br>Cong Fern State<br>Up-to-date<br>Physical<br>Execution<br>Port<br>Device Scope<br>SROS Model<br>Fixible<br>Yes<br>Crasted<br>Dec 2, 2024 1:56:47 pm |

4

Create configuration deployments using the above configuration template. For the following example, targets are 1/1/c2/1 for 7750 MD nodes.

| Deploy Physical Configuration               |                                                               |                                               |                                                              |          |                                       | ×                    |
|---------------------------------------------|---------------------------------------------------------------|-----------------------------------------------|--------------------------------------------------------------|----------|---------------------------------------|----------------------|
| Select Template *                           | Select Template                                               |                                               |                                                              |          |                                       | REPLACE              |
| Select largets and Loit Selected lemplate - | Template Name<br>Equipment-port-eth-msros<br>Category<br>Port |                                               | Template Description<br><br>Device Scope<br>SROS Model       |          | Targot Labels<br>—<br>Flexible<br>Yes |                      |
|                                             | Select Targets and Ec                                         | CLEAR ALL + TARGET                            |                                                              |          |                                       |                      |
|                                             | Select targets. Template co                                   | onfigurations can b<br>I by the selected temp | e edited after targets are s<br>plates are assigned. View/Ed | elected. |                                       | EDIT TEMPLATE CONFIG |
|                                             | NE Name                                                       | NE ID                                         | Port (Identifier)                                            |          |                                       |                      |
|                                             | •                                                             | T                                             | T                                                            | Т        |                                       |                      |
|                                             | Boston                                                        | 92.168.96.46                                  | 1/1/c2/1                                                     |          |                                       | Court : 1            |
|                                             |                                                               |                                               |                                                              |          |                                       |                      |
|                                             |                                                               |                                               |                                                              |          |                                       | CANCEL SAVE DEPLOY   |

Attribute values in the configuration deployment form:

| Equipment-port-eth-msros |                                |      |               |   |                    |        | ×      |
|--------------------------|--------------------------------|------|---------------|---|--------------------|--------|--------|
| Port                     | Port                           |      |               |   |                    |        | i i    |
| Dist CPU Protection      | Admin State                    |      | Description   |   |                    |        |        |
| Percentage Of Rate       | enable 👻                       | - Cx | Port 1/1/c2/1 |   | DDM Events         |        |        |
| Scheduler                |                                |      | Oper Group    |   | Monitor Oper Group |        |        |
| Access                   | Monitor Agg Egress Queue Stats |      | OperGroup-1   | × |                    | ×      |        |
| Egress                   |                                |      |               |   |                    |        |        |
| Ingress                  | Dist CPU Protection            |      |               |   |                    |        |        |
| DWDM                     |                                |      |               |   |                    |        |        |
| Coherent                 | port-cou-protect-1             | ×    |               |   |                    |        |        |
| Sweep                    | por e epo protece r            |      |               |   |                    |        |        |
| Ethernet                 |                                |      |               |   |                    |        |        |
| Down On Internal Error   | Modify Buffer Allocation       |      |               |   |                    |        |        |
| Hold Time                |                                |      |               |   |                    |        |        |
| Loopback                 | -                              |      |               |   |                    |        |        |
| Report Alarm             | Percentage Of Rate             |      |               |   |                    |        |        |
| CRC Monitor              | Egress                         |      | Ingress       |   |                    |        |        |
| Signal Degrade           | 500                            |      | 500           |   |                    |        |        |
| Dampening                |                                |      |               |   |                    |        |        |
| *                        |                                |      |               |   |                    |        |        |
|                          |                                |      |               |   |                    | CANCEL | UPDATE |

| ipment-port-eth-msros                                        |         |                      |                     |              |          |
|--------------------------------------------------------------|---------|----------------------|---------------------|--------------|----------|
|                                                              | Port    |                      |                     |              |          |
| ist CPU Protection                                           | Access  |                      |                     |              |          |
| odify Buffer Allocation                                      |         |                      |                     |              |          |
| Percentage Of Rate                                           |         |                      |                     |              |          |
| cheduler                                                     | Egress  |                      |                     |              |          |
| tcess                                                        | Pool    |                      |                     |              | + ADD    |
| Egress                                                       | Name    | Amber Alarm          | Red Alarm Threshold | Slope Policy |          |
| Ingress                                                      |         | i nresnoid (percent) | (percent)           |              |          |
| NDM                                                          | default | 85                   | 95                  | default      | :        |
| Coherent                                                     |         |                      |                     |              |          |
| Sweep                                                        |         |                      |                     |              |          |
| hernet                                                       |         |                      |                     |              |          |
| Down On Internal Error                                       |         |                      |                     |              |          |
| Hold Time                                                    |         |                      |                     |              |          |
| Loopback                                                     |         |                      | 1< < Page: 1        | 71 > >i      | Total: 1 |
| Report Alarm                                                 |         |                      |                     |              |          |
|                                                              |         |                      |                     |              |          |
| CRC Monitor                                                  |         |                      |                     |              |          |
| CRC Monitor<br>Signal Degrade                                | Ingress |                      |                     |              |          |
| CRC Monitor<br>Signal Degrade<br>Signal Fallure              | Ingress |                      |                     |              |          |
| CRC Monitor<br>Signal Degrade<br>Signal Failure<br>Dampening | Ingress |                      |                     |              | + ADD    |

| <i></i>                                                                                                    | Port                          |                                    |                                  |                 |          |  |
|----------------------------------------------------------------------------------------------------|-------------------------------|------------------------------------|----------------------------------|-----------------|----------|--|
| st CPU Protection<br>odify Buffer Allocation                                                                                      | Ingress                       |                                    |                                  |                 |          |  |
| Percentage Of Rate                                                                                                    | Pool                          |                                    |                                  |                 | + ADD    |  |
| heduler                                                                                                    | Name                          | Amber Alarm<br>Threshold (percent) | Red Alarm Threshold<br>(percent) | Slope Policy    |          |  |
| ess                                                                                                    |                               |                                    |                                  |                 |          |  |
| gress                                                                                                    | default                       | 83                                 | 96                               | default         | 1        |  |
| gress                                                                                                    |                               |                                    |                                  |                 |          |  |
| M                                                                                                    |                               |                                    |                                  |                 |          |  |
| oherent                                                                                                    |                               |                                    |                                  |                 |          |  |
|                                                                                                    |                               |                                    |                                  |                 |          |  |
| Sweep                                                                                                    |                               |                                    |                                  |                 |          |  |
| Sweep                                                                                                    |                               |                                    |                                  |                 |          |  |
| Sweep<br>rnet<br>own On Internal Error                                                                                            |                               |                                    | I< C Page: 1                     | /1 >> >X        | Total: 1 |  |
| Sweep<br>smet<br>Iown On Internal Error<br>Iold Time                                                                              |                               |                                    | IK K Page: 1                     | R X X           | Totał: 1 |  |
| Sweep<br>rnet<br>own On Internal Error<br>old Time<br>oopback                                                                     |                               |                                    | IC C Page: 1                     | 71 > 31         | Total: 1 |  |
| Sweep<br>rnet<br>own On Internal Error<br>ald Time<br>aopback<br>eport Alarm                                                      | DWDM                          |                                    | K C Page: 1                      | 71 > 31         | Total: 1 |  |
| Sweep<br>rret<br>avm On Internal Error<br>ald Time<br>popback<br>aport Alarm<br>RC Monitor                                        | DWDM                          |                                    | IK < Page: 1                     | n x x           | Total: 1 |  |
| Sweep<br>rrret<br>own On Internal Error<br>old Time<br>port Alarm<br>RC Monitor<br>Signal Degrade                                 | DWDM<br>Prequency (meguhertz) |                                    | K < Page: 1                      | /1 × 1          | Total: 1 |  |
| Sweep<br>vown On Internal Error<br>old Time<br>oopback<br>eport Alarm<br>RC Monitor<br>Signal Degrade<br>Signal Degrade           | DWDM<br>Prequency (megahertz) |                                    | K < Page: 1                      | n x x           | Total: 1 |  |
| Sweep<br>sweep<br>own On Internal Error<br>old Time<br>oopback<br>eport Alarm<br>RC Monitor<br>Signal Degrade.<br>Signal Degrade. | DWDM<br>Prequency (megahertz) |                                    | K C Page: 1                      | اد د <i>۱</i> ۱ | Total: 1 |  |

| quipment-port-eth-msros  |                          |      |                               |   |    |                             |      |  |
|--------------------------|--------------------------|------|-------------------------------|---|----|-----------------------------|------|--|
| ort                      | Port                     |      |                               |   |    |                             |      |  |
| Dist CPU Protection      | Ethomet                  |      |                               |   |    |                             |      |  |
| Modify Buffer Allocation | Ethernet                 |      |                               |   |    |                             |      |  |
| Percentage Of Rate       | Accounting Policy        |      | Autonegotiate                 |   |    |                             |      |  |
| Scheduler                | 20                       | ×    | Select Item                   | * | Cx | Collect Stats               |      |  |
| Assess                   | Dot1Q Etype              |      | Duplex                        |   |    |                             |      |  |
| Egrare                   | 0x600                    |      | Select Item                   | • |    | LACP Tunnel                 |      |  |
| Ingress                  | Load Balancing Algorithm |      | MAC Address                   |   |    | Min Frame Length (bytes)    |      |  |
| DWDM                     | default                  | • 🕞  | 00:B0:D0:63:C2:25             |   |    | 64                          |      |  |
| Coherent                 | Mode                     |      | Епсар Туре                    |   |    | MTU (bytes)                 |      |  |
| Sweep                    | network                  | • Cx | Dot1Q                         | • |    | 512                         |      |  |
| Ithernet                 |                          |      | PBB Etype                     |   |    | PTP Asymmetry (nanoseconds) |      |  |
| Down On Internal Error   | MTU Profile              |      |                               |   |    |                             |      |  |
| Hold Time                | QinQ Etype               |      | Rs FEC Mode                   |   |    |                             |      |  |
| Loopback                 |                          |      | Select Item                   | • |    | Single Fiber                |      |  |
| Report Alarm             | Speed (megabps)          |      | Util Stats Interval (seconds) |   |    | XGIG                        |      |  |
| CRC Monitor              |                          |      |                               |   |    | Select Item                 | • Cx |  |
| Signal Degrade           | Discord By Davies Season |      |                               |   |    |                             |      |  |
| Signal Failure           | Discard RX Pause Frames  |      |                               |   |    |                             |      |  |
| Dampening                |                          |      |                               |   |    |                             |      |  |
|                          | · · · · · ·              |      |                               |   |    |                             |      |  |

| Equipment-port-eth-msros                                              |                             |      |                  |                  | ×            |
|-----------------------------------------------------------------------|-----------------------------|------|------------------|------------------|--------------|
| Port                                                                  | Port                        |      |                  |                  | *            |
| Dist CPU Protection<br>Modify Buffer Allocation<br>Percentage Of Rate | Hold Time<br>Units          |      | Up               | Down             |              |
| Scheduler                                                             | seconds                     | ▼ ⊑x | 20               | 30               | _            |
| Access                                                                |                             |      |                  |                  |              |
| Egress<br>Ingress                                                     | Loopback                    |      |                  |                  |              |
| DWDM                                                                  | Direction                   |      | Swan Src Dst MAC |                  |              |
| Coherent                                                              | Select Item                 | ▼ Cx | 0                |                  |              |
| Sweep                                                                 |                             |      |                  |                  |              |
| Down On Internal Error                                                | Report Alarm                |      |                  |                  |              |
| Hold Time                                                             | Signal Fail                 |      | Remote           | Local            |              |
| Report Alarm                                                          | Frame Not Locked            |      | High Ber         | Block Not Locked |              |
| CRC Monitor                                                           | Alignment Marker Not Locked |      | Duplicate Lane   |                  |              |
| Signal Degrade                                                        |                             |      |                  |                  |              |
| Signal Failure<br>Dampening                                           | CRC Monitor                 |      |                  |                  |              |
|                                                                       |                             |      |                  | c                | ANCEL UPDATE |

| Equipment-port-eth-msros      |                       |      |                     |                             | ×        |
|-------------------------------|-----------------------|------|---------------------|-----------------------------|----------|
| Port                          | Port                  |      |                     |                             |          |
| Dist CPU Protection           |                       |      |                     |                             |          |
| Modify Buffer Allocation      | CRC Monitor           |      |                     |                             |          |
| Percentage Of Rate            | Window Size (seconds) |      |                     |                             |          |
| Cabadular                     | 60                    |      |                     |                             |          |
| scheduler                     |                       |      |                     |                             |          |
| Access                        |                       |      |                     |                             |          |
| Egress                        | Signal Degrade        |      |                     |                             |          |
| Ingress                       | Threshold             |      | Multiplier          |                             |          |
| DWDM                          | 9                     |      | 2                   |                             |          |
| Coherent                      |                       |      |                     |                             |          |
| Sweep                         |                       |      |                     |                             |          |
| Ethernet                      |                       |      |                     |                             |          |
| Down On Internal Error        | Signal Failure        |      |                     |                             |          |
| Down on Internal Error        | Threshold             |      | Multiplier          |                             |          |
| Hold Time                     | 8                     |      | 2                   |                             |          |
| Loopback                      |                       |      |                     |                             |          |
| Report Alarm                  |                       |      |                     |                             |          |
| CRC Monitor                   |                       |      |                     |                             |          |
| Signal Degrade                | Dampening             |      |                     |                             |          |
| Signal Failure                | Admin State           |      | Half Life (seconds) | Max Suppress Time (seconds) |          |
| Dampening                     | enable                | • Cx | 70                  | 80                          |          |
| internetinetin <del>-</del> i | *                     |      |                     |                             |          |
|                               |                       |      |                     | CANCE                       | L UPDATE |

| Equipment-port-eth-msros |                             |               |                                |             |                             |             | ×      |
|--------------------------|-----------------------------|---------------|--------------------------------|-------------|-----------------------------|-------------|--------|
| Report Alarm             | Port                        |               |                                |             |                             |             |        |
| CRC Monitor              | Dampening                   |               |                                |             |                             |             |        |
| Signal Degrade           | Admin State                 |               | Half Life (seconds)            |             | Max Suppress Time (seconds) |             |        |
| Signal Failure           | enable                      | ▼ □x          | 70                             |             | 80                          |             |        |
| Dampening                | Reuse Threshold (penalties) |               | Suppress Threshold (penalties) |             |                             |             |        |
| Down When Looped         | 6                           |               | 8                              |             |                             |             |        |
| ETH CFM                  |                             |               |                                |             |                             |             |        |
| Ingress                  |                             |               |                                |             |                             |             |        |
| SSM                      | Down When Looped            |               |                                |             |                             |             |        |
| Symbol Monitor           |                             |               |                                |             |                             |             |        |
| Signal Degrade           | Admin State                 |               | Keep Alive (seconds)           |             | Retry Timeout (seconds)     |             |        |
| Signal Failure           | Select Item                 | ▼ <b></b>     |                                |             |                             |             |        |
| Storm Control            | Use Broadcast Address       |               |                                |             |                             |             |        |
| EFM OAM                  |                             |               |                                |             |                             |             |        |
| Discovery                |                             |               |                                |             |                             |             |        |
| Advertise Capabilities   | ETH CFM                     |               |                                |             |                             |             |        |
| Link Monitoring          | MEP                         |               |                                |             |                             | + ADD       |        |
| Errored Frame            | MEDID                       | MA Admin Namo | MD Admin Namo                  | Admin State | Description                 | MAC Addross |        |
| Errored Frame Period     |                             |               | Admin Name                     | Administate | Description                 | MAC AUGIESS |        |
| Errored Frame Seconds    |                             |               |                                |             |                             |             |        |
|                          |                             |               |                                |             |                             | CANCEL      | UPDATE |

| oment-port-eth-msros   |                |                  |                       |             |        |
|------------------------|----------------|------------------|-----------------------|-------------|--------|
| eoort Alarm            | Port           |                  |                       |             |        |
| CRC Monitor            | Ingress        |                  |                       |             |        |
| Signal Degrade         | Parts (membra) |                  |                       |             |        |
| Signal Failure         | 200            |                  |                       |             |        |
| Dampening              |                |                  |                       |             |        |
| Jown When Looped       |                |                  |                       |             |        |
| TH CFM                 | SSM            |                  |                       |             |        |
| ngress                 |                |                  | - 10 - 11 - 11 - 11   |             |        |
| SM                     | Admin State    |                  | Code Type             | Esmc Tunnel |        |
| ymbol Monitor          | Seleccitem     | ↓ L <sub>x</sub> | Select item           | · Lx        |        |
| Signal Degrade         | Tx Dus         |                  |                       |             |        |
| Signal Failure         |                |                  |                       |             |        |
| itorm Control          | Cumbal Manitan |                  |                       |             |        |
| FM OAM                 | Symbol Monitor |                  |                       |             |        |
| Discovery              | Admin State    |                  | Window Size (seconds) |             |        |
| Advertise Capabilities | Select Item    | ▼ ⊑x             |                       |             |        |
| Link Monitoring        |                |                  |                       |             |        |
| Errored Frame          | Signal Degrade |                  |                       |             |        |
| Errored Frame Period   | Threshold      |                  | Multinline            |             |        |
| Errored Frame Seconds  | *              |                  |                       |             |        |
|                        |                |                  |                       |             | CANCEL |

| pment-port-eth-msros    |                       |                |   |        |
|-------------------------|-----------------------|----------------|---|--------|
| Info Notification       | * Port                |                |   |        |
| Peer RDI Rx             | Port Scheduler Policy |                |   |        |
| Dot1x                   | Bolizy Name           |                |   |        |
| Macsec                  | port-sch-policy-1     | ×              |   |        |
| Exclude Protocol        |                       |                |   |        |
| Re Authentication       |                       |                |   |        |
| Per Host Authentication | Overrides             |                |   |        |
| Allowed Source MACs     |                       |                |   |        |
| Egress                  |                       |                |   |        |
| Port QOS Policy         | Max Rate              |                |   |        |
| HS Scheduler Policy     | Rate Or Percent Rate  | Rate (kilobps) |   |        |
| Overrides               | Rate                  | - 65532        | × |        |
| Port Scheduler Policy   |                       |                |   |        |
| Overrides               | Level                 |                |   | + ADD  |
| Max Rate                | Priority Lavel        |                |   |        |
| HW Agg Shaper Scheduler |                       |                |   |        |
| LLDP                    | 5                     |                |   | :      |
| Network                 | -                     |                |   |        |
| Egress                  |                       |                |   |        |
| Port Queues             | <b>*</b>              |                |   |        |
|                         |                       |                |   | CANCEL |

|                         | * D +                        |   |                       |          |  |
|-------------------------|------------------------------|---|-----------------------|----------|--|
| Info Notification       | Port                         |   |                       |          |  |
| Peer RDI Rx             | HW Agg Shaper Scheduler      |   |                       |          |  |
| Dot1x                   | Policy Name                  |   |                       |          |  |
| Macsec                  | hw-agg-shaper-sch-pol-1      | × | Monitor               |          |  |
| Exclude Protocol        |                              |   |                       |          |  |
| Re Authentication       | HS Secondary Shaper          |   |                       | + ADD    |  |
| Per Host Authentication | Secondary Shaper Description |   |                       |          |  |
| Allowed Source MACs     | Name                         |   |                       |          |  |
| gress                   | secondary-shaper-2           |   |                       | :        |  |
| Port QUS Policy         |                              |   |                       |          |  |
| Overrides               |                              |   |                       |          |  |
| Port Scheduler Policy   |                              |   |                       |          |  |
| Overrides               |                              |   |                       |          |  |
| Max Rate                |                              |   | 1/ / Barner 1 /1 > >> | Total: 1 |  |
| HW Agg Shaper Scheduler |                              |   | is stroge. It is a    | Total. 1 |  |
| LDP                     |                              |   |                       |          |  |
|                         |                              |   |                       |          |  |
| Network                 |                              |   |                       |          |  |
| Network                 | LLDP                         |   |                       |          |  |

| LOCAL OF ALLING                                                                                                    |                               |              |                 |           |          |                          |        |
|----------------------------------------------------------------------------------------------------|-------------------------------|--------------|-----------------|-----------|----------|--------------------------|--------|
| Info Notification                                                                                                    | Port                          |              |                 |           |          |                          |        |
| Peer RDI Rx                                                                                                    | LLDP                          |              |                 |           |          |                          |        |
| Dot1x                                                                                                    |                               |              |                 |           |          |                          |        |
| Macsec                                                                                                    | Dest MAC                      |              |                 |           |          | + ADI                    | D      |
| Exclude Protocol                                                                                                    | MAC Type                      | Notification | Port ID Subtype | Receive   | Transmit | Tunnel Nearest<br>Bridge |        |
| Re Authentication                                                                                                    |                               |              |                 |           |          |                          |        |
| Per Host Authentication                                                                                                    | nearest-bridge                | true         | tx-local        | true      | true     |                          | :      |
| Allowed Source MACs                                                                                                    |                               |              |                 |           |          |                          |        |
| 0000                                                                                                    |                               |              |                 |           |          |                          |        |
| Bicoo                                                                                                    |                               |              |                 |           |          |                          |        |
| Port OOS Policy                                                                                                    | 1                             |              |                 |           |          |                          |        |
| Port QOS Policy                                                                                                    |                               |              |                 |           |          |                          |        |
| Port QOS Policy<br>HS Scheduler Policy                                                                                                    | 4                             |              |                 |           |          | • •                      | Þ      |
| Port QOS Policy<br>HS Scheduler Policy<br>Overrides                                                                                                    | <                             |              | ik k Page: :    | 1 /1 > >I |          | Total:                   | »<br>1 |
| Port QOS Policy<br>HS Scheduler Policy<br>Overrides<br>Port Scheduler Policy                                                                                 |                               |              | ik K Page.      | /1 > >I   |          | ► ∢<br>Total:            | 1      |
| Port QOS Policy<br>HS Scheduler Policy<br>Overrides<br>Port Scheduler Policy<br>Overrides                                                                    |                               |              | ik < Page:      | /1 5 3l   |          | ► 4<br>Total:            | 1      |
| Port QOS Policy<br>HS Scheduler Policy<br>Overrides<br>Port Scheduler Policy<br>Overrides<br>Max Rate                                                        |                               |              | ik K Page:      | 1 1 5 51  |          | ► ∢<br>Total:            | 1      |
| Port QOS Policy<br>HS Scheduler Policy<br>Overrides<br>Port Scheduler Policy<br>Overrides<br>Max Rate<br>HW Agg Shaper Scheduler                             | <                             |              | ik K Page:      | I /1 → →I |          | Totak                    | 1      |
| Port QOS Policy<br>HS Scheduler Policy<br>Overrides<br>Port Scheduler Policy<br>Overrides<br>Max Rate<br>HW Agg Shaper Scheduler<br>LDP                      | Network<br>Accounting Policy  |              | K < Page:       | (1 > >)   |          | ► d<br>Total:            | 1      |
| Port QOS Policy<br>HS Scheduler Policy<br>Overrides<br>Port Scheduler Policy<br>Overrides<br>Max Rate<br>HW Agg Shaper Scheduler<br>LDP                      | < Network Accounting Policy   |              | IK K Page:      |           |          | Total:                   | 1      |
| Port QOS Policy<br>HS Scheduler Policy<br>Overrides<br>Port Scheduler Policy<br>Overrides<br>Max Rate<br>HW Agg Shaper Scheduler<br>LDP<br>Letwork<br>Egress | Network     Accounting Policy |              | K C Page:       |           |          | Total:                   | 1      |
| Port Q02 Policy MS Scheduler Policy Overrides Port Scheduler Policy Overrides Max Rate HW Agg Shaper Scheduler LDP Etwork Egress Port Queues                 | Network Accounting Policy     | 2            | K Collect Stats |           |          | Total                    | ۶<br>۱ |

| DOLTX                   |              |                  |             |                   |               |          |
|-------------------------|--------------|------------------|-------------|-------------------|---------------|----------|
| Macsec                  | Port         |                  |             |                   |               |          |
| Exclude Protocol        | Egress       |                  |             |                   |               |          |
| Re Authentication       | Queue Policy |                  |             |                   |               |          |
| Per Host Authentication | default      | ×                |             |                   |               |          |
| Allowed Source MACs     |              |                  |             |                   |               |          |
| Egress                  | Queue Group  |                  |             |                   |               | + ADD    |
| Port QOS Policy         | Instance ID  | Queue Group Name | Description | Accounting Policy | Collect Stats | HS Turbo |
| HS Scheduler Policy     |              |                  |             |                   |               |          |
| Overrides               |              |                  |             |                   |               |          |
| Port Scheduler Policy   |              |                  |             |                   |               |          |
| Overrides               |              |                  | No da       | ta to display     |               |          |
| Max Rate                |              |                  |             |                   |               |          |
| HW Agg Shaper Scheduler |              |                  |             |                   |               |          |
| LLDP                    | •            |                  |             |                   |               | P 1 P    |
| Network                 |              |                  | IC C Page:  | 0 /0 > >          |               | Total: 0 |
| Egress                  |              |                  |             |                   |               |          |
| Port Queues             |              |                  |             |                   |               |          |
| Overrides               | Port Queues  |                  |             |                   |               |          |
| NSS                     |              |                  |             |                   |               |          |
|                         |              |                  |             |                   |               |          |

## Figure 7-9 Final successful deployment

| Configuratio                         | in Deployments               |         |               |   |               |   |                          |    |         |   |                                                                                |
|--------------------------------------|------------------------------|---------|---------------|---|---------------|---|--------------------------|----|---------|---|--------------------------------------------------------------------------------|
| Deployment Status                    | Configuration Status         | NE Name | NE ID         |   | Identifier    |   | Template                 | Ro | le      | : | (i) Deployment Details                                                         |
| •                                    | •                            |         | T             | T |               | T |                          | T  | •       |   | 10 No                                                                          |
| <ul> <li>Deployed Aligned</li> </ul> | <ul> <li>Modified</li> </ul> | CE_West | 92.168.99.6   |   | 1             |   | Equipment-card_mda       | Pł | iysical | : | Boston                                                                         |
| <ul> <li>Deployed Aligned</li> </ul> | <ul> <li>Modified</li> </ul> | Toronto | 92.168.96.215 |   | Port 1/1/c1   |   | Equipment-port-connector | Pł | iysical | : | NE ID                                                                          |
| <ul> <li>Deployed Aligned</li> </ul> | <ul> <li>Modified</li> </ul> | Toronto | 92.168.96.215 |   | Port 1/1/c2   |   | Equipment-port-connector | Pł | iysical |   | 92.168.96.46                                                                   |
| <ul> <li>Deployed Aligned</li> </ul> | <ul> <li>Modified</li> </ul> | Boston  | 92.168.96.46  |   | 1/1/c1        |   | Equipment-port-connector | Pł | iysical | : | Identifier                                                                     |
| <ul> <li>Deployed Aligned</li> </ul> | <ul> <li>Modified</li> </ul> | Boston  | 92.168.96.46  |   | 1/1/c2        |   | Equipment-port-connector | Pł | iysical | : | PORT-ID                                                                        |
| <ul> <li>Deployed Aligned</li> </ul> | <ul> <li>Modified</li> </ul> | Toronto | 92.168.96.215 |   | Port 1/1/c1/1 |   | Equipment-port-ethernet  | Pł | iysical |   | 1/1/02/1                                                                       |
| <ul> <li>Deployed Aligned</li> </ul> | <ul> <li>Modified</li> </ul> | Boston  | 92.168.96.46  |   | 1/1/c1/1      |   | Equipment-port-ethernet  | Pł | iysical | : |                                                                                |
|                                      |                              |         |               |   |               |   |                          |    |         |   | Last Audit<br>—<br>Last Alignment<br>Dar 2: 2024 2:44:51 nm by admin           |
|                                      |                              |         |               |   |               |   |                          |    |         |   | Template Name<br>Equipment-port-eth-msros<br>Created<br>Dec 2, 2024 2:44:47 pm |
|                                      |                              |         |               |   |               |   |                          |    |         |   | Last Updated<br>Dec 2, 2024 2:44:51 pm<br>Role                                 |
|                                      |                              |         |               |   |               |   |                          |    |         |   | Physical<br>Category<br>port                                                   |
|                                      |                              |         |               |   |               | _ |                          |    |         |   | Configuration Status                                                           |

Figure 7-10 NE CLI after deployment

```
(pr) [/configure port 1/1/c2/1]
A:admin@Boston# info
   admin-state enable
   description "Port 1/1/c2/1"
   ddm-events true
   monitor-agg-egress-queue-stats true
   oper-group "OperGroup-1"
   dist-cpu-protection {
        policy "port-cpu-protect-1"
   modify-buffer-allocation {
        percentage-of-rate {
            egress 500
            ingress 500
        3
   access {
        egress {
            pool "default" (
                amber-alarm-threshold 85
                red-alarm-threshold 95
                slope-policy "default"
                resv-cbs (
                    cbs 87
                    amber-alarm-action (
                        step 78
                        max 93
            3
        )
        ingress (
            pool "default" (
                amber-alarm-threshold 83
                red-alarm-threshold 96
                slope-policy "default"
                resv-cbs (
                    cbs 79
                    amber-alarm-action {
                        step 75
                        max 95
```

Íssue 4

Figure 7-11 NE CLI after deployment

```
ethernet {
    dotlq-etype 0x600
    lacp-tunnel true
    load-balancing-algorithm default
    mac-address 00:b0:d0:63:c2:25
    min-frame-length 64
    mode network
    encap-type dotlq
    mtu 512
    hold-time (
        units seconds
        up 20
        down 30
    report-alarm (
        signal-fail false
        remote true
        frame-not-locked false
        duplicate-lane false
    crc-monitor {
        window-size 60
        signal-degrade {
            threshold 9
            multiplier 2
        signal-failure {
            threshold 8
            multiplier 2
    dampening [
        admin-state enable
        half-life 70
        max-suppress-time 80
        reuse-threshold 6
        suppress-threshold 8
    ingress {
        rate 200
    ssm {
        tx-dus false
    з
```

Figure 7-12 NE CLI after deployment

```
egress (
    port-scheduler-policy {
        policy-name "port-sch-policy-1"
        overrides {
            max-rate {
                rate 65532
            level 5 {
                rate (
                    pir 6000
                    cir 5000
            2
    hw-agg-shaper-scheduler {
        policy-name "hw-agg-shaper-sch-pol-1"
        monitor true
11dp (
    dest-mac nearest-bridge {
        notification true
        port-id-subtype tx-local
        receive true
        transmit true
        tx-tlvs {
            port-desc true
            sys-name true
            sys-desc true
        tx-mgmt-address system {
            admin-state enable
network {
    collect-stats false
    egress {
        queue-policy "default"
```

NSP

END OF STEPS

# 7.5 BFD Templates

## 7.5.1 To configure BFD Templates using bfd-bfd-template\_gsros intent

1 -

Import intent type **bfd-bfd-template\_gsros\_23-10-1\_23-11** into **Device Management**, **Configuration Intent Types**.

| Device Management Configuration<br>Configuration Is | ntent T | ypes        | • |                                |                         |      |                |   |                      |                         |   | + IMPORT O                                                                                                    |
|-----------------------------------------------------|---------|-------------|---|--------------------------------|-------------------------|------|----------------|---|----------------------|-------------------------|---|----------------------------------------------------------------------------------------------------|
| Intent Type                                         |         | Version     |   | Status                         | Description             | Role | Category       |   | Device Scope         | Last Updated :          |   | i) Intent Type Details                                                                                                    |
|                                                     | T       |             | T | -                              | T                       |      | -              | - | •                    | MMM d, yyyy h:mm:ss a   |   |                                                                                                    |
| icm-equipment-card_mda                              |         |             | 2 | <ul> <li>Successful</li> </ul> | Intent-Type to configur | Phy  | ical Card      |   | SROS Classic & Model | Nov 26, 2024 11:25:43 : |   | ntent Type<br>ofd-bfd-template gsros 23-10-1 23-11                                                                                                    |
| port-connector_gsros_23-10-1_23-11                  |         |             | 1 | <ul> <li>Successful</li> </ul> | Intent-type to configur | Phy  | ical Port      |   | SROS Classic & Model | Nov 26, 2024 4:17:03 pi |   | /ersion                                                                                                    |
| icm-equipment-port-ethernet                         |         |             | 2 | <ul> <li>Successful</li> </ul> | Intent-type to configur | Phy  | ical Port      |   | SROS Classic & Model | Dec 2, 2024 11:12:32 ar |   | 1                                                                                                    |
| icm-equipment-port-access-ce                        |         |             | 2 | <ul> <li>Successful</li> </ul> | Intent-Type to configur | Phy  | ical Port      |   | SROS Classic         | Dec 2, 2024 1:19:32 pm  |   | itatus                                                                                                    |
| port-eth_msros_23-10-1_24-4                         |         |             | 1 | <ul> <li>Successful</li> </ul> | Intent-Type to configur | Phy  | ical Port      |   | SROS Model           | Dec 2, 2024 1:51:20 pm  |   | • Sussessful                                                                                                    |
| system-lldp_msros_23-10-1_23-11                     |         |             | 1 | <ul> <li>Successful</li> </ul> | Intent-Type to configur | Log  | cal System     |   | SROS Model           | Dec 2, 2024 3:52:48 pm  |   | Successfully imported/re-imported the intent-type                                                                                                    |
| bfd-bfd-template_gsros_23-10-1_23-11                |         |             | 1 | <ul> <li>Successful</li> </ul> | Intent-Type to configur | Log  | cal BFD        |   | SROS Classic & Model | Dec 3, 2024 11:01:55 ar |   | successionly imported the intent-type                                                                                                    |
|                                                     |         |             |   |                                |                         |      |                |   |                      |                         |   | ntent-Tipe to configure brid brid-template<br>logical<br>server<br>SFD<br>Device Scope<br>RSO Classic & Model<br>mported<br>Dec 3, 2024 11:01:48 am<br>azt Updated<br>Dec 3, 2024 11:01:55 am<br>Configuration Form |
| Auto-refresh Last Refresh: 2                        | 024/12  | /3 11:11:14 |   |                                |                         |      | < Page: 1 /1 > |   |                      | Count: 7                | P |                                                                                                    |

2 -

Create a configuration template in **Device Management**, **Configuration Templates** and set to released state.

For example, the configuration template created below is named as **Equipment-bfd-template**.

| ama                   |   |             |   |            |   |               |   |                              |          |                                                           |
|-----------------------|---|-------------|---|------------|---|---------------|---|------------------------------|----------|-----------------------------------------------------------|
|                       | _ | Description |   | Life Cycle |   | Target Labels |   | Intent Type                  | Intent': | i) Template Details                                       |
|                       | T |             | T |            | • |               | T | T                            |          | A. Consul                                                 |
| upment-card_mda       |   | -           |   | released   | • | -             |   | icm-equipment-card_mda       | 1        | A General                                                 |
| ipment-port-connector |   | -           |   | released   | • | -             |   | port-connector_gsros_23-10   | 1        | Name                                                      |
| pment-port-ethernet   |   |             |   | released   | ٠ | -             |   | icm-equipment-port-ethernet  | 1        | Equipment-bfd-template                                    |
| pment-port-access-ce  |   |             |   | released   | * | -             |   | icm-equipment-port-access-ce | 1        | Description                                               |
| pment-port-eth-msros  |   | <u></u>     |   | released   | * |               |   | port-eth_msros_23-10-1_24-4  | 1        |                                                           |
| ipment-Ildp-msros     |   | <u>1999</u> |   | released   |   | -             |   | system-Ildp_msros_23-10-1    | 1        | Life Cycle                                                |
| pment-bfd-template    |   | -           |   | released   |   | -             |   | bfd-bfd-template_gsros_23-1  | 1        | released                                                  |
|                       |   |             |   |            |   |               |   |                              |          | Cenfig Form<br>default<br>Cenfig Form State<br>Up-to-date |
|                       |   |             |   |            |   |               |   |                              |          | Role<br>Logical<br>Category                               |
|                       |   |             |   |            |   |               |   |                              |          | BFD<br>Device Scope<br>SROS Classic & Model               |
|                       |   |             |   |            |   |               |   |                              |          |                                                           |
|                       |   |             |   |            |   |               |   |                              |          | Floxible<br>Yes<br>Created                                |

3

Create configuration deployments using the above configuration template. Example 1: On 7250 IXR-6 node in MD mode

| Equipment-bfd-template |                                  |             |      |                                 |        | ×      |
|------------------------|----------------------------------|-------------|------|---------------------------------|--------|--------|
| BFD Template           | BFD Template                     |             |      |                                 |        | *      |
|                        | Echo Receive (milliseconds)      | Multiplier  |      | Receive Interval (milliseconds) |        |        |
|                        | 400                              | 2           |      | 400                             |        |        |
|                        | Transmit Interval (milliseconds) | Туре 🕲      |      |                                 |        |        |
|                        | 800                              | Select Item | ▼ □x |                                 |        |        |
|                        |                                  |             |      |                                 |        |        |
|                        |                                  |             |      |                                 |        |        |
|                        |                                  |             |      |                                 |        |        |
|                        |                                  |             |      |                                 |        |        |
|                        |                                  |             |      |                                 |        |        |
|                        |                                  |             |      |                                 |        |        |
|                        |                                  |             |      |                                 |        |        |
|                        |                                  |             |      |                                 |        |        |
|                        |                                  |             |      |                                 |        |        |
|                        |                                  |             |      |                                 |        |        |
|                        |                                  |             |      |                                 |        |        |
|                        |                                  |             |      |                                 |        |        |
|                        |                                  |             |      |                                 |        |        |
|                        |                                  |             |      |                                 |        |        |
|                        |                                  |             |      |                                 | CANCEL | UPDATE |

| Deploy Logical Configuration                                   |                                                                                                    |           |            | ×        |
|----------------------------------------------------------------|----------------------------------------------------------------------------------------------------|-----------|------------|----------|
| Select Templates * Select Targets and Edit Selected Template * | Select Templates                                                                                                    | CLEAR ALI | L + ТЕ     | MPLATE   |
| Assign identifier for Selected Template *                      |                                                                                                    |           | Cc         | sunt : 1 |
|                                                                | Select Targets and Edit Selected Template                                                                                                    | CLEAR     | ALL +      | TARGET   |
|                                                                | Select targets. Template configurations can be edited after targets are selected.  Configurations required by the selected templates are assigned. View/Edit         | VIEW/EDIT | T TEMPLATE | CONFIG   |
|                                                                | Reachability NE Name NE ID Management IP Product                                                                                                    |           |            |          |
|                                                                | ● Up CE_West 92.168.99.6 135.249.152.19 7250 UXR                                                                                                    |           |            |          |
|                                                                |                                                                                                    |           | Co         | sunt : 1 |
|                                                                | Assign Identifier for Selected Template                                                                                                    |           |            |          |
|                                                                | Assign unique identifiers for templates selected above to identify the corresponding deployments. If content below is disabled, select targets first to enable them. |           |            |          |
|                                                                | BFD Template Name* bfd-template-A X                                                                                                    |           |            |          |
|                                                                |                                                                                                    | CANCEL    | SAVE       | DEPLOY   |

| Devi | ce Management Configuration                                                                                     | Deployments •                |         |               |   |                  |   |                        |          |          |     | + DEPLOYMENT 🕞                                                                                                    |
|------|----------------------------------------------------------------------------------------------------|------------------------------|---------|---------------|---|------------------|---|------------------------|----------|----------|-----|----------------------------------------------------------------------------------------------------|
|      | Deployment Status                                                                                               | Configuration Status         | NE Name | NE ID         |   | Identifier       |   | Template               | Role     | Category | :   | i Deployment Details                                                                                                    |
|      | -                                                                                                    | •                            |         | T             | T |                  | T | T                      | -        |          |     |                                                                                                    |
|      | <ul> <li>Deployed Aligned</li> </ul>                                                                            | <ul> <li>Modified</li> </ul> | CE_West | 92.168.99.6   |   | 1                |   | Equipment-card_mda     | Physical | Card     | :   | NE Name<br>CE West                                                                                                    |
|      | <ul> <li>Deployed Aligned</li> </ul>                                                                            | <ul> <li>Modified</li> </ul> | Toronto | 92.168.96.215 |   | Port 1/1/c1      |   | Equipment-port-conn    | Physical | Port     | :   | NEID                                                                                                    |
|      | <ul> <li>Deployed Aligned</li> </ul>                                                                            | <ul> <li>Modified</li> </ul> | Toronto | 92.168.96.215 |   | Port 1/1/c2      |   | Equipment-port-conn    | Physical | Port     | :   | 92.168.99.6                                                                                                    |
|      | <ul> <li>Deployed Aligned</li> </ul>                                                                            | <ul> <li>Modified</li> </ul> | Boston  | 92.168.96.46  |   | 1/1/c1           |   | Equipment-port-conn    | Physical | Port     | :   | Identifier                                                                                                    |
|      | <ul> <li>Deployed Aligned</li> </ul>                                                                            | <ul> <li>Modified</li> </ul> | Boston  | 92.168.96.46  |   | 1/1/c2           |   | Equipment-port-conn    | Physical | Port     | :   | BFD Template Name                                                                                                    |
|      | <ul> <li>Deployed Aligned</li> </ul>                                                                            | <ul> <li>Modified</li> </ul> | Toronto | 92.168.96.215 |   | Port 1/1/c1/1    |   | Equipment-port-ether   | Physical | Port     | :   | bfd-template-A                                                                                                    |
|      | <ul> <li>Deployed Aligned</li> </ul>                                                                            | <ul> <li>Modified</li> </ul> | Boston  | 92.168.96.46  |   | 1/1/c1/1         |   | Equipment-port-ether   | Physical | Port     | :   |                                                                                                    |
|      | <ul> <li>Deployed Aligned</li> </ul>                                                                            | <ul> <li>Modified</li> </ul> | Boston  | 92.168.96.46  |   | 1/1/c2/1         |   | Equipment-port-eth     | Physical | Port     | :   | Deployment Status                                                                                                    |
|      | <ul> <li>Deployed Aligned</li> </ul>                                                                            | <ul> <li>Modified</li> </ul> | CE_West | 92.168.99.6   |   | bfd-template-A   |   | Equipment-bfd-template | Logical  | BFD      | 1   | Deployed Aligned                                                                                                    |
| ]    | <ul> <li>Deployed Aligned</li> </ul>                                                                            | <ul> <li>Modified</li> </ul> | Boston  | 92.168.96.46  |   | sbfd-reflector-A |   | Equipment-bfd-sbfd-r   | Logical  | BFD      | :   | AUDIT                                                                                                    |
|      | <ul> <li>Deployed Aligned</li> </ul>                                                                            | <ul> <li>Modified</li> </ul> | Boston  | 92.168.96.46  |   | 0#0.0.0.0#system |   | Router-ospf-interface  | Logical  | Router   | :   |                                                                                                    |
| ]    | <ul> <li>Deployed Aligned</li> </ul>                                                                            | <ul> <li>Modified</li> </ul> | Boston  | 92.168.96.46  |   | 0#system         |   | Router-isis-interface  | Logical  | Router   | :   | Last Audit                                                                                                    |
|      | <ul> <li>Deployed Aligned</li> </ul>                                                                            | <ul> <li>Modified</li> </ul> | Boston  | 92.168.96.46  |   | 1#1.1.1.1        |   | Router-ospf-area       | Logical  | Router   | :   | _                                                                                                    |
|      | <ul> <li>Deployment Failed</li> </ul>                                                                           | <ul> <li>Modified</li> </ul> | Boston  | 92.168.96.46  |   | toNodeB          |   | Router-interface-msros | Logical  | Router   | :   | Last Alignment                                                                                                    |
|      |                                                                                                    |                              |         |               |   |                  |   |                        |          |          |     | Template Name<br>Equipment-bifd-template<br>Dec 3, 2024 11:51:08 am<br>Last Updated<br>Dec 6, 2024 5:50:40 pm<br>Rele<br>Logical<br>Category<br>BFD |
| •    | 4                                                                                                    |                              |         |               | _ |                  |   |                        |          |          | 4 1 | Configuration Status                                                                                                    |
|      | And address of the second second second second second second second second second second second second second s | 2027/02/042/042/042          |         |               |   | (                |   |                        |          |          |     | <ul> <li>Modified</li> </ul>                                                                                                    |

Figure 7-13 NE CLI after deployment

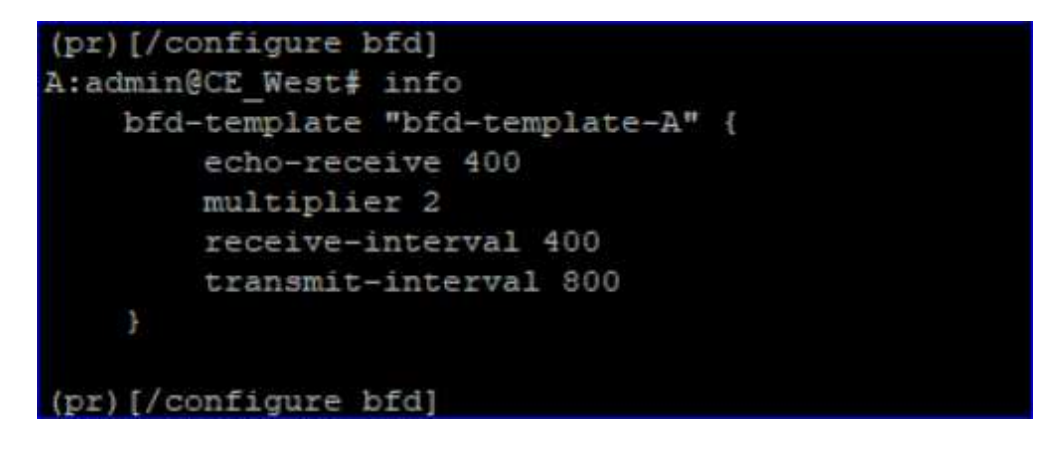

Example 2: On 7750 SR-14s node in MD mode

| Equipment-bfd-template |                                  |            |                                 | ×             |  |  |  |  |  |  |  |
|------------------------|----------------------------------|------------|---------------------------------|---------------|--|--|--|--|--|--|--|
| BFD Template           | BFD Template                     |            |                                 |               |  |  |  |  |  |  |  |
|                        | Echo Receive (milliseconds)      | Multiplier | Receive Interval (milliseconds) |               |  |  |  |  |  |  |  |
|                        | 400                              | 2          | 100000                          |               |  |  |  |  |  |  |  |
|                        | Transmit Interval (milliseconds) | Туре 🕲     |                                 |               |  |  |  |  |  |  |  |
|                        | 10                               | cpm-np 👻   |                                 |               |  |  |  |  |  |  |  |
|                        |                                  |            |                                 |               |  |  |  |  |  |  |  |
|                        |                                  |            |                                 |               |  |  |  |  |  |  |  |
|                        |                                  |            |                                 |               |  |  |  |  |  |  |  |
|                        |                                  |            |                                 |               |  |  |  |  |  |  |  |
|                        |                                  |            |                                 |               |  |  |  |  |  |  |  |
|                        |                                  |            |                                 |               |  |  |  |  |  |  |  |
|                        |                                  |            |                                 |               |  |  |  |  |  |  |  |
|                        |                                  |            |                                 |               |  |  |  |  |  |  |  |
|                        |                                  |            |                                 |               |  |  |  |  |  |  |  |
|                        |                                  |            |                                 |               |  |  |  |  |  |  |  |
|                        |                                  |            |                                 |               |  |  |  |  |  |  |  |
|                        |                                  |            |                                 |               |  |  |  |  |  |  |  |
|                        |                                  |            |                                 |               |  |  |  |  |  |  |  |
|                        |                                  |            |                                 | -             |  |  |  |  |  |  |  |
|                        |                                  |            |                                 | CANCEL UPDATE |  |  |  |  |  |  |  |
| =    | NOCIA Network S                       | ervices Platform             |         |               |   |                       |                        |         |          |     | User: admin 🗸 🕜                         |
|------|---------------------------------------|------------------------------|---------|---------------|---|-----------------------|------------------------|---------|----------|-----|-----------------------------------------|
| Devi | ce Management Configuration           | n Deployments 👻              |         |               |   |                       |                        |         |          |     | + DEPLOYMENT 🕞 🖀                        |
|      | Deployment Status                     | Configuration Status         | NE Name | NE ID         |   | Identifier            | Template               | Role    | Category | :   | Deployment Details                      |
|      | •                                     | *                            |         | T             | T |                       | r                      | T -     |          |     |                                         |
|      | <ul> <li>Deployed Aligned</li> </ul>  | <ul> <li>Modified</li> </ul> | NSP     | 0.0.0.0       |   | TransCanadian Railway | Customer_Template      | Logical | Service  | :   | NE Name<br>Boston                       |
|      | <ul> <li>Deployed Aligned</li> </ul>  | <ul> <li>Modified</li> </ul> | Toronto | 92.168.96.215 |   | cpm                   | System_Security_Cpm    | Logical | System   | 1   | NEID                                    |
|      | <ul> <li>Deployed Aligned</li> </ul>  | <ul> <li>Modified</li> </ul> | Boston  | 92.168.96.46  |   | cpm                   | System_Security_Cpm    | Logical | System   |     | 92.168.96.46                            |
|      | <ul> <li>Deployed Aligned</li> </ul>  | <ul> <li>Modified</li> </ul> | Boston  | 92.168.96.46  |   | lldp                  | Lldp_md_Template       | Logical | System   |     | Identifier                              |
|      | <ul> <li>Deployed Aligned</li> </ul>  | <ul> <li>Modified</li> </ul> | Boston  | 92.168.96.46  |   | 23                    | System_Cpu_Protectio   | Logical | System   | :   | BFD Template Name                       |
|      | <ul> <li>Deployed Aligned</li> </ul>  | <ul> <li>Modified</li> </ul> | Toronto | 92.168.96.215 |   | ptp                   | System_PTP_Template    | Logical | PTP      | :   | bfd-template-A                          |
|      | <ul> <li>Deployed Aligned</li> </ul>  | <ul> <li>Modified</li> </ul> | Boston  | 92.168.96.46  |   | ptp                   | System_PTP_Template    | Logical | PTP      | :   |                                         |
|      | <ul> <li>Deployment Failed</li> </ul> | <ul> <li>Modified</li> </ul> | CE_West | 92.168.99.6   |   | bfd-template-A        | Equipment-bfd-template | Logical | BFD      | :   | Deployment Status                       |
| ✓    | <ul> <li>Deployed Aligned</li> </ul>  | <ul> <li>Modified</li> </ul> | Boston  | 92.168.96.46  |   | bfd-template-A        | Equipment-bfd-template | Logical | BFD      | 1   | <ul> <li>Deployed Aligned</li> </ul>    |
|      |                                       |                              |         |               |   |                       |                        |         |          |     | AUDIT ALIGN                             |
|      |                                       |                              |         |               |   |                       |                        |         |          |     | Last Audit                              |
|      |                                       |                              |         |               |   |                       |                        |         |          |     | <br>Last Alignment                      |
|      |                                       |                              |         |               |   |                       |                        |         |          |     | Jan 7, 2025 3:45:15 pm by admin         |
|      |                                       |                              |         |               |   |                       |                        |         |          |     | Template Name<br>Equipment-bfd-template |
|      |                                       |                              |         |               |   |                       |                        |         |          |     | Created<br>Jan 7, 2025 3:45:13 pm       |
|      |                                       |                              |         |               |   |                       |                        |         |          |     | Last Updated<br>Jan 7, 2025 3:45:15 pm  |
|      |                                       |                              |         |               |   |                       |                        |         |          |     | Role<br>Logical                         |
|      |                                       |                              |         |               |   |                       |                        |         |          |     | Category<br>BFD                         |
|      |                                       |                              |         |               |   |                       |                        |         |          |     | Configuration Status                    |
|      | 4                                     |                              |         |               |   |                       |                        |         |          | 4 1 | Modified                                |
|      | Auto-refresh Last Refres              | h: 2025/1/7 15:47:54         |         |               |   | < Page: 1 /1 >        |                        |         | Count    | : 9 |                                         |

Figure 7-14 NE CLI after deployment

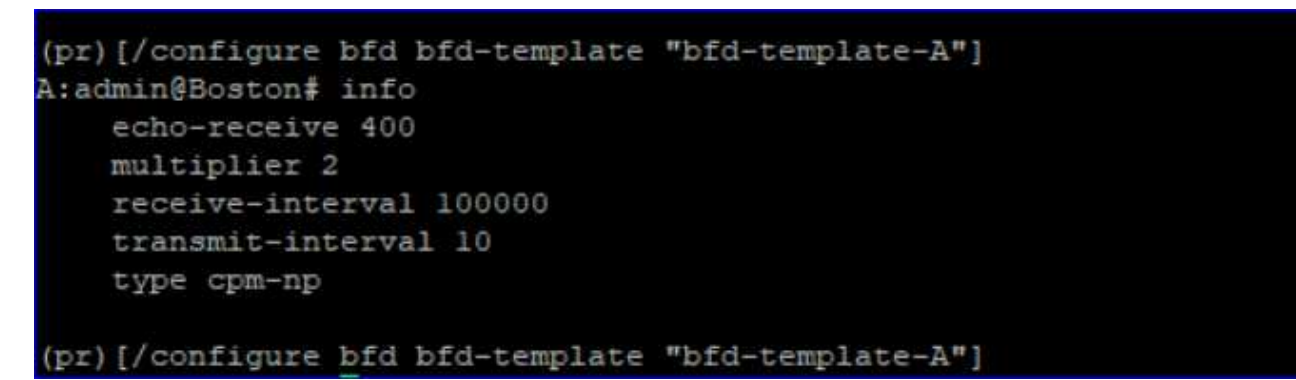

END OF STEPS

## 7.5.2 Configure BFD Templates using bfd-sbfd-reflector-msros intent

1

Import intent type **bfd-sbfd-reflector\_msros\_23-10-1\_23-11** into **Device Management**, **Configuration Intent Types**.

| Device Management Configuration    | on Intent | Types        | ÷ |                                |                         |              |          |                      |                               | + IMPORT                                                                                                    |
|------------------------------------|-----------|--------------|---|--------------------------------|-------------------------|--------------|----------|----------------------|-------------------------------|----------------------------------------------------------------------------------------------------|
| Intent Type                        |           | Version      |   | Status                         | Description             | Role         | Category | Device Scope         | Last Updated                  | (i) Intent Type Details                                                                                                    |
|                                    | T         |              | T | -                              | T                       | -            | •        | -                    | MMM d, yyyy h:mm:ss a         |                                                                                                    |
| icm-equipment-card_mda             |           |              | 2 | <ul> <li>Successful</li> </ul> | Intent-Type to configur | Physical     | Card     | SROS Classic & Model | Nov 26, 2024 11:25:43 ;       | Intent Type<br>hfd-shfd-reflector msros 23-10-1 23-11                                                                                                    |
| port-connector_gsros_23-10-1_23-1  | 1         |              | 1 | <ul> <li>Successful</li> </ul> | Intent-type to configur | Physical     | Port     | SROS Classic & Model | Nov 26, 2024 4:17:03 pi       | Version                                                                                                    |
| icm-equipment-port-ethernet        |           |              | 2 | <ul> <li>Successful</li> </ul> | Intent-type to configur | Physical     | Port     | SROS Classic & Model | Dec 2, 2024 11:12:32 ar 🕴     | 1                                                                                                    |
| icm-equipment-port-access-ce       |           |              | 2 | <ul> <li>Successful</li> </ul> | Intent-Type to configur | Physical     | Port     | SROS Classic         | Dec 2, 2024 1:19:32 pm        | Status                                                                                                    |
| port-eth_msros_23-10-1_24-4        |           |              | 1 | <ul> <li>Successful</li> </ul> | Intent-Type to configur | Physical     | Port     | SROS Model           | Dec 2, 2024 1:51:20 pm 🕴      | • Summe ful                                                                                                    |
| system-lldp_msros_23-10-1_23-11    |           |              | 1 | <ul> <li>Successful</li> </ul> | Intent-Type to configur | Logical      | System   | SROS Model           | Dec 2, 2024 3:52:48 pm        | Successfully imported/re-imported the intent type                                                                                                    |
| bfd-bfd-template_gsros_23-10-1_23  | -11       |              | 1 | <ul> <li>Successful</li> </ul> | Intent-Type to configur | Logical      | BFD      | SROS Classic & Model | Dec 3, 2024 11:01:55 ar       | Successionly imported the interretype                                                                                                    |
| bfd-sbfd-reflector_msros_23-10-1_2 | 3         |              | 1 | <ul> <li>Successful</li> </ul> | Intent-Type to configur | Logical      | BFD      | SROS Model           | Dec 3, 2024 11:55:48 ar 🕴     | Description                                                                                                    |
|                                    |           |              |   |                                |                         |              |          |                      |                               | config reflector<br>Rele<br>Logical<br>Category<br>BFD<br>Device Scape<br>SROS Model<br>Imperted<br>Dec 3, 2024 11:55:43 am<br>Last Updated<br>Dec 3, 2024 11:55:48 am<br>Configuration Form<br>default |
| 4                                  |           |              |   |                                |                         |              |          |                      | $\flat \mathrel{\prec} \flat$ |                                                                                                    |
| Auto-refresh Last Refree           | h: 2024/1 | 2/3 11:56:15 |   |                                |                         | IC C Page: 1 | /1 → →   |                      | Count : 8                     |                                                                                                    |

2 -

Create a configuration template in **Device Management**, **Configuration Templates** and set to released state.

For example, the configuration template created below is named as **Equipment-bfd-sbfd-reflector-template**.

|                                    | 1 | Description |   | Life Cycle |   | Target Labels |   | Intent Type                  | Intent'  | (i) Template Details                                                       |
|------------------------------------|---|-------------|---|------------|---|---------------|---|------------------------------|----------|----------------------------------------------------------------------------|
| 1                                  | - |             | Ŧ |            |   |               | T | T                            |          | - C impact brand                                                           |
| uipment-card_mda                   | 1 | -           |   | released   |   | -             |   | icm-equipment-card_mda       | :        | ∧ General                                                                  |
| upment-port-connector              |   | -           |   | released   | - | _             |   | port-connector_gsros_23-10   | :        |                                                                            |
| uipment-port-ethernet              |   | -           |   | released   | - | _             |   | icm-equipment-port-ethernet  | :        | Name<br>Equipment-bfd-sbfd-reflector-template                              |
| uipment-port-access-ce             |   | -           |   | released   |   | -             |   | icm-equipment-port-access-ce | :        | Description                                                                |
| lipment-port-eth-msros             |   | -           |   | released   | - | -             |   | port-eth_msros_23-10-1_24-4  | :        | -                                                                          |
| upment-lldp-msros                  |   | -           |   | released   | - | -             |   | system-IIdp_msros_23-10-1    | :        | Life Cycle                                                                 |
| uipment-bfd-template               |   | -           |   | released   |   | -             |   | bfd-bfd-template_gsros_23-1  | :        | released                                                                   |
| upment-bfd-sbfd-reflector-template |   | -           |   | released   |   | _             |   | bfd-sbfd-reflector_msros_23  | :        | Target Labels                                                              |
|                                    |   |             |   |            |   |               |   |                              |          | Centry form<br>default<br>Up-to-date<br>Role<br>Logical<br>Category<br>HFD |
|                                    |   |             |   |            |   |               |   |                              |          | Device Scope<br>SROS Model                                                 |
|                                    | 4 |             |   |            |   |               |   |                              | <b>,</b> | Flexible<br>Yes<br>Created<br>Dec 3, 2024 12:00:36 pm                      |

Create configuration deployments using the above configuration template. The following example uses 7750 SR-14s in MD mode.

| Equipment-bfd-sbfd-reflector- | template      |             |     |             |        | ×      |
|-------------------------------|---------------|-------------|-----|-------------|--------|--------|
| Reflector                     | Reflector     |             |     |             |        |        |
|                               | Description   | Admin State |     | Local State |        |        |
|                               | bfd reflector | enable      | • 🕞 | up          | ⊑x     |        |
|                               | Discriminator |             |     |             |        |        |
|                               | 524288        |             |     |             |        |        |
|                               |               |             |     |             |        |        |
|                               |               |             |     |             |        |        |
|                               |               |             |     |             |        |        |
|                               |               |             |     |             |        |        |
|                               |               |             |     |             |        |        |
|                               |               |             |     |             |        |        |
|                               |               |             |     |             |        |        |
|                               |               |             |     |             |        |        |
|                               |               |             |     |             |        |        |
|                               |               |             |     |             |        |        |
|                               |               |             |     |             |        |        |
|                               |               |             |     |             |        |        |
|                               |               |             |     |             |        |        |
|                               |               |             |     |             |        |        |
|                               |               |             |     |             |        |        |
|                               |               |             |     |             | CANCEL | UPDATE |

| Deploy Logical Configuration                                                                                   |                                                                       |                                                                                |                                              |                     |       |                 |        |                                                               | ×                         |
|----------------------------------------------------------------------------------------------------|-----------------------------------------------------------------------|--------------------------------------------------------------------------------|----------------------------------------------|---------------------|-------|-----------------|--------|---------------------------------------------------------------|---------------------------|
| Select Templates *<br>Select Targets and Edit Selected Template *<br>Assign Identifier for Selected Template * | Select Templates                                                      |                                                                                |                                              |                     |       |                 |        |                                                               | Count : 1                 |
|                                                                                                    | Select Targets and                                                    | Edit Selected Ten                                                              | nplate                                       |                     |       |                 |        |                                                               |                           |
|                                                                                                    | Select targets. Template                                              | configurations can be<br>red by the selected temp<br>selected for the selected | e edited afte<br>lates are assig<br>template | er targets are selv | ected |                 |        |                                                               | VIEW/EDIT TEMPLATE CONFIG |
|                                                                                                    | Reachability                                                          | NE Name                                                                        |                                              | NE ID               |       | Management IP   |        | Product                                                       |                           |
|                                                                                                    | • Up                                                                  | Boston                                                                         | T                                            | 92.168.96.46        | T     | 135.249.153     | T      | 7750 SR                                                       |                           |
|                                                                                                    |                                                                       |                                                                                |                                              |                     |       |                 |        |                                                               | Count : 1                 |
|                                                                                                    | Assign Identifier fo                                                  | r Selected Templa                                                              | ate                                          |                     |       |                 |        |                                                               |                           |
|                                                                                                    | Assign unique identifiers                                             | for templates selecte                                                          | d above to                                   | identify the corre  | espor | iding deploymen | ts. If | f content below is disabled, select targets first to enable t | iem.                      |
|                                                                                                    | 1. Equipment-bfd-sbfd-reflecto<br>Reflector Name*<br>sbfd-reflector-A | r-template :                                                                   |                                              |                     |       |                 |        |                                                               |                           |
|                                                                                                    |                                                                       |                                                                                |                                              |                     |       |                 |        |                                                               | CANCEL DEPLOY             |

| Danlaumant Statu                      | Configuration Chattan        | NE Nama |   | NEID          |   | Identifier       |   | Templete               | Pala     | Cabaa    |     | <b>A</b>                                                                                                    |
|---------------------------------------|------------------------------|---------|---|---------------|---|------------------|---|------------------------|----------|----------|-----|----------------------------------------------------------------------------------------------------|
| Deployment Status                     | Configuration Status         | NE Name | - | NEID          | - | laentimer        | - | Template               | Kole     | Category | : : | (i) Deployment Details                                                                                                    |
| Deployed Aligned                      | Modified                     | CE West |   | 92 168 99 6   |   | 1                | 1 | Equipment-card mda     | Physical | Card     |     | NE Name                                                                                                    |
| <ul> <li>Deployed Aligned</li> </ul>  | <ul> <li>Modified</li> </ul> | Toronto |   | 92.168.96.215 |   | Port 1/1/c1      |   | Equipment-port-conn    | Physical | Port     | ;   | Boston                                                                                                    |
| Deployed Aligned                      | <ul> <li>Modified</li> </ul> | Toronto |   | 92.168.96.215 |   | Port 1/1/c2      |   | Equipment-port-conn    | Physical | Port     |     | NE ID<br>92.168.96.46                                                                                                    |
| Deployed Aligned                      | <ul> <li>Modified</li> </ul> | Boston  |   | 92.168.96.46  |   | 1/1/c1           |   | Equipment-port-conn    | Physical | Port     | :   | Identifier                                                                                                    |
| <ul> <li>Deployed Aligned</li> </ul>  | <ul> <li>Modified</li> </ul> | Boston  |   | 92.168.96.46  |   | 1/1/c2           |   | Equipment-port-conn    | Physical | Port     | :   | Beflecter Name                                                                                                    |
| <ul> <li>Deployed Aligned</li> </ul>  | <ul> <li>Modified</li> </ul> | Toronto |   | 92.168.96.215 |   | Port 1/1/c1/1    |   | Equipment-port-ether   | Physical | Port     | :   | sbfd-reflector-A                                                                                                    |
| <ul> <li>Deployed Aligned</li> </ul>  | <ul> <li>Modified</li> </ul> | Boston  |   | 92.168.96.46  |   | 1/1/c1/1         |   | Equipment-port-ether   | Physical | Port     | :   |                                                                                                    |
| Deployed Aligned                      | <ul> <li>Modified</li> </ul> | Boston  |   | 92.168.96.46  |   | 1/1/c2/1         |   | Equipment-port-eth     | Physical | Port     | :   | Deployment Status                                                                                                    |
| <ul> <li>Deployment Failed</li> </ul> | <ul> <li>Modified</li> </ul> | CE_West |   | 92.168.99.6   |   | bfd-template-A   |   | Equipment-bfd-template | Logical  | BFD      | :   | <ul> <li>Deployed Aligned</li> </ul>                                                                                                    |
| Deployed Aligned                      | <ul> <li>Modified</li> </ul> | Boston  |   | 92.168.96.46  |   | sbfd-reflector-A |   | Equipment-bfd-sbfd-r   | Logical  | BFD      | ÷   | AUDIT                                                                                                    |
| <ul> <li>Deployed Aligned</li> </ul>  | <ul> <li>Modified</li> </ul> | Boston  |   | 92.168.96.46  |   | 0#0.0.0.0#system |   | Router-ospf-interface  | Logical  | Router   | :   | AUDIT                                                                                                    |
| <ul> <li>Deployed Aligned</li> </ul>  | <ul> <li>Modified</li> </ul> | Boston  |   | 92.168.96.46  |   | 0#system         |   | Router-isis-interface  | Logical  | Router   | :   | Last Audit                                                                                                    |
| Deployed Aligned                      | <ul> <li>Modified</li> </ul> | Boston  |   | 92.168.96.46  |   | 1#1.1.1.1        |   | Router-ospf-area       | Logical  | Router   | :   |                                                                                                    |
| <ul> <li>Deployment Failed</li> </ul> | <ul> <li>Modified</li> </ul> | Boston  |   | 92.168.96.46  |   | toNodeB          |   | Router-Interface-msros | Logical  | Router   | :   | Last Alignment                                                                                                    |
|                                       |                              |         |   |               |   |                  |   |                        |          |          |     | Template Name<br>Equipment-bif4-sbif4-reflector-template<br>Created<br>Dec 3, 2024 12:10:24 pm<br>Last Updated<br>Dec 6, 2024 5:30:27 pm<br>Rele<br>Logical<br>Category<br>BED |
| •                                     |                              |         |   |               |   |                  |   |                        |          | •        | >   | Configuration Status                                                                                                    |

Figure 7-15 NE CLI after deployment

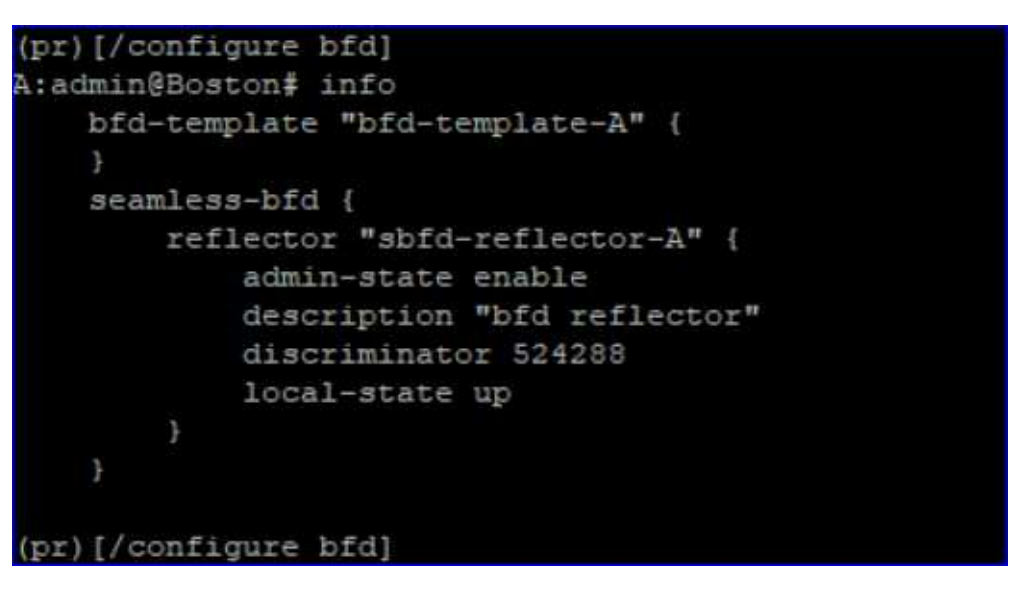

END OF STEPS

# 7.6 OSPF/ISIS

#### 7.6.1 To configure OSPF Area on MD NEs with router-ospf-area\_msros\_23-10-1\_ 24-4 intent

router-ospf-area\_msros\_23-10-1\_24-4 intent can be used to create OSPF instance and area, and also configure the same on MD NEs.

1 -

Prerequisites:

**i** Note: The following prerequisites are unique to the example deployment below.

Configure import and export policies:

```
    /configure policy-options policy-statement "export_policy"
    /configure policy-options policy-statement "import policy"
```

Configure BIER template:

```
• /configure router "Base" bier template "BIER_Template_1"
```

2

Import the intent type router-ospf-area\_msros\_23-10-1\_24-4 into Device Management, Configuration Intent Types.

| Device Management Configuration     | n Intent | Types   | • |                                |                         |          |          |                      |                         | + IMPORT                                                                                                    |
|-------------------------------------|----------|---------|---|--------------------------------|-------------------------|----------|----------|----------------------|-------------------------|----------------------------------------------------------------------------------------------------|
| Intent Type                         |          | Version |   | Status                         | Description             | Role     | Category | Device Scope         | Last Updated :          | i Intent Type Details                                                                                                    |
|                                     | T        |         | T | -                              | T                       | -        | -        | •                    | MMM d, yyyy h:mm:ss i   |                                                                                                    |
| icm-equipment-card_mda              |          |         | 2 | <ul> <li>Successful</li> </ul> | Intent-Type to configur | Physical | Card     | SROS Classic & Model | Nov 26, 2024 11:25:43 : | Intent Type<br>router-osof-area msros 23-10-1 24-4                                                                                                    |
| oort-connector_gsros_23-10-1_23-11  |          |         | 1 | <ul> <li>Successful</li> </ul> | Intent-type to configur | Physical | Port     | SROS Classic & Model | Nov 26, 2024 4:17:03 pi | Version                                                                                                    |
| m-equipment-port-ethernet           |          |         | 2 | <ul> <li>Successful</li> </ul> | Intent-type to configur | Physical | Port     | SROS Classic & Model | Dec 2, 2024 11:12:32 ar | 1                                                                                                    |
| m-equipment-port-access-ce          |          |         | 2 | <ul> <li>Successful</li> </ul> | Intent-Type to configur | Physical | Port     | SROS Classic         | Dec 2, 2024 1:19:32 pm  | Status                                                                                                    |
| ort-eth_msros_23-10-1_24-4          |          |         | 1 | <ul> <li>Successful</li> </ul> | Intent-Type to configur | Physical | Port     | SROS Model           | Dec 2, 2024 1:51:20 pm  | a Council I                                                                                                    |
| stem-lldp_msros_23-10-1_23-11       |          |         | 1 | <ul> <li>Successful</li> </ul> | Intent-Type to configur | Logical  | System   | SROS Model           | Dec 2, 2024 3:52:48 pm  | Successfully imported/re-imported the intent-type                                                                                                    |
| fd-bfd-template_gsros_23-10-1_23-   | 11       |         | 1 | <ul> <li>Successful</li> </ul> | Intent-Type to configur | Logical  | BFD      | SROS Classic & Model | Dec 3, 2024 11:01:55 ar | successionly imported the interrotyp                                                                                                    |
| fd-sbfd-reflector_msros_23-10-1_23  |          |         | 1 | <ul> <li>Successful</li> </ul> | Intent-Type to configur | Logical  | BFD      | SROS Model           | Dec 3, 2024 11:55:48 ar | Description                                                                                                    |
| outer-ospf-interface_msros_23-10-1  |          |         | 1 | <ul> <li>Successful</li> </ul> | Intent-Type to configur | Logical  | Router   | SROS Model           | Dec 3, 2024 1:47:43 pm  | Intent-Type to configure router area                                                                                                    |
| outer-isis-interface_msros_23-10-1_ |          |         | 1 | <ul> <li>Successful</li> </ul> | Intent-Type to configur | Logical  | Router   | SROS Model           | Dec 3, 2024 3:11:00 pm  | Role                                                                                                    |
| outer-ospf-area_msros_23-10-1_24-   | 4        |         | 1 | <ul> <li>Successful</li> </ul> | Intent-Type to configur | Logical  | Router   | SROS Model           | Dec 5, 2024 12:00:13 pr | Logical                                                                                                    |
|                                     |          |         |   |                                |                         |          |          |                      |                         | Router<br>Device Segee<br>SROS Model<br>Imported<br>Dec 5, 2024 12:00:07 pm<br>Last Updated<br>Dec 5, 2024 12:00:13 pm<br>Configuration Form<br>default |
| -                                   |          |         |   |                                |                         |          |          |                      | ▶ ∢ →                   |                                                                                                    |

Create a configuration template in **Device Management**, **Configuration Templates** and set to released state.

For example, the configuration template created below is named as **Router-ospf-area**.

| lame                                | De | escription |   | Life Cycle |   | Target Labels |   | Intent Type                   | In | tent' : | (i) Template Details                                                                                                    |
|-------------------------------------|----|------------|---|------------|---|---------------|---|-------------------------------|----|---------|----------------------------------------------------------------------------------------------------|
| Т                                   |    |            | T |            |   |               | T |                               | T  |         |                                                                                                    |
| quipment-card_mda                   | -  |            |   | released   | • |               |   | icm-equipment-card_mda        |    | :       | ∧ General                                                                                                    |
| uipment-port-connector              | -  |            |   | released   | - | -             |   | port-connector_gsros_23-10    |    | 1       |                                                                                                    |
| uipment-port-ethernet               | -  |            |   | released   | • | -             |   | icm-equipment-port-ethernet   |    |         | Name<br>Router-ospf-area                                                                                                    |
| uipment-port-access-ce              | -  |            |   | released   | • | -             |   | icm-equipment-port-access-ce  |    |         | Description                                                                                                    |
| upment-port-eth-msros               | -  |            |   | released   |   | -             |   | port-eth_msros_23-10-1_24-4   |    | 1       | -                                                                                                    |
| juipment-Ildp-msros                 | -  |            |   | released   |   |               |   | system-lldp_msros_23-10-1     |    | 1       | Life Cycle                                                                                                    |
| uipment-bfd-template                | -  |            |   | released   |   |               |   | bfd-bfd-template_gsros_23-1   |    | 1       | released                                                                                                    |
| uipment-bfd-sbfd-reflector-template | -  |            |   | released   | • |               |   | bfd-sbfd-reflector_msros_23   |    | 1       | Target Labels                                                                                                    |
| uter-ospf-interface                 | -  |            |   | released   | • |               |   | router-ospf-interface_msros   |    | 1       |                                                                                                    |
| uter-isis-interface                 | -  |            |   | released   | • | <del></del>   |   | router-isis-interface_msros_2 |    | 1       | router-ospf-area_msros_23-10-1_24-4                                                                                                    |
| uter-ospf-area                      | -  |            |   | released   |   | -             |   | router-ospf-area_msros_23-1   |    | :       | Intent Type Version                                                                                                    |
|                                     |    |            |   |            |   |               |   |                               |    |         | Config Form<br>default<br>Config Form State<br>Up-to-date<br>Logical<br>Cottgory<br>Router<br>Device Scepe<br>SROS Model<br>Flashbe<br>Yes |
|                                     |    |            |   |            |   |               |   |                               |    |         | Created                                                                                                    |
|                                     | 4  |            | _ |            |   |               |   |                               |    | N       | Dec 5, 2024 12:28:30 pm                                                                                                    |
|                                     | 4  |            |   |            |   |               |   |                               |    |         | Last Undated                                                                                                    |
|                                     |    |            |   |            |   |               |   |                               |    |         | cast opulated                                                                                                    |

Create configuration deployments using the above configuration template. The following example uses 7750 SR-14s MD.

| Router-ospf-area |                                                         |                                                                             |   | ×             |
|------------------|---------------------------------------------------------|-----------------------------------------------------------------------------|---|---------------|
| Area             | Area                                                    |                                                                             |   |               |
| BIER<br>Stub     | Import Policy +  Import_policy                          |                                                                             | 1 |               |
|                  | Export Policy + export_policy                           |                                                                             |   |               |
|                  | Advertise Router Capability     Database Export Exclude | <ul> <li>Blackhole Aggregate</li> <li>Loopfree Alternate Exclude</li> </ul> |   |               |
|                  | IP Profix Mask Advertise                                |                                                                             |   | + 400         |
|                  |                                                         |                                                                             |   |               |
|                  | 1.1.1/32                                                |                                                                             |   | 1             |
|                  |                                                         |                                                                             |   | CANCEL UPDATE |

| Router-ospf-area     |                             |                     |              | ×             |
|----------------------|-----------------------------|---------------------|--------------|---------------|
| Area<br>BIER<br>Stub | Area                        |                     |              |               |
|                      |                             |                     |              |               |
|                      |                             |                     | Row Count: 1 |               |
|                      | BIER                        |                     |              | _             |
|                      | Template<br>BIER_Template_1 | Admin State  Enable | G            |               |
|                      | Stub<br>Default Metric<br>2 | Summaries           |              |               |
|                      | -                           |                     |              | CANCEL UPDATE |

| Deploy Logical Configuration                                                                                   |                               |                                |                          |                     |              |                                                        | ×                         |
|----------------------------------------------------------------------------------------------------|-------------------------------|--------------------------------|--------------------------|---------------------|--------------|--------------------------------------------------------|---------------------------|
| Select Templates *<br>Select Targets and Edit Selected Template *<br>Assign Identifiar for Salertad Template * | Select Templates              |                                |                          |                     |              |                                                        |                           |
| Joseph receiver to beleased rempired                                                                           |                               |                                |                          |                     |              |                                                        | Count : 1                 |
|                                                                                                    | Select Targets and Edi        | Selected Template              |                          |                     |              |                                                        |                           |
|                                                                                                    | Select targets. Template cor  | figurations can be edited a    | fter targets are selecte | d.                  |              |                                                        | VIEW/EDIT TEMPLATE CONFIG |
|                                                                                                    | Configurations required b     | y the selected templates are a | ssigned. View/Edit.      |                     |              |                                                        |                           |
|                                                                                                    | Reachability                  | NE Name                        | NE ID                    | Management IP       | Product      |                                                        |                           |
|                                                                                                    | • Up                          | Boston                         | 92.168.96.46             | 135.249.153         | 7750 SR      | T                                                      |                           |
|                                                                                                    |                               |                                |                          |                     |              |                                                        |                           |
|                                                                                                    |                               |                                |                          |                     |              |                                                        | Count : 1                 |
|                                                                                                    | Assign Identifier for So      | elected Template               |                          |                     |              |                                                        |                           |
|                                                                                                    | Assign unique identifiers for | templates selected above       | to identify the corresp  | onding deployments. | If content b | elow is disabled, select targets first to enable them. |                           |
|                                                                                                    | 1. Router-ospf-area :         |                                |                          |                     |              |                                                        |                           |
|                                                                                                    | OSPF-INSTANCE*                |                                | AREA-ID*                 |                     |              |                                                        |                           |
|                                                                                                    | 1                             |                                | 1.1.1.1                  |                     |              |                                                        |                           |
|                                                                                                    |                               |                                |                          |                     |              |                                                        | CANCEL DEPLOY             |

| =     | NO <ia network="" ser<="" th=""><th>rvices Platform</th><th></th><th></th><th></th><th></th><th></th><th></th><th>User: admin 👻 🕜</th></ia> | rvices Platform              |         |               |                       |                        |          |          | User: admin 👻 🕜                                                                                                    |
|-------|----------------------------------------------------------------------------------------------------|------------------------------|---------|---------------|-----------------------|------------------------|----------|----------|----------------------------------------------------------------------------------------------------|
| Devic | e Management Configuration<br>Configuration                                                                                                 | Deployments *                |         |               |                       |                        |          |          | + DEPLOYMENT C-                                                                                                    |
|       | Deployment Status                                                                                                    | Configuration Status         | NE Name | NE ID         | Identifier            | Template               | Role     | Category | : (i) Deployment Details                                                                                                    |
|       | •                                                                                                    | •                            | T       | Ť             | T                     | T                      | -        |          |                                                                                                    |
|       | <ul> <li>Deployed Aligned</li> </ul>                                                                                                    | <ul> <li>Modified</li> </ul> | NSP     | 0.0.0.0       | TransCanadian Railway | Customer_Template      | Logical  | Service  | Boston                                                                                                    |
|       | <ul> <li>Deployed Aligned</li> </ul>                                                                                                    | <ul> <li>Modified</li> </ul> | Toronto | 92.168.96.215 | cpm                   | System_Security_Cpm    | Logical  | System   | NE ID                                                                                                    |
|       | <ul> <li>Deployed Aligned</li> </ul>                                                                                                    | <ul> <li>Modified</li> </ul> | Boston  | 92.168.96.46  | cpm                   | System_Security_Cpm    | Logical  | System   | 92.168.96.46                                                                                                    |
|       | <ul> <li>Deployed Aligned</li> </ul>                                                                                                    | <ul> <li>Modified</li> </ul> | Boston  | 92.168.96.46  | lldp                  | Lldp_md_Template       | Logical  | System   | ldentifier                                                                                                    |
|       | <ul> <li>Deployed Aligned</li> </ul>                                                                                                    | <ul> <li>Modified</li> </ul> | Boston  | 92.168.96.46  | 23                    | System_Cpu_Protectio   | Logical  | System   | : OSPF-INSTANCE                                                                                                    |
|       | <ul> <li>Deployed Aligned</li> </ul>                                                                                                    | <ul> <li>Modified</li> </ul> | Toronto | 92.168.96.215 | ptp                   | System_PTP_Template    | Logical  | PTP      | : 1                                                                                                    |
|       | <ul> <li>Deployed Aligned</li> </ul>                                                                                                    | <ul> <li>Modified</li> </ul> | Boston  | 92.168.96.46  | ptp                   | System_PTP_Template    | Logical  | PTP      | AREA-ID<br>1111                                                                                                    |
|       | <ul> <li>Deployed Aligned</li> </ul>                                                                                                    | <ul> <li>Modified</li> </ul> | CE_West | 92.168.99.6   | bfd-template-A        | Equipment-bfd-template | Logical  | BFD      | 1                                                                                                    |
|       | <ul> <li>Deployed Aligned</li> </ul>                                                                                                    | <ul> <li>Modified</li> </ul> | Boston  | 92.168.96.46  | bfd-template-A        | Equipment-bfd-template | Logical  | BFD      | I                                                                                                    |
|       | <ul> <li>Deployed Aligned</li> </ul>                                                                                                    | <ul> <li>Modified</li> </ul> | Boston  | 92.168.96.46  | 1/1/c2/1              | Equipment-port-eth     | Physical | Port     | Deployment Status                                                                                                    |
|       | <ul> <li>Deployed Aligned</li> </ul>                                                                                                    | <ul> <li>Modified</li> </ul> | Toronto | 92.168.96.215 | Port 1/1/c1/1         | Equipment-port-ether   | Physical | Port     | e Deployed Righted                                                                                                    |
|       | Deployed Aligned                                                                                                    | <ul> <li>Modified</li> </ul> | Boston  | 92.168.96.46  | 1/1/c1/1              | Equipment-port-ether   | Physical | Port     | AUDIT ALIGN                                                                                                    |
|       | <ul> <li>Deployed Aligned</li> </ul>                                                                                                    | <ul> <li>Modified</li> </ul> | Toronto | 92.168.96.215 | bfd-template-A        | Equipment-bfd-template | Logical  | BFD      | I                                                                                                    |
| /     | <ul> <li>Deployed Aligned</li> </ul>                                                                                                    | <ul> <li>Modified</li> </ul> | Boston  | 92.168.96.46  | 1#1.1.1.1             | Router-ospf-area       | Logical  | Router   | : Last Audit                                                                                                    |
| Þ. 4  |                                                                                                    |                              |         |               |                       | _                      |          | •        | Last Aligement<br>Jan 9, 2025 12:06:10 pm by admin<br>Tregelset Name<br>Router-ospf-area<br>Created<br>Jan 9, 2025 12:05:03 pm<br>Last Updated<br>Jan 9, 2025 12:06:10 pm<br>Reie<br>Logical<br>Category<br>router |
| -     | Auto-refresh Last Refresh:                                                                                                    | 2025/1/9 12:18:36            |         |               | < Page: 1 /1 >>>      |                        |          | Count    |                                                                                                    |

Figure 7-16 NE CLI after deployment

```
(pr) [/configure router "Base" ospf 1]
A:admin@Boston# info
   area 1.1.1.1 {
        advertise-router-capability true
        blackhole-aggregate true
        export-policy ["export policy"]
        import-policy ["import policy"]
        loopfree-alternate-exclude true
        database-export-exclude true
        stub {
            default-metric 2
            summaries true
        bier {
            admin-state enable
            template "BIER Template 1"
        area-range 1.1.1.1/32 {
```

END OF STEPS

## 7.6.2 To configure OSPF Area on Classic NEs with router-ospf-area\_csros\_23-10-1\_24-4 intent

router-ospf-area\_csros\_23-10-1\_24-4 intent can be used to create and configure OSPF instance and area on classic NEs.

1 \_\_\_\_\_

#### **Prerequisites:**

**i** Note: The following prerequisites are unique to the example deployment below.

Configure BIER template:

• /configure router "Base" bier template "BIER\_Template\_1"

2 -

Import the intent type router-ospf-area\_csros\_23-10-1\_24-4 into Device Management, Configuration Intent Types.

| ■ NO <ia network="" platform<="" services="" th=""><th></th><th></th><th></th><th></th><th></th><th></th><th></th><th>User: admin 🔹 🕐</th></ia> |     |                                |                         |          |           |                      |                           | User: admin 🔹 🕐                                         |
|----------------------------------------------------------------------------------------------------|-----|--------------------------------|-------------------------|----------|-----------|----------------------|---------------------------|---------------------------------------------------------|
| Device Management Configuration Configuration Intent Types                                                                                      |     |                                |                         |          |           |                      |                           | + IMPORT C                                              |
| Intent Type Version                                                                                                    | s   | Status                         | Description             | Role     | Category  | Device Scope         | Last Upr 🗄                | (i) Intent Type Details                                 |
| Т                                                                                                    | T   | -                              | T                       | -        | -         | •                    | MMM c                     |                                                         |
| icm-service-customer                                                                                                    | 2   | <ul> <li>Successful</li> </ul> | Intent-Type to configur | Logical  | Service   | SROS Classic & Model | Jan 3, 2) 🚦               | router-ospf-area_csros_23-10-1_24-4                     |
| icm-system-ptp                                                                                                    | 2   | <ul> <li>Successful</li> </ul> | Intent-Type to configur | Logical  | PTP       | SROS Classic & Model | Jan 6, 2) 🚦               | Version                                                 |
| icm-system-security_cpm                                                                                                    | 2   | <ul> <li>Successful</li> </ul> | Intent-Type to configur | Logical  | System    | SROS Classic & Model | Jan 6, 2) 🚦               | 1                                                       |
| system-lldp_msros_23-10-1_23-11                                                                                                    | 1 ( | <ul> <li>Successful</li> </ul> | Intent-Type to configur | Logical  | System    | SROS Model           | Jan 6, 2) 🚦               | Status                                                  |
| security-cpu-protection_gsros_23-10-1_23-11                                                                                                    | 1 ( | <ul> <li>Successful</li> </ul> | Intent-Type to configur | Logical  | System    | SROS Classic & Model | Jan 6, 2) 🚦               | Successful                                              |
| bfd-bfd-template_gsros_23-10-1_23-11                                                                                                    | 1 ( | <ul> <li>Successful</li> </ul> | Intent-Type to configur | Logical  | BFD       | SROS Classic & Model | Jan 7, 2i 🚦               | Successfully imported/re-imported the intent-type       |
| icm-equipment-card_mda                                                                                                    | 2   | <ul> <li>Successful</li> </ul> | Intent-Type to configur | Physical | Card      | SROS Classic & Model | Jan 8, 2) 🚦               | baccebrany importance important die interne type        |
| port-eth_msros_23-10-1_24-4                                                                                                    | 1 ( | <ul> <li>Successful</li> </ul> | Intent-Type to configur | Physical | Port      | SROS Model           | Jan 8, 2) 🚦               | Description                                             |
| port-connector_gsros_23-10-1_23-11                                                                                                    | 1 ( | <ul> <li>Successful</li> </ul> | Intent-type to configur | Physical | Port      | SROS Classic & Model | Jan 8, 2) 🚦               | Intent-Type to configure ospf-AreaSite for classic SROS |
| icm-equipment-port-ethernet                                                                                                    | 2   | <ul> <li>Successful</li> </ul> | Intent-type to configur | Physical | Port      | SROS Classic & Model | Jan 8, 2) 🚦               | Role                                                    |
| bfd-sbfd-reflector_msros_23-10-1_23-11                                                                                                    | 1 ( | <ul> <li>Successful</li> </ul> | Intent-Type to configur | Logical  | BFD       | SROS Model           | Jan 9, 21 🚦               | Logical                                                 |
| router-ospf-area_msros_23-10-1_24-4                                                                                                    | 1 ( | <ul> <li>Successful</li> </ul> | Intent-Type to configur | Logical  | Router    | SROS Model           | Jan 9, 21 🚦               | Router                                                  |
| router-ospf-interface_msros_23-10-1_24-4                                                                                                    | 1 ( | <ul> <li>Successful</li> </ul> | Intent-Type to configur | Logical  | Router    | SROS Model           | Jan 9, 21 🚦               | Device Scope                                            |
| router-interface_msros_23-10-1_24-4                                                                                                    | 1 ( | <ul> <li>Successful</li> </ul> | Intent-Type to configur | Logical  | Router    | SROS Model           | Jan 9, 2i 🚦               | SROS Classic                                            |
| icm-router-network-interface                                                                                                    | 2   | <ul> <li>Successful</li> </ul> | Intent-Type to configur | Logical  | Interface | SROS Classic & Model | Jan 9, 2i 🚦               | Imported                                                |
| port-eth_csros_23-10-1_24-4                                                                                                    | 1 ( | <ul> <li>Successful</li> </ul> | Intent-Type to configur | Physical | Port      | SROS Classic         | Jan 23, 🗌                 | Jan 25, 2025 5:25:44 pm                                 |
| router-ospf-area_csros_23-10-1_24-4                                                                                                    | 1 ( | <ul> <li>Successful</li> </ul> | Intent-Type to configur | Logical  | Router    | SROS Classic         | Jan 23, 🔡 🕴               | Jan 23, 2025 5:25:52 pm                                 |
|                                                                                                    |     |                                |                         |          |           |                      |                           | Configuration Form                                      |
|                                                                                                    |     |                                |                         |          |           |                      |                           | default                                                 |
|                                                                                                    |     |                                |                         |          |           |                      |                           |                                                         |
|                                                                                                    |     |                                |                         |          |           |                      |                           |                                                         |
|                                                                                                    |     |                                |                         |          |           |                      |                           |                                                         |
|                                                                                                    |     |                                |                         |          |           |                      |                           |                                                         |
|                                                                                                    |     |                                |                         |          |           |                      | $\rightarrow \rightarrow$ |                                                         |
| Auto-refresh Last Refresh: 2025/1/23 17:26:05                                                                                                   |     |                                | < < Page                | 1 /1 > > |           |                      | Count : 17                |                                                         |

3 -

Create a configuration template in **Device Management**, **Configuration Templates** and set to released state.

For example, the configuration template created below is named as **Router-ospf-area-classic**.

|                       | Network Service                    | es Platform |    |            |   |               |   |                               |           | User: admin 👻 🧃                     |
|-----------------------|------------------------------------|-------------|----|------------|---|---------------|---|-------------------------------|-----------|-------------------------------------|
| evice Management      | Configuration<br>Configuration Ten | nplates     | •  |            |   |               |   |                               |           | + TEMPLATE                          |
| Name                  |                                    | Descripti   | on | Life Cycle |   | Target Labels |   | Intent Type                   | Intent' : | (i) Template Details                |
|                       | T                                  |             | T  |            | * |               | т | T                             |           |                                     |
| Customer_Template     |                                    | -           |    | released   |   | -             |   | icm-service-customer          | 1         | ∧ General                           |
| ystem_PTP_Template    |                                    | -           |    | released   |   | -             |   | icm-system-ptp                | 1         |                                     |
| ystem_Security_Cpm    | _Template                          | -           |    | released   |   | -             |   | icm-system-security_cpm       | 1         | Name<br>Router-ospf-area-classic    |
| ldp_md_Template       |                                    | -           |    | released   | * | -             |   | system-lldp_msros_23-10-1     | 1         | Description                         |
| ystem_Cpu_Protectio   | in_Template                        | -           |    | released   |   | -             |   | security-cpu-protection_gsros | 1         | -                                   |
| quipment-bfd-templa   | ite                                | -           |    | released   |   | -             |   | bfd-bfd-template_gsros_23-1   | 1         | Life Cycle                          |
| quipment-card_mda     |                                    | -           |    | released   |   | -             |   | icm-equipment-card_mda        | 1         | released                            |
| quipment-port-eth-n   | nsros                              | -           |    | released   |   | -             |   | port-eth_msros_23-10-1_24-4   | 1         | Target Labels                       |
| quipment-port-conn    | ector                              | -           |    | released   |   | -             |   | port-connector_gsros_23-10    | :         |                                     |
| quipment-port-ether   | net                                | -           |    | released   |   | -             |   | icm-equipment-port-ethernet   | :         | router-ospf-area_csros_23-10-1_24-4 |
| quipment-bfd-sbfd-r   | eflector-template                  | -           |    | released   |   | -             |   | bfd-sbfd-reflector_msros_23   | :         | Intent Type Version                 |
| outer-ospf-area       |                                    | -           |    | released   |   | -             |   | router-ospf-area_msros_23-1   | :         | 1                                   |
| outer-ospf-interface  |                                    | -           |    | released   | - | -             |   | router-ospf-interface_msros   | 1         | Config Form                         |
| outer-interface-msrc  | s                                  | -           |    | released   | - | -             |   | router-interface_msros_23-10  | 1         | derault                             |
| outer-interface-unifi | ed                                 | -           |    | released   | - | -             |   | icm-router-network-interface  | 1         | Config Form State                   |
| quipment-port-eth-c   | sros                               | -           |    | released   | - | -             |   | port-eth_csros_23-10-1_24-4   | 1         | Bala                                |
| outer-ospf-area-clas  | sic                                | -           |    | released   |   | -             |   | router-ospf-area_csros_23-10  | 1         | Logical                             |
|                       |                                    |             |    |            |   |               |   |                               |           | Category                            |
|                       |                                    |             |    |            |   |               |   |                               |           | Router                              |
|                       |                                    |             |    |            |   |               |   |                               |           | Device Scope<br>SROS Classic        |
|                       |                                    |             |    |            |   |               |   |                               |           | Flexible                            |
|                       |                                    |             |    |            |   |               |   |                               |           | Yes                                 |
|                       |                                    |             |    |            |   |               |   |                               |           | Created                             |
|                       | Þ                                  | 4           |    |            |   |               |   |                               | • • •     | Jan 23, 2025 5:27:14 pm             |
| -                     |                                    |             |    |            |   |               |   |                               |           | Last Updated                        |

Create configuration deployments using the above configuration template. The following example deploys on 7750 SR-14s classic NE.

| SPF Area Site | OSPF Area Site              | OSPF Area Site   |                 |               |                                    |          |  |  |  |  |  |  |  |  |  |
|---------------|-----------------------------|------------------|-----------------|---------------|------------------------------------|----------|--|--|--|--|--|--|--|--|--|
|               | Area Type                   |                  | BIER Template   |               | BIER Administrative State          |          |  |  |  |  |  |  |  |  |  |
|               | Backbone                    | ▼ □ <sub>x</sub> | BIER_Template_1 | ×             | Up                                 | ▼ □x     |  |  |  |  |  |  |  |  |  |
|               | Loop-free Alternate Exclude |                  | Blackhole Range |               | Enable Advertise Router Capability |          |  |  |  |  |  |  |  |  |  |
|               | Database Export Exclude     |                  |                 |               |                                    |          |  |  |  |  |  |  |  |  |  |
|               | Area Range                  |                  |                 |               |                                    | + ADD    |  |  |  |  |  |  |  |  |  |
|               | Key ID Link St              | ate DB Type      | Network         | Prefix Length | Effect                             |          |  |  |  |  |  |  |  |  |  |
|               |                             |                  |                 |               |                                    |          |  |  |  |  |  |  |  |  |  |
|               |                             |                  | No data         | to display    |                                    |          |  |  |  |  |  |  |  |  |  |
|               |                             |                  | IK K Page: 0    | /0 > >        |                                    | Total: 0 |  |  |  |  |  |  |  |  |  |
|               |                             |                  |                 |               |                                    |          |  |  |  |  |  |  |  |  |  |
|               |                             |                  |                 |               |                                    |          |  |  |  |  |  |  |  |  |  |
|               |                             |                  |                 |               |                                    |          |  |  |  |  |  |  |  |  |  |

| Deploy Logical Configuration              |                                                                                        | ×                                                                              |
|-------------------------------------------|----------------------------------------------------------------------------------------|--------------------------------------------------------------------------------|
| Select Templates *                        | Select Templates                                                                       |                                                                                |
| Select largets and bot Selected lemplate  |                                                                                        |                                                                                |
| Assign Identifier for Selected Template * |                                                                                        | Count : 1                                                                      |
|                                           |                                                                                        |                                                                                |
|                                           | Select Targets and Edit Selected Template                                              |                                                                                |
|                                           | Select targets. Template configurations can be edited after targets are selected.      | VIEW/EDIT TEMPLATE CONFIG                                                      |
|                                           | Configurations required by the selected templates are assigned. View/Edit              |                                                                                |
|                                           | Reachability NE Name NE ID Manag                                                       | ament IP Product                                                               |
|                                           | Τ Τ Τ                                                                                  | ТТТ                                                                            |
|                                           | • Up Toronto 92.168.96.215 135.24                                                      | 9.150.4 7750 SR                                                                |
|                                           |                                                                                        |                                                                                |
|                                           |                                                                                        | Count : 1                                                                      |
|                                           |                                                                                        |                                                                                |
|                                           | Assign Identifier for Selected Template                                                |                                                                                |
|                                           | Assign unique identifiers for templates selected above to identify the corresponding d | eployments. If content below is disabled, select targets first to enable them. |
|                                           | 1. Router-ospf-area-classic :                                                          |                                                                                |
|                                           | Instance ID* Area ID*                                                                  |                                                                                |
|                                           | 0 0.0.0.0                                                                              |                                                                                |
|                                           |                                                                                        | CANCEL DEPLOY                                                                  |

| =     | NOKIA                                | Network Serv                   | vices Platform               |         |   |               |   |                       |                          |          |           |      | User: admin 👻 🕜                                            |   |
|-------|--------------------------------------|--------------------------------|------------------------------|---------|---|---------------|---|-----------------------|--------------------------|----------|-----------|------|------------------------------------------------------------|---|
| Devic | e Management                         | Configuration<br>Configuration | Deployments *                |         |   |               |   |                       |                          |          |           |      | + DEPLOYMENT 📿 🖀                                           | ì |
|       | Deployment Sta                       | tus                            | Configuration Status         | NE Name |   | NE ID         |   | Identifier            | Template                 | Role     | Category  | :    | i Deployment Details                                       |   |
|       |                                      | •                              | -                            |         | T |               | T | T                     | T                        | -        |           |      |                                                            |   |
|       | <ul> <li>Deployed Aligned</li> </ul> | ned                            | <ul> <li>Modified</li> </ul> | NSP     |   | 0.0.0.0       |   | TransCanadian Railway | Customer_Template        | Logical  | Service   | -    | NE Name<br>Toronto                                         |   |
|       | <ul> <li>Deployed Aligned</li> </ul> | ned                            | <ul> <li>Modified</li> </ul> | Toronto |   | 92.168.96.215 |   | cpm                   | System_Security_Cpm      | Logical  | System    | :    | NEID                                                       |   |
|       | Deployed Aligned                     | ned                            | <ul> <li>Modified</li> </ul> | Boston  |   | 92.168.96.46  |   | cpm                   | System_Security_Cpm      | Logical  | System    |      | 92.168.96.215                                              |   |
|       | <ul> <li>Deployed Aligned</li> </ul> | ned                            | <ul> <li>Modified</li> </ul> | Boston  |   | 92.168.96.46  |   | lldp                  | Lldp_md_Template         | Logical  | System    | :    | Identifier                                                 |   |
|       | <ul> <li>Deployed Aligned</li> </ul> | ned                            | <ul> <li>Modified</li> </ul> | Boston  |   | 92.168.96.46  |   | 23                    | System_Cpu_Protectio     | Logical  | System    |      | Instance ID                                                |   |
|       | <ul> <li>Deployed Aligned</li> </ul> | ned                            | <ul> <li>Modified</li> </ul> | Toronto |   | 92.168.96.215 |   | ptp                   | System_PTP_Template      | Logical  | PTP       | -    | 0                                                          |   |
|       | Deployed Aligned                     | ned                            | <ul> <li>Modified</li> </ul> | Boston  |   | 92.168.96.46  |   | ptp                   | System_PTP_Template      | Logical  | PTP       | -    | Area ID<br>0 0 0 0                                         |   |
|       | <ul> <li>Deployed Aligned</li> </ul> | ned                            | <ul> <li>Modified</li> </ul> | CE_West |   | 92.168.99.6   |   | bfd-template-A        | Equipment-bfd-template   | Logical  | BFD       |      |                                                            |   |
|       | Deployed Aligned                     | ned                            | <ul> <li>Modified</li> </ul> | Boston  |   | 92.168.96.46  |   | bfd-template-A        | Equipment-bfd-template   | Logical  | BFD       | -    |                                                            |   |
|       | <ul> <li>Deployed Aligned</li> </ul> | ned                            | <ul> <li>Modified</li> </ul> | Boston  |   | 92.168.96.46  |   | 1/1/c2/1              | Equipment-port-eth       | Physical | Port      |      | Deployment Status                                          |   |
|       | Deployed Aligned                     | ned                            | <ul> <li>Modified</li> </ul> | Toronto |   | 92.168.96.215 |   | Port 1/1/c1/1         | Equipment-port-ether     | Physical | Port      | -    |                                                            |   |
|       | <ul> <li>Deployed Aligned</li> </ul> | ned                            | <ul> <li>Modified</li> </ul> | Boston  |   | 92.168.96.46  |   | 1/1/c1/1              | Equipment-port-ether     | Physical | Port      | :    | AUDIT ALIGN                                                |   |
|       | Deployed Aligned                     | ned                            | <ul> <li>Modified</li> </ul> | Toronto |   | 92.168.96.215 |   | bfd-template-A        | Equipment-bfd-template   | Logical  | BFD       | :    |                                                            |   |
|       | Deployed Aligned                     | ned                            | <ul> <li>Modified</li> </ul> | Boston  |   | 92.168.96.46  |   | 1#1.1.1.1             | Router-ospf-area         | Logical  | Router    | :    | Last Audit                                                 |   |
|       | <ul> <li>Deployed Aligned</li> </ul> | ned                            | <ul> <li>Modified</li> </ul> | Boston  |   | 92.168.96.46  |   | 1#1.1.1.1#test4       | Router-ospf-interface    | Logical  | Router    | :    |                                                            |   |
|       | Deployment F                         | ailed                          | <ul> <li>Modified</li> </ul> | Boston  |   | 92.168.96.46  |   | toCore_2              | Router-interface-msros   | Logical  | Router    |      | Jan 23, 2025 5:47:05 pm by admin                           |   |
|       | Deployed Aligned                     | ned                            | <ul> <li>Modified</li> </ul> | Boston  |   | 92.168.96.46  |   | test7                 | Router-interface-unified | Logical  | Interface | :    | Template Name                                              |   |
|       | Deployment F                         | ailed                          | <ul> <li>Modified</li> </ul> | Toronto |   | 92.168.96.215 |   | test7                 | Router-interface-unified | Logical  | Interface | :    | Router-ospf-area-classic                                   |   |
|       | Deployed Aligned                     | ned                            | <ul> <li>Modified</li> </ul> | Toronto |   | 92.168.96.215 |   | 0#0.0.0.0             | Router-ospf-area-classic | Logical  | Router    | - :  | Created<br>Jan 23, 2025 5:38:54 pm                         |   |
|       |                                      |                                |                              |         |   |               |   |                       |                          |          |           |      | Last Updated<br>Jan 23, 2025 5:47:05 pm<br>Rele<br>Logical |   |
|       | (                                    |                                |                              |         |   |               |   |                       |                          |          | •         | <    | Category<br>router                                         |   |
|       | Auto-refresh                         | Last Refresh: 2                | 2025/1/23 17:47:15           |         |   |               |   | Page: 1 / 1 > 2       |                          |          | Count     | : 19 | Configuration Status                                       | - |

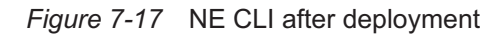

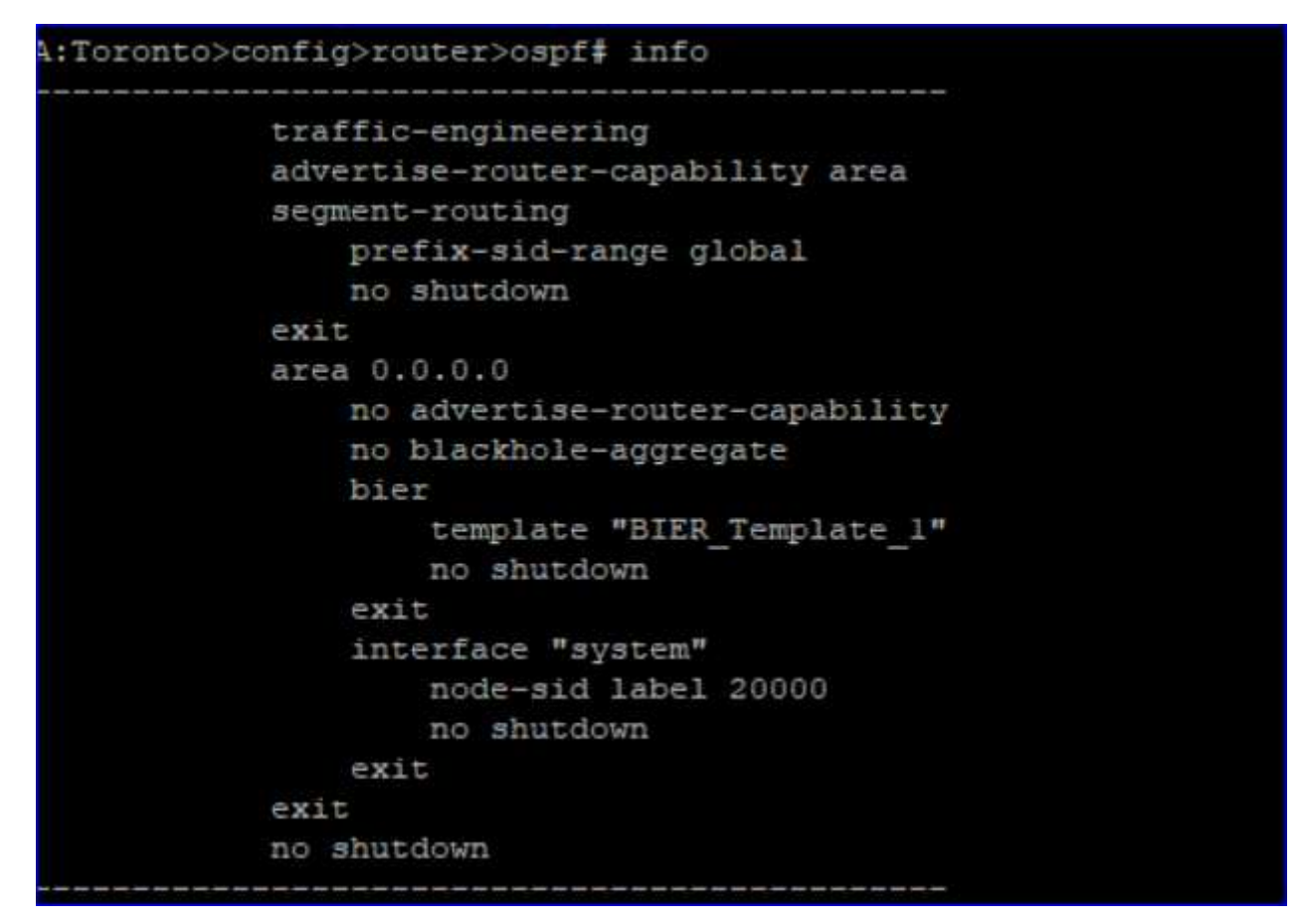

END OF STEPS

- 7.6.3 To configure OSPF Interface on MD NEs using router-ospf-interfacemsros intent
  - 1 -

#### Prerequisites:

**i** Note: The following prerequisites are unique to the example deployment below.

- OSPF area should be created (see 7.6.2 "To configure OSPF Area on Classic NEs with router-ospf-area\_csros\_23-10-1\_24-4 intent" (p. 298) for details)
- · Authentication keychain should be configured:

/configure system security keychains keychain "keychain-1"

NSP

2 -

Import the intent type router-ospf-interface\_msros\_23-10-1\_24-4 into Device Management, Configuration Intent Types.

| Device Management Configuration<br>Configuration Intent Types | • |         |   |                                |                        |      |           |          |                      |           | + IMPORT C                                                                                                    |
|---------------------------------------------------------------|---|---------|---|--------------------------------|------------------------|------|-----------|----------|----------------------|-----------|----------------------------------------------------------------------------------------------------|
| Intent Type                                                   |   | Version |   | Status                         | Description            |      | Role      | Category | Device Scope         | La 🗄      | i Intent Type Details                                                                                                    |
|                                                               | T |         | T | •                              |                        | T    | •         | •        | •                    |           |                                                                                                    |
| icm-equipment-card_mda                                        |   |         | 2 | <ul> <li>Successful</li> </ul> | Intent-Type to configu | ir   | Physical  | Card     | SROS Classic & Model | N: E      | Intent Type<br>router-ospf-interface msros 23-10-1 24-4                                                                                                |
| port-connector_gsros_23-10-1_23-11                            |   |         | 1 | <ul> <li>Successful</li> </ul> | Intent-type to configu | r    | Physical  | Port     | SROS Classic & Model | N- I      | Version                                                                                                    |
| icm-equipment-port-ethernet                                   |   |         | 2 | <ul> <li>Successful</li> </ul> | Intent-type to configu | r    | Physical  | Port     | SROS Classic & Model | DI        | 1                                                                                                    |
| icm-equipment-port-access-ce                                  |   |         | 2 | <ul> <li>Successful</li> </ul> | Intent-Type to configu | ir   | Physical  | Port     | SROS Classic         | DI        | Status                                                                                                    |
| port-eth_msros_23-10-1_24-4                                   |   |         | 1 | <ul> <li>Successful</li> </ul> | Intent-Type to configu | ir   | Physical  | Port     | SROS Model           | DI        | • Sussansful                                                                                                    |
| system-lldp_msros_23-10-1_23-11                               |   |         | 1 | <ul> <li>Successful</li> </ul> | Intent-Type to configu | ir   | Logical   | System   | SROS Model           | DI        | Successfully imported/re-imported the intent-type                                                                                                    |
| bfd-bfd-template_gsros_23-10-1_23-11                          |   |         | 1 | <ul> <li>Successful</li> </ul> | Intent-Type to configu | ir   | Logical   | BFD      | SROS Classic & Model | Di        |                                                                                                    |
| bfd-sbfd-reflector_msros_23-10-1_23-11                        |   |         | 1 | <ul> <li>Successful</li> </ul> | Intent-Type to configu | ir   | Logical   | BFD      | SROS Model           | DI        | Description                                                                                                    |
| router-ospf-interface_msros_23-10-1_24-4                      |   |         | 1 | <ul> <li>Successful</li> </ul> | Intent-Type to configu | ır   | Logical   | Router   | SROS Model           | DE        | Intent-Type to configure category router and device-                                                                                                   |
|                                                               |   |         |   |                                |                        |      |           |          |                      |           | Celegory<br>Router<br>Davies Scope<br>SROS Model<br>Imperts 2024 1:47:35 pm<br>Last Updated<br>Dec 3, 2024 1:47:43 pm<br>Configuration Form<br>default |
|                                                               |   |         |   |                                |                        |      |           |          |                      | • • •     |                                                                                                    |
| Auto-refresh Last Refresh: 2024/12/3 13:48:07                 |   |         |   |                                | IC C Pas               | e: 1 | 1 /1 5 51 |          |                      | Count : 9 |                                                                                                    |

3

Create a configuration template in **Device Management**, **Configuration Templates** and set to released state.

For example, the configuration template created below is named as **Router-ospf-interface**.

| Device Management Configuration<br>Configuration Te | mpl | ates 👻      |   |            |   |               |   |                              |     |        |     | + TEMPLATE C                                                                                                    |
|-----------------------------------------------------|-----|-------------|---|------------|---|---------------|---|------------------------------|-----|--------|-----|----------------------------------------------------------------------------------------------------|
| Name                                                |     | Description |   | Life Cycle |   | Target Labels | 1 | Intent Type                  | Int | tent ' | :   | (i) Template Details                                                                                                    |
|                                                     | r   |             | T |            | • | Т             | · | T                            |     |        |     |                                                                                                    |
| Equipment-card_mda                                  |     | -           |   | released   | - | -             |   | icm-equipment-card_mda       |     |        | :   | ^ General                                                                                                    |
| Equipment-port-connector                            |     | -           |   | released   | - | -             |   | port-connector_gsros_23-10   |     |        | :   |                                                                                                    |
| Equipment-port-ethernet                             |     | -           |   | released   | - | -             |   | icm-equipment-port-ethernet  |     |        | :   | Name<br>Router-ospf-interface                                                                                                    |
| Equipment-port-access-ce                            |     | -           |   | released   | - | -             |   | icm-equipment-port-access-ce |     |        | :   | Description                                                                                                    |
| Equipment-port-eth-msros                            |     | -           |   | released   | - | -             |   | port-eth_msros_23-10-1_24-4  |     |        | :   | -                                                                                                    |
| Equipment-Ildp-msros                                |     | _           |   | released   | - | -             |   | system-lldp_msros_23-10-1    |     |        | :   | Life Cycle                                                                                                    |
| Equipment-bfd-template                              |     | -           |   | released   | - | -             |   | bfd-bfd-template_gsros_23-1  |     |        | :   | released                                                                                                    |
| Equipment-bfd-sbfd-reflector-template               |     | _           |   | released   | - | -             |   | bfd-sbfd-reflector_msros_23  |     |        | :   | Target Labels                                                                                                    |
| Router-ospf-interface                               |     | -           |   | released   | - | -             |   | router-ospf-interface_msros  |     |        | - 1 | -                                                                                                    |
|                                                     |     |             |   |            |   |               |   |                              |     |        |     | Intert Type Version<br>1<br>Config Form<br>default<br>Config Form State<br>Up-to-date<br>Role<br>Logical<br>Category<br>Router<br>Device Scope<br>SKOS Model<br>Flexible<br>Yes<br>Created |
|                                                     | 4   | _           |   | _          |   |               |   |                              |     |        | 4.1 | Dec 3, 2024 1:52:02 pm                                                                                                    |
| ,                                                   |     |             |   |            |   |               |   |                              |     |        |     | to state date d                                                                                                    |

Create configuration deployments using the above configuration template.

Example deployment 1: On 7750 SR-14s MD - Router Base OSPF instance 0 area 0.0.0.0

| Router-ospf-interface                                        |                                           |    |                             |     |                |                               |        | ×      |
|--------------------------------------------------------------|-------------------------------------------|----|-----------------------------|-----|----------------|-------------------------------|--------|--------|
| Interface                                                    | Interface                                 |    |                             |     |                |                               |        | *      |
| BFD Liveness<br>Loopfree Alternate<br>Policy Map<br>Node SID | Admin State<br>enable ~<br>Interface Type | ⊑x | Advertise Router Capability |     |                | Advertise Subnet              |        |        |
| Adjacency SID                                                | broadcast т                               | ⊑x | none                        | • ( | Ξ <del>x</del> | Poll Interval(seconds)<br>30  |        |        |
|                                                              | Priority<br>2                             |    | RIB Priority<br>high        | • ( | □x             | Load Balancing Weight<br>22   |        |        |
|                                                              | Hello Interval(seconds)                   |    | Dead Interval(seconds)      |     |                | Retransmit Interval(seconds)  |        |        |
|                                                              | Transit Delay(seconds)                    |    | Authentication Keychain     |     | ~              | Authentication Key            | 0      |        |
|                                                              | Authentication Type password              | C, | SID Protection              |     | ~              |                               |        |        |
|                                                              | BFD Liveness                              |    | ☐ Strict                    |     |                | Strict Mode Holddown(seconds) |        |        |
|                                                              |                                           |    |                             |     |                |                               | CANCEL | UPDATE |

| Deploy Logical Configuration                                   |                                    |                                                                  |                         |                                 |        |               |           |           |                                                          |    |             |            | ~      |
|----------------------------------------------------------------|------------------------------------|------------------------------------------------------------------|-------------------------|---------------------------------|--------|---------------|-----------|-----------|----------------------------------------------------------|----|-------------|------------|--------|
| Select Templates * Select Targets and Edit Selected Template * | Select Templates                   |                                                                  |                         |                                 |        |               |           |           |                                                          |    | CLEAR ALL   | + TEMP     | LATE   |
| Assign Identifier for Selected Template *                      | Select Targets ar                  | d Edit Selected Templ                                            | ate                     |                                 |        |               |           |           |                                                          |    | CLEAR ALL   | - + TAF    | RGET   |
|                                                                | Select targets. Templ              | ate configurations can be ed<br>quired by the selected templates | ited afte<br>s are assi | er targets are se<br>gned. View | electe | d.            |           |           |                                                          | I  | VIEW/EDIT T | EMPLATE CO | NFIG   |
|                                                                | Only 1 target can     Reachability | be selected for the selected terr<br>NE Name                     | nplate                  | NE ID                           |        | Management    | IP        | Product   |                                                          |    |             |            |        |
|                                                                | • Up                               | Boston                                                           | T                       | 92.168.96.46                    | T      | 135.249.153.  | <b>T</b>  | 7750 SR   | T                                                        |    |             |            |        |
|                                                                |                                    |                                                                  |                         |                                 |        |               |           |           |                                                          |    |             | Count      | ::1    |
|                                                                | Assign Identifier                  | for Selected Template                                            |                         |                                 |        |               |           |           |                                                          |    |             |            |        |
|                                                                | Assign unique identif              | ers for templates selected a                                     | bove to                 | identify the cor                | respo  | nding deployn | nents. If | f content | t below is disabled, select targets first to enable ther | n. |             |            |        |
|                                                                | OSPF-INSTANCE*                     |                                                                  | AR                      | REA-ID*                         |        |               |           |           | INTERFACE-NAME*                                          |    |             |            |        |
|                                                                | 0                                  | :                                                                | ×                       | 0.0.0.0                         |        |               |           | ×         | system                                                   | ×  |             |            |        |
|                                                                |                                    |                                                                  |                         |                                 |        |               |           |           |                                                          | CA | NCEL :      | SAVE       | DEPLOY |

|                                      |                              | NE Name | NEID          | Identifier       | lemplate               | Role     | Category : | (i) Deployment Details                                                                                                    |
|--------------------------------------|------------------------------|---------|---------------|------------------|------------------------|----------|------------|----------------------------------------------------------------------------------------------------|
| •                                    | •                            |         | T             | T                | Ť                      | •        |            | NEName                                                                                                    |
| <ul> <li>Deployed Aligned</li> </ul> | <ul> <li>Modified</li> </ul> | CE_West | 92.168.99.6   | 1                | Equipment-card_mda     | Physical | Card :     | Boston                                                                                                    |
| Deployed Aligned                     | Modified                     | Toronto | 92.168.96.215 | Port 1/1/c1      | Equipment-port-conn    | Physical | Port i     | NE ID                                                                                                    |
| <ul> <li>Deployed Aligned</li> </ul> | <ul> <li>Modified</li> </ul> | Toronto | 92.168.96.215 | Port 1/1/c2      | Equipment-port-conn    | Physical | Port i     | 92.168.96.46                                                                                                    |
| <ul> <li>Deployed Aligned</li> </ul> | <ul> <li>Modified</li> </ul> | Boston  | 92.168.96.46  | 1/1/c1           | Equipment-port-conn    | Physical | Port i     | Identifier                                                                                                    |
| Deployed Aligned                     | Modified                     | Boston  | 92.168.96.46  | 1/1/c2           | Equipment-port-conn    | Physical | Port :     | OSPF-INSTANCE                                                                                                    |
| Deployed Aligned                     | Modified                     | Ioronto | 92.168.96.215 | Port 1/1/c1/1    | Equipment-port-ether   | Physical | Port :     | AREA-ID                                                                                                    |
| Deployed Aligned                     | Modified                     | Boston  | 92.168.96.46  | 1/1/c1/1         | Equipment-port-ether   | Physical | Port :     | 0.0.0                                                                                                    |
| Deployed Aligned                     | • Modified                   | Boston  | 92.168.96.46  | 1/1/02/1         | Equipment-port-etn     | Physical | Port :     | INTERFACE-NAME                                                                                                    |
| Deployment Failed                    | Modified                     | Cc_west | 92.168.99.6   | ord-template-A   | Equipment-ord-template | Logical  | BED :      | system                                                                                                    |
| Deployment railed                    | • Modified                   | Boston  | 92.168.96.46  | sord-reflector-A | Equipment-ord-sord-r   | Logical  | BrD :      |                                                                                                    |
|                                      |                              |         |               |                  |                        |          |            | AUDIT ALIGN Last Audit Last Audit Dec 3, 2024 2:08:40 pm by admin Template Name Router-ospf-Interface Created Dec 3, 2024 2:08:38 pm Last Audit Audit |

Figure 7-18 NE CLI after deployment

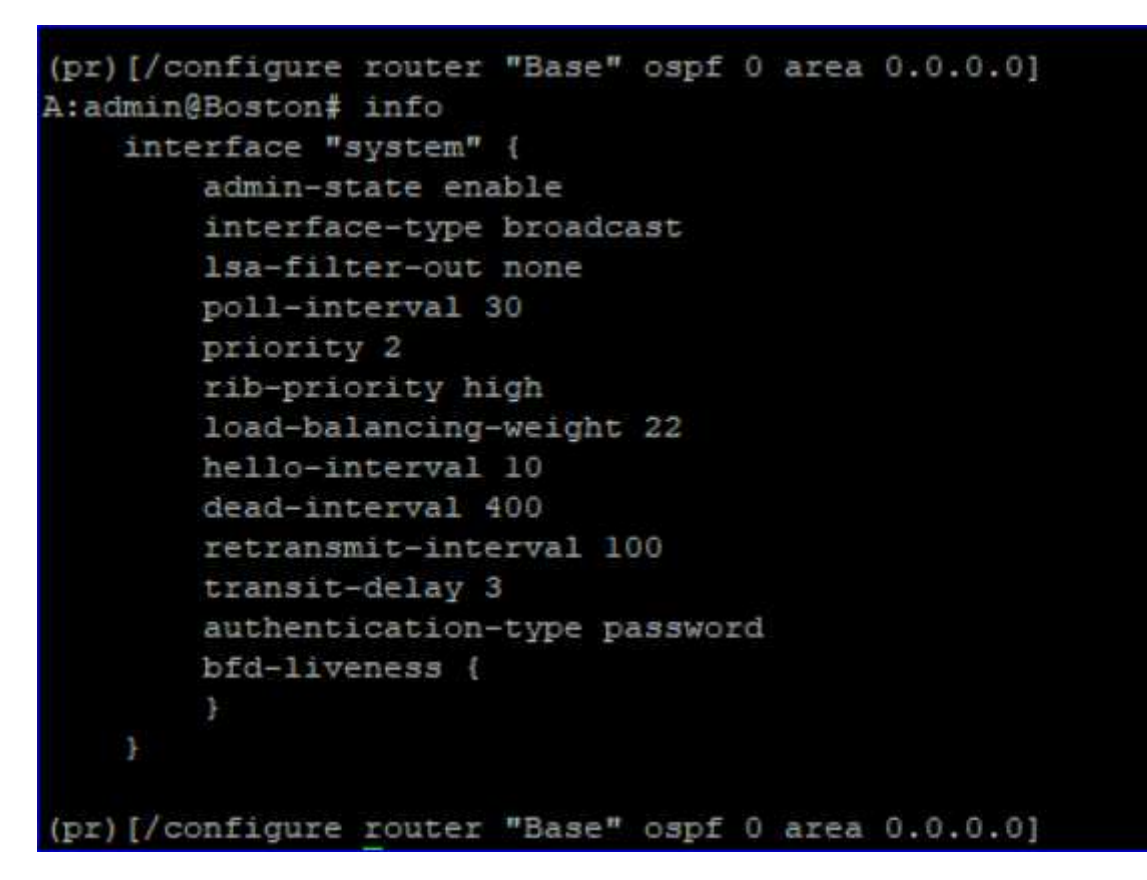

Example deployment 2: On 7750 SR-14s MD - Router Base OSPF instance 1 area 1.1.1.1 with a different set of attributes

| Interface          | Interface               |      |                             |     |                               |   |
|--------------------|-------------------------|------|-----------------------------|-----|-------------------------------|---|
| BFD Liveness       |                         |      |                             |     |                               |   |
| Loopfree Alternate | Admin State<br>enable   | • Cx | Advertise Router Capability |     | Advertise Subnet              |   |
| Node SID           | Interface Type          |      | LSA Filter Out              |     | Metric                        |   |
| Adjacency SID      | non-broadcast           | ▼ □x | none                        | • 🗔 | 65535                         |   |
|                    | MTU                     |      |                             |     | Poll Interval(seconds)        |   |
|                    | 9182                    |      | Passive                     |     | 30                            |   |
|                    | Priority                |      | RIB Priority                |     | Load Balancing Weight         |   |
|                    | 254                     |      | high                        | • 🗔 |                               |   |
|                    | Hello Interval(seconds) |      | Dead Interval(seconds)      |     | Retransmit Interval(seconds)  |   |
|                    | 30                      |      | 60                          |     | 10                            |   |
|                    | Transit Delay(seconds)  |      | Authentication Keychain     |     | Authentication Key            |   |
|                    | 2                       |      | keychain-1                  | 3   | × •••••                       | 0 |
|                    | Authentication Type     |      |                             |     |                               |   |
|                    | message-digest          | • 🖓  |                             |     |                               |   |
|                    | BFD Liveness            |      |                             |     |                               |   |
|                    |                         |      |                             |     | Strict Mode Holddown(seconds) |   |

| Router-ospf-interface                                                         |                        |            | ×            |
|-------------------------------------------------------------------------------|------------------------|------------|--------------|
| Interface                                                                     | Interface              |            | *            |
| ero Liveness<br>Loopfree Alternate<br>Policy Map<br>Node SID<br>Adjacency SID | Message Digest Key     | + ADD<br>: |              |
|                                                                               | < < Page: 1 /1 > >     | Total: 1   |              |
|                                                                               | Neighbor               | + ADD      |              |
|                                                                               | Address 192.168.96.139 | I          |              |
|                                                                               |                        |            |              |
|                                                                               |                        | c          | ANCEL UPDATE |

May 2025 Issue 4

| Deploy Logical Configuration              |                               |                                |                      |        |                  |             |                                                            | ×                         |
|-------------------------------------------|-------------------------------|--------------------------------|----------------------|--------|------------------|-------------|------------------------------------------------------------|---------------------------|
| Select Templates *                        | Select Templates              |                                |                      |        |                  |             |                                                            |                           |
| Assign Identifier for Selected Template * |                               |                                |                      |        |                  |             |                                                            | Count : 1                 |
|                                           | Select Targets and Edi        | t Selected Template            |                      |        |                  |             |                                                            |                           |
|                                           | Select targets. Template cor  | figurations can be edited      | after targets are se | lected | J.               |             |                                                            | VIEW/EDIT TEMPLATE CONFIG |
|                                           | Configurations required b     | by the selected templates are  | assigned. View,      | /Edit  |                  |             |                                                            |                           |
|                                           | Only 1 target can be select   | cted for the selected template | :                    |        |                  |             |                                                            |                           |
|                                           | Reachability                  | NE Name                        | NE ID                |        | Management IP    | Produ       | ıct                                                        |                           |
|                                           | T                             |                                | T                    | T      | 1                |             | т                                                          |                           |
|                                           | • Up                          | Boston                         | 92.168.96.46         |        | 135.249.153      | 7750        | SR                                                         |                           |
|                                           |                               |                                |                      |        |                  |             |                                                            | Count : 1                 |
|                                           | Assign Identifier for So      | elected Template               |                      |        |                  |             |                                                            |                           |
|                                           | Assign unique identifiers for | templates selected above       | to identify the con  | respor | nding deployment | s. If conte | ent below is disabled, select targets first to enable ther | n.                        |
|                                           | 1. Router-ospf-interface :    |                                |                      |        |                  |             |                                                            |                           |
|                                           | OSPF-INSTANCE*                |                                | AREA-ID*             |        |                  |             | INTERFACE-NAME*                                            |                           |
|                                           | 1                             |                                | 1.1.1.1              |        |                  |             | test4                                                      |                           |
|                                           |                               |                                |                      |        |                  |             |                                                            | CANCEL DEPLO              |

| =            | Notion Network Ser                          | vices Platform               |         |               |                       |                        |          |          |      | User: admin                                       | • | ? |
|--------------|---------------------------------------------|------------------------------|---------|---------------|-----------------------|------------------------|----------|----------|------|---------------------------------------------------|---|---|
| Devic        | e Management Configuration<br>Configuration | Deployments •                |         |               |                       |                        |          |          |      | + DEPLOYMENT                                      | G |   |
|              | Deployment Status                           | Configuration Status         | NE Name | NE ID         | Identifier            | Template               | Role     | Category | :    | Deployment Details                                |   |   |
|              | •                                           | -                            | T       | T             | T                     | T                      | -        |          |      |                                                   |   |   |
|              | <ul> <li>Deployed Aligned</li> </ul>        | <ul> <li>Modified</li> </ul> | NSP     | 0.0.0.0       | TransCanadian Railway | Customer_Template      | Logical  | Service  | :    | NE Name<br>Boston                                 |   |   |
|              | <ul> <li>Deployed Aligned</li> </ul>        | <ul> <li>Modified</li> </ul> | Toronto | 92.168.96.215 | cpm                   | System_Security_Cpm    | Logical  | System   | :    | NEID                                              |   |   |
|              | Deployed Aligned                            | <ul> <li>Modified</li> </ul> | Boston  | 92.168.96.46  | cpm                   | System_Security_Cpm    | Logical  | System   | :    | 92.168.96.46                                      |   |   |
|              | Deployed Aligned                            | <ul> <li>Modified</li> </ul> | Boston  | 92.168.96.46  | lldp                  | Lldp_md_Template       | Logical  | System   | :    | Identifier                                        |   |   |
|              | <ul> <li>Deployed Aligned</li> </ul>        | <ul> <li>Modified</li> </ul> | Boston  | 92.168.96.46  | 23                    | System_Cpu_Protectio   | Logical  | System   | :    | OSPF-INSTANCE                                     |   |   |
|              | <ul> <li>Deployed Aligned</li> </ul>        | <ul> <li>Modified</li> </ul> | Toronto | 92.168.96.215 | ptp                   | System_PTP_Template    | Logical  | PTP      | :    | 1                                                 |   |   |
|              | <ul> <li>Deployed Aligned</li> </ul>        | <ul> <li>Modified</li> </ul> | Boston  | 92.168.96.46  | ptp                   | System_PTP_Template    | Logical  | PTP      | :    | AREA-ID<br>1 1 1 1                                |   |   |
|              | <ul> <li>Deployed Aligned</li> </ul>        | <ul> <li>Modified</li> </ul> | CE_West | 92.168.99.6   | bfd-template-A        | Equipment-bfd-template | Logical  | BFD      | :    | INTERFACE-NAME                                    |   |   |
|              | <ul> <li>Deployed Aligned</li> </ul>        | <ul> <li>Modified</li> </ul> | Boston  | 92.168.96.46  | bfd-template-A        | Equipment-bfd-template | Logical  | BFD      | :    | test4                                             |   |   |
|              | <ul> <li>Deployed Aligned</li> </ul>        | <ul> <li>Modified</li> </ul> | Boston  | 92.168.96.46  | 1/1/c2/1              | Equipment-port-eth     | Physical | Port     | :    |                                                   |   |   |
|              | <ul> <li>Deployed Aligned</li> </ul>        | <ul> <li>Modified</li> </ul> | Toronto | 92.168.96.215 | Port 1/1/c1/1         | Equipment-port-ether   | Physical | Port     | :    | Deployment Status                                 |   |   |
|              | <ul> <li>Deployed Aligned</li> </ul>        | <ul> <li>Modified</li> </ul> | Boston  | 92.168.96.46  | 1/1/c1/1              | Equipment-port-ether   | Physical | Port     | -    | <ul> <li>Deployed Aligned</li> </ul>              |   |   |
|              | <ul> <li>Deployed Aligned</li> </ul>        | <ul> <li>Modified</li> </ul> | Toronto | 92.168.96.215 | bfd-template-A        | Equipment-bfd-template | Logical  | BFD      | :    | 411017                                            |   |   |
|              | <ul> <li>Deployed Aligned</li> </ul>        | <ul> <li>Modified</li> </ul> | Boston  | 92.168.96.46  | 1#1.1.1.1             | Router-ospf-area       | Logical  | Router   | :    | AUDIT ALIGN                                       |   |   |
| $\checkmark$ | <ul> <li>Deployed Aligned</li> </ul>        | <ul> <li>Modified</li> </ul> | Boston  | 92.168.96.46  | 1#1.1.1.1#test4       | Router-ospf-interface  | Logical  | Router   | - 1  |                                                   |   |   |
|              |                                             |                              |         |               |                       |                        |          |          |      | Last Audit                                        |   |   |
|              |                                             |                              |         |               |                       |                        |          |          |      | Last Alignment<br>Jan 9, 2025 3:47:23 pm by admin |   |   |
|              |                                             |                              |         |               |                       |                        |          |          |      | Template Name<br>Router-ospf-Interface            |   |   |
|              |                                             |                              |         |               |                       |                        |          |          |      | Created                                           |   |   |
|              |                                             |                              |         |               |                       |                        |          |          |      | Jan 9, 2025 1:39:11 pm                            |   |   |
|              |                                             |                              |         |               |                       |                        |          |          |      | Last Updated<br>Jan 9, 2025 3:47:23 pm            |   |   |
|              |                                             |                              |         |               |                       |                        |          | ×        | < →  | Role                                              |   |   |
| -            | Auto-refresh Last Defeetby                  | 2025/1/9 15:47:55            |         |               | ( Page: 1 /1 )        |                        |          |          | . 16 | Logica                                            |   |   |

Figure 7-19 NE CLI after deployment

```
(pr) [/configure router "Base" ospf 1 area 1.1.1.1 interface "test4"]
A:admin@Boston# info
   admin-state enable
   advertise-router-capability false
   advertise-subnet false
   interface-type non-broadcast
   lsa-filter-out none
   metric 65535
   poll-interval 30
   priority 254
   rib-priority high
   hello-interval 30
   dead-interval 60
   retransmit-interval 10
   transit-delay 2
   authentication-keychain "keychain-1"
   authentication-key "fDawqd7d4RnHUWWVfGycGAJSzOGT hash2"
   authentication-type message-digest
   bfd-liveness {
       remain-down-on-failure false
   message-digest-key 2 {
       md5 "ydwfsMCJlzNo0b/NVEI5yFSscWo= hash2"
   neighbor 192.168.96.139 { }
```

END OF STEPS

## 7.6.4 To configure OSPF Interface on MD NEs using router-ospf-interfacemsros intent

router-ospf-interface\_csros\_23-10-1\_24-4 intent can be used to configure OSPF interface on classic SR NEs.

1

#### **Prerequisites:**

**i** Note: The following prerequisites are unique to the example deployment below.

- OSPF area should be created (see 7.6.2 "To configure OSPF Area on Classic NEs with router-ospf-area\_csros\_23-10-1\_24-4 intent" (p. 298) for details)
- · Authentication keychain should be configured:

```
/configure system security keychain "keychain-1"
```

2 -

Import the intent type router-ospf-interface\_csros\_23-10-1\_24-4 into Device Management, Configuration Intent Types.

| NO <ia network="" platform<="" services="" th=""><th></th><th></th><th></th><th></th><th></th><th></th><th></th><th>User: admin 👻 🕜</th></ia> |   |                                |                         |            |           |                      |                               | User: admin 👻 🕜                                          |
|----------------------------------------------------------------------------------------------------|---|--------------------------------|-------------------------|------------|-----------|----------------------|-------------------------------|----------------------------------------------------------|
| Device Management Configuration Configuration Intent Types                                                                                    |   |                                |                         |            |           |                      |                               | + IMPORT C                                               |
| Intent Type Version                                                                                                    |   | Status                         | Description             | Role       | Category  | Device Scope         | Last Upr 🗄                    | (i) Intent Type Details                                  |
| Т                                                                                                    | T | -                              | T                       | -          | -         | •                    | MMM c                         |                                                          |
| icm-service-customer                                                                                                    | 2 | <ul> <li>Successful</li> </ul> | Intent-Type to configur | Logical    | Service   | SROS Classic & Model | Jan 23, 🔡                     | Intent Type<br>router-osof-interface csros 23-10-1 24-4  |
| icm-system-ptp                                                                                                    | 2 | <ul> <li>Successful</li> </ul> | Intent-Type to configur | Logical    | PTP       | SROS Classic & Model | Jan 23, 🔡                     | Version                                                  |
| icm-system-security_cpm                                                                                                    | 2 | <ul> <li>Successful</li> </ul> | Intent-Type to configur | Logical    | System    | SROS Classic & Model | Jan 23, 🔡                     | 1                                                        |
| system-lldp_msros_23-10-1_23-11                                                                                                    | 1 | <ul> <li>Successful</li> </ul> | Intent-Type to configur | Logical    | System    | SROS Model           | Jan 23, 🔡                     | Status                                                   |
| security-cpu-protection_gsros_23-10-1_23-11                                                                                                   | 1 | <ul> <li>Successful</li> </ul> | Intent-Type to configur | Logical    | System    | SROS Classic & Model | Jan 23, 🔡                     | • Susseenful                                             |
| bfd-bfd-template_gsros_23-10-1_23-11                                                                                                    | 1 | <ul> <li>Successful</li> </ul> | Intent-Type to configur | Logical    | BFD       | SROS Classic & Model | Jan 23, 🔡                     | Successfully imported/re-imported the intent-type        |
| icm-equipment-card_mda                                                                                                    | 2 | <ul> <li>Successful</li> </ul> | Intent-Type to configur | Physical   | Card      | SROS Classic & Model | Jan 23, 🔡                     | Successionly imported the intent-type                    |
| port-eth_msros_23-10-1_24-4                                                                                                    | 1 | <ul> <li>Successful</li> </ul> | Intent-Type to configur | Physical   | Port      | SROS Model           | Jan 23, 🔡                     | Description                                              |
| port-connector_gsros_23-10-1_23-11                                                                                                    | 1 | <ul> <li>Successful</li> </ul> | Intent-type to configur | Physical   | Port      | SROS Classic & Model | Jan 23, 🔡                     | Intent-Type to configure ospf-Interface for classic SROS |
| icm-equipment-port-ethernet                                                                                                    | 2 | <ul> <li>Successful</li> </ul> | Intent-type to configur | Physical   | Port      | SROS Classic & Model | Jan 23, 🔡                     | Role                                                     |
| bfd-sbfd-reflector_msros_23-10-1_23-11                                                                                                    | 1 | <ul> <li>Successful</li> </ul> | Intent-Type to configur | Logical    | BFD       | SROS Model           | Jan 23, 🔡                     | Logical                                                  |
| router-ospf-area_msros_23-10-1_24-4                                                                                                    | 1 | <ul> <li>Successful</li> </ul> | Intent-Type to configur | Logical    | Router    | SROS Model           | Jan 23, 🔡                     | Router                                                   |
| router-ospf-interface_msros_23-10-1_24-4                                                                                                    | 1 | <ul> <li>Successful</li> </ul> | Intent-Type to configur | Logical    | Router    | SROS Model           | Jan 23, 🔡                     | Device Scope                                             |
| router-interface_msros_23-10-1_24-4                                                                                                    | 1 | <ul> <li>Successful</li> </ul> | Intent-Type to configur | Logical    | Router    | SROS Model           | Jan 23, 🔡                     | SROS Classic                                             |
| icm-router-network-interface                                                                                                    | 2 | <ul> <li>Successful</li> </ul> | Intent-Type to configur | Logical    | Interface | SROS Classic & Model | Jan 23, 🔡                     | Imported                                                 |
| port-eth_csros_23-10-1_24-4                                                                                                    | 1 | <ul> <li>Successful</li> </ul> | Intent-Type to configur | Physical   | Port      | SROS Classic         | Jan 23, 🔡                     | Jan 25, 2025 5:55:26 pm                                  |
| router-ospf-area_csros_23-10-1_24-4                                                                                                    | 1 | <ul> <li>Successful</li> </ul> | Intent-Type to configur | Logical    | Router    | SROS Classic         | Jan 23, 🔡                     | Jan 23, 2025 5:54:53 pm                                  |
| router-ospf-interface_csros_23-10-1_24-4                                                                                                    | 1 | <ul> <li>Successful</li> </ul> | Intent-Type to configur | Logical    | Router    | SROS Classic         | Jan 23, 🔡 🚦                   | Configuration Form                                       |
|                                                                                                    |   |                                |                         |            |           |                      |                               | default                                                  |
|                                                                                                    |   |                                |                         |            |           |                      |                               |                                                          |
|                                                                                                    |   |                                |                         |            |           |                      |                               |                                                          |
|                                                                                                    |   |                                |                         |            |           |                      |                               |                                                          |
|                                                                                                    |   |                                |                         |            |           |                      |                               |                                                          |
| •                                                                                                    |   |                                |                         |            |           |                      | $\rightarrow \leftrightarrow$ |                                                          |
| Auto-refresh Last Refresh: 2025/1/23 17:58:22                                                                                                 |   |                                | I< < Page               | E 1 /1 → → |           |                      | Count : 18                    |                                                          |

3

Create a configuration template in **Device Management**, **Configuration Templates** and set to released state.

For example, the configuration template created below is named as **Router-ospf-interface**classic.

| NOCIA Network Servi                                | ces Pla | tform      |   |            |   |               |   |                               |          | User: admin 🗸                                           |
|----------------------------------------------------|---------|------------|---|------------|---|---------------|---|-------------------------------|----------|---------------------------------------------------------|
| evice Management Configuration<br>Configuration Te | emplate | s *        |   |            |   |               |   |                               |          | + TEMPLATE                                              |
| lame                                               | D       | escription |   | Life Cycle |   | Target Labels |   | Intent Type                   | Intent : | (i) Template Details                                    |
| 1                                                  | r       |            | ٣ |            | * |               | T | T                             |          |                                                         |
| istomer_Template                                   | -       |            |   | released   |   |               |   | icm-service-customer          | :        | ∧ General                                               |
| stem_PTP_Template                                  | -       |            |   | released   | - | <u> </u>      |   | icm-system-ptp                | :        |                                                         |
| stem_Security_Cpm_Template                         | -       |            |   | released   | - |               |   | icm-system-security_cpm       | 1        | Name<br>Router-ospf-interface-classic                   |
| dp_md_Template                                     | -       |            |   | released   | - |               |   | system-Ildp_msros_23-10-1     | :        | Description                                             |
| stem_Cpu_Protection_Template                       | -       |            |   | released   |   |               |   | security-cpu-protection_gsros | :        | -                                                       |
| uipment-bfd-template                               | -       |            |   | released   | • |               |   | bfd-bfd-template_gsros_23-1   | :        | Life Cycle                                              |
| uipment-card_mda                                   | -       |            |   | released   | - |               |   | icm-equipment-card_mda        | 1        | released                                                |
| quipment-port-eth-msros                            | -       |            |   | released   | - |               |   | port-eth_msros_23-10-1_24-4   | 1        | Target Labels                                           |
| uipment-port-connector                             | -       |            |   | released   | - |               |   | port-connector_gsros_23-10    | :        |                                                         |
| quipment-port-ethernet                             | -       |            |   | released   | - |               |   | icm-equipment-port-ethernet   | :        | Intent Type<br>router-ospf-interface csros 23-10-1 24-4 |
| quipment-bfd-sbfd-reflector-template               | -       |            |   | released   | - |               |   | bfd-sbfd-reflector_msros_23   | :        | Intent Type Version                                     |
| outer-ospf-area                                    | -       |            |   | released   | - |               |   | router-ospf-area_msros_23-1   | :        | 1                                                       |
| outer-ospf-interface                               | -       |            |   | released   | - |               |   | router-ospf-interface_msros   | 1        | Config Form                                             |
| outer-Interface-msros                              | -       |            |   | released   | - |               |   | router-Interface_msros_23-10  | :        | default                                                 |
| outer-Interface-unified                            | -       |            |   | released   | - |               |   | icm-router-network-interface  | :        | Config Form State                                       |
| ulpment-port-eth-csros                             | -       |            |   | released   | - |               |   | port-eth_csros_23-10-1_24-4   | :        |                                                         |
| uter-ospf-area-classic                             | -       |            |   | released   | - |               |   | router-ospf-area_csros_23-10  | :        | Logical                                                 |
| uter-ospf-Interface-classic                        | -       |            |   | released   | - | -             |   | router-ospf-Interface_csros_2 | :        | Category                                                |
|                                                    |         |            |   |            |   |               |   |                               |          | Router                                                  |
|                                                    |         |            |   |            |   |               |   |                               |          | Device Scope                                            |
|                                                    |         |            |   |            |   |               |   |                               |          | H-141-                                                  |
|                                                    |         |            |   |            |   |               |   |                               |          | Yes                                                     |
|                                                    |         |            |   |            |   |               |   |                               |          | Created                                                 |
|                                                    | 4       |            |   |            |   |               |   |                               | • • •    | Jan 23, 2025 5:55:46 pm                                 |
|                                                    |         |            |   |            |   |               |   |                               |          | Last Updated                                            |

Create configuration deployments using the above configuration template.

| Router-ospf-interface-classic |                                    |                      |      | ×          |
|-------------------------------|------------------------------------|----------------------|------|------------|
| OSPF Interface                | OSPF Interface                     |                      |      | *          |
|                               | Description                        | Administrative State |      |            |
|                               | Towards Core                       | Up                   |      |            |
|                               | Configured MTU (bytes)             |                      |      |            |
|                               | 0                                  |                      |      |            |
|                               | Interface Type                     |                      |      |            |
|                               | Broadcast 👻 🗔                      |                      |      |            |
|                               | Priority                           |                      |      |            |
|                               | 1                                  | Advertise Subnet     |      |            |
|                               | Passive                            |                      |      |            |
|                               | BFD Enabled                        |                      |      |            |
|                               | Metric                             |                      |      |            |
|                               | 0                                  |                      |      |            |
|                               | Loop-free Alternate Exclude        | LSA Filter Out       |      |            |
|                               |                                    | None                 |      |            |
|                               | Enable Advertise Router Capability |                      |      |            |
|                               | RIB Priority                       |                      |      |            |
|                               | None 👻 🕞                           |                      |      |            |
|                               | Load Balancing Weight              |                      |      | -          |
|                               |                                    |                      | CANC | CEL UPDATE |

| ploy Logical Configuration              |                           |                             |                  |                   |        |                   |          |                                 |                               |               |               |
|-----------------------------------------|---------------------------|-----------------------------|------------------|-------------------|--------|-------------------|----------|---------------------------------|-------------------------------|---------------|---------------|
| lect Templates *                        | Select Template           | es                          |                  |                   |        |                   |          |                                 |                               | CLEAR ALL     | + TEMPLATE    |
| sign identifier for Selected Template * |                           |                             |                  |                   |        |                   |          |                                 |                               |               | Count : 1     |
|                                         | Select Targets a          | and Edit Selected           | Template         |                   |        |                   |          |                                 |                               | CLEAR ALL     | + TARGET      |
|                                         | Select targets. Tem       | plate configurations ca     | in be edited aft | er targets are se | electe | d.                |          |                                 |                               | VIEW/EDIT TEM | 4PLATE CONFIG |
|                                         | Oconfigurations           | required by the selected t  | emplates are ass | igned. View       | /Edit. |                   |          |                                 |                               |               |               |
|                                         | Only 1 target ca          | an be selected for the sele | cted template    |                   |        |                   |          |                                 |                               |               |               |
|                                         | Reachability              | NE Name                     |                  | NE ID             |        | Management IP     | Pro      | oduct                           |                               |               |               |
|                                         |                           | T                           | Ŧ                |                   | T      | 1                 |          | T                               |                               |               |               |
|                                         | • Up                      | Toronto                     |                  | 92.168.96.215     |        | 135.249.150.4     | 77       | 50 SR                           |                               |               | I.            |
|                                         |                           |                             |                  |                   |        |                   |          |                                 |                               |               | Count : 1     |
|                                         | Assign Identifie          | er for Selected Ten         | nplate           |                   |        |                   |          |                                 |                               |               |               |
|                                         | Assign unique ident       | ifiers for templates se     | lected above to  | identify the cor  | respo  | onding deployment | s. If co | ntent below is disabled, select | targets first to enable them. |               |               |
|                                         | 1. Router-ospf-interface- | classic :                   |                  |                   |        |                   |          |                                 |                               |               |               |
|                                         | Instance ID*              |                             | A                | rea ID*           |        |                   |          | Interface Name*                 |                               |               |               |
|                                         | 0                         |                             | ×                | 0.0.0.0           |        |                   |          | × test1                         | ×                             |               |               |
|                                         |                           |                             |                  |                   |        |                   |          |                                 |                               |               | 7             |

| =    | NOCIA Network Ser                            | vices Platform               |         |               |                       |                          |          |           |     | User: admin 👻 🕜                                |
|------|----------------------------------------------|------------------------------|---------|---------------|-----------------------|--------------------------|----------|-----------|-----|------------------------------------------------|
| Devi | ce Management Configuration<br>Configuration | Deployments *                |         |               |                       |                          |          |           |     | + DEPLOYMENT                                   |
|      | Deployment Status                            | Configuration Status         | NE Name | NE ID         | Identifier            | Template                 | Role     | Category  | :   | i Deployment Details Refresh                   |
|      | •                                            | -                            | T       | T             | T                     | T                        | -        |           |     |                                                |
|      | <ul> <li>Deployed Aligned</li> </ul>         | <ul> <li>Modified</li> </ul> | NSP     | 0.0.0.0       | TransCanadian Railway | Customer_Template        | Logical  | Service   | :   | NE Name<br>Toronto                             |
|      | <ul> <li>Deployed Aligned</li> </ul>         | <ul> <li>Modified</li> </ul> | Toronto | 92.168.96.215 | cpm                   | System_Security_Cpm      | Logical  | System    |     | NEID                                           |
|      | <ul> <li>Deployed Aligned</li> </ul>         | <ul> <li>Modified</li> </ul> | Boston  | 92.168.96.46  | cpm                   | System_Security_Cpm      | Logical  | System    |     | 92.168.96.215                                  |
|      | <ul> <li>Deployed Aligned</li> </ul>         | <ul> <li>Modified</li> </ul> | Boston  | 92.168.96.46  | lldp                  | Lldp_md_Template         | Logical  | System    |     | Identifier                                     |
|      | <ul> <li>Deployed Aligned</li> </ul>         | <ul> <li>Modified</li> </ul> | Boston  | 92.168.96.46  | 23                    | System_Cpu_Protectio     | Logical  | System    |     | Instance ID                                    |
|      | <ul> <li>Deployed Aligned</li> </ul>         | <ul> <li>Modified</li> </ul> | Toronto | 92.168.96.215 | ptp                   | System_PTP_Template      | Logical  | PTP       | -   | 0                                              |
|      | <ul> <li>Deployed Aligned</li> </ul>         | <ul> <li>Modified</li> </ul> | Boston  | 92.168.96.46  | ptp                   | System_PTP_Template      | Logical  | PTP       | :   | Area ID<br>0 0 0 0                             |
|      | <ul> <li>Deployed Aligned</li> </ul>         | <ul> <li>Modified</li> </ul> | CE_West | 92.168.99.6   | bfd-template-A        | Equipment-bfd-template   | Logical  | BFD       | :   | Interface Name                                 |
|      | <ul> <li>Deployed Aligned</li> </ul>         | <ul> <li>Modified</li> </ul> | Boston  | 92.168.96.46  | bfd-template-A        | Equipment-bfd-template   | Logical  | BFD       | :   | test7                                          |
|      | <ul> <li>Deployed Aligned</li> </ul>         | <ul> <li>Modified</li> </ul> | Boston  | 92.168.96.46  | 1/1/c2/1              | Equipment-port-eth       | Physical | Port      | :   |                                                |
|      | <ul> <li>Deployed Aligned</li> </ul>         | <ul> <li>Modified</li> </ul> | Toronto | 92.168.96.215 | Port 1/1/c1/1         | Equipment-port-ether     | Physical | Port      | :   | Deployment Status                              |
|      | <ul> <li>Deployed Aligned</li> </ul>         | <ul> <li>Modified</li> </ul> | Boston  | 92.168.96.46  | 1/1/c1/1              | Equipment-port-ether     | Physical | Port      | :   | Deployed Aligned                               |
|      | <ul> <li>Deployed Aligned</li> </ul>         | <ul> <li>Modified</li> </ul> | Toronto | 92.168.96.215 | bfd-template-A        | Equipment-bfd-template   | Logical  | BFD       | :   |                                                |
|      | <ul> <li>Deployed Aligned</li> </ul>         | <ul> <li>Modified</li> </ul> | Boston  | 92.168.96.46  | 1#1.1.1.1             | Router-ospf-area         | Logical  | Router    | :   | AUDIT                                          |
|      | <ul> <li>Deployed Aligned</li> </ul>         | <ul> <li>Modified</li> </ul> | Boston  | 92.168.96.46  | 1#1.1.1.1#test4       | Router-ospf-interface    | Logical  | Router    | :   |                                                |
|      | <ul> <li>Deployment Failed</li> </ul>        | <ul> <li>Modified</li> </ul> | Boston  | 92.168.96.46  | toCore_2              | Router-interface-msros   | Logical  | Router    | :   | Last Audit                                     |
|      | <ul> <li>Deployed Aligned</li> </ul>         | <ul> <li>Modified</li> </ul> | Boston  | 92.168.96.46  | test7                 | Router-interface-unified | Logical  | Interface | :   | Last Alignment                                 |
|      | <ul> <li>Deployment Failed</li> </ul>        | <ul> <li>Modified</li> </ul> | Toronto | 92.168.96.215 | test7                 | Router-Interface-unified | Logical  | Interface | :   | Jan 23, 2025 6:15:20 pm by admin               |
|      | <ul> <li>Deployed Aligned</li> </ul>         | <ul> <li>Modified</li> </ul> | Toronto | 92.168.96.215 | 0#0.0.0.0             | Router-ospf-area-classic | Logical  | Router    | :   | Template Name<br>Router-osof-interface-classic |
|      | <ul> <li>Deployed Aligned</li> </ul>         | <ul> <li>Modified</li> </ul> | Toronto | 92.168.96.215 | 0#0.0.0.0#test7       | Router-ospf-Interface    | Logical  | Router    | 1   | Created                                        |
|      |                                              |                              |         |               |                       |                          |          |           |     | Jan 23, 2025 6:11:59 pm                        |
|      |                                              |                              |         |               |                       |                          |          |           |     | Last Updated<br>Jan 23, 2025 6:15:20 pm        |
| 4 1  | 4                                            |                              |         |               |                       |                          |          | ۱.        | 4 1 | Role                                           |
| -    | Auto-refersh Last Prévale                    | 2025/1/22 19:15:40           |         |               | / Dage: 1 /1          |                          |          | Court     | 20  | Logical                                        |
| -    | Auto-rerresh Last Refresh: .                 | 2020/1/20 10:15:49           |         | 15            | ( Page: 71 > >        |                          |          | Count :   | 20  | Category                                       |

Figure 7-20 NE CLI after deployment

```
A:Toronto>config>router>ospf# info
            traffic-engineering
            advertise-router-capability area
            segment-routing
                prefix-sid-range global
                no shutdown
            exit
            area 0.0.0.0
                no advertise-router-capability
                no blackhole-aggregate
                bier
                    template "BIER Template 1"
                    no shutdown
                exit
                interface "system"
                    node-sid label 20000
                    no shutdown
                exit
                interface "test7"
                    no shutdown
                exit
                interface "test1"
                    interface-type broadcast
                    no shutdown
                exit
            exit
            no shutdown
```

END OF STEPS

1

7.6.5 To configure ISIS Interface on MD NEs using router-isis-interfacemsros intent

Prerequisites:

**i** Note: The following prerequisites are unique to the example deployment below.

• ISIS instance and area should be created. This has to be done via NE CLI as there is no intent for this:

```
/edit-config private
/configure router isis 0 admin-state enable
/configure router isis 0 area-address 49.0001
/configure router isis 0 level-capability 2
/configure router isis 0 advertise-router-capability as
/commit
/quit-config
```

2

Import the intent type router-isis-interface\_msros\_23-10-1\_24-4 into Device Management, Configuration Intent Types.

| Device Management Configuration<br>Configuration | n Intent Types        | • |                                |                         |             |          |                      |                         | + IMPORT C                                                                                                    |
|--------------------------------------------------|-----------------------|---|--------------------------------|-------------------------|-------------|----------|----------------------|-------------------------|----------------------------------------------------------------------------------------------------|
| Intent Type                                      | Version               |   | Status                         | Description             | Role        | Category | Device Scope         | Last Updated :          | (i) Intent Type Details                                                                                                    |
|                                                  | T                     | T | -                              | T                       | -           | -        | -                    | MMM d, yyyy h:mm:ss i   |                                                                                                    |
| icm-equipment-card_mda                           |                       | 2 | <ul> <li>Successful</li> </ul> | Intent-Type to configur | Physical    | Card     | SROS Classic & Model | Nov 26, 2024 11:25:43 ; | Intent Type<br>router-isis-interface msros 23-10-1 24-4                                                                                                    |
| port-connector_gsros_23-10-1_23-1                | 1                     | 1 | <ul> <li>Successful</li> </ul> | Intent-type to configur | Physical    | Port     | SROS Classic & Model | Nov 26, 2024 4:17:03 pi | Version                                                                                                    |
| icm-equipment-port-ethernet                      |                       | 2 | <ul> <li>Successful</li> </ul> | Intent-type to configur | Physical    | Port     | SROS Classic & Model | Dec 2, 2024 11:12:32 ar | 1                                                                                                    |
| icm-equipment-port-access-ce                     |                       | 2 | <ul> <li>Successful</li> </ul> | Intent-Type to configur | Physical    | Port     | SROS Classic         | Dec 2, 2024 1:19:32 pm  | Status                                                                                                    |
| port-eth_msros_23-10-1_24-4                      |                       | 1 | <ul> <li>Successful</li> </ul> | Intent-Type to configur | Physical    | Port     | SROS Model           | Dec 2, 2024 1:51:20 pm  | • Summed                                                                                                    |
| system-lldp_msros_23-10-1_23-11                  |                       | 1 | <ul> <li>Successful</li> </ul> | Intent-Type to configur | Logical     | System   | SROS Model           | Dec 2, 2024 3:52:48 pm  | Successfully imported/re-imported the intent-type                                                                                                    |
| bfd-bfd-template_gsros_23-10-1_23-               | -11                   | 1 | <ul> <li>Successful</li> </ul> | Intent-Type to configur | Logical     | BFD      | SROS Classic & Model | Dec 3, 2024 11:01:55 ar | baccobiany important to important the interior ope                                                                                                    |
| bfd-sbfd-reflector_msros_23-10-1_2               | 3                     | 1 | <ul> <li>Successful</li> </ul> | Intent-Type to configur | Logical     | BFD      | SROS Model           | Dec 3, 2024 11:55:48 ar | Description                                                                                                    |
| router-ospf-interface_msros_23-10-1              |                       | 1 | <ul> <li>Successful</li> </ul> | Intent-Type to configur | Logical     | Router   | SROS Model           | Dec 3, 2024 1:47:43 pm  | Intent-Type to configure category router and device-                                                                                                    |
| router-isis-interface_msros_23-10-1_             |                       | 1 | <ul> <li>Successful</li> </ul> | Intent-Type to configur | Logical     | Router   | SROS Model           | Dec 3, 2024 3:11:00 pm  | and a set                                                                                                    |
|                                                  |                       |   |                                |                         |             |          |                      |                         | Category<br>Router<br>Bovice Scope<br>SKOS Model<br>Imported<br>Dec 3, 2024 3:10:53 pm<br>Last Updated<br>Dec 3, 2024 3:11:00 pm<br>Cenfiguration Ferm<br>default |
| 4                                                |                       |   |                                |                         |             |          |                      | $\rightarrow$           |                                                                                                    |
| Auto-refresh Last Refresh                        | 1: 2024/12/3 15:12:28 |   |                                | K                       | < Page: 1 / | more > > |                      | Count: 10               |                                                                                                    |

3

Create a configuration template in **Device Management**, **Configuration Templates** and set to released state.

For example, the configuration template created below is named as Router-isis-interface.

|                                    |   | Description |   | Life Cycle |   | Target Labels |   | Intent Type                   | Intent ' | 1 | (i) Template Details                                                                                        |
|------------------------------------|---|-------------|---|------------|---|---------------|---|-------------------------------|----------|---|----------------------------------------------------------------------------------------------------|
|                                    | Ŧ |             | Ŧ |            | - |               | T | T                             |          |   | • • • • • • • • • • • • • • • • • • • •                                                                     |
| ipment-card_mda                    |   | _           |   | released   |   | _             |   | icm-equipment-card_mda        |          | : | ∧ General                                                                                                   |
| ipment-port-connector              |   | -           |   | released   | • | -             |   | port-connector_gsros_23-10    |          | : |                                                                                                    |
| ipment-port-ethernet               |   | -           |   | released   | • | -             |   | icm-equipment-port-ethernet   |          | : | Name<br>Router-Isis-Interface                                                                               |
| ipment-port-access-ce              |   | -           |   | released   | • | -             |   | icm-equipment-port-access-ce  |          | : | Description                                                                                                 |
| pment-port-eth-msros               |   | -           |   | released   | • | -             |   | port-eth_msros_23-10-1_24-4   |          | : | _                                                                                                    |
| pment-lldp-msros                   |   | _           |   | released   | • | -             |   | system-lldp_msros_23-10-1     |          | : | Life Cycle                                                                                                  |
| pment-bfd-template                 |   | -           |   | released   | • | -             |   | bfd-bfd-template_gsros_23-1   |          | : | released                                                                                                    |
| ipment-bfd-sbfd-reflector-template |   | -           |   | released   | • | -             |   | bfd-sbfd-reflector_msros_23   |          | : | Target Labels                                                                                               |
| ter-ospf-interface                 |   | -           |   | released   | • | -             |   | router-ospf-interface_msros   |          | : | Intent Type                                                                                                 |
| er-IsIs-Interface                  |   | -           |   | released   | • | _             |   | router-isis-interface_msros_2 |          | 1 | router-isis-interface_msros_23-10-1_24-4                                                                    |
|                                    |   |             |   |            |   |               |   |                               |          |   | Config Form<br>default<br>Up-to-date<br>Rele<br>Logical<br>Category<br>Router<br>Device Scope<br>SROS Model |
|                                    |   |             |   |            |   |               |   |                               |          |   | Ver                                                                                                    |

Create configuration deployments using the above configuration template. The following example uses 7750 SR-14s MD.

| Router-isis-interface |                                    |     |                               |     |                               | ×            |
|-----------------------|------------------------------------|-----|-------------------------------|-----|-------------------------------|--------------|
| Interface             | Interface                          |     |                               |     |                               | *            |
| IPv4 Adjacency SID    | Admin State                        |     | Hello Authentication Key      |     | Hello Authentication Keychain | _            |
| Loonfree Alternate    | enable 🗸                           | C,x |                               | 0   | ×                             |              |
| Policy Map            | Hello Authentication Type          |     | Hello Padding                 |     |                               |              |
| Mesh Group            | password 🗸                         | □,x | adaptive 👻                    | Cx. | Passive                       |              |
| BFD Liveness          | CSNP Interval (seconds)            |     |                               |     |                               |              |
| IPv4                  | 2                                  |     | Default Instance              |     | Hello Authentication          |              |
| IPv6                  | Interface Type                     |     |                               |     |                               |              |
| IPv4 Node SID         | broadcast 👻                        | C,x | IPv4 Multicast                |     | IPv6 Multicast                |              |
| IPv6 Node SID         |                                    |     | Level Capability              |     | Load Balancing Weight         |              |
|                       | IPv6 Unicast                       |     | 2                             | Cx. |                               |              |
|                       | LSP Pacing Interval (milliseconds) |     | Retransmit Interval (seconds) |     |                               |              |
|                       | 200                                |     | 3                             |     | SID Protection                |              |
|                       | Tag                                |     |                               |     |                               |              |
|                       |                                    |     |                               |     |                               |              |
|                       |                                    |     |                               |     |                               |              |
|                       | IPv4 Adjacency SID                 |     |                               |     |                               |              |
|                       |                                    |     |                               |     |                               |              |
|                       | iype                               |     |                               |     |                               | -            |
|                       |                                    |     |                               |     | C/                            | ANCEL UPDATE |

| Deploy Logical Configuration                                   |                                                                                                    |                                                     |                                                             |               | ×             |
|----------------------------------------------------------------|----------------------------------------------------------------------------------------------------|-----------------------------------------------------|-------------------------------------------------------------|---------------|---------------|
| Select Templates * Select Targets and Edit Selected Template * | Select Templates                                                                                                    |                                                     |                                                             | CLEAR ALL     | + TEMPLATE    |
| Assign identiner for Selected template                         | Select Targets and Edit Selected Template                                                                                                    |                                                     |                                                             | CLEAR ALL     | + TARGET      |
|                                                                | Select targets. Template configurations can be edited at<br>Configurations required by the selected templates are as O Only 1 target can be selected for the selected template | fter targets are selected.<br>signed. View/Edit     |                                                             | VIEW/EDIT TEM | IPLATE CONFIG |
|                                                                | Reachability NE Name                                                                                                    | NE ID Management IP Produ                           | ict<br>T                                                    |               |               |
|                                                                | • Up Boston                                                                                                    | 92.168.96.46 135.249.153 7750                       | SR                                                          |               | ii.           |
|                                                                |                                                                                                    |                                                     |                                                             |               | Count : 1     |
|                                                                | Assign Identifier for Selected Template                                                                                                    |                                                     |                                                             |               |               |
|                                                                | Assign unique identifiers for templates selected above t                                                                                                    | to identify the corresponding deployments. If conte | ent below is disabled, select targets first to enable them. |               |               |
|                                                                | 1. Router-isis-interface :<br>ISIS-INSTANCE*<br>0 ×                                                                                                    | INTERFACE-NAME* system X                            |                                                             |               |               |
|                                                                |                                                                                                    |                                                     |                                                             | CANCEL SA     | VE DEPLOY     |

| Devi | ce Management Configuration<br>Configuration | Deployments •                |         |               |   |                  |   |                        |          |          |      | + DEPLOYMENT 🕞 🚆                                                                                                    |
|------|----------------------------------------------|------------------------------|---------|---------------|---|------------------|---|------------------------|----------|----------|------|----------------------------------------------------------------------------------------------------|
|      | Deployment Status                            | Configuration Status         | NE Name | NE ID         |   | Identifier       |   | Template               | Role     | Category | / :  | (i) Deployment Details                                                                                                    |
|      | -                                            | •                            |         | T             | T |                  | T | T                      | •        |          |      |                                                                                                    |
|      | <ul> <li>Deployed Aligned</li> </ul>         | <ul> <li>Modified</li> </ul> | CE_West | 92.168.99.6   |   | 1                |   | Equipment-card_mda     | Physical | Card     | :    | NE Name<br>Boston                                                                                                    |
|      | <ul> <li>Deployed Aligned</li> </ul>         | <ul> <li>Modified</li> </ul> | Toronto | 92.168.96.215 |   | Port 1/1/c1      |   | Equipment-port-conn    | Physical | Port     | :    | NE ID                                                                                                    |
|      | <ul> <li>Deployed Aligned</li> </ul>         | <ul> <li>Modified</li> </ul> | Toronto | 92.168.96.215 |   | Port 1/1/c2      |   | Equipment-port-conn    | Physical | Port     | :    | 92.168.96.46                                                                                                    |
|      | <ul> <li>Deployed Aligned</li> </ul>         | <ul> <li>Modified</li> </ul> | Boston  | 92.168.96.46  |   | 1/1/c1           |   | Equipment-port-conn    | Physical | Port     | :    | Identifier                                                                                                    |
|      | <ul> <li>Deployed Aligned</li> </ul>         | <ul> <li>Modified</li> </ul> | Boston  | 92.168.96.46  |   | 1/1/c2           |   | Equipment-port-conn    | Physical | Port     | :    | ISIS-INSTANCE                                                                                                    |
|      | <ul> <li>Deployed Aligned</li> </ul>         | <ul> <li>Modified</li> </ul> | Toronto | 92.168.96.215 |   | Port 1/1/c1/1    |   | Equipment-port-ether   | Physical | Port     | :    | 0                                                                                                    |
|      | <ul> <li>Deployed Aligned</li> </ul>         | <ul> <li>Modified</li> </ul> | Boston  | 92.168.96.46  |   | 1/1/c1/1         |   | Equipment-port-ether   | Physical | Port     | :    | INTERFACE-NAME                                                                                                    |
|      | <ul> <li>Deployed Aligned</li> </ul>         | <ul> <li>Modified</li> </ul> | Boston  | 92.168.96.46  |   | 1/1/c2/1         |   | Equipment-port-eth     | Physical | Port     | :    | system                                                                                                    |
|      | <ul> <li>Deployment Failed</li> </ul>        | <ul> <li>Modified</li> </ul> | CE_West | 92.168.99.6   |   | bfd-template-A   |   | Equipment-bfd-template | Logical  | BFD      | :    |                                                                                                    |
|      | <ul> <li>Deployment Failed</li> </ul>        | <ul> <li>Modified</li> </ul> | Boston  | 92.168.96.46  |   | sbfd-reflector-A |   | Equipment-bfd-sbfd-r   | Logical  | BFD      | :    | Deployment Status                                                                                                    |
|      | <ul> <li>Deployed Aligned</li> </ul>         | <ul> <li>Modified</li> </ul> | Boston  | 92.168.96.46  |   | 0#0.0.0.0#system |   | Router-ospf-interface  | Logical  | Router   | :    | <ul> <li>Deployed Aligned</li> </ul>                                                                                                    |
| ~    | <ul> <li>Deployed Aligned</li> </ul>         | <ul> <li>Modified</li> </ul> | Boston  | 92.168.96.46  |   | 0#system         |   | Router-isis-interface  | Logical  | Router   | 1    | AUDIT ALIGN                                                                                                    |
|      |                                              |                              |         |               |   |                  |   |                        |          |          |      | Last Audit<br>Last Audit<br>Lest Alignment<br>Dec 3, 2024 3:24:53 pm by admin<br>Template Name<br>Router-sise-interface<br>Created<br>Dec 3, 2024 3:23:35 pm<br>Last Updated<br>Dec 3, 2024 3:24:53 pm<br>Role |
| +    | •                                            |                              |         |               | - |                  |   |                        |          | Þ        |      | Category router                                                                                                    |
|      | Auto-refresh Last Refresh:                   | 2024/12/3 15:24:55           |         |               |   | < Page: 1 / 1 >  |   |                        |          | Coun     | t:12 | Configuration Status                                                                                                    |

Figure 7-21 NE CLI after deloyment

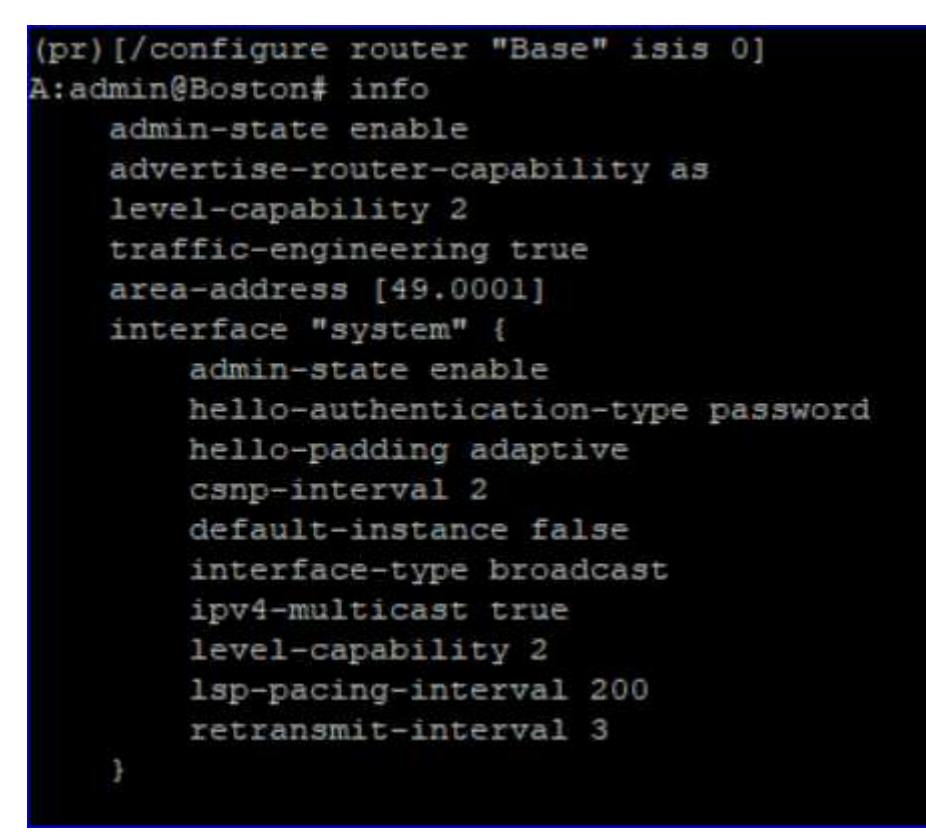

END OF STEPS

#### 7.6.6 To configure ISIS Interface on classic NEs using router-isis-interfacecsros intent

1

Import the intent type router-isis-interface\_csros\_23-10-1\_24-4 into Device Management, Configuration Intent Types.

| Nersting       Version       Status       Description       Role       Category       Device Scope       Last Up:       East Up:       Control (MMMC)         Icm-service-customer       2       Successful       Intent-Type to configur       Logical       Service       SROS Classic & Model       Jan 23.       E         Icm-service-customer       2       Successful       Intent-Type to configur       Logical       System       SROS Classic & Model       Jan 23.       E         icm-system-security-cpm       2       Successful       Intent-Type to configur       Logical       System       SROS Classic & Model       Jan 23.       E         system-lidp_msros_23-10-1_23-11       1       Successful       Intent-Type to configur       Logical       System       SROS Classic & Model       Jan 23.       E         bfd-bfd-template geros_23-10-1_23-11       1       Successful       Intent-Type to configur       Logical       System       SROS Classic & Model       Jan 23.       E         opt-cetty_msros_23-10-1_23-11       1       Successful       Intent-Type to configur       Logical       BPD       SROS Classic & Model       Jan 23.       E         opt-cetty_msros_23-10-1_24-4       1       Successful       Intent-Type to configur       Physical                                                                                                    | Trose Version Status Description Role Category Device Scope Last Upr 🗄 🔿 Industry Type Device                                                                                                    |               |
|----------------------------------------------------------------------------------------------------|----------------------------------------------------------------------------------------------------|---------------|
| T       T                                                                                                    | U interit type Details                                                                                                    |               |
| cm-service-customer       2       Successful       Intent-Type to configur       Logical       Service       SROS Classic & Model       Jan 2, 1       Intent-Type to configur       Logical       PTP       SROS Classic & Model       Jan 2, 1       Intent-Type to configur       Logical       PTP       SROS Classic & Model       Jan 2, 1       Intent-Type to configur       Logical       SROS       SROS Classic & Model       Jan 2, 1       Intent-Type to configur       Logical       SROS       SROS Classic & Model       Jan 2, 1       Intent-Type to configur       Logical       SROS Model       Jan 2, 1       Intent-Type to configur       Logical       SROS Classic & Model       Jan 2, 1       Intent-Type to configur       Logical       SROS Classic & Model       Jan 2, 1       Intent-Type to configur       Logical       SROS Classic & Model       Jan 2, 1       Intent-Type to configur       Logical       SROS Classic & Model       Jan 2, 1       Intent-Type to configur       Logical       SROS Classic & Model       Jan 2, 1       Intent-Type to configur       Logical       SROS Classic & Model       Jan 2, 1       Intent-Type to configur       Logical       SROS Classic & Model       Jan 2, 1       Intent-Type to configur       Logical       SROS Classic & Model       Jan 2, 1       Intent-Type to configur       Logical       SROS Classic & Model                                                                                                    | T T T T MMM C                                                                                                    |               |
| con-system-sptp       2       Successful       Intent-Type to configur       Logical       PTP       SROS Classic & Model       Jan 23. cl       Maintent Configur       Variant         jum-system-security_cpm       2       Successful       Intent-Type to configur       Logical       System       SROS Classic & Model       Jan 23. cl       Image: State State Sta                                                                                                    | nvice-customer 2 • Successful Intent-Type to configur Logical Service SROS Classic & Model Jan 23, it Intent-Type to configur Logical Service SROS Classic & Model Jan 23, it Intent-Stype to configur Logical Service SROS Classic & Model Jan 23, it Intent-Stype to configur Logical Service SROS Classic & Model Jan 24, it Intent-Stype to configur Logical Service SROS Classic & Model Jan 24, it Intent-Stype to configur Logical Service SROS Classic & Model Jan 24, it Intent-Stype to configur Logical Service SROS Classic & Model Jan 24, it Intent-Stype to configur Logical Service SROS Classic & Model Jan 24, it Intent-Stype to configur Logical Service SROS Classic & Model Jan 24, it Intent-Stype to configur Logical Service SROS Classic & Model Jan 24, it Intent-Stype to configur Logical Service SROS Classic & Model Jan 24, it Intent-Stype to configur Logical Service SROS Classic & Model Jan 24, it Intent-Stype to configur Logical Servic | 4.4           |
| cm-system-security_cpm         2         Successful         Intent-Type to configur         Logical         System         SROS Classic & Model         Jan 23. it         Image: State State                                                                                                 | stem-ptp 2 • Successful Intent-Type to configur Logical PTP SROS Classic & Model Jan 23.: i Version                                                                                                    |               |
| yystem-lidp_maros_23-10-1_23-11       1       Successful       Intent-Type to configur       Logical       System       SR0S Model       Jan 23.       Istain         uecurity-cpu-protection_gros_23-10-1_23-11       1       Successful       Intent-Type to configur       Logical       B7D       SR0S Classic & Model       Jan 23.       Istain         ofd-bif-translate_gros_23-10-1_23-11       1       Successful       Intent-Type to configur       Logical       B7D       SR0S Classic & Model       Jan 23.       Istain         orn-equipment-card_mda       2       Successful       Intent-Type to configur       Physical       Card       SR0S Classic & Model       Jan 23.       Istain         orn-equipment-card_mda       1       Successful       Intent-Type to configur       Physical       Port       SR0S Classic & Model       Jan 23.       Istain         orn-equipment-card_mda       1       Successful       Intent-Type to configur       Physical       Port       SR0S Classic & Model       Jan 23.       Istain         orn-equipment-card_mda       1       Successful       Intent-Type to configur       Physical       Port       SR0S Classic & Model       Jan 23.       Istain       Intent-Type to configur       SR0S       SR0S Model       Jan 23.       Istain       So                                                                                                    | stem-security_cpm 2 • Successful Intent-Type to configur Logical System SROS Classic & Model Jan 23,: 1                                                                                                    |               |
| security-cpu-protection_gsros_23-10-1_23-11 1 Successful Intent-Type to configur Logical BrD SROS Classic & Model Jan 23, 1<br>profe-bfd-bfd-template_gsros_23-10-1_23-11 1 Successful Intent-Type to configur Physical Card SROS Classic & Model Jan 23, 1<br>profe-bfd-bfd-template_gsros_23-10-1_23-11 1 Successful Intent-Type to configur Physical Physical Port SROS Model Jan 23, 1<br>Sort-eth_marso_23-10-1_23-11 1 Successful Intent-Type to configur Physical Physical Port SROS Classic & Model Jan 23, 1<br>Successful Intent-Type to configur Physical Physical Port SROS Model Jan 23, 1<br>Successful Intent-Type to configur Physical Physical Port SROS Classic & Model Jan 23, 1<br>Successful Intent-Type to configur Physical Physical Port SROS Classic & Model Jan 23, 1<br>Successful Intent-Type to configur Physical Physical Port SROS Classic & Model Jan 23, 1<br>Intent-Type to configur Physical Physical Port SROS Classic & Model Jan 23, 1<br>Successful Intent-Type to configur Physical Physical Port SROS Classic & Model Jan 23, 1<br>Intent-Type to configur Physical Physical Physical Port SROS Classic & Model Jan 23, 1<br>Successful Intent-Type to configur Physical Physical Port SROS Model Jan 23, 1<br>Successful Intent-Type to configur Clgical Router SROS Model Jan 23, 1<br>SROS Model Jan 23, 1<br>Logical Physical Physica Physical Ph         | -s-lldp_msros_23-10-1_23-11 1 © Successful Intent-Type to configur Logical System SROS Model Jan 23.: : Status                                                                                                    |               |
| pickbfd-template_gsros_23-10-1_23-11       1       • Successful       intent-Type to configur       Logical       BFD       SROS Classic & Model       Jan 23. []       • Successful         cm-equipment-card_mda       2       • Successful       Intent-Type to configur       Physical       Card       SROS Classic & Model       Jan 23. []       • Successful       Successful       Successful       Jan 23. []       • Successful       Successful       Jan 23. []       • Successful       Jan 23. []       • Successful<                                                                                                    | y-cpu-protection_geros_23-10-1_23-11 1   Successful Intent-Type to configur Logical System SROS Classic & Model Jan 23, : :                                                                                                    |               |
| m-equipment-card_mda       2       9 Successful       Intent.Type to configur       Physical       Cad       SROS Classic & Model       Jan 23, 1       1       Successful       Intent.Type to configur       Physical       Port       SROS Classic & Model       Jan 23, 1       1       Successful       Intent.Type to configur       Physical       Port       SROS Classic & Model       Jan 23, 1       1       Successful       Intent.Type to configur       Physical       Port       SROS Classic & Model       Jan 23, 1       Intent.Type to configur       Physical       Port       SROS Classic & Model       Jan 23, 1       Intent.Type to configur       Port       SROS Classic & Model       Jan 23, 1       Intent.Type to configur       Port       SROS Classic & Model       Jan 23, 1       Intent.Type to configur       Port       SROS Classic & Model       Jan 23, 1       Intent.Type to configur       Intent.Type to configur       Logical       Port       SROS Model       Jan 23, 1       Intent.Type to configur       Logical       Router       SROS Model       Jan 23, 1       Intent.Type to configur       Logical       Router       SROS Model       Jan 23, 1       Intent.Type to configur       Logical       Router       SROS Model       Jan 23, 1       Intent.Type to configur       Logical       Router       SROS Model       <                                                                                                    | d-template_garos_23-10-1_23-11 1 © Successful Intent-Type to configur Logical BFD SROS Classic & Model Jan 23, : :                                                                                                    | ha intent to  |
| sourcessful       intent-Type to configur       Physical       Port       SROS Model       Jan 23, if       Intent-Type to configur       Physical       Port       SROS Model       Jan 23, if       Intent-Type to configur       Physical       Port       SROS Classic & Model       Jan 23, if       Intent-Type to configur       Physical       Port       SROS Classic & Model       Jan 23, if       Intent-Type to configur       Physical       Port       SROS Classic & Model       Jan 23, if       Intent-Type to configur       Logical       BFD       SROS Model       Jan 23, if       Intent-Type to configur       Logical       BFD       SROS Model       Jan 23, if       Intent-Type to configur       Logical       BFD       SROS Model       Jan 23, if       Ref       Logical         outer-cospf-interface_marcs_23-10-1_24-4       1       Successful       Intent-Type to configur       Logical       Router       SROS Model       Jan 23, if       Router       Category       Router       Category       Router       SROS Model       Jan 23, if       Router       SROS Model       Jan 23, if       Router       SROS Model       Jan 23, if       Router       SROS Model       Jan 23, if       Router       SROS Model       Jan 23, if       Router       SROS Model       Jan 23, if       Router       SRO                                                                                                    | pipment-card_mda 2 • Successful Intent-Type to configur Physical Card SROS Classic & Model Jan 23, : i                                                                                                    | ie intent-ty  |
| ort-connector_gsros_23-10-1_23-11       1          Successful<br>Intent-type to configur           Physical<br>Physical           Port           SROS Classic & Model           Jan 23, if           Intent-Type to configureis             mequipment-port-ethermet           2         Successful         Intent-type to configur           Physical           Port           SROS Classic & Model           Jan 23, if              df-sbfd-reflector_msros_23-10-1_23-11           1           Successful           Intent-Type to configur           BFD           SROS Model           Jan 23, if            Cogical          outer-ospf-area_msros_23-10-1_23-11           1           Successful           Intent-Type to configur           Logical           Router           Cogical           Logical           Logical           Logical           Logical           Router           Cogical           Logical           Logical           Logical           Logical           Logical           Logical           Logical           Router                                                                                                    | th_msros_23-10-1_24-4 1 • Successful Intent-Type to configur Physical Port SROS Model Jan 23.: : Description                                                                                                    |               |
| m-equipment-port-ethemet     2     • Successful     Intent-type to configur     Physical     Port     SROS Classic & Model     Jan 23, 1     Ref       fds-bfd-reflector_msros_23-10-1_23-11     1     • Successful     Intent-Type to configur     Logical     BFD     SROS Model     Jan 23, 1     Category       outler-ospf-area_msros_23-10-1_23-11     1     • Successful     Intent-Type to configur     Logical     Router     SROS Model     Jan 23, 1     Category       outler-ospf-area_msros_23-10-1_24-4     1     • Successful     Intent-Type to configur     Logical     Router     SROS Model     Jan 23, 1     Monter       outler-ospf-area_msros_23-10-1_24-4     1     • Successful     Intent-Type to configur     Logical     Router     SROS Model     Jan 23, 1     Monter       outler-interface_msros_23-10-1_24-4     1     • Successful     Intent-Type to configur     Logical     Router     SROS Model     Jan 23, 1     Monter       outler-interface_msros_23-10-1_24-4     1     • Successful     Intent-Type to configur     Logical     Router     SROS Model     Jan 23, 1     Monter       outler-interface_msros_23-10-1_24-4     1     • Successful     Intent-Type to configur     Logical     Router     SROS Model     Jan 23, 1     Monter       moutle                                                                                                    | onnector_gsros_23-10-1_23-11 1   Successful Intent-type to configure. Physical Port SROS Classic & Model Jan 23, : : Intent-Type to configure isis-interface                                                                                                    | or classic SR |
| Indextd-reflector_maros_23-10-1_23-11     I        • Successful     Intent-Type to configur     Logical        BFD        SROS Model     Jan 23, II     Logical        Logical       outer-ospf-area_maros_23-10-1_24-4     1     • Successful     Intent-Type to configur     Logical     Router     SROS Model     Jan 23, II        Category       Router       outer-ospf-farea_maros_23-10-1_24-4     1     • Successful     Intent-Type to configur     Logical     Router     SROS Model     Jan 23, II        Router       outer-ospf-farea_maros_23-10-1_24-4     1     • Successful     Intent-Type to configur     Logical     Router     SROS Model     Jan 23, II        Device Stepse       outer-interface_maros_23-10-1_24-4     1     • Successful     Intent-Type to configur     Logical     Router     SROS Model     Jan 23, II        Device Stepse       outer-interface_maros_23-10-1_24-4     1     • Successful     Intent-Type to configur     Logical     Router     SROS Model     Jan 23, II        SROS Stepse       outer-interface_maros_23-10-1_24-4     1     • Successful     Intent-Type to configur     Logical     Router     SROS Model     Jan 23, II        SROS Stepse       outer-interface_maros_23-10-1_24-4     1     • Successful     Intent-Type to configur                                                                                                    | uppment-port-ethernet 2 • Successful Intent-type to configur Physical Port SROS Classic & Model Jan 23.: : Role                                                                                                    |               |
| cuter-copf-area_msroa_23-10-1_24-4     1     Successful     Intent-Type to configur     Logical     Router     SROS Model     Jan 23, 1     Category<br>Router       outer-copf-interface_msroa_23-10-1_24-4     1     • Successful     Intent-Type to configur     Logical     Router     SROS Model     Jan 23, 1     Parket Stepp       outer-copf-interface_msroa_23-10-1_24-4     1     • Successful     Intent-Type to configur     Logical     Router     SROS Model     Jan 23, 1     Stocessful       outer-interface_msroa_23-10-1_24-4     1     • Successful     Intent-Type to configur     Logical     Router     SROS Model     Jan 23, 1     Stocessful       monter-interview/interface_msroa_23-10-1_24-4     1     • Successful     Intent-Type to configur     Logical     Router     SROS Model     Jan 23, 1     Stocessful       monter-interview/interface_msroa_23-10-1_24-4     1     • Successful     Intent-Type to configur     Logical     Router     SROS Model     Jan 23, 1     Stocessful                                                                                                    | fd+reflector_msros_23-10-1_23-11 1 • Successful Intent-Type to configur Logical BFD SROS Model Jan 23.: : Logical                                                                                                    |               |
| puter-ospf-interface_msros_23-10-1_24-4     1 <ul> <li>Successful</li> <li>Intent-Type to configur</li> <li>Logical</li> <li>Router</li> <li>SROS Model</li> <li>Jan 23, 1</li> <li>Device Scope</li> <li>SROS Classic</li> <li>SROS Classic</li> <li>SROS Classic</li> <li>Intent-Type to configur</li> <li>Logical</li> <li>Router</li> <li>SROS Model</li> <li>Jan 23, 1</li> <li>Device Scope</li> <li>SROS Classic</li> <li>SROS Classic</li> <li>Intent-Type to configur</li> <li>Logical</li> <li>Router</li> <li>SROS Model</li> <li>Jan 23, 1</li> <li>Intent-Type to configur</li> <li>Logical</li> <li>Router</li> <li>SROS Model</li> <li>Jan 23, 1</li> <li>Intent-Type to configur</li> <li>Logical</li> <li>Router</li> <li>SROS Model</li> <li>Jan 23, 1</li> <li>Intent-Type to configur</li> <li>Logical</li> <li>Router</li> <li>SROS Classic</li> <li>SROS Classic</li> <li>Intent-Type to configur</li> <li>Logical</li> <li>Router</li> <li>SROS Classic</li> <li>Model</li> <li>Jan 23, 1</li> <li>Intent-Type to configur</li> <li>Logical</li> <li>Logical</li> <li>Router</li> <li>SROS Classic</li> <li>Intent-Type to configur</li> <li>Logical</li> <li>Logical</li> <li>Router</li> <li>SROS Classic</li> <li>SROS Classic</li> <li>Intent-Type to configur</li> <li>Logical</li> <li>Logical</li> <li>Logical</li> <li>Logical</li> <li>Logical</li> <li>Logical</li> <li>Logical</li> <li>Logical</li> <li>Logical</li> <li>Logical</li> <li>Logical</li></ul>                                                                                                    | -ospF-area_msros_23-10-1_24-4 1 © Successful Intent-Type to configur Logical Router SROS Model Jan 23.: i Rester r                                                                                                    |               |
| puter-interface_msros_23-10-1_24-4 1 © Successful Intent-Type to configur Logical Router SR05 Model Jan 23, : SR05 Classic                                                                                                    | -ospF-interface_msros_23-10-1_24-4 1   SROS Model Jan 23,   Device Scose                                                                                                    |               |
| rm-muter-network-interfane 2 Osurressful Intent-Type to configur Logical Interfane SPDS Classic & Model Lan 23 : Imported                                                                                                    | -interface_msros_23-10-1_24-4 1 • Successful Intent-Type to configur Logical Router SROS Model Jan 23.: : SROS Classic                                                                                                    |               |
|                                                                                                    | uter-network-interface 2 • Successful Intent-Type to configur Logical Interface SROS Classic & Model Jan 23, : : Imported                                                                                                    |               |
| ort-eth_csros_23-10-1_24-4 1    Successful Intent-Type to configur Physical Port SROS Classic Jan 23, 1  Jan 23, 2025 b:2/38 pm                                                                                                    | th_coros_23-10-1_24-4 1 • Successful Intent-Type to configur Physical Port SROS Classic Jan 23, :                                                                                                    |               |
| outer-ospf-area_csros_23-10-1_24-4 1 © Successful Intent-Type to configur Logical Router SROS Classic Jan 23, 1: Jan 23, 2: Jan 23, 2: Jan 23, 2: Jan 23, 2: Jan 23, 2: Jan 23, 2: Jan 23, 2: Jan 23, 2: Jan 23, 2: Jan 24, 2: Jan 24, 3: Jan 24, 3: Jan 24, 3: Jan 24, 3: Jan 24, 3: Jan 24, 3: Jan 24, 3: Jan 24, 3: Jan 24, 3: Jan 24, 3: Jan 24, 3: Jan 24, 3: Jan 24, 3: Jan 24, 3: Jan 24, 3: Jan 24, 3: Jan 24, 3: Jan 24, 3: Jan 24, 3: Jan 24, 3: Jan 24, 3: Jan 24, 3: Jan 2 | -ospF-area_esros_23-10-1_24-4 1 • Successful Intent-Type to configur Logical Router SROS Classic Jan 23. : i Jan 23. 2025 662.60 pm                                                                                                    |               |
| outer-ospf-Interface_csros_23-10-1_24-4 1   Successful Intent-Type to configur Logical Router SROS Classic Jan 23.: :  Configuration Form                                                                                                    | -ospF-interface_csros_23-10-1_24-4 1     Successful Intent-Type to configur Logical Router SROS Classic Jan 23.: :   Configuration Form                                                                                                    |               |
| outer-isis-interface_csros_23-10-1_24-4 1   Successful Intent-Type to configur Logical Router SROS Classic Jan 23, i default default                                                                                                    | isis-interface_csros_23-10-1_24-4 1 O Successful Intent-Type to configur Logical Router SROS Classic Jan 23, i default                                                                                                    |               |

#### 2 -

Create a configuration template in **Device Management**, **Configuration Templates** and set to released state.

For example, the configuration template created below is named as **Router-isis-interface**classic.

NSP

| NOCIA     Network Service                             | es Platform     |            |               |                                |              | User: admin 🔹 🕥                                         |
|-------------------------------------------------------|-----------------|------------|---------------|--------------------------------|--------------|---------------------------------------------------------|
| Device Management Configuration<br>Configuration Terr | nplates 👻       |            |               |                                |              | + TEMPLATE C-                                           |
| Name                                                  | Description     | Life Cycle | Target Labels | Intent Type                    | Intent :     | (i) Template Details                                    |
| T                                                     | T               | -          |               | Т                              |              |                                                         |
| Customer_Template                                     | -               | released 👻 | -             | icm-service-customer           | :            | ∧ General                                               |
| System_PTP_Template                                   | -               | released 👻 | -             | icm-system-ptp                 | :            | Name                                                    |
| System_Security_Cpm_Template                          | -               | released 👻 | -             | icm-system-security_cpm        | :            | Router-isis-interface-classic                           |
| Lldp_md_Template                                      | -               | released 👻 | -             | system-IIdp_msros_23-10-1      | :            | Description                                             |
| System_Cpu_Protection_Template                        | -               | released 👻 | -             | security-cpu-protection_gsros  | :            | - '                                                     |
| Equipment-bfd-template                                | -               | released 👻 | -             | bfd-bfd-template_gsros_23-1    | :            | Life Cycle                                              |
| Equipment-card_mda                                    | -               | released - | -             | icm-equipment-card_mda         | :            | released                                                |
| Equipment-port-eth-msros                              | -               | released 🗸 | -             | port-eth_msros_23-10-1_24-4    | :            | Target Labels                                           |
| Equipment-port-connector                              | -               | released - | -             | port-connector_gsros_23-10     | :            | -                                                       |
| Equipment-port-ethernet                               | -               | released - | -             | icm-equipment-port-ethernet    | :            | Intent Type<br>router-isis-interface csros 23-10-1 24-4 |
| Equipment-bfd-sbfd-reflector-template                 | -               | released - | -             | bfd-sbfd-reflector_msros_23    | :            | Intent Type Version                                     |
| Router-ospf-area                                      | -               | released - | -             | router-ospf-area_msros_23-1    | :            | 1                                                       |
| Router-ospf-interface                                 | -               | released - | _             | router-ospf-Interface_msros    | :            | Config Form                                             |
| Router-Interface-msros                                | -               | released - | _             | router-interface_msros_23-10   | :            | detault                                                 |
| Router-Interface-unified                              | -               | released - | _             | icm-router-network-interface   | :            | Config Form State                                       |
| Equipment-port-eth-csros                              | -               | released - | -             | port-eth_csros_23-10-1_24-4    | :            |                                                         |
| Router-ospf-area-classic                              | -               | released - | _             | router-ospf-area_csros_23-10   | :            | Role<br>Logical                                         |
| Router-ospf-interface-classic                         | -               | released - | _             | router-ospf-interface_csros_2  | :            | Category                                                |
| Router-isis-interface-classic                         | -               | released - | -             | router-isis-interface_csros_23 | :            | Router                                                  |
|                                                       |                 |            |               |                                |              | Device Scope<br>SROS Classic                            |
|                                                       |                 |            |               |                                |              | Flexible<br>Yes                                         |
|                                                       |                 |            |               |                                |              | Created                                                 |
| b.                                                    | 4               |            |               |                                | <b>b</b> d b | Jan 23, 2025 6:29:25 pm                                 |
| Auto-refresh Last Refresh: 202                        | 5/1/23 18:29:30 |            | <pre></pre>   |                                | Count: 19    | Last Updated<br>Jan 23, 2025 6:29:25 pm                 |

Create configuration deployments using the above configuration template. The following example deploys on 7750 SR-14s classic NE.

| Router-isis-interface-classic    |                                   |                     |                        |      |                             | ×              |
|----------------------------------|-----------------------------------|---------------------|------------------------|------|-----------------------------|----------------|
| ISIS Interface                   | ISIS Interface                    |                     |                        |      |                             |                |
| Level 1<br>Authentication        | Description                       |                     | Administrative State   |      | Туре                        |                |
| Level 2                          | Towards Core1                     |                     | Up .                   | r Cx | broadcast                   | Cx             |
| Authentication<br>Authentication | Level Capability<br>level_1_and_2 | □x                  | IPv4 BFD Enabled       |      | IPv6 BFD Enabled            |                |
|                                  | CSNP Interval                     |                     | LSP Pacing Interval    |      | Retransmit Interval         |                |
|                                  | 10                                |                     | 100                    |      | 5                           |                |
|                                  | Mesh Group Status                 |                     | Mesh Group             |      | Passive                     |                |
|                                  | disabled 🗸                        |                     | 1                      |      | false                       |                |
|                                  | IPv6 Unicast Enabled              |                     | Route Tag              |      | _                           |                |
|                                  | false 🔹                           | □x                  | 0                      |      | Loop-free Alternate Exclude |                |
|                                  | IPv4 Multicast Enabled            |                     | IPv6 Multicast Enabled |      | Load Balancing Weight       |                |
|                                  | true 👻                            | $\Box_{\mathbf{x}}$ | true -                 | r 🗔  | 0                           |                |
|                                  | Hello Padding                     |                     | Route Next-Hop Policy  |      | IPv4 SID Type               |                |
|                                  | disable 👻                         | Cx.                 |                        | ×    | none                        | ⊂x             |
|                                  | IPv6 SID Type                     |                     | SID Protection         |      | Default Instance ()         |                |
|                                  | none 👻                            | $\Box_{\mathbf{x}}$ | enabled -              | r 🗔  | false                       | ⊂ <sub>x</sub> |
|                                  | Flexible Algorithm                |                     |                        |      |                             | + ADD          |
|                                  |                                   |                     |                        |      |                             | CANCEL UPDATE  |

| Deploy Logical Configuration                |                                                                                                    |              |               | ×  |
|---------------------------------------------|----------------------------------------------------------------------------------------------------|--------------|---------------|----|
| Select Templates *                          | Select Templates                                                                                                    | CLEAR ALL    | + TEMPLATE    |    |
| Select largets and Edit Selected lemplate * |                                                                                                    |              | Count : 1     |    |
|                                             | Select Targets and Edit Selected Template                                                                                                    | CLEAR ALL    | + TARGET      | Ì  |
|                                             | Select targets. Template configurations can be edited after targets are selected.                                                                                    | VIEW/EDIT TE | MPLATE CONFIG |    |
|                                             | Configurations required by the selected templates are assigned. View/Edit                                                                                            |              |               |    |
|                                             | Only 1 target can be selected for the selected template                                                                                                    |              |               |    |
|                                             | Reachability NE Name NE ID Management IP Product                                                                                                    |              |               |    |
|                                             | T T T T                                                                                                    |              |               |    |
|                                             | Up Toronto 92.168.96.215 135.249.150.4 7750.5R                                                                                                    |              |               |    |
|                                             |                                                                                                    |              | Count : 1     |    |
|                                             | Assign Identifier for Selected Template                                                                                                    |              |               | ľ  |
|                                             | Assign unique identifiers for templates selected above to identify the corresponding deployments. If content below is disabled, select targets first to enable them. |              |               |    |
|                                             | 1. Router-Isis-Interface-classic :                                                                                                    |              |               |    |
|                                             | ISIS Instance" Interface Name"                                                                                                    |              |               |    |
|                                             | 0 X IsisIntf-1 X                                                                                                    |              |               |    |
|                                             |                                                                                                    | CANCEL S     | AVE DEPL      | ογ |

| =     | NOKIA                              | Network Serv                   | vices Platform               |         |   |               |   |                       |                          |          |           |                   | User: admin                        | -  | 0   |
|-------|------------------------------------|--------------------------------|------------------------------|---------|---|---------------|---|-----------------------|--------------------------|----------|-----------|-------------------|------------------------------------|----|-----|
| Devic | e Management                       | Configuration<br>Configuration | Deployments •                |         |   |               |   |                       |                          |          |           |                   | + DEPLOYMENT                       | Ċ, |     |
|       | Deployment Stat                    | tus                            | Configuration Status         | NE Name | N | NE ID         |   | Identifier            | Template                 | Role     | Category  | :                 | Deployment Details                 |    |     |
|       |                                    | •                              | -                            |         | T |               | T | T                     | T                        | -        |           |                   |                                    |    |     |
|       | <ul> <li>Deployed Align</li> </ul> | ned                            | <ul> <li>Modified</li> </ul> | NSP     | 0 | 0.0.0         |   | TransCanadian Railway | Customer_Template        | Logical  | Service   | -                 | NE Name<br>Toronto                 |    |     |
|       | <ul> <li>Deployed Align</li> </ul> | ned                            | <ul> <li>Modified</li> </ul> | Toronto | 9 | 92.168.96.215 |   | cpm                   | System_Security_Cpm      | Logical  | System    |                   | NE ID                              |    |     |
|       | <ul> <li>Deployed Align</li> </ul> | ned                            | <ul> <li>Modified</li> </ul> | Boston  | 9 | 92.168.96.46  |   | cpm                   | System_Security_Cpm      | Logical  | System    | :                 | 92.168.96.215                      |    |     |
|       | <ul> <li>Deployed Align</li> </ul> | ned                            | <ul> <li>Modified</li> </ul> | Boston  | 9 | 92.168.96.46  |   | lldp                  | Lldp_md_Template         | Logical  | System    | :                 | Identifier                         |    |     |
|       | <ul> <li>Deployed Align</li> </ul> | ned                            | <ul> <li>Modified</li> </ul> | Boston  | 9 | 92.168.96.46  |   | 23                    | System_Cpu_Protectio     | Logical  | System    | :                 | ISIS Instance                      |    |     |
|       | <ul> <li>Deployed Align</li> </ul> | ned                            | <ul> <li>Modified</li> </ul> | Toronto | 9 | 92.168.96.215 |   | ptp                   | System_PTP_Template      | Logical  | PTP       | :                 | 0                                  |    |     |
|       | <ul> <li>Deployed Align</li> </ul> | ned                            | <ul> <li>Modified</li> </ul> | Boston  | 9 | 92.168.96.46  |   | ptp                   | System_PTP_Template      | Logical  | PTP       | :                 | Interface Name                     |    |     |
|       | <ul> <li>Deployed Align</li> </ul> | ned                            | <ul> <li>Modified</li> </ul> | CE_West | 9 | 92.168.99.6   |   | bfd-template-A        | Equipment-bfd-template   | Logical  | BFD       | :                 |                                    |    |     |
|       | <ul> <li>Deployed Aligr</li> </ul> | ned                            | <ul> <li>Modified</li> </ul> | Boston  | 9 | 92.168.96.46  |   | bfd-template-A        | Equipment-bfd-template   | Logical  | BFD       | :                 |                                    |    |     |
|       | <ul> <li>Deployed Aligr</li> </ul> | ned                            | <ul> <li>Modified</li> </ul> | Boston  | 9 | 92.168.96.46  |   | 1/1/c2/1              | Equipment-port-eth       | Physical | Port      | :                 | Deployment Status                  |    |     |
|       | <ul> <li>Deployed Aligr</li> </ul> | ned                            | <ul> <li>Modified</li> </ul> | Toronto | 9 | 92.168.96.215 |   | Port 1/1/c1/1         | Equipment-port-ether     | Physical | Port      | :                 | Deployed Highed                    |    |     |
|       | <ul> <li>Deployed Align</li> </ul> | ned                            | <ul> <li>Modified</li> </ul> | Boston  | 9 | 92.168.96.46  |   | 1/1/c1/1              | Equipment-port-ether     | Physical | Port      | :                 | AUDIT ALIGN                        |    |     |
|       | <ul> <li>Deployed Align</li> </ul> | ned                            | <ul> <li>Modified</li> </ul> | Toronto | 9 | 92.168.96.215 |   | bfd-template-A        | Equipment-bfd-template   | Logical  | BFD       | :                 |                                    |    | - 1 |
|       | <ul> <li>Deployed Align</li> </ul> | ned                            | <ul> <li>Modified</li> </ul> | Boston  | 9 | 92.168.96.46  |   | 1#1.1.1.1             | Router-ospf-area         | Logical  | Router    | :                 | Last Audit                         |    |     |
|       | <ul> <li>Deployed Align</li> </ul> | ned                            | <ul> <li>Modified</li> </ul> | Boston  | 9 | 92.168.96.46  |   | 1#1.1.1.1#test4       | Router-ospf-interface    | Logical  | Router    | :                 | -                                  |    |     |
|       | Deployment Fa                      | ailed                          | <ul> <li>Modified</li> </ul> | Boston  | 9 | 92.168.96.46  |   | toCore_2              | Router-interface-msros   | Logical  | Router    | :                 | Jan 23, 2025 6:37:03 pm by admin   |    |     |
|       | <ul> <li>Deployed Align</li> </ul> | ned                            | <ul> <li>Modified</li> </ul> | Boston  | 9 | 92.168.96.46  |   | test7                 | Router-interface-unified | Logical  | Interface | :                 | Template Name                      |    |     |
|       | <ul> <li>Deployment Fa</li> </ul>  | ailed                          | <ul> <li>Modified</li> </ul> | Toronto | 9 | 92.168.96.215 |   | test7                 | Router-interface-unified | Logical  | Interface | :                 | Router-isis-interface-classic      |    |     |
|       | <ul> <li>Deployed Align</li> </ul> | ned                            | <ul> <li>Modified</li> </ul> | Toronto | 9 | 92.168.96.215 |   | 0#0.0.0.0             | Router-ospf-area-classic | Logical  | Router    | :                 | Created<br>Jan 23, 2025 6-37-00 nm |    |     |
|       | <ul> <li>Deployed Align</li> </ul> | ned                            | <ul> <li>Modified</li> </ul> | Toronto | 9 | 92.168.96.215 |   | 0#0.0.0.0#test1       | Router-ospf-interface    | Logical  | Router    | :                 | Last Updated                       |    |     |
|       | <ul> <li>Deployed Align</li> </ul> | ned                            | <ul> <li>Modified</li> </ul> | Toronto | 9 | 92.168.96.215 |   | 0#isisIntf-1          | Router-isis-interface-c  | Logical  | Router    | -                 | Jan 23, 2025 6:37:03 pm            |    |     |
|       |                                    |                                |                              |         |   |               |   |                       |                          |          |           |                   | Role<br>Logical                    |    |     |
| < > · | C.                                 |                                |                              |         |   |               |   |                       |                          |          | ×         | $\leftrightarrow$ | Category<br>router                 |    |     |
|       | Auto-refresh                       | Last Refresh: 2                | 2025/1/23 18:37:08           |         |   |               |   | Page: 1 / 1 >         |                          |          | Count     | : 21              | Configuration Status               |    |     |

NSP

Figure 7-22 NE CLI after deployment

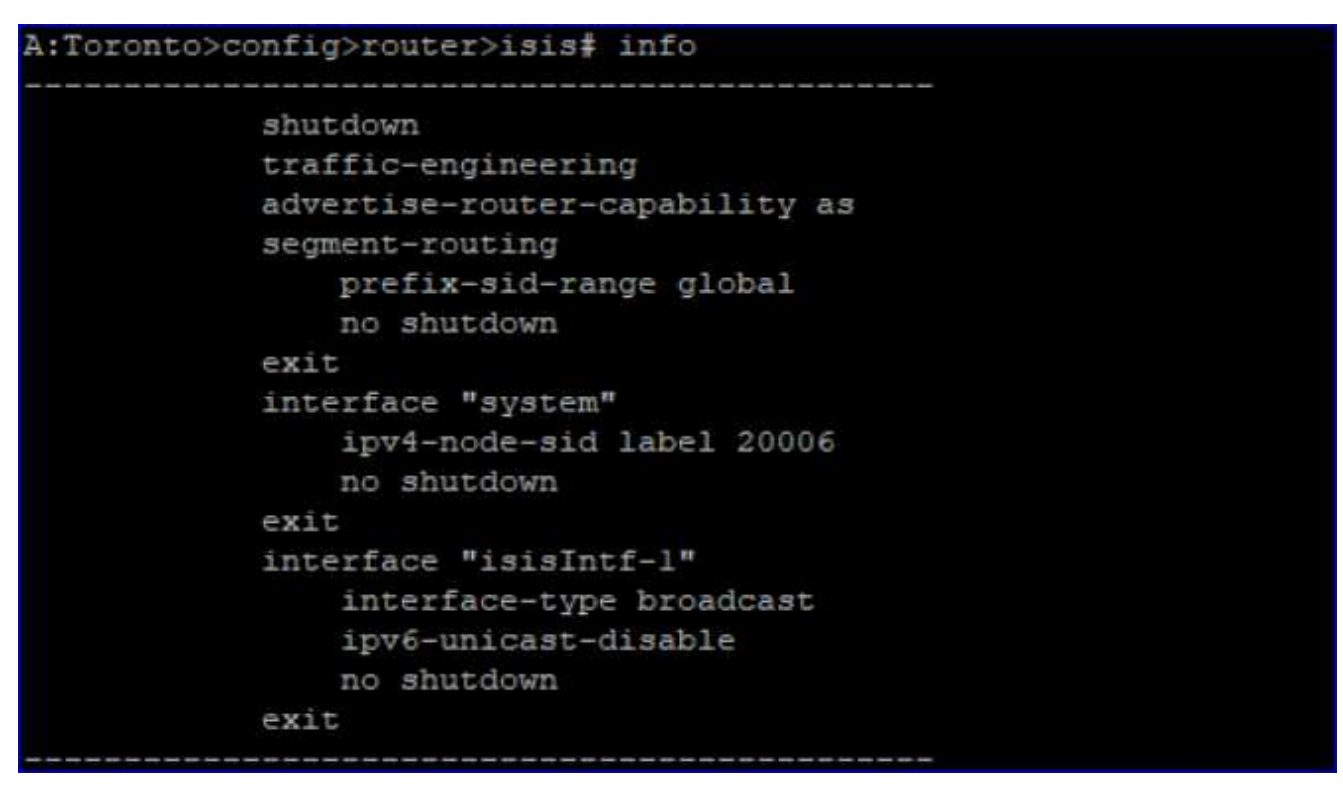

END OF STEPS -

# 7.7 MPLS/RSVP Interfaces

## 7.7.1 To configure MPLS interface on MD NEs using router-mpls-interface-msros

1

Import the intent type router-mpls-interface\_msros\_23-10-1\_24-4 into Device Management, Configuration Intent Types.

| Device Management Configuration<br>Configuration Intent Types |      |         |   |                                |                         |      |         |           |   |                      |                     | + IMPORT C                                                                                                    |
|---------------------------------------------------------------|------|---------|---|--------------------------------|-------------------------|------|---------|-----------|---|----------------------|---------------------|----------------------------------------------------------------------------------------------------|
| Intent Type                                                   |      | Version |   | Status                         | Description             |      | Role    | Category  |   | Device Scope         | Last Upr 🗄          | i Intent Type Details                                                                                                    |
|                                                               | T    |         | T | -                              |                         | T    | •       |           | - | •                    | MMM c               |                                                                                                    |
| icm-router-network-interface                                  |      |         | 2 | <ul> <li>Successful</li> </ul> | Intent-Type to configur |      | Logical | Interface |   | SROS Classic & Model | Dec 10, 🗄           | Intent Type<br>router-mpls-interface_msros_23-10-1_24-4                                                                                                    |
| router-mpls-interface_maros_23-10-1_24-4                      |      |         | 1 | • Successful                   | Intent-Type to configur |      | Logical | Router    |   | SROS Model           | Dec 12, i           | Version 1 State Successful Successful Successful Successful Successful Configure category router and device- config interface Rele Logical Category Router Device Sege SROS Model Imparted Dec 12, 2024 4:49:57 pm Last Updated Dec 12, 2024 4:50:04 pm Configures From default |
| 4 Auto-refresh Last Refresh: 2024/12/12 16:5                  | 0-57 | _       |   | _                              | 14 4                    | Page |         | ы         |   |                      | ▶ ( )><br>Count : 2 |                                                                                                    |

Create a configuration template in **Device Management**, **Configuration Templates** and set to released state.

For example, the configuration template created below is named as **Router-mpls-msros**.

| Configuratio           | iem                 | 210.023          |   |            |   |                 |   |                       |         |          |     |                                                                                                    |
|------------------------|---------------------|------------------|---|------------|---|-----------------|---|-----------------------|---------|----------|-----|----------------------------------------------------------------------------------------------------|
| ame                    |                     | Description      |   | Life Cycle |   | Target Labels   |   | Intent Type           |         | Intent ' | :   | (i) Template Details                                                                                                    |
|                        | T                   |                  | T |            | • |                 | T |                       | T       |          |     | an anna la                                                                                                    |
| uter-interface-unified |                     | -                |   | released   | ÷ | -               |   | icm-router-network-in | terface |          | ÷   | ∧ General                                                                                                    |
| user-in poetinsros     |                     |                  |   | 1999594    |   |                 |   | Touer injuer iterate  |         |          |     | Name Router-mpls-maros Pascription Pascription Treleased Treleased Treleased Touter-mpls-interface_maros_23-10-1_24-4 Intent Type Version I Config Form default Config Form default Config Form State Up-to-date Role Logical Conter Role SKOS Model Fissible Yes Constate Versible Constate Versible Constate Conter Conter |
|                        | $\rightarrow \cdot$ | •                |   |            |   |                 |   |                       |         | •        | 4 > | Dec re, 2024 4:50:17 pm                                                                                                    |
|                        |                     | (12/12/16/16/22) |   |            |   | 1/1 / Dans 1 /1 |   |                       |         |          |     | Last opened                                                                                                    |

Create configuration deployments using the above configuration template. The following example uses 7750 MD.

| Router-mpls-msros |               |             |              | ×             |  |  |  |  |  |  |  |  |  |  |
|-------------------|---------------|-------------|--------------|---------------|--|--|--|--|--|--|--|--|--|--|
| Interface         | Interface     | Interface   |              |               |  |  |  |  |  |  |  |  |  |  |
|                   |               |             |              |               |  |  |  |  |  |  |  |  |  |  |
|                   |               |             | Row Count: 0 |               |  |  |  |  |  |  |  |  |  |  |
|                   | Label Map     |             | + ADD        |               |  |  |  |  |  |  |  |  |  |  |
|                   | Ingress Label | Admin State |              |               |  |  |  |  |  |  |  |  |  |  |
|                   | 222           | enable      | :            |               |  |  |  |  |  |  |  |  |  |  |
|                   |               |             |              |               |  |  |  |  |  |  |  |  |  |  |
|                   |               |             |              |               |  |  |  |  |  |  |  |  |  |  |
|                   |               |             |              |               |  |  |  |  |  |  |  |  |  |  |
|                   |               |             |              |               |  |  |  |  |  |  |  |  |  |  |
|                   |               |             |              |               |  |  |  |  |  |  |  |  |  |  |
|                   |               |             |              |               |  |  |  |  |  |  |  |  |  |  |
|                   |               |             |              |               |  |  |  |  |  |  |  |  |  |  |
|                   |               |             | Row Count: 1 |               |  |  |  |  |  |  |  |  |  |  |
|                   |               |             |              |               |  |  |  |  |  |  |  |  |  |  |
|                   |               |             | ,            | CANCEL UPDATE |  |  |  |  |  |  |  |  |  |  |

| Deploy Logical Configuration                                   |                                                                                                    |              | ×              | : |
|----------------------------------------------------------------|----------------------------------------------------------------------------------------------------|--------------|----------------|---|
| Select Templates * Select Targets and Edit Selected Template * | Select Templates                                                                                                    | CLEAR ALL    | + TEMPLATE     | • |
| Assign Identifier for Selected Template *                      |                                                                                                    |              | Count : 1      |   |
|                                                                | Select Targets and Edit Selected Template                                                                                                    | CLEAR ALL    | + TARGET       | l |
|                                                                | Select targets. Template configurations can be edited after targets are selected.                                                                                    | VIEW/EDIT TE | EMPLATE CONFIG | l |
|                                                                | Configurations required by the selected templates are assigned. Wew/Edit                                                                                             |              |                | I |
|                                                                | Only 1 target can be selected for the selected template                                                                                                    |              |                | I |
|                                                                | Reachability NE Name NE ID Management IP Product                                                                                                    |              |                | I |
|                                                                | T         T         T         T         T           •Ib         Boston         92 168 96 46         135 249 153         7750 58                                      |              |                | I |
|                                                                |                                                                                                    |              | -              | 1 |
|                                                                |                                                                                                    |              | Count : 1      | 1 |
|                                                                | Assign Identifier for Selected Template                                                                                                    |              |                |   |
|                                                                | Assign unique identifiers for templates selected above to identify the corresponding deployments. If content below is disabled, select targets first to enable them. |              |                | l |
|                                                                | 1. Router-mpli-msras :<br>INTERFACE-NAME"                                                                                                    |              |                |   |
|                                                                | test4 X                                                                                                    |              |                |   |
|                                                                |                                                                                                    | CANCEL S     | SAVE DEPLOY    | Y |

Figure 7-23 NE CLI after deployment

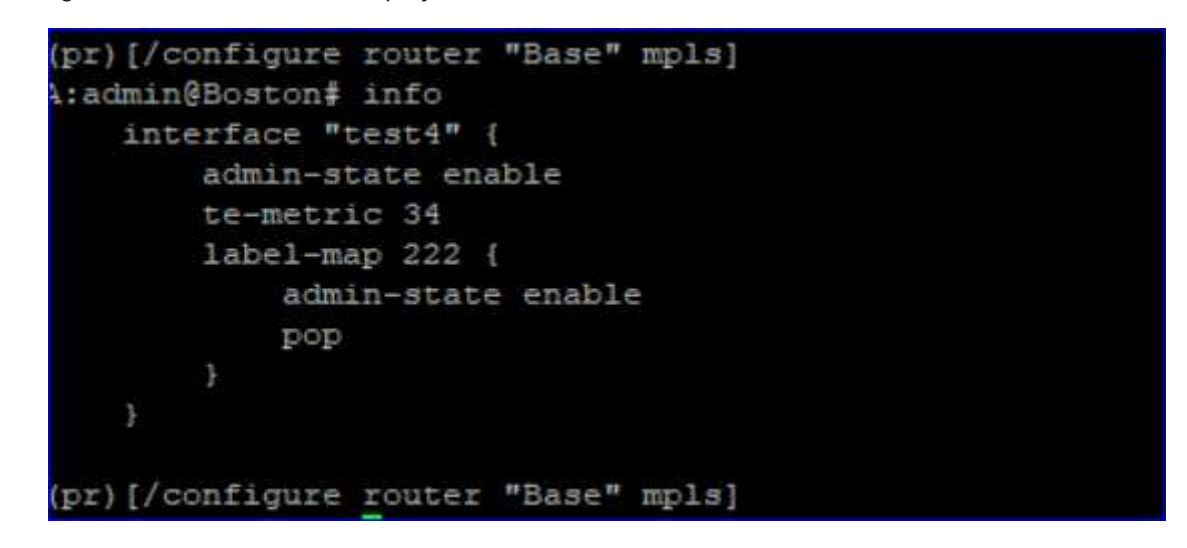

END OF STEPS
# 7.7.2 To configure MPLS interface on Classic NEs using router-mpls-interfacecsros

router-mpls-interface\_csros\_23-10-1\_24-4 intent can be used for MPLS interface configuration on classic NEs.

1

Import the intent type router-mpls-interface\_csros\_23-10-1\_24-4 into Device Management, Configuration Intent Types.

| ■ NO <ia network="" p="" platform<="" services=""></ia>       | ı       |   |                                |                         |             |           |                      |             | User: admin 👻 📀                                         |
|---------------------------------------------------------------|---------|---|--------------------------------|-------------------------|-------------|-----------|----------------------|-------------|---------------------------------------------------------|
| Device Management Configuration<br>Configuration Intent Types | •       |   |                                |                         |             |           |                      |             | + IMPORT C                                              |
| Intent Type                                                   | Version |   | Status                         | Description             | Role        | Category  | Device Scope         | Last Upr 🚦  | i) Intent Type Details                                  |
|                                                               | T       | T | -                              | T                       | -           | -         | •                    | MMM c       |                                                         |
| icm-service-customer                                          |         | 2 | <ul> <li>Successful</li> </ul> | Intent-Type to configur | Logical     | Service   | SROS Classic & Model | Jan 23, 🔡   | Intent Type<br>router-mols-interface csros 23-10-1 24-4 |
| icm-system-ptp                                                |         | 2 | <ul> <li>Successful</li> </ul> | Intent-Type to configur | Logical     | PTP       | SROS Classic & Model | Jan 23, 🔡   | Version                                                 |
| icm-system-security_cpm                                       |         | 2 | <ul> <li>Successful</li> </ul> | Intent-Type to configur | Logical     | System    | SROS Classic & Model | Jan 23, 🖂   | 1                                                       |
| system-lldp_msros_23-10-1_23-11                               |         | 1 | <ul> <li>Successful</li> </ul> | Intent-Type to configur | Logical     | System    | SROS Model           | Jan 23, 🖂   | Status                                                  |
| security-cpu-protection_gsros_23-10-1_23-11                   |         | 1 | <ul> <li>Successful</li> </ul> | Intent-Type to configur | Logical     | System    | SROS Classic & Model | Jan 23, 🔡 🚦 | • Current d                                             |
| bfd-bfd-template_gsros_23-10-1_23-11                          |         | 1 | <ul> <li>Successful</li> </ul> | Intent-Type to configur | Logical     | BFD       | SROS Classic & Model | Jan 23, 🖂 🛙 | Successful                                              |
| icm-equipment-card_mda                                        |         | 2 | <ul> <li>Successful</li> </ul> | Intent-Type to configur | Physical    | Card      | SROS Classic & Model | Jan 23, 🔡   | Successionly imported neimported the interic-type       |
| port-eth_msros_23-10-1_24-4                                   |         | 1 | <ul> <li>Successful</li> </ul> | Intent-Type to configur | Physical    | Port      | SROS Model           | Jan 23, 🔡   | Description                                             |
| port-connector_gsros_23-10-1_23-11                            |         | 1 | <ul> <li>Successful</li> </ul> | Intent-type to configur | Physical    | Port      | SROS Classic & Model | Jan 23, 🔡   | Intent-Type to configure mpls-Interface for classic     |
| icm-equipment-port-ethernet                                   |         | 2 | <ul> <li>Successful</li> </ul> | Intent-type to configur | Physical    | Port      | SROS Classic & Model | Jan 23, 🔡   | SRUS                                                    |
| bfd-sbfd-reflector_msros_23-10-1_23-11                        |         | 1 | <ul> <li>Successful</li> </ul> | Intent-Type to configur | Logical     | BFD       | SROS Model           | Jan 23, 🔡   | Role                                                    |
| router-ospf-area_msros_23-10-1_24-4                           |         | 1 | <ul> <li>Successful</li> </ul> | Intent-Type to configur | Logical     | Router    | SROS Model           | Jan 23, 🔡   | Category                                                |
| router-ospf-interface_msros_23-10-1_24-4                      |         | 1 | <ul> <li>Successful</li> </ul> | Intent-Type to configur | Logical     | Router    | SROS Model           | Jan 23, 🔡   | Router                                                  |
| router-interface_msros_23-10-1_24-4                           |         | 1 | <ul> <li>Successful</li> </ul> | Intent-Type to configur | Logical     | Router    | SROS Model           | Jan 23, 🗌   | Device Scope                                            |
| icm-router-network-interface                                  |         | 2 | <ul> <li>Successful</li> </ul> | Intent-Type to configur | Logical     | Interface | SROS Classic & Model | Jan 23, 🔡   | SRUS Classic                                            |
| port-eth_csros_23-10-1_24-4                                   |         | 1 | <ul> <li>Successful</li> </ul> | Intent-Type to configur | Physical    | Port      | SROS Classic         | Jan 23, 🗌   | Jan 23, 2025 6:43:25 pm                                 |
| router-ospf-area_csros_23-10-1_24-4                           |         | 1 | <ul> <li>Successful</li> </ul> | Intent-Type to configur | Logical     | Router    | SROS Classic         | Jan 23, 🖂   | Last Updated                                            |
| router-ospf-interface_csros_23-10-1_24-4                      |         | 1 | <ul> <li>Successful</li> </ul> | Intent-Type to configur | Logical     | Router    | SROS Classic         | Jan 23, 🔡 🕴 | Jan 23, 2025 6:43:32 pm                                 |
| router-isis-interface_csros_23-10-1_24-4                      |         | 1 | <ul> <li>Successful</li> </ul> | Intent-Type to configur | Logical     | Router    | SROS Classic         | Jan 23, 🖂   | Configuration Form                                      |
| router-mpls-interface_csros_23-10-1_24-4                      |         | 1 | <ul> <li>Successful</li> </ul> | Intent-Type to configur | Logical     | Router    | SROS Classic         | Jan 23, 🖂   | default                                                 |
|                                                               |         |   |                                |                         |             |           |                      |             |                                                         |
|                                                               |         |   |                                |                         |             |           |                      |             |                                                         |
| Auto-refresh Last Refresh: 2025/1/23 18:43:                   | 51      |   |                                | I< < Page:              | : 1 /1 > ⊃l |           |                      | Count : 20  |                                                         |

2

Create a configuration template in **Device Management**, **Configuration Templates** and set to released state.

For example, the configuration template created below is named as Router-mpls-csros.

| ■ NO <ia network="" s<="" th=""><th>Service</th><th>s Platform</th><th></th><th></th><th></th><th></th><th></th><th></th><th></th><th>User: admin 👻 🕐</th></ia> | Service       | s Platform      |   |            |   |                       |   |                                |           | User: admin 👻 🕐                                         |
|----------------------------------------------------------------------------------------------------|---------------|-----------------|---|------------|---|-----------------------|---|--------------------------------|-----------|---------------------------------------------------------|
| evice Management Configuration                                                                                                    | n<br>Ion Terr | plates          | - |            |   |                       |   |                                |           | + TEMPLATE                                              |
| lame                                                                                                    |               | Description     |   | Life Cycle |   | Target Labels         |   | Intent Type                    | Intent' : | (i) Template Details                                    |
|                                                                                                    | ۲             |                 | T |            | * |                       | T | т                              |           |                                                         |
| Customer_Template                                                                                                    |               | -               |   | released   | - |                       |   | icm-service-customer           | :         | ∧ General                                               |
| ystem_PTP_Template                                                                                                    |               |                 |   | released   | - |                       |   | icm-system-ptp                 | :         |                                                         |
| ystem_Security_Cpm_Template                                                                                                    |               | -               |   | released   | - | 1                     |   | icm-system-security_cpm        | :         | Name<br>Router-mpls-csros                               |
| ldp_md_Template                                                                                                    |               |                 |   | released   |   | <u></u>               |   | system-Ildp_msros_23-10-1      | :         | Description                                             |
| ystem_Cpu_Protection_Template                                                                                                    |               |                 |   | released   |   |                       |   | security-cpu-protection_gsros  | :         | _                                                       |
| quipment-bfd-template                                                                                                    |               |                 |   | released   |   |                       |   | bfd-bfd-template_gsros_23-1    | :         | Life Cycle                                              |
| quipment-card_mda                                                                                                    |               |                 |   | released   |   |                       |   | icm-equipment-card_mda         | :         | released                                                |
| quipment-port-eth-msros                                                                                                    |               |                 |   | released   |   |                       |   | port-eth_msros_23-10-1_24-4    | :         | Target Labels                                           |
| quipment-port-connector                                                                                                    |               |                 |   | released   |   |                       |   | port-connector_gsros_23-10     | :         | _                                                       |
| quipment-port-ethernet                                                                                                    |               |                 |   | released   |   |                       |   | icm-equipment-port-ethernet    | :         | Intent Type<br>router-mpls-interface csros 23-10-1 24-4 |
| quipment-bfd-sbfd-reflector-temp                                                                                                    | ate           |                 |   | released   |   |                       |   | bfd-sbfd-reflector_msros_23    | :         | Intent Type Version                                     |
| outer-ospf-area                                                                                                    |               |                 |   | released   |   |                       |   | router-ospf-area_msros_23-1    | :         | 1                                                       |
| outer-ospf-Interface                                                                                                    |               | -               |   | released   |   |                       |   | router-ospf-interface_msros    | :         | Config Form                                             |
| uter-Interface-msros                                                                                                    |               | -               |   | released   |   |                       |   | router-Interface_msros_23-10   | :         | default                                                 |
| outer-Interface-unified                                                                                                    |               | -               |   | released   |   | _                     |   | icm-router-network-Interface   | :         | Config Form State                                       |
| ulpment-port-eth-csros                                                                                                    |               | -               |   | released   |   |                       |   | port-eth_csros_23-10-1_24-4    | :         | op-to-date                                              |
| outer-ospf-area-classic                                                                                                    |               | -               |   | released   |   | _                     |   | router-ospf-area_csros_23-10   | :         | Logical                                                 |
| outer-ospf-Interface-classic                                                                                                    |               | -               |   | released   | * |                       |   | router-ospf-Interface_csros_2  | :         | Category                                                |
| outer-IsIs-Interface-classic                                                                                                    |               | -               |   | released   |   |                       |   | router-Isis-Interface_csros_23 | :         | Router                                                  |
| outer-mpls-csros                                                                                                    |               | _               |   | released   | * | -                     |   | router-mpls-Interface_csros_2  | :         | Device Scope<br>SROS Classic                            |
|                                                                                                    |               |                 |   |            |   |                       |   |                                |           | Flexible<br>Yes<br>Created<br>Jan 23, 2025 6:45:10 pm   |
|                                                                                                    | - F           | 4               |   |            |   |                       |   |                                |           | Last Updated                                            |
| Auto-refresh Last Refre                                                                                                    | sh: 202!      | 5/1/23 18:45:15 |   |            |   | IC C Page: 1 / 1 > >1 |   |                                | Count: 20 | Jan 23, 2025 6:45:10 pm                                 |

Create configuration deployments using the above configuration template.

| Router-mpls-csros |                    |                                        |              |  |  |  |  |  |  |  |  |  |  |
|-------------------|--------------------|----------------------------------------|--------------|--|--|--|--|--|--|--|--|--|--|
| MPLS Interface    | MPLS Interface     |                                        |              |  |  |  |  |  |  |  |  |  |  |
| TP MEP Interface  |                    | No data to display                     |              |  |  |  |  |  |  |  |  |  |  |
|                   |                    | <: < Page: 0 /0; ≥                     | Total: 0     |  |  |  |  |  |  |  |  |  |  |
|                   | TE Metric<br>32    |                                        |              |  |  |  |  |  |  |  |  |  |  |
|                   | Static Label Maps  | + ADD                                  |              |  |  |  |  |  |  |  |  |  |  |
|                   | Label Action Admir | istrative State Ingress Label          |              |  |  |  |  |  |  |  |  |  |  |
|                   | pop mplsX          | cUp 222                                | 1            |  |  |  |  |  |  |  |  |  |  |
|                   |                    |                                        |              |  |  |  |  |  |  |  |  |  |  |
|                   |                    |                                        |              |  |  |  |  |  |  |  |  |  |  |
|                   |                    | <pre> &lt; Page: 1 /1 &gt; &gt;)</pre> | Total: 1     |  |  |  |  |  |  |  |  |  |  |
|                   |                    |                                        | CANCEL UPDAT |  |  |  |  |  |  |  |  |  |  |

Figure 7-24 NE CLI after deployment

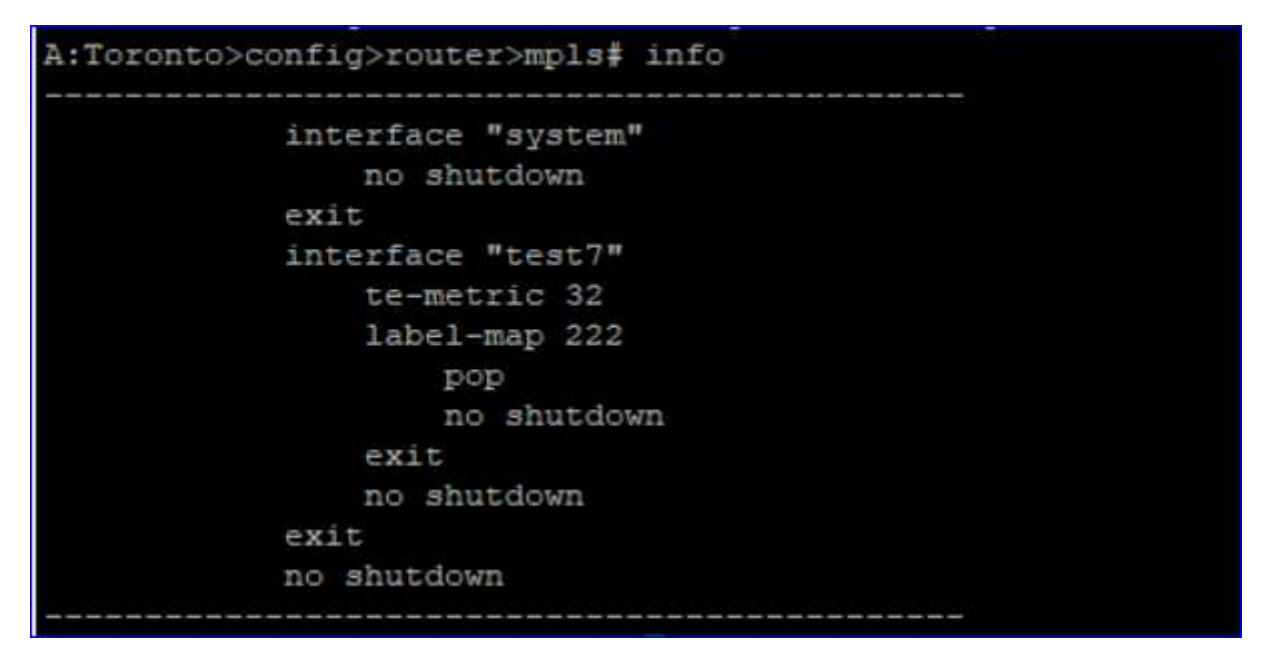

END OF STEPS -

# 7.7.3 To configure RSVP interface on MD NEs using router-rsvp-interface\_msros\_ 23-10-1\_24-4

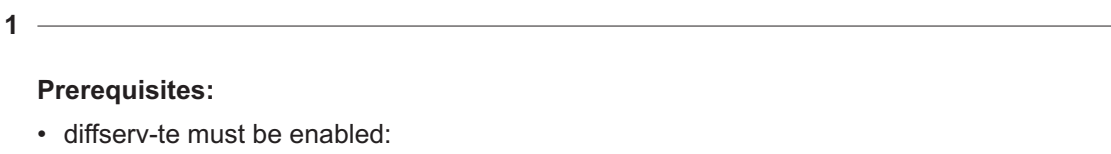

```
(pr)[/configure router "Base" rsvp diffserv-te]
A:admin@Boston# info
admission-control-model rdm
```

2 -

Import the intent type router-rsvp-interface\_msros\_23-10-1\_24-4 into Device Management, Configuration Intent Types.

| evice Management Configuration<br>Configuration Intent Types |   | •       |   |                                |                         |         |   |           |   |                      |                       | + IMPORT                                                                                                    |
|--------------------------------------------------------------|---|---------|---|--------------------------------|-------------------------|---------|---|-----------|---|----------------------|-----------------------|----------------------------------------------------------------------------------------------------|
| itent Type                                                   |   | Version |   | Status                         | Description             | Role    |   | Category  |   | Device Scope         | Last Upr 🗄            | i Intent Type Details                                                                                                    |
|                                                              | T |         | T | •                              | T                       |         | * |           | * | •                    | MMM c                 |                                                                                                    |
| m-router-network-interface                                   |   |         | 2 | <ul> <li>Successful</li> </ul> | Intent-Type to configur | Logical |   | Interface |   | SROS Classic & Model | Dec 10, 🗄             | router-rsvp-interface_msros_23-10-1_24-4                                                                                                    |
| uter-mpls-interface_msros_23-10-1_24-4                       |   |         | 1 | <ul> <li>Successful</li> </ul> | Intent-Type to configur | Logical |   | Router    |   | SROS Model           | Dec 12, 🗄             | Version                                                                                                    |
| uter-rsvp-interface_msros_23-10-1_24-4                       |   |         | 1 | <ul> <li>Successful</li> </ul> | Intent-Type to configur | Logical |   | Router    |   | SROS Model           | Dec 12, 🗄             | 1                                                                                                    |
|                                                              |   |         |   |                                |                         |         |   |           |   |                      |                       | Statu<br>Successfull<br>Successfully imported/re-imported the intent-ty<br>Description<br>Intent-Type to configure category router and device<br>config interface<br>Rele<br>Logical<br>Category<br>Router<br>Device Scope<br>SRO5 Model<br>Imported<br>Dec 12, 2024 5:21:37 pm<br>Last Updated<br>Dec 12, 2024 5:21:37 pm<br>Last Updated<br>Dec 12, 2024 5:21:43 pm<br>Configuration Form<br>default |
|                                                              |   |         |   |                                |                         |         |   |           |   |                      | $\bullet \to \bullet$ |                                                                                                    |
| <ul> <li></li></ul>                                          |   |         |   |                                |                         |         |   |           |   |                      |                       |                                                                                                    |

3 -

Create a configuration template in **Device Management**, **Configuration Templates** and set to released state.

For example, the configuration template created below is named as **Router-rsvp-interface**.

| Device Management Configuration<br>Configuration Te | emp  | lates •        |   |            |   |               |           |                              |   |            | + TEMPLATE                                           |
|-----------------------------------------------------|------|----------------|---|------------|---|---------------|-----------|------------------------------|---|------------|------------------------------------------------------|
| Name                                                |      | Description    |   | Life Cycle |   | Target Labels |           | Intent Type                  |   | Intent :   | i Template Details                                   |
|                                                     | T    |                | T |            | • |               | Ŧ         |                              | T |            |                                                      |
| Router-Interface-unified                            |      | -              |   | released   | • | -             |           | icm-router-network-interface |   | :          | ∧ General                                            |
| Router-mpls-msros                                   |      | -              |   | released   | • | -             |           | router-mpls-interface_msros  |   | :          | Name                                                 |
| Router-rsvp-Interface                               |      | -              |   | released   |   | -             |           | router-rsvp-interface_msros  |   | :          | Router-rsvp-interface                                |
|                                                     |      |                |   |            |   |               |           |                              |   |            | Description                                          |
|                                                     |      |                |   |            |   |               |           |                              |   |            | Life Cycle                                           |
|                                                     |      |                |   |            |   |               |           |                              |   |            | Target Labels                                        |
|                                                     |      |                |   |            |   |               |           |                              |   |            | Intent Type router-rsvp-interface_msros_23-10-1_24-4 |
|                                                     |      |                |   |            |   |               |           |                              |   |            | Intent Type Version<br>1                             |
|                                                     |      |                |   |            |   |               |           |                              |   |            | Config Form<br>default                               |
|                                                     |      |                |   |            |   |               |           |                              |   |            | Config Form State<br>Up-to-date                      |
|                                                     |      |                |   |            |   |               |           |                              |   |            | Role<br>Logical                                      |
|                                                     |      |                |   |            |   |               |           |                              |   |            | Category<br>Router                                   |
|                                                     |      |                |   |            |   |               |           |                              |   |            | Device Scope<br>SROS Model                           |
|                                                     |      |                |   |            |   |               |           |                              |   |            | Flexible<br>Yes                                      |
| ,                                                   |      |                |   |            |   |               |           |                              |   | <b>F</b> ( | Created<br>Dec 12, 2024 5:26:24 pm                   |
| Auto-refresh Last Refresh: 20                       | 024/ | 12/12 17:26:30 |   |            |   | IC C Page:    | 1 /1 > >1 |                              |   | Count : 3  | Last Updated<br>Dec 12, 2024 5:26:24 pm              |

Create configuration deployments using the above configuration template. The following example uses 7750 MD.

| Router-rsvp-interface                                                      |                                                                             |                                                          |                                                                                     | ×            |
|----------------------------------------------------------------------------|-----------------------------------------------------------------------------|----------------------------------------------------------|-------------------------------------------------------------------------------------|--------------|
| Interface                                                                  | Interface                                                                   |                                                          |                                                                                     | *            |
| Class Type BW<br>Refresh Reduction<br>TE DOWN Threshold<br>TE UP Threshold | Admin State<br>enable •<br>SFD Liveness<br>Hello Interval (seconds)<br>20   | Authentication Keychain X                                | Authentication Key           Image: Craceful Shutdown           Implicit Null Label |              |
|                                                                            | Class Type 0 BW<br>Class Type 0 BW Percent<br>10<br>Class Type 3 BW Percent | Class Type 1 BW Percent<br>30<br>Class Type 4 BW Percent | Class Type 2 BW Percent<br>5<br>Class Type 5 BW Percent                             |              |
|                                                                            | 15<br>Class Type 6 BW Percent<br>10                                         | 20<br>Closs Type 7 BW Percent<br>5                       | 5                                                                                   |              |
|                                                                            | Refresh Reduction                                                           |                                                          |                                                                                     |              |
|                                                                            |                                                                             |                                                          | c                                                                                   | ANCEL UPDATE |

| Deploy Logical Configuration                                                                                   |                                                                                                    |                    | ×           |
|----------------------------------------------------------------------------------------------------|----------------------------------------------------------------------------------------------------|--------------------|-------------|
| Select Templates *<br>Select Targets and Edit Selected Template *<br>Assign identifier for Selected Template * | Select Templates                                                                                                    | CLEAR ALL + TE     | MPLATE      |
|                                                                                                    |                                                                                                    | C                  | sunt : 1    |
|                                                                                                    | Select Targets and Edit Selected Template                                                                                                    | CLEAR ALL +        | TARGET      |
|                                                                                                    | Select targets. Template configurations can be edited after targets are selected.  Configurations required by the selected templates are assigned. View/Edit         | VIEW/EDIT TEMPLATE | CONFIG      |
|                                                                                                    | Reschability NE Name NE ID Management IP Product                                                                                                    |                    |             |
|                                                                                                    | T T T T                                                                                                    |                    |             |
|                                                                                                    | ● Up Boston 92,168,96,46 135,249,153 7750 SR                                                                                                    |                    | -           |
|                                                                                                    |                                                                                                    | C                  | ount of the |
|                                                                                                    | Assign Identifier for Selected Template                                                                                                    |                    |             |
|                                                                                                    | Assign unique identifiers for templates selected above to identify the corresponding deployments. If content below is disabled, select targets first to enable them. |                    |             |
|                                                                                                    | 1. Router-resp-interface :<br>INTERFACE-NUME*                                                                                                    |                    |             |
|                                                                                                    | test4 X                                                                                                    |                    |             |
|                                                                                                    |                                                                                                    | CANCEL SAVE        | DEPLOY      |

Figure 7-25 NE CLI after deployment

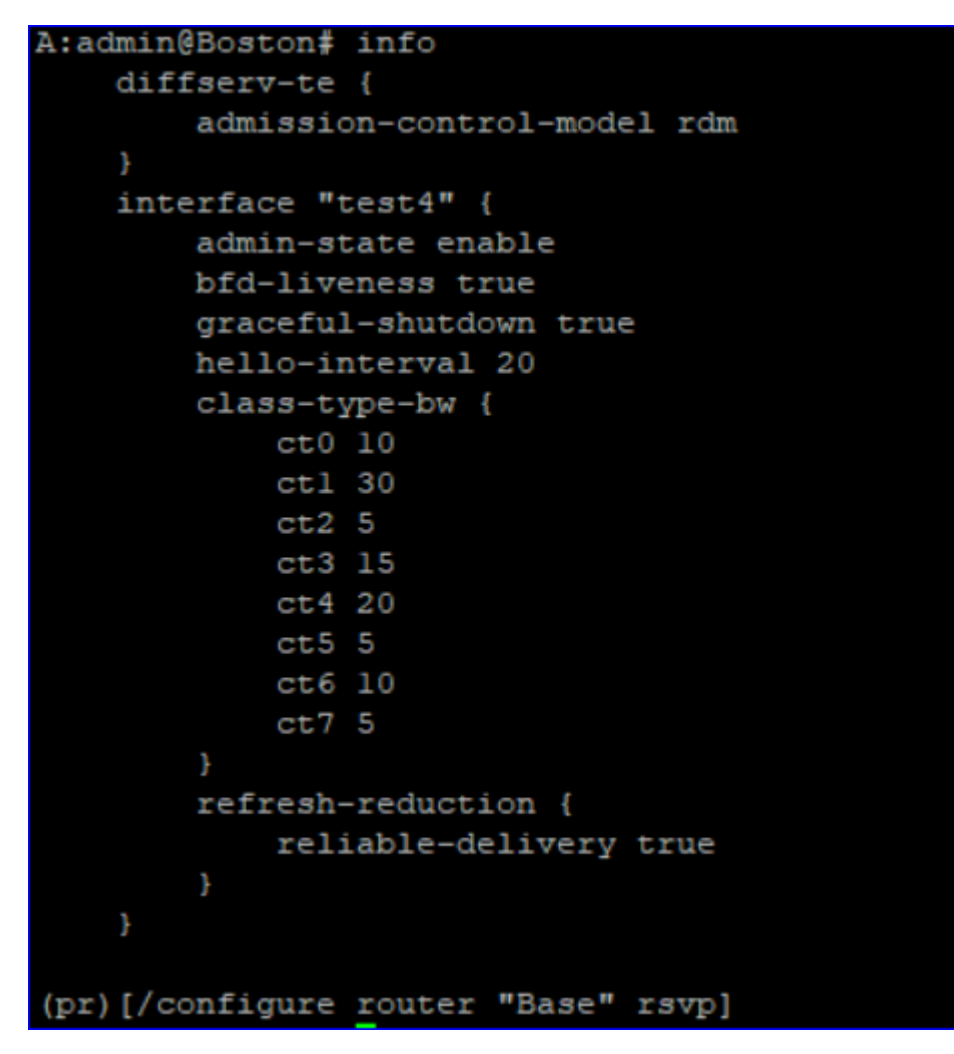

END OF STEPS

# 7.7.4 To configure RSVP interface on Classic NEs using router-rsvp-interface\_ msros\_23-10-1\_24-4

router-rsvp-interface\_csros\_23-10-1\_24-4 intent can used for the configuration of RSVP on classic NEs.

1

Import the intent type router-rsvp-interface\_csros\_23-10-1\_24-4 into Device Management, Configuration Intent Types.

| ■ NO <ia network="" platform<="" services="" th=""><th>n</th><th></th><th></th><th></th><th></th><th></th><th></th><th></th><th></th><th>User: admin 👻 🕜</th></ia> | n       |   |   |                                |                         |                                |                         |                      |             | User: admin 👻 🕜                                          |           |            |
|----------------------------------------------------------------------------------------------------|---------|---|---|--------------------------------|-------------------------|--------------------------------|-------------------------|----------------------|-------------|----------------------------------------------------------|-----------|------------|
| Device Management Configuration<br>Configuration Intent Types                                                                                                    |         | • |   |                                |                         |                                |                         |                      |             | + IMPORT 📿                                               |           |            |
| Intent Type                                                                                                    | Version |   |   | Status                         | Description             | Role                           | Category                | Device Scope         | Last Upr 🗄  | (i) Intent Type Details                                  |           |            |
|                                                                                                    | T       |   | T | -                              | T                       | -                              | -                       | •                    | MMM c       |                                                          |           |            |
| icm-service-customer                                                                                                    |         |   | 2 | <ul> <li>Successful</li> </ul> | Intent-Type to configur | Logical                        | Service                 | SROS Classic & Model | Jan 23, 🔡   | Intent Type<br>router-rsvp-interface_csros_23-10-1_24-4  |           |            |
| icm-system-ptp                                                                                                    |         |   | 2 | <ul> <li>Successful</li> </ul> | Intent-Type to configur | Logical                        | PTP                     | SROS Classic & Model | Jan 23, 🔡   | Version                                                  |           |            |
| icm-system-security_cpm                                                                                                    |         |   | 2 | <ul> <li>Successful</li> </ul> | Intent-Type to configur | Logical                        | System                  | SROS Classic & Model | Jan 23, 🔡   | 1                                                        |           |            |
| system-Ildp_msros_23-10-1_23-11                                                                                                    |         |   | 1 | <ul> <li>Successful</li> </ul> | Intent-Type to configur | Logical                        | System                  | SROS Model           | Jan 23, 🗌   | Status                                                   |           |            |
| security-cpu-protection_gsros_23-10-1_23-11                                                                                                    |         |   | 1 | <ul> <li>Successful</li> </ul> | Intent-Type to configur | Logical                        | System                  | SROS Classic & Model | Jan 23, 🔡   | • Current 1                                              |           |            |
| bfd-bfd-template_gsros_23-10-1_23-11                                                                                                    | _23-11  |   |   |                                | 1                       | <ul> <li>Successful</li> </ul> | Intent-Type to configur | Logical              | BFD         | SROS Classic & Model                                     | Jan 23, 🗌 | Successful |
| icm-equipment-card_mda                                                                                                    |         |   | 2 | <ul> <li>Successful</li> </ul> | Intent-Type to configur | Physical                       | Card                    | SROS Classic & Model | Jan 23, 🗌   | Successionly imported the intent-type                    |           |            |
| port-eth_msros_23-10-1_24-4                                                                                                    |         |   | 1 | <ul> <li>Successful</li> </ul> | Intent-Type to configur | Physical                       | Port                    | SROS Model           | Jan 23, 🔡   | Description                                              |           |            |
| port-connector_gsros_23-10-1_23-11                                                                                                    |         |   | 1 | <ul> <li>Successful</li> </ul> | Intent-type to configur | Physical                       | Port                    | SROS Classic & Model | Jan 23, 🗌   | Intent-Type to configure rsvp-Interface for classic SROS |           |            |
| icm-equipment-port-ethernet                                                                                                    |         |   | 2 | <ul> <li>Successful</li> </ul> | Intent-type to configur | Physical                       | Port                    | SROS Classic & Model | Jan 23, 🗌   | Role                                                     |           |            |
| bfd-sbfd-reflector_msros_23-10-1_23-11                                                                                                    |         |   | 1 | <ul> <li>Successful</li> </ul> | Intent-Type to configur | Logical                        | BFD                     | SROS Model           | Jan 23, 🔡   | Logical                                                  |           |            |
| router-ospf-area_msros_23-10-1_24-4                                                                                                    |         |   | 1 | <ul> <li>Successful</li> </ul> | Intent-Type to configur | Logical                        | Router                  | SROS Model           | Jan 23, 🗌   | Category<br>Router                                       |           |            |
| router-ospf-interface_msros_23-10-1_24-4                                                                                                    |         |   | 1 | <ul> <li>Successful</li> </ul> | Intent-Type to configur | Logical                        | Router                  | SROS Model           | Jan 23, 🗌 🕴 | Device Scope                                             |           |            |
| router-interface_msros_23-10-1_24-4                                                                                                    |         |   | 1 | <ul> <li>Successful</li> </ul> | Intent-Type to configur | Logical                        | Router                  | SROS Model           | Jan 23, 🔡   | SROS Classic                                             |           |            |
| icm-router-network-interface                                                                                                    |         |   | 2 | <ul> <li>Successful</li> </ul> | Intent-Type to configur | Logical                        | Interface               | SROS Classic & Model | Jan 23, 🗌 🕴 | Imported                                                 |           |            |
| port-eth_csros_23-10-1_24-4                                                                                                    |         |   | 1 | <ul> <li>Successful</li> </ul> | Intent-Type to configur | Physical                       | Port                    | SROS Classic         | Jan 23, 🔡   | Jan 23, 2025 7:12:02 pm                                  |           |            |
| router-ospf-area_csros_23-10-1_24-4                                                                                                    |         |   | 1 | <ul> <li>Successful</li> </ul> | Intent-Type to configur | Logical                        | Router                  | SROS Classic         | Jan 23, 🔡   | Jan 23, 2025 7:12:08 pm                                  |           |            |
| router-ospf-interface_csros_23-10-1_24-4                                                                                                    |         |   | 1 | <ul> <li>Successful</li> </ul> | Intent-Type to configur | Logical                        | Router                  | SROS Classic         | Jan 23, 🗌 🕴 | Configuration Form                                       |           |            |
| router-isis-interface_csros_23-10-1_24-4                                                                                                    |         |   | 1 | <ul> <li>Successful</li> </ul> | Intent-Type to configur | Logical                        | Router                  | SROS Classic         | Jan 23, 🔡   | default                                                  |           |            |
| router-mpls-interface_csros_23-10-1_24-4                                                                                                    |         |   | 1 | <ul> <li>Successful</li> </ul> | Intent-Type to configur | Logical                        | Router                  | SROS Classic         | Jan 23, 🗌 🕴 |                                                          |           |            |
| router-rsvp-interface_csros_23-10-1_24-4                                                                                                    |         |   | 1 | <ul> <li>Successful</li> </ul> | Intent-Type to configur | Logical                        | Router                  | SROS Classic         | Jan 23, 🔡   |                                                          |           |            |
|                                                                                                    |         |   |   |                                |                         |                                |                         |                      |             |                                                          |           |            |
|                                                                                                    |         |   |   |                                |                         |                                |                         |                      |             |                                                          |           |            |
| Auto-refresh Last Refresh: 2025/1/23 19:12:                                                                                                    | 25      |   |   |                                | I< < Page               | : 1 <b>/1</b> → →              |                         |                      | Count : 21  |                                                          |           |            |

#### 2 -

Create a configuration template in **Device Management**, **Configuration Templates** and set to released state.

For example, the configuration template created below is named as **Router-rsvp-interface**classic.

|                        | Network Service                    | es Platfor | m     |   |            |   |               |   |                                |           | User: admin 👻 I                       |
|------------------------|------------------------------------|------------|-------|---|------------|---|---------------|---|--------------------------------|-----------|---------------------------------------|
| evice Management       | Configuration<br>Configuration Ten | nplates    |       |   |            |   |               |   |                                |           | + TEMPLATE                            |
| ame                    |                                    | Descri     | ption |   | Life Cycle |   | Target Labels |   | Intent Type                    | Intent' : | (i) Template Details                  |
|                        | т                                  |            |       | T |            | * |               | T | T                              |           |                                       |
| ustomer_Template       |                                    | -          |       |   | released   |   |               |   | icm-service-customer           | :         | ∧ General                             |
| stem_PTP_Template      |                                    | -          |       |   | released   |   | -             |   | icm-system-ptp                 | :         |                                       |
| stem_Security_Cpm_     | _Template                          | -          |       |   | released   | - | _             |   | icm-system-security_cpm        | :         | Name<br>Router-rsvo-interface-classic |
| dp_md_Template         |                                    | -          |       |   | released   | - | _             |   | system-lldp_msros_23-10-1      | :         |                                       |
| stem_Cpu_Protectio     | n_Template                         | -          |       |   | released   | - | -             |   | security-cpu-protection_gsros  | :         | -                                     |
| juipment-bfd-templa    | ite                                |            |       |   | released   | - | _             |   | bfd-bfd-template_gsros_23-1    | :         | Life Cycle                            |
| uipment-card_mda       |                                    |            |       |   | released   | - | -             |   | icm-equipment-card_mda         | :         | released                              |
| uipment-port-eth-m     | isros                              | -          |       |   | released   | - | _             |   | port-eth_msros_23-10-1_24-4    | :         | Target Labels                         |
| uipment-port-conne     | ector                              | -          |       |   | released   | - | _             |   | port-connector_gsros_23-10     | :         | -                                     |
| uipment-port-etherr    | net                                | -          |       |   | released   | - | _             |   | icm-equipment-port-ethernet    | :         | Intent Type                           |
| uipment-bfd-sbfd-re    | eflector-template                  | -          |       |   | released   | - | _             |   | bfd-sbfd-reflector_msros_23    | :         | Intent Type Version                   |
| uter-ospf-area         |                                    | -          |       |   | released   | - | _             |   | router-ospf-area_msros_23-1    | :         | 1                                     |
| uter-ospf-interface    |                                    | -          |       |   | released   | - | _             |   | router-ospf-interface_msros    | :         | Config Form                           |
| uter-interface-msro:   | s                                  | -          |       |   | released   | - | _             |   | router-interface_msros_23-10   | :         | default                               |
| uter-interface-unifie  | ed                                 | -          |       |   | released   | - | _             |   | icm-router-network-interface   | :         | Config Form State                     |
| uipment-port-eth-cs    | sros                               | -          |       |   | released   | - | _             |   | port-eth_csros_23-10-1_24-4    | :         | op-to-date                            |
| uter-ospf-area-class   | sic                                | -          |       |   | released   | - | _             |   | router-ospf-area_csros_23-10   | :         | Logical                               |
| uter-ospf-interface-   | classic                            | -          |       |   | released   | - | _             |   | router-ospf-interface_csros_2  | :         | Category                              |
| uter-isis-interface-cl | lassic                             | -          |       |   | released   | - | _             |   | router-isis-interface_csros_23 | :         | Router                                |
| uter-mpls-csros        |                                    |            |       |   | released   | - | _             |   | router-mpls-interface_csros_2  |           | Device Scope                          |
| uter-rsvp-interface-   | classic                            | _          |       |   | released   | + | _             |   | router-rsvp-interface_csros_2  | :         | SRUS Classic                          |
|                        |                                    |            |       |   |            |   |               |   |                                |           | Yes                                   |
|                        |                                    |            |       |   |            |   |               |   |                                |           | Created                               |
|                        | •                                  | 4          |       |   |            |   |               |   |                                | • • •     | Jan 23, 2025 7:13:50 pm               |
| -                      |                                    |            |       |   |            |   |               |   |                                |           | Last Updated                          |

Create configuration deployments using the above configuration template. The following example uses 7750 MD.

| Router-rsvp-interface-classic                 |                                                                                        |                                                                                  | x                                                                     |
|-----------------------------------------------|----------------------------------------------------------------------------------------|----------------------------------------------------------------------------------|-----------------------------------------------------------------------|
| RSVP Interface                                | RSVP Interface                                                                         |                                                                                  | i i i i i i i i i i i i i i i i i i i                                 |
| RSVP Authentication Key<br>RSVP TE Thresholds | Description Inherit NFM-P Class Type BW Enable Implicit Null Label Hello Interval 3000 | Administrative State<br>Up   Subscription Ratio 100 Graceful Restart Helper Mode | Enable Graceful Shutdown     BFD Enabled     Enable Refresh Reduction |
|                                               | RSVP Authentication Key Key                                                            | RSVP Keychain<br>keychain-1                                                      | x                                                                     |
|                                               | RSVP TE Thresholds           Inherit TE Up Thresholds                                  | ✓ Inherit TE Down Thresholds                                                     |                                                                       |
|                                               |                                                                                        |                                                                                  | CANCEL UPDATE                                                         |

| Deploy Logical Configuration              |                                       |                           |                 |                   |       |                  |         |                                                    |              |           |            | ×    |
|-------------------------------------------|---------------------------------------|---------------------------|-----------------|-------------------|-------|------------------|---------|----------------------------------------------------|--------------|-----------|------------|------|
| Select Templates *                        | Select Templates                      | 3                         |                 |                   |       |                  |         |                                                    |              | CLEAR ALL | + TEMPLATE | e    |
| Assign Identifier for Selected Template * |                                       |                           |                 |                   |       |                  |         |                                                    |              |           | Count : 1  |      |
|                                           | Select Targets ar                     | nd Edit Selected T        | emplate         |                   |       |                  |         |                                                    |              | CLEAR ALL | + TARGET   |      |
|                                           | Select targets. Templ                 | VIEW/EDIT TE              | MPLATE CONFIG   |                   |       |                  |         |                                                    |              |           |            |      |
|                                           | Configurations re                     | quired by the selected te | mplates are ass | igned. View,      | /Edit |                  |         |                                                    |              |           |            |      |
|                                           | <ul> <li>Only 1 target can</li> </ul> | be selected for the selec | ted template    |                   |       |                  |         |                                                    |              |           |            |      |
|                                           | Reachability                          | NE Name                   |                 | NE ID             |       | Management IP    | 1       | Product                                            |              |           |            |      |
|                                           |                                       | Ť                         | Ť               |                   | T     | 1                | r       | Ť                                                  |              |           |            | 11   |
|                                           | • Up                                  | Ioronto                   |                 | 92.168.96.215     |       | 135.249.150.4    |         | 7/50 SR                                            |              |           |            |      |
|                                           |                                       |                           |                 |                   |       |                  |         |                                                    |              |           | Count : 1  |      |
|                                           | Assign Identifier                     | for Selected Tem          | plate           |                   |       |                  |         |                                                    |              |           |            |      |
|                                           | Assign unique identif                 | iers for templates sele   | cted above to   | identify the corr | respo | nding deployment | s. If ( | content below is disabled, select targets first to | enable them. |           |            |      |
|                                           | 1. Router-rsvp-interface-cla          | ssic :                    |                 |                   |       |                  |         |                                                    |              |           |            |      |
|                                           | test7                                 |                           | ×               |                   |       |                  |         |                                                    |              |           |            |      |
|                                           |                                       |                           |                 |                   |       |                  |         |                                                    |              | CANCEL S  | AVE DEF    | PLOY |

| =    | NOKIA Network S                       | ervices Platform             |         |               |                       |                          |          |                           | User: admin 🔹 🕜                                   |
|------|---------------------------------------|------------------------------|---------|---------------|-----------------------|--------------------------|----------|---------------------------|---------------------------------------------------|
| Devi | e Management Configuratio             | on Deployments               |         |               |                       |                          |          |                           | + DEPLOYMENT 🔿 🖀                                  |
|      | Deployment Status                     | Configuration Status         | NE Name | NE ID         | Identifier            | Template                 | Role     | Category :                | i Deployment Details                              |
|      | •                                     | -                            | Ť       | T             | T                     | T                        | -        |                           |                                                   |
|      | <ul> <li>Deployed Aligned</li> </ul>  | <ul> <li>Modified</li> </ul> | NSP     | 0.0.0.0       | TransCanadian Railway | Customer_Template        | Logical  | Service :                 | NE Name<br>Toronto                                |
|      | <ul> <li>Deployed Aligned</li> </ul>  | <ul> <li>Modified</li> </ul> | Toronto | 92.168.96.215 | cpm                   | System_Security_Cpm      | Logical  | System :                  | NE ID                                             |
|      | <ul> <li>Deployed Aligned</li> </ul>  | <ul> <li>Modified</li> </ul> | Boston  | 92.168.96.46  | cpm                   | System_Security_Cpm      | Logical  | System :                  | 92.168.96.215                                     |
|      | <ul> <li>Deployed Aligned</li> </ul>  | <ul> <li>Modified</li> </ul> | Boston  | 92.168.96.46  | lldp                  | Lldp_md_Template         | Logical  | System :                  | Identifier                                        |
|      | <ul> <li>Deployed Aligned</li> </ul>  | <ul> <li>Modified</li> </ul> | Boston  | 92.168.96.46  | 23                    | System_Cpu_Protectio     | Logical  | System :                  | Interface Name                                    |
|      | <ul> <li>Deployed Aligned</li> </ul>  | <ul> <li>Modified</li> </ul> | Toronto | 92.168.96.215 | ptp                   | System_PTP_Template      | Logical  | PTP :                     | test7                                             |
|      | <ul> <li>Deployed Aligned</li> </ul>  | <ul> <li>Modified</li> </ul> | Boston  | 92.168.96.46  | ptp                   | System_PTP_Template      | Logical  | PTP :                     |                                                   |
|      | <ul> <li>Deployed Aligned</li> </ul>  | <ul> <li>Modified</li> </ul> | CE_West | 92.168.99.6   | bfd-template-A        | Equipment-bfd-template   | Logical  | BFD :                     | Deployment Status                                 |
|      | <ul> <li>Deployed Aligned</li> </ul>  | <ul> <li>Modified</li> </ul> | Boston  | 92.168.96.46  | bfd-template-A        | Equipment-bfd-template   | Logical  | BFD :                     | <ul> <li>Deployed Aligned</li> </ul>              |
|      | <ul> <li>Deployed Aligned</li> </ul>  | <ul> <li>Modified</li> </ul> | Boston  | 92.168.96.46  | 1/1/c2/1              | Equipment-port-eth       | Physical | Port :                    | AUDIT ALIGN                                       |
|      | <ul> <li>Deployed Aligned</li> </ul>  | <ul> <li>Modified</li> </ul> | Toronto | 92.168.96.215 | Port 1/1/c1/1         | Equipment-port-ether     | Physical | Port :                    |                                                   |
|      | <ul> <li>Deployed Aligned</li> </ul>  | <ul> <li>Modified</li> </ul> | Boston  | 92.168.96.46  | 1/1/c1/1              | Equipment-port-ether     | Physical | Port :                    | Last Audit                                        |
|      | <ul> <li>Deployed Aligned</li> </ul>  | <ul> <li>Modified</li> </ul> | Toronto | 92.168.96.215 | bfd-template-A        | Equipment-bfd-template   | Logical  | BFD :                     | _                                                 |
|      | <ul> <li>Deployed Aligned</li> </ul>  | <ul> <li>Modified</li> </ul> | Boston  | 92.168.96.46  | 1#1.1.1.1             | Router-ospf-area         | Logical  | Router :                  | Last Alignment                                    |
|      | <ul> <li>Deployed Aligned</li> </ul>  | <ul> <li>Modified</li> </ul> | Boston  | 92.168.96.46  | 1#1.1.1.1#test4       | Router-ospf-interface    | Logical  | Router :                  | Jan 25, 2025 6:29:25 pm by admin                  |
|      | <ul> <li>Deployment Failed</li> </ul> | <ul> <li>Modified</li> </ul> | Boston  | 92.168.96.46  | toCore_2              | Router-interface-msros   | Logical  | Router :                  | Router-rsvp-interface-classic                     |
|      | <ul> <li>Deployed Aligned</li> </ul>  | <ul> <li>Modified</li> </ul> | Boston  | 92.168.96.46  | test7                 | Router-Interface-unified | Logical  | Interface                 | Created                                           |
|      | <ul> <li>Deployment Failed</li> </ul> | <ul> <li>Modified</li> </ul> | Toronto | 92.168.96.215 | test7                 | Router-Interface-unified | Logical  | Interface                 | Jan 23, 2025 8:29:17 pm                           |
|      | <ul> <li>Deployed Aligned</li> </ul>  | <ul> <li>Modified</li> </ul> | Toronto | 92.168.96.215 | 0#0.0.0.0             | Router-ospf-area-classic | Logical  | Router :                  | Last Updated                                      |
|      | <ul> <li>Deployed Aligned</li> </ul>  | <ul> <li>Modified</li> </ul> | Toronto | 92.168.96.215 | 0#0.0.0.0#test1       | Router-ospf-interface    | Logical  | Router :                  | Role                                              |
|      | <ul> <li>Deployed Aligned</li> </ul>  | <ul> <li>Modified</li> </ul> | Toronto | 92.168.96.215 | O#isisIntf-1          | Router-isis-interface-c  | Logical  | Router :                  | Logical                                           |
|      | <ul> <li>Deployed Aligned</li> </ul>  | <ul> <li>Modified</li> </ul> | Toronto | 92.168.96.215 | test7                 | Router-mpls-csros        | Logical  | Router :                  | Category                                          |
|      | Deployed Aligned                      | <ul> <li>Modified</li> </ul> | Toronto | 92.168.96.215 | test7                 | Router-rsvp-interface    | Logical  | Router :                  | router                                            |
| < ►  |                                       |                              |         |               |                       |                          |          | $\rightarrow \rightarrow$ | Configuration Status <ul> <li>Modified</li> </ul> |
|      | Auto-refresh Last Refre               | nh: 2025/1/23 20:32:56       |         | K             | < Page: 1 / 1 > >     |                          |          | Count : 23                |                                                   |

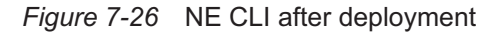

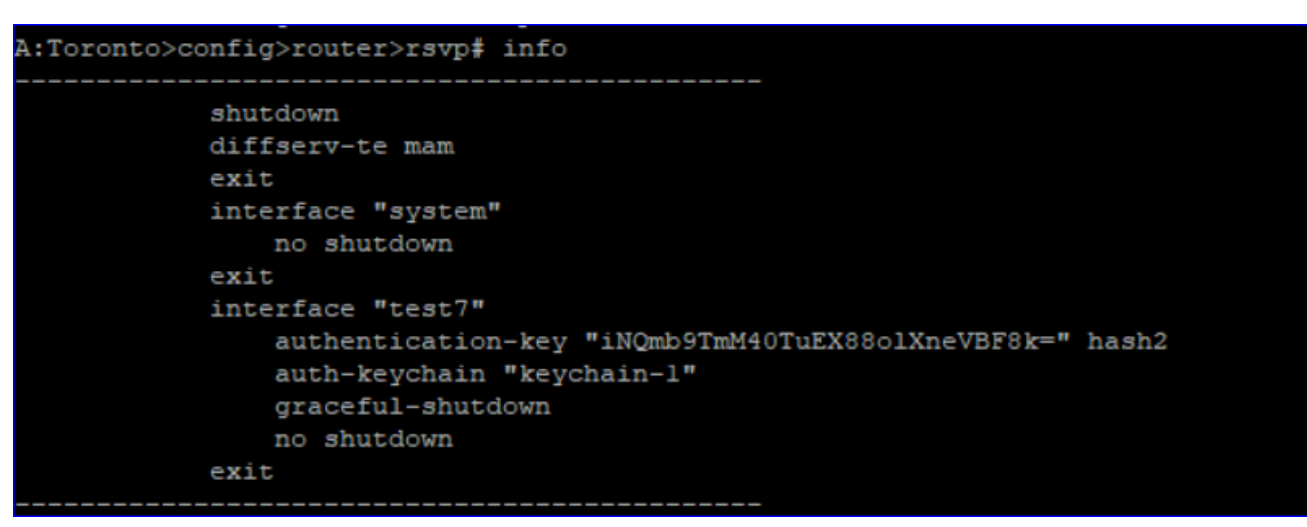

END OF STEPS -

# 7.8 Interfaces

### 7.8.1 To configure router interface with icm-router-network-interface intent

1 -

Import the intent type icm-router-network-interface into Device Management, Configuration Intent Types.

| Device Management Configuration     | n<br>on Intent Ty | bes    | • |                                |                         |          |           |                      |                          | + IMPORT                                           |
|-------------------------------------|-------------------|--------|---|--------------------------------|-------------------------|----------|-----------|----------------------|--------------------------|----------------------------------------------------|
| Intent Type                         | V                 | ersion |   | Status                         | Description             | Role     | Category  | Device Scope         | Last Updated :           | i Intent Type Details                              |
|                                     | T                 |        | T | •                              | T                       | -        | •         | •                    | MMM d, yyyy h:mm:ss      |                                                    |
| icm-equipment-card_mda              |                   |        | 2 | <ul> <li>Successful</li> </ul> | Intent-Type to configur | Physical | Card      | SROS Classic & Model | Nov 26, 2024 11:25:43 :  | Intent Type<br>icm-router-network-interface        |
| port-connector_gsros_23-10-1_23-    | 11                |        | 1 | <ul> <li>Successful</li> </ul> | Intent-type to configur | Physical | Port      | SROS Classic & Model | Nov 26, 2024 4:17:03 pr  | Version                                            |
| icm-equipment-port-ethernet         |                   |        | 2 | <ul> <li>Successful</li> </ul> | Intent-type to configur | Physical | Port      | SROS Classic & Model | Dec 2, 2024 11:12:32 ar  | 2                                                  |
| icm-equipment-port-access-ce        |                   |        | 2 | <ul> <li>Successful</li> </ul> | Intent-Type to configur | Physical | Port      | SROS Classic         | Dec 2, 2024 1:19:32 pm   | Status                                             |
| port-eth_msros_23-10-1_24-4         |                   |        | 1 | <ul> <li>Successful</li> </ul> | Intent-Type to configur | Physical | Port      | SROS Model           | Dec 2, 2024 1:51:20 pm   |                                                    |
| system-lldp_msros_23-10-1_23-11     |                   |        | 1 | <ul> <li>Successful</li> </ul> | Intent-Type to configur | Logical  | System    | SROS Model           | Dec 2, 2024 3:52:48 pm   | Successfully imported/re-imported the intent-tup   |
| bfd-bfd-template_gsros_23-10-1_2    | 3-11              |        | 1 | <ul> <li>Successful</li> </ul> | Intent-Type to configur | Logical  | BFD       | SROS Classic & Model | Dec 3, 2024 11:01:55 ar  | Successionly imported/re-imported the interne-type |
| bfd-sbfd-reflector_msros_23-10-1_   | 23                |        | 1 | <ul> <li>Successful</li> </ul> | Intent-Type to configur | Logical  | BFD       | SROS Model           | Dec 3, 2024 11:55:48 ar  | Description                                        |
| router-ospf-interface_msros_23-10   | 1                 |        | 1 | <ul> <li>Successful</li> </ul> | Intent-Type to configur | Logical  | Router    | SROS Model           | Dec 3, 2024 1:47:43 pm   | Intent-Type to configure network interface         |
| router-isis-interface_msros_23-10-1 |                   |        | 1 | <ul> <li>Successful</li> </ul> | Intent-Type to configur | Logical  | Router    | SROS Model           | Dec 3, 2024 3:11:00 pm   | Role                                               |
| router-ospf-area_msros_23-10-1_2    | -4                |        | 1 | <ul> <li>Successful</li> </ul> | Intent-Type to configur | Logical  | Router    | SROS Model           | Dec 5, 2024 12:00:13 pr  | Logical                                            |
| router-interface_msros_23-10-1_24   | -4                |        | 1 | <ul> <li>Successful</li> </ul> | Intent-Type to configur | Logical  | Router    | SROS Model           | Dec 6, 2024 3:37:50 pm   | Category<br>Interface                              |
| icm-router-network-interface        |                   |        | 2 | <ul> <li>Successful</li> </ul> | Intent-Type to configur | Logical  | Interface | SROS Classic & Model | Dec 9, 2024 1:48:58 pm 🚦 | Device Scope<br>SROS Classic & Model               |
|                                     |                   |        |   |                                |                         |          |           |                      |                          | Imported<br>Dec 9, 2024 1:48:41 pm                 |
|                                     |                   |        |   |                                |                         |          |           |                      |                          | Last Updated<br>Dec 9, 2024 1:48:58 pm             |
|                                     |                   |        |   |                                |                         |          |           |                      |                          | Configuration Form                                 |
|                                     |                   |        |   |                                |                         |          |           |                      |                          | default,<br>defaultIXR                             |
|                                     |                   |        |   |                                |                         |          |           |                      |                          |                                                    |
|                                     |                   |        |   |                                |                         |          |           |                      |                          |                                                    |
|                                     |                   |        |   |                                |                         |          |           |                      | ▶ < >                    |                                                    |
|                                     |                   |        |   |                                |                         |          |           |                      |                          |                                                    |

Create a configuration template in **Device Management**, **Configuration Templates** and set to released state.

For example, the configuration template created below is named as **Router-interface-unified**.

| Device Management Configuration<br>Configuration Te | empl         | lates •       |   |            |   |                   |   |                               |       |               | + TEMPLATE 📿                                                                                                    |
|-----------------------------------------------------|--------------|---------------|---|------------|---|-------------------|---|-------------------------------|-------|---------------|----------------------------------------------------------------------------------------------------|
| Name                                                |              | Description   |   | Life Cycle |   | Target Labels     | 1 | Intent Type                   | Inter | nt'i          | (i) Template Details                                                                                                 |
| 1                                                   | T            |               | T |            | - | Т                 |   | T                             |       |               |                                                                                                    |
| Equipment-card_mda                                  |              | -             |   | released   | • | -                 | i | icm-equipment-card_mda        |       | :             | ∧ General                                                                                                    |
| Equipment-port-connector                            |              | -             |   | released   | * | -                 | 1 | port-connector_gsros_23-10    |       | :             | Name                                                                                                    |
| Equipment-port-ethernet                             |              | -             |   | released   | * | -                 | i | icm-equipment-port-ethernet   |       | :             | Router-interface-unified                                                                                             |
| Equipment-port-access-ce                            |              | -             |   | released   | * | -                 | i | icm-equipment-port-access-ce  |       | :             | Description                                                                                                    |
| Equipment-port-eth-msros                            |              | -             |   | released   | * | -                 | 1 | port-eth_msros_23-10-1_24-4   |       | :             | - '                                                                                                    |
| Equipment-Ildp-msros                                |              | -             |   | released   | • | -                 | 1 | system-lldp_msros_23-10-1     |       | :             | Life Cycle                                                                                                    |
| Equipment-bfd-template                              |              | -             |   | released   | • | -                 | 1 | bfd-bfd-template_gsros_23-1   |       | :             | released                                                                                                    |
| Equipment-bfd-sbfd-reflector-template               |              | -             |   | released   | • | -                 | 1 | bfd-sbfd-reflector_msros_23   |       | :             | Target Labels                                                                                                    |
| Router-ospf-interface                               |              | -             |   | released   | • | -                 |   | router-ospf-interface_msros   |       | :             |                                                                                                    |
| Router-isis-interface                               |              | -             |   | released   | • | -                 |   | router-isis-interface_msros_2 |       | :             | icm-router-network-interface                                                                                         |
| Router-ospf-area                                    |              | -             |   | released   | • | -                 |   | router-ospf-area_msros_23-1   |       | :             | Intent Type Version                                                                                                  |
| Router-interface-msros                              |              | -             |   | released   | • | -                 |   | router-interface_msros_23-10  |       | :             | 2                                                                                                    |
| Router-interface-unified                            |              | -             |   | released   | • | -                 | i | icm-router-network-interface  |       | - 1           | Config Form<br>default                                                                                               |
|                                                     |              |               |   |            |   |                   |   |                               |       |               | Cenfig Form State<br>Up-to-date<br>Role<br>Logical<br>Category<br>Interface<br>Device Scope                          |
| ( )<br>Auto-refresh Last Refresh: 20                | → 4<br>024/1 | 12/9 13:50:44 |   | _          |   | K < Pege 1 /1 > > |   |                               | Cou   | ▶ (<br>int:13 | SROS Classic & Model<br>Flexible<br>Yes<br>Crested<br>De 5, 2024 1:50:38 pm<br>Last Upided<br>Dec 9, 2024 1:50:38 pm |

Create configuration deployments using the above configuration template. Example 1: 7750 SR-14s MD

| Router-interface-unified |                        |                                   |                         | ×      |
|--------------------------|------------------------|-----------------------------------|-------------------------|--------|
| Interface                | Interface              |                                   |                         | *      |
| LDP Sync Timer           |                        |                                   |                         |        |
| IPv4                     | Description            | Admin State                       | Port Binding            |        |
| BFD                      | Interface to Core node | enable 👻                          | Cx port                 | ▼ Cx   |
| Primary                  | Port                   | Outer Tag                         | Inner Tag               |        |
| IPv6                     | 1/1/c2/1 × 0           | 2                                 |                         |        |
| BFD                      |                        |                                   |                         |        |
| Egress                   |                        |                                   |                         |        |
| QoS                      | LDP Sync Timer         |                                   |                         |        |
| VLAN QoS Policy          | Seconds                |                                   |                         |        |
| Egress Remark Policy     | 100                    |                                   |                         |        |
| Ingress                  |                        |                                   |                         |        |
| QoS                      |                        |                                   |                         |        |
| Network Ingress          | IPv4                   |                                   |                         |        |
| 108                      |                        |                                   |                         |        |
| Interface Parameters     |                        |                                   |                         |        |
| MDLC                     | BFD                    |                                   |                         |        |
| MPL5                     | Admin State            | Transmit Interval (Milli Seconds) | Receive (Milli Seconds) |        |
| RSVP                     | enable 👻 🗔             | 100                               | 100                     |        |
|                          | Multiplier             | Туре                              |                         |        |
|                          | 2                      | auto                              |                         | -      |
|                          |                        |                                   |                         | CANCEL |

| Router-interface-unified                           |                                   |                                                  |                                | ×          |
|----------------------------------------------------|-----------------------------------|--------------------------------------------------|--------------------------------|------------|
| Interface                                          | Interface                         |                                                  |                                | *          |
| LDP Sync Timer<br>IPv4<br>BPD<br>Primary           | BFD<br>Admin State<br>enable • C2 | Transmit Interval (Milli Seconds)<br>100<br>Tune | Receive (Milli Seconds)<br>100 |            |
| IPv6<br>BPD<br>Egress<br>QoS                       | 2                                 | auto 👻 🖂                                         |                                |            |
| VLAN QoS Policy<br>Egress Remark Policy<br>Ingress | Primary<br>Address<br>10.10.10.2  | Prefix Length<br>24                              |                                |            |
| QoS<br>Network Ingress                             | Secondary                         |                                                  | + ADD                          |            |
| LDP<br>Interface Parameters<br>MPLS<br>RSVP        | Address Prefix Length             | No data to display                               |                                |            |
|                                                    |                                   |                                                  | CAN                            | CEL UPDATE |

| Router-interface-unified |                      |                       |          | ×      |
|--------------------------|----------------------|-----------------------|----------|--------|
| Interface                | LDP                  |                       |          | *      |
| LDP Sync Timer           |                      |                       |          |        |
| IPv4-                    |                      |                       |          |        |
| BFD                      | Interface Parameters |                       |          |        |
| Primary                  | Interface            |                       | + ADD    |        |
| IPv6                     |                      |                       |          |        |
| BFD                      | Interface Name       | Admin State           |          |        |
| Egress                   |                      |                       |          |        |
| QoS                      | test7                | enable                | 1        |        |
| VLAN QoS Policy          |                      |                       |          |        |
| Egress Remark Policy     |                      |                       |          |        |
| Ingress                  |                      |                       |          |        |
| QoS                      |                      |                       |          |        |
| Network Ingress          |                      | I< < Page: 1 / 1 > >I | Total: 1 |        |
| LDP                      |                      |                       |          |        |
| Interface Parameters     | NOL C                |                       |          |        |
| MPLS                     | MPLS                 |                       |          |        |
| RSVP                     | Interface            |                       | + ADD    |        |
|                          |                      |                       |          |        |
|                          | Interface Name       | Admin State           |          | •      |
|                          |                      |                       | CANCEL   | UPDATE |

| couter-interface-unified |                       |             |                |               |          | ~ |
|--------------------------|-----------------------|-------------|----------------|---------------|----------|---|
| nterface                 | MPLS                  |             |                |               |          |   |
| LDP Sync Timer           |                       |             |                |               |          |   |
| IPv4                     | Interface             |             |                |               | + ADD    |   |
| BFD                      | Interface Name        | Admin State |                |               |          |   |
| Primary                  |                       |             |                |               |          |   |
| IPv6                     | test7                 | enable      |                |               |          |   |
| BFD                      |                       |             |                |               |          |   |
| Egress                   |                       |             |                |               |          |   |
| QoS                      |                       |             |                |               |          |   |
| VLAN QoS Policy          |                       |             |                |               |          |   |
| Egress Remark Policy     |                       |             |                |               |          |   |
| Ingress                  |                       |             | IC C Page:     | 1 /1 > >      | Total: 1 |   |
| QoS                      |                       |             |                |               |          |   |
| Network Ingress          | DSV/D                 |             |                |               |          |   |
| DP                       | KJVF-                 |             |                |               |          |   |
| Interface Parameters     | Interface             |             |                |               | + ADD    |   |
| MPLS                     | and the second second | New IN ADDA | Hello Interval | LI DUC WORKSY |          |   |
| SVP                      | Interface Name        | Admin State | (seconds)      | BFD Liveness  |          |   |
|                          |                       |             |                |               |          |   |
|                          | test7                 | enable      | 30             | true          | 1        |   |
|                          |                       |             |                |               |          |   |

| Router-interface-unified |                |             |                             |              |          | ×         |
|--------------------------|----------------|-------------|-----------------------------|--------------|----------|-----------|
| Interface                | RSVP           |             |                             |              |          | 1         |
| LDP Sync Timer           |                |             |                             |              |          |           |
| IPv4                     | Interface      |             |                             |              | + ADD    |           |
| BFD                      | Interface Name | Admin State | Hello Interval<br>(seconds) | BFD Liveness |          |           |
| Primary                  |                |             |                             |              |          |           |
| IPv6                     | test7          | enable      | 30                          | true         | 1        |           |
| BFD                      |                |             |                             |              |          |           |
| Egress                   |                |             |                             |              |          |           |
| QoS                      |                |             |                             |              |          |           |
| VLAN QoS Policy          |                |             |                             |              |          |           |
| Egress Remark Policy     |                |             |                             |              |          |           |
| Ingress                  |                |             | IC C Page:                  | 1 /1 > >1    | Total: 1 |           |
| QoS                      | 1515           |             |                             |              | + ADD    |           |
| Network Ingress          |                |             |                             |              |          |           |
| LDP                      | ISIS Instance  |             |                             |              |          |           |
| Interface Parameters     |                |             |                             |              |          |           |
| MPLS                     |                |             | -                           |              |          |           |
| 251/2                    |                |             |                             |              |          |           |
| RSVP                     |                |             | No data                     | a to display |          |           |
|                          |                |             |                             |              |          |           |
|                          |                |             |                             |              |          |           |
|                          |                |             |                             |              | CANC     | EL UPDATE |

| eploy Logical Configuration                                     |                                                           |                              |                              |                    |         |                   |              |                                  |                          |                         |
|-----------------------------------------------------------------|-----------------------------------------------------------|------------------------------|------------------------------|--------------------|---------|-------------------|--------------|----------------------------------|--------------------------|-------------------------|
| elect Templates *<br>elect Targets and Edit Selected Template * | Select Template                                           | es                           |                              |                    |         |                   |              |                                  |                          | Count : 1               |
| ssign identifier for Selected Template *                        | Select Targets a                                          |                              |                              |                    |         |                   |              |                                  |                          |                         |
|                                                                 | Select targets. Tem                                       | plate configurations can b   | e edited af                  | ter targets are se | electe  | d.                |              |                                  |                          | VIEW/EDIT TEMPLATE CONF |
|                                                                 | <ul><li>Configurations</li><li>Only 1 target ca</li></ul> | required by the selected tem | plates are ass<br>d template | signed. View       | v/Edit. |                   |              |                                  |                          |                         |
|                                                                 | Reachability                                              | NE Name                      |                              | NE ID              |         | Management IP     | Product      | t                                |                          |                         |
|                                                                 | • Up                                                      | Boston                       | Ť                            | 92.168.96.46       | T       | 135.249.153       | 7750 SI      | R                                |                          |                         |
|                                                                 |                                                           |                              |                              |                    |         |                   |              |                                  |                          | Count : 1               |
|                                                                 | Assign Identifie                                          | er for Selected Temp         | late                         |                    |         |                   |              |                                  |                          |                         |
|                                                                 | Assign unique ident                                       | ifiers for templates select  | ed above to                  | o identify the cor | rrespo  | nding deployment: | s. If conten | nt below is disabled, select tar | gets first to enable the | :m.                     |
|                                                                 | 1. Router-interface-unifie                                | ed :                         |                              |                    |         |                   |              |                                  |                          |                         |
|                                                                 | test/                                                     |                              |                              |                    |         |                   |              |                                  |                          |                         |

| =     | NO <ia network="" ser<="" th=""><th>vices Platform</th><th></th><th></th><th></th><th></th><th></th><th></th><th>User: admin 🔹 🕜</th></ia> | vices Platform               |         |               |                       |                          |          |             | User: admin 🔹 🕜                                   |
|-------|----------------------------------------------------------------------------------------------------|------------------------------|---------|---------------|-----------------------|--------------------------|----------|-------------|---------------------------------------------------|
| Devi  | e Management Configuration<br>Configuration                                                                                                | Deployments •                |         |               |                       |                          |          |             | + DEPLOYMENT 🔿 🖀                                  |
|       | Deployment Status                                                                                                    | Configuration Status         | NE Name | NE ID         | Identifier            | Template                 | Role     | Category :  | (i) Deployment Details                            |
|       | -                                                                                                    | -                            | T       | T             | T                     | T                        | -        |             |                                                   |
|       | <ul> <li>Deployed Aligned</li> </ul>                                                                                                    | <ul> <li>Modified</li> </ul> | NSP     | 0.0.0.0       | TransCanadian Railway | Customer_Template        | Logical  | Service :   | NE Name<br>Boston                                 |
|       | <ul> <li>Deployed Aligned</li> </ul>                                                                                                    | <ul> <li>Modified</li> </ul> | Toronto | 92.168.96.215 | cpm                   | System_Security_Cpm      | Logical  | System :    | NE ID                                             |
|       | <ul> <li>Deployed Aligned</li> </ul>                                                                                                    | <ul> <li>Modified</li> </ul> | Boston  | 92.168.96.46  | cpm                   | System_Security_Cpm      | Logical  | System :    | 92.168.96.46                                      |
|       | <ul> <li>Deployed Aligned</li> </ul>                                                                                                    | <ul> <li>Modified</li> </ul> | Boston  | 92.168.96.46  | lldp                  | Lldp_md_Template         | Logical  | System :    | Identifier                                        |
|       | <ul> <li>Deployed Aligned</li> </ul>                                                                                                    | <ul> <li>Modified</li> </ul> | Boston  | 92.168.96.46  | 23                    | System_Cpu_Protectio     | Logical  | System :    | INTERFACE NAME                                    |
|       | <ul> <li>Deployed Aligned</li> </ul>                                                                                                    | <ul> <li>Modified</li> </ul> | Toronto | 92.168.96.215 | ptp                   | System_PTP_Template      | Logical  | PTP :       | test7                                             |
|       | <ul> <li>Deployed Aligned</li> </ul>                                                                                                    | <ul> <li>Modified</li> </ul> | Boston  | 92.168.96.46  | ptp                   | System_PTP_Template      | Logical  | PTP :       |                                                   |
|       | <ul> <li>Deployed Aligned</li> </ul>                                                                                                    | <ul> <li>Modified</li> </ul> | CE_West | 92.168.99.6   | bfd-template-A        | Equipment-bfd-template   | Logical  | BFD :       | Deployment Status                                 |
|       | <ul> <li>Deployed Aligned</li> </ul>                                                                                                    | <ul> <li>Modified</li> </ul> | Boston  | 92.168.96.46  | bfd-template-A        | Equipment-bfd-template   | Logical  | BFD :       | <ul> <li>Deployed Aligned</li> </ul>              |
|       | <ul> <li>Deployed Aligned</li> </ul>                                                                                                    | <ul> <li>Modified</li> </ul> | Boston  | 92.168.96.46  | 1/1/c2/1              | Equipment-port-eth       | Physical | Port :      | AUDIT ALIGN                                       |
|       | <ul> <li>Deployed Aligned</li> </ul>                                                                                                    | <ul> <li>Modified</li> </ul> | Toronto | 92.168.96.215 | Port 1/1/c1/1         | Equipment-port-ether     | Physical | Port :      |                                                   |
|       | <ul> <li>Deployed Aligned</li> </ul>                                                                                                    | <ul> <li>Modified</li> </ul> | Boston  | 92.168.96.46  | 1/1/c1/1              | Equipment-port-ether     | Physical | Port :      | Last Audit                                        |
|       | <ul> <li>Deployed Aligned</li> </ul>                                                                                                    | <ul> <li>Modified</li> </ul> | Toronto | 92.168.96.215 | bfd-template-A        | Equipment-bfd-template   | Logical  | BFD :       | -                                                 |
|       | <ul> <li>Deployed Aligned</li> </ul>                                                                                                    | <ul> <li>Modified</li> </ul> | Boston  | 92.168.96.46  | 1#1.1.1.1             | Router-ospf-area         | Logical  | Router :    | Last Alignment<br>Jan 9, 2025 5-25-07 nm by admin |
|       | <ul> <li>Deployed Aligned</li> </ul>                                                                                                    | <ul> <li>Modified</li> </ul> | Boston  | 92.168.96.46  | 1#1.1.1.1#test4       | Router-ospf-interface    | Logical  | Router :    | Template Name                                     |
|       | <ul> <li>Deployment Failed</li> </ul>                                                                                                    | <ul> <li>Modified</li> </ul> | Boston  | 92.168.96.46  | toCore_2              | Router-interface-msros   | Logical  | Router :    | Router-interface-unified                          |
|       | <ul> <li>Deployment Failed</li> </ul>                                                                                                    | <ul> <li>Modified</li> </ul> | Boston2 | 92.168.99.50  | test5                 | Router-interface-msros   | Logical  | Router :    | Created                                           |
|       | Deployed Aligned                                                                                                    | Modified                     | Boston  | 92.168.96.46  | test7                 | Router-interface-unified | Logical  | Interface : | Jan 9, 2025 5:10:28 pm                            |
|       |                                                                                                    |                              |         |               |                       |                          |          |             | Last Updated<br>Jan 9, 2025 5:25:07 pm            |
|       |                                                                                                    |                              |         |               |                       |                          |          |             | Role                                              |
|       |                                                                                                    |                              |         |               |                       |                          |          |             | Logical                                           |
|       |                                                                                                    |                              |         |               |                       |                          |          |             | Category<br>interface                             |
| 4 F - | C                                                                                                    |                              |         |               |                       |                          |          |             | Configuration Status Modified                     |
|       | Auto-refresh Last Refresh:                                                                                                    | 2025/1/9 17:25:08            |         | K             | < Page: 1 /1 > >      |                          |          | Count : 18  |                                                   |

Figure 7-27 NE CLI after deployment

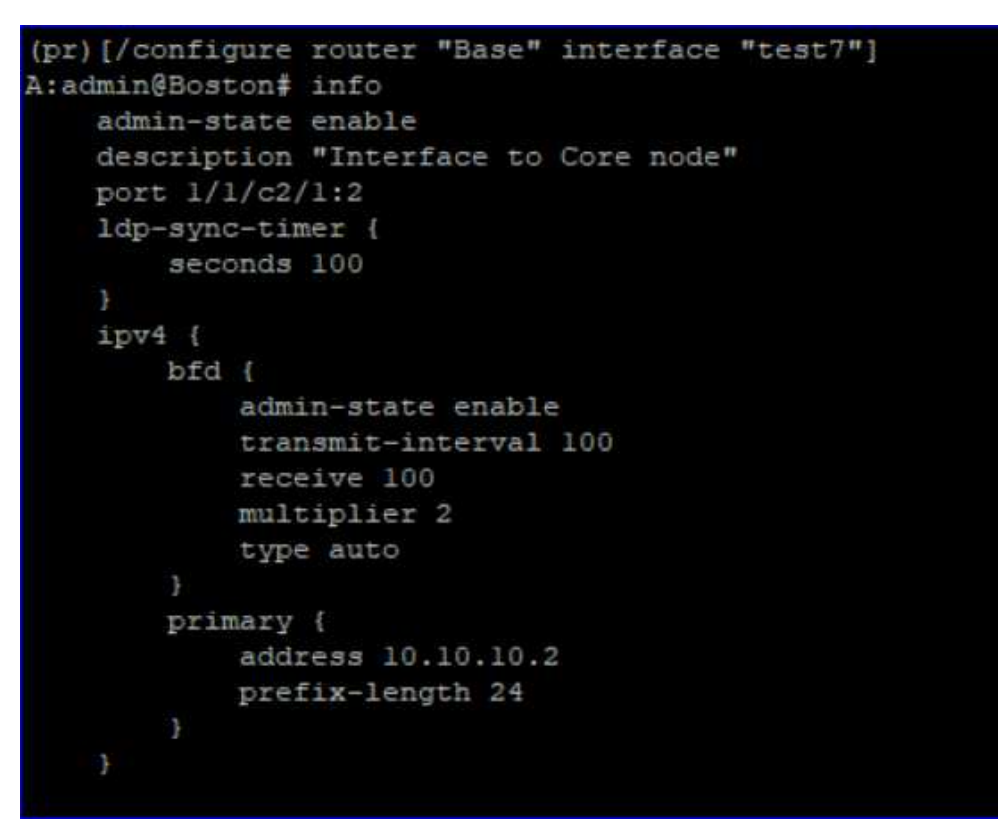

Example 2: 7750 SR-14s Classic

| Router-interface-unified |                      |      |                                   |      |                         |      | × |
|--------------------------|----------------------|------|-----------------------------------|------|-------------------------|------|---|
| Interface                | Interface            |      |                                   |      |                         |      |   |
| LDP Sync Timer           |                      |      |                                   |      |                         |      |   |
| IPv4                     | Description          |      | Admin State                       |      | Port Binding            |      |   |
| BFD                      | Interface to Core NE |      | enable                            | • Cx | port                    | ▼ □x |   |
| Primary                  | Port                 |      | Outer Tag                         |      | Inner Tag               |      |   |
| IPv6                     | 1/1/c1/9             | × O  | 4                                 |      |                         |      |   |
| BFD                      |                      |      |                                   |      |                         |      |   |
| Egress                   |                      |      |                                   |      |                         |      |   |
| QoS                      | LDP Sync Timer       |      |                                   |      |                         |      |   |
| VLAN QoS Policy          | Seconds              |      |                                   |      |                         |      |   |
| Egress Remark Policy     | 100                  |      |                                   |      |                         |      |   |
| Ingress                  |                      |      |                                   |      |                         |      |   |
| QoS                      |                      |      |                                   |      |                         |      |   |
| Network Ingress          | IPv4                 |      |                                   |      |                         |      |   |
| LDP                      |                      |      |                                   |      |                         |      |   |
| Interface Parameters     |                      |      |                                   |      |                         |      |   |
| MPLS                     | BFD                  |      |                                   |      |                         |      |   |
| 11 20                    | Admin State          |      | Transmit Interval (Milli Seconds) |      | Receive (Milli Seconds) |      |   |
| RSVP                     | enable               | • Cx | 100                               |      | 100                     |      |   |
|                          | Multiplier           |      | Туре                              |      |                         |      |   |
|                          | 2                    |      | auto                              |      |                         |      |   |

| Router-interface-unified |             |               |                                   |                         | ×      |
|--------------------------|-------------|---------------|-----------------------------------|-------------------------|--------|
| Interface                | Interface   |               |                                   |                         | *      |
| LDP Sync Timer           | BFD         |               |                                   |                         |        |
| IPv4                     |             |               |                                   |                         |        |
| BFD                      | Admin State |               | Transmit Interval (Milli Seconds) | Receive (Milli Seconds) |        |
| Primary                  | enable      | • Lx          | 100                               | 100                     | -      |
| IPv6                     | Multiplier  |               | Туре                              |                         |        |
| BFD                      | 2           |               | auto 👻 🕞                          |                         |        |
| Egress                   |             |               |                                   |                         |        |
| QoS                      |             |               |                                   |                         |        |
| VLAN QoS Policy          | Primary     |               |                                   |                         |        |
| Egress Remark Policy     | Address     |               | Prefix Length                     |                         |        |
| Ingress                  | 10.10.10.2  |               | 30                                |                         |        |
| QoS                      |             |               |                                   |                         |        |
| Network Ingress          | Secondary   |               |                                   | + ADD                   |        |
| LDP                      | Address     | Prefix Length |                                   |                         |        |
| Interface Parameters     |             |               |                                   |                         |        |
| MPLS                     |             |               |                                   |                         |        |
| RSVP                     |             |               |                                   |                         |        |
|                          |             |               | No data ta dicalay                |                         |        |
|                          |             |               | ing apple of display              |                         |        |
|                          |             |               |                                   |                         |        |
|                          |             |               |                                   | CA.                     | OPDATE |

| Router-interface-unified |                         |                          | ×     |
|--------------------------|-------------------------|--------------------------|-------|
| Interface                | LDP                     |                          |       |
| LDP Sync Timer           |                         |                          |       |
| IPv4                     |                         |                          |       |
| BFD                      | Interface Parameters    |                          |       |
| Primary                  | Interface               | 1.1                      | DD    |
| IPv6                     |                         |                          |       |
| BFD                      | Interface Name Admin    | State                    |       |
| Egress                   |                         |                          |       |
| QoS                      | test1 enable            |                          | 1     |
| VLAN QoS Policy          |                         |                          |       |
| Egress Remark Policy     |                         |                          |       |
| Ingress                  |                         |                          |       |
| QoS                      |                         |                          |       |
| Network Ingress          |                         | IC C Page: 1 /1 > >I Tot | al: 1 |
| LDP                      |                         |                          | _     |
| Interface Parameters     |                         |                          |       |
| MPLS                     | MPLS                    |                          |       |
| RSVP                     |                         |                          |       |
|                          | Interface               | + AD                     | D     |
|                          | Interface Name Admin St | tate                     |       |
|                          |                         |                          |       |

| Router-interface-unified |                |             |                |              |          | ×            |
|--------------------------|----------------|-------------|----------------|--------------|----------|--------------|
| Interface                | MPLS           |             |                |              |          | *            |
| LDP Sync Timer           | Interface      |             |                |              | + 4DD    |              |
| BFD                      | Interface Name | Admin State |                |              | T ADD    |              |
| Primary                  |                |             |                |              |          |              |
| IPv6                     | test1          | enable      |                |              | 1        |              |
| BFD                      |                |             |                |              |          |              |
| QoS                      |                |             |                |              |          |              |
| VLAN QoS Policy          |                |             |                |              |          |              |
| Egress Remark Policy     |                |             |                |              |          |              |
| Ingress                  |                |             | IC C Page:     | 1 /1 > >1    | Total: 1 |              |
| QoS                      |                |             |                |              |          |              |
| LDP                      | RSVP           |             |                |              |          |              |
| Interface Parameters     | Interface      |             |                |              | + ADD    |              |
| MPLS                     | Interface Name | Admin State | Hello Interval | BFD Liveness |          |              |
| RSVP                     |                |             | (2000)         |              |          |              |
|                          | test1          | enable      | 60             | true         | 1        |              |
|                          |                |             |                |              |          |              |
|                          |                |             |                |              | c        | ANCEL UPDATE |

| Router-interface-unified |                |             |                             |               |          | ×       |
|--------------------------|----------------|-------------|-----------------------------|---------------|----------|---------|
| Interface                | RSVP           |             |                             |               |          | *       |
| LDP Sync Timer           |                |             |                             |               |          |         |
| IPv4                     | Interface      |             |                             |               | + ADD    |         |
| BFD                      | Interface Name | Admin State | Hello Interval<br>(seconds) | BFD Liveness  |          |         |
| Primary                  |                |             |                             |               |          |         |
| IPv6                     | test1          | enable      | 60                          | true          | 1        |         |
| BFD                      |                |             |                             |               |          |         |
| Egress                   |                |             |                             |               |          |         |
| QoS                      |                |             |                             |               |          |         |
| VLAN QoS Policy          |                |             |                             |               |          |         |
| Egress Remark Policy     |                |             |                             |               |          |         |
| Ingress                  |                |             | IC < Page:                  | 1 /1 > >      | Total: 1 |         |
| QoS                      | ISIS           |             |                             |               |          |         |
| Network Ingress          |                |             |                             |               | 1.000    |         |
| LDP                      | ISIS Instance  |             |                             |               |          |         |
| Interface Parameters     |                |             |                             |               |          |         |
| MPLS                     |                |             |                             |               |          |         |
| RSVP                     |                |             |                             |               |          |         |
|                          |                |             | No dat                      | ta to display |          |         |
|                          |                |             |                             |               |          |         |
|                          |                |             |                             |               | CANCEL   | LUPDATE |

**i** Note: The deployment works without the primary IPv4 address, MPLS, and RSVP configurations on the 7750 SR-14s classic NE, and the interface is created on the classic NE.

Figure 7-28 NE CLI after deployment

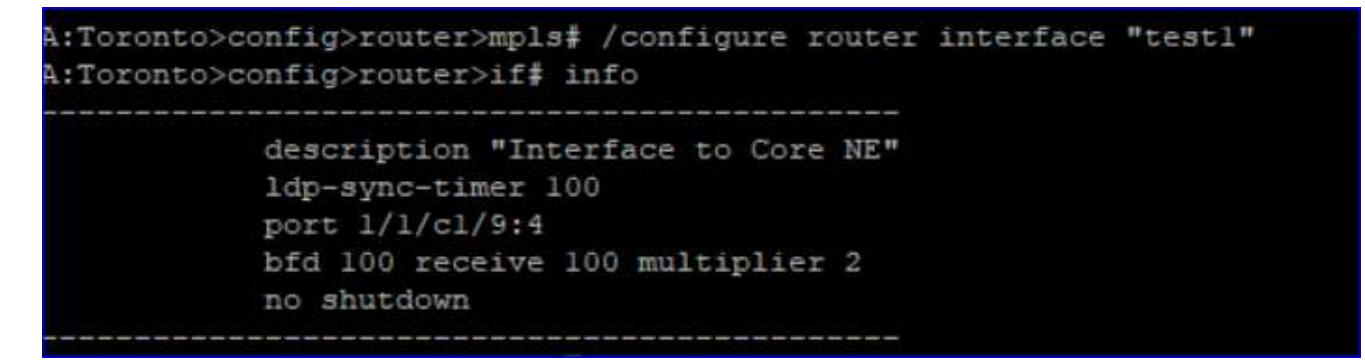

END OF STEPS

# 7.9 LDP

# 7.9.1 LDP protocol

LDP (Label Distribution Protocol) is a protocol used in Multiprotocol Label Switching (MPLS) networks to establish label-switched paths (LSPs).

Configuration must be performed in CLI because there is no intent to enable or configure LDP. The CLI commands below are the minimum required to enable this protocol.

# 7.9.2 Configuring LDP

| 1 |                                          |
|---|------------------------------------------|
| • | Configure LDP on nodes.                  |
|   | Classic nodes:                           |
|   | /configure router ldp                    |
|   | MD nodes:                                |
|   | /edit-config private                     |
|   | /configure router ldp admin-state enable |
|   | /commit                                  |
|   | /admin save                              |
|   | /exit all                                |
|   | /quit-config                             |

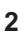

Check the status of the protocols on all nodes:

/show router ldp status

**Note:** For LDP to be operational, users need to configure the IPv4 and IPv6 bindings manually via CLI. The bindings are not attributes users can select/configure via the intent type.

3

Log in to each router via CLI.

```
4
```

Add the IPv4 and/or IPv6 bindings to the protocol traffic-engineering on OSPF, IS-IS, or both via CLI since it cannot be done through NSP via an ICM pre-defined intent:

#### Classic:

```
/configure router ldp interface-parameters interface "<interface_
name>" ipv4 no shutdown
```

```
/configure router ldp interface-parameters interface "<interface_
name>" ipv6 no shutdown
```

#### MD:

```
/configure router ldp interface-parameters interface "<interface</pre>
name>" ipv4
/configure router ldp interface-parameters interface "<interface</pre>
name>" ipv6
```

5 —

Repeat Step 4 for all interfaces under the LDP context.

Figure 7-29 Ex. Classic

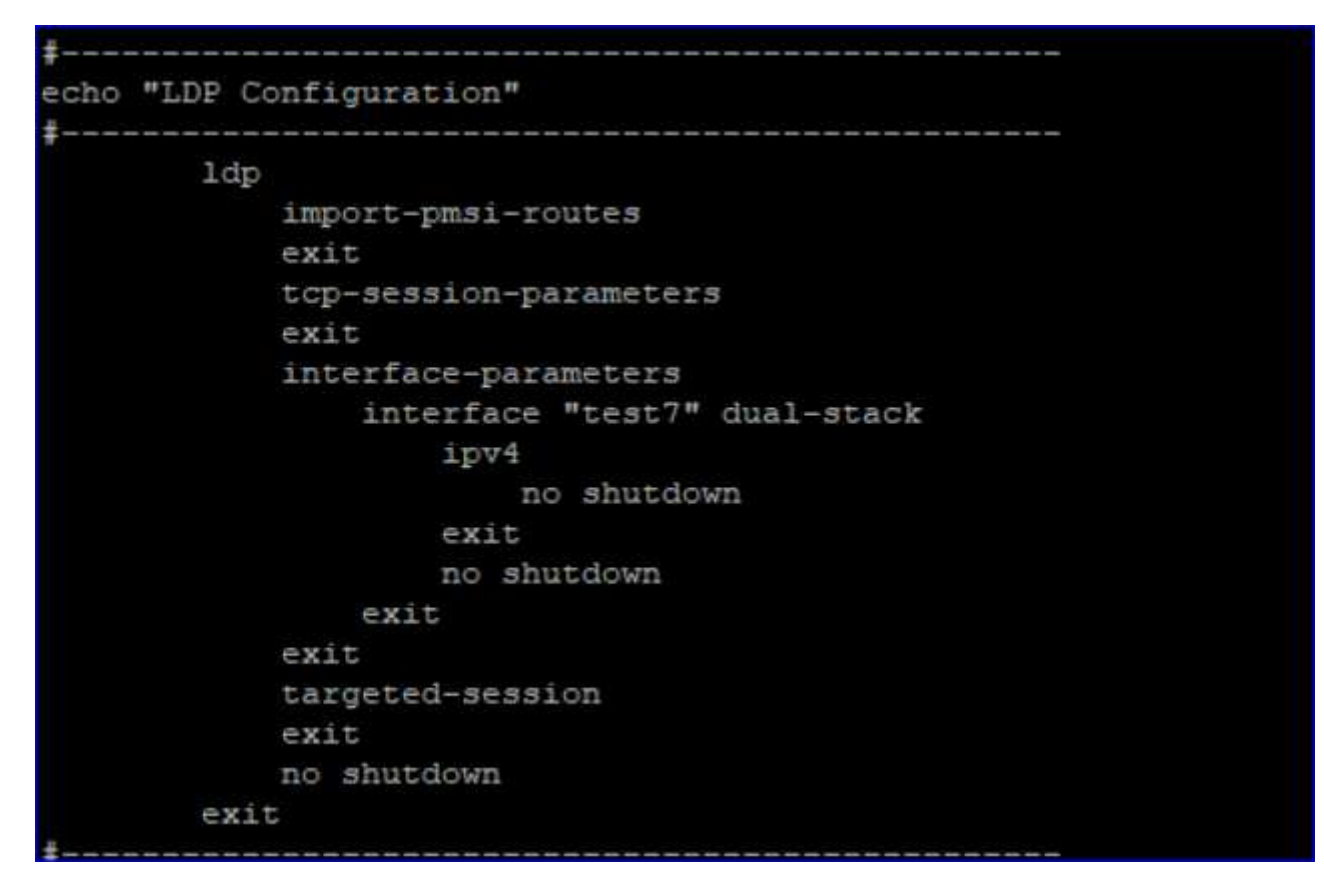

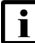

**i** Note: The IPv4 binding should be configured by default even though this attribute is not part of the intent type for classic NEs only.

END OF STEPS

# 7.10 BGP

## 7.10.1 BGP-EVPN

1 -

**i** Note: The following configurations must be done manually on a router before BGP can be configured.

- Log in to the router via CLI.
- 2 Configure the autonomous system parameter on the routers:

Classic:

/configure router autonomous-system <ID>

```
Example: /configure router autonomous-system 65100
```

### MD:

/configure router autonomous-system <ID>

Example: /configure router autonomous-system 65100

3

For classic NEs, the BGP context or instance must be created first. This is not necessary for model-driven NEs.

### Classic:

/configure router bgp

4

Log in to NSP.

5

Import the intent type icm-router-bgp\_group into Device Management, Configuration Intent Types.

6

Navigate to **Device Management**, **Configuration Templates**.

7

Create a configuration template (ex. Router-bgp-group) and associate **icm-router-bgp\_group** intent type. Use the default schema form.

8

Release the BGP group template.

| e Management Configuration | Temp | olates *    |   |            |   |               |   |   |                              |     |         |     | + TEMPLATE                                                                                                    |
|----------------------------|------|-------------|---|------------|---|---------------|---|---|------------------------------|-----|---------|-----|----------------------------------------------------------------------------------------------------|
|                            |      | Description |   | Life Cycle |   | Target Labels |   | 1 | Intent Type                  | Inf | tent '  | :   | i Template Details                                                                                                    |
|                            | Ŧ    |             | T |            | * |               | T |   | T                            |     |         |     |                                                                                                    |
| er-Interface-unified       |      | 1777 S      |   | released   |   | -             |   | ł | icm-router-network-Interface |     |         | £.  | ∧ General                                                                                                    |
| er-mpls-msros              |      |             |   | released   | • |               |   | ŕ | router-mpls-interface_msros  |     |         | :   | News                                                                                                    |
| er-rsvp-Interface          |      | 1           |   | released   |   | -             |   | ŕ | router-rsvp-Interface_msros  |     |         | £., | Router-bgp-group                                                                                                    |
| er-bgp-group               |      | -           |   | released   | • | _             |   | 1 | icm-router-bgp_group         |     |         | :   | Description                                                                                                    |
|                            |      |             |   |            |   |               |   |   |                              |     |         |     | Life cycle<br>released<br>Target Labels<br>—<br>Intent Type<br>Kcm-outer-bgp_group<br>Intent Type Version<br>2<br>Config Form<br>default<br>Config Form State<br>Up-to-date<br>Rele<br>Logical<br>Category<br>Rooter<br>Device Scope<br>SROS Classic & Model<br>Peakle<br>Yes<br>Cented<br>De-15, 2024 11:05:50 am |
|                            | ÷    | (           |   |            |   |               |   |   |                              |     | - F - ( | •   | Last Indated                                                                                                    |
|                            |      |             |   |            |   |               |   |   |                              |     |         |     |                                                                                                    |

Navigate to Device Management, Configuration Deployments.

10

9

Create a logical deployment and select the BGP group template.

11 -

Select the target NE.

For the following example, both 7750 SR-14s classic and MD NEs were selected as deployment targets.

| Sele         | ect NEs                        |                           |         |                  |         |             |   |  |           |   |               |   |               |        | ×     |
|--------------|--------------------------------|---------------------------|---------|------------------|---------|-------------|---|--|-----------|---|---------------|---|---------------|--------|-------|
| 0            | Multiple targets selected. Ter | mplate list will not be f | iltered | d based on targe | t produ | ct or type. |   |  |           |   | 🛆 Bin (2 NEs) |   |               |        | EMPTY |
|              | NE Name                        | NE ID                     |         | Management II    | Þ       | Product     |   |  | 1         | : | NE Name       |   | NE ID         |        | :     |
|              |                                | r                         | T       |                  | T       |             | T |  |           |   |               | T |               | T      |       |
| $\checkmark$ | Toronto                        | 92.168.96.215             |         | 135.249.150.4    |         | 7750 SR     |   |  |           |   | Toronto       |   | 92.168.96.215 |        | ii.   |
|              | Seattle                        | 92.168.96.190             |         | 135.249.151      |         | 7750 SR     |   |  |           |   | Boston        |   | 92.168.96.46  |        | Ĩ     |
|              | Core_2                         | 92.168.96.93              |         | 135.249.150.5    | 5       | 7950 XRS    |   |  |           |   |               |   |               |        |       |
|              | Core_1                         | 92.168.97.250             |         | 135.249.151      |         | 7950 XRS    |   |  |           |   |               |   |               |        |       |
|              | CE_West                        | 92.168.99.6               |         | 135.249.152.1    | 9       | 7250 IXR    |   |  |           |   |               |   |               |        |       |
|              | Calgary                        | 92.168.98.97              |         | 135.249.151.2    | 1       | 7750 SR     |   |  |           |   |               |   |               |        |       |
|              | Boston2                        | 92.168.99.50              |         | 135.249.155.6    | 7       | 7750 SR     |   |  |           |   |               |   |               |        |       |
|              | Boston                         | 92.168.96.46              |         | 135.249.153      |         | 7750 SR     |   |  |           |   |               |   |               |        |       |
|              |                                |                           |         |                  |         |             |   |  |           |   |               |   |               |        |       |
|              |                                |                           |         |                  |         |             |   |  |           |   |               |   |               |        |       |
|              |                                |                           |         |                  |         |             |   |  |           |   |               |   |               |        |       |
|              |                                |                           |         |                  |         |             |   |  |           |   |               |   |               |        |       |
|              |                                |                           |         |                  |         |             |   |  |           |   |               |   |               |        |       |
|              |                                |                           |         |                  |         |             |   |  |           |   |               |   |               |        |       |
|              |                                |                           |         |                  |         |             |   |  |           |   |               |   |               |        |       |
|              |                                |                           |         |                  |         |             |   |  |           |   |               |   |               |        |       |
|              |                                |                           |         |                  |         |             |   |  |           |   |               |   |               |        |       |
|              |                                |                           | k       | C C Page:        | 1       | /1 >        |   |  | Count : 8 | 3 |               |   |               | CANCEL | ADD   |
|              |                                |                           |         |                  |         |             |   |  |           |   |               |   |               |        |       |

| Deploy Logical Configuration              |                          |                              |                           |             |                 |          |            |                                                       |              | ×             |
|-------------------------------------------|--------------------------|------------------------------|---------------------------|-------------|-----------------|----------|------------|-------------------------------------------------------|--------------|---------------|
| Select Templates *                        | Select Templates         |                              |                           |             |                 |          |            |                                                       | CLEAR ALL    | + TEMPLATE    |
| Assign Identifier for Selected Template * |                          |                              |                           |             |                 |          |            |                                                       |              | Count : 1     |
|                                           | Select Targets and       | Edit Selected Templ          | ate                       |             |                 |          |            |                                                       | CLEAR ALL    | + TARGET      |
|                                           | Select targets. Template | e configurations can be ec   | lited after targets are s | elected.    |                 | 1.       |            |                                                       | VIEW/EDIT TE | MPLATE CONFIG |
|                                           | Awarting user input:     | View/Edit Template Config to | assign configurations req | uired by tr | ne selected ten | nplates  | Deschurt   |                                                       |              |               |
|                                           | Reachability             | NE Name                      | NE ID                     | ۹<br>۳      | Management IP   | ,<br>T   | Product    | <b>Y</b>                                              |              |               |
|                                           | • Up                     | Toronto                      | 92.168.96.215             | 1           | 135.249.150.4   |          | 7750 SR    |                                                       |              |               |
|                                           | • Up                     | Boston                       | 92.168.96.46              | 1           | 135.249.153     |          | 7750 SR    |                                                       |              | E.            |
|                                           |                          |                              |                           |             |                 |          |            |                                                       |              |               |
|                                           |                          |                              |                           |             |                 |          |            |                                                       |              | Count : 2     |
|                                           | Assign Identifier fo     | or Selected Template         | 1                         |             |                 |          |            |                                                       |              |               |
|                                           | Assign unique identifier | s for templates selected a   | bove to identify the co   | respond     | ding deployme   | ents. If | content be | low is disabled, select targets first to enable them. |              |               |
|                                           | 1. Router-bgp-group :    |                              |                           |             |                 |          |            |                                                       |              |               |
|                                           | BGP-EVPN                 |                              | ×                         |             |                 |          |            |                                                       |              |               |
|                                           |                          |                              |                           |             |                 |          |            |                                                       |              |               |
|                                           |                          |                              |                           |             |                 |          |            |                                                       | CANCEL S     | DEPLOY        |

#### 12 -

Click on VIEW/EDIT TEMPLATE CONFIG and enter the BGP group parameters that are common to all targets. At minimum, select the family.

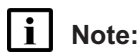

**i** Note: For BGP-EVPN, EVPN must be selected.

| Router-bgp-group                                                                                   |                                                                                                    |                                                                                                    | ×                                                                                                    |
|----------------------------------------------------------------------------------------------------|----------------------------------------------------------------------------------------------------|----------------------------------------------------------------------------------------------------|----------------------------------------------------------------------------------------------------|
| Group                                                                                              | Group                                                                                                    |                                                                                                    | · · · · · · · · · · · · · · · · · · ·                                                                                                    |
| Hold Time (Seconds)<br>Family<br>Remove Private<br>Cluster<br>Local AS                             | Seconds                                                                                                    | Minimum Hold Time (Seconda)                                                                             |                                                                                                    |
| Import<br>Export<br>Graceful Restart<br>Outbound Route Filtering<br>Extended Community<br>Send ORF | IPv4     Mcast IPv4     MVPN lpv4     Flow lpv4     MVPN IPv6     Mcast IPv6     BGP LS     SR Policy lpv6 | VPN IPv4 VPN IPv6 MDT Saft Route Target Ifow IPv6 Label IPv4 Kcast VPN IPv6 Ifow VPN IPv6 Ifow VPN IPv4 | <ul> <li>IPv6</li> <li>L2 VPN</li> <li>MS PW</li> <li>Mcast VPN IPv4</li> <li>✓ EVPN</li> <li>Label IPv6</li> <li>SR Policy IPv4</li> <li>Flow VPN IPv5</li> </ul> |
|                                                                                                    | Remove Private Unvited                                                                                     | Skip Peer AS                                                                                            | CANCEL UPDATE                                                                                                    |

13

Deploy the configurations and verify that all the deployments have been successful.

| Dev          | ice Management Configu               | ration<br>uration D | Deployments •                |         |   |               |   |                |   |                          |   |        |           |        |                               |
|--------------|--------------------------------------|---------------------|------------------------------|---------|---|---------------|---|----------------|---|--------------------------|---|--------|-----------|--------|-------------------------------|
| 2 0          | Deployments Selected                 | DESEL               | LECT ALL                     |         |   |               |   |                |   |                          |   |        |           |        | :                             |
|              | Deployment Status                    |                     | Configuration Status         | NE Name |   | NE ID         |   | Identifier     |   | Template                 | R | ole    | Category  | . :    | Deployment Details            |
|              |                                      | •                   | -                            |         | T |               | T |                | T | T                        | r | -      |           |        |                               |
|              | <ul> <li>Deployed Aligned</li> </ul> |                     | <ul> <li>Modified</li> </ul> | Boston2 |   | 92.168.99.50  |   | test1          |   | Router-interface-unified | L | ogical | Interface | :      |                               |
|              | <ul> <li>Deployed Aligned</li> </ul> |                     | <ul> <li>Modified</li> </ul> | Boston  |   | 92.168.96.46  |   | test4          |   | Router-mpls-msros        | L | ogical | Router    | :      |                               |
|              | <ul> <li>Deployed Aligned</li> </ul> |                     | <ul> <li>Modified</li> </ul> | Boston  |   | 92.168.96.46  |   | test4          |   | Router-rsvp-interface    | L | ogical | Router    | :      |                               |
|              | <ul> <li>Deployed Aligned</li> </ul> |                     | <ul> <li>Modified</li> </ul> | Boston  |   | 92.168.96.46  |   | BGP-EVPN       |   | Router-bgp-group         | L | ogical | Router    | 1      |                               |
| $\checkmark$ | <ul> <li>Deployed Aligned</li> </ul> |                     | <ul> <li>Modified</li> </ul> | Toronto |   | 92.168.96.215 |   | BGP-EVPN       |   | Router-bgp-group         | L | ogical | Router    | :      |                               |
|              |                                      |                     |                              |         |   |               |   |                |   |                          |   |        |           |        | Multiple deployments selected |
|              |                                      |                     |                              |         |   |               |   |                |   |                          |   |        | •         | <.>    |                               |
|              | Auto-refresh Last R                  | efresh: 20          | 024/12/16 11:23:40           |         |   |               |   | < Page: 1 /1 > |   |                          |   |        | Cou       | nt : 5 |                               |

After deployment:

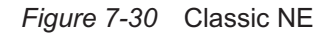

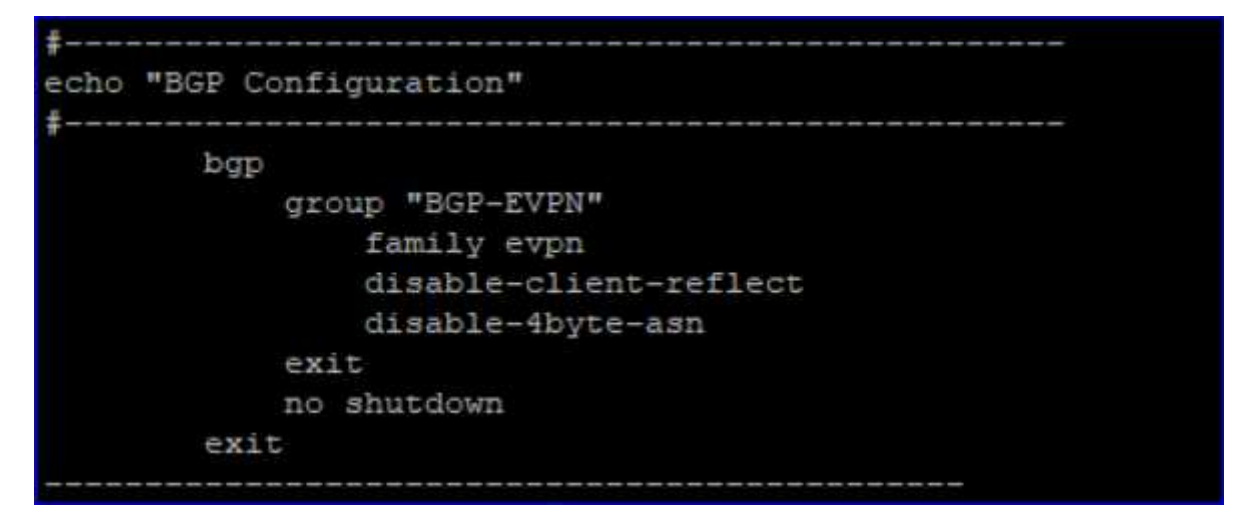

Figure 7-31 MD NE

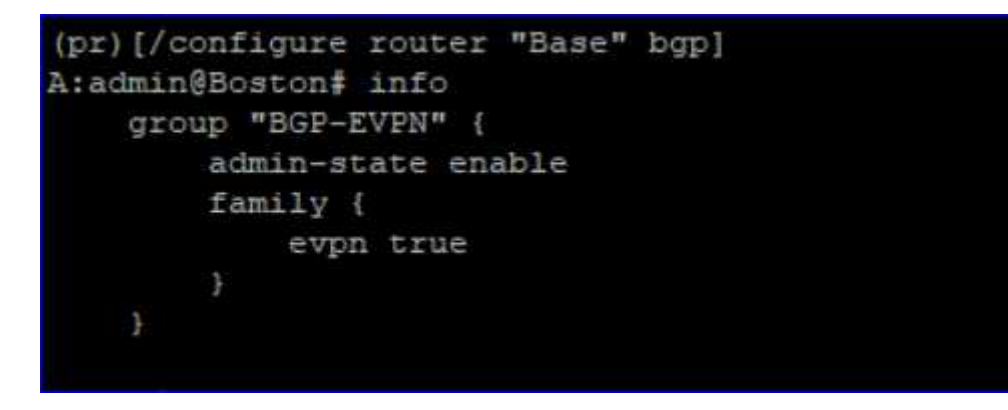

14 -

Add the peers to each BGP group instance (and add the corresponding attributes):

- 1. Select the first BGP group deployment and click View/Edit....
- 2. On the Deploy Logical Configuration form, click VIEW/EDIT TEMPLATE CONFIG.
- 3. In the "Neighbor" section, add all neighbors (i.e other PE routers) to that particular group and configure the "peer" as attribute (which should be equal to the autonomous system ID).

| + ADD                                                                                                    |                            |                    |             |               | hbor    |
|----------------------------------------------------------------------------------------------------|----------------------------|--------------------|-------------|---------------|---------|
| Keepalive (Seco                                                                                                    | Connect Retry<br>(Seconds) | Peer Creation Type | Admin State | IP Address    | Peer AS |
|                                                                                                    |                            |                    |             |               |         |
| :                                                                                                    |                            |                    | enable      | 92.168.96.215 | 65100   |
| :                                                                                                    |                            |                    | enable      | 92.168.96.190 | 65100   |
|                                                                                                    |                            |                    |             |               |         |
|                                                                                                    |                            |                    |             |               |         |
|                                                                                                    |                            |                    |             |               |         |
| $\blacktriangleright \   \bullet \   \bullet \   \circ \   \bullet \   \circ \   \bullet \   \circ \   \bullet \   \circ \   \bullet \ \   \circ \   \circ \   \circ \   \circ \   \circ \   \circ \   \circ \   \circ \   \circ \   \circ \   \circ \   \circ \   \circ \   \circ \   \circ \   \circ \   \circ \   \circ \   \circ \   \circ \   \circ \   \circ \   \circ \   \circ \   \circ \   \circ \   \circ \   \circ \  \  \  \  \  \  \  \  \  \  \  \  \$ |                            |                    |             | ▶ ◀           |         |
| Total: 2                                                                                                    |                            | 1 > >              | < < Page:   |               |         |

Figure 7-32 Classic NE

```
A:Toronto>config>router>bgp# info
            group "BGP-EVPN"
                family evpn
                disable-client-reflect
                disable-4byte-asn
                neighbor 92.168.96.46
                    disable-client-reflect
                    disable-4byte-asn
                    peer-as 65100
                    disable-capability-negotiation
                exit
                neighbor 92.168.96.190
                    disable-client-reflect
                    disable-4byte-asn
                    peer-as 65100
                    disable-capability-negotiation
                exit
            exit
            no shutdown
```

```
Figure 7-33 MD NE
```

```
(pr) [/configure router "Base" bgp]
A:admin@Boston# info
    group "BGP-EVPN" {
        admin-state enable
        family {
            evpn true
    neighbor "92.168.96.190" {
        admin-state enable
        group "BGP-EVPN"
        peer-as 65100
        family {
            evpn true
    neighbor "92.168.96.215" {
        admin-state enable
        group "BGP-EVPN"
        peer-as 65100
        family {
            evpn true
    )
(pr) [/configure router "Base" bgp]
```

END OF STEPS

# 7.10.2 BGP-LS

A different router BGP group can be configured with the same **icm-router-bgp\_group** intent type. The following procedure describes this process. The same configuration template **Router-bgp-group** can be used for this configuration deployment.

1

The following attribute can be filled for the **Router-bgp-group** template deployment form for configuring BGP-LS.

NSP

| Router-bgp-group         |                         |    |                             |   |                     |        | ×      |
|--------------------------|-------------------------|----|-----------------------------|---|---------------------|--------|--------|
| Group                    | Group                   |    |                             |   |                     |        |        |
| Hold Time (Seconds)      | Admin State             |    | Connect Retry (Seconds)     |   | Keepalive (Seconds) |        |        |
| Family                   | enable 👻                | □x | 30                          |   | 10                  |        |        |
| Remove Private           |                         |    | Local Preference            |   | Loop Detect         |        |        |
| Cluster                  | Damping                 |    |                             |   | off -               | Γ×     |        |
| Local AS                 | Min Route Advertisement |    |                             |   | Preference          |        |        |
| Import                   |                         |    | Aggregator ID Zero          |   |                     |        |        |
| Export                   | Multihop                |    | Authentication Key          |   |                     |        |        |
| Graceful Restart         | -                       |    | -                           | 0 | ✓ Client Reflect    |        |        |
| Outbound Route Filtering |                         |    |                             |   |                     |        |        |
| Extended Community       | VPN Apply Export        |    | VPN Apply Import            |   | ASN 4 Byte          |        |        |
| Send ORF                 | Path MTU Discovery      |    |                             |   |                     |        |        |
|                          |                         |    |                             |   |                     |        |        |
|                          | Hold Time (Seconds)     |    |                             |   |                     |        |        |
|                          | Seconds                 |    | Minimum Hold Time (Seconds) |   |                     |        |        |
|                          |                         |    |                             |   |                     |        |        |
|                          |                         |    |                             |   |                     |        |        |
|                          |                         |    |                             |   |                     |        |        |
|                          | Family                  |    |                             |   |                     |        |        |
|                          |                         |    |                             |   |                     |        | _      |
|                          |                         |    |                             |   |                     |        | _      |
|                          |                         |    |                             |   |                     | CANCEL | UPDATE |

| Router-bgp-group                                                                                                    |                                                                                                    |                                                                                                    |                                                                              | ×              |
|----------------------------------------------------------------------------------------------------|----------------------------------------------------------------------------------------------------|----------------------------------------------------------------------------------------------------|------------------------------------------------------------------------------|----------------|
| Group<br>Hold Time (Seconds)                                                                                                    | Group                                                                                                    |                                                                                                    |                                                                              | A              |
| Remove Private<br>Cluster<br>Local AS<br>Import<br>Export<br>Graceful Restart<br>Outbound Route Filtering<br>Extended Community<br>Send ORF | <ul> <li>IPv4</li> <li>Mcast IPv4</li> <li>MVPN jpv4</li> <li>Flow ipv4</li> <li>MVPN IPv6</li> <li>Mcast IPv6</li> <li>GEP LS</li> <li>SR Policy Ipv6</li> </ul> | <ul> <li>VPN IPv4</li> <li>VPN IPv6</li> <li>MDT Safi</li> <li>Route Target</li> <li>Flow IPv6</li> <li>Label IPv4</li> <li>Flow VPN IPv6</li> <li>Flow VPN IPv4</li> </ul> | IPV6 L2 VPN MS PW Mcast VPN IPv4 VPN Label IPv6 SR Policy IPv6 Flow VPN IPv6 |                |
|                                                                                                    | Cluster ID                                                                                                    | Skip Peer AS                                                                                                    |                                                                              | CANCEL LIEDATE |

| Deploy Logical Configuration            |                                                                                                    |              | ×             |
|-----------------------------------------|----------------------------------------------------------------------------------------------------|--------------|---------------|
| Select Templates *                      | Select Templates                                                                                                    | CLEAR ALL    | + TEMPLATE    |
|                                         |                                                                                                    |              |               |
| Assign identifier for selected template |                                                                                                    |              | Count : 1     |
|                                         |                                                                                                    |              |               |
|                                         | Select Targets and Edit Selected Template                                                                                                    | CLEAR ALL    | + TARGET      |
|                                         | Select targets. Template configurations can be edited after targets are selected.                                                                                    | VIEW/EDIT TE | MPLATE CONFIG |
|                                         | Configurations required by the selected templates are assigned. View/Edit                                                                                            |              |               |
|                                         | Reachability NE Name NE ID Management IP Product                                                                                                    |              |               |
|                                         | T T T T T                                                                                                    |              |               |
|                                         | ● Up Toronto 92.168.96.215 135.249.150.4 7750 SR                                                                                                    |              | 1             |
|                                         |                                                                                                    |              |               |
|                                         |                                                                                                    |              | Count : 1     |
|                                         | Assign Identifier for Selected Template                                                                                                    |              |               |
|                                         | Assign unique identifiers for templates selected above to identify the corresponding deployments. If content below is disabled, select targets first to enable them. |              |               |
|                                         | 1. Router-bgp-group :                                                                                                    |              |               |
|                                         | GROUP_NAME*                                                                                                    |              |               |
|                                         | BGP-LS X                                                                                                    |              |               |
|                                         |                                                                                                    | CANCEL S     | AVE DEPLOY    |

NE CLI after successful deployment of BGP-LS group configuration:

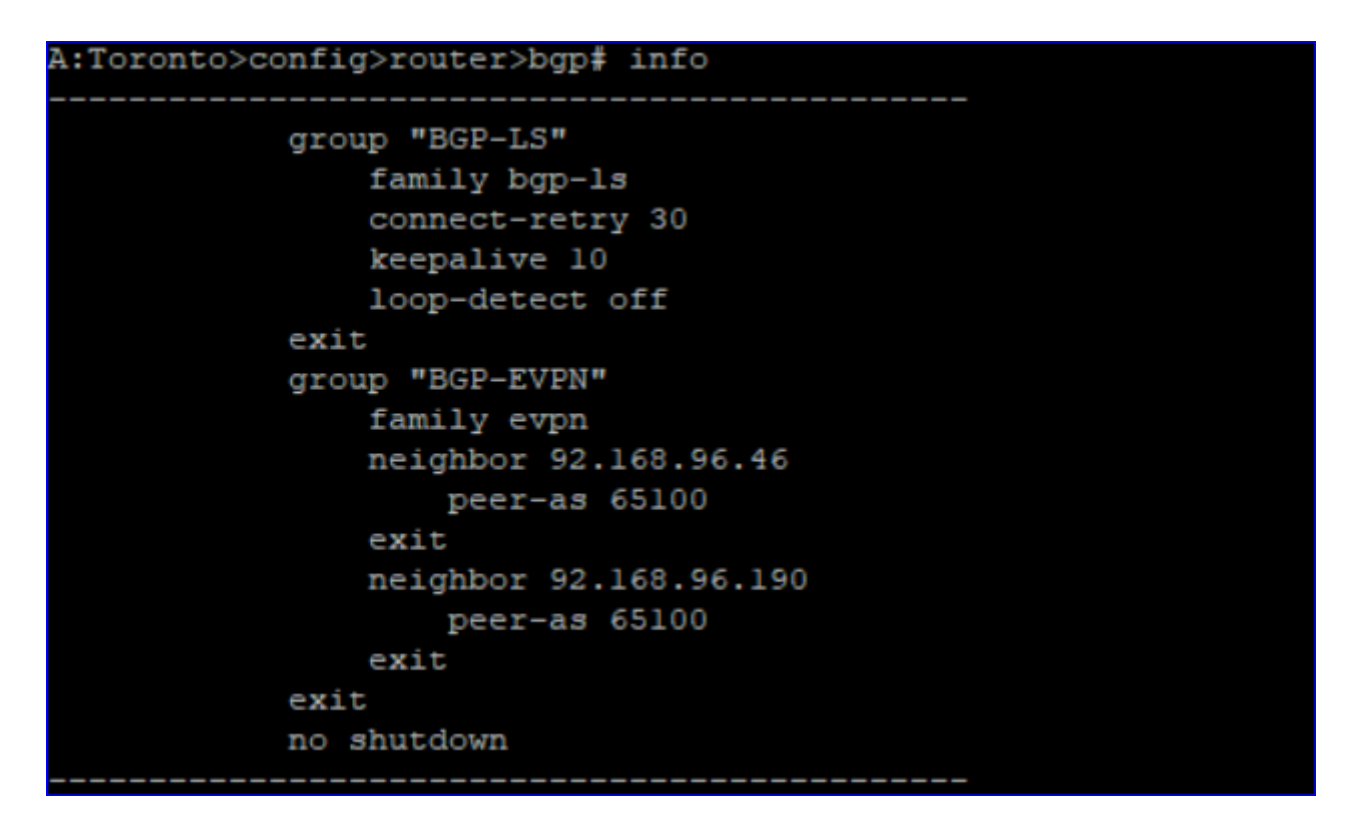

NSP

Configuring neighbors in the BGP-LS group can be done through a re-deployment of the same template by adding the neighbor to the deployment form.

| Router-bgp-group                                                       |                                                                  |             |                    |                            |                     |                   | ×             | ĸ |
|------------------------------------------------------------------------|------------------------------------------------------------------|-------------|--------------------|----------------------------|---------------------|-------------------|---------------|---|
| Group                                                                  | Group   Extended Community  Accept DBF  Send ORF  Neighber + ADC |             |                    |                            |                     |                   |               | * |
| Hold Time (Seconds)<br>Family<br>Remove Private<br>Cluster<br>Local AS |                                                                  |             |                    |                            |                     |                   |               |   |
| Import<br>Export                                                       |                                                                  |             |                    |                            |                     |                   |               |   |
| Graceful Restart<br>Outbound Route Filtering                           | IP Address                                                       | Admin State | Peer Creation Type | Connect Retry<br>(Seconds) | Keepalive (Seconds) | Damping           |               |   |
| Extended Community                                                     | 92.168.98.97                                                     | enable      |                    |                            |                     | 1                 |               |   |
|                                                                        |                                                                  |             |                    |                            |                     |                   |               |   |
|                                                                        | 4                                                                |             | IC C Page: 1       | /1 > >                     |                     | ► ◀ ►<br>Total: 1 |               |   |
|                                                                        |                                                                  |             |                    |                            |                     |                   |               |   |
|                                                                        |                                                                  |             |                    |                            |                     |                   | CANCEL UPDATE | E |

NE CLI after addition of neighbor to the "BGP-LS" group through the above deployment:

| A:Toronto>config>router>bgp# info |  |  |  |  |  |  |
|-----------------------------------|--|--|--|--|--|--|
|                                   |  |  |  |  |  |  |
| group "BGP-LS"                    |  |  |  |  |  |  |
| family bgp-ls                     |  |  |  |  |  |  |
| connect-retry 30                  |  |  |  |  |  |  |
| keepalive 10                      |  |  |  |  |  |  |
| loop-detect off                   |  |  |  |  |  |  |
| neighbor 92.168.98.97             |  |  |  |  |  |  |
| exit                              |  |  |  |  |  |  |
| exit                              |  |  |  |  |  |  |
| group "BGP-EVPN"                  |  |  |  |  |  |  |
| family amon                       |  |  |  |  |  |  |
| ramity evpn                       |  |  |  |  |  |  |
| neighbor 92.168.96.46             |  |  |  |  |  |  |
| peer-as 65100                     |  |  |  |  |  |  |
| exit                              |  |  |  |  |  |  |
| neighbor 92.168.96.190            |  |  |  |  |  |  |
| peer-as 65100                     |  |  |  |  |  |  |
| exit                              |  |  |  |  |  |  |
| exit                              |  |  |  |  |  |  |
| no shutdown                       |  |  |  |  |  |  |
|                                   |  |  |  |  |  |  |

END OF STEPS

# 7.11 Segment Routing

**i** Note: To enable and configure Segment Routing (SR) on the NEs, users need to use CLI as there is no NSP ICM intent type that can provision or configure SR on the NEs in the network. Segment Routing is a prerequisite for creating SR-TE LSPs.

# 7.11.1 Steps

1 -

Log in to the router via CLI.

2 -

Configure the IGP instance (OSPF, IS-IS, or both) to signal the router capability TLVs (advertisements). "Area" should be used for OSPF and "AS" should be used for IS-IS.

#### Classic:

```
/configure router ospf advertise-router-capability area
/configure router isis advertise-router-capability as
MD:
/configure router ospf advertise-router-capability area
/configure router isis advertise-router-capability as
/commit
```

3

Through CLI, define the Segment Routing Global Block (SRGB) to reserve a range of labels to Prefix-SIDs:

**i** Note: In the following example, the range used is [20000, 30000].

**Classic:** 

```
/configure router mpls-labels sr-labels start 20000 end 30000 MD:
```

```
/configure router mpls-labels sr-labels start 20000 end 30000
/commit
```

4

If not already done, enable traffic engineering using CLI. This is also not configurable through the use of the pre-defined intent types.

**i** Note: If RSVP has already been configured on the network, this step can be skipped. **Classic:** 

```
/configure router ospf traffic-engineering
/configure router isis traffic-engineering
MD:
/configure router ospf traffic-engineering
/configure router isis traffic-engineering
/commit
```

5

Through CLI, enable Segment Routing in the IGP instance (OSPF, IS-IS, or both). Also define the "start-label" for the "Prefix-SID" range as well as the "index-range". Here, if the user chooses "global" as the value, the "start-label" is equal to the lowest label value in the SRGB and max-index is equal to the range size of the SRGB.

#### Classic:

```
/configure router ospf segment-routing prefix-sid-range global
/configure router ospf segment-routing no shutdown
```

/configure router isis segment-routing prefix-sid-range global /configure router isis segment-routing no shutdown MD: /configure router ospf segment-routing prefix-sid-range global /configure router ospf segment-routing admin-state enable /configure router isis segment-routing prefix-sid-range global /configure router isis segment-routing admin-state enable /commit.

6 —

A node-SID index or label value is normally assigned to the NE's primary address (such as a "system" or "loopback" address). The address must be in the GRT (Global Routing Table). Use CLI to configure the index or label to the interface in the IGP instance (OSPF, IS-IS, or both). If both IGP instances are to be configured, a different label/index value must be used as the same value cannot be used. Each router must have a unique label/index value.

Example: Defined SRGB: [20000, 30000]

### Classic NE (e.g. 'Calgary NE'):

/configure router ospf 0 area 0.0.0.0 interface "system" node-sid label 20000

/configure router isis 0 interface "system" ipv4-node-sid label 20006

#### MD NE (e.g. 'Seattle NE'):

/configure router ospf 0 area 0.0.0.0 interface "system" node-sid label 20005

/configure router isis 0 interface "system" ipv4-node-sid label 20011 /commit

**i** Note: The label/index node-SID value assignment must be different and unique. The chosen value must be a value within the SRGB.

END OF STEPS

#### 7.12 LSP

# 7.12.1 To configure RSVP-TE LSPs and Paths onto the network

Log in to the router via CLI.

2 —

1

Configure traffic-engineering on OSPF, IS-IS, or both via CLI since it cannot be done through NSP via an ICM pre-defined intent:
#### Classic:

```
/configure router ospf traffic-engineering
/configure router isis traffic-engineering
MD:
/configure router ospf traffic-engineering
/configure router isis traffic-engineering
/commit
```

3 -

Log in to NSP.

4

Import the intent type icm-te-tunnel into Device Management, Configuration Intent Types.

| Device Management Configuration<br>Configuration Intent Types | •       |   |                                |                        |       |           |           |                      |            | + IMPORT                                                                                                    |
|---------------------------------------------------------------|---------|---|--------------------------------|------------------------|-------|-----------|-----------|----------------------|------------|----------------------------------------------------------------------------------------------------|
| Intent Type                                                   | Version |   | Status                         | Description            |       | Role      | Category  | Device Scope         | Last Upr 🗄 | i Intent Type Details                                                                                                    |
| T                                                             |         | T | -                              |                        | T     | -         | -         | -                    | MMM c      |                                                                                                    |
| icm-router-network-interface                                  |         | 2 | <ul> <li>Successful</li> </ul> | Intent-Type to configu | r     | Logical   | Interface | SROS Classic & Model | Dec 10, 🕴  | Intent Type<br>icm-te-tunnel                                                                                                    |
| router-mpls-interface_msros_23-10-1_24-4                      |         | 1 | <ul> <li>Successful</li> </ul> | Intent-Type to configu | r     | Logical   | Router    | SROS Model           | Dec 12, 🕴  | Version                                                                                                    |
| router-rsvp-interface_msros_23-10-1_24-4                      |         | 1 | <ul> <li>Successful</li> </ul> | Intent-Type to configu | r     | Logical   | Router    | SROS Model           | Dec 12, 🕴  | 2                                                                                                    |
| icm-router-bgp_group                                          |         | 2 | <ul> <li>Successful</li> </ul> | Intent-Type to configu | r     | Logical   | Router    | SROS Classic & Model | Dec 16, 🕴  | Status                                                                                                    |
| im-te-tunnel                                                  |         | 2 | • Successful                   | Intent-Type to configu | F     | Logical   | LSP       | SROS Classic & Model | Dec 24, i  | Successful     Successfully imported/re-imported the intent-type      Description     Intent-Type to configure LSP     Rele     Logical     Contegery     LSP     Device Segie     SROS Classic & Model     Imported     Dec 24, 2024 4:10:19 pm     List updated     Dec 24, 2024 4:10:26 pm     Configuration Form     default |
| 4                                                             |         |   |                                |                        |       |           |           |                      | ▶          |                                                                                                    |
| Auto-refresh Last Refresh: 2024/12/24 16:10:36                |         |   |                                | K <                    | Page: | 1 /1 > >> | I         |                      | Count : 5  |                                                                                                    |

5 –

Navigate to Device Management, Configuration Templates.

6

Create a configuration template and associate the **icm-te-tunnel** intent type. For example, the configuration template created below is named as **icm-te-tunnel-template**.

| lame                   | Description |   | Life Cycle |   | Target Labels |   | Intent Type             |       | Intent ' | (i) Template Details                                                                                                    |  |
|------------------------|-------------|---|------------|---|---------------|---|-------------------------|-------|----------|----------------------------------------------------------------------------------------------------|--|
|                        | T           | T |            |   |               | T |                         | T     |          |                                                                                                    |  |
| uter-Interface-unified |             |   | released   | - |               |   | icm-router-network-inte | rface |          | ∧ General                                                                                                    |  |
| iter-mpls-msros        |             |   | released   |   | -             |   | router-mpls-interface_m | nsros |          |                                                                                                    |  |
| ter-rsvp-Interface     |             |   | released   | • | -             |   | router-rsvp-interface_m | sros  |          | icm-te-tunnel-template                                                                                                    |  |
| ter-bgp-group          | -           |   | released   |   |               |   | icm-router-bgp_group    |       |          | Description                                                                                                    |  |
| -te-tunnel-template    | -           |   | released   | - | -             |   | icm-te-tunnel           |       |          | -                                                                                                    |  |
|                        |             |   |            |   |               |   |                         |       |          | Life Cycle<br>released                                                                                                    |  |
|                        |             |   |            |   |               |   |                         |       |          |                                                                                                    |  |
|                        |             |   |            |   |               |   |                         |       |          | Target Labels                                                                                                    |  |
|                        |             |   |            |   |               |   |                         |       |          | Target Labels<br>—                                                                                                    |  |
|                        |             |   |            |   |               |   |                         |       |          | Target Labels<br>—<br>Intent Type                                                                                                    |  |
|                        |             |   |            |   |               |   |                         |       |          | Target Labels<br>—<br>Intent Type<br>icm-te-tunnel                                                                                                    |  |
|                        |             |   |            |   |               |   |                         |       |          | Target Labels<br>—<br>Intent Type<br>icrm-te-tunnel<br>Intent Type Version<br>2                                                                                                    |  |
|                        |             |   |            |   |               |   |                         |       |          | Target Labels<br>—<br>Intent Type<br>Icm-te-tunnel<br>Intent Type Version<br>2<br>Config Form                                                                                                    |  |
|                        |             |   |            |   |               |   |                         |       |          | Target Labels<br>intent Type<br>icm-te-tunnel<br>intent Type Version<br>2<br>Config Form<br>default                                                                                                    |  |
|                        |             |   |            |   |               |   |                         |       |          | Target Labels<br>—<br>Intent Type<br>Intent Type Version<br>2<br>Config Form<br>default<br>Config Form State<br>In the data                                                                                                 |  |
|                        |             |   |            |   |               |   |                         |       |          | Target Labels<br>—<br>intent Type<br>Intent Type Varian<br>2<br>Config Form<br>default<br>Config Form State<br>Up-to-date                                                                                                   |  |
|                        |             |   |            |   |               |   |                         |       |          | Target Labels<br>—<br>Intent Type<br>Intent Type Version<br>2<br>Config Form<br>default<br>Config Form State<br>Up-to-date<br>Rele<br>Logical                                                                               |  |
|                        |             |   |            |   |               |   |                         |       |          | Target Labels<br>—<br>Intent Type<br>Intent Type Varian<br>2<br>Config Form State<br>Up-to-date<br>Rele<br>Logical<br>Category                                                                                              |  |
|                        |             |   |            |   |               |   |                         |       |          | Target Labels<br>—<br>Instent Type<br>Instent Type Version<br>2<br>Config Form State<br>Up-to-date<br>Role<br>Logical<br>Category<br>LSP                                                                                    |  |
|                        |             |   |            |   |               |   |                         |       |          | Target Labels<br>—<br>Intent Type<br>Intent Type Version<br>2<br>Config Form<br>default<br>Config Form State<br>Up to-date<br>Role<br>Logical<br>Category<br>LSP<br>Device Scope<br>SROS Classic & Model                    |  |
|                        |             |   |            |   |               |   |                         |       |          | Trajet Labels<br>—<br>intent Type<br>Intent Type Version<br>2<br>Config Form<br>default<br>Config Form State<br>Up to -date<br>Role<br>Logical<br>Category<br>LSP<br>Drvice Scope<br>SROS Classic & Model<br>Ficible        |  |
|                        |             |   |            |   |               |   |                         |       |          | Trapel Labels<br>—<br>intent Type<br>Intent Type Version<br>2<br>Config Form<br>default<br>Config Form State<br>Up-to-date<br>Role<br>Logical<br>Chaptory<br>LSP<br>Device Scope<br>SROS Classic & Model<br>Fleaible<br>Yes |  |

Navigate to Device Management, Configuration Deployments.

8

7 -

Create a logical deployment and select the TE tunnel (LSP) template.

| Templates *                          | Select Templates     |                          |                      |                               |                    |          |                    |        |         |   |         |   |          |               |        | CLEAR AL          | L + TEI | MPLA   |
|--------------------------------------|----------------------|--------------------------|----------------------|-------------------------------|--------------------|----------|--------------------|--------|---------|---|---------|---|----------|---------------|--------|-------------------|---------|--------|
| Targets and Edit Selected Template * | The selected temp    | late can                 | not be deployed wi   | th other tem                  | plates             |          |                    |        |         |   |         |   |          |               |        |                   |         |        |
|                                      | Template Name        |                          | Description          | Targe                         | rt Labels          |          |                    |        |         |   | Categor | Y | Device S | icope         | Flexib | ole               |         |        |
|                                      |                      | T                        |                      | T                             |                    |          |                    |        |         | т |         | - |          | •             |        |                   |         |        |
|                                      | icm-te-tunnel-templa | ite                      | -                    | -                             |                    |          |                    |        |         |   | LSP     |   | SROS CI  | assic & Model | Yes    |                   |         |        |
|                                      |                      |                          |                      |                               |                    |          |                    |        |         |   |         |   |          |               |        |                   | Co      | ount : |
|                                      | Select Targets and   | <b>d Edit</b><br>te conf | Selected Ten         | <b>nplate</b><br>e edited aft | er targets are s   | elected  | 42                 |        |         |   |         |   |          |               |        | CLEAR<br>VIEW/EDI | ALL +   | TAR    |
|                                      | Awaiting user input  | t: View/I                | Edit Template Conf   | ig to assign o                | configurations req | uired by | , the selected ten | nplate | 5       |   |         |   |          |               |        |                   |         |        |
|                                      | Only 1 target can be | e select                 | ted for the selected | i template                    |                    |          |                    |        |         |   |         |   |          |               |        |                   |         |        |
|                                      |                      |                          | NE Name              |                               | NE ID              |          | Management IP      | (      | Product |   |         |   |          |               |        |                   |         |        |
|                                      | Reachability         |                          |                      |                               |                    | *        |                    | T      |         | T |         |   |          |               |        |                   |         |        |
|                                      | Reachability         | T                        |                      | T                             |                    | a.       |                    |        |         |   |         |   |          |               |        |                   |         |        |
|                                      | Reachability<br>• Up | T                        | Boston               | Ť                             | 92.168.96.46       | 1        | 135.249.153        |        | 7750 SR |   |         |   |          |               |        |                   |         |        |

Click on **VIEW/EDIT TEMPLATE CONFIG** and enter the LSP and LSP path parameters (source, destination, signaling-type (RSVP vs. SR-TE) path-computation method, primary and secondary paths, hop limits and conditions, etc.).

| xplicit Route Objects Always      | Name*                         | Path Computation Method                        |          |
|-----------------------------------|-------------------------------|------------------------------------------------|----------|
| ath Metric Bounds                 | usingCore1_1                  | path-locally-computed 🗸 🔽 Use Path Computation |          |
| e Bandwidth<br>ath Affinity Names | Explicit Route Objects Always |                                                |          |
|                                   | Route Object Include Exclude  |                                                | + ADD    |
|                                   | Explicit Route Usage Index    |                                                |          |
|                                   |                               |                                                |          |
|                                   | route-include-object 2        |                                                | :        |
|                                   | route-include-object 1        |                                                | :        |
|                                   |                               |                                                | Total: 2 |
|                                   |                               | IX X Page. 1 / 1 / 21                          | 10001.2  |
|                                   | Path Metric Bounds            |                                                |          |
|                                   | Path Metric Bound             |                                                | + ADD    |
|                                   |                               |                                                |          |

NSP

| icm-te-tunnel-template > Create Second | dary Path             |            |                                |       |                      |       | ×        |
|----------------------------------------|-----------------------|------------|--------------------------------|-------|----------------------|-------|----------|
| Restoration                            | Restoration           |            |                                |       |                      |       |          |
| Explicit Route Objects Always          |                       |            | Restoration Scheme             |       |                      |       |          |
| Path Metric Bounds                     | Enable                |            | restoration-scheme-presignaled | • Cx  |                      |       |          |
| Te Bandwidth                           | Name*                 |            | Path Computation Method        |       |                      |       |          |
| Path Affinity Names                    | usingCore2_1          |            | path-locally-computed          | • 🗔 🗹 | Use Path Computation |       |          |
|                                        | Disjointness          |            |                                |       |                      |       |          |
|                                        | Select a value        | •          |                                |       |                      |       |          |
|                                        | Explicit Route Object | ts Always  |                                |       |                      | + ADD |          |
|                                        | Explicit Route Usage  | Index      |                                |       |                      |       |          |
|                                        |                       |            |                                |       |                      |       |          |
|                                        | route-include-object  | 2          |                                |       |                      | 1     |          |
|                                        | Toute-Include-object  | - <u>I</u> |                                |       |                      |       |          |
|                                        |                       |            |                                |       |                      |       |          |
|                                        |                       |            |                                |       |                      |       |          |
|                                        |                       |            |                                |       |                      |       |          |
|                                        |                       |            |                                |       |                      | CA    | NCEL ADD |

|   | Source*         |                            | Destination*            |                | Color         |          |
|---|-----------------|----------------------------|-------------------------|----------------|---------------|----------|
|   | 92.168.96.46    | ×                          | 92.168.96.190           | ×              |               |          |
|   | Description     |                            | Admin State             |                |               |          |
| s | None            |                            | Up                      | • Ex           |               |          |
|   | Primary Paths   |                            |                         |                |               |          |
|   | Primary Path    |                            |                         |                |               | + ADD    |
|   | Name            | Path Computation<br>Method | Use Path<br>Computation | Setup Priority | Hold Priority |          |
|   |                 | (and facely second and     |                         |                |               |          |
|   | usingcore r_r   | pati-locally-computed      | uue                     | 1              | 0             |          |
|   |                 |                            | I< < Page:              | 1 /1 > >1      |               | Total: 1 |
|   |                 |                            |                         |                |               |          |
|   | Secondary Paths |                            |                         |                |               |          |

10 -

Click UPDATE.

NSP

11 -

|                                            | uration       Select Templates         ted Template *       Select Targets and Edit Selected Template         Select Targets. Template configurations can be edited after targets.       Select targets. Template configurations can be edited after targets.         © Configurations required by the selected templates are assigned.       Only 1 target can be selected for the selected templates         Reachability       NE Name       NE ID         Up       Boston       92.168.3         Assign Identifier for Selected Templates selected above to identify to       Assign unique identifiers for templates selected above to identify to |                              |                     |                 |               |                 |                    |                                |           |               |               |    |
|--------------------------------------------|----------------------------------------------------------------------------------------------------|------------------------------|---------------------|-----------------|---------------|-----------------|--------------------|--------------------------------|-----------|---------------|---------------|----|
| Deploy Logical Configuration               |                                                                                                    |                              |                     |                 |               |                 |                    |                                |           |               | >             |    |
| elect Templates *                          | Select Templates                                                                                                    |                              |                     |                 |               |                 |                    |                                |           | CLEAR ALL     | + TEMPLATE    | *  |
| elect largets and colt selected lemplate " |                                                                                                    |                              |                     |                 |               |                 |                    |                                |           |               | Count : 1     |    |
|                                            | Select Targets an                                                                                                    | d Edit Selected Ter          | nplate              |                 |               |                 |                    |                                |           | CLEAR ALL     | + TARGET      | ļ, |
|                                            | Select targets. Templa                                                                                                    | ate configurations can b     | e edited after targ | ets are selecte | ł.            |                 |                    |                                |           | VIEW/EDIT TEM | IPLATE CONFIG |    |
|                                            | <ul> <li>Configurations red</li> </ul>                                                                                                    | quired by the selected temp  | lates are assigned. | View/Edit       |               |                 |                    |                                |           |               |               |    |
|                                            | Only 1 target can l                                                                                                    | be selected for the selecter | l template          |                 |               |                 |                    |                                |           |               |               |    |
|                                            | Reachability                                                                                                    | NE Name                      | NE ID               | )               | Management II | Product         |                    |                                |           |               |               |    |
|                                            |                                                                                                    | T                            | T                   | T               |               | T               | T                  |                                |           |               |               |    |
|                                            | • Up                                                                                                    | Boston                       | 92.1                | 68.96.46        | 135.249.153   | . 7750 SF       | 2                  |                                |           |               | Ĩ             |    |
|                                            |                                                                                                    |                              |                     |                 |               |                 |                    |                                |           |               | Count : 1     | l  |
|                                            | Assign Identifier                                                                                                    | for Selected Temp            | ate                 |                 |               |                 |                    |                                |           |               |               |    |
|                                            | Assign unique identifi                                                                                                    | ers for templates select     | ed above to identi  | fy the correspo | nding deploym | ents. If conten | t below is disable | d, select targets first to ena | ble them. |               |               |    |
|                                            | 1. icm-te-tunnel-template :                                                                                                    |                              |                     |                 |               |                 |                    |                                |           |               |               |    |
|                                            | TunnelName*                                                                                                    |                              |                     |                 |               |                 |                    |                                |           |               |               |    |
|                                            | toSeattle_1                                                                                                    |                              |                     |                 |               |                 |                    |                                |           |               |               | Ŧ  |

#### Give LSP Tunnel a name and click **DEPLOY**.

CANCEL

SAVE DEPLOY

Figure 7-34 NE CLI after deployment

```
A:admin@Boston# configure router mpls lsp "toSeattle l"
(pr) [/configure router "Base" mpls lsp "toSeattle_1"]
A:admin@Boston# info
   admin-state enable
   type p2p-rsvp
   from 92.168.96.46
   to 92.168.96.190
   pce-control true
   pce-report true
   path-computation-method pce
   egress-statistics {
        admin-state enable
   primary "toSeattle_l_usingCorel_l" {
        bandwidth 0
       priority {
            setup-priority 7
            hold-priority 0
    secondary "toSeattle_1_secondary_usingCore2_1" {
       bandwidth 0
        srlg false
        standby false
        priority {
            setup-priority 7
            hold-priority 0
(pr) [/configure router "Base" mpls lsp "toSeattle_1"]
```

END OF STEPS ----

# 7.13 Customers

1

### 7.13.1 To configure customers using service customer intent

Log in to NSP.

NSP

2 -

Import the intent type **icm-service-customer** into **Device Management**, **Configuration Intent Types**.

|                      | Network Services Platform                   | n  |         |   |            |                        |      |         |     |          |   |                      |             | User: admin 🔹 🕜                                                  |
|----------------------|---------------------------------------------|----|---------|---|------------|------------------------|------|---------|-----|----------|---|----------------------|-------------|------------------------------------------------------------------|
| Device Management    | Configuration<br>Configuration Intent Types |    | •       |   |            |                        |      |         |     |          |   |                      |             | + IMPORT                                                         |
| Intent Type          |                                             |    | Version |   | Status     | Description            |      | Role    |     | Category |   | Device Scope         | Last Upr    | (i) Intent Type Details Refresh                                  |
|                      |                                             | T  |         | т | •          |                        | Т    |         | *   |          | * | ×                    | MMM c       | 112-01420002000 I                                                |
| icm-service-customer |                                             |    |         | 2 | Successful | Intent-Type to configu | ur   | Logical |     | Service  |   | SROS Classic & Model | Jan 3, 21 🚦 | Intent Type<br>icm-service-customer                              |
|                      |                                             |    |         |   |            |                        |      |         |     |          |   |                      |             | Version<br>2                                                     |
|                      |                                             |    |         |   |            |                        |      |         |     |          |   |                      |             | Status                                                           |
|                      |                                             |    |         |   |            |                        |      |         |     |          |   |                      |             | Successful     Successfully imported/re-imported the intent-type |
|                      |                                             |    |         |   |            |                        |      |         |     |          |   |                      |             | Description<br>Intent-Type to configure service customer         |
|                      |                                             |    |         |   |            |                        |      |         |     |          |   |                      |             | Role                                                             |
|                      |                                             |    |         |   |            |                        |      |         |     |          |   |                      |             | Category                                                         |
|                      |                                             |    |         |   |            |                        |      |         |     |          |   |                      |             | Device Scope                                                     |
|                      |                                             |    |         |   |            |                        |      |         |     |          |   |                      |             | SROS Classic & Model                                             |
|                      |                                             |    |         |   |            |                        |      |         |     |          |   |                      |             | Imported<br>Jan 3, 2025 11:28:19 am                              |
|                      |                                             |    |         |   |            |                        |      |         |     |          |   |                      |             | Last Updated<br>Jan 3, 2025 11:28:26 am                          |
|                      |                                             |    |         |   |            |                        |      |         |     |          |   |                      |             | Configuration Form                                               |
|                      |                                             |    |         |   |            |                        |      |         |     |          |   |                      |             | default                                                          |
|                      |                                             |    |         |   |            |                        |      |         |     |          |   |                      |             |                                                                  |
|                      |                                             |    |         |   |            |                        |      |         |     |          |   |                      |             |                                                                  |
|                      |                                             |    |         |   |            |                        |      |         |     |          |   |                      |             |                                                                  |
|                      |                                             |    |         |   |            |                        |      |         |     |          |   |                      | • • •       |                                                                  |
| Auto-refresh         | Last Refresh: 2025/1/3 11:28:3              | 88 |         |   |            | 14                     | Page | e: 1 /1 | > > |          |   |                      | Count : 1   |                                                                  |

3 -

Navigate to Device Management, Configuration Templates.

4

Create a configuration template and associate the **icm-service-customer** intent type. For example, the configuration template created below is named as **Customer\_Template**.

| ■ NO <ia network="" service<="" th=""><th>es Platform</th><th></th><th></th><th></th><th></th><th>User: admin 🔹 🕐</th></ia> | es Platform     |            |                  |                      |          | User: admin 🔹 🕐                         |
|----------------------------------------------------------------------------------------------------|-----------------|------------|------------------|----------------------|----------|-----------------------------------------|
| Device Management Configuration<br>Configuration Ter                                                                        | mplates *       |            |                  |                      |          | + TEMPLATE C-                           |
| Name                                                                                                    | Description     | Life Cycle | Target Labels    | Intent Type          | Intent : | i Template Details                      |
| T                                                                                                    | Ť               | -          |                  | T                    | T        | ∧ General                               |
| Customer_Template                                                                                                    | -               | released 👻 |                  | icm-service-customer | I        |                                         |
|                                                                                                    |                 |            |                  |                      |          | Name<br>Customer_Template               |
|                                                                                                    |                 |            |                  |                      |          | Description<br>—                        |
|                                                                                                    |                 |            |                  |                      |          | Life Cycle<br>released                  |
|                                                                                                    |                 |            |                  |                      |          | Target Labels<br>—                      |
|                                                                                                    |                 |            |                  |                      |          | Intent Type<br>icm-service-customer     |
|                                                                                                    |                 |            |                  |                      |          | Intent Type Version<br>2                |
|                                                                                                    |                 |            |                  |                      |          | Config Form<br>default                  |
|                                                                                                    |                 |            |                  |                      |          | Config Form State<br>Up-to-date         |
|                                                                                                    |                 |            |                  |                      |          | Role<br>Logical                         |
|                                                                                                    |                 |            |                  |                      |          | Category<br>Service                     |
|                                                                                                    |                 |            |                  |                      |          | Device Scope<br>SROS Classic & Model    |
|                                                                                                    |                 |            |                  |                      |          | Flexible<br>Yes                         |
|                                                                                                    |                 |            |                  |                      |          | Created<br>Jan 3, 2025 11:31:57 am      |
| Auto-refresh Last Refresh: 207                                                                                              | 25/1/3 11:32:01 |            | < < Page: 1 /1 > | я                    | •        | Last Updated<br>Jan 3, 2025 11:31:57 am |

| i |

#### Navigate to Device Management, Configuration Deployments.

**Note:** NSP is always the target for this deployment. While configuring the customer, users can choose to deploy it to one or more sites or leave it to Service Management to configure the customer on the requisite sites when a service is provisioned.

| Customer_Template |                        |                |              | ×       |
|-------------------|------------------------|----------------|--------------|---------|
| Customer          | Customer               |                |              | A       |
|                   | Description            | Contact        | Phone        |         |
|                   | TransCanadian Railways | Ottawa, Canada | +1-0123-4567 |         |
|                   | Sites                  |                |              | + ADD   |
|                   | Site Id                |                |              |         |
|                   | 92.168.96.215          |                |              | T       |
|                   |                        |                |              |         |
|                   |                        |                |              | Rows: 1 |
|                   |                        |                |              |         |
|                   |                        |                |              | CANCEL  |

| Deploy Logical Configuration              |                                                                                                    |                                |                                   |         |                       |                         |          |           | ×               |
|-------------------------------------------|----------------------------------------------------------------------------------------------------|--------------------------------|-----------------------------------|---------|-----------------------|-------------------------|----------|-----------|-----------------|
| Select Templates *                        | Select Templates                                                                                                    |                                |                                   |         |                       |                         |          | CLEAR ALL | + TEMPLATE      |
| Assign Identifier for Selected Template * | The selected template cannot be deployed with other to                                                                                                    | templates                      |                                   |         |                       |                         |          |           |                 |
|                                           | Template Name Description Ta                                                                                                    | arget Labels                   |                                   |         | Category              | Device Scope            | Flexible |           |                 |
|                                           | Т                                                                                                    |                                |                                   | T       | •                     | -                       |          | ÷         |                 |
|                                           | Customer_Template — –                                                                                                    | -                              |                                   |         | Service               | SROS Classic & Model    | Yes      |           | Î               |
|                                           |                                                                                                    |                                |                                   |         |                       |                         |          |           |                 |
|                                           |                                                                                                    |                                |                                   |         |                       |                         |          |           | Count : 1       |
|                                           | Review target and edit the template configurations.           Image: NSP has been set as target           Configurations required by the selected templates are | assigned. View/Edit            |                                   |         |                       |                         |          | VIEW/EDIT | TEMPLATE CONFIG |
|                                           | Assign Identifier for Selected Template                                                                                                    |                                |                                   |         |                       |                         |          |           |                 |
|                                           | Assign unique identifiers for templates selected above                                                                                                    | e to identify the correspondir | g deployments. If content below i | is disa | abled, select targets | s first to enable them. |          |           |                 |
|                                           | 1. Customer_Template :                                                                                                    |                                |                                   |         |                       |                         |          |           |                 |
|                                           | Customer Name*                                                                                                    | Customer Id*                   |                                   |         |                       |                         |          |           |                 |
|                                           | IransCanadian Railways X                                                                                                    | 2                              | X                                 |         |                       |                         |          |           |                 |
|                                           |                                                                                                    |                                |                                   |         |                       |                         | CA       | NCEL S    | AVE DEPLOY      |

|                  | Network Se                     | ervices Platform             |                      |                      |             |                        |    |                   |    |         |   |            | User: admin                                                                                                    |   | • | ? |
|------------------|--------------------------------|------------------------------|----------------------|----------------------|-------------|------------------------|----|-------------------|----|---------|---|------------|----------------------------------------------------------------------------------------------------|---|---|---|
| evice Management | Configuration<br>Configuration | n Deployments 🔹              |                      |                      |             |                        |    |                   |    |         |   |            | + DEPLOYME                                                                                                    | σ | G |   |
| Deployment S     | itatus                         | Configuration Status         | NE Name              | NE ID                |             | Identifier             |    | Template          |    | Role    |   | Category : | (i) Deployment Details                                                                                                    |   |   |   |
|                  | -                              | •                            |                      | Т                    | T           |                        | T  |                   | T  |         | - |            |                                                                                                    |   |   |   |
| Deployed Al      | ligned                         | <ul> <li>Modified</li> </ul> | NSP                  | 0.0.0.0              |             | TransCanadian Railway. |    | Customer_Template |    | Logical |   | Service :  | NE Name<br>NSP                                                                                                    |   |   |   |
| • Deployed A     | igned                          | Modified                     | ΝSP                  | 0000                 |             | TransCanadan Railway,  |    | Customer_Tempiate |    | Logical |   | Service :  | NSP NE D 0.0.0 Identifier Customer Name TransCanadian Railways Customer Id 2 Deployment Status 0 Deployed Aligned AUDIT ALIGN Last Alignment Jan 3, 2025 11:42:03 am by admin Froeplate Customer_Template Created Jan 3, 2025 11:45:57 am Last Updated Jan 3, 2025 11:42:03 am Last Updated Jan 3, 2025 11:42:03 am Last Updated Jan 3, 2025 11:42:03 am Last Updated Jan 3, 2025 11:42:03 am Last Updated Logical |   |   |   |
| 4                |                                |                              |                      |                      |             |                        |    |                   |    |         |   | • • •      | Category<br>service                                                                                                    |   |   |   |
| Auto-refresh     | Last Refres                    | h: 2025/1/3 11:43:58         |                      |                      | K           | < Page: 1 / 1 >        |    |                   |    |         |   | Count : 1  | Configuration Status                                                                                                    |   |   |   |
|                  | 6                              | Check th                     | e NE:                |                      |             |                        |    |                   |    |         |   |            |                                                                                                    |   |   |   |
| :Toroi<br>:Toroi | nto>c<br>nto>c                 | onfig>se<br>onfig>se         | ervice>(<br>ervice>( | cust# /c<br>cust# in | onfi<br>fo  | gure se                | rv | ice cus           | to | omer    | 2 |            |                                                                                                    |   |   |   |
|                  |                                | descrip                      | tion "               | TransCan<br>va. Cana | adia<br>da" | n Railw                | ay | s"                |    |         |   |            |                                                                                                    |   |   |   |

phone "+1-0123-4567"

END OF STEPS -

# 7.14 Other configurations

### 7.14.1 To configure using icm-system-security-cpm intent type

1

Import the intent type icm-system-security-cpm into Device Management, Configuration Intent Types.

| Device Management Configuration<br>Configuration Intent Types |    | •       |   |                                |                         |      |          |   |          |   |                      |             | + IMPORT Q                                                                                                    |
|---------------------------------------------------------------|----|---------|---|--------------------------------|-------------------------|------|----------|---|----------|---|----------------------|-------------|----------------------------------------------------------------------------------------------------|
| Intent Type                                                   |    | Version |   | Status                         | Description             |      | Role     |   | Category |   | Device Scope         | Last Upr 🗄  | i Intent Type Details                                                                                                    |
|                                                               | T  |         | T | -                              |                         | T    |          |   |          | • | -                    | MMM c       |                                                                                                    |
| icm-service-customer                                          |    |         | 2 | <ul> <li>Successful</li> </ul> | Intent-Type to configur |      | Logical  |   | Service  |   | SROS Classic & Model | Jan 3, 21 🚦 | Intent Type<br>icm-system-security_com                                                                                                    |
| icm-system-ptp                                                |    |         | 2 | <ul> <li>Successful</li> </ul> | Intent-Type to configur |      | Logical  |   | PTP      |   | SROS Classic & Model | Jan 6, 21 🚦 | Version                                                                                                    |
| icm-system-security_cpm                                       |    |         | 2 | <ul> <li>Successful</li> </ul> | Intent-Type to configur |      | Logical  |   | System   |   | SROS Classic & Model | Jan 6, 21 🚦 | 2                                                                                                    |
|                                                               |    |         |   |                                |                         |      |          |   |          |   |                      |             | Status                                                                                                    |
|                                                               |    |         |   |                                |                         |      |          |   |          |   |                      |             | Successful     Successfully imported/re-imported the intent-type     Intent-Type to configure system cpm-filter     Rele     Logical     Cregery     System     Device Scope     SKOS Classic & Model     Imported     Jan 6, 2025 11:59:03 am     Lest Updated     Jan 6, 2025 11:59:10 am     default |
| 4                                                             |    |         |   |                                |                         |      |          |   |          |   |                      | ▶ ∢ >       |                                                                                                    |
| Auto-refresh Last Refresh: 2025/1/6 12:15:                    | 13 |         |   |                                | IC C                    | Page | E 1 /1 → | > |          |   |                      | Count : 3   |                                                                                                    |

Create a configuration template in **Device Management**, **Configuration Templates** and set to released state.

For example, the configuration template created below is named as **System\_Security\_Cpm\_ Template**.

| Y conservations                 |       |               |   |            |   |               |           |                         |   |           |                                         |
|---------------------------------|-------|---------------|---|------------|---|---------------|-----------|-------------------------|---|-----------|-----------------------------------------|
| Device Management Configuration | Temp  | plates 🔹      |   |            |   |               |           |                         |   |           | + TEMPLATE C                            |
| Name                            |       | Description   |   | Life Cycle |   | Target Labels |           | Intent Type             |   | Intent'   | (j) Template Details                    |
|                                 | ٣     |               | Ŧ |            | * |               | T         |                         | T |           | o General                               |
| Customer_Template               | _     |               |   | released   | • | -             |           | icm-service-customer    |   | 1         | A General                               |
| System_PTP_Template             |       | -             |   | released   | • |               |           | icm-system-ptp          |   |           | Name                                    |
| System_Security_Cpm_Template    |       |               |   | released   |   | -             |           | icm-system-security_cpn | n | 1         | System_Security_Cpm_Template            |
|                                 |       |               |   |            |   |               |           |                         |   |           | Description                             |
|                                 |       |               |   |            |   |               |           |                         |   |           | _                                       |
|                                 |       |               |   |            |   |               |           |                         |   |           | released                                |
|                                 |       |               |   |            |   |               |           |                         |   |           | Target Labels                           |
|                                 |       |               |   |            |   |               |           |                         |   |           | -                                       |
|                                 |       |               |   |            |   |               |           |                         |   |           | Intent Type                             |
|                                 |       |               |   |            |   |               |           |                         |   |           | Intent Type Version                     |
|                                 |       |               |   |            |   |               |           |                         |   |           | 2                                       |
|                                 |       |               |   |            |   |               |           |                         |   |           | Config Form<br>default                  |
|                                 |       |               |   |            |   |               |           |                         |   |           |                                         |
|                                 |       |               |   |            |   |               |           |                         |   |           | Up-to-date                              |
|                                 |       |               |   |            |   |               |           |                         |   |           | Role                                    |
|                                 |       |               |   |            |   |               |           |                         |   |           | Logical                                 |
|                                 |       |               |   |            |   |               |           |                         |   |           | Category<br>System                      |
|                                 |       |               |   |            |   |               |           |                         |   |           | Device Scope                            |
|                                 |       |               |   |            |   |               |           |                         |   |           | SROS Classic & Model                    |
|                                 |       |               |   |            |   |               |           |                         |   |           | Flexible<br>Yes                         |
|                                 |       |               |   |            |   |               |           |                         |   |           | Created                                 |
| (                               |       | 4             |   |            |   |               |           |                         |   | • • •     | Jan 6, 2025 12:00:05 pm                 |
| Auto-refresh Last Refresh:      | 2025, | /1/6 12:16:37 |   |            |   | IC C Page: 1  | 1 /1 > >I |                         |   | Count : 3 | Last Updated<br>Jan 6, 2025 12:00:05 pm |

Create configuration deployments using the above configuration template.

| System_Security_Cpm_Template > Create E | ntry                         |            |            | ×          |
|-----------------------------------------|------------------------------|------------|------------|------------|
| Match                                   | Match                        |            |            | l l        |
| IP Option<br>Source IP                  | IP Option                    |            |            |            |
| Destination IP                          | Туре                         | Mask       |            |            |
| Action                                  |                              |            |            |            |
|                                         |                              |            |            |            |
|                                         | Source IP                    |            |            |            |
|                                         | Match Address Choice         | Address    | Mask 🕲     |            |
|                                         | Address And Prefix Or Mask 👻 | 10.10.10.1 | 10.10.10.1 |            |
|                                         |                              |            |            |            |
|                                         | Destination IP               |            |            |            |
|                                         | Match Address Choice         |            |            |            |
|                                         | Select Item 👻                |            |            |            |
|                                         |                              |            |            |            |
|                                         | Action                       |            |            |            |
|                                         | Action Choice                | Drop       |            |            |
|                                         | Case Drop 👻                  |            |            |            |
|                                         |                              |            |            | CANCEL ADD |

#### Successful deployment:

| System_Security_Cpm_Template > Edit Entry | 1                                   |    |                           |              | × |
|-------------------------------------------|-------------------------------------|----|---------------------------|--------------|---|
| Match<br>IP Option                        | Entry ID*<br>2                      |    | Description               |              | * |
| Source IP<br>Destination IP<br>Action     | Match                               |    |                           |              |   |
|                                           | Pretocol<br>igmp ~                  | □x | Fragment<br>Select Item 🗸 | G            | l |
|                                           | ☐ IP Option                         |    | Mask                      |              | l |
|                                           | Source IP                           |    |                           |              |   |
|                                           | Match Address Choice<br>Select Item | •  |                           |              |   |
| -                                         | Destination IP                      |    |                           | CANCEL LIDDA | Ŧ |
|                                           |                                     |    |                           | CANCEL UPDAT | E |

| System_Security_Cpm_Template |                                | ×             |
|------------------------------|--------------------------------|---------------|
| CPM Filter                   | CPM Filter                     |               |
| IPv6 Filter<br>CPM Queue     | drop                           |               |
|                              | IP Filter Admin State enable T |               |
|                              | Entry                          | + ADD         |
|                              | Entry ID Description           |               |
|                              | 2                              | I             |
|                              |                                |               |
|                              | IC C Page: 1 /1 > >I           | Total: 1      |
|                              |                                | CANCEL UPDATE |

| Deploy Logical Configuration                |                                                                                                    | ×                         |
|---------------------------------------------|----------------------------------------------------------------------------------------------------|---------------------------|
| Select Templates *                          | Select Templates                                                                                                    |                           |
| Select Targets and Edit Selected Template * |                                                                                                    |                           |
| Assign Identifier for Selected Template *   |                                                                                                    |                           |
|                                             |                                                                                                    | Count : 1                 |
|                                             |                                                                                                    |                           |
|                                             | Select Targets and Edit Selected Template                                                                                                    |                           |
|                                             | Challense Territor Complete and a Parl Declaration and de                                                                                                    |                           |
|                                             | Select targets. lemplate configurations can be edited after targets are selected.                                                                                    | VIEW/EDIT TEMPLATE CONFIG |
|                                             | Configurations required by the selected templates are assigned. View/Edit                                                                                            |                           |
|                                             |                                                                                                    |                           |
|                                             | Keachability NE Name NE ID Management IP Product                                                                                                    |                           |
|                                             | Up Toronto 92.168.96.215 135.249.150.4 7750 SR                                                                                                    |                           |
|                                             |                                                                                                    |                           |
|                                             |                                                                                                    | Count : 1                 |
|                                             |                                                                                                    |                           |
|                                             | Assign Identifier for Selected Template                                                                                                    |                           |
|                                             |                                                                                                    |                           |
|                                             | Assign unique identifiers for templates selected above to identify the corresponding deployments. If content below is disabled, select targets first to enable them. |                           |
|                                             | 1. System_Security_Cpm_Template :                                                                                                    |                           |
|                                             | CPM"                                                                                                    |                           |
|                                             | cpm                                                                                                    |                           |
|                                             |                                                                                                    | CANCEL DEPLOY             |
|                                             |                                                                                                    |                           |

|                  | eeningaration of             | uarus. | Nu Name |   | NEID          |   | Identiner             |   | Template            | n | COLE   | Cate | igory : | (i) Deployment Details                                                                                                    |
|------------------|------------------------------|--------|---------|---|---------------|---|-----------------------|---|---------------------|---|--------|------|---------|----------------------------------------------------------------------------------------------------|
|                  |                              |        |         | T |               | Ŧ |                       | T | Т                   |   |        | -    |         |                                                                                                    |
| Deployed Aligned | <ul> <li>Modified</li> </ul> |        | NSP     |   | 0.0.0.0       |   | TransCanadian Railway | 3 | Customer_Template   | L | ogical | Sen  | rice I  | NE Name<br>Toronto                                                                                                    |
| Deployed Aligned | Modified                     |        | Toronto |   | 92.168.96.215 |   | ¢pm                   |   | System_Security_Cpm | L | ogical | Syst | em i    | NE IO<br>92.1639.6215<br>Identifier<br>CPH<br>cpm<br>Deployment Status<br>Opployment Status<br>Deployment Status<br>Deployment Status<br>Deployment Status<br>ALIGN<br>Last Audit<br>Template Alignment<br>Jan 6, 2025 12:39:43 pm by admin<br>Template Alignment<br>Jan 6, 2025 12:39:43 pm Status<br>Data Status<br>Last Audit<br>Last Audit<br>Last A |
|                  |                              |        |         |   |               |   |                       |   |                     |   |        |      |         | system                                                                                                    |

Figure 7-35 On Classic NE:

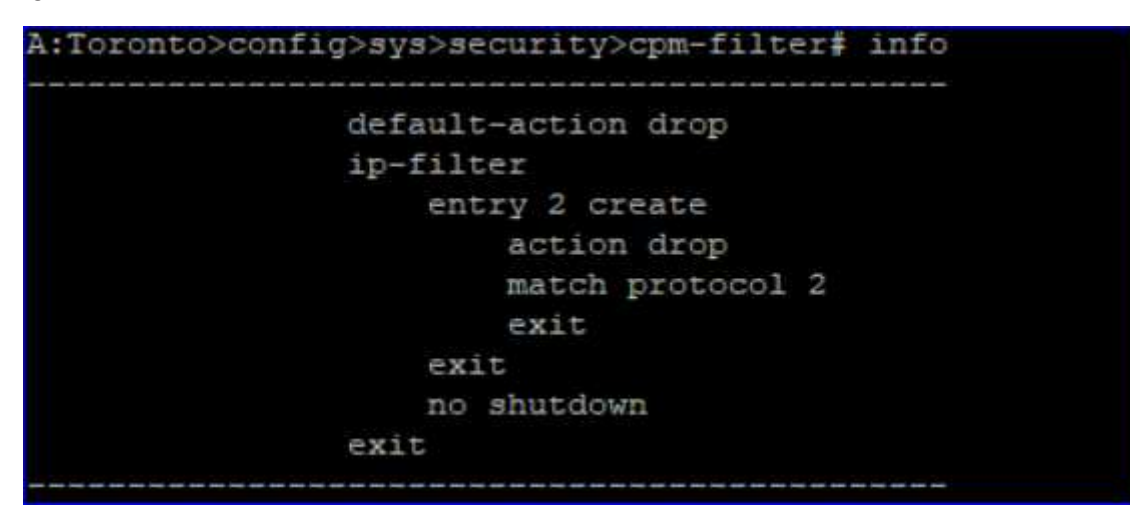

Figure 7-36 On MD NE:

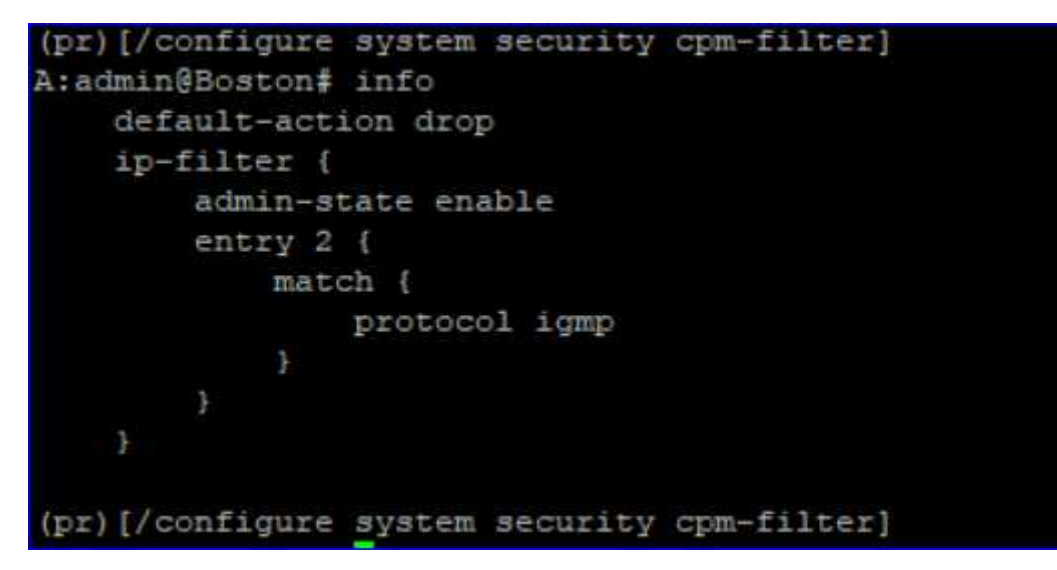

END OF STEPS

# 7.14.2 To configure using system-IIdp-msros intent type

1

Import the intent type system-Ildp-msros into Device Management, Configuration Intent Types.

| Configuration                         |               |         |   |                                |                         |             |     |          |   |                      |           |                                                                                                    |
|---------------------------------------|---------------|---------|---|--------------------------------|-------------------------|-------------|-----|----------|---|----------------------|-----------|----------------------------------------------------------------------------------------------------|
| Device Management Configuration Inter | nt Types      | •       |   |                                |                         |             |     |          |   |                      |           | + IMPORT Q                                                                                                    |
| Intent Type                           |               | Version |   | Status                         | Description             | Role        |     | Category |   | Device Scope         | Last Up(  | : (i) Intent Type Details                                                                                                    |
|                                       | T             |         | T | •                              |                         | T           | •   |          | • | •                    | MMM c     |                                                                                                    |
| icm-service-customer                  |               |         | 2 | <ul> <li>Successful</li> </ul> | Intent-Type to configur | Logical     |     | Service  |   | SROS Classic & Model | Jan 3, 2  | system-Ildp_msros_23-10-1_23-11                                                                                                    |
| icm-system-ptp                        |               |         | 2 | <ul> <li>Successful</li> </ul> | Intent-Type to configur | Logical     |     | PTP      |   | SROS Classic & Model | Jan 6, 2  | Version                                                                                                    |
| icm-system-security_cpm               |               |         | 2 | <ul> <li>Successful</li> </ul> | Intent-Type to configur | Logical     |     | System   |   | SROS Classic & Model | Jan 6, 2  | 1                                                                                                    |
| system-lldp_msros_23-10-1_23-11       |               |         | 1 | <ul> <li>Successful</li> </ul> | Intent-Type to configur | Logical     |     | System   |   | SROS Model           | Jan 6, 21 | : Status                                                                                                    |
|                                       |               |         |   |                                |                         |             |     |          |   |                      |           | <ul> <li>Successful<br/>Successfully imported/re-imported the intent-type</li> <li>Description<br/>Intent-Type to configure category system and device-<br/>configure category system and device-<br/>configure category system</li> <li>Rele<br/>Logical</li> <li>Cogical</li> <li>System</li> <li>Device Sege</li> <li>SNOS Model</li> <li>Imported</li> <li>Jan 6, 2025 1:01:01 pm</li> <li>Last Updated</li> <li>Jan 6, 2025 1:01:01 pm</li> <li>Configuration Form</li> <li>default</li> </ul> |
| •                                     |               |         |   |                                |                         |             |     |          |   |                      |           | 4 <b>&gt;</b>                                                                                                    |
| Auto-refresh Last Refresh: 2025/      | /1/6 13:07:18 |         |   |                                | I< < 1                  | Page: 1 / 1 | > > |          |   |                      | Count : 4 | 1:4                                                                                                    |

Create a configuration template in **Device Management**, **Configuration Templates** and set to released state.

For example, the configuration template created below is named as **Lldp\_md\_Template**.

| vanie                      |   | Description |   | Life Cycle | Target Labels |   | Intent Type               | Intent' : | (i) Template Details                                                                               |  |
|----------------------------|---|-------------|---|------------|---------------|---|---------------------------|-----------|----------------------------------------------------------------------------------------------------|--|
|                            | T |             | T |            | •             | T |                           | T         | -                                                                                                  |  |
| ustomer_Template           |   | -           |   | released   | • -           |   | icm-service-customer      | :         | ^ Deployments ALL                                                                                  |  |
| stem_PTP_Template          |   |             |   | released   | • —           |   | icm-system-ptp            | :         | Configuration Deployments<br>1                                                                     |  |
| stem_Security_Cpm_Template |   |             |   | released   | •             |   | icm-system-security_cpm   | 1         |                                                                                                    |  |
| Jp_md_Template             |   | -           |   | released   | • —           |   | system-IIdp_msros_23-10-1 | :         | 1 Deployed Aligned                                                                                 |  |
|                            |   |             |   |            |               |   |                           |           | AUDIT ALL CONFIG ALIGN CONFIG<br>Last Audit<br>—<br>Last Alignment<br>—                            |  |
|                            |   |             |   |            |               |   |                           |           | ∧ General                                                                                          |  |
|                            |   |             |   |            |               |   |                           |           | Name<br>Lidp_md_Template<br>Description<br>—<br>Life Cycle<br>released                             |  |
|                            |   |             |   |            |               |   |                           |           | Target Labels                                                                                      |  |
|                            |   |             |   |            |               |   |                           |           | Target Labels<br>—<br>Instant Type<br>system-Ildp_msros_23-10-1_23-11<br>Instant Type Version<br>1 |  |

Create configuration deployments using the above configuration template.

| Lldp_md_Template |                        |      |                                 |                           | × |
|------------------|------------------------|------|---------------------------------|---------------------------|---|
| LLDP             | LLDP                   |      |                                 |                           |   |
|                  | Admin State            |      | Tx Credit Max                   | Message Fast Tx (seconds) |   |
|                  | Enable                 | ▼ □x | 10                              | 20                        |   |
|                  | Message Fast Tx Init   |      | Tx Interval (seconds)           | Tx Hold Multiplier        |   |
|                  | 2                      |      | 30                              | 3                         |   |
|                  | Reinit Delay (seconds) |      | Notification Interval (seconds) |                           |   |
|                  | 2                      |      | 20                              |                           |   |
|                  |                        |      |                                 |                           |   |
|                  |                        |      |                                 |                           |   |

| Deploy Logical Configuration                                   |                                        |                                |                                          |                   |                |                                                        |                           |
|----------------------------------------------------------------|----------------------------------------|--------------------------------|------------------------------------------|-------------------|----------------|--------------------------------------------------------|---------------------------|
| Select Templates * Select Targets and Edit Selected Template * | Select Templates                       |                                |                                          |                   |                |                                                        | ,                         |
| Assign Identifier for Selected Template *                      |                                        |                                |                                          |                   |                |                                                        | Count : 1                 |
|                                                                | Select Targets and Edit                | Selected Template              |                                          |                   |                |                                                        |                           |
|                                                                | Select targets. Template conf          | figurations can be edited afte | r targets are selecter<br>ned. View/Edit | d.                |                |                                                        | VIEW/EDIT TEMPLATE CONFIG |
|                                                                | Reachability                           | NE Name                        | NE ID                                    | Management IP     | Product        | T                                                      |                           |
|                                                                | • Up                                   | Boston                         | 92.168.96.46                             | 135.249.153       | 7750 SR        |                                                        |                           |
|                                                                |                                        |                                |                                          |                   |                |                                                        | Count: 1                  |
|                                                                | Assign Identifier for Se               | elected Template               |                                          |                   |                |                                                        |                           |
|                                                                | Assign unique identifiers for t        | templates selected above to i  | dentify the correspo                     | nding deployments | . If content b | elow is disabled, select targets first to enable them. |                           |
|                                                                | 1. Lidp_md_Template :<br>LLDP*<br>Ildp |                                |                                          |                   |                |                                                        |                           |
|                                                                |                                        |                                |                                          |                   |                |                                                        | CANCEL DEPLO              |

| Devi | Device Management Configuration Deployments • • • • • • • • • • • • • • • • • • • |                      |         |               |                        |                      |         |              |     |                                                   |
|------|-----------------------------------------------------------------------------------|----------------------|---------|---------------|------------------------|----------------------|---------|--------------|-----|---------------------------------------------------|
|      | Deployment Status                                                                 | Configuration Status | NE Name | NE ID         | Identifier             | Template             | Role    | Category     | :   | (i) Deployment Details                            |
|      | Deployed Aligned                                                                  | • Modified           | T       | T             | Trans Canadian Railway | Customer Template    | •       | Samira       |     | NE Name                                           |
|      | Deployed Aligned                                                                  | Modified             | Toronto | 0.0.0.0       | rranscanadian Kaliway  | Sustem Security Com  | Logical | Service      |     | Boston                                            |
|      | Deployed Alighed                                                                  | Modified             | Toronto | 92 168 96 215 | oto                    | System_Security_opin | Logical | PTP          |     | NE ID                                             |
|      | Deployed Aligned                                                                  | Modified             | Boston  | 92 168 96 46  | com                    | System_Project       | Logical | System       | ÷   | Identifier                                        |
|      | Deployed Aligned                                                                  | Modified             | Boston  | 92.168.96.46  | lldo                   | Lido md Template     | Logical | System       |     |                                                   |
|      |                                                                                   |                      |         |               |                        |                      |         | -,           |     | lldp                                              |
|      |                                                                                   |                      |         |               |                        |                      |         |              |     |                                                   |
|      |                                                                                   |                      |         |               |                        |                      |         |              |     | Deployment Status                                 |
|      |                                                                                   |                      |         |               |                        |                      |         |              |     | Deployed Aligned                                  |
|      |                                                                                   |                      |         |               |                        |                      |         |              |     | AUDIT ALIGN                                       |
|      |                                                                                   |                      |         |               |                        |                      |         |              |     | Last Audit                                        |
|      |                                                                                   |                      |         |               |                        |                      |         |              |     | -                                                 |
|      |                                                                                   |                      |         |               |                        |                      |         |              |     | Last Alignment<br>Jan 6, 2025 1:03:58 pm by admin |
|      |                                                                                   |                      |         |               |                        |                      |         |              |     | Template Name                                     |
|      |                                                                                   |                      |         |               |                        |                      |         |              |     | Lldp_md_Template                                  |
|      |                                                                                   |                      |         |               |                        |                      |         |              |     | Created<br>Jan 6, 2025 1:03:56 pm                 |
|      |                                                                                   |                      |         |               |                        |                      |         |              |     | Last Updated                                      |
|      |                                                                                   |                      |         |               |                        |                      |         |              |     | Jan 6, 2025 1:03:58 pm                            |
|      |                                                                                   |                      |         |               |                        |                      |         |              |     | Role                                              |
|      |                                                                                   |                      |         |               |                        |                      |         |              |     | Category                                          |
|      |                                                                                   |                      |         |               |                        |                      |         |              |     | system                                            |
| <    |                                                                                   |                      |         |               |                        |                      |         | <b>F</b> - 1 | < → | Configuration Status                              |
|      | Auto-refresh Last Refresh                                                         | 2025/1/6 13:10:04    |         |               | < Page: 1 /1 > >       |                      |         | Count        | • 5 | <ul> <li>Moamea</li> </ul>                        |
| _    | cost the rest                                                                     |                      |         |               |                        |                      |         | coone.       |     |                                                   |

Figure 7-37 NE CLI after deployment:

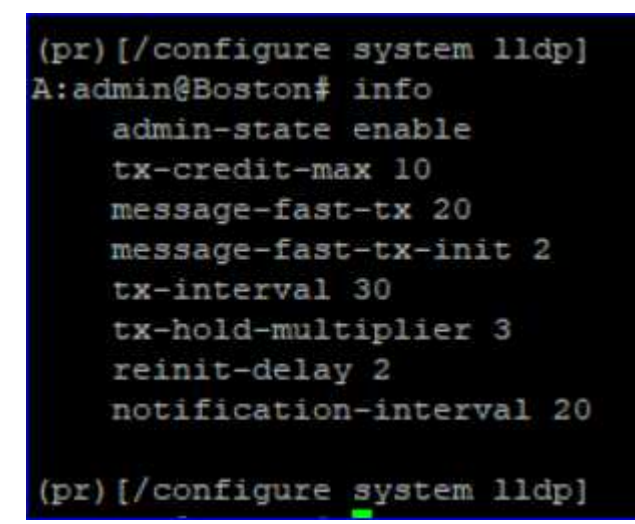

END OF STEPS

### 7.14.3 To configure using security-cpu-protection-gsros intent type

1

Import the intent type **security-cpu-protection-gsros** into **Device Management**, **Configuration Intent Types**.

| Intent Type                   |   | Version |   | Status                         | Description              |   | Role    | Category | Device Scope         | Last Upc 🚦                            | (i) Intent Type Details                                                                                                    |
|-------------------------------|---|---------|---|--------------------------------|--------------------------|---|---------|----------|----------------------|---------------------------------------|----------------------------------------------------------------------------------------------------|
|                               | T |         | T | •                              |                          | Ŧ | •       |          | -                    | MMM c                                 | 0                                                                                                    |
| m-service-customer            |   |         | 2 | <ul> <li>Successful</li> </ul> | Intent-Type to configur  |   | Logical | Service  | SROS Classic & Model | Jan 3, 2) 🚦                           | Intent Type                                                                                                    |
| m-system-ptp                  |   |         | 2 | <ul> <li>Successful</li> </ul> | Intent-Type to configur. |   | Logical | PTP      | SROS Classic & Model | Jan 6, 21 🚦                           | Version                                                                                                    |
| m-system-security_cpm         |   |         | 2 | <ul> <li>Successful</li> </ul> | Intent-Type to configur. |   | Logical | System   | SROS Classic & Model | Jan 6, 21 🚦                           | 1                                                                                                    |
| stem-lldp_msros_23-10-1_23-11 |   |         | 1 | <ul> <li>Successful</li> </ul> | Intent-Type to configur  |   | Logical | System   | SROS Model           | Jan 6, 21 🚦                           | Status                                                                                                    |
|                               |   |         |   |                                |                          |   |         |          |                      |                                       | Successful     Successful     Successful     Successful     Successful     Successful     Successful     repr     su     Intent-Type to configure CPU Protection     Rels     Logical     Cotegory     System     Device Scepe     SROS Classic & Model     Imported     Jan 6, 2025 1:17:25 pm     Lest Updated     Jan 6, 2025 1:17:32 pm     Configuration Form     default |
|                               |   |         |   |                                |                          |   |         |          |                      | $\rightarrow \rightarrow \rightarrow$ |                                                                                                    |

Create a configuration template in **Device Management**, **Configuration Templates** and set to released state.

For example, the configuration template created below is named as **System\_Cpu\_Protection\_ Template**.

|                            | 1 |             |   |            |   |               |   |                           |      |          |                                                                                                    |
|----------------------------|---|-------------|---|------------|---|---------------|---|---------------------------|------|----------|----------------------------------------------------------------------------------------------------|
| me                         | _ | Description |   | Life Cycle |   | Target Labels |   | Intent Type               |      | Intent : | (i) Template Details                                                                                                    |
|                            | T |             | T |            | - |               | T |                           | T    |          | A Conoral                                                                                                    |
| stomer_Template            |   | -           |   | released   | • | -             |   | icm-service-customer      |      | :        | General                                                                                                    |
| tem_PTP_Template           | _ | -           |   | released   | • | -             |   | icm-system-ptp            |      | :        | Name                                                                                                    |
| tem_Security_Cpm_Template  |   | -           |   | released   | • | -             |   | icm-system-security_cpm   |      | 1        | System_Cpu_Protection_Template                                                                                                    |
| o_md_Template              |   | -           |   | released   | * | -             |   | system-lldp_msros_23-10   | ŀ1   |          | Description                                                                                                    |
| em_Cpu_Protection_Template |   | -           |   | released   | * | -             |   | security-cpu-protection_g | sros | :        | -                                                                                                    |
|                            |   |             |   |            |   |               |   |                           |      |          | Intent Type                                                                                                    |
|                            |   |             |   |            |   |               |   |                           |      |          | security-cpu-protection_garos_23-10-1_23-11<br>Intent Type Version<br>1<br>Config Form<br>default<br>Config Form State<br>Up-to-date<br>Rele<br>Logical<br>Cabegory |

Create configuration deployments using the above configuration template.

| System_Cpu_Protection_Template                                            |                                                                            |              |                                 | ×             |
|---------------------------------------------------------------------------|----------------------------------------------------------------------------|--------------|---------------------------------|---------------|
| Policy                                                                    | Policy                                                                     |              |                                 | د.            |
| Out Profile Rate<br>Per Source Parameters<br>IP Src Monitoring<br>ETH CFM | Description<br>System Cpu Protection<br>Per Source Rate (packets)<br>32000 | Alarm        | Overall Rate (packets)<br>64000 | ×             |
|                                                                           | Out Profile Rate<br>PIR<br>64400                                           | × Log Events |                                 |               |
|                                                                           | Per Source Parameters                                                      |              |                                 |               |
|                                                                           | IP Src Monitoring                                                          |              |                                 |               |
|                                                                           |                                                                            |              |                                 | CANCEL UPDATE |

| System_Cpu_Protection_Templa           | te                    | ;        |
|----------------------------------------|-----------------------|----------|
| Policy                                 | Policy                |          |
| Out Profile Rate Per Source Parameters | Per Source Parameters |          |
| IP Sice Monitoring<br>ETH CFM          | IP Src Monitoring     |          |
|                                        | ETH CFM               | + ADD    |
|                                        | ID PIR                |          |
|                                        | 23 64000              | I,       |
|                                        |                       |          |
|                                        | I< < Page: 1 /1 > >I  | Total: 1 |
|                                        |                       |          |

| Deploy Logical Configuration                                   |                                                                                                    |              | >             | ×  |
|----------------------------------------------------------------|----------------------------------------------------------------------------------------------------|--------------|---------------|----|
| Select Templates * Select Targets and Edit Selected Template * | Select Templates                                                                                                    | CLEAR ALL    | + TEMPLATE    | *  |
| Assign Identifier for Selected Template *                      |                                                                                                    |              | Count : 1     | Ì  |
|                                                                | Select Targets and Edit Selected Template                                                                                                    | CLEAR ALL    | + TARGET      |    |
|                                                                | Select targets. Template configurations can be edited after targets are selected.                                                                                    | VIEW/EDIT TE | MPLATE CONFIG |    |
|                                                                | Configurations required by the selected templates are assigned. View/Edit                                                                                            |              |               | 1  |
|                                                                | Reachability NE Name NE ID Management IP Product                                                                                                    |              |               |    |
|                                                                | ● Up Boston 92.168.96.46 135.249.153 7750 SR                                                                                                    |              |               | 1  |
|                                                                |                                                                                                    |              |               | 1  |
|                                                                |                                                                                                    |              | Count : 1     |    |
|                                                                | Assign Identifier for Selected Template                                                                                                    |              |               |    |
|                                                                | Assign unique identifiers for templates selected above to identify the corresponding deployments. If content below is disabled, select targets first to enable them. |              |               | 1  |
|                                                                | 1. System_Cpu_Protection_Template :                                                                                                    |              |               |    |
|                                                                | 23                                                                                                    |              |               |    |
|                                                                |                                                                                                    | CANCEL S     | AVE DEPLO     | 9Y |

| Device Management Configuration Deploym                                                                                                    | Figuration Status         NE Name           oddfred         NSP           oddfred         Toronto           oddfred         Toronto           oddfred         Boston           oddfred         Boston           oddfred         Boston           oddfred         Boston | NE ID<br>0.0.00<br>92.168.94<br>92.168.94<br>92.168.94<br>92.168.94               | Identifie           ▼           TransCa           6.215         cpm           6.215         ptp           6.46         cpm           6.46         IIdp           6.46         23 | r Templa<br>nadian Railway Custor<br>System<br>System<br>Lido_m<br>System | e Role T Role Security_Cpm Logic PTP_Template Logic Security_Cpm Logic I_Template Logic Cpu_Protectio Logic                      | Categor<br>Categor<br>Categor<br>Categor<br>System<br>Categor<br>Categor<br>System<br>Categor<br>System<br>System<br>Categor<br>System<br>System | Y I Deployment<br>N Name<br>Boston<br>NE ID<br>92.168.96.46<br>I identifier<br>POLICY-ID<br>23<br>Deployment Status<br>Deployed Align | + DEPLOYMENT () (                                                    |
|----------------------------------------------------------------------------------------------------|----------------------------------------------------------------------------------------------------|-----------------------------------------------------------------------------------|----------------------------------------------------------------------------------------------------|---------------------------------------------------------------------------|----------------------------------------------------------------------------------------------------|----------------------------------------------------------------------------------------------------|----------------------------------------------------------------------------------------------------|----------------------------------------------------------------------|
| Deployment Status     Config       ● Deployed Aligned     ● Mod       ● Deployed Aligned     ● Mod       ● Deployed Aligned     ● Mod       ● Deployed Aligned     ● Mod       ● Deployed Aligned     ● Mod       ● Deployed Aligned     ● Mod       ● Deployed Aligned     ● Mod | Figuration Status         NE Name           odified         NSP           odified         Toronto           odified         Boston           odified         Boston           odified         Boston                                                                    | NE ID<br>0.0.0.0<br>92.168.94<br>92.168.94<br>92.168.94<br>92.168.94<br>92.168.94 | Y         Identifie           TransCa         FransCa           6.215         ptp           6.46         cpm           6.46         Idp           6.46         23                | r Templa<br>nadian Railway Custor<br>System<br>System<br>Lidg_m<br>System | e Role T Constant Security_Com Cogic Security_Com Cogic Security_Com Cogic Security_Com Cogic Copu_Protectio Cogic               | Categor<br>al Service<br>al System<br>al System<br>al System                                                                                                    | Y i Deployment Status<br>Deployment Status<br>Deployment Status                                                                       | ent Details                                                          |
| Deployed Aligned     Deployed Aligned     Deployed Aligned     Deployed Aligned     Deployed Aligned     Deployed Aligned     Deployed Aligned     Deployed Aligned     Deployed Aligned     Mod                                                                                  | odified NSP<br>dodified Toronto<br>odified Toronto<br>odified Boston<br>odified Boston                                                                                                    | 92.168.94<br>92.168.94<br>92.168.94<br>92.168.94<br>92.168.94                     | T           TransCa           6.215         cpm           6.215         ptp           6.46         cpm           6.46         lidp           6.46         23                     | nadian Railway Custor<br>System<br>System<br>Lidor<br>System              | er_Template Logic<br>Security_Cpm Logic<br>(PTP_Template Logic<br>Security_Cpm Logic<br>J_Template Logic<br>(Cpu_Protectio Logic | al Service<br>al System<br>al System<br>al System<br>al System                                                                                                    | NR Name<br>Boston<br>NE 10<br>92158.96.46<br>identifier<br>23<br>Deployment Status<br>• Deployed Align                                | ned                                                                  |
| Obepopy Aligned     Obepopy Aligned     Obepopy Aligned     Obepopy Aligned     Obepopy Aligned     Obepopy Aligned     Obepopy Aligned     Obepopy Aligned     Obepopy Aligned     Obepopy Aligned     Obepopy Aligned     Obepopy Aligned     Obepopy Aligned                   | odified Toronto<br>odified Toronto<br>odified Boston<br>odified Boston<br>odified Boston                                                                                                    | 92.168.9<br>92.168.9<br>92.168.9<br>92.168.9<br>92.168.9                          | 6.215 cpm<br>6.215 ptp<br>6.46 cpm<br>6.46 lldp<br>6.46 23                                                                                                    | System<br>System<br>Lidg_m<br>System                                      | county_Con.<br>Security_Con.<br>PP_Template Logic<br>Security_Com Logic<br>J_Template Logic<br>(Cpu_Protectio Logic              | al System<br>al PTP<br>al System<br>al System<br>al System                                                                                                    | Boston<br>NE ID<br>92.158.96.46<br>1 dettilfer<br>POLICY-ID<br>23<br>Deployment Status<br>Deployed Align                              | ned                                                                  |
| Deployment Failed Mod     Deployed Aligned Mod     Deployed Aligned Mod     Deployed Aligned Mod     Deployed Aligned Mod                                                                                                    | odified Toronto<br>odified Boston<br>odified Boston<br>odified Boston                                                                                                    | 92.168.9<br>92.168.9<br>92.168.9                                                  | 2.15 ptp<br>6.46 cpm<br>6.46 lldp<br>6.46 23                                                                                                    | System<br>System<br>Lidp_m<br>System                                      | PTP_Template Logic<br>Security_Cpm Logic<br>j_Template Logic<br>(Cpu_Protectio Logic                                             | al PTP<br>al System<br>al System                                                                                                    | NE ID<br>92.168.96.46<br>i Identifier<br>23<br>Deployment Status<br>© Deployed Align                                                  | a<br>ned                                                             |
| Ozploved Aligned     Mod     Ozploved Aligned     Mod     Ozploved Aligned     Mod     Ozploved Aligned     Mod                                                                                                    | odified Boston<br>odified Boston<br>odified Boston                                                                                                    | 92.168.9<br>92.168.9<br>92.168.9                                                  | 6.46 cpm<br>6.46 lldp<br>6.46 23                                                                                                    | System<br>Lidp_m<br>System                                                | Security_Cpm Logic<br>j_Template Logic<br>Cpu_Protectio Logic                                                                    | al System<br>al System<br>al System                                                                                                    | identifier<br>POLICY-ID<br>23<br>Deployment Status<br>© Deployed Align                                                                | a<br>ned                                                             |
| Opejoyed Aligned Mod     Opejoyed Aligned Mod     Opejoyed Aligned Mod                                                                                                    | odified Boston<br>Boston                                                                                                    | 92.168.90<br>92.168.90                                                            | 6.46 Ildp<br>6.46 23                                                                                                    | Lldp_m<br>System                                                          | g_Template Logic                                                                                                    | al System<br>al System                                                                                                    | POLICY-ID     23  Deployment Status  Deployed Align                                                                                   | ned                                                                  |
| <ul> <li>Deployed Aligned</li> <li>Mod</li> </ul>                                                                                                    | odified Boston                                                                                                    | 92,168.94                                                                         | 6.46 23                                                                                                    | System                                                                    | Cpu_Protectio Logic                                                                                                    | al System                                                                                                    | 23<br>Deployment Status<br>• Deployed Align                                                                                           | s<br>ned                                                             |
|                                                                                                    |                                                                                                    |                                                                                   |                                                                                                    |                                                                           |                                                                                                    |                                                                                                    | Deployment Status<br>Deployed Align                                                                                                   | ned                                                                  |
| > 4                                                                                                    |                                                                                                    |                                                                                   |                                                                                                    |                                                                           |                                                                                                    |                                                                                                    | AUDIT                                                                                                    | ALION<br>k-25 pm by admin<br>btection_Template<br>k-21 pm<br>k-25 pm |

Figure 7-38 NE CLI after deployment:

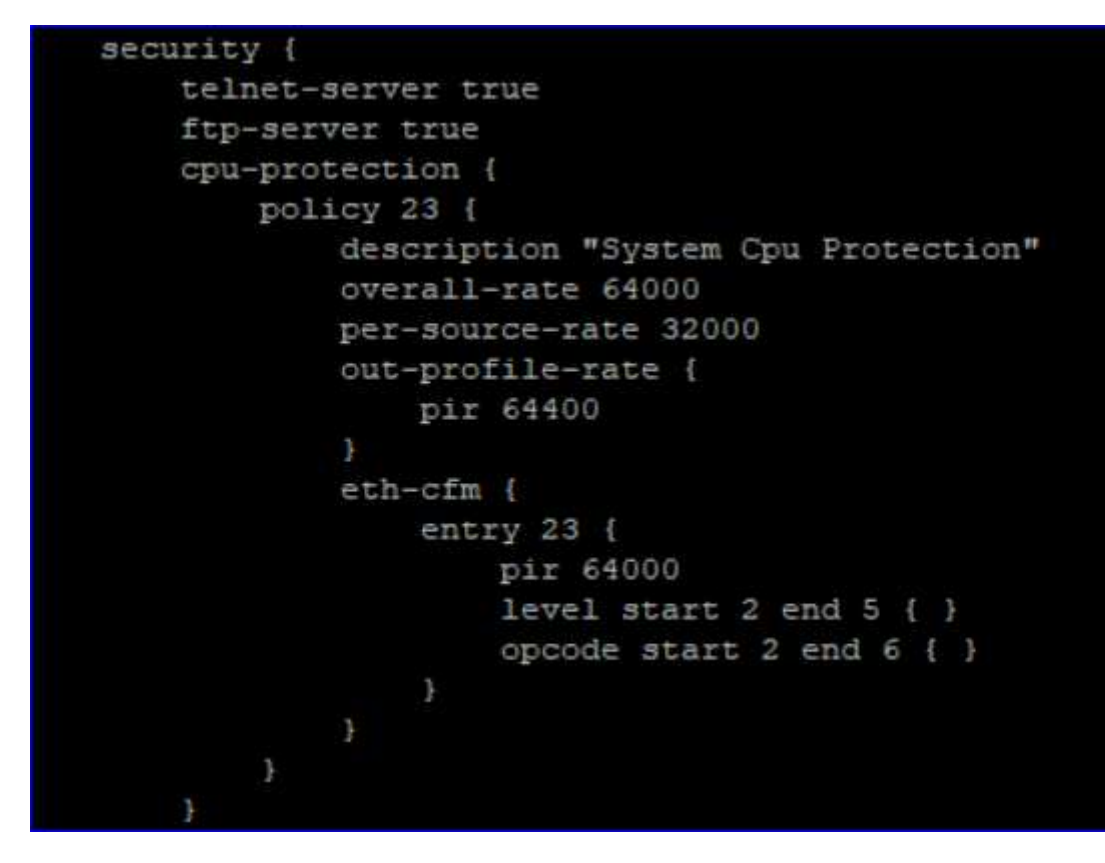

END OF STEPS

### 7.14.4 To configure using icm-system-ptp intent type

1

Import the intent type **icm-system-ptp** into **Device Management**, **Configuration Intent Types**.

| evice Management Configuration<br>Configuration Intent Types |   | •       |   |                                |                        |   |         |   |          |                      |             | + IMPORT                                                                                                    |
|--------------------------------------------------------------|---|---------|---|--------------------------------|------------------------|---|---------|---|----------|----------------------|-------------|----------------------------------------------------------------------------------------------------|
| ntent Type                                                   |   | Version |   | Status                         | Description            |   | Role    |   | Category | Device Scope         | Last Upr 🗄  | i Intent Type Details                                                                                                    |
|                                                              | T |         | T | •                              |                        | T |         | • | -        | •                    | MMM c       |                                                                                                    |
| cm-service-customer                                          |   |         | 2 | <ul> <li>Successful</li> </ul> | Intent-Type to configu | r | Logical |   | Service  | SROS Classic & Model | Jan 3, 2) 🚦 | Intent Type<br>icm-system-ptp                                                                                                    |
| cm-system-ptp                                                |   |         | 2 | <ul> <li>Successful</li> </ul> | Intent-Type to configu | r | Logical |   | PTP      | SROS Classic & Model | Jan 6, 2) 🚦 | Version                                                                                                    |
| rm-system-security_cpm                                       |   |         | 2 | <ul> <li>Successful</li> </ul> | Intent-Type to configu | r | Logical |   | System   | SROS Classic & Model | Jan 6, 2i 🚦 | 2                                                                                                    |
| ystem-lldp_msros_23-10-1_23-11                               |   |         | 1 | <ul> <li>Successful</li> </ul> | Intent-Type to configu | r | Logical |   | System   | SROS Model           | Jan 6, 2i 🚦 | Status                                                                                                    |
| ecurity-cpu-protection_gsros_23-10-1_23-11                   |   |         | 1 | <ul> <li>Successful</li> </ul> | Intent-Type to configu | r | Logical |   | System   | SROS Classic & Model | Jan 6, 21 🚦 | • Summer la                                                                                                    |
|                                                              |   |         |   |                                |                        |   |         |   |          |                      |             | Successfully imported/re-imported the intent-ty                                                                                                    |
|                                                              |   |         |   |                                |                        |   |         |   |          |                      |             | Description<br>Intern-Type to configure system ptp<br>Role<br>Logical<br>Category<br>PTP<br>Device Scope<br>SKOS Classic & Model<br>Imported<br>Jan 6, 2025 10:32:00 am<br>Last 06, 2025 10:32:00 am<br>Last 06, 2025 10:32:00 am<br>default |
|                                                              |   |         |   |                                |                        |   |         |   |          |                      |             |                                                                                                    |
| -                                                            |   |         |   |                                |                        |   |         |   |          |                      |             |                                                                                                    |

2 -

Create a configuration template in **Device Management**, **Configuration Templates** and set to released state.

For example, the configuration template created below is named as **System\_PTP\_Template**.

| ■ NO <ia network="" p="" servio<=""></ia>           | ices Platform |            |     |             |   |                               |           | User: admin 🔹 🕜                                 |
|-----------------------------------------------------|---------------|------------|-----|-------------|---|-------------------------------|-----------|-------------------------------------------------|
| Device Management Configuration<br>Configuration Te | emplates -    |            |     |             |   |                               |           | + TEMPLATE O                                    |
| Name                                                | Description   | Life Cycle | Ta  | rget Labels |   | Intent Type                   | Intent' : | (i) Template Details                            |
|                                                     | T             | T          | •   |             | T | T                             |           | VIEW                                            |
| Customer_Template                                   | _             | released   | · - |             |   | icm-service-customer          | 1         | ^ Deployments ALL                               |
| System_PTP_Template                                 | -             | released   | · - |             |   | icm-system-ptp                | :         | Cauffornation Danlayments                       |
| System_Security_Cpm_Template                        | -             | released   | • – |             |   | icm-system-security_cpm       | :         | 2                                               |
| Lldp_md_Template                                    |               | released   | · - |             |   | system-IIdp_msros_23-10-1     | :         | • 2 Destand thread                              |
| System_Cpu_Protection_Template                      |               | released   | · · |             |   | security-cpu-protection_gsros | :         | <ul> <li>z Deployed Aligned</li> </ul>          |
|                                                     |               |            |     |             |   |                               |           | Last Alignment<br>                              |
|                                                     |               |            |     |             |   |                               |           | A General                                       |
|                                                     |               |            |     |             |   |                               |           |                                                 |
|                                                     |               |            |     |             |   |                               |           | Name<br>System_PTP_Template<br>Description<br>— |
|                                                     |               |            |     |             |   |                               |           | Life Cycle                                      |
|                                                     |               |            |     |             |   |                               |           | released                                        |
|                                                     |               |            |     |             |   |                               |           | Target Labels                                   |
|                                                     |               |            |     |             |   |                               |           | _                                               |
|                                                     |               |            |     |             |   |                               |           | icm-system-ptp                                  |
|                                                     |               |            |     |             |   |                               |           | Intent Type Version                             |
|                                                     |               |            |     |             |   |                               |           |                                                 |
|                                                     |               |            |     |             |   |                               |           | 2                                               |
|                                                     | × *           |            |     |             |   |                               | • • •     | 2<br>Config Form                                |

Create configuration deployments using the above configuration template.

| РТР                                                                                                |   |                           |                |                       |                |       |
|----------------------------------------------------------------------------------------------------|---|---------------------------|----------------|-----------------------|----------------|-------|
| Admin State                                                                                        |   | Announce Receipt Timeout  |                | Log Announce Interval |                |       |
| disable                                                                                            | • | 3                         |                | 1                     |                |       |
| Clock Type                                                                                         |   | Network Type              |                | Domain                |                |       |
| slave-only                                                                                         | • | sdh                       | ✓ □x           | 0                     |                |       |
| Profile                                                                                            |   | Priority1                 |                | Priority2             |                |       |
| ieee1588-2008                                                                                      | • | 128                       |                | 128                   |                |       |
| Port ID Admin State                                                                                |   | Address                   | Local Priority | Log Delay Interval    | Log Sync Inter | rva   |
|                                                                                                    |   |                           |                |                       |                |       |
| 1/1/c2/1 enable                                                                                    |   | 01:1b:19:00:00:00         | 128            | -6                    | -6             | :     |
| Port ID Admin State           Image: Port ID         Admin State           1/1/c2/1         enable |   | Address 01:1b:19:00:00:00 | Local Priority | Log Delay Interval    | Log Sync Inter | rvi   |
|                                                                                                    |   |                           |                |                       |                |       |
| - C                                                                                                |   |                           |                |                       |                | • • • |

| Deploy Logical Configuration                                                             |                          |                                 |           |                   |        |               |          |              |                                                        |                    | ×        |
|------------------------------------------------------------------------------------------|--------------------------|---------------------------------|-----------|-------------------|--------|---------------|----------|--------------|--------------------------------------------------------|--------------------|----------|
| Select Templates *                                                                       | Select Templates         |                                 |           |                   |        |               |          |              |                                                        |                    |          |
| Select Targets and Edit Selected Template *<br>Assign Identifier for Selected Template * |                          |                                 |           |                   |        |               |          |              |                                                        | c                  | ount:1   |
|                                                                                          | Select Targets and       | l Edit Selected Templ           | ate       |                   |        |               |          |              |                                                        |                    |          |
|                                                                                          | Select targets. Templat  | te configurations can be ec     | lited af  | ter targets are s | electe | d.            |          |              |                                                        | VIEW/EDIT TEMPLATE | CONFIG   |
|                                                                                          | Configurations requ      | uired by the selected template  | s are ass | igned. Viev       | w/Edit |               |          |              |                                                        |                    |          |
|                                                                                          | Only 1 target can be     | e selected for the selected ter | nplate    |                   |        |               |          |              |                                                        |                    |          |
|                                                                                          | Reachability             | NE Name                         |           | NE ID             | _      | Management I  | P        | Product      |                                                        |                    |          |
|                                                                                          | • Up                     | Toronto                         | Ť         | 92.168.96.215     | T      | 135.249.150.4 | т<br>f   | 7750 SR      | T                                                      |                    |          |
|                                                                                          |                          |                                 |           |                   |        |               |          |              |                                                        |                    |          |
|                                                                                          |                          |                                 |           |                   |        |               |          |              |                                                        | c                  | ount : 1 |
|                                                                                          | Assign Identifier fo     | or Selected Template            | 2         |                   |        |               |          |              |                                                        |                    |          |
|                                                                                          | Assign unique identifier | rs for templates selected a     | bove to   | identify the co   | rrespo | nding deploym | nents. I | If content b | elow is disabled, select targets first to enable them. |                    |          |
|                                                                                          | 1. System_PTP_Template : |                                 |           |                   |        |               |          |              |                                                        |                    |          |
|                                                                                          | ptp                      |                                 |           |                   |        |               |          |              |                                                        |                    |          |
|                                                                                          |                          |                                 |           |                   |        |               |          |              |                                                        | CANCEL             | DEPLOY   |

| =     | Notwork Ser                                 | vices Platform               |         |               |                       |                      |         |            | User: admin 👻 🕜               |
|-------|---------------------------------------------|------------------------------|---------|---------------|-----------------------|----------------------|---------|------------|-------------------------------|
| Devic | e Management Configuration<br>Configuration | Deployments •                |         |               |                       |                      |         |            |                               |
| 2 De  | ployments Selected DES                      | ELECT ALL                    |         |               |                       |                      |         |            | 1                             |
|       | Deployment Status                           | Configuration Status         | NE Name | NE ID         | Identifier            | Template             | Role    | Category : | (i) Deployment Details        |
|       | -                                           | -                            | T       | r             | T T                   | T                    | -       |            |                               |
|       | <ul> <li>Deployed Aligned</li> </ul>        | <ul> <li>Modified</li> </ul> | NSP     | 0.0.0.0       | TransCanadian Railway | Customer_Template    | Logical | Service 1  |                               |
|       | <ul> <li>Deployed Aligned</li> </ul>        | <ul> <li>Modified</li> </ul> | Toronto | 92.168.96.215 | cpm                   | System_Security_Cpm  | Logical | System :   |                               |
|       | <ul> <li>Deployed Aligned</li> </ul>        | <ul> <li>Modified</li> </ul> | Boston  | 92.168.96.46  | cpm                   | System_Security_Cpm  | Logical | System I   |                               |
|       | <ul> <li>Deployed Aligned</li> </ul>        | <ul> <li>Modified</li> </ul> | Boston  | 92.168.96.46  | lldp                  | Lldp_md_Template     | Logical | System :   |                               |
|       | <ul> <li>Deployed Aligned</li> </ul>        | <ul> <li>Modified</li> </ul> | Boston  | 92.168.96.46  | 23                    | System_Cpu_Protectio | Logical | System :   |                               |
|       | <ul> <li>Deployed Aligned</li> </ul>        | <ul> <li>Modified</li> </ul> | Toronto | 92.168.96.215 | ptp                   | System_PTP_Template  | Logical | PTP I      |                               |
|       | <ul> <li>Deployed Aligned</li> </ul>        | <ul> <li>Modified</li> </ul> | Boston  | 92.168.96.46  | ptp                   | System_PTP_Template  | Logical | PTP E      |                               |
|       |                                             |                              |         |               |                       |                      |         |            | Multiple deployments selected |
| <     |                                             |                              |         |               |                       |                      |         |            | •                             |
|       | Auto-refresh Last Refresh:                  | 2025/1/7 13:53:20            |         | K             | < Page: 1 / 1 >       | К                    |         | Count : 7  |                               |

NSP

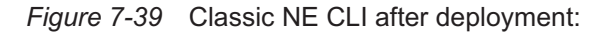

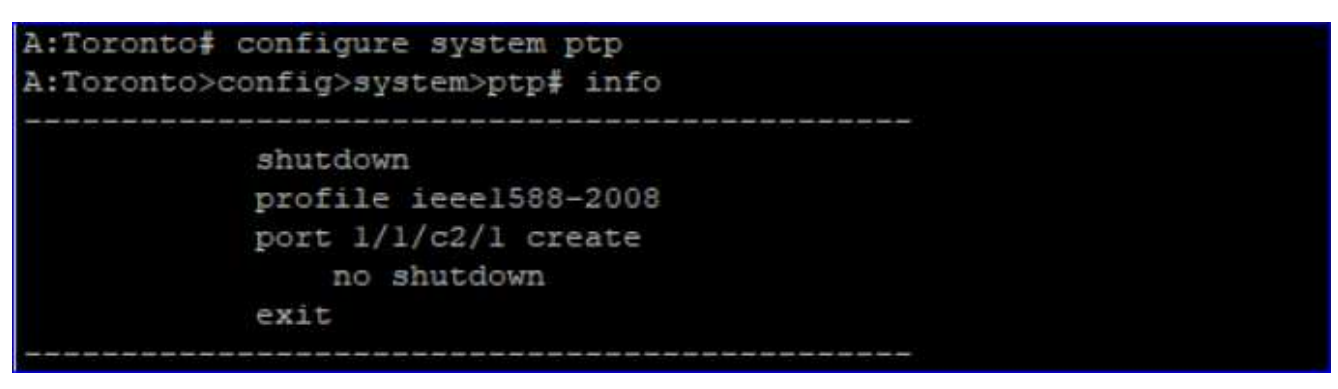

Figure 7-40 MD NE CLI after deployment:

```
A:admin@Boston# /configure system ptp
(pr) [/configure system ptp]
A:admin@Boston# info
    admin-state enable
    announce-receipt-timeout 4
    clock-type slave-only
    domain 1
    profile ieee1588-2008
    log-announce-interval 4
    network-type sonet
   priorityl 23
   priority2 34
    tx-while-sync-uncertain true
    port 1/1/c1/3 {
        address 01:80:c2:00:00:0e
(pr) [/configure system ptp]
```

END OF STEPS

# 8 UCC-26: NE Upgrades

## 8.1 Overview

#### 8.1.1 Purpose

This chapter describes the process required to perform and manage NE software upgrades on both classic and model-driven SR nodes.

Testing for this chapter was completed on NSP Release 24.8 GA load and NFM-P Openstack setup.

The NE upgrades for this use case were done using the following nodes:

- 7750 SR-2se dual cpm
- 7250 IXR-R6dl dual cpm

The NE was upgraded from version 23.10 R2 to 24.7 R2 using both classic node (7750) and modeldriven (7250).

### 8.1.2 Artifact bundles

Upgrade artifacts included in the NSP installation are shown below. All default artifacts are certified and cannot be modified.

The following node upgrade artifacts are included with the installation of the networkInfrastructureManagement-basicManagement feature pack:

- nsp-ne-upgrade-with-phases
- nsp-ne-upgrade

The **nsp-ne-upgrade-with-phases** is used for multi-phase of SR OS, SR OS 7210, SR OS 7705, SR Linux.

The **nsp-ne-upgrade** is used for single phase upgrade of SR OS, SR OS 7210, SR OS 7705, SR Linux.

**Note:** Nokia recommends using the **nsp-ne-upgrade-with-phases** operation type to upgrade a 7750 SR.

| Phase | Workflow | Process |
|-------|----------|---------|
|-------|----------|---------|

| Pre-check | SR OS 7x50:<br>• LSO_7x50_Pre_Checks<br>• LSO_7x50_Upgrade_<br>Cleanup_Redundant_CPM<br>• LSO_7x50_Upgrade_<br>Cleanup_Single_CPM<br>SR OS 7210:<br>• LSO_7210_PreChecks<br>• LSO_7210_Upgrade_ | <ul> <li>Checks current software<br/>version: if the update is<br/>already done, no workflow is<br/>called</li> <li>Checks the BOF</li> <li>Checks on CPM<br/>redundancy</li> <li>Checks availability of<br/>adaptors and supported<br/>equipment for md nodes</li> </ul> |
|-----------|----------------------------------------------------------------------------------------------------|----------------------------------------------------------------------------------------------------|
|           | Cleanup_Redundant_CPM <ul> <li>LSO_7210_Upgrade_</li> <li>Cleanup_Single_CPM</li> </ul>                                                                                                    | <ul> <li>Checks for deprecated<br/>cards and MDAs on the<br/>node</li> </ul>                                                                                                    |
|           | SR OS 7705:<br>• LSO_7705_PreChecks<br>• LSO_7705_Upgrade_<br>Cleanup_Redundant_CPM<br>• LSO_7705_Upgrade_<br>Cleanup_Single_CPM                                                                | <ul> <li>Retrieves details of the target software image</li> <li>Runs a cleanup of stale images on the /images/ folder is autoCleanup option is set to True</li> </ul>                                                                                                    |
|           | LSO_SRLinux_Pre_Checks                                                                                                    |                                                                                                    |
| Download  | SR OS 7x50:<br>• LSO_7x50_Download                                                                                                    | Reads and processes the<br>BOF                                                                                                    |
|           | SR OS 7210:<br>• LSO_7210_Download                                                                                                    | <ul> <li>Creates a directory on the<br/>NE and transfers the image<br/>files</li> </ul>                                                                                                    |
|           | SR OS 7705:<br>• LSO_7705_Download                                                                                                    | <ul> <li>Confirms the file integrity<br/>and sends a success<br/>message</li> </ul>                                                                                                    |
|           | SR Linux:<br>• LSO_SRLinux_Download                                                                                                    |                                                                                                    |

| Activate | SR OS 7x50:<br>• LSO_7x50_Activate<br>• LSO_7x50_Upgrade_<br>Rollback_ActivatePhase<br>SR OS 7210:<br>• LSO_7210_Activate<br>• LSO_7210_Upgrade_<br>Rollback_ActivatePhase | <ul> <li>Saves the updated<br/>configuration on the NE and<br/>performs an admin save</li> <li>Updates the Bof</li> <li>Synchronizes the CPM</li> <li>Resets redundancy settings<br/>as needed and sends a<br/>success message</li> </ul> |
|----------|----------------------------------------------------------------------------------------------------|----------------------------------------------------------------------------------------------------|
|          | SR OS 7705:<br>• LSO_7705_Activate<br>• LSO_7705_Upgrade_<br>Rollback_ActivatePhase                                                                                        |                                                                                                    |
|          | SR Linux:<br>• LSO_SRLinux_Activate                                                                                                    |                                                                                                    |
| Reboot   | SR OS 7x50:<br>• LSO_7x50_Reboot<br>• LSO_7x50_ISSU<br>• LSO_7x50_Upgrade_<br>Rollback_RebootPhase                                                                         | <ul> <li>Checks BOF instructions for<br/>reboot and CPM<br/>redundancy requirements</li> <li>Processes redundancy</li> <li>Triggers a reboot and</li> </ul>                                                                               |
|          | SR OS 7210:<br>• LSO_7210_Reboot<br>• LSO_7210_ISSU<br>• LSO_7210_Upgrade_<br>Rollback_RebootPhase                                                                         | <ul> <li>checks the device version</li> <li>Sends a success message</li> </ul>                                                                                                    |
|          | SR OS 7705:<br>• LSO_7705_Reboot<br>• LSO_7705_ISSU<br>• LSO_7705_Upgrade_<br>Rollback_RebootPhase                                                                         |                                                                                                    |
|          | SR Linux:<br>• LSO_SRLinux_Reboot                                                                                                    |                                                                                                    |

## 8.1.3 Contents

| 8.1 Overview | 389 |
|--------------|-----|
| Preparation  | 393 |

| 8.2 Prerequisites                                 | 393 |
|---------------------------------------------------|-----|
| 8.3 Pre-upgrade checks                            | 393 |
| 8.4 Download and upload NE software               | 400 |
| Upgrades                                          | 404 |
| 8.5 Upgrade prerequisites                         | 404 |
| 8.6 Backing up the node configs                   | 405 |
| 8.7 Multi-phase upgrade: preparing the upgrade    | 408 |
| 8.8 Multi-phase upgrade: performing the upgrade   | 415 |
| 8.9 Single phase upgrade: preparing the upgrade   | 419 |
| 8.10 Single phase upgrade: performing the upgrade | 422 |
| 8.11 ISSU upgrade                                 | 424 |
| Post-upgrade procedures                           | 430 |
| 8.12 Rollback                                     | 430 |
| 8.13 LSO reporting                                | 431 |
| 8.14 Post-upgrade checks                          | 434 |
| 8.15 Troubleshooting upgrades                     | 436 |

# Preparation

# 8.2 Prerequisites

### 8.2.1 Network configuration prerequisites

Before NE upgrades can be configured and managed in NSP, the network configuration prerequisites must be met.

| Prerequisite                                                                         | Documentation reference                                                                                                    | Notes                                                                                                    |
|--------------------------------------------------------------------------------------|----------------------------------------------------------------------------------------------------|----------------------------------------------------------------------------------------------------|
| Mandatory for NE<br>Upgrades                                                         |                                                                                                    |                                                                                                    |
| Netconf/SNMP<br>provisioning: enable<br>NETCONF and SNMP<br>protocols on all devices | For more information about SNMP and NETCONF with SR OS, see SNMP and NETCONF in the SR OS 24.3 R1 System Management Guide.                                                                                                    | _                                                                                                    |
| NSP installation                                                                     | Pathway for NSP system installation in the NSP Installation and Upgrade Guide                                                                                                    | <ul><li>Include the following in your deployment:</li><li>Feature packs:</li><li>networkInfrastructureManagement-<br/>basicManagement</li></ul> |
| Device discovery                                                                     | Pathway for device discovery in the NSP<br>Classic Management User Guide<br>How do I discover devices? in the NSP<br>Device Management Guide<br>Nokia Developer Portal for information about<br>FTP mediation policy creation using API. | _                                                                                                    |
| Check SR OS Software<br>Release Notes                                                | Check the SR OS Software Release Notes<br>for the node type and version you are<br>upgrading to.                                                                                                    | —                                                                                                    |

# 8.3 Pre-upgrade checks

### 8.3.1 Node pre-checks

Users can run some show commands on the routers to compare with the node post-upgrade.

The following is an example of suggested commands users can run on a node before an upgrade. Users can run any additional commands needed. Save the output in a file for comparison post-upgrade.

```
show card
show chassis
show mda
show version
show bof
show service service-using
show service sdp-using
show oam-pm tests
```

```
show system lldp neighbor
show router interface
show router rsvp neighbor
show router ospf neighbor
show system netconf connection
show system grpc connection
show port
show system information
```

Check node version in the Device Management and Network Health dashboard.

| Device Management Devices<br>Managed Network Elements |              |                  |          |         |                  |         |  |  |  |  |  |
|-------------------------------------------------------|--------------|------------------|----------|---------|------------------|---------|--|--|--|--|--|
| NE Name                                               | Reachability | Management State | Product  | NE Mode | Software Version | Manag : |  |  |  |  |  |
| T                                                     | <b>.</b>     | •                | T        | -       |                  | T       |  |  |  |  |  |
| IXRR6D_245                                            | Reachable    | -                | 7250 IXR | MDM     | TiMOS-C-23.10.R2 | 100.12  |  |  |  |  |  |
| N87_20                                                | Reachable    | Managed          | 7750 SR  | Classic | TiMOS-C-23.10.R2 | 100.12  |  |  |  |  |  |
|                                                       |              |                  |          |         |                  |         |  |  |  |  |  |
|                                                       |              |                  |          |         |                  |         |  |  |  |  |  |
|                                                       |              |                  |          |         |                  |         |  |  |  |  |  |
|                                                       |              |                  |          |         |                  |         |  |  |  |  |  |
|                                                       |              |                  |          |         |                  |         |  |  |  |  |  |
|                                                       |              |                  |          |         |                  |         |  |  |  |  |  |

| Network Elements 2 <sup>v</sup> |   |                   |                    |   |                  |   |                |   |          |   |               |   |           |  |
|---------------------------------|---|-------------------|--------------------|---|------------------|---|----------------|---|----------|---|---------------|---|-----------|--|
| Name                            |   | Operational State | # Affected Objects |   | Version          | 1 | System Address |   | Product  |   | Chassis Type  |   | Manager : |  |
|                                 | T | •                 |                    | T |                  | T |                | T |          | T |               | T |           |  |
| N87_20                          |   | enabled           |                    | 7 | TiMOS-C-23.10.R2 |   | 92.168.96.170  |   | 7750 SR  |   | 7750 SR-2se   |   | 100.127   |  |
| IXRR6D_24                       | 5 | enabled           |                    | 3 | TiMOS-C-23.10.R2 |   | 92.168.96.175  |   | 7250 IXR |   | 7250 IXR-R6dl |   | 100.127   |  |
|                                 |   |                   |                    |   |                  |   |                |   |          |   |               |   |           |  |

[/] A:admin@IXRR6D\_245# show version TiMOS-C-23.10.R2 cpm/x86hops64 Nokia 7250 IXR Copyright (c) 2000-2023 Nokia. All rights reserved. All use subject to applicable license agreements. Built on Mon Dec 11 23:45:58 UTC 2023 by builder in /builds/2310B/R2/panos/main/sros [/]

A:admin@IXRR6D\_245#

### 8.3.2 NSP pre-configs and checks

See the following for a list of services and checks:

#### **Service Management**

The following is a created L3VPN service through Service Management using intents and an associated brownfield epipe service with an intent.

B:admin@IXRR6D 245# show service service-using

|               |           | ===== |     |            |                        |
|---------------|-----------|-------|-----|------------|------------------------|
| Services      |           |       |     |            |                        |
| ServiceId     | Туре      | Adm   | Opr | CustomerId | Service Name           |
| 10            | Epipe     | Up    | Up  | 13         | Site B - TransCanadian |
| Exploration*  | VPRN      | Up    | Up  | 12         | L3VPN_Test             |
|               |           |       |     |            |                        |
| Matching Serv | vices : 2 |       |     |            |                        |

\* indicates that the corresponding row element may have been truncated.

#### [/]

B:admin@IXRR6D\_245#

| = NO <ia netw<="" th=""><th>ork Services Platform</th><th></th><th></th><th></th><th></th><th>User: admin</th><th>×</th><th>0</th></ia> | ork Services Platform |                   |                                |                               |       | User: admin      | ×         | 0          |
|----------------------------------------------------------------------------------------------------|-----------------------|-------------------|--------------------------------|-------------------------------|-------|------------------|-----------|------------|
| Service Management Servi<br>Servi                                                                                                    | ce .                  |                   |                                |                               |       | + CREATE         | G         | :          |
| Life Cycle State                                                                                                    | Alignment State       | Composite Service | Service Name                   | Description                   | Ser 🗄 | (i) Info         |           |            |
|                                                                                                    | •                     | T                 |                                | T                             |       | Select a service |           |            |
| • Deployed                                                                                                    | () Misaligned         |                   | EPIPE 10                       | TransCanadian Exploration Ltd | epi 🚦 |                  |           |            |
| Deployed                                                                                                    | Aligned               |                   | Site B - TransCanadian Explora | TransCanadian Exploration Ltd | epi 🚦 |                  |           |            |
| <ul> <li>Deployed</li> </ul>                                                                                                    | Aligned               |                   | L3VPN_Test                     | Pre upgrade service           | vpr 🚦 |                  |           |            |
|                                                                                                    |                       |                   |                                |                               |       |                  |           |            |
|                                                                                                    | DM FOT ( J TANA)      |                   |                                | 1 1 1 1 1                     |       |                  | Tetal Day | C          |
| Last Kerresh : Uct 31, 2024, 1:07:26                                                                                                    | PM EDT (Local Time)   |                   | IS S Page:                     | 1 /1 2 21                     |       |                  | Iotal Row | r count: 3 |
| Total Service Count : 3 Dep                                                                                                    | oloyed : 3            |                   |                                |                               |       |                  |           |            |

#### ICM

The following objects were configured through ICM:

- · Classic 7750 Node using device specific intents
  - Logical router interface
  - Logical router mpls interface
  - Logical router rsvp interface
  - Logical ospf interface

MD Node IXR - using md device specific intents, except for router interface which was not supported on IXR

- Logical router interface
- Logical router mpls interface
- Logical ospf interface

Associate to network (Brownfield Discovery)

- Classic Physical port
- MD Physical port

| =    | NOCIA Network Se                            | rvices Platform              |            |               |    |                      |                         |          |            | User: admin 🔹 📀                                    |
|------|---------------------------------------------|------------------------------|------------|---------------|----|----------------------|-------------------------|----------|------------|----------------------------------------------------|
| Devi | e Management Configuration<br>Configuration | Deployments •                |            |               |    |                      |                         |          |            | + DEPLOYMENT 🕞 🚆                                   |
|      | Deployment Status                           | Configuration Status         | NE Name    | NE ID         |    | Identifier           | Template                | Role     | Category   | i Deployment Details                               |
|      | •                                           | •                            |            | T             | т  | Т                    | т                       | •        |            | NE Name                                            |
|      | Deployed Aligned                            | <ul> <li>Modified</li> </ul> | N87_20     | 92.168.96.170 |    | toIXR-2              | interfaceConfigClassic  | Logical  | Router     | N87_20                                             |
|      | Deployed Aligned                            | <ul> <li>Modified</li> </ul> | N87_20     | 92.168.96.170 |    | toIXR-2              | classicMPLSInt          | Logical  | Router     | 92.168.96.170                                      |
|      | Deployed Aligned                            | <ul> <li>Modified</li> </ul> | N87_20     | 92.168.96.170 |    | toIXR-2              | classicRSVP-Int         | Logical  | Router     | Identifier                                         |
|      | Deployed Aligned                            | <ul> <li>Modified</li> </ul> | N87_20     | 92.168.96.170 |    | toIXR-1              | InterfaceConfigClassic  | Logical  | Router     | toIXR-2                                            |
|      | Deployed Aligned                            | <ul> <li>Modified</li> </ul> | N87_20     | 92.168.96.170 |    | toIXR-1              | classicMPLSInt          | Logical  | Router     |                                                    |
|      | Deployed Aligned                            | <ul> <li>Modified</li> </ul> | N87_20     | 92.168.96.170 |    | 0#0.0.0.0#toIXR-1    | classicOSPF_Int         | Logical  | Router     | Deployment Status                                  |
|      | Deployed Aligned                            | <ul> <li>Modified</li> </ul> | N87_20     | 92.168.96.170 |    | 0#0.0.0.0#toIXR-2    | classicOSPF_Int         | Logical  | Router     | Deployed Aligned                                   |
|      | <ul> <li>Deployed Aligned</li> </ul>        | <ul> <li>Modified</li> </ul> | IXRR6D_245 | 92.168.96.175 |    | toSR7750-2           | unifiedNetworkInterface | Logical  | Interface  | AUDIT ALIGN                                        |
|      | Deployed Aligned                            | <ul> <li>Modified</li> </ul> | IXRR6D_245 | 92.168.96.175 |    | toSR7750-2           | mplsInterfaceMD         | Logical  | Router     | Last Audit                                         |
|      | Deployed Aligned                            | <ul> <li>Modified</li> </ul> | IXRR6D_245 | 92.168.96.175 |    | 0#0.0.0.0#toSR7750-2 | MDospfinterface         | Logical  | Router     | Nov 6, 2024 2:49:02 pm by admin                    |
|      | Deployed Aligned                            | <ul> <li>Modified</li> </ul> | N87_20     | 92.168.96.170 |    | Port 2/1/c2/1        | physicalPortClassic     | Physical | Port       | VIEW RESULT                                        |
|      | Deployed Aligned                            | <ul> <li>Modified</li> </ul> | IXRR6D_245 | 92.168.96.175 |    | 1/2/c2/1             | unifiedPhysicalPort     | Physical | Port       | Last Alignment<br>Oct 24, 2024 4:20:27 pm by admin |
|      |                                             |                              |            |               |    |                      |                         |          |            | Template Name<br>interfaceConfigClassic            |
|      |                                             |                              |            |               |    |                      |                         |          |            | Created<br>Oct 2, 2024 1-39-33 pm                  |
|      |                                             |                              |            |               |    |                      |                         |          |            | Last Updated                                       |
|      |                                             |                              |            |               |    |                      |                         |          |            | Oct 24, 2024 4:20:27 pm                            |
| 0    | 4                                           |                              |            |               |    |                      |                         |          | •          | Role<br>Logical                                    |
|      | Auto-refresh Last Refresh                   | 2024/11/7 15:53:22           |            |               | 14 | < Page: 1 /1 >       |                         |          | Count : 12 | Category                                           |

#### **OAM/Telemetry**

Created Twamp light interface tests on both nodes:

| $\leftrightarrow \rightarrow C$ S Not secure | https://135.121.151.243/web/c              | lca-managemen  | t/oam-test           |                     | Q             | ☆ 📀 💠             | ି 🕼 🖸 🗌 📵        | Relaunch to updat | te :  |
|----------------------------------------------|--------------------------------------------|----------------|----------------------|---------------------|---------------|-------------------|------------------|-------------------|-------|
| 🦚 Home - Nokiacentral 🛛 NSP                  | 🗅 Nokia 🗅 Docs 🚊 Regn                      | ession results | Regression Scheduler | 🔀 Eman Al Disi (Nol | kia 🔇 NSP Sar | nity KPI Das OS P | atch Information | » 🗋 All Book      | marks |
| ■ NO <ia network="" p="" service<=""></ia>   | es Platform                                |                |                      |                     |               |                   | User: admin      | Ť                 | 0     |
| Data Collection and Analysis Management      | OAM Test<br>Tests                          |                |                      |                     |               |                   |                  | + TEST O          | ÷     |
| Filter                                       | Test name                                  | Admin state    | Execution status     | NE ID               | Test type     | Execute type      | Service ID       | :                 | 0     |
| Test type                                    | systemInterfaceTwampLightTe                | Enable         | Running              | 92.168.96.170       | Twamp-light   | Proactive         |                  | 1                 | :=    |
| Twamp-light 👻                                | systemInterfaceTwampLightTe                | Enable         | Running              | 92.168.96.175       | Twamp-light   | Proactive         |                  | :                 |       |
| Name                                         | twampLightInterface_1-1                    | Enable         | Running              | 92.168.96.170       | Twamp-light   | Proactive         | ~                | :                 |       |
|                                              | twampLightInterface_1-2                    | Enable         | Running              | 92.168.96.175       | Twamp-light   | Proactive         |                  | :                 |       |
| NE ID                                        |                                            |                |                      |                     |               |                   |                  |                   |       |
|                                              |                                            |                |                      |                     |               |                   |                  |                   |       |
| Execute types                                |                                            |                |                      |                     |               |                   |                  |                   |       |
| •                                            |                                            |                |                      |                     |               |                   |                  |                   |       |
| Service ID                                   |                                            |                |                      |                     |               |                   |                  |                   |       |
|                                              |                                            |                |                      |                     |               |                   |                  |                   |       |
| Test suite                                   |                                            |                |                      |                     |               |                   |                  |                   |       |
|                                              |                                            |                |                      |                     |               |                   |                  |                   |       |
|                                              | 4                                          |                |                      |                     |               |                   |                  |                   | Þ     |
| RETRIEVE                                     | Last Refresh: 2024-10-31 12:59:32 (Local T | ime)           |                      | IC C Page: 1 /      | /1 > >        |                   |                  | Row Count: 4      |       |

| $\leftarrow \rightarrow G$ | Not secure https://135.1     | 121.151.243/web/dca-manager        | ment/oam-test-suite/det | ails/individual-results?suiteNa | 🔍 🛧 🕺 🔶                     | B 🗅   🗉       | Relaunch to update |
|----------------------------|------------------------------|------------------------------------|-------------------------|---------------------------------|-----------------------------|---------------|--------------------|
| 🏟 Home - Nokiace           | entral 🗀 NSP 🗅 Nokia         | 🗀 Docs 🙀 Regression results        | S Regression Scheduler  | 🔀 Eman Al Disi (Nokia 🔇         | NSP Sanity KPI Das OS Patch | Information » | • 🗋 All Bookmarks  |
|                            | Network Services Platform    |                                    |                         |                                 |                             | User: admin   | • ③                |
| systemInterfaceTw          | vampLightTest View Test Suit | te Details                         |                         |                                 |                             |               | ×                  |
| AGGREGATED R               | ESULTS LIFECYCLE             | RESULTS INDIVIDU                   | AL RESULTS              | GENERATION LOG                  | TESTS                       |               |                    |
| Test suite execution ID    | SET TEST SUITE               | EXECUTION ID                       |                         |                                 |                             |               |                    |
| Last 7 days                | ▼ telemetry:/base/o          | pam-pm/twamp-light-delay-streaming | ▼ Test suite es         | xecution ID                     |                             |               | Refresh Results    |
| Test<br>execution ID       | Session name                 | System ID                          | Result classification   | Record stats                    | Time captured               | Direction     | Metric ID          |
| 45                         | systemInterfaceTwampLightTe  | 92.168.96.170                      | Passed                  | delay                           | 2024-10-31 13:01:01         | Round-trip    | fd-average         |
| 46                         | systemInterfaceTwampLightTe  | 92.168.96.175                      | Passed                  | delay                           | 2024-10-31 13:00:59         | Round-trip    | fd-average         |
| 45                         | systemInterfaceTwampLightTe  | 92.168.96.170                      | Passed                  | delay                           | 2024-10-31 13:00:51         | Round-trip    | fd-average         |
| 46                         | systemInterfaceTwampLightTe  | 92.168.96.175                      | Passed                  | delay                           | 2024-10-31 13:00:49         | Round-trip    | fd-average         |
| 45                         | systemInterfaceTwampLightTe  | 92.168.96.170                      | Passed                  | delay                           | 2024-10-31 13:00:41         | Round-trip    | fd-average         |
| 46                         | systemInterfaceTwampLightTe  | 92.168.96.175                      | Passed                  | delay                           | 2024-10-31 13:00:39         | Round-trip    | fd-average         |
| 4                          | eustamistarfaarTurmelishtTa  | 03 459 06 470                      | - Dasad                 | dalar                           | 2024 40 24 42:00:24         | Darred trip   | €4                 |
|                            |                              |                                    | I< < Page: 1            | / more > >I                     |                             |               |                    |
|                            |                              |                                    |                         |                                 |                             |               | CLOSE              |

| $\leftarrow \rightarrow $ G | 8 Not secure https://135.     | 121.151.243/web/dca-manager        | ment/oam-test-suite/de                       | tails/individual-results?suite | eNa 🍳 🛧 🥺 📀                  | <b>同 口 日</b>    | Relaunch to update |
|-----------------------------|-------------------------------|------------------------------------|----------------------------------------------|--------------------------------|------------------------------|-----------------|--------------------|
| 🏟 Home - Nokiace            | entral 🗅 NSP 🗅 Nokia          | 🗅 Docs 🚊 Regression results        | S Regression Scheduler                       | 💢 Eman Al Disi (Nokia          | S NSP Sanity KPI Das OS Pate | h Information X | All Bookmarks      |
|                             | Network Services Platform     |                                    |                                              |                                |                              | User: admin     | • ⑦                |
| twampLightInterfa           | ace_1 View Test Suite Details |                                    |                                              |                                |                              |                 | ×                  |
| AGGREGATED RE               | ESULTS LIFECYCLE              | RESULTS INDIVIDU                   | AL RESULTS                                   | GENERATION LOG                 | TESTS                        |                 |                    |
| Test suite execution ID     | SET TEST SUIT                 |                                    |                                              |                                |                              |                 |                    |
| 20                          |                               |                                    |                                              |                                |                              |                 |                    |
| Last 7 days                 | ← telemetry:/base/            | oam-pm/twamp-light-delay-streaming | <ul> <li>Test suite e</li> <li>26</li> </ul> | xecution ID                    |                              |                 | Refresh Results    |
| Test<br>execution ID        | Session name                  | System ID                          | Result classification                        | Record stats                   | Time captured                | Direction       | Metric ID          |
| 48                          | twampLightInterface_1-2       | 92.168.96.175                      | 😔 Passed                                     | delay                          | 2024-10-31 13:01:58          | Round-trip      | fd-average         |
| 47                          | twampLightInterface_1-1       | 92.168.96.170                      | 🕑 Passed                                     | delay                          | 2024-10-31 13:01:52          | Round-trip      | fd-average         |
| 48                          | twampLightInterface_1-2       | 92.168.96.175                      | ✓ Passed                                     | delay                          | 2024-10-31 13:01:48          | Round-trip      | fd-average         |
| 47                          | twampLightInterface_1-1       | 92.168.96.170                      | 🕑 Passed                                     | delay                          | 2024-10-31 13:01:42          | Round-trip      | fd-average         |
| 48                          | twampLightInterface_1-2       | 92.168.96.175                      | Passed                                       | delay                          | 2024-10-31 13:01:38          | Round-trip      | fd-average         |
| 47                          | twampLightInterface_1-1       | 92.168.96.170                      | ✓ Passed                                     | delay                          | 2024-10-31 13:01:32          | Round-trip      | fd-average         |
| < ×0                        | kunnalishtetarfana 4.9        | 03 460 06 475                      | Decend                                       | dalar.                         | 2024 40 24 42.04.20          | Darred Ivia     |                    |
|                             |                               |                                    | I< < Page: 1                                 | /more > >I                     |                              |                 |                    |

CLOSE

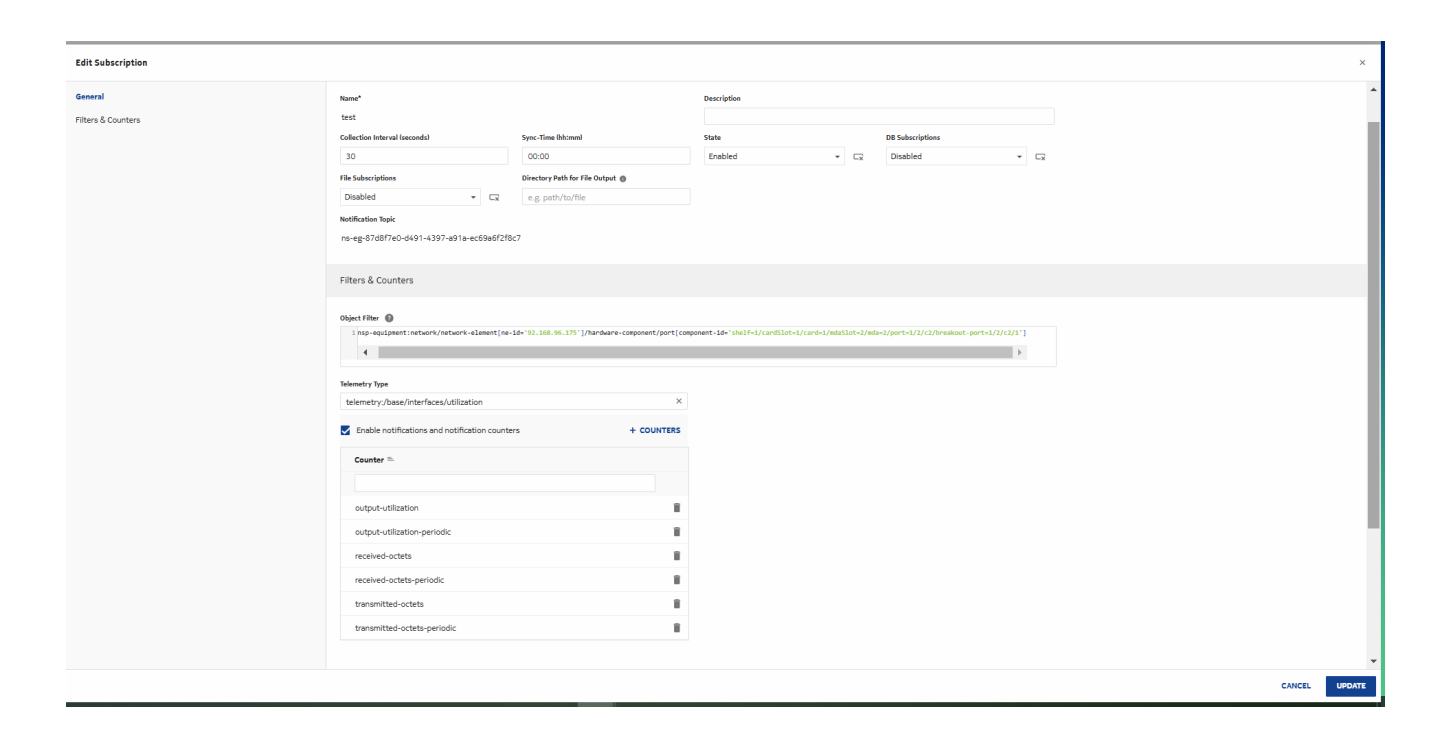

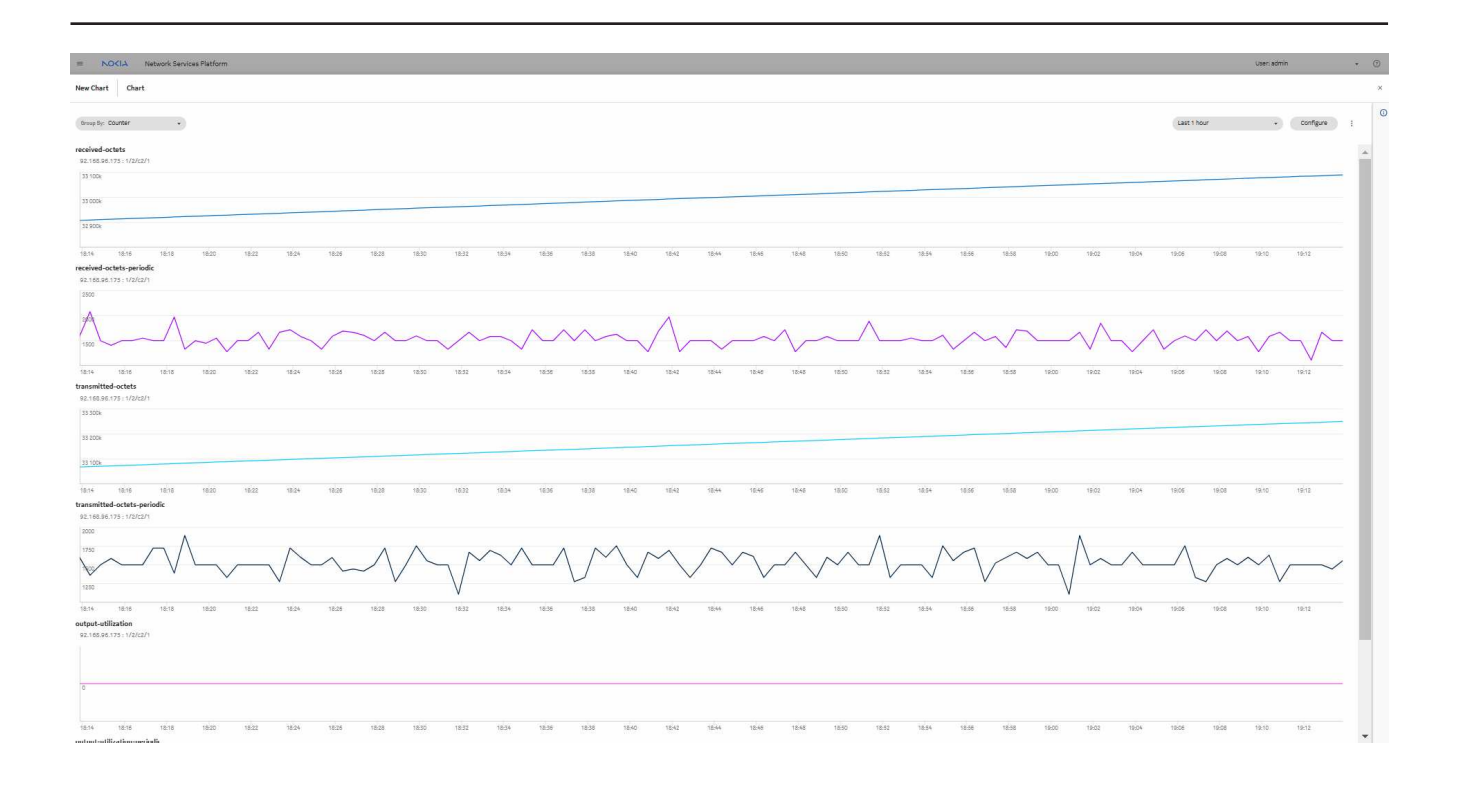

## 8.4 Download and upload NE software

### 8.4.1 Steps

1

NE software images can be downloaded from the Nokia Support Portal for the NE type and release.

2 -

Specify the image name, the product type, and version for the software image. The md5 checksum for an image is displayed on the Nokia support page where the file was downloaded.

#### 7750 SR (Service Router) > 24.7 > R2 > Nokia-7750\_SR-TiMOS-24.7.R2

| When using:                         | Browserdownload | Please verify the file(s) you have downloaded by generating either an MD5 hash value or an SHA-256 hash value and<br>compare your generated values with the values provided here: |
|-------------------------------------|-----------------|----------------------------------------------------------------------------------------------------|
| File                                | Size            | Hash Values                                                                                                    |
| Nokia-7750_SR-<br>TiMOS-24.7.R2.zip | 2,422,840,510   | MD5: 387cc350eb07c53419039357a8f7583a<br>SHA-256: 502c00db5ab3b4eed06040c1cbdd7bfdf603572a20939d745b0f92a61129e6a6                                                                |

May 2025

Issue 4

#### 3 –

Import the image to NSP:

**i** Note: For 7x50 image import, the software bundle name and contents must not be modified after downloading it from the Nokia support page.

- 1. Open Device Management, Node Images.
- 2. Click Import. The Import Node Software Images form opens.
- Specify the image name, the product type, and the md5 checksum for the software image. The md5 checksum for an image is displayed on the Nokia support page where the file was downloaded.
- 4. Drag and drop the node software image file into the Software Bundle field, or click browse to select the file in a file browser.
- 5. Click Import to upload the node software image to the NSP.

| Image Name                                                                                             |               |   | _    |
|----------------------------------------------------------------------------------------------------|---------------|---|------|
| 7750_SR-TiMOS-24.7.R2                                                                                  |               |   | - 10 |
| SR OS                                                                                                  |               |   | •    |
| Checksum (md5sum)                                                                                      |               |   |      |
| 207CC250EB07C52/10020257A0E7                                                                           | 583A          |   |      |
| Software Bundle<br>Select Software Bundle from directory                                               |               |   |      |
| Software Bundle Select Software Bundle from directory File Name                                        |               |   |      |
| Software Bundle<br>Select Software Bundle from directory<br>File Name<br>File Name Nokia-7750_SR-TiMOS | S-24.7.R2.zip | Ĩ |      |
| Software Bundle<br>Select Software Bundle from directory<br>File Name<br>File Name Nokia-7750_SR-TiMOS | S-24.7.R2.zip | Ĩ |      |
| Software Bundle<br>Select Software Bundle from directory<br>File Name<br>File Name Nokia-7750_SR-TiMOS | S-24.7.R2.zip | 1 |      |

Images can be viewed from **Node Images**, with the content displayed in the info panel on the right.

4

|                       | etwork Services Platform |                                   |                  |            | User: admin 🔹 🕥                                                                                                    |
|-----------------------|--------------------------|-----------------------------------|------------------|------------|----------------------------------------------------------------------------------------------------|
| Device Management No  | eration<br>ode Images    | ÷                                 |                  |            | + IMPORT                                                                                                    |
| MAG-c Appliance       | SR OS                    |                                   |                  |            | ¢                                                                                                    |
| SR Linux              | Name =                   | Platform                          | Software Version | Validation | i (i) Info                                                                                                    |
|                       | T                        | T                                 | T                | •          | 2024/10/04 13:36:54                                                                                                    |
| SR OS                 | Nokia-7750_SR-TiMOS      | 7750-SR, 7950-XRS, 7              | TiMOS-24.7.R2    | Yes        | End Time 2024/10/04 13:37:14                                                                                                    |
| SR OS 7210            | Nokia-7250_IXR-TiMO      | 7750-SR, 7950-XRS, 7              | TiMOS-23.10.R6   | Yes        | Package<br>Nokia, 7750, SP_TMOS_24,7,P2 zin                                                                                                    |
| SR OS 7705<br>Wavence |                          |                                   |                  |            | Additional Infe<br>Image files processed successfully<br>Filepath<br>/isom/neSoftware/Nokia/7x50/TIMOS-24.7.R2/                                            |
|                       |                          |                                   |                  |            | ▲ File Name<br>kernel. tim<br>isa-aa tim<br>com. tim<br>signatures-isa-aa.txt<br>both.tim<br>signatures.txt<br>support.tim<br>boot.ldr<br>hypervisors. tim |
|                       | Auto-refresh             | Last Refresh: 2024/11/14 15:12:36 |                  | Row Co     | yang.tim                                                                                                    |
|                       | Failure 0 Validated 2    |                                   |                  |            |                                                                                                    |

5 —

Images can also be viewed from the File Server application.

| File Server         |   |                           |                |       |                         |                         |                         |        |         | Q () 🏟                   |
|---------------------|---|---------------------------|----------------|-------|-------------------------|-------------------------|-------------------------|--------|---------|--------------------------|
| Root Directory List | + | lsom > neSoftware > Nokia | > 7x50 > TiMOS | -24.7 | R2                      |                         |                         | +      | +       | (i) Info                 |
|                     |   | Directory/File Name       | File Type      |       | Creation Time           | Last Modified Time      | Last Access Time        |        | :       | 4                        |
| som Isom            | ÷ | τ                         |                | T     | DD/MM/YYY = DD/MM/YYY 🖬 | DD/MM/YYY - DD/MM/YYY 🖬 | DD/MM/YY1 - DD/MM/YY1 🖬 |        |         | Select Directory or File |
| nokia               | : | 🖺 signatures.txt          | txt            |       | 2024/10/04 13:37:11     | 2024/10/04 13:37:11     | 2024/11/10 19:10:35     |        | :       |                          |
|                     | · | liom.tim                  | tim            |       | 2024/10/04 13:37:11     | 2024/10/04 13:37:11     | 2024/11/10 19:10:32     |        | :       |                          |
|                     |   | 🖺 signatures-isa-aa.txt   | txt            |       | 2024/10/04 13:37:07     | 2024/10/04 13:37:07     | 2024/11/10 19:10:35     |        | :       |                          |
|                     |   | 🖺 both.tim                | tim            |       | 2024/10/04 13:37:07     | 2024/10/04 13:37:07     | 2024/11/11 19:10:24     |        | :       |                          |
|                     |   | 🖺 isa-aa.tim              | tim            |       | 2024/10/04 13:37:06     | 2024/10/04 13:37:06     | 2024/11/10 19:10:33     |        | :       |                          |
|                     |   | 🖹 yang.tim                | tim            |       | 2024/10/04 13:37:06     | 2024/10/04 13:37:06     | 2024/11/10 19:10:40     |        | :       |                          |
|                     |   | 🖹 kernel.tim              | tim            |       | 2024/10/04 13:37:06     | 2024/10/04 13:37:06     | 2024/11/10 19:10:34     |        | :       |                          |
|                     |   | hypervisors.tim           | tim            |       | 2024/10/04 13:37:05     | 2024/10/04 13:37:05     | 2024/11/10 19:10:31     |        | :       |                          |
|                     |   | Support.tim               | tim            |       | 2024/10/04 13:37:02     | 2024/10/04 13:37:02     | 2024/11/11 19:10:35     |        | :       |                          |
|                     |   | 🖹 boot.ldr                | ldr            |       | 2024/10/04 13:36:57     | 2024/10/04 13:36:57     | 2024/11/10 19:10:24     |        | :       |                          |
|                     |   | E cpm.tim                 | tim            |       | 2024/10/04 13:36:57     | 2024/10/04 13:36:57     | 2024/11/10 19:10:29     |        | :       |                          |
|                     |   |                           |                |       |                         |                         |                         |        |         |                          |
|                     |   |                           |                |       |                         |                         |                         |        |         |                          |
|                     |   |                           |                |       |                         |                         |                         |        |         |                          |
|                     |   |                           |                |       |                         |                         |                         |        |         |                          |
|                     |   |                           |                |       |                         |                         |                         |        |         |                          |
|                     |   |                           |                |       | IC C Page: 1 / 1        | > >1                    |                         | Row Co | unt: 11 |                          |

# Upgrades

## 8.5 Upgrade prerequisites

## 8.5.1 For classic nodes upgrade

Complete the following prior to running a classic node upgrade:

• Verify that the classic mediation policy is correctly set in NSP.

| Modification of a cla                      | assic policy can take a few seconds.   |                                |            |               |
|--------------------------------------------|----------------------------------------|--------------------------------|------------|---------------|
| Edit Mediation Policy                      |                                        |                                |            |               |
| General                                    | Classic CLI                            |                                |            |               |
| Classic SNMP<br>Classic CLI<br>Classic FTP | Communication Protocol<br>SSH2<br>User | • G                            |            |               |
|                                            | admin<br>Pre Login User Name<br>Cli    | CHANGE USER PASSWORD           |            |               |
|                                            | Timeout<br>30000                       | Idle Timeout (seconds)<br>3600 | Port<br>22 |               |
|                                            | Classic FTP                            |                                |            |               |
|                                            | File Transfer Type<br>SFTP             | * Cx                           |            |               |
|                                            | Connect Timeout (seconds)              | Read Timeout (seconds)<br>50   |            |               |
|                                            |                                        |                                |            |               |
|                                            |                                        |                                |            | CANCEL UPDATE |

## 8.5.2 For MD nodes upgrade

Complete the following prior to running an MD node upgrade:

- 1. Install adaptors for the new node version; Pre-check will fail if adaptors are not installed. See "How do I install adaptor artifacts that are not supported in the Artifacts view?" in the *NSP System Administrator Guide* for more information.
- 2. Configure FTP policy:

An FTP mediation policy must be assigned to the NE before you can perform a backup. FTP mediation policies are created and assigned using a REST API. See the Device Management tutorials on the Network Developer Portal.

### 8.5.3 Additional requirements

The following additional general requirements apply to all upgrades:

- Make sure there is enough space on the node for the upgrade.
- Do not delete NE software images from the NSP during an upgrade operation.

Issue 4

- Both primary and secondary images should be stored on the same flash drive number (for example, cf3 or cf1).
- bof.cfg should be stored on the same cf where the primary image is stored.
- Backout files are stored locally on the NE, and are required if an upgrade fails.
- Pre-check removes images not referenced in the BOF configuration. If insufficient space is freed up, the upgrade cannot proceed.
- Tertiary images are not supported.

An upgrade operation can fail if a workflow task times out; for example, fetching upgrade status or validating downloads and CPM synchronization. You may need to customize the upgrade workflow for your network; see the *NSP Network Automation Guide* for information about modifying workflows.

## 8.5.4 ISSU upgrade path limitations

Before performing an upgrade operation, consult the NE documentation to confirm that the upgrade you need to perform is supported on that NE. For example, a 7750 NE only supports upgrades to releases one or two major releases later than the current release: from Release 21.x to Release 22.x or 23.x, but not to Release 24.x or later.

Nokia recommends using the **nsp-ne-upgrade-with-phases** operation type to upgrade all nodes that support upgrade with phases. When you create an operation with this operation type and NE type, the parameter values are provided as input for the upgrade workflow. NSP monitors the status of workflow executions.

**i** Note: Scale limits apply for number of concurrent executions and number of targets per operation; see Scale limits for large-scale operations in the *NSP Planning Guide*.

## 8.6 Backing up the node configs

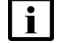

Note: Perform this step prior to the upgrade.

### 8.6.1 To backup configs:

1 -

Log in to the NSP.

2 -

Open Device Management, All Operations.

3 \_\_\_\_\_

Select Create an Operation.

4 —

Select the right backup for your nodes: i.e. "nsp-ne-backup" for SR OS, SR OS 7210, SR.

**i** Note: An NDX file is required to perform a backup on nodes configured in classic or mixed mode. The backup operation fails if an NDX file with the same name as the configuration file defined in the bof file is not present in the same folder. You can configure a backup to include debug files located on the same cf as the configuration file.

| NO <ia network="" platform<="" services="" th=""><th></th><th></th><th></th><th></th><th>User: admin + 🕥</th></ia> |                |                               |                         |                                    | User: admin + 🕥                |
|----------------------------------------------------------------------------------------------------|----------------|-------------------------------|-------------------------|------------------------------------|--------------------------------|
| Create Operation                                                                                                   |                |                               |                         |                                    | ×                              |
| Select an Operation Type                                                                                           | 1.5            | elect an Operation Type       |                         |                                    | + OPERATION TYPE               |
| General                                                                                                    |                |                               |                         |                                    |                                |
| Select Targets                                                                                                    | Select an Oper | ration Type                   |                         |                                    | ×                              |
| Operation Inputs                                                                                                   | Category       | Name                          | Description             | Tags                               |                                |
| View/Edit Schedule                                                                                                 | T              | T                             | т                       | Ť                                  |                                |
|                                                                                                    | upgrade        | nsp-magc-appl-upgrade-phases  | Operation for Multi-Ph  | LSO, MAGCa2                        |                                |
|                                                                                                    | backup         | nsp-ne-backup                 | Operation for NE Backup | LSO, Backup, SR OS, SR OS 7210, SR |                                |
|                                                                                                    | other          | nsp-ne-backup-audit           | Operation for NE Back   | LSO, All                           |                                |
|                                                                                                    | upgrade        | nsp-ne-upgrade-eth-sat        | Operation for Ethernet  | LSO, Upgrade, SR OS 7210           |                                |
|                                                                                                    | backup         | nsp-ne-wavence-backup         | Operation for Wavenc    | LSO, Wavence                       | + TARGETS                      |
|                                                                                                    | other          | nsp-ne-wavence-file-retrieval | Operation for Wavenc    | LSO, Wavence                       |                                |
|                                                                                                    | other          | nsp-ne-wavence-password-upd   | Operation for Wavenc    | LSO, Wavence                       |                                |
|                                                                                                    | upgrade        | nsp-ne-wavence-upgrade        | Operation for Wavenc    | LSO, Wavence                       |                                |
|                                                                                                    | other          | nsp-wavence-service-migration | Operation for Wavenc    | LSO, Wavence                       |                                |
|                                                                                                    | upgrade        | nsp-ne-upgrade-all-normal     | nsp-ne-upgrade-all-no   | LSO, SR OS, SR Linux               |                                |
|                                                                                                    | upgrade        | nsp-ne-upgrade-with-phases    | Operation for Multi-Ph  | LSO, Upgrade, SR OS, SR OS 7210, S |                                |
|                                                                                                    |                |                               |                         |                                    |                                |
|                                                                                                    |                |                               |                         |                                    |                                |
|                                                                                                    |                |                               |                         | Row Co                             | unt: 11                        |
|                                                                                                    |                |                               |                         | CANCEL                             |                                |
|                                                                                                    | 5. V           | /iew/Edit Schedule            |                         |                                    |                                |
|                                                                                                    |                |                               |                         |                                    |                                |
|                                                                                                    |                |                               |                         |                                    |                                |
|                                                                                                    |                |                               |                         |                                    | Create Another CANCEL SAVE RUN |
|                                                                                                    |                |                               |                         |                                    |                                |

5

Select + TARGETS and select either NEs or Predefined NE groups.

6

Select all options required.

Under View/Edit Schedule, select either "Run immediately" or "Setup up the schedule".

| Create Operation                   |                                         |                     |                     |                  |                   |              |                  |                                                                                 |                       | ×            |
|------------------------------------|-----------------------------------------|---------------------|---------------------|------------------|-------------------|--------------|------------------|---------------------------------------------------------------------------------|-----------------------|--------------|
| Select an Operation Type           | 1. Select an Operation                  | туре                |                     |                  |                   |              |                  |                                                                                 |                       | REPLACE      |
| General                            | Operation Type                          |                     | Description         |                  | Cat               | igery        |                  | Tags                                                                            |                       |              |
| Devict largets<br>Operation inputs | nsp-ne-backup (Default)                 |                     | Operation for NE Ba | kup              | bac               | (cup         |                  | LSO, Backup, SR OS, SR OS 7210, SR OS 7705, SR Linux,<br>Cisco, MAG-c Appliance |                       |              |
| Vew/tot schedule                   | 2. General                              |                     |                     |                  |                   |              |                  |                                                                                 |                       |              |
|                                    | Operation Name*                         |                     | Description         |                  |                   |              |                  |                                                                                 |                       |              |
|                                    | badrup                                  |                     |                     |                  |                   |              |                  |                                                                                 |                       |              |
|                                    | 3. Select Targets                       |                     |                     |                  |                   |              |                  |                                                                                 | CLEAR                 | + TARGETS    |
|                                    | Status                                  | NE Name             | NE ID               | Management<br>19 | Product           | Chassis      | Software Version |                                                                                 |                       |              |
|                                    |                                         |                     |                     |                  |                   |              |                  |                                                                                 |                       |              |
|                                    | Rescheble                               | 0XRR6D_245          | 92.168.95.175       | 100.127.87.245   | 7250 0KR          | 7250 IXR-R6d | TIM05-C-23.10.R1 |                                                                                 |                       |              |
|                                    |                                         |                     |                     |                  |                   |              | < Page 1 21 ->   |                                                                                 |                       | Row Count: 1 |
|                                    | 4. Operation Inputs                     |                     |                     |                  |                   |              |                  |                                                                                 |                       |              |
|                                    | Debug Fileneme ()                       | Backup Certificates | Beckup Roll         | ack Firs 0       | Endage T.S. Files |              |                  |                                                                                 |                       |              |
|                                    |                                         | ns                  | * no                | ٠                | no                | •            |                  |                                                                                 |                       | - 1          |
|                                    | ~ Advanced Inputs                       |                     |                     |                  |                   |              |                  |                                                                                 |                       |              |
|                                    | 5. View/Edit Schedule                   |                     |                     |                  |                   |              |                  |                                                                                 |                       |              |
|                                    | Beckup                                  |                     |                     |                  |                   |              |                  |                                                                                 |                       |              |
|                                    | Single phase backup                     |                     |                     |                  |                   |              |                  |                                                                                 |                       |              |
|                                    | <ul> <li>Set up the schedule</li> </ul> |                     |                     |                  |                   |              |                  |                                                                                 |                       |              |
|                                    |                                         |                     |                     |                  |                   |              |                  |                                                                                 |                       |              |
|                                    |                                         |                     |                     |                  |                   |              |                  |                                                                                 |                       |              |
|                                    |                                         |                     |                     |                  |                   |              |                  |                                                                                 |                       |              |
|                                    |                                         |                     |                     |                  |                   |              |                  |                                                                                 |                       |              |
|                                    |                                         |                     |                     |                  |                   |              |                  |                                                                                 |                       |              |
|                                    |                                         |                     |                     |                  |                   |              |                  | E                                                                               | Create Another CANCEL | NE RUN       |

7 -

You can view the backup status from Device Management, All Operations.

|             | All Upe | erations  | •                  |   |                |             |     |          |                   |           |                 |   |                       |                       |                 |         |   |                 | + OPERATIO          | N C       |
|-------------|---------|-----------|--------------------|---|----------------|-------------|-----|----------|-------------------|-----------|-----------------|---|-----------------------|-----------------------|-----------------|---------|---|-----------------|---------------------|-----------|
| ation Name  | 5       | Status    | Completion Success | , | waiting Action | Operation T | pe  | Category | Operation Control | Scheduled | Scheduled Phase | 4 | Start Time            | Last Modified Time =  | Duration        | Repeats | 1 | τ.              | 0                   | 4         |
|             | Ŧ       |           |                    | T |                | backup      | × 1 |          |                   |           |                 | т | ралим/уу - ралимлуу 🗖 | DD/MM/Yr + DD/MM/Yr 🖬 |                 |         |   | Operation Progr | 155                 |           |
| _backup_lat |         | Completed | 1/1                |   |                | nsp-ne-bad  | up  | badtup   | Per phase         | -         |                 | ٥ | 2024/10/31 16:12:30   | 2024/11/01 10:05:30   | 17h 53m 332ms   | None    | 3 |                 |                     |           |
| _backup_lat |         | Completed | 1/1                |   |                | nsp-ne-badi | up  | backup   | Per phase         | 22        |                 | 0 | 2024/10/31 16:11:52   | 2024/11/01 10:03:53   | 17h 52m 1s 78ms | None    |   | Total NEs       |                     |           |
|             |         |           |                    |   |                |             |     |          |                   |           |                 |   |                       |                       |                 |         |   | e 1 Success     | ed executions for r | nore deta |
|             |         |           |                    |   |                |             |     |          |                   |           |                 |   |                       |                       |                 |         |   | =               |                     |           |
|             |         |           |                    |   |                |             |     |          |                   |           |                 |   |                       |                       |                 |         |   |                 |                     |           |

8 -

Backup files can be viewed from **Device Management**, **Managed Network Elements**. Click on the NE and then select **Review backups**, **View all backup files**.

NSP

| Parchability | Muchaniment State | NE Mode | Management ID  |   | NE ID         | Broduct  |   | Oracia       |   | Coffware Marriso |   | Report Status | Die  | rounted Du        |   | Domaio Controllor  |                     |                                                                                                    | 0                                                              | B              |                                                                                                    |
|--------------|-------------------|---------|----------------|---|---------------|----------|---|--------------|---|------------------|---|---------------|------|-------------------|---|--------------------|---------------------|----------------------------------------------------------------------------------------------------|----------------------------------------------------------------|----------------|----------------------------------------------------------------------------------------------------|
| <br>T        | riangement State  | in room | rangement o    | Ŧ | T T           | Freedoct | Ŧ | Cinada       | * | Joint Contract   | + | nasjin Status | 0.4  |                   | Ŧ | Contrain Contraine | <b>T</b>            |                                                                                                    |                                                                | 60             |                                                                                                    |
| Reachable    | -                 | MDM     | 100.127.87.245 |   | 92.165.96.175 | 7250 IXR |   | 7250 IXR-R6d |   | TM05-C-24.7.82   |   | done          | five | e nodes           |   | -                  |                     | ^ Summa                                                                                                    | ry .                                                           |                |                                                                                                    |
| • Reachable  | Managed           | Classic | 100.127.87.144 |   | 92.168.96.160 | 7250 IXR |   | 7250 (XR-R5  |   | TM05-8-23.10.R6  |   | done          | clas | ssic-disc-rule-1  |   | -                  |                     | I NE Norre                                                                                                    |                                                                |                |                                                                                                    |
| Reschable    | Managed           | Classic | 100.127.87.20  |   | 92.168.96.170 | 7750 SR  |   | 7750 5R-2se  |   | TM05-0-24.7.82   |   | done          | clas | issic-disc-rule-1 |   | -                  |                     | I Hanagemen                                                                                                    | e IP                                                           |                |                                                                                                    |
|              |                   |         |                |   |               |          |   |              |   |                  |   |               |      |                   |   |                    | Open NE Inventory   | NE ID                                                                                                    |                                                                |                |                                                                                                    |
|              |                   |         |                |   |               |          |   |              |   |                  |   |               |      |                   |   |                    | Operation           | NE Type                                                                                                    | 170                                                            |                |                                                                                                    |
|              |                   |         |                |   |               |          |   |              |   |                  |   |               |      |                   |   |                    | Review backups      | y SR-7750-1                                                                                                    | dassic<br>n history                                            |                |                                                                                                    |
|              |                   |         |                |   |               |          |   |              |   |                  |   |               |      |                   |   |                    | Create an operation | * View all bac                                                                                                    | iup files                                                      |                |                                                                                                    |
|              |                   |         |                |   |               |          |   |              |   |                  |   |               |      |                   |   |                    | Manage              | , TIMOS-C-                                                                                                    | 24.7.R2                                                        |                |                                                                                                    |
|              |                   |         |                |   |               |          |   |              |   |                  |   |               |      |                   |   |                    |                     | Product<br>7750 SH<br>Charlos<br>7750 SH-2<br>Version<br>242-750 SH-2<br>Version<br>242-750<br>SH<br>Responder<br>23274<br>Managener<br>Managener<br>Manage | es<br>Banyon<br>OS OP 50:03 (H<br>Silon fera)<br>A Sinte<br>re | 89 (Local time | and the second second se |

END OF STEPS

## 8.7 Multi-phase upgrade: preparing the upgrade

### 8.7.1 Steps

The following example shows a 7250 IXR model-driven node multi-phase upgrade from 23.10 to 24.7 R2.

1 -

Node upgrade can be created from two different locations: **Device Management, All Operations** or **Device Management, Node Images**. Navigate to either location to begin this procedure.

2

If you navigated to **All Operations**, select **Operation**, **Operation Type** and choose "nsp-ne-upgrade-with-phases" from the list.

| 1 Select a      | on Operation Type             |                         |                                    |              |
|-----------------|-------------------------------|-------------------------|------------------------------------|--------------|
| Select an Opera | ition Type                    |                         |                                    | ×            |
| Category        | Name                          | Description             | Tags                               |              |
| T               | T                             | T                       | Ť                                  |              |
| upgrade         | nsp-magc-appl-upgrade-phases  | Operation for Multi-Ph  | LSO, MAGCa2                        |              |
| backup          | nsp-ne-backup                 | Operation for NE Backup | LSO, Backup, SR OS, SR OS 7210, SR |              |
| other           | nsp-ne-backup-audit           | Operation for NE Back   | LSO, All                           |              |
| upgrade         | nsp-ne-upgrade-eth-sat        | Operation for Ethernet  | LSO, Upgrade, SR OS 7210           |              |
| backup          | nsp-ne-wavence-backup         | Operation for Wavence   | LSO, Wavence                       |              |
| other           | nsp-ne-wavence-file-retrieval | Operation for Wavence   | LSO, Wavence                       |              |
| other           | nsp-ne-wavence-password-upd   | Operation for Wavence   | LSO, Wavence                       |              |
| upgrade         | nsp-ne-wavence-upgrade        | Operation for Wavence   | LSO, Wavence                       |              |
| other           | nsp-wavence-service-migration | Operation for Wavence   | LSO, Wavence                       |              |
| upgrade         | nsp-ne-upgrade-all-normal     | nsp-ne-upgrade-all-no   | LSO, SR OS, SR Linux               |              |
| upgrade         | nsp-ne-upgrade-with-phases    | Operation for Multi-Ph  | LSO, Upgrade, SR OS, SR OS 7210, S |              |
|                 |                               |                         |                                    |              |
|                 |                               |                         |                                    |              |
|                 |                               |                         |                                    | Row Count: 1 |

3 -

If you navigated to **Node Images**, locate the **SR OS** tab and click **‡**, **Upgrade...** 

| Device Management No | peration<br>ode Images | •                                 |                  |            |   |                   | + IMPORT                                       |
|----------------------|------------------------|-----------------------------------|------------------|------------|---|-------------------|------------------------------------------------|
| MAG-c Appliance      | SR OS                  |                                   |                  |            |   |                   | C-                                             |
| SR Linux             | Name =                 | Platform                          | Software Version | Validation |   | :                 | (i) Info                                       |
|                      | T                      | T                                 | T                |            | • |                   |                                                |
| SR OS                | Nokia-7750_SR-TiMOS    | 7750-SR, 7950-XRS, 7              | TIMOS-24.7.R2    | Yes        |   | :                 | Start Time<br>2024/10/04 13:36:54              |
| SR OS 7210           | Nokia-7250_IXR-TiMO    | 7750-SR, 7950-XRS, 7              | TiMOS-23.10.R6   | Yes        |   | Upgrade           | End Time<br>2024/10/04 13:37:14                |
|                      |                        |                                   |                  |            |   | Open in Workflows | Package<br>Nokia-7750 SR-TiMOS-24.7.R2.zip     |
| SR OS 7705           |                        |                                   |                  |            |   | Derete            | Additional Info                                |
| Wavence              |                        |                                   |                  |            |   |                   | Image files processed successfully<br>Filepath |
|                      |                        |                                   |                  |            |   |                   | /lsom/neSoftware/Nokia/7x50/TiMOS-24.7.R2/     |
|                      |                        |                                   |                  |            |   |                   | ✓ File Name                                    |
|                      |                        |                                   |                  |            |   |                   |                                                |
|                      |                        |                                   |                  |            |   |                   |                                                |
|                      |                        |                                   |                  |            |   |                   |                                                |
|                      |                        |                                   |                  |            |   |                   |                                                |
|                      | Auto-refresh           | Last Refresh: 2024/11/14 15:03:57 |                  |            |   | Row Count: 2      |                                                |
|                      | Failure 0 Validated 2  |                                   |                  |            |   |                   |                                                |

Select Operation, Operation Type and choose "nsp-ne-upgrade-with-phases" from the list.

| Create Operation         | Select an O | Operat | ion Type                   |                        |      |                            |       |        | ×            |                         |               |
|--------------------------|-------------|--------|----------------------------|------------------------|------|----------------------------|-------|--------|--------------|-------------------------|---------------|
| Select an Operation Type | Category    |        | Name                       | Description            | Tags |                            |       |        |              | + 0                     | PERATION TYPE |
| General                  |             | T      | T                          | T                      |      |                            | T     |        |              |                         |               |
| Select Targets           | upgrade     |        | nsp-ne-upgrade             | Operation for Upgrade  | LSO  | , Upgrade, SR OS, SR OS 72 | 10, S |        |              |                         |               |
| Operation Inputs         | upgrade     |        | nsp-ne-upgrade-with-phases | Operation for Multi-Ph | LSO  | , Upgrade, SR OS, SR OS 72 | 10, S |        |              |                         |               |
| View/Edit Schedule       |             |        |                            |                        |      |                            |       |        |              |                         |               |
|                          |             |        |                            |                        |      |                            |       |        |              |                         |               |
|                          |             |        |                            |                        |      |                            |       |        |              |                         |               |
|                          |             |        |                            |                        |      |                            |       |        |              |                         |               |
|                          |             |        |                            |                        |      |                            |       |        |              |                         |               |
|                          |             |        |                            |                        |      |                            |       |        |              |                         |               |
|                          |             |        |                            |                        |      |                            |       |        |              |                         |               |
|                          |             |        |                            |                        |      |                            |       |        |              |                         | + TARGETS     |
|                          |             |        |                            |                        |      |                            |       |        |              |                         |               |
|                          |             |        |                            |                        |      |                            |       |        |              |                         |               |
|                          |             |        |                            |                        |      |                            |       |        |              |                         |               |
|                          |             |        |                            |                        |      |                            |       |        | Row Count: 2 |                         |               |
|                          |             |        |                            |                        |      |                            |       | CANCEL | ADD          |                         |               |
|                          |             |        |                            |                        |      |                            |       |        |              | Create Another CANCEL S | AVE RUN       |

4

Select Target family product and all other options:

Operation Control: When upgrading multiple NEs at the same time, users can select "Per Phase" if targets (nodes) proceed as a group - which means all nodes must complete the current phase before proceeding to the next - OR "Per target" target and proceed to the next phase immediately regardless if the other targets are complete or not.

Rollback Type: Applicable for phases that support rollback - Activate and Reboot.

| Operation Name*                         | Description                      | Targeted Product Family* 👔           |
|-----------------------------------------|----------------------------------|--------------------------------------|
| Insertion Control                       |                                  |                                      |
|                                         | Manual                           |                                      |
| Per target - targets proceed as a group | O Automatic                      |                                      |
| 5                                       |                                  |                                      |
| 5Select + TARGE                         | ETS, NEs or Predefined NE groups | -<br>+ TAR                           |
| 5<br>Select + TARGE                     | ETS, NEs or Predefined NE groups | + TAR                                |
| 5<br>Select + TARGE                     | ETS, NEs or Predefined NE groups | + TAR<br>NEs<br>Predefined NE groups |

#### 6

Select Operation Inputs:

Target Software Version: Select the version of the image from the list; the images that show in the drop down are the ones imported to Node Images.

Is ISSU: Defaulted to False, set to True only for nodes that support ISSU. Check the "SR OS Software Release Notes" documentation for the node chassis types that support ISSU.

Auto Cleanup: Defaulted to True. When set to True, it will auto-delete all images in the images directory that are not referenced in the bof.

Free Space Post Upgrade: The expected free disk space % after upgrade, and only used when autoCleanup is set to True.

| 4. Operation Inputs                     |               |                 |   |                                              |   |  |
|-----------------------------------------|---------------|-----------------|---|----------------------------------------------|---|--|
| Target Software Version*                | Is I S S U* 🚺 | Auto Cleanup* 🕕 |   | Free Space Post Upgrade* (Enter a<br>Number) | 0 |  |
| Sel Target software version of node for | False         | True            | • | 10                                           |   |  |
| the target product family chosen        |               |                 |   |                                              |   |  |
| the software itself needs to be         |               |                 |   |                                              |   |  |
| imported first in Node Images           |               |                 |   |                                              |   |  |
|                                         |               |                 |   |                                              |   |  |

7

Users can select any of these optional Advanced Inputs for each of the phases:

| Advanced Inputs                          |                             |                                       |  |
|------------------------------------------|-----------------------------|---------------------------------------|--|
| heck to enable options                   |                             |                                       |  |
| Window Size 🌘                            | 🗌 Failure Threshold (%) 🌘   |                                       |  |
| Pre-Checks                               |                             |                                       |  |
| Pre-Checks for NE upgrade                |                             |                                       |  |
| Concurrency Count                        | 🗌 Phase Timeout (minutes) 🚯 | Average Execution Threshold (minutes) |  |
| - 20 +                                   |                             |                                       |  |
|                                          |                             |                                       |  |
| Download<br>Software image download to N | E                           |                                       |  |
| Concurrency Count                        | Phase Timeout (minutes) 🕕   | Average Execution Threshold (minutes) |  |
| - 20 +                                   |                             |                                       |  |
| 1. el e.                                 |                             |                                       |  |
| Activate                                 | IF                          |                                       |  |
| Concurrency Count                        | Phase Timeout (minutes)     | Average Execution Threshold (minutes) |  |
| - 20 +                                   |                             |                                       |  |
|                                          |                             |                                       |  |
| Reboot                                   |                             |                                       |  |
| Reboot NE or perform CPM swi             | tchover to complete upgrade |                                       |  |
| Concurrency Count                        | Phase Timeout (minutes) 🚯   | Average Execution Threshold (minutes) |  |
| - 20 +                                   |                             |                                       |  |
|                                          |                             |                                       |  |

Configure the Advanced Inputs as needed:

| Parameter                                                                                                    | Description                                                                                                    |
|----------------------------------------------------------------------------------------------------|----------------------------------------------------------------------------------------------------|
| Window Size<br>Failure Threshold                                                                                      | These two parameters work together to define an automatic stopping point for the operation due to failed workflow executions:                                                                                                    |
|                                                                                                    | <ul> <li>Window size specifies the sample size to<br/>use when calculating whether a threshold<br/>has been crossed.</li> </ul>                                                                                                    |
|                                                                                                    | • Failure threshold specifies the percentage of executions failed that will trigger the automatic stop.                                                                                                    |
|                                                                                                    | For example, with a window size of 200 and<br>a failure threshold of 50%, the operation will<br>automatically stop after 100 failed<br>executions. The phase and operation are<br>paused and any not-started executions<br>remain in not-started status.         |
| The following parameters can be configured s pre-checks, software download, software activ                            | eparately for each phase of the operation:<br>vation, and NE reboot or CMP switchover.                                                                                                    |
| <ul> <li>Concurrency Count</li> <li>Phase Timeout (minutes)</li> <li>Average Execution Threshold (minutes)</li> </ul> | These parameters specify how the workflow<br>executions will be managed. The pre-check<br>steps themselves are defined in the<br>applicable workflow.                                                                                                    |
|                                                                                                    | Concurrency Count: maximum number of executions to run concurrently.                                                                                                    |
|                                                                                                    | Phase Timeout and Average Execution<br>Threshold: if these parameters are<br>configured, the operation automatically<br>stops after the specified time. The phase<br>and operation are paused and any<br>not-started executions remain in<br>not-started status. |

8

View/Edit Schedule:

If the user selected Operational Control - "Per phase" in Step 3, the phases will only have the option to run manually.

| View/Edit Schedule                                      |  |  |  |  |
|---------------------------------------------------------|--|--|--|--|
| Pre-Checks                                              |  |  |  |  |
| Pre-Checks for NE upgrade                               |  |  |  |  |
| Run immediately                                         |  |  |  |  |
| Download                                                |  |  |  |  |
| Software image download to NE                           |  |  |  |  |
| Run manually                                            |  |  |  |  |
| Activate                                                |  |  |  |  |
| Software image activation on NE                         |  |  |  |  |
| Run manually                                            |  |  |  |  |
| Reboot                                                  |  |  |  |  |
| Reboot NE or perform CPM switchover to complete upgrade |  |  |  |  |
| Run manually                                            |  |  |  |  |
|                                                         |  |  |  |  |

If the user selected Operation Control - "Per target" in Step 3, they can select to run each phase manually, immediately, or after a delay (min).

| 5. View/Edit Schedule                                  |
|--------------------------------------------------------|
|                                                        |
|                                                        |
| Pre-Checks                                             |
| Pre-Checks for NE upgrade                              |
| Run manually                                           |
|                                                        |
|                                                        |
| Download                                               |
| Software image download to NE                          |
| R Bin manually                                         |
| Ruinmadata/                                            |
| Run after a delay (min)                                |
|                                                        |
|                                                        |
| Activate                                               |
| Software Image activation on NE                        |
| Run manually                                           |
| O Run Immediately                                      |
| Run after a delay (min)                                |
|                                                        |
|                                                        |
| nectori i                                              |
| Report N2 or perform CFM surchover to complete upgrade |
| Run manually                                           |
| O Run immediately                                      |
| () Run atter a delay (min)                             |
|                                                        |
|                                                        |
|                                                        |

9

After selecting all the options for an upgrade, users can Run or Save. A saved operation can be viewed from **Device Management**, **All Operations** with Saved status. Users can start operation at any time.

| ice Management     | Operation<br>All Operations |                    |   |                 |                       |          |   |                   |           |                  |   |                         |        |                                                   | + OPERATION | 0 |
|--------------------|-----------------------------|--------------------|---|-----------------|-----------------------|----------|---|-------------------|-----------|------------------|---|-------------------------|--------|---------------------------------------------------|-------------|---|
| eration Name       | Status                      | Completion Success |   | Awaiting Action | Operation Type        | Category |   | Operation Control | Scheduled | Scheduled Phases |   | Start Time              | Last ( | ₹,                                                | 0           | 4 |
|                    | T                           | -                  | т | •               | т                     |          | * | •                 |           |                  | т | DD/MM/YYY - DD/MM/YYY 🖬 | DD     | Operation Progress                                |             |   |
| ved_operation      | • Saved                     | -                  |   |                 | nsp-ne-upgrade-with   | upgrade  |   | Per phase         | -         |                  | 2 | 2024/11/13 12:01:49     | 2024   |                                                   |             |   |
| _Upgrade_reporting | Paused                      | -                  |   | -               | nsp-ne-upgrade-with   | upgrade  |   | Per phase         | -         |                  | 0 | 2024/11/12 09:10:53     | Run    | 1<br>1                                            |             |   |
| 50_backup_lat      | Completed                   | 1/1                |   |                 | nsp-ne-backup         | backup   |   | Per phase         | -         |                  | 0 | 2024/10/31 16:12:30     | Edit   | 1 Pre-Checks                                      |             |   |
| 50_backup_lat      | Completed                   | 1/1                |   |                 | nsp-ne-backup         | backup   |   | Per phase         | -         |                  | 0 | 2024/10/31 16:11:52     | Delete | immediate                                         |             |   |
| VormalUpgrade      | Paused                      | -                  |   | -               | nsp-ne-upgrade-all-no | upgrade  |   | Per phase         | -         | 0                | 5 | 2024/10/28 08:55:02     | 2024 1 | ninfo:-                                           |             |   |
|                    |                             |                    |   |                 |                       |          |   |                   |           |                  |   |                         |        | 2. Download Manual Phase not started     1 Info : |             |   |

END OF STEPS

## 8.8 Multi-phase upgrade: performing the upgrade

### 8.8.1 Encountering failures

In the event of a failure at any phase in the upgrade process, troubleshoot and complete the necessary tasks based on the failure message, then re-run the phase. To re-run the phase, click and select **Rerun**.

### 8.8.2 Phase 1: Pre-check

In the Pre-check phase, the node is assessed to verify it is prepared and ready for upgrade.

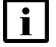

**Note:** Pre-check will fail if Cleanup is set to True and there is not enough space on the node. Users can manually delete old files on the node and rerun the phase.

| Device Management   | > Operation<br>XR_Upgrade_24_7_R2 | Execu      | itions        |   |              |    |                               |   |                 |   |                    |   |         |                   | 0- i                                      |
|---------------------|-----------------------------------|------------|---------------|---|--------------|----|-------------------------------|---|-----------------|---|--------------------|---|---------|-------------------|-------------------------------------------|
| Manual start "D     | ownload" phase to proceed w       | ith the op | eration       |   |              |    |                               |   |                 |   |                    |   |         |                   | (i) Execution Summary                     |
| • 1. Pre-Checks     | 0 2. Download 🚦 0 3.              | Activate   | O 4. Reboot   |   |              |    |                               |   |                 |   |                    |   |         |                   | 2025/03/31 19:57:34                       |
| Status              | NE Name                           |            | NE ID         |   | Product      |    | Current Software              |   | Target Software |   | Upgrade State      |   | Magu In | :                 | Duration<br>3m 19s 22ms                   |
|                     | •                                 | T          |               | T |              | T  |                               | T |                 | T |                    | Ŧ |         |                   | Workflow                                  |
| Success             | IXRR6D_245                        |            | 92.168.96.175 |   | 7250 IXR     |    | TIMOS-C-23.10.R2              |   | TiMOS-24.7.R2   |   | PreChecks Complete |   | N/A     | :                 | LSO_7x50_Pre_Checks                       |
|                     |                                   |            |               |   |              |    |                               |   |                 |   |                    |   |         |                   | Total Rerun<br>N/A                        |
|                     |                                   |            |               |   |              |    |                               |   |                 |   |                    |   |         |                   | Additional Info                           |
|                     |                                   |            |               |   |              |    |                               |   |                 |   |                    |   |         |                   | PreChecks Complete                        |
|                     |                                   |            |               |   |              |    |                               |   |                 |   |                    |   |         |                   |                                           |
|                     |                                   |            |               |   |              |    |                               |   |                 |   |                    |   |         |                   | ∧ Execution Progress                      |
|                     |                                   |            |               |   |              |    |                               |   |                 |   |                    |   |         |                   | ✓ Initial Run: ReadBof                    |
|                     |                                   |            |               |   |              |    |                               |   |                 |   |                    |   |         |                   | ✓ Initial Run: CheckTargetImageOnNSP      |
|                     |                                   |            |               |   |              |    |                               |   |                 |   |                    |   |         |                   | Initial Run: CheckPrimaryImageValidity    |
|                     |                                   |            |               |   |              |    |                               |   |                 |   |                    |   |         |                   | ✓ Initial Run: CheckAdaptorsCompatibility |
|                     |                                   |            |               |   |              |    |                               |   |                 |   |                    |   |         |                   | Initial Run: CheckDeprecatedCards         |
|                     |                                   |            |               |   |              |    |                               |   |                 |   |                    |   |         |                   | Initial Run: CleanUpDiskSpaceRedundantCPM |
| •                   |                                   |            |               |   |              |    | -                             |   |                 |   |                    |   | Þ       | $\leftrightarrow$ | ✓ Initial Run: preChecksSuccess           |
| Auto-refresh        | Last Refresh: 2025/3/31           | 20:07:26   |               |   | I< < Page: 1 | /1 | $\rightarrow$ $\rightarrow$ 1 |   |                 |   |                    |   | Row Cor | unt : 1           |                                           |
| Failed 0 In Progres | ss 0 Not Started 0 Si             | ccessful 1 |               |   |              |    |                               |   |                 |   |                    |   |         |                   |                                           |

## 8.8.3 Phase 2: Download

After Pre-check passes, click "Start download".

In the download phase, the image is downloaded from NSP to the node cf images directory. If the image is already downloaded, it will run the checks and let the user know that the image is already downloaded.

The files will be transferred as shown below if they are not already on the node.

**i** Note: Download can fail for many reasons, such as if there is not enough space on the node and the Auto cleanup was set to False. If this occurs, users can free up space manually and re-run the phase.

| Device Management | t > D                                                       | Operation<br>XR_Upgrade_24_7_R2 | Execu     | itions        |   |            |      |                             |   |                            |                       |                   |   |         |                   | с :                                |
|-------------------|-------------------------------------------------------------|---------------------------------|-----------|---------------|---|------------|------|-----------------------------|---|----------------------------|-----------------------|-------------------|---|---------|-------------------|------------------------------------|
| Manual star       | Manual start *Activate* phase to proceed with the operation |                                 |           |               |   |            |      |                             |   |                            | (i) Execution Summary |                   |   |         |                   |                                    |
| • 1. Pre-Checks   | • 2. D                                                      | ownload O 3. Activat            | te 🕴      | O 4. Reboot   |   |            |      |                             |   |                            |                       |                   |   |         |                   | ∧ General                          |
| Status            |                                                             | NE Name                         |           | NE ID         |   | Product    |      | Current Software<br>Version |   | Target Software<br>Version |                       | Upgrade State     |   | Magu In | :                 |                                    |
|                   | •                                                           |                                 | T         |               | T |            | T    |                             | T |                            | T                     |                   | T |         |                   | Start Time<br>2025/03/31 20:10:48  |
| Success           |                                                             | IXRR6D_245                      |           | 92.168.96.175 |   | 7250 IXR   |      | TiMOS-C-23.10.R2            |   | TiMOS-24.7.R2              |                       | Download Complete |   | N/A     | :                 | End Time                           |
|                   |                                                             |                                 |           |               |   |            |      |                             |   |                            |                       |                   |   |         |                   | 2025/03/31 20:17:52                |
|                   |                                                             |                                 |           |               |   |            |      |                             |   |                            |                       |                   |   |         |                   | Duration                           |
|                   |                                                             |                                 |           |               |   |            |      |                             |   |                            |                       |                   |   |         |                   | Workflow                           |
|                   |                                                             |                                 |           |               |   |            |      |                             |   |                            |                       |                   |   |         |                   | LSO_7x50_Download                  |
|                   |                                                             |                                 |           |               |   |            |      |                             |   |                            |                       |                   |   |         |                   | Total Rerun                        |
|                   |                                                             |                                 |           |               |   |            |      |                             |   |                            |                       |                   |   |         |                   | Additional Info                    |
|                   |                                                             |                                 |           |               |   |            |      |                             |   |                            |                       |                   |   |         |                   | Download Complete                  |
|                   |                                                             |                                 |           |               |   |            |      |                             |   |                            |                       |                   |   |         |                   | . Franking Branner                 |
|                   |                                                             |                                 |           |               |   |            |      |                             |   |                            |                       |                   |   |         |                   | Execution Progress                 |
|                   |                                                             |                                 |           |               |   |            |      |                             |   |                            |                       |                   |   |         |                   | Initial Run: ReadBof               |
|                   |                                                             |                                 |           |               |   |            |      |                             |   |                            |                       |                   |   |         |                   |                                    |
|                   |                                                             |                                 |           |               |   |            |      |                             |   |                            |                       |                   |   |         |                   | Initial Run: CheckTargetImageOnNSP |
|                   |                                                             |                                 |           |               |   |            |      |                             |   |                            |                       |                   |   |         |                   | ✓ Initial Run: TransferImageFiles  |
|                   |                                                             |                                 |           |               |   |            |      |                             |   |                            |                       |                   |   |         |                   |                                    |
| (                 |                                                             |                                 |           |               |   |            | _    | -                           |   |                            |                       |                   |   | +       | $\leftrightarrow$ | Initial Run: imageDownloadSuccess  |
| Auto-refre        | esh                                                         | Last Refresh: 2025/3/31 20      | 0:24:22   |               |   | I< < Page: | 1 /1 |                             |   |                            |                       |                   |   | Row Co  | unt : 1           |                                    |
| Failed 0 In Pro   | ogress O                                                    | Not Started 0 Suc               | cessful 1 |               |   |            |      |                             |   |                            |                       |                   |   |         |                   |                                    |

## 8.8.4 Phase 3: Activate

After Download is successful, users can start the Activate phase.

In the activate phase, the boot image will be copied to cf3, and update bof primary image and bootenv synch command will run on the node (admin redundancy synchronize boot-env).

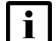

**Note:** The Activate phase will fail if any of the previous phases fail.

| Device Management > Cperatian<br>IXR_Upgrade_24_7_R2 Executions                                        | Q :                                      |
|----------------------------------------------------------------------------------------------------|------------------------------------------|
| Manual start "Reboot" phase to proceed with the operation                                              | (i) Execution Summary                    |
| 1. Pre-Checka     2. Download     0.1. Activates     0.4. Reboot                                       | ∧ General                                |
| Status NE Name NE ID Product Current Software Target Software Upgrade State Magu In :                  |                                          |
| - T T T T T T T                                                                                        | Start Time                               |
| Success IX.RR60_245 92.168.96.175 7250 IX.R TIMOS-C-23.10.R2 TIMOS-24.7.R2 Activation Complete 01,Fa : | 2025/03/31 20:25:12                      |
|                                                                                                    | End Time<br>2025/03/31 20:34:17          |
|                                                                                                    | Duration                                 |
|                                                                                                    | 9m 5s 421ms                              |
|                                                                                                    | Workflow                                 |
|                                                                                                    | Tetal Perus                              |
|                                                                                                    | N/A                                      |
|                                                                                                    | Additional Info                          |
|                                                                                                    | Activation Complete                      |
|                                                                                                    | ∧ Execution Progress                     |
|                                                                                                    |                                          |
|                                                                                                    | Initial Run: readBofForActivation        |
|                                                                                                    | ✓ Initial Run: setBofConfig              |
|                                                                                                    | ✓ Initial Run: softwareActivationSuccess |
|                                                                                                    |                                          |
| Auto-refresh     Last Refresh: 2025/7/31 210734     IC ( Page: 1 / 1 ) )     Rev Count: 1              |                                          |
| Failed 0 In Progress 0 Not Started 0 Successful 1                                                      |                                          |

## 8.8.5 Phase 4: Reboot

After the Activate phase is successful, users can begin the Reboot phase.

In the reboot phase, the node will either be rebooted or ISSU switchover. When the upgrade is complete, the NE reboots and raises a reboot alarm. The reboot alarm triggers an NE-specific discovery scan. When the discovery scan detects a version change, the NE information is updated.

| Device Management               | > Operation<br>IXR_upgrade_24_7 E                | xecutio               | ns            |   |              |    |                             |   |                            |   |                    |   |           |      | C                                                                                                    |
|---------------------------------|--------------------------------------------------|-----------------------|---------------|---|--------------|----|-----------------------------|---|----------------------------|---|--------------------|---|-----------|------|----------------------------------------------------------------------------------------------------|
| • 1. Pre-Checks                 | • 2. Download • 3. Activa                        | ite                   | • 4. Reboot   |   |              |    |                             |   |                            |   |                    |   |           |      | (i) Execution Summary                                                                                                    |
| Status                          | NE Name                                          |                       | NE ID         |   | Product      |    | Current Software<br>Version |   | Target Software<br>Version |   | Upgrade State      | N | Magu In   | :    | ∧ General                                                                                                    |
| Success                         | VRR6D_245                                        | T                     | 92.168.96.175 | T | 7250 IXR     | T  | TIMOS-C-23.10.R2            | T | TIMOS-24.7.R2              | T | Upgrade Successful | c | D,,,-1,Fa | :    | Start Time<br>2025/03/31 15:53:23<br>End Time<br>2025/03/31 16:00:28<br>Duration<br>7m 45 7877m s<br>Werkflew<br>LSO_7x50_Reboot<br>Tetal Rervin<br>N/A<br>A<br>Additional Infe |
|                                 |                                                  |                       |               |   |              |    |                             |   |                            |   |                    |   |           |      | <ul> <li>Execution Progress</li> </ul>                                                                                                    |
|                                 |                                                  |                       |               |   |              |    |                             |   |                            |   |                    |   |           |      | Initial Run: ReadBofForReboot Initial Run: RebootDevice IdditionalInfo-[An I/O error occurred while try Ing to send a EL request on RR-725023.10.8 e <sup>R</sup>               |
| •                               |                                                  |                       |               |   |              |    |                             |   |                            |   |                    |   | •         |      | Initial Run: SoftwareRebootSuccess                                                                                                    |
| Auto-refresh Failed 0 In Progre | Last Refresh: 2025/3/31 1 ss 0 Not Started 0 Suc | 6:27:11<br>ccessful 1 |               |   | I< < Page: 1 | /1 | > >I                        |   |                            |   |                    |   | Row Cour  | nt:1 |                                                                                                    |

**i** Note: The RebootDevice incorrectly shows that it failed, as connectivity to the node was lost, even though it successfully passed. There is an active PTS to address this issue.

Alarms raised after reboot:

| - |                     |        |              | ., , .              |  |
|---|---------------------|--------|--------------|---------------------|--|
| • | netw.NetworkElement | N87_20 | NodeRebooted | nodeReboot          |  |
| 0 | netw.NetworkElement | N87_20 | NodeUpgraded | upgradedNodeVersion |  |

### 8.8.6 ISSU

See 8.11 "ISSU upgrade" (p. 424) for the steps to perform an ISSU upgrade.

## 8.9 Single phase upgrade: preparing the upgrade

#### 8.9.1 Steps

Upgrade is completed in one single phase with no pauses. The maintenance window will run before the start of the upgrade until it is complete.

#### 1

Navigate to Device Management, All operations.

NSP

2 -

Select Operation, Operation Type and choose "nsp-ne-upgrade" from the list.

| ork pervices Platform |               |                               |                      |      |                              |               | User:          | aamin  |
|-----------------------|---------------|-------------------------------|----------------------|------|------------------------------|---------------|----------------|--------|
|                       | Select an Ope | ration Type                   |                      |      |                              | ×             |                |        |
| 1.                    | Category      | Name                          | Description          |      | Tags                         |               |                |        |
|                       | 1             | ·                             | T                    | T    |                              | T             |                |        |
|                       | upgrade       | nsp-magc-appl-upgrade-phases  | Operation for Multi- | Ph   | LSO, MAGCa2                  |               |                |        |
|                       | backup        | nsp-ne-backup                 | Operation for NE Ba  | ckup | LSO, Backup, SR OS, SR OS 72 | 10, SR        |                |        |
|                       | other         | nsp-ne-backup-audit           | Operation for NE Ba  | ck   | LSO, All                     |               |                |        |
|                       | upgrade       | nsp-ne-upgrade                | Operation for Upgra  | ide  | LSO, Upgrade, SR OS, SR OS 7 | 210, S        |                |        |
|                       | upgrade       | nsp-ne-upgrade-eth-sat        | Operation for Ether  | net  | LSO, Upgrade, SR OS 7210     |               |                |        |
| 2.                    | upgrade       | nsp-ne-upgrade-with-phases    | Operation for Multi- | Ph   | LSO, Upgrade, SR OS, SR OS 7 | 210, S        |                |        |
|                       | backup        | nsp-ne-wavence-backup         | Operation for Waver  | nce  | LSO, Wavence                 |               |                |        |
| Op                    | other         | nsp-ne-wavence-file-retrieval | Operation for Waver  | nce  | LSO, Wavence                 |               |                |        |
|                       | other         | nsp-ne-wavence-password-upd   | Operation for Waver  | nce  | LSO, Wavence                 |               |                |        |
|                       | upgrade       | nsp-ne-wavence-upgrade        | Operation for Waver  | nce  | LSO, Wavence                 |               |                |        |
| 3.                    | other         | nsp-wavence-service-migration | Operation for Waver  | nce  | LSO, Wavence                 |               |                |        |
|                       |               |                               |                      |      |                              |               |                |        |
|                       |               |                               |                      |      |                              |               |                |        |
|                       |               |                               |                      |      |                              |               |                |        |
|                       |               |                               |                      |      |                              |               |                |        |
|                       |               |                               |                      |      |                              |               |                |        |
|                       |               |                               |                      |      |                              | Row Count: 11 |                |        |
|                       |               |                               |                      |      |                              |               |                |        |
| 4.                    |               |                               |                      |      | CANCEL                       | ADD           |                |        |
|                       |               |                               |                      |      |                              |               | Create Another | CANCEL |

3

Under General, fill out the Operation Name and select the Operation Control.

| Operation Name*                                                                                                    | Description        | Targeted Product Family* 🚯 |
|----------------------------------------------------------------------------------------------------|--------------------|----------------------------|
| Control per phase:<br>All targets must complete the currer<br>phase before any target can proceed<br>the next phase.<br>Control per target:<br>Per target - targets pr<br>Per target - targets pr<br>of other targets. | it to<br>se<br>ess | SR OS                      |

4

#### Select **+ TARGETS**, **NEs** or **Predefined NE groups**.

| 3. Select Targets   | + TARGETS            |
|---------------------|----------------------|
|                     | NEs                  |
|                     | Predefined NE groups |
|                     |                      |
| No targets selected |                      |
|                     |                      |
|                     |                      |
|                     |                      |

5 -

Select Operation Inputs:

With single phase upgrades, users can select to enable or disable any of the phases. Below are the default options:

| 4. Operation Inputs        |              |               |                          |                      |   |                |   |
|----------------------------|--------------|---------------|--------------------------|----------------------|---|----------------|---|
| Target Software Version* 🚺 |              | Is I S S U* 🚺 |                          | Is Download* 🚺       |   | Is Activate* 🚺 |   |
| SR OS: 7750-SR, 7950-XRS,  | 7450- ×      | False         | •                        | True                 | • | True           | • |
| Is Reboot* 🚺               | Auto Cleanup | • •           | Free Space Po<br>Number) | st Upgrade* (Enter a | 0 |                |   |
| True                       | True         | •             | 10                       |                      |   |                |   |
|                            |              |               |                          |                      |   |                |   |

6

**i** Note: Users cannot set both isISSU and isReboot to True.

Users can select any of these optional Advanced Inputs for each of the phases:

| True 👻                    | 10                        |                                       |  |
|---------------------------|---------------------------|---------------------------------------|--|
|                           |                           |                                       |  |
| ^ Advanced Inputs         |                           |                                       |  |
| Check to enable options   |                           |                                       |  |
| 🔲 Window Size 📵           | 🔲 Failure Threshold (%) 🔞 |                                       |  |
| Upgrade                   |                           |                                       |  |
| Single phase node upgrade |                           |                                       |  |
| Concurrency Count         | Phase Timeout (minutes) 1 | Average Execution Threshold (minutes) |  |
|                           |                           |                                       |  |

END OF STEPS -

## 8.10 Single phase upgrade: performing the upgrade

### 8.10.1 Steps

1

View/Edit Schedule: Choose to Run or Save.

| /iew/Edit Schedule        |  |                |        |      |  |
|---------------------------|--|----------------|--------|------|--|
|                           |  |                |        |      |  |
| Upgrade                   |  |                |        |      |  |
| Single phase node upgrade |  |                |        |      |  |
| Run immediately           |  |                |        |      |  |
|                           |  |                |        |      |  |
|                           |  |                |        |      |  |
|                           |  |                |        |      |  |
|                           |  |                |        |      |  |
|                           |  |                |        |      |  |
|                           |  |                |        |      |  |
|                           |  |                |        |      |  |
|                           |  |                |        |      |  |
|                           |  |                |        |      |  |
|                           |  |                |        |      |  |
|                           |  |                |        |      |  |
|                           |  |                |        |      |  |
|                           |  |                |        |      |  |
|                           |  |                |        |      |  |
|                           |  |                |        |      |  |
|                           |  |                |        |      |  |
|                           |  |                |        |      |  |
|                           |  |                |        |      |  |
|                           |  |                | CANCEL |      |  |
|                           |  | Create Another | CANCEL | SAVE |  |

If you select "Run immediately" the upgrade will run in one phase and show the status as running.

2 -

If the upgrade fails, it can be re-run.

|                        | Network Services Platform           | 1                |          |                           |                            |   |                     |   |                         |             |   | User: admin 👻                                                            | 0   |
|------------------------|-------------------------------------|------------------|----------|---------------------------|----------------------------|---|---------------------|---|-------------------------|-------------|---|--------------------------------------------------------------------------|-----|
| Device Management >    | Operation<br>SinglePhaseUpgradeWDow | nload Executions |          |                           |                            |   |                     |   |                         |             |   |                                                                          | Ċ   |
| • 1. Upgrade           |                                     |                  |          |                           |                            |   |                     |   |                         |             | i | Execution Summary                                                        |     |
| Status                 | NE Name                             | Product          | Cu<br>Ve | urrent Software<br>ersion | Target Software<br>Version |   | Upgrade State       |   | Last Updated            | : 1         |   | Software activation failed. Backout to current vers                      | i Î |
| •                      |                                     | T                | T        | T                         |                            | T |                     | T | DD/MM/YY1 - DD/MM/YY1 🖬 |             |   |                                                                          |     |
| Success                | IXRR6D_245                          | 7250 IXR         | TI       | MOS-C-23.10.R1            | TIMOS-24.7.R1              |   | Activate Successful |   | 2024/10/15 13:58:52     | : :         | × | Rerun: PreChecks                                                         |     |
|                        |                                     |                  |          |                           |                            |   |                     |   |                         |             |   | Failed                                                                   |     |
|                        |                                     |                  |          |                           |                            |   |                     |   |                         |             | ~ | Rerun: PreChecks                                                         |     |
|                        |                                     |                  |          |                           |                            |   |                     |   |                         |             | ~ | Rerun: Download                                                          |     |
|                        |                                     |                  |          |                           |                            |   |                     |   |                         |             | × | Rerun: Activate                                                          | 1   |
|                        |                                     |                  |          |                           |                            |   |                     |   |                         |             |   | Software activation failed. Backout to current vers<br>on has not worked | i   |
|                        |                                     |                  |          |                           |                            |   |                     |   |                         |             | ~ | Rerun: PreChecks                                                         |     |
|                        |                                     |                  |          |                           |                            |   |                     |   |                         |             | ~ | Rerun: Download                                                          |     |
| •                      |                                     |                  |          |                           |                            |   |                     |   |                         | • •         | ~ | Rerun: Activate                                                          |     |
| Auto-refresh           | Last Refresh: 2024/10/15 14         | k:40:23          |          | < < Page: 1 / 1           | > >1                       |   |                     |   | Ro                      | w Count : 1 |   |                                                                          |     |
| Failed 0 In Progress 0 | Not Started 0 Succe                 | rssful 1         |          |                           |                            |   |                     |   |                         |             |   |                                                                          |     |
|                        |                                     |                  |          |                           |                            |   |                     |   |                         |             |   |                                                                          |     |

3 \_\_\_\_\_

See 8.11 "ISSU upgrade" (p. 424) for the steps to perform an ISSU upgrade.

End of steps

## 8.11 ISSU upgrade

### 8.11.1 Introduction

ISSU (In service software upgrade) is supported on specific chassis types. See "ISSU upgrade procedure" in the *SR OS Software Release Notes* for the specific release you are upgrading to.

### 8.11.2 Multi-phase ISSU upgrade

Fill out the upgrade operation options. Set the ISSU to "True". If the ISSU is not supported for the node, the Pre-check will fail.

NSP

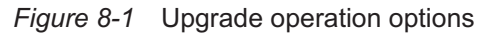

| Create Operation         |                                           |               |                  |                                              |                |             |              | × |
|--------------------------|-------------------------------------------|---------------|------------------|----------------------------------------------|----------------|-------------|--------------|---|
| Select an Operation Type | 3. Select Targets                         |               |                  |                                              |                | CLEAR       | + TARGETS    | 4 |
| General                  |                                           |               | IC C Page: 1 / 1 |                                              |                |             | Row Count: 1 |   |
| Select Targets           | 6 Operation Inputs                        |               |                  |                                              |                |             |              |   |
| Operation Inputs         | 4. Operation inputs                       |               |                  |                                              |                |             |              |   |
| View/Edit Schedule       | Target Software Version* 🕕                | Is I S S U* 🚯 | Auto Cleanup* 🚯  | Free Space Post Upgrade* (Enter a<br>Number) | 0              |             |              |   |
|                          | SR OS: 7750-SR, 7950-XRS, 7450- ×         | True 👻        | True 👻           | 10                                           |                |             |              | 1 |
|                          | ✓ Advanced Inputs                         |               |                  |                                              |                |             |              |   |
|                          | 5. View/Edit Schedule                     |               |                  |                                              |                |             |              | Į |
|                          | Pre-Checks                                |               |                  |                                              |                |             |              |   |
|                          | <ul> <li>Run immediately</li> </ul>       |               |                  |                                              |                |             |              |   |
|                          | Download<br>Software image download to NE |               |                  |                                              |                |             |              |   |
|                          | Run manually                              |               |                  |                                              |                |             |              |   |
|                          |                                           |               |                  |                                              |                |             |              |   |
|                          |                                           |               |                  |                                              | Create Another | CANCEL SAVE | E RUN        |   |

Figure 8-2 Successful ISSU upgrade:

| • 1. Pre-Checks | • 2. Do        | wnload • 3. Activate        | • 4. Reboot |   |                             |       |                            |   |                  |   |                     |                    |         |                                                                                                    |
|-----------------|----------------|-----------------------------|-------------|---|-----------------------------|-------|----------------------------|---|------------------|---|---------------------|--------------------|---------|----------------------------------------------------------------------------------------------------|
| Status          |                | NE Name                     | Product     |   | Current Software<br>Version |       | Target Software<br>Version |   | Upgrade State    |   | Last Updated        | Start Time         | :       | ∧ General                                                                                                    |
|                 | ¥              |                             | т           | T |                             | ٣     |                            | Т |                  | T | DD/MM/YY - DD/MM/YY | DD/MM/YY - DD,     |         |                                                                                                    |
| • Success       |                | live-144                    | 7250 IXR    |   | TIMOS-8-23.10.81            |       | TMOS-23.10.86              |   | Starting Upgrade |   | 2024/10/28 11:30:16 | 2024/10/28 11:14:5 |         | Jour India<br>2024/10/28 11:14:55<br>Eed Time<br>2024/10/28 11:30:16<br>Duration<br>15m 20:664ms<br>Wurkflow<br>USQ, 750, Reboot<br>Total Rem<br>N/A<br>Additional Info<br>Upgrade Successful |
| C               |                |                             |             |   |                             |       |                            |   |                  |   |                     | •                  | < >     |                                                                                                    |
| Auto-refre      | esh<br>aress 0 | Last Refresh: 2024/10/28 14 | i:30:25     |   |                             | Page: | 1 /1 > >1                  |   |                  |   |                     | Row Co             | unt : 1 |                                                                                                    |

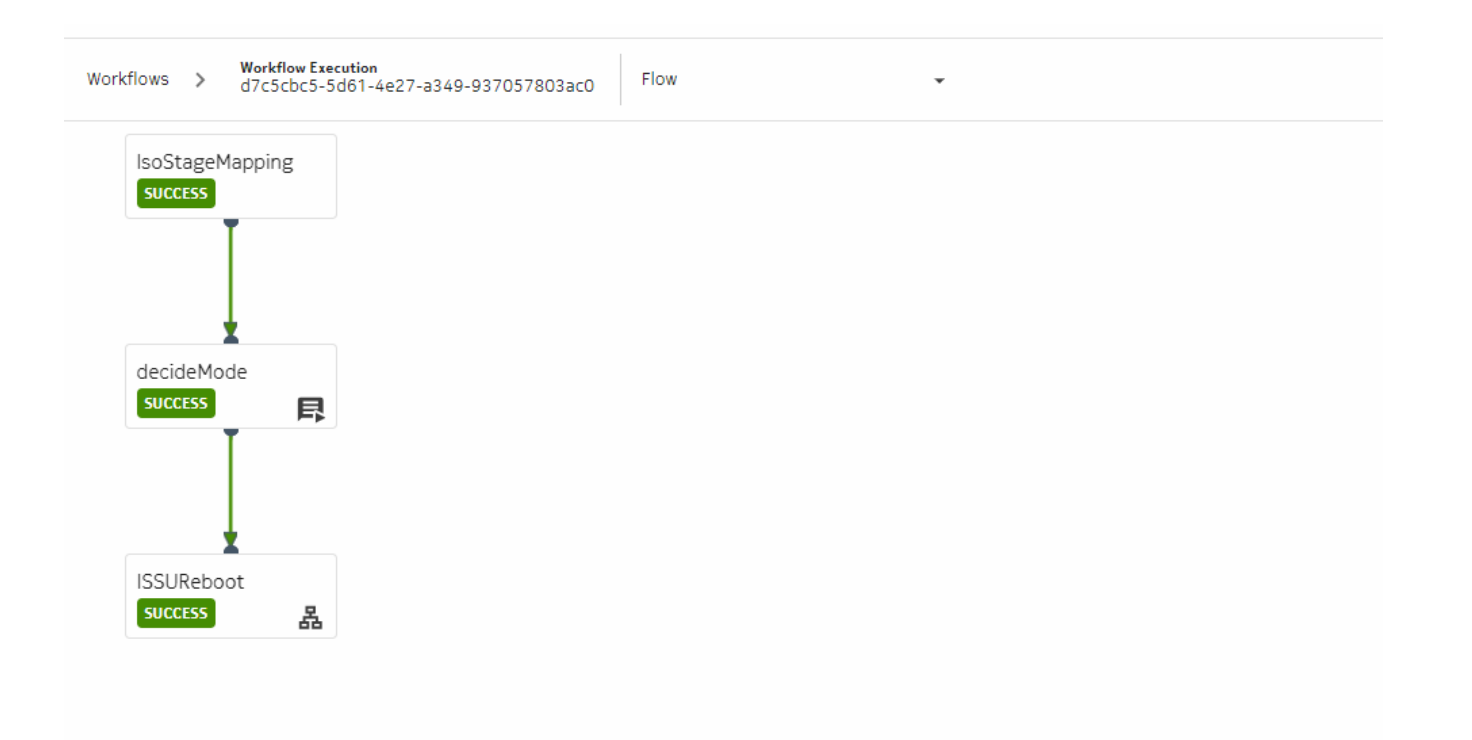

#### Example IXR node show card command during ISSU upgrade:

Before reboot:

| A:live-14        | 4# show card                 |              |                                                    |
|------------------|------------------------------|--------------|----------------------------------------------------|
| Card Summa       | ary                          |              |                                                    |
|                  | -                            |              |                                                    |
| Slot<br>Comments | Provisioned Type             | Admin        | Operational                                        |
|                  | Equipped Type (if different) | State        | State                                              |
|                  |                              |              |                                                    |
| 1                | iom-ixr-r6                   | up           | up                                                 |
| 2                | iom-ixr-r6                   | up           | up                                                 |
| A                | cpiom-ixr-r6                 | up           | up/active                                          |
| B<br>=========   | cpiom-ixr-r6                 | up<br>====== | up/standby<br>==================================== |

#### Reboot phase:

A:live-144# show card \_\_\_\_\_ Card Summary \_\_\_\_\_ Slot Provisioned Type Admin Operational Comments Equipped Type (if different) State State \_\_\_\_\_ \_\_\_\_\_ iom-ixr-r6 1 up up 2 iom-ixr-r6 up provisioned (not equipped) А cpiom-ixr-r6 up up/active В cpiom-ixr-r6 down/standby up (not equipped) A:live-144# show card \_\_\_\_\_ Card Summary \_\_\_\_\_ Slot Provisioned Type Admin Operational Comments Equipped Type (if different) State State \_\_\_\_\_ \_\_\_\_\_

|   |              | ====== |              |
|---|--------------|--------|--------------|
| В | cpiom-ixr-r6 | up     | ISSU/standby |
| A | cpiom-ixr-r6 | up     | up/active    |
| 2 | iom-ixr-r6   | up     | booting      |
| 1 | iom-ixr-r6   | up     | up           |

\_\_\_\_\_

A:live-144#

B:live-144# show card

Card Summary \_\_\_\_\_ Slot Provisioned Type Admin Operational Comments Equipped Type (if different) State State \_\_\_\_\_ \_\_\_\_\_ iom-ixr-r6 up provisioned 1 (not equipped) 2 iom-ixr-r6 up up A cpiom-ixr-r6 up down/standby (not equipped) В cpiom-ixr-r6 up up/active \_\_\_\_\_ B:live-144# B:live-144# show card \_\_\_\_\_ Card Summary \_\_\_\_\_ Slot Provisioned Type Admin Operational Comments Equipped Type (if different) State State \_\_\_\_\_ 1 iom-ixr-r6 up up 2 iom-ixr-r6 up up up up/standby А cpiom-ixr-r6 В cpiom-ixr-r6 up up/active

### 8.11.3 Single phase ISSU upgrade

To complete an ISSU upgrade, users need to set the ISSU to "True" and Reboot to "False". Both cannot be set to "True" at the same time. The Pre-check will fail if both are set to "True".

\_\_\_\_\_

| arget Software Version* 🕕       |               | Is I S S U* 🕕 |                          | ls Download* 🕚         |   | Is Activate* 🚺 |   |
|---------------------------------|---------------|---------------|--------------------------|------------------------|---|----------------|---|
| SR OS: 7750-SR, 7950-XRS, 7450- | · ×           | True          | •                        | True                   | • | True           | • |
| s Reboot*                       | Auto Cleanup* | Ð             | Free Space Po<br>Number) | st Upgrade* (Enter a 🕕 |   |                |   |
| sReboot flag is used to         | True          | •             | 10                       |                        |   |                |   |

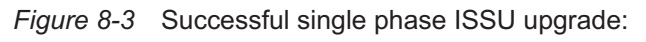

|                     | Network Servi           | ces Platform  |          |          |   |                             |      |                            |   |                    |   |                       |      |                            |      | User: admin 🗸 🕥                                                                                                    |
|---------------------|-------------------------|---------------|----------|----------|---|-----------------------------|------|----------------------------|---|--------------------|---|-----------------------|------|----------------------------|------|----------------------------------------------------------------------------------------------------|
| Device Management   | > Operation<br>ISSU_IXR | Executions    |          |          |   |                             |      |                            |   |                    |   |                       |      |                            |      | 0                                                                                                    |
| • 1. Upgrade        |                         |               |          |          |   |                             |      |                            |   |                    |   |                       |      |                            |      | (i) Execution Summary                                                                                                    |
| Status              | NE Name                 |               | 5        | Product  |   | Current Software<br>Version |      | Target Software<br>Version |   | Upgrade State      |   | Last Updated          | Star | t Time                     | :    | ∧ General                                                                                                    |
| ,                   | -                       |               | T        |          | т |                             | ٣    |                            | Ŧ |                    | Ŧ | DD/MM/YY • DD/MM/YY 🖬 | D    | р/мм/үү <sup>,</sup> - DD, |      | Caust Time                                                                                                    |
| Success             | IXRR6D_2                | 245           | 1        | 7250 IXR |   | TIMOS-C-23.10.R1            |      | TIMOS-24.7.R2              |   | Upgrade Successful |   | 2024/11/01 17:27:55   | 202  | 4/11/01 16:52:1            | ÷    | 2024/11/01 16:52:17                                                                                                    |
|                     |                         |               |          |          |   |                             |      |                            |   |                    |   |                       |      |                            | •    | Led Time<br>2024/11/01/12/2:55<br>Duration<br>35m 38s 21mms<br>Workflow<br>LSQ_7:XSQ_Upgrade<br>Train Rarms<br>N/A<br>Additional Infe<br>Successfully done 7:50 node upgrade operation<br>Additional Infe<br>Successfully done 7:50 node upgrade operation<br>Execution Progress<br>initial Run: PreChecks<br>initial Run: Download<br>initial Run: Activate<br>initial Run: ISSU<br>initial Run: SoftwareUpgradeSuccess |
|                     |                         |               |          |          |   |                             |      |                            |   |                    |   |                       |      | •                          |      |                                                                                                    |
| Auto-refresh        | Last Refresh            | 2024/11/1 17: | 30:57    |          |   | € € P                       | age: | 1 71 2 31                  |   |                    |   |                       |      | Row Cou                    | nt:1 |                                                                                                    |
| Failed 0 In Progres | s 0 Not Starte          | d 0 Succe     | essful 1 |          |   |                             |      |                            |   |                    |   |                       |      |                            |      |                                                                                                    |

# **Post-upgrade procedures**

## 8.12 Rollback

### 8.12.1 Introduction

Rollback is the process of switching the node version back to its original pre-upgrade version. It is only supported in multi-phase upgrade/upgrade with phases and can be done from the Activate or Reboot state. It is not supported with single phase upgrade or ISSU.

### 8.12.2 Activate phase

To begin Rollback, click on **Rollback**.

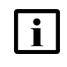

**Note:** Rollback is an option regardless of if the phase passed or failed. After running the rollback, the phase will be in the failed state. All phases will be complete and cannot be re-run.

|               | tions did n | ot succeed in pha | se(s): Activa | te          |   |                             |   |                            |   |                  |   |                       |                    | (i) Execution Summary                                                                                                    |
|---------------|-------------|-------------------|---------------|-------------|---|-----------------------------|---|----------------------------|---|------------------|---|-----------------------|--------------------|----------------------------------------------------------------------------------------------------|
| 1. Pre-Checks | • 2. Do     | wnload 💽 3.       | Activate      | O 4. Reboot |   |                             |   |                            |   |                  |   |                       |                    | ∧ General                                                                                                    |
| us            |             | NE Name           |               | Product     |   | Current Software<br>Version |   | Target Software<br>Version |   | Upgrade State    |   | Last Updated          | Start Time :       | Software Rollback Complete. Node has be                                                                                       |
|               |             |                   | T             |             | T |                             | ٣ |                            | Т |                  | Т | DD/MM/YY' - DD/MM/YY' | DD/MM/YY' - DD,    | rolledback to original version                                                                                                |
| or            |             | N87_20            |               | 7750 SR     |   | TIMOS-C-23.10.R2            |   | TIMOS-C-23 10 R2           |   | Starting Upgrade |   | 2024/11/0117:09:52    | 2024/11/01 17:09:4 | Surt Time<br>2024/11/01 17:09:52<br>2024/11/01 17:09:52<br>Duration<br>9 817/ms<br>Workflow<br>Kollback<br>Tatal Reren<br>N/A |
|               |             |                   |               |             |   |                             |   |                            |   |                  |   |                       |                    |                                                                                                    |

## 8.12.3 Reboot Rollback

Following the completion of the Rollback procedure, reboot the Rollback.

| • 1. Pre-Checks | • 2. Download • 3. Active | ate . Reboot |                             |                             |                             |                      |   | (i) Execution Summary                                                                                       |
|-----------------|---------------------------|--------------|-----------------------------|-----------------------------|-----------------------------|----------------------|---|----------------------------------------------------------------------------------------------------|
| tatus           | NE Name                   | Product      | Current Software<br>Version | Target Software<br>Version  | Upgrade State               | Last Updated         |   | ∧ General                                                                                                   |
| ,               | •                         | T            | T                           | T                           | T                           | DD/MM/YY) - DD/MM/YY |   |                                                                                                    |
| Success         | IXRR6D_245                | 7250 IXR     | TIMOS-C-23.10.R1            | TIMOS-24.7.R1               | Upgrade Successful          | 2024/10/10 10:49:10  | : | Start Time<br>2024/10/10 10:38:25                                                                           |
|                 |                           |              |                             |                             |                             |                      |   |                                                                                                    |
|                 |                           |              | Changes made by the         | rollback action cannot be u | ndone. Do you want to perfo | rm a rollback?       |   | 10m 44s 800ms<br>Warkflaw<br>LSQ_7X50_Reboot<br>Tatal Revue<br>N/A<br>Additional Infe<br>Upgrade Successful |

| Device Management | > Opera         | ion<br>pgrade_NoCleanu | Exe        | outions   |    |                             |   |                            |       |                 |   |                     |                         |                         |            |             | 0                                                                                                    |
|-------------------|-----------------|------------------------|------------|-----------|----|-----------------------------|---|----------------------------|-------|-----------------|---|---------------------|-------------------------|-------------------------|------------|-------------|----------------------------------------------------------------------------------------------------|
| Some execut       | tions did not s | cceed in phase(s)      | : Reboot   |           |    |                             |   |                            |       |                 |   |                     |                         |                         |            |             | () Execution Summary                                                                                                    |
| • 1, Pre-Checks   | • 2. Downie     | ad 💿 3. Activ          | ate 🤇      | 4. Reboot |    |                             |   |                            |       |                 |   |                     |                         |                         |            |             | ∧ General                                                                                                    |
| Status            | N               | Name                   |            | Product   |    | Current Software<br>Version |   | Target Software<br>Version |       | Upgrade State   |   | Last Updated        | Start Time              | End Time                | Duration   | 1           | Software Rollback Complete. Node has been                                                                                                    |
|                   | •               |                        | т          |           | T, |                             | T |                            | т     |                 | T | DD/MM/YY - DD/MM/YY | DD/MM/111 - DD/MM/111 🖬 | DD/MM/YYr - DD/MM/YYr 🖬 |            |             | rolledback to original version                                                                                                    |
| € erer            | 0               | R60_245                |            | 7250 XXX  |    | TM05-C-23 1081              |   | THOS-031081                |       | Santing Upprofe |   | 2024/10/19 11:2029  | 2024/10/1011/1331       | 2024/10/1011/2029       | 6m35k436ms | 2           | Sen Ties<br>2024/10/01/11:331<br>Leaf Ties<br>3024/10/01/11:3029<br>Barais<br>Ministra 226ms<br>Ministra 226ms<br>Mi |
| 4                 |                 |                        |            |           |    |                             |   |                            |       |                 |   |                     |                         |                         |            | • •         |                                                                                                    |
| Auto-refre        | sh Last         | Refresh: 2024/10/1     | 0 14:05:19 |           |    |                             |   | 14                         | Page: | 3 14 > >0       |   |                     |                         |                         | Ro         | / Count : 1 |                                                                                                    |

# 8.13 LSO reporting

## 8.13.1 Reports

Reports are not published as out of the box with NSP, but LSO framework does support a way to generate and publish reports as part of the upgrade operation. The content of the report can be customized to include running config/show commands.

**i** Note: There is a limitation on the size of the generated file: 15Mb.

This needs to be requested and customized per customer need. Please contact the Nokia support team for more information.

For this use case, the Pre-check and Reboot workflows are customized to enable report generation and collect the following show commands pre and post-upgrade:

cmds:

- show card
- show system grpc connection
- show system netconf connection
- show router interface
- show system lldp neighbor
- show version

After enabling reporting for Pre-check and Reboot phases, users will see the new option "For detailed information, **view report**" in the info panel for these phases when they select **\*** "View log". Users can pick any supported file format in the workflow: csv, yaml, json, txt.

| ence management 2 | > 77     | 50_mPhase_Report Exec       | ottu | 8           |   |                             |   |                            |   |                    |   |                       |                         |              |                                        | 0                                                                                            |
|-------------------|----------|-----------------------------|------|-------------|---|-----------------------------|---|----------------------------|---|--------------------|---|-----------------------|-------------------------|--------------|----------------------------------------|----------------------------------------------------------------------------------------------|
| Manual start "Do  | ownload  | " phase to proceed with the | oper | stion       |   |                             |   |                            |   |                    |   |                       |                         |              |                                        | (i) Execution Summary                                                                        |
| 1. Fre-Checks     | O 2. Dow | vnload   0 3. Activate      | ) (  | O 4. Reboot |   |                             |   |                            |   |                    |   |                       |                         |              |                                        | ∧ General                                                                                    |
| itatus            |          | NE Name                     | 1    | voduct      | 1 | Current Software<br>Version |   | Target Software<br>Version | _ | Upgrade State      |   | Last Updated          | Start Time              | End Time     | 1                                      | 6 For detailed information, view report                                                      |
|                   | •        | т                           |      | т           |   |                             | т | т                          |   |                    | T | DD/MM/YY - DD/MM/YY 🖬 | DD/MM/YYY - DD/MM/YYY 🖬 | DD/MM/YYY    | - DD/MM/YY 🖬                           | Start Time                                                                                   |
| Success           |          | N87_20                      |      | 750 SR      | 1 | TIMOS-C-23.10.R2            |   | TIMOS-24.7.R2              |   | PreChecks Complete |   | 2024/11/14 16:36:12   | 2024/11/14 16:34:49     | 2024/11/14 1 | 6:36:12                                | 2024/11/14 16:34:49                                                                          |
|                   |          |                             |      |             |   |                             |   |                            |   |                    |   |                       |                         |              | Rerun<br>View log<br>Open in Workflows | End Time<br>2024/11/14 16:36:12<br>Duration<br>1m 23s 273ms                                  |
|                   |          |                             |      |             |   |                             |   |                            |   |                    |   |                       |                         |              |                                        | Workflow<br>LSQ_7x50_Pre_Checks<br>Tatal Ranan<br>N/A<br>Mddional Info<br>PreChecks Complete |
|                   |          |                             |      |             |   |                             |   |                            |   |                    |   |                       |                         |              |                                        | <ul> <li>Execution Progress</li> </ul>                                                       |
|                   |          |                             |      |             |   |                             |   |                            |   |                    |   |                       |                         |              |                                        | 🗸 initial Run: ResdBof                                                                       |
|                   |          |                             |      |             |   |                             |   |                            |   |                    |   |                       |                         |              |                                        | 🗸 Initial Run: CheckTargetImageOnNSP                                                         |
|                   |          |                             |      |             |   |                             |   |                            |   |                    |   |                       |                         |              |                                        | Initial Run: preChecksSuccess                                                                |
|                   |          |                             |      |             |   |                             |   |                            |   |                    |   |                       |                         |              |                                        |                                                                                              |
|                   |          |                             |      |             |   |                             |   |                            |   |                    |   |                       |                         |              |                                        |                                                                                              |
|                   |          |                             |      |             |   |                             |   |                            |   |                    |   |                       |                         |              |                                        |                                                                                              |
|                   |          |                             |      |             |   |                             |   |                            |   |                    |   |                       |                         |              |                                        |                                                                                              |
| atus<br>• | NE Name | Product |   |                             |   |                            |   |               |                                                   |                               |                                                                                                    |
|-----------|---------|---------|---|-----------------------------|---|----------------------------|---|---------------|---------------------------------------------------|-------------------------------|----------------------------------------------------------------------------------------------------|
| •         |         |         |   | Current Software<br>Version |   | Target Software<br>Version |   | Upgrade State |                                                   | Last U 🚦                      | ∧ General                                                                                                    |
|           | T       |         | Ŧ |                             | т |                            | T |               | T                                                 | t/dd                          | For detailed information, view report or comparent or comparent.                                                                                                    |
|           |         |         |   |                             |   |                            |   |               | Rerun<br>Rollbac<br>View log<br>Compai<br>Open in | k<br>g<br>re log<br>Workflows | Surt Time<br>2024/11/17 22:48:03<br>End Time<br>2024/11/17 22:58:31<br>Durstion<br>10m 275 170ms<br>Workflow<br>LSO_7X50_Reboot<br>Total Rerun<br>N/A<br>Additional Info<br>Upgrade Successful |

#### Compare the reports:

| ^ . | 6                                                                                                 |       |
|-----|---------------------------------------------------------------------------------------------------|-------|
|     | <u>I</u> 10 unche                                                                                 | inged |
| 11  | ,                                                                                                 |       |
| 12  | gRPC Server connections                                                                           |       |
| 13  |                                                                                                   |       |
| 3.4 | Address : 135.121.151.226                                                                         |       |
| 15  | - Port : 6835                                                                                     |       |
| 36  | Router Instance : management                                                                      |       |
| 17  | - Establishment Time : 2024/11/18 12:01:00                                                        |       |
| 18  | Active RPC Count : 2                                                                              |       |
| 19  | Total RPC Count : 2                                                                               |       |
| 20  | - Rx Bytes : 20642                                                                                |       |
| 21  | - Tx Bytes : 416268                                                                               |       |
| 22  |                                                                                                   |       |
| 23  | No. of connections : 1                                                                            |       |
| 24  |                                                                                                   |       |
| 25  | NETCONF Server connections                                                                        |       |
| 26  |                                                                                                   |       |
| 27  | Connection Username Session Status Session Running Candidate                                      |       |
| 28  | Id Type Locked? Locked?                                                                           |       |
|     | <u><u><u></u></u> 25 uncha</u>                                                                    | inged |
|     | Number of neighbors - 2 TMOS-C- 28 10 P2 cmm/v86bons64 Nikia 750 SP Convrist/ (/ 2000, 2028 Nikia |       |
|     |                                                                                                   |       |
| 100 |                                                                                                   |       |
| 36  | - policion man podritti da tagi and o concerna na policide un concernativos                       |       |
| 4   |                                                                                                   |       |

| ^∎6 ■6       | All Unchanged Sections: 🗄 🌲                                                                                                  |   |
|--------------|----------------------------------------------------------------------------------------------------|---|
| 10 unchang   | ed lines collapsed                                                                                                    | * |
|              |                                                                                                    |   |
|              | 12 gRPC Server connections                                                                                                   |   |
|              | 1)                                                                                                    |   |
|              | 14 Address :135.121.151.226                                                                                                  |   |
|              | 15 + Port : 34053                                                                                                    |   |
|              | 16 Router Instance : management                                                                                              |   |
|              | 17 + Establishment Time : 2024/11/18 13 :18 :08                                                                              |   |
|              | 18 Active RPC Count : 2                                                                                                    |   |
|              | 19 Total RPC Count : 2                                                                                                    |   |
|              | 28 + RX Bytes : 7219                                                                                                    |   |
|              | 21 + Tx Bytes : 109739                                                                                                    |   |
|              | 12                                                                                                    | _ |
|              | 21 No. of connections : 1                                                                                                    |   |
|              | - 24                                                                                                    |   |
|              | 25 NETCONF Server connections                                                                                                |   |
|              | 26                                                                                                    |   |
|              | 27 Connection Username Session Status Session Running Candidate                                                              |   |
|              | 28 Id Type Locked? Locked?                                                                                                   |   |
| 1 25 unchang | red lines collapsed                                                                                                    |   |
|              | <ul> <li>+ Number of neighbors : 2,TIMOS-C- 24. 7. R2 cpm/x86hops64 Nokia 7750 SR Copyright (c) 2000- 2024 Nokia.</li> </ul> |   |
|              | 55 All rights reserved. All use subject to applicable license agreements.                                                    |   |
|              | <ul> <li>Built on Thu Sep 5 20:04:26 UTC 2024 by builder in /builds/ 247B /R2/panos/main/sros</li> </ul>                     | * |
| 4            |                                                                                                    | • |

# 8.14 Post-upgrade checks

### 8.14.1 Checks

For this use case, post-upgrade checks, show commands, and node configs are run on the nodes and compared to pre-upgrade.

NSP post-upgrade checks:

- · Node version in Device Management is updated to the new version
- Network Health View, Network Map View, and Inventory View are updated as expected

Additional NSP checks depend on NSP-enabled features. Some possible checks include:

- · Service Management all services are in the same state pre-upgrade
- Configuration Deployments (ICM) deployment status is the same pre-upgrade
- Telemetry stats collection works as expected post-upgrade
- · OAM tests continue to pass post-node upgrade

The following are examples of commands run during Pre-check. Run the commands again, then save the output to a file and compare it to the pre-upgrade output.

NSP

```
show card
show chassis
show mda
show version
show bof
show service service-using
show service sdp-using
show oam-pm tests
show system lldp neighbor
show router interface
show router rsvp neighbor
show router ospf neighbor
show system netconf connection
show system grpc connection
show port
show system information
```

The following 7750 SR example shows some default config changes occurred when upgrading from 23.10 R2 to 24.7 R2:

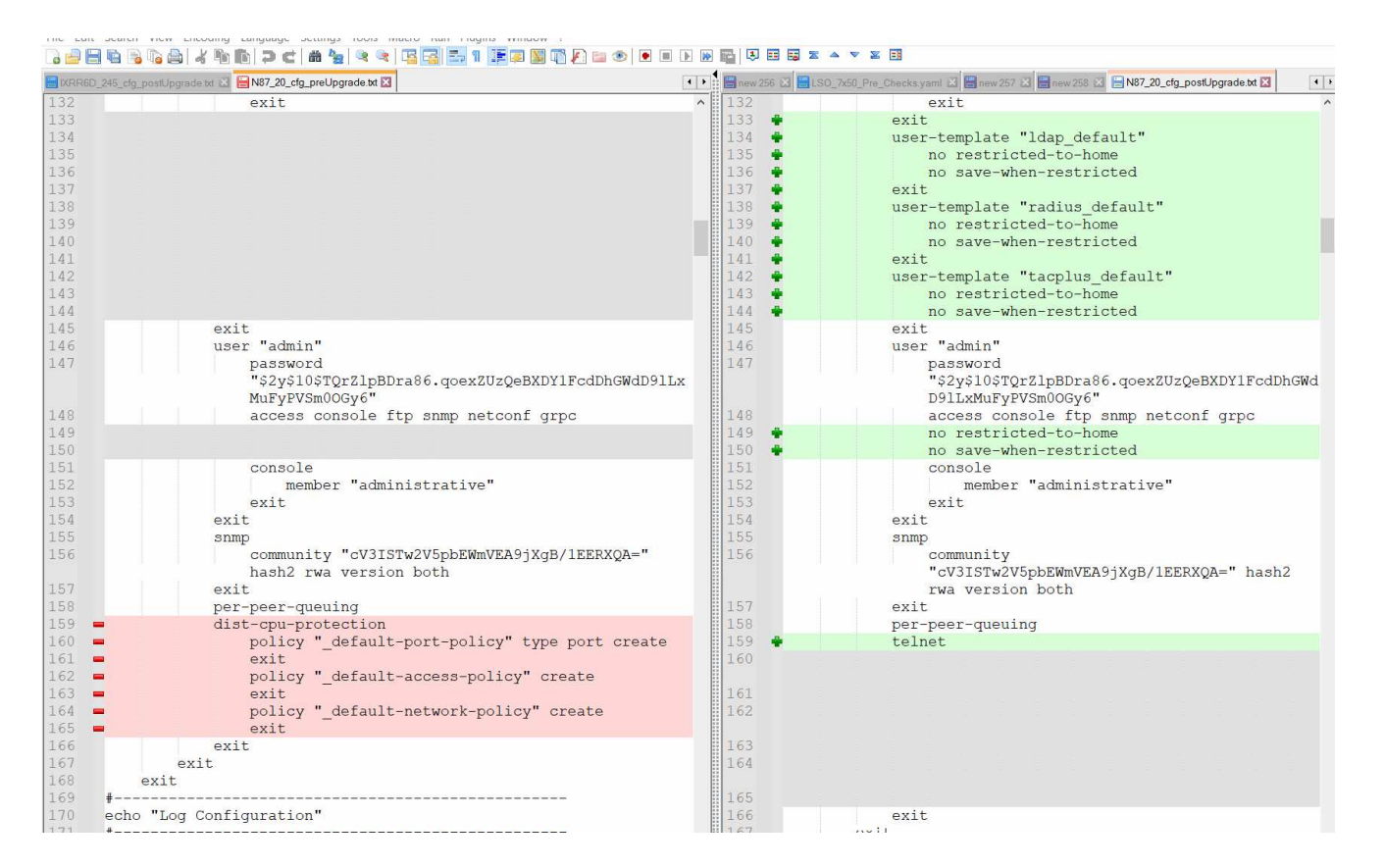

Users can check that the software version is successfully updated in Device Management and in the Network Elements dashboard:

|                   | Network Services Plat            | tform              |     |                |   |                    |     |          |   |                  |   |                 |   | User: admir   |        |               | ÷              |
|-------------------|----------------------------------|--------------------|-----|----------------|---|--------------------|-----|----------|---|------------------|---|-----------------|---|---------------|--------|---------------|----------------|
| Device Management | Devices<br>Managed Network Eleme | ents •             |     |                |   |                    |     |          |   |                  |   |                 |   |               |        |               |                |
| NE Name           |                                  | Reachability       | Mar | nagement State |   | Product            | NE  | Mode     |   | Software Version |   | Management IP   |   | NE ID         |        | Chassis       | :              |
|                   | T                                | -                  |     |                | • | T                  |     |          | * |                  | T |                 | T |               | T      |               |                |
| IXRR6D_245        |                                  | Reachable          | -   |                |   | 7250 IXR           | MC  | м        |   | TiMOS-C-24.7.R2  |   | 100.127.87.243  |   | 92.168.96.175 |        | 7250 IXR-R{   | :              |
| N87_20            |                                  | Reachable          | Mar | naged          |   | 7750 SR            | Cla | ssic     |   | TIMOS-C-24.7.R2  |   | 100.127.87.20   |   | 92.168.96.170 |        | 7750 SR-2s    | :              |
| Network Elements  | 25/03/31 16:10:56 (Click t       | o update)          |     |                |   |                    |     |          |   |                  |   |                 |   |               |        | :             | 7 <sup>2</sup> |
| Name              | Operational State                | # Affected Objects |     | System Address |   | Management Address |     | Product  | c | Chassis Type     |   | Version         |   |               | Commur | ication State | :              |
| T                 |                                  | •                  | T   |                | T |                    | T   |          | T |                  | ٦ | r               |   | T             |        |               |                |
| N87_20            | enabled                          |                    | 14  | 92.168.96.170  |   | 100.127.87.20      |     | 7750 SR  | 7 | 7750 SR-2se      |   | TIMOS-C-24.7.R2 |   |               | up     |               |                |
| IXRR6D_245        | enabled                          |                    | 12  | 92.168.96.175  |   | 100.127.87.243     |     | 7250 IXR | 7 | 7250 IXR-R6dl    |   | TIMOS-C-24.7.R2 |   |               | up     |               |                |
|                   |                                  |                    |     |                |   |                    |     |          |   |                  |   |                 |   |               |        |               |                |

[/] A:admin@IXRR6D\_245# show version TiMOS-C-24.7.R2 cpm/x86hops64 Nokia 7250 IXR Copyright (c) 2000-2024 Nokia. All rights reserved. All use subject to applicable license agreements. Built on Thu Sep 5 20:04:26 UTC 2024 by builder in /builds/247B/R2/panos/main/sros

[/] A:admin@IXRR6D\_245# <mark>|</mark>

### 8.15 Troubleshooting upgrades

### 8.15.1 Fail scenarios

When an upgrade operation fails, users can click on the failed operation and select **Open in Workflows**. A new window will open.

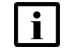

**Note:** If auto cleanup is set to False, and there is not enough space on the node, the Activate will fail but will not show the accurate reason.

| Device Management | t > Operation EstActivate7750      | xecutions       |                             |         |                            |   |                   |   |                     |                    | 0-                                                                                  |
|-------------------|------------------------------------|-----------------|-----------------------------|---------|----------------------------|---|-------------------|---|---------------------|--------------------|-------------------------------------------------------------------------------------|
| Some execut       | itions did not succeed in phase(s) | : Activate      |                             |         |                            |   |                   |   |                     |                    | (i) Execution Summary                                                               |
| • 1. Pre-Checks   | • 2. Download • 3. Activ           | ate O 4. Reboot |                             |         |                            |   |                   |   |                     |                    | ∧ General                                                                           |
| Status            | NE Name                            | Product         | Current Software<br>Version | T<br>V  | Target Software<br>/ersion |   | Upgrade State     |   | Last Updated        | Start Time :       | Error: One of the activation task failed. Bof                                       |
|                   | •                                  | T               | Ŧ                           | T       |                            | т |                   | Ţ | DD/MM/YY - DD/MM/YY | DD/MM/YY' - DD,    | <ul> <li>updates were not performed. Node remains in<br/>current version</li> </ul> |
| • Error           | N87_20                             | 7750 SR         | TIMOS-C-23.10.R2            | Т       | FIMOS-24.7.R2              |   | Activation Failed |   | 2024/11/04 13:39:28 | 2024/11/04 13:39:2 | Start Time                                                                          |
|                   |                                    |                 |                             |         |                            |   |                   |   |                     | Rerun              | 2024/11/04 13:39:24                                                                 |
|                   |                                    |                 |                             |         |                            |   |                   |   |                     | Rollback           | 2024/11/04 13:39:28                                                                 |
|                   |                                    |                 |                             |         |                            |   |                   |   |                     | Open in Workflows  | Duration<br>3s 767ms                                                                |
|                   |                                    |                 |                             |         |                            |   |                   |   |                     |                    | Workflow                                                                            |
|                   |                                    |                 |                             |         |                            |   |                   |   |                     |                    | LSO_7x50_Activate                                                                   |
|                   |                                    |                 |                             |         |                            |   |                   |   |                     |                    | N/A                                                                                 |
|                   |                                    |                 |                             |         |                            |   |                   |   |                     | Q                  | <u>)</u>                                                                            |
|                   |                                    |                 |                             |         |                            |   |                   |   |                     |                    | <ul> <li>Execution Progress</li> </ul>                                              |
|                   |                                    |                 |                             |         |                            |   |                   |   |                     |                    | Initial Run: readBofForActivation                                                   |
|                   |                                    |                 |                             |         |                            |   |                   |   |                     |                    |                                                                                     |
|                   |                                    |                 |                             |         |                            |   |                   |   |                     |                    |                                                                                     |
|                   |                                    |                 |                             |         |                            |   |                   |   |                     |                    |                                                                                     |
|                   |                                    |                 |                             |         |                            |   |                   |   |                     |                    |                                                                                     |
|                   |                                    |                 |                             |         |                            |   |                   |   |                     |                    |                                                                                     |
|                   |                                    |                 |                             |         |                            |   |                   |   |                     |                    |                                                                                     |
| 4                 |                                    |                 |                             |         |                            |   |                   |   |                     | • • •              |                                                                                     |
| Auto-refre        | esh Last Refresh: 2024/11/4        | 13:46:01        |                             | Page: 1 | 71 > >I                    |   |                   |   |                     | Row Count : 1      |                                                                                     |
| Failed 1 In Pro   | ogress 0 Not Started 0 S           | uccessful 0     |                             |         |                            |   |                   |   |                     |                    |                                                                                     |

| ce Management | > Operation<br>testActivate7750 Ex | ecutions       |                             |                            |                   |                     |                                        |                                                                                                    |
|---------------|------------------------------------|----------------|-----------------------------|----------------------------|-------------------|---------------------|----------------------------------------|----------------------------------------------------------------------------------------------------|
| Some execut   | ions did not succeed in phase[s]:  | Activate       |                             |                            |                   |                     |                                        | (i) Execution Summary                                                                                    |
| 1. Pre-Checks | • 2. Download • 3. Activa          | te O 4. Reboot |                             |                            |                   |                     |                                        | ∧ General                                                                                                |
| us            | NE Name                            | Product        | Current Software<br>Version | Target Software<br>Version | Upgrade State     | Last Updated        | Start Time                             | Error: Software activation failed. Backout to                                                            |
|               | •                                  | Τ.             | <b>T</b>                    | T                          | r T               | DD/MM/YY - DD/MM/YY | DD/MM/YY - DD,                         | <ul> <li>current version has not worked</li> </ul>                                                       |
| ır            | N87_20                             | 7750 SR        | TIMOS-C-23.10.R2            | TIMOS-24.7.R2              | Activation Failed | 2024/11/04 13:51:19 | 2024/11/04 13:46:4                     | Start Time<br>2024/11/04 13:46:47                                                                        |
|               |                                    |                |                             |                            |                   |                     | Rerun<br>Rollback<br>Open in Workflows | End Time<br>2024/10/13:51:19<br>Duration<br>4m 315 438ms<br>Workflow<br>LSO_7/SO_ACtIvate<br>Total Berun |
|               |                                    |                |                             |                            |                   |                     |                                        | 1      Execution Progress      Initial Run: readBofForActivation                                         |
|               |                                    |                |                             |                            |                   |                     |                                        | Rerun: readBofForActivation     Rerun: setBofForActivation                                               |
|               |                                    |                |                             |                            |                   |                     |                                        | Rerun: softwareActivationAndBackoutFailed     Software activation failed. Backout to current version     |
|               |                                    |                |                             |                            |                   |                     | • < •                                  | as not worked                                                                                            |
| Auto-refres   | sh Last Refresh: 2024/11/4         | 13:52:29       | IC C Pa                     | ge: 1 /1 > >1              |                   |                     | Row Count : 1                          |                                                                                                    |

```
A:N87 20# show bof
_____
BOF (Memory)
_____
   primary-image cf3:\images\TiMOS-24.7.R2
   primary-config cf3:\7750SR2SE.cfg
   secondary-image cf3:\images\TiMOS-SR-23.10.R2
                100.127.87.20/24 active
   address
   address
                100.127.87.21/24 standby
   primary-dns
                138.120.252.56
   dns-domain
                labs.ca.alcatel-lucent.com
   static-route
                10.0.0/8 next-hop 100.127.87.1
   static-route
                100.127.0.0/16 next-hop 100.127.87.1
   static-route
                135.0.0.0/8 next-hop 100.127.87.1
   static-route
                138.0.0/8 next-hop 100.127.87.1
   autonegotiate
   duplex
                full
                100
   speed
                3
   wait
   persist
                on
   no li-local-save
   no li-separate
```

\_\_\_\_\_

A:N87\_20#

\_\_\_\_\_

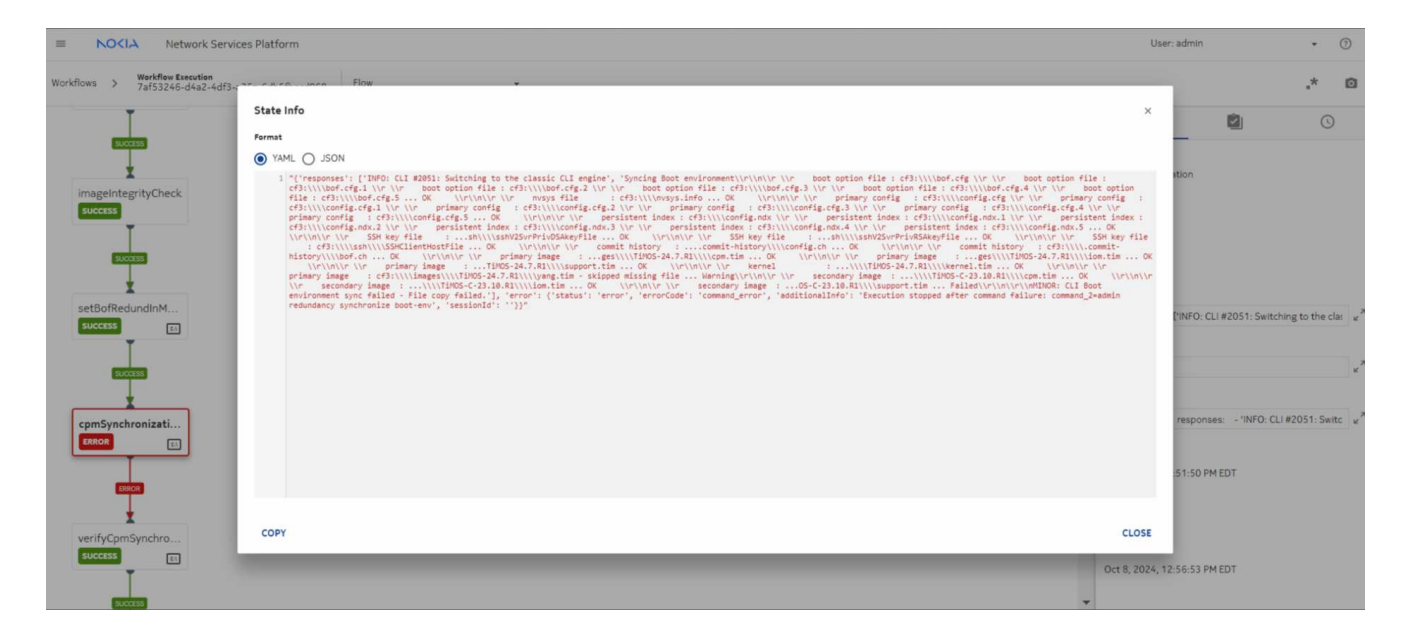

NSP

A:N87\_20# show redundancy synchronization

| Synchronization Inform    | mation                                         |  |  |  |  |  |  |  |
|---------------------------|------------------------------------------------|--|--|--|--|--|--|--|
| ========================= |                                                |  |  |  |  |  |  |  |
| Standby Status            | : standby ready                                |  |  |  |  |  |  |  |
| Last Standby Failure      | : N/A                                          |  |  |  |  |  |  |  |
| Standby Up Time           | : 2024/09/30 10:03:42                          |  |  |  |  |  |  |  |
| Standby Version           | : TiMOS-C-23.10.R2 cpm/x86hops64 Nokia 7750 SR |  |  |  |  |  |  |  |
| Сору                      | right (c) 2000-2023 Nokia.                     |  |  |  |  |  |  |  |
| All ri                    | rights reserved. All use subject to            |  |  |  |  |  |  |  |
| appl                      | plicable license agreements.                   |  |  |  |  |  |  |  |
| Built                     | lt on Mon Dec 11 23:45:58 UTC 2023 by          |  |  |  |  |  |  |  |
| build                     | ler in /builds/2310B/R2/panos/main/sros        |  |  |  |  |  |  |  |
| Failover Time             | : N/A                                          |  |  |  |  |  |  |  |
| Failover Reason           | : N/A                                          |  |  |  |  |  |  |  |
| Boot/Config Sync Mod      | de : Configuration                             |  |  |  |  |  |  |  |
| Boot/Config Sync Stat     | us Boot environment synchronize failed         |  |  |  |  |  |  |  |
| Last Config File Sync T   | ime : 10/08/2024 10:13:10                      |  |  |  |  |  |  |  |
| Last Boot Env Sync Tir    | ne : Never                                     |  |  |  |  |  |  |  |
| Rollback Sync Mode        | : None                                         |  |  |  |  |  |  |  |
| Rollback Sync Status      | : No Rollback synchronization                  |  |  |  |  |  |  |  |
| Last Rollback Sync Tim    | ne : Never                                     |  |  |  |  |  |  |  |
| Certificate Sync          | : Enabled                                      |  |  |  |  |  |  |  |
| Cert Sync Status          | : unknown                                      |  |  |  |  |  |  |  |
| Last Cert Sync Time       | : Never                                        |  |  |  |  |  |  |  |

A:N87\_20#

admin redundancy synchronize boot-env on the node manually

NSP

A:N87\_20# admin redundancy synchronize boot-env Syncing Boot environment boot option file : cf3:\bof.cfg.1 ... OK nvsvs file : cf3:\nvsys.info ... OK primary config : cf3:\7750SR2SE.cfg.2 ... OK persistent index : cf3:\7750SR2SE.ndx.2 ... OK primary image : ...ges\TiMOS-24.7.R2\cpm.tim ... Failed

MINOR: CLI Boot environment sync failed - Compact flash full or has no capacity on standby.

### 8.15.2 Solution

Delete some old files on the node and re-run the Activate phase.

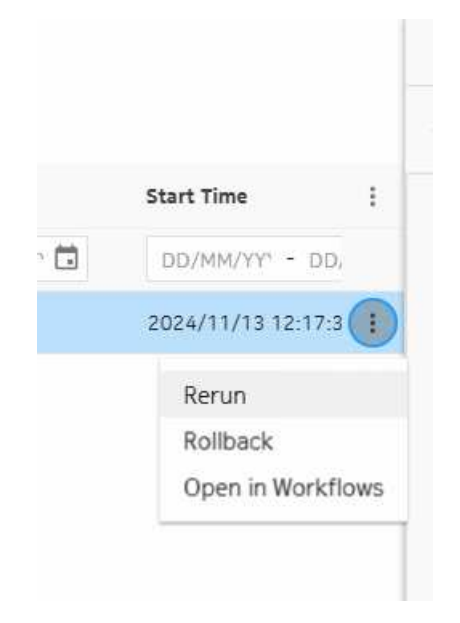

### 8.15.3 Some useful node commands:

A:admin@IXRR6D\_245# show redundancy synchronization admin redundancy synchronize boot-env show card B detail | match expression cf3 post-lines 10 show card A detail | match expression cf3 post-lines 10 A:N87\_20# file version cf3-a:\boot.ldr TiMOS-L-24.7.R2 Thu Sep 5 20:04:26 UTC 2024 by builder in /builds/247B/R2/panos/main/sros A:N87\_20# file version cf3-b:\boot.ldr TiMOS-L-24.7.R2 Thu Sep 5 20:04:26 UTC 2024 by builder in /builds/247B/R2/panos/main/sros A:N87\_20#

# 9 UCC-33: LSP Enhanced Path Control

### 9.1 Overview

#### 9.1.1 Purpose

This chapter describes the process required to configure LSP Enhanced Path Control on SR OS NEs using NSP. Two options for telemetry-based optimization, also called enhanced optimization, are presented.

Configuration examples in this chapter show NSP Release 24.4, SR OS 23.7.R2 NEs, and a VSR-NRC 24.3.R3 NE.

The following artifact bundles were used to test this use case:

- nsp-icm-intents-23.11.0-cam-bundle.zip
- nsp-telemetry-cr-va-sros-2.0.0-rel.8

See the NSP and NE documentation for more information.

### 9.1.2 Contents

| 9.1 Overview                                              | 443 |
|-----------------------------------------------------------|-----|
| Preparation                                               | 445 |
| 9.2 Prerequisites                                         | 445 |
| 9.3 Install the required artifact bundles                 | 448 |
| MPLS LSP provisioning                                     | 450 |
| 9.4 Provision MPLS LSPs using Device Configuration        | 450 |
| Use case 1: Utilization/Bandwidth optimization            | 455 |
| 9.5 Bandwidth optimization                                | 455 |
| 9.6 Create a bandwidth-based path profile                 | 455 |
| 9.7 Enable traffic collection parameters using an API     | 458 |
| 9.8 Monitor bandwidth                                     | 459 |
| 9.9 Bandwidth optimization                                | 462 |
| 9.10 System activity logging after bandwidth optimization | 465 |
| Use case 2: Latency-based optimization                    | 467 |
| 9.11 Latency optimization                                 | 467 |
| 9.12 Create a latency-based path profile                  | 467 |

| 9.13 Associate the latency-based path profile to LSPs in Device Management | 470 |
|----------------------------------------------------------------------------|-----|
| 9.14 Configure OAM configuration objects using an API                      | 472 |
| 9.15 Create a TWAMP Light test session                                     | 474 |
| 9.16 Execute TWAMP Light session tests                                     | 479 |
| 9.17 Enable latency parameters using an API                                | 480 |
| 9.18 Monitor latency                                                       | 482 |
| 9.19 Latency-based optimization                                            | 485 |
| 9.20 System activity logging after latency optimization                    | 491 |

# Preparation

### 9.2 Prerequisites

### 9.2.1 Network configuration prerequisites

Before enhanced path control can be configured in NSP, the network configuration prerequisites must be met. The following table describes the requirements that can apply to similar use cases, and indicates whether each prerequisite is required for this use case.

Where an NSP intent type is not available, CLI or MD-CLI must be used to perform configuration on the device.

| Prerequisite                                                                                                    | Documentation reference                                                                                                    | Notes                                                                                                    |
|----------------------------------------------------------------------------------------------------|----------------------------------------------------------------------------------------------------|----------------------------------------------------------------------------------------------------|
| Mandatory for LSP<br>Enhanced Path<br>Control                                                                                                    |                                                                                                    |                                                                                                    |
| <ul> <li>GRPC configuration</li> <li>1. Generate security certificates</li> <li>2. Configure security and enable GRPC on all devices</li> <li>3. Apply security certificates on all devices</li> </ul> | See SR TLS information here in the<br>SR OS 24.3 R1 documentation: TLS                                                                                                    |                                                                                                    |
| Netconf/SNMP<br>provisioning: enable<br>NETCONF and SNMP<br>protocols on all devices                                                                                                    | For more information about SNMP<br>and NETCONF with SR OS, see<br>SNMP and NETCONF in the SR OS<br>24.3 R1 System Management Guide.                                                                                     | _                                                                                                    |
| NSP installation                                                                                                    | Pathway for NSP system installation<br>in the <i>NSP Installation and Upgrade</i><br><i>Guide</i><br>How do I enable TLS for telemetry<br>and gNMI on_change support? in the<br><i>NSP System Administrator Guide</i> . | <ul> <li>Include the following in your deployment:</li> <li>Feature packs: <ul> <li>platform-baseServices</li> <li>platform-pluggableNetworkAdaptation</li> <li>platform-loggingMonitoring</li> <li>networkInfrastructureManagement-basicManagement</li> <li>networkInfrastructureManagement-deviceConfig</li> <li>enhancedOptimization</li> </ul> </li> <li>Adaptor suites: <ul> <li>sros-common</li> <li>sros-cological-inventory</li> <li>sros-23-7-r1</li> </ul> </li> <li>Additional required components: <ul> <li>VSR-NRC NE</li> </ul> </li> </ul> |

| Prerequisite                                                                                                    | Documentation reference                                                                                                    | Notes                                                                                                    |
|----------------------------------------------------------------------------------------------------|----------------------------------------------------------------------------------------------------|----------------------------------------------------------------------------------------------------|
| Download the required<br>artifact bundles from<br>the NSP software<br>delivery site:<br>• NSP predefined set<br>for ICM (device<br>configuration)<br>• vendor agnostic<br>custom resources to<br>support telemetry<br>collection. | How do I install an artifact bundle? in the NSP Network Automation Guide                                                                                                    | The vendor agnostic custom resources bundle is found on the NSP software delivery site, in the Adaptors folder along with your NE adaptor suite, for example, NSP $\rightarrow$ 23.11 $\rightarrow$ Adaptors $\rightarrow$ Nokia_SROS. Choose the zip file with va and cr in the filename, for example, nsp-telemetry-cr-va-sros-1.0.0-rel. 10.zip. |
| Device discovery                                                                                                    | Pathway for device discovery in the<br>NSP Classic Management User Guide<br>How do I discover devices? in the<br>NSP Device Management Guide<br>Nokia Developer Portal for information<br>about FTP mediation policy creation<br>using API. | _                                                                                                    |
| Cards and MDAs provisioning                                                                                                    | ICM process in the NSP Device<br>Management Guide for more<br>information about using the Device<br>Configuration views, and the other                                                                                                    | The intent type required for this configuration is icm-equipment-card-mda.                                                                                                    |
| Connectors and Ports provisioning                                                                                                    | procedures in the <i>NSP Device</i><br><i>Management Guide</i> for further detail.<br>See the NSP ICM Intent Type Catalog<br>for information about this and other<br>device configuration intent types<br>developed by Nokia.               | <ul><li>The intent types required for this configuration are:</li><li>icm-equipment-port-connector</li><li>icm-equipment-port-ethernet</li></ul>                                                                                                    |
| OSPF/ISIS                                                                                                    | CLI Reference Guides for SR OS                                                                                                    | —                                                                                                    |
| LDPs, MPLS and<br>RSVP configuration                                                                                                    | CLI Reference Guides for SR OS                                                                                                    | For LDP to be operational, the IPv4 and IPv6 bindings must be configured manually using CLI.                                                                                                    |
| Interfaces Provisioning                                                                                                    | How do I create a physical configuration deployment? in the NSP Device Management Guide.                                                                                                    | The intent type required for this configuration is<br>icm-router-network-interface                                                                                                    |
| PCEP configuration                                                                                                    | CLI Reference Guides for VSR-NRC                                                                                                    | Most of the connections required for PCEP are<br>established during previous configuration steps.<br>For this use case, the VSR-NRC component must<br>be correctly integrated with the setup. PCEP<br>sessions between the routers in the network and<br>the VSR-NRC component (VSR-I NE) must be<br>established.                                   |

| Prerequisite                                                                                                    | Documentation reference                                                                                                    | Notes                                                                                                    |
|----------------------------------------------------------------------------------------------------|----------------------------------------------------------------------------------------------------|----------------------------------------------------------------------------------------------------|
| Optional items to<br>include in your NSP<br>deployment                                                                                              | Pathway for NSP system installation<br>in the NSP Installation and Upgrade<br>Guide<br>SR OS Router Configuration Guide for<br>information about configuring Cflowd<br>sampling on NEs. | <ul> <li>Optional feature packs: <ul> <li>An AuxDB</li> <li>serviceActivationAndConfiguration-intentBasedServiceFulfillment</li> </ul> </li> <li>To force incoming traffic to use a particular LSP path, the easiest way is to configure a service between the edge routers. The service can be provisioned using CLI, but if the user wishes to use NSP, the serviceActivationAndConfiguration-intentBasedServiceFulfillment feature pack must be included. The service fulfillment artifact bundle is also required for this option.</li> <li>If you choose to provision a service via NSP, a customer will also have to be provisioned via NSP's Device Management, Device Configuration views.</li> <li>A Flow Collector (FC) and Flow Collector Controller (FCC)</li> <li>FC and FCC components are required if the older generation of 7250 IXRs are part of the Nokia SR OS network. For such devices, there is no gNMI telemetry support for collecting LSP/path statistics. Therefore, Cflowd sampling was used to collect interface/MPLS statistics.</li> <li>Cflowd sampling can be used for other NE types if preferred, however, this document assumes that gNMI telemetry will be used whenever possible.</li> <li>Older generation 7250 IXRs: <ul> <li>7250 IXR-6</li> <li>7250 IXR-R6</li> <li>7250 IXR-R6</li> <li>7250 IXR-Re</li> </ul> </li> <li>An NFM-P instance NFM-P is required if classically managed NEs are part of the network</li> </ul> |
| Download the following<br>artifact bundle from the<br>NSP software delivery<br>site:<br>• NSP product artifact<br>bundle for Service<br>Fulfillment | How do I install an artifact bundle? in the NSP Network Automation Guide                                                                                                    |                                                                                                    |
| BGP/EVPN                                                                                                    | How do I create a logical configuration deployment? in the <i>NSP Device Management Guide</i> .                                                                                         | The intent type required for this configuration is<br>icm-router-bgp_group                                                                                                    |

| Prerequisite                          | Documentation reference                                                                         | Notes                                                                                                    |  |  |
|---------------------------------------|-------------------------------------------------------------------------------------------------|----------------------------------------------------------------------------------------------------|--|--|
| Segment Routing                       | CLI Reference Guides for SR OS                                                                  | The examples in this use case use RSVP/MPLS LSPs. If SR-TE LSPs are used instead, segment routing configuration is mandatory. |  |  |
| Scheduler QoS Policies                | How do I create a logical configuration deployment? in the <i>NSP Device</i>                    | The intent types required for this configuration are:<br>• icm-qos-schedulerpolicy-srqos                                      |  |  |
| Network QoS Policies<br>configuration |                                                                                                 | <ul> <li>icm-qos-network-srqos</li> <li>icm-qos-sapingress-srqos</li> <li>icm-qos-sapegress-srqos</li> </ul>                  |  |  |
| LAGs and MC-LAG creation              | How do I create a logical configuration deployment? in the <i>NSP Device Management Guide</i> . | The intent types required for this configuration are:<br>• icm-logical-lag-access<br>• icm-logical-mc_lag-access              |  |  |

# 9.3 Install the required artifact bundles

### 9.3.1 Purpose

Use this procedure to make the required artifacts, intent types and telemetry files, available to NSP. This procedure is based on the procedure for installing an artifact bundle in the *NSP Network Automation Guide*.

For example, the reference procedure in NSP 24.4 is How do I install an artifact bundle?.

### 9.3.2 Steps

### Download the required intent types

1 -

Download the ICM and CN telemetry artifact bundles from the NSP software delivery site.

Navigate through the hierarchy to the folder of artifacts that can be imported using the Artifacts views, for example: NSP  $\rightarrow$  24.4  $\rightarrow$  Artifacts  $\rightarrow$  Artifact\_Admin\_Import.

See the description to verify which bundles to download.

### Install an artifact bundle in NSP

2 \_\_\_\_\_

Log in to the NSP.

3

Open Artifacts, Artifact Bundles.

4 -

Click IMPORT & INSTALL.

#### 5 –

6

In the form that opens, drag and drop the zip files, or click **Browse** and navigate to the files on your system.

To install the artifact bundles immediately, click **IMPORT & INSTALL**. To import without installing, click **IMPORT**.

The chosen operation is triggered immediately. The artifact bundle status is updated to Imported or Installed when NSP has confirmed the status of all artifacts in the artifact bundle.

7 -

To install a bundle in Imported status, choose **Install bundle** from the **(**Table row actions) menu.

#### END OF STEPS -

# MPLS LSP provisioning

### 9.4 Provision MPLS LSPs using Device Configuration

### 9.4.1 Purpose

Use this procedure to configure MPLS LSPs using the Device Management views. This procedure is based on the overall device configuration procedure in the *NSP Device Management Guide*.

For example, the reference procedure in NSP Release 24.4 is ICM Process

The intent type required is icm-te-tunnel.

### 9.4.2 Prerequisites

Intent types must be installed and imported to NSP; see 9.3 "Install the required artifact bundles" (p. 448).

For this use case, the following parameters must be configured:

- egress-statistics must be enabled on the LSPs of the NE. This parameter may be enabled by default upon provisioning, depending on the NE type.
- pce-report this parameter must be enabled for the LSP to appear in Path Control in NSP. This attribute is enabled by default upon provisioning.

### 9.4.3 Steps

#### Import the intent type

1 \_\_\_\_\_

Log in the NSP.

2 \_\_\_\_\_

Open Device Management, Configuration Intent Types.

- Click + IMPORT
- 4 —

3 ——

Choose the icm-te-tunnel intent type from the list and click IMPORT.

### Create a configuration template

5 –

Open Device Management, Configuration Templates.

| Click + TEMPLATE                                                                                                    |
|----------------------------------------------------------------------------------------------------|
| In the form that opens, enter a name for the template.                                                                                  |
| <b>Note:</b> Template names cannot start or end with a space, or contain special characters other than spaces, underscores, or hyphens. |
|                                                                                                    |
| Click + INTENT TYPE and choose the icm-te-tunnel intent type.                                                                           |
|                                                                                                    |
| Choose a configuration form from the drop-down list.                                                                                    |
|                                                                                                    |
| Click <b>RELEASE</b> to create the template in released state.                                                                          |
|                                                                                                    |

| basic into                  | Basic Info                             |                                                               |                  |         |
|-----------------------------|----------------------------------------|---------------------------------------------------------------|------------------|---------|
| Configuration Intent Type * | Template Name*                         |                                                               |                  |         |
| Configuration Form          | TE-Tunnel Template                     |                                                               |                  |         |
|                             | Description                            |                                                               |                  |         |
|                             | Tunnel Template that can be used for L | SP Provisioning. Based on definitions mentioned in icm-te-tur | inel intent type | 6.      |
|                             | Configuration Intent Type              |                                                               |                  | REPLACE |
|                             | Only imported intent types will be a   | vilable for selection. Go to Network Intents to view all      | intent types.    |         |
|                             | Intent Type                            | Intent Type Version                                           |                  |         |
|                             | icm-te-tunnel                          | 2                                                             |                  |         |
|                             | Role                                   | Category                                                      |                  |         |
|                             | Logical                                | LSP                                                           |                  |         |
|                             | Device Scope                           |                                                               |                  |         |
|                             | SROS Classic & Model                   |                                                               |                  |         |
|                             | Configuration Form                     |                                                               |                  |         |
|                             | default                                |                                                               |                  |         |
|                             | Source*                                | Destination*                                                  | Color            |         |
|                             | Description                            | Admin State                                                   |                  |         |
|                             | None                                   | Up                                                            |                  |         |
|                             | Primary Paths                          |                                                               |                  |         |
|                             | Primary Path                           |                                                               |                  |         |
|                             |                                        | Path Computation Use Path                                     |                  |         |

The configuration template is added to the list.

Create Configuration Template

### Deploy the configuration

11 –

- a. Open Device Management, Configuration Templates.
- b. From the list, choose a template you created in the previous steps and click (More actions) **Deploy to Network**.

The form opens with the template already selected.

12 —

Choose the target NE:

- 1. Click **+ TARGET** and choose **NEs** from the drop-down list.
- 2. Choose an NE from the list to add to the Bin.
- 3. Verify that the correct NE is shown in the Bin and click **ADD**.

13 —

- 1. Click VIEW/EDIT TEMPLATE CONFIG.
- 2. In the form that opens, configure the template parameters. The following parameters are required:
  - A primary path must be added:
     Use Path Computation must be enabled
     path-computation-method must be path-locally-computed
  - Signaling Type must be RSVP.
  - An association object must be created, with the path profile associated to the LSP. The path profile is created in Path Control; see 9.6 "Create a bandwidth-based path profile" (p. 455) and 9.12 "Create a latency-based path profile" (p. 467)

It is not necessary to create path profiles before performing this procedure.

3. Click UPDATE.

In this example, no secondary path is provisioned.

14 -

Identifier fields appear in the form for each selected template. Enter information in each field.

**i** Attention: Your input can't contain the hash symbol (#).

15 -

Click **DEPLOY** to apply the configuration to the targets.

#### Audit the configuration

16

Perform an audit to verify that the configuration has deployed correctly:

- 1. Open Device Management, Configuration Deployments.
- 2. Choose a deployment.
- 3. Click () if needed to open the **Deployment Details** panel.
- 4. Click AUDIT CONFIG. The audit results and alignment status information are updated.

#### Repeat to deploy other LSPs

17 -

Repeat this procedure to deploy all other LSPs. Ensure that the correct path profile is assigned to each LSP.

END OF STEPS

### 9.4.4 LSP creation example, template parameters

| TE-Tunnel Template                             |                                        |                      |                                |                |             | ×             |  |  |  |
|------------------------------------------------|----------------------------------------|----------------------|--------------------------------|----------------|-------------|---------------|--|--|--|
| Primary Paths                                  | Protection                             |                      |                                |                |             |               |  |  |  |
| Secondary Paths Protection Association Objects | Enable                                 |                      |                                |                |             |               |  |  |  |
|                                                | Association Objects                    |                      |                                |                |             |               |  |  |  |
|                                                | Association Object Extended            |                      | -                              |                | + ADD       |               |  |  |  |
|                                                | Association Key                        | Id (Path Profile Id) | Extended Id (Path<br>Group Id) |                |             |               |  |  |  |
|                                                | Utilization-based Optimization Profile | 2                    |                                |                | I           | I             |  |  |  |
|                                                | L                                      |                      | -                              |                |             |               |  |  |  |
|                                                |                                        |                      | < Page: 1 /1 > >               |                | Total: 1    |               |  |  |  |
|                                                | Setup Priority                         | Hold Priority        |                                | Signaling Type |             | I             |  |  |  |
|                                                | 7                                      | 0                    |                                | RSVP           | <b>▼</b> □x |               |  |  |  |
|                                                |                                        |                      |                                |                |             |               |  |  |  |
|                                                |                                        |                      |                                |                |             |               |  |  |  |
|                                                |                                        |                      |                                |                |             |               |  |  |  |
|                                                |                                        |                      |                                |                |             |               |  |  |  |
|                                                |                                        |                      |                                |                |             | CANCEL UPDATE |  |  |  |

| securet     pestission*     color       92.168.99.6     ×     92.168.97.241     ×       securitien Objects     0     0         Primary Paths       Primary Paths         Primary Paths           Primary Path                                                                                                    | -lunnel lemplate  |                   |                            |                         |                |               |       |
|----------------------------------------------------------------------------------------------------|-------------------|-------------------|----------------------------|-------------------------|----------------|---------------|-------|
| econdary Paths.  Potection  Permary Paths  Primary Path  Path Computation  Ver Path  Path Computation  Ver Path  Path Computation  Path-locally-computed  Ver Path  Path  Path Computed  Ver Path  Path Path                                                                                                    | imary Paths       | Source*           |                            | Destination*            |                | Color         |       |
| Administrate<br>None Up CR<br>Primary Paths<br>Primary Path<br>Path Computation Use Path<br>Computation Use Path<br>Computation Use Path<br>Computation Use Path<br>Computation Use Path<br>Computation Use Path<br>Computation Use Path<br>Computation Discuss<br>Primary Dath<br>Path-Computation Use Path<br>Computation Discuss<br>Primary Dath<br>Path-Computation Use Path<br>Computation Discuss<br>Primary Dath<br>Path-Computation Use Path<br>Computation Discuss<br>Primary Dath<br>Path-Computation Discuss<br>Primary Dath<br>Path-Path<br>Path-Computation Discuss<br>Primary Dath<br>Path<br>Path-Path<br>Path<br>Path | condary Paths     | 92.168.99.6       | ×                          | 92.168.97.241           | ×              |               |       |
| ssociation Objects  None  Up                                                                                                    | otection          | Description       |                            | Admin State             |                |               |       |
| Primary Paths         + ADD         Name       Path Computation       Use Path<br>Computation       Setup Priority       Hold Priority         Iose       path-locally-computed       true       7       0       ::                                                                                                    | sociation Objects | None              |                            | Up                      | • Cx           |               |       |
| loose path-locally-computed true 7 0 :                                                                                                    |                   | Primary Path Name | Path Computation<br>Method | Use Path<br>Computation | Setup Priority | Hold Priority | + ADD |
|                                                                                                    |                   | loose             | path-locally-computed      | true                    | 7              | 0             | I     |

### Use case 1: Utilization/Bandwidth optimization

### 9.5 Bandwidth optimization

### 9.5.1 Overview

This use case demonstrates NSP's Path Control Bandwidth optimization. With bandwidth optimization, optimization is triggered when link utilization exceeds a configured threshold.

To perform bandwidth optimization, create a path profile to optimize on Cost, with Telemetry as the bandwidth strategy.

### 9.6 Create a bandwidth-based path profile

### 9.6.1 Purpose

Use this procedure to configure a path profile for bandwidth optimization, using the Path Control view.

This procedure is based on the following:

- the procedure to configure a path profile policy in the NSP Path Control and Simulation Guide
- an API call using the NSP Path Control API

For example, the reference procedures in NSP Release 24.4 are:

- · How do I create a path profile policy?
- Swagger documentation for the NSP Path Control API on the Nokia Developer Portal

**Note:** If LSPs were created with path profile IDs before the creation of path profiles, an error message is displayed showing that a path profile or association policy is configured on the path but missing on NSP. This is expected and will resolve when the profiles are created.

|   | 2                             | B                                                | [≡]                                    | A                      |
|---|-------------------------------|--------------------------------------------------|----------------------------------------|------------------------|
| 8 | Operati<br>associa<br>missing | ion Down with p<br>tion policy is co<br>g on NSP | ath error: Path p<br>nfigured on the p | rofile or<br>path, but |
|   |                               |                                                  |                                        |                        |

### 9.6.2 Steps

### Create a path profile policy

Log in to the NSP.

2 -

1

From the **Path Control, Path Profiles** view, click **Create Policy** (). The Create Path Profile policy form opens.

3 —

Configure the required parameters:

- the Profile ID parameter must match the profile ID number configured for the LSPs in Step 13 of 9.4 "Provision MPLS LSPs using Device Configuration" (p. 450).
- · Optimize on (Objective) must be Cost
- Bandwidth Strategy must be Telemetry
- 4

As required, Exclude Route Objects by adding the IP address(es) of the object(s) to be excluded.

5

As required, Include Route Objects by adding the IP address(es) of the object(s) to be included. You must also specify Hop Type.

6

Click **CREATE**. The Path Profile policy is created.

Issue 4

| Create | Path | Profile | Policy |
|--------|------|---------|--------|
|--------|------|---------|--------|

| Reserved Profile ID                                                                                                    |
|----------------------------------------------------------------------------------------------------|
| Name                                                                                                    |
| BW-based_Path_Profile                                                                                                    |
| Profile ID                                                                                                    |
| 2                                                                                                    |
| Description                                                                                                    |
| A BW or utilization-based optimization path profile                                                                                                    |
| Bi-directional                                                                                                    |
| No                                                                                                    |
| Disjoint                                                                                                    |
|                                                                                                    |
| No                                                                                                    |
| No   Optimize On (Objective)                                                                                                    |
| No   Optimize On (Objective)  Cost                                                                                                    |
| No <ul> <li>Optimize On (Objective)</li> <li>Cost</li> <li>Bandwidth Strategy</li> <li>Eandwidth Strategy</li> <li>Image: Strategy</li> <li>Image:</li></ul> |
| No <ul> <li>Optimize On (Objective)</li> <li>Cost</li> <li>Bandwidth Strategy</li> <li>Telemetry</li> <li> </li></ul>                                                                                                    |
| No <ul> <li>Optimize On (Objective)</li> <li>Cost</li> <li>Bandwidth Strategy</li> </ul> Telemetry <ul> <li>Keep Bandwidth Reservation on Failure</li> </ul>                                                                                                    |
| No   Optimize On (Objective)   Cost   Bandwidth Strategy   Telemetry   Telemetry   Keep Bandwidth Reservation on Failure   Explicit Route Strategy                                                                                                    |
| No <ul> <li>Optimize On (Objective)</li> <li>Cost</li> <li>Gost</li> <li>Bandwidth Strategy</li> <li>Telemetry</li> <li>Telemetry</li> <li>Keep Bandwidth Reservation on Failure</li> </ul> <li>Explicit Route Strategy</li> <li>Standard</li> <li> <ul> <li>Standard</li> </ul> </li>                                                                                                    |
| No       ▼         Optimize On (Objective)       ▼         Cost       ▼         Bandwidth Strategy       ▼         Telemetry       ▼         ▲ Keep Bandwidth Reservation on Failure       ▼         Explicit Route Strategy       ▼         Standard       ▼         Control Route Strategy       ▼                                                                                                    |

#### **Re-signal LSPs**

7

Now that the path profile policy is in place, the LSPs assigned to the profile can be brought up:

- 1. Open the **Path Control, LSPs** view.
- 2. Select an LSP and click (Table row actions), **Resignal**.

END OF STEPS

### 9.7 Enable traffic collection parameters using an API

#### 9.7.1 Allow Path Control to receive the bandwidth measurements from the network

The next step is to configure specific parameters and subscriptions to enable collection and set thresholds. There is no UI support for this: the pre-requisites can be configured via a specific NSP Path Control API call. See the following example:

| PATCH  | <ul> <li>✓ https</li> </ul> | s://{(server))/sdn/a | pi/v4/nsp/c | onfiguratio | on/traffic-da | ata-collection |      |   |
|--------|-----------------------------|----------------------|-------------|-------------|---------------|----------------|------|---|
| Params | Authorization               | Headers (11)         | Body •      | Scripts     | Tests         | Settings       |      |   |
| ⊖ none | ⊖ form-data                 | ⊖ x-www-form-        | urlencoded  | O raw       | ) binary      | ⊖ GraphQL      | JSON | V |
| 1 {    |                             |                      |             |             |               |                |      |   |
| 2      | "data": {                   |                      |             |             |               |                |      |   |
| 3 -    | "enabled":                  | true,                |             |             |               |                |      |   |
| 4      | "flowColle                  | ction": {            |             |             |               |                |      |   |
| 5      | "mplsLab                    | elStackQueryRa       | te": 60,    |             |               |                |      |   |
| 6 .    | "srTeLsp                    | Enabled": true       | ,           |             |               |                |      |   |
| 7 -    | "staleSt                    | atsWipeInterva       | 1": 60,     |             |               |                |      |   |
| 8      | statsTi                     | meToLive": 360       |             |             |               |                |      |   |
| 9 -    | ····},                      |                      |             |             |               |                |      |   |
| 10     | "linkBwTar                  | getThreshold":       | 10,         |             |               |                |      |   |
| 11 -   | "linkBwTri                  | ggerThreshold"       | : 10,       |             |               |                |      |   |
| 12     | "neLevelFi                  | lteringEnabled       | ": true,    |             |               |                |      |   |
| 13     | "source":                   | "mdm"                |             |             |               |                |      |   |
| 14     | - }                         |                      |             |             |               |                |      |   |
| 15 2   |                             |                      |             |             |               |                |      |   |

In this example, the BW link threshold values were set to 10, which means 10%. Therefore, if a particular link has a utilization value exceeding 10%, NSP's Path Control module will attempt to re-

route one or more LSPs, avoiding that link. It is important to note that for this use case to work, the 'source' value must also be set to 'mdm'.

When the call is successful, real-time BW measurements in Path Control for both LSP and link objects are displayed. The measurements are updated approximately every minute.

Following the API call, streaming telemetry subscriptions for reporting link and LSP bandwidth are automatically created, as shown in the following figure.

|                             | Network Services Platform             |                                                       |                               |                 |                            | User: admin      | • ⑦                |
|-----------------------------|---------------------------------------|-------------------------------------------------------|-------------------------------|-----------------|----------------------------|------------------|--------------------|
| Data Collection             | and Analysis Management Subscriptions | •                                                     |                               |                 |                            | + SUBSCRI        | IPTION C :         |
| Telemetry Sub               | oscriptions -                         |                                                       |                               |                 |                            |                  |                    |
| State                       | Name                                  | Telemetry Type                                        | Collection Interval (seconds) | Sync-time (UTC) | Notification Subscriptions | DB Subscriptions | File Subscriptions |
| •                           |                                       |                                                       |                               |                 |                            |                  |                    |
| Enabled                     | combined-interface-streaming          | telemetry:/base/interfaces/combined-mpls-ip-interface | 60                            | 00:00           | $\checkmark$               |                  | :                  |
| <ul> <li>Enabled</li> </ul> | mpls-interface-streaming              | telemetry:/base/mpls-interfaces/mpls-interface        | 60                            | 00:00           | $\checkmark$               |                  | :                  |
| <ul> <li>Enabled</li> </ul> | router-interface-streaming            | telemetry:/base/router-interfaces/router-interface    | 60                            | 00:00           | $\checkmark$               |                  | :                  |
| <ul> <li>Enabled</li> </ul> | lsp-egress-path-stats-streaming       | telemetry:/base/lsps/lsp-egress-path                  | 60                            | 00:00           | $\checkmark$               |                  | :                  |
| <ul> <li>Enabled</li> </ul> | lsp-egress-stats-streaming            | telemetry:/base/lsps/lsp-egress                       | 60                            | 00:00           | $\checkmark$               |                  | :                  |
| <ul> <li>Enabled</li> </ul> | lsp-egress-summation-stats-streaming  | telemetry:/base/lsps/lsp-egress                       | 60                            | 00:00           | $\checkmark$               |                  | :                  |
|                             |                                       |                                                       |                               |                 |                            |                  |                    |

# 9.8 Monitor bandwidth

### 9.8.1 Monitoring links in Path Control

Open the Path Control, Links view and select a link.

You can click LSPS in the Info panel to see LSPs on the selected link.

The following columns show bandwidth data:

- Utilization/Reservation (%)
- Available Bandwidth

Note: Available Bandwidth is Total Link Bandwidth — Consumed Bandwidth. Bandwidth can be reserved for another LSP using the same link.

- Bandwidth
- Measured IP BW: pure IP traffic on the link
- Measured MPLS BW: MPLS traffic over the link (the sum of all LSPs using the link)
- Measured MPLS & IP BW: this value is only used for 7250 IXR NEs. These NEs do not split MPLS and IP traffic.

| Path Control Link    | 3            | Ŧ           |           |         |                               |                  |                                          |                           |                       |                     |      |
|----------------------|--------------|-------------|-----------|---------|-------------------------------|------------------|------------------------------------------|---------------------------|-----------------------|---------------------|------|
| Reservation =<br>(%) | Source       | IP Address  | Operation | Admin = | Available Bandwidth<br>(Mbps) | Bandwidth (Mbps) | Measured IP BW Measured<br>(Mbps) (Mbps) | MPLS BW Measure<br>BW (Mb | red MPLS & IP<br>ops) | Latency<br>(microse | ec i |
|                      |              |             | •         | •       | т                             | Т                | Т                                        | т                         | T                     |                     |      |
| • 9                  | CE_East      | 20.20.23.5  | Up        | Up      | 9051                          | 10000            | 0                                        | 0                         | 0.001                 |                     | ÷ ^  |
| • 9                  | Seattle      | 20.20.22.6  | Up        | Up      | 9050.999                      | 10000            | 0.001                                    | 0                         | 0                     |                     | -    |
| • 9                  | CE_West      | 20.20.20.1  | Up        | Up      | 9051                          | 10000            | 0                                        | 0                         | 0.001                 |                     | -    |
| • 9                  | Core_2       | 10.10.16.10 | Up        | Up      | 9050.999                      | 10000            | 0.001                                    | 0                         | 0                     |                     | -    |
| • 9                  | Boston       | 20.20.23.6  | Up        | Up      | 9050.999                      | 10000            | 0.001                                    | 0                         | 0                     |                     | -    |
| • 9                  | Boston       | 10.10.17.13 | Up        | Up      | 9050.999                      | 10000            | 0.001                                    | 0                         | 0                     |                     | -    |
| • 9                  | Core_1       | 10.10.15.2  | Up        | Up      | 9050.999                      | 10000            | 0.001                                    | 0                         | 0                     |                     | - 1  |
| • 9                  | Calgary      | 10.10.10.1  | Up        | Up      | 9050.999                      | 10000            | 0.001                                    | 0                         | 0                     |                     | - 1  |
| • 0                  | Core_1       | 10.10.14.14 | Up        | Up      | 9999.999                      | 10000            | 0.001                                    | 0                         | 0                     |                     |      |
| • 0                  | Core_2       | 10.10.40.1  | Up        | Up      | 9999.999                      | 10000            | 0.001                                    | 0                         | 0                     | -                   |      |
| • 0                  | Seattle      | 10.10.16.1  | Up        | Up      | 9999.998                      | 10000            | 0.002                                    | 0                         | 0                     | -                   | :    |
| • 0                  | Calgary      | 10.10.12.9  | Up        | Up      | 9999.999                      | 10000            | 0.001                                    | 0                         | 0                     | -                   |      |
| • 0                  | Toronto      | 10.10.13.13 | Up        | Up      | 9999.999                      | 10000            | 0.001                                    | 0                         | 0                     |                     |      |
| • 0                  | 92.168.99.38 | 10.10.40.2  | Up        | Up      | 0                             | 0                | 0                                        | 0                         | 0                     |                     | -    |
| • 0                  | Core_1       | 10.10.11.6  | Up        | Up      | 9999.999                      | 10000            | 0.001                                    | 0                         | 0                     | -                   |      |
| • 0                  | Core_1       | 10.10.10.2  | Up        | Up      | 9999.999                      | 10000            | 0.001                                    | 0                         | 0                     |                     |      |
| • 0                  | Toronto      | 20.20.21.2  | Up        | Up      | 9999.999                      | 10000            | 0.001                                    | 0                         | 0                     |                     |      |
| • 0                  | Core_2       | 10.10.12.10 | Up        | Up      | 9999.999                      | 10000            | 0.001                                    | 0                         | 0                     | -                   |      |
| • 0                  | Core_2       | 10.10.16.14 | Up        | Up      | 9999.999                      | 10000            | 0.001                                    | 0                         | 0                     |                     | -    |
| • 0                  | Calgary      | 10.10.12.13 | Up        | Up      | 9999.999                      | 10000            | 0.001                                    | 0                         | 0                     | -                   |      |
| • 0                  | Boston       | 10.10.15.1  | Up        | Up      | 9999.999                      | 10000            | 0.001                                    | 0                         | 0                     | -                   | :    |
| • 0                  | CE_East      | 20.20.23.1  | Up        | Up      | 9999.999                      | 10000            | 0                                        | 0                         | 0.001                 | -                   |      |
| • 0                  | CE_East      | 20.20.21.5  | Up        | Up      | 10000                         | 10000            | 0                                        | 0                         | 0                     | -                   |      |
| • 0                  | Core_1       | 10.10.30.1  | Up        | Up      | 9999.999                      | 10000            | 0.001                                    | 0                         | 0                     | -                   |      |
| • 0                  | Core_2       | 10.10.30.6  | Up        | Up      | 10000                         | 10000            | 0                                        | 0                         | 0                     |                     |      |

Click **(**Table row actions), **Show on map** to display the link in a network map format.

Click on the highlighted link to display link information in the Info panel.

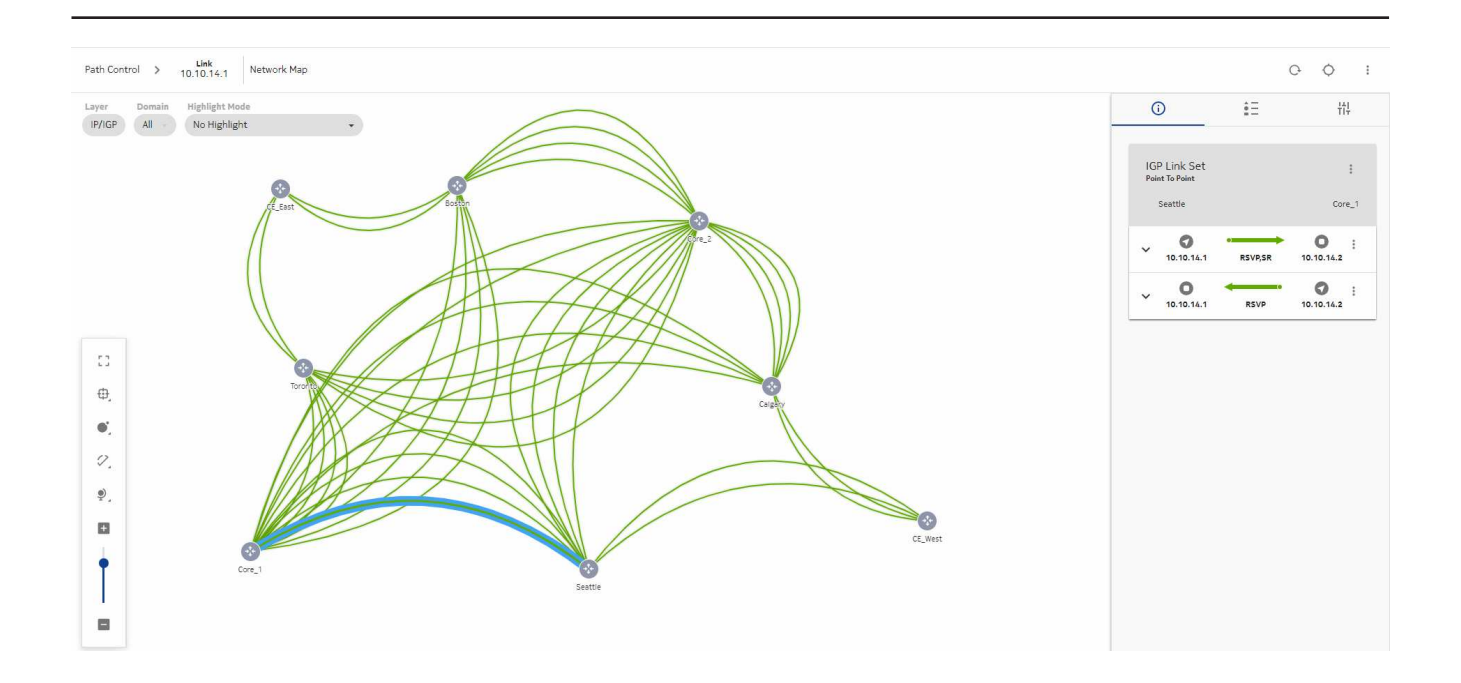

### 9.8.2 Monitoring LSPs in Path Control

Open the Path Control, LSPs and select an LSP.

- The Hops panel in the Info panel shows the LSP paths.
- The following columns show bandwidth data:
  - Bandwidth
  - Telemetry Measured BW

Click [(Table row actions), **Show on map** to display the LSP in a network map format.

May 2025

Issue 4

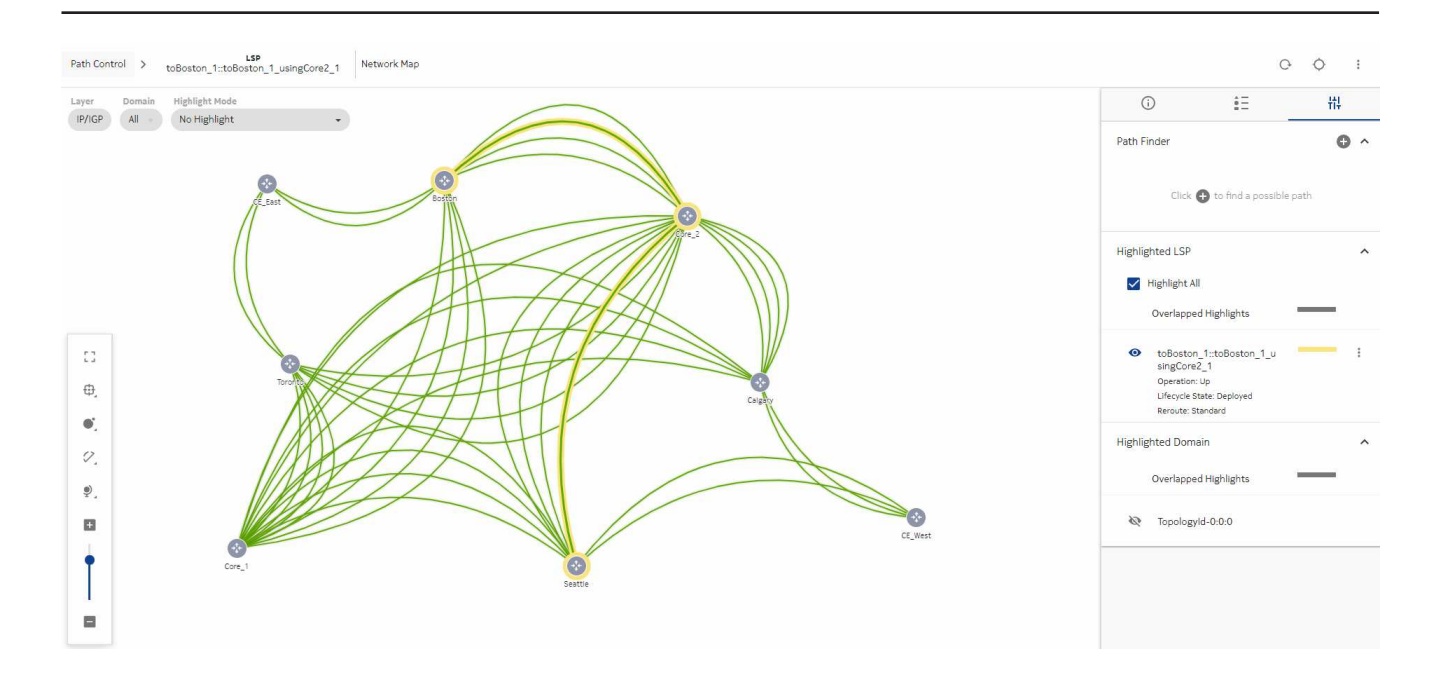

Click on a link to display link information in the Info panel.

# 9.9 Bandwidth optimization

### 9.9.1 Link rerouting

After injecting some traffic, we can check the Path Control, Links view to see that at least one LSP has been rerouted to bypass links where utilization exceeds the configured threshold value of 10%.

**i** Note: To demonstrate this particular use case, the iPerf3 tool was used to inject traffic (i.e. to simulate real-live traffic).

#### Example, before optimization:

|                   | Network Service | es Platform |         |       |                               |                     |                          |                            |   |
|-------------------|-----------------|-------------|---------|-------|-------------------------------|---------------------|--------------------------|----------------------------|---|
| Path Control Lin  | ks              | •           |         |       |                               |                     |                          |                            |   |
| Reservation = (%) | Source          | IP Address  | Operati | Admin | Available<br>Bandwidth (Mbps) | Bandwidth<br>(Mbps) | Measured IP<br>BW (Mbps) | Measured MPLS BW<br>(Mbps) | : |
|                   |                 |             | -       | •     | T                             | T                   | T                        | T                          |   |
| • 10              | Core_1          | 10.10.15.2  | Up      | Up    | 8994.082                      | 10000               | 0.001                    | 3.872                      | : |
| • 10              | Core_2          | 10.10.16.10 | Up      | Up    | 9003.649                      | 10000               | 0.001                    | 0.127                      | : |
| • 10              | Boston          | 10.10.17.13 | Up      | Up    | 9003.649                      | 10000               | 0.001                    | 0.13                       | : |
| • 10              | CE_West         | 20.20.20.1  | Up      | Up    | 8994.083                      | 10000               | 0                        | 0                          | : |
| • 10              | Boston          | 20.20.23.6  | Up      | Up    | 8994.082                      | 10000               | 0.001                    | 3.849                      | : |
| • 10              | Calgary         | 10.10.10.1  | Up      | Up    | 8994.082                      | 10000               | 0.001                    | 3.785                      | : |
| • 10              | Seattle         | 20.20.22.6  | Up      | Up    | 9003.649                      | 10000               | 0.001                    | 0.133                      | : |
| • 10              | CE_East         | 20.20.23.5  | Up      | Up    | 9003.65                       | 10000               | 0                        | 0                          | : |
| • 0               | Core_2          | 10.10.40.1  | Up      | Up    | 9999.999                      | 10000               | 0.001                    | 0                          | : |
| • 0               | Toronto         | 10.10.11.13 | Up      | Up    | 9999.999                      | 10000               | 0.001                    | 0                          | : |
| • 0               | Core_2          | 10.10.30.2  | Up      | Up    | 9999.999                      | 10000               | 0.001                    | 0                          | : |
| • 0               | Calgary         | 10.10.12.13 | Up      | Up    | 9999.999                      | 10000               | 0.001                    | 0                          | : |
| • 0               | Core_2          | 10.10.16.2  | Up      | Up    | 9999.998                      | 10000               | 0.002                    | 0                          | : |
| • 0               | Calgary         | 10.10.10.13 | Up      | Up    | 9999.999                      | 10000               | 0.001                    | 0                          | : |
| • 0               | Boston          | 10.10.15.5  | Up      | Up    | 9999.999                      | 10000               | 0.001                    | 0                          | : |
| • 0               | Core_1          | 10.10.10.10 | Up      | Up    | 9999.999                      | 10000               | 0.001                    | 0                          | : |

#### Example, after optimization:

| Path Control Links |         | •           |         |         |                               |                     |                          |                            |                                 |                           |     |
|--------------------|---------|-------------|---------|---------|-------------------------------|---------------------|--------------------------|----------------------------|---------------------------------|---------------------------|-----|
| Reservation =      | Source  | IP Address  | Operati | Admin   | Available<br>Bandwidth (Mbps) | Bandwidth<br>(Mbps) | Measured IP<br>BW (Mbps) | Measured MPLS BW<br>(Mbps) | Measured MPLS & IP<br>BW (Mbps) | Latency<br>(microseconds) | :   |
|                    |         |             | •       | · · · · | т                             | Т                   | T                        | T                          | T                               |                           |     |
| • 10               | Core_1  | 10.10.15.2  | Up      | Up      | 9003.999                      | 10000               | 0.001                    | 0                          | 0                               | -                         | : 1 |
| • 10               | Core_2  | 10.10.16.10 | Up      | Up      | 9003.722                      | 10000               | 0.001                    | 0.335                      | 0                               |                           | :   |
| • 10               | Boston  | 10.10.17.13 | Up      | Up      | 9003.722                      | 10000               | 0.001                    | 0.328                      | 0                               | -                         | :   |
| • 10               | CE_West | 20.20.20.1  | Up      | Up      | 9004                          | 10000               | 0                        | 0                          | 0.001                           | 10                        | :   |
| • 10               | Boston  | 20.20.23.6  | Up      | Up      | 9003.999                      | 10000               | 0.001                    | 0                          | 0                               | -                         | :   |
| • 10               | Calgary | 10.10.10.1  | Up      | Up      | 9003.999                      | 10000               | 0.001                    | 0                          | 0                               |                           | :   |
| • 10               | Seattle | 20.20.22.6  | Up      | Up      | 9003.722                      | 10000               | 0.001                    | 0.349                      | 0                               | т <u>е</u>                | :   |
| • 10               | CE_East | 20.20.23.5  | Up      | Up      | 9003.723                      | 10000               | 0                        | 0                          | 0.328                           |                           | :   |
| • 0                | Core_2  | 10.10.40.1  | Up      | Up      | 9999.999                      | 10000               | 0.001                    | 0                          | 0                               |                           | :   |
| • 0                | Toronto | 10.10.11.13 | Up      | Up      | 9999.999                      | 10000               | 0.001                    | 0                          | 0                               |                           | :   |
| • 0                | Core_2  | 10.10.30.2  | Up      | Up      | 9999.999                      | 10000               | 0.001                    | 0                          | 0                               | 12                        | :   |
| • 0                | Calgary | 10.10.12.13 | Up      | Up      | 9999.999                      | 10000               | 0.001                    | 0                          | 0                               |                           | :   |
| • 0                | Core_2  | 10.10.16.2  | Up      | Up      | 9999.998                      | 10000               | 0.002                    | 0                          | 0                               |                           | :   |
| • 0                | Calgary | 10.10.10.13 | Up      | Up      | 9999.999                      | 10000               | 0.001                    | 0                          | 0                               | -                         | :   |
| • 0                | Boston  | 10.10.15.5  | Up      | Up      | 9999.999                      | 10000               | 0.001                    | 0                          | 0                               | с <u>и</u>                | :   |

None of the links has available bandwidth lower than 9 000 Mbps. The network has optimized itself; redirecting LSPs to other links.

#### 9.9.2 Network map views

The change to the path is clear in the network map.

Network map example, before optimization:

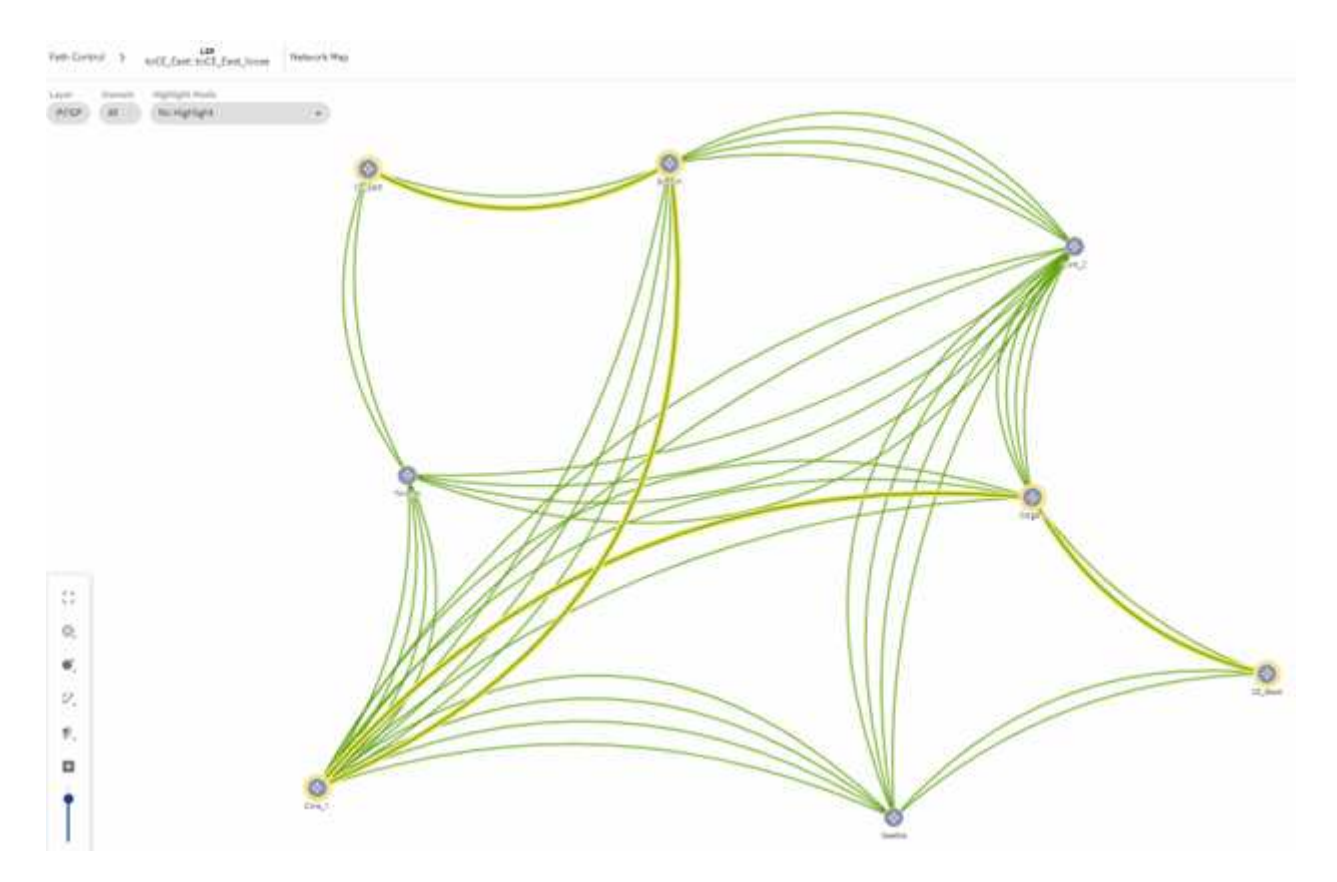

Network map example, after optimization:

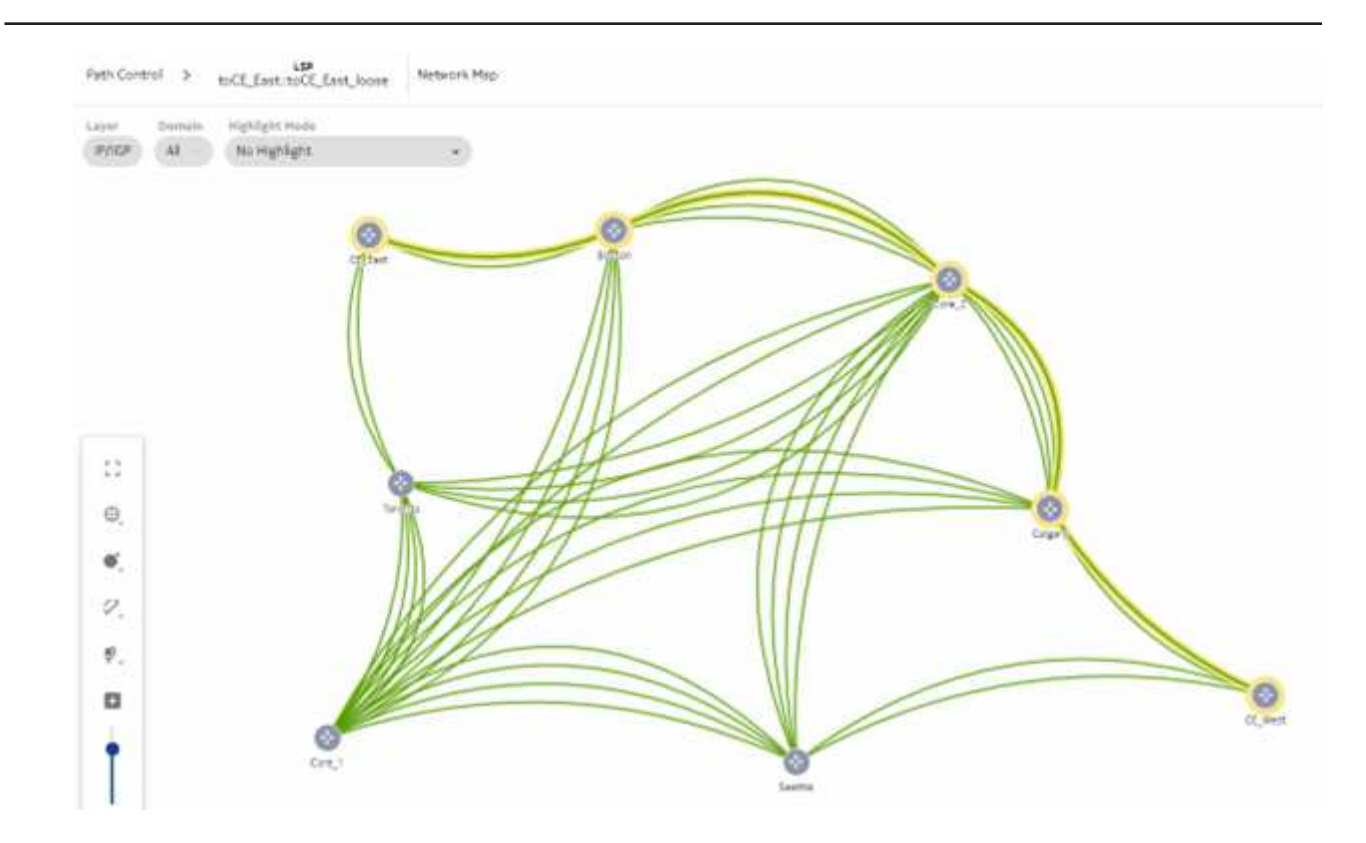

# 9.10 System activity logging after bandwidth optimization

### 9.10.1 Monitor events in real time

To view system event logs, open the Path Control, System Activity Logging view.

The logs show the bandwidth optimization operation on the links, as seen in the following example:

#### UCC-33: LSP Enhanced Path Control Use case 1: Utilization/Bandwidth optimization System activity logging after bandwidth optimization

| Path Control System Activity Logging •         |          |               |                        |                                                                                         |  |  |
|------------------------------------------------|----------|---------------|------------------------|-----------------------------------------------------------------------------------------|--|--|
| Creation Date & Time ≡                         | Category | Source        | Target                 | Log message                                                                             |  |  |
| Jul 04, 2024 02:43:59 PM-Jul 05, 2024 02:43:59 | •        |               |                        |                                                                                         |  |  |
| Jul 05, 2024 02:32:09 PM                       | LSP      | 92.168.98.97  | toSeattle_5::toSeattle | Calculation found path same as existing, no update required. Trigger: RESIGNAL_TIMER. + |  |  |
| Jul 05, 2024 02:32:09 PM                       | ALGO     | 92.168.98.97  | toSeattle_5::toSeattle | Path calculation success                                                                |  |  |
| Jul 05, 2024 02:31:24 PM                       | LSP      | 92.168.96.46  | toToronto_4::toToront  | Calculation found path same as existing, no update required. Trigger: RESIGNAL_TIMER.   |  |  |
| Jul 05, 2024 02:31:24 PM                       | ALGO     | 92.168.96.46  | toToronto_4::toToront  | Path calculation success                                                                |  |  |
| Jul 05, 2024 02:31:12 PM                       | LINK     | 92.168.99.6   | 92.168.99.6::92.168.9  | Link bandwidth utilization dropped below the target threshold of 10. Bandwidth optimi.  |  |  |
| Jul 05, 2024 02:31:12 PM                       | LINK     | 92:168.96.46  | 92.168.96.46::92.168   | Link bandwidth utilization dropped below the target threshold of 10. Bandwidth optimi.  |  |  |
| Jul 05, 2024 02:31:12 PM                       | LINK     | 92.168.97.250 | 92.168.97.250::92.16   | Link bandwidth utilization dropped below the target threshold of 10. Bandwidth optimi.  |  |  |
| Jul 05, 2024 02:31:12 PM                       | LINK     | 92.168.98.97  | 92.168.98.97::92.168   | Link bandwidth utilization dropped below the target threshold of 10. Bandwidth optimi.  |  |  |
| Jul 05, 2024 02:31:11 PM                       | LSP      | 92.168.99.6   | toCE_East::toCE_East   | KPI state set to [REGISTERED]                                                           |  |  |
| Jul 05, 2024 02:31:11 PM                       | LSP      | 92.168.99.6   | toCE_East::toCE_East   | KPI state set to [REGISTERED]                                                           |  |  |
| Jul 05, 2024 02:31:11 PM                       | LSP      | 92.168.99.6   | toCE_East::toCE_East   | KPI state change notified cause by [KPI_STATE_CHANGED];                                 |  |  |
| Jul 05, 2024 02:31:11 PM                       | LSP      | 92.168.99.6   | toCE_East::toCE_East   | KPI state change notified cause by [KPI_STATE_CHANGED];                                 |  |  |
| Jul 05, 2024 02:31:11 PM                       | LSP      | 92.168.99.6   | toCE_East::toCE_East   | KPI state set to [PENDING]                                                              |  |  |
| Jul 05, 2024 02:31:11 PM                       | LSP      | 92.168.99.6   | toCE_East::toCE_East   | KPI state set to [UNKNOWN]                                                              |  |  |
| Jul 05, 2024 02:31:11 PM                       | LSP      | 92.168.99.6   | toCE_East::toCE_East   | KPI is deregistered for LSP [toCE_East::toCE_East_loose]                                |  |  |
| Jul 05, 2024 02:31:11 PM                       | LSP      | 92.168.99.6   | toCE_East::toCE_East   | KPI state change notified cause by [REQUESTED_BW_DIFF, CURRENT_PATH_CHANGE];            |  |  |

# Use case 2: Latency-based optimization

### 9.11 Latency optimization

### 9.11.1 Overview

This use case demonstrates NSP's Path Control latency-based optimization. With latency-based optimization, optimization is triggered when latency exceeds a configured threshold.

To perform latency-based optimization, create a path profile to optimize on Latency, with Telemetry as the bandwidth strategy.

# 9.12 Create a latency-based path profile

### 9.12.1 Purpose

Use this procedure to configure a path profile for latency-based optimization, using the Path Control view.

This procedure is based on the following:

• the procedure to configure a path profile policy in the NSP Path Control and Simulation Guide

For example, the reference procedures in NSP Release 24.4 are:

- How do I create a path profile policy?
- Swagger documentation for the NSP Path Control API on the Nokia Developer Portal

**i** Note: If LSPs were created with path profile IDs before the creation of path profiles, an error message is displayed showing that a path profile or association policy is configured on the path but missing on NSP. This is expected and will resolve when the profiles are created.

|   | 2                                                                                                    |  | [=] | 1 |  |  |  |  |
|---|----------------------------------------------------------------------------------------------------|--|-----|---|--|--|--|--|
| 8 | Operation Down with path error: Path profile or<br>association policy is configured on the path, but<br>missing on NSP |  |     |   |  |  |  |  |
|   |                                                                                                    |  |     |   |  |  |  |  |

### 9.12.2 Steps

1 -

Log in to the NSP.

#### 2 -

From the **Path Control, Path Profiles** view, click **Create Policy**  $\bigoplus$ . The Create Path Profile policy form opens.

3

Configure the required parameters:

- the Profile ID parameter must match the profile ID number configured for the LSPs in Step 13 of 9.4 "Provision MPLS LSPs using Device Configuration" (p. 450).
- · Optimize on (Objective) must be Latency
- · Bandwidth Strategy must be Telemetry
- the Max Latency and Latency Threshold parameters must be configured.

In this example, the latency threshold value is set to 90,000 microseconds (90 milliseconds). Therefore, if a particular link latency exceeds this value (i.e. 90,000 microseconds, NSP's Path Control will attempt to re-route the LSPs which are using the link.

4

Click **CREATE**. The Path Profile policy is created.
| Reserved Profile ID   Name   Latency-based_Path_Profile   Profile ID   4   Description   A latency-based optimization path profile   Bi-directional   No   Disjoint   No   Optimize On (Objective)   Latency (microseconds)   Sandwidth Strategy   Telemetry   Keep Bandwidth Reservation on Failure | Reserved Profile ID   Name   Latency-based_Path_Profile   Profile ID   4   Description   A latency-based optimization path profile   Bi-directional   No   Disjoint   No   Optimize On (Objective)   Latency (microseconds)   Bandwidth Strategy   Telemetry   Keep Bandwidth Reservation on Failure   Explicit Route Strategy                                                                                                    |                                           |          |
|----------------------------------------------------------------------------------------------------|----------------------------------------------------------------------------------------------------|-------------------------------------------|----------|
| Name Latency-based_Path_Profile  Profile ID  4  Description A latency-based optimization path profile  Bi-directional  No  Disjoint  No  Optimize On (Objective) Latency (microseconds)  Bandwidth Strategy  Telemetry  Keep Bandwidth Reservation on Failure                                        | Name Latency-based_Path_Profile  Profile ID  4  Description A latency-based optimization path profile  Bi-directional No  Disjoint No  Optimize On (Objective) Latency (microseconds)  Bandwidth Strategy  Telemetry  Keep Bandwidth Reservation on Failure  Explicit Route Strategy                                                                                                    | Reserved Profile ID                       |          |
| Latency-based_Path_Profile  Profile ID  4  Description  A latency-based optimization path profile  Bi-directional  No  Disjoint  No  Optimize On (Objective)  Latency (microseconds)  Catency (microseconds)  Eandwidth Strategy  Telemetry  Keep Bandwidth Reservation on Failure                   | Latency-based_Path_Profile  Profile ID  4  Description  A latency-based optimization path profile  Bi-directional  No  Disjoint  No  Optimize On (Objective)  Latency (microseconds)  Bandwidth Strategy  Telemetry  Keep Bandwidth Reservation on Failure  Explicit Route Strategy                                                                                                    | Name                                      |          |
| Profile ID 4 4 Description A latency-based optimization path profile Bi-directional No  Disjoint No  Optimize On (Objective) Latency (microseconds)  Fandwidth Strategy Telemetry  Keep Bandwidth Reservation on Failure                                                                             | Profile ID 4 4 Description A latency-based optimization path profile Bi-directional No Disjoint No Optimize On (Objective) Latency (microseconds) Catency (microseconds) Catency (micro | Latency-based_Path_Profile                |          |
| 4<br>Description<br>A latency-based optimization path profile<br>Bi-directional<br>No ▼<br>Disjoint<br>No ▼<br>Optimize On (Objective)<br>Latency (microseconds) ▼<br>Bandwidth Strategy<br>Telemetry ▼                                                                                              | 4 Description A latency-based optimization path profile Bi-directional No Disjoint No Coptimize On (Objective) Latency (microseconds) Catency (microseconds) Cat | Profile ID                                |          |
| Description   A latency-based optimization path profile   Bi-directional   No   Disjoint   No   Optimize On (Objective)   Latency (microseconds)   Bandwidth Strategy   Telemetry   Keep Bandwidth Reservation on Failure                                                                            | Description   A latency-based optimization path profile   Bi-directional   No   Disjoint   No   Optimize On (Objective)   Latency (microseconds)   Eandwidth Strategy   Telemetry   Keep Bandwidth Reservation on Failure   Explicit Route Strategy                                                                                                    | 4                                         |          |
| A latency-based optimization path profile  Bi-directional  No  Disjoint  No  Optimize On (Objective)  Latency (microseconds)  Telemetry  Keep Bandwidth Reservation on Failure                                                                                                    | A latency-based optimization path profile  Bi-directional  No  Disjoint  No  Optimize On (Objective)  Latency (microseconds)  Bandwidth Strategy  Telemetry  Keep Bandwidth Reservation on Failure  Explicit Route Strategy                                                                                                    | Description                               |          |
| Bi-directional   No ▼   Disjoint No   No ▼   Optimize On (Objective)   Latency (microseconds)   ▼   Bandwidth Strategy   Telemetry   ▼   Keep Bandwidth Reservation on Failure                                                                                                    | Bi-directional No No Disjoint No Optimize On (Objective) Latency (microseconds)  Bandwidth Strategy Telemetry Keep Bandwidth Reservation on Failure Explicit Route Strategy                                                                                                    | A latency-based optimization path profile |          |
| No   Disjoint   No   Optimize On (Objective)   Latency (microseconds)   Bandwidth Strategy   Telemetry   Keep Bandwidth Reservation on Failure                                                                                                    | No   Disjoint  No   Optimize On (Objective)  Latency (microseconds)  Telemetry  Keep Bandwidth Reservation on Failure  Explicit Route Strategy                                                                                                    | Si-directional                            |          |
| Disjoint No Optimize On (Objective) Latency (microseconds) Bandwidth Strategy Telemetry Keep Bandwidth Reservation on Failure                                                                                                    | Disjoint No Optimize On (Objective) Latency (microseconds)  Bandwidth Strategy Telemetry Keep Bandwidth Reservation on Failure Explicit Route Strategy                                                                                                    | No                                        | •        |
| No   Optimize On (Objective)   Latency (microseconds)   Bandwidth Strategy   Telemetry   Keep Bandwidth Reservation on Failure                                                                                                    | No   Optimize On (Objective)   Latency (microseconds)   Bandwidth Strategy   Telemetry   Telemetry   Keep Bandwidth Reservation on Failure   Explicit Route Strategy                                                                                                    | Disjoint                                  |          |
| Optimize On (Objective)         Latency (microseconds)         Bandwidth Strategy         Telemetry         Telemetry         Keep Bandwidth Reservation on Failure                                                                                                    | Optimize On (Objective)<br>Latency (microseconds)   Bandwidth Strategy Telemetry Keep Bandwidth Reservation on Failure Explicit Route Strategy                                                                                                    | No                                        | •        |
| Latency (microseconds) <ul> <li>Bandwidth Strategy</li> <li>Telemetry</li> <li>Keep Bandwidth Reservation on Failure</li> </ul>                                                                                                    | Latency (microseconds)       ▼         Bandwidth Strategy       ▼         Telemetry       ▼         ▲ Keep Bandwidth Reservation on Failure       ■         Explicit Route Strategy       ■                                                                                                    | Optimize On (Objective)                   |          |
| Bandwidth Strategy Telemetry Keep Bandwidth Reservation on Failure                                                                                                    | Bandwidth Strategy         Telemetry         Keep Bandwidth Reservation on Failure         Explicit Route Strategy                                                                                                    | Latency (microseconds)                    | <b>*</b> |
| Telemetry   Keep Bandwidth Reservation on Failure                                                                                                    | Telemetry  Keep Bandwidth Reservation on Failure  Explicit Route Strategy                                                                                                    | Sandwidth Strategy                        |          |
| Keep Bandwidth Reservation on Failure                                                                                                    | Keep Bandwidth Reservation on Failure Explicit Route Strategy                                                                                                    | Telemetry                                 | <b>.</b> |
| Keep Bandwidth Reservation on Failure                                                                                                    | Keep Bandwidth Reservation on Failure  Explicit Route Strategy                                                                                                    |                                           |          |
|                                                                                                    | Explicit Route Strategy                                                                                                    | Keep Bandwidth Reservation on Failure     |          |

| Standard                         | •     |
|----------------------------------|-------|
| SID Protection Strategy          |       |
| Standard (Protected Preferred)   | -     |
| Max Hops (Span)                  |       |
| 0                                |       |
| Max Cost                         |       |
| 0                                |       |
| Max TE Metric                    |       |
| 0                                |       |
| Max Latency (microseconds)       |       |
| 90000                            |       |
| ······                           |       |
| Latency Threshold (microseconds) |       |
| 90000                            |       |
| Exclude Route Objects            | + ADD |

# 9.13 Associate the latency-based path profile to LSPs in Device Management

# 9.13.1 Purpose

Use this procedure to assign the newly created latency-based path profile to the LSPs. Perform this procedure for each LSP.

To perform this procedure, the LSPs must be configured using Device Configuration; see 9.4 "Provision MPLS LSPs using Device Configuration" (p. 450).

This procedure is based on the procedure to edit a deployment in the *NSP Device Management Guide*.

For example, the reference procedure in NSP Release 24.4 is How do I edit a deployment?.

# 9.13.2 Steps

| 1 |                                                                                                    |
|---|----------------------------------------------------------------------------------------------------|
| • | Log in to the NSP.                                                                                                |
| ~ |                                                                                                    |
| 2 | Open Device Management, Configuration Deployments.                                                                |
| 3 |                                                                                                    |
|   | Choose an LSP deployment and click (Table row actions), View/Edit.                                                |
| ٨ |                                                                                                    |
| - | In the <b>Deploy Logical Configuration</b> form, click <b>VIEW/EDIT TEMPLATE CONFIG</b> to change the parameters. |
| _ |                                                                                                    |
| 5 |                                                                                                    |
|   | In the Association Objects panel, click + ADD.                                                                    |
|   | Enter an association key to describe the path profile, and the path profile ID. The path profile ID               |

| LSP Template                      |                             |                      |                                |                |          |
|-----------------------------------|-----------------------------|----------------------|--------------------------------|----------------|----------|
| Primary Paths                     | Setup Priority              |                      | Hold Priority                  | Signaling Type |          |
| Secondary Paths                   | 7                           |                      | 0                              | RSVP           | - Cx     |
| Protection<br>Association Objects | Association Object          | S                    |                                |                |          |
|                                   | Association Object Extended |                      |                                |                | + ADD    |
|                                   | Association Key             | Id (Path Profile Id) | Extended Id (Path<br>Group Id) |                |          |
|                                   | Latency-based Optimi        | 4                    |                                |                | 1        |
|                                   |                             |                      |                                |                |          |
|                                   |                             |                      | IK K Page: 1 /1 3              | > >1           | Total: 1 |

must match the ID provided in 9.12 "Create a latency-based path profile" (p. 467).

# 6 Click DEPLOY.

7 –

Verify that the path profile has been assigned:

- 1. Open the Path Control, LSPs view.
- 2. Select the LSP and view the Association Groups and Profiles panel.
- 3. Verify the profile ID.

| = NOKIA Ne           | twork Services Platform |           |           |              |               |              |          |   | Use                        | r: admin           |               | • ⑦  |
|----------------------|-------------------------|-----------|-----------|--------------|---------------|--------------|----------|---|----------------------------|--------------------|---------------|------|
| Path Control LSPs    | *                       |           |           |              |               |              |          |   |                            |                    |               | ÷ ÷  |
| LSP Name             | Administration          | Operation | Path Type | Delegated    | NSP Initiated | Active       | Source N | : | 2                          | ٨                  | [=]           | A    |
| toCE_East ×          |                         | · ·       |           |              |               |              |          |   | Assigned Pro               | files              |               |      |
| toCE_East::toCE_East | Up                      | Up        | RSVP      |              | а.<br>С       |              | 92.168.5 | : | Profile details o          | an be seen in Path | Profiles      |      |
| toCE_East_2::toCE_Ea | Up                      | Up        | RSVP      | $\checkmark$ |               | $\checkmark$ | 92.168.5 | : | Profile 4<br>Group 0       |                    |               | :≡ ^ |
| toCE_East_IETF::toCE | Up                      | Up        | RSVP      | $\checkmark$ | ~             | $\checkmark$ | 92.168.5 | : | Name                       | 9                  | 1             |      |
|                      |                         |           |           |              |               |              |          |   | Latency-ba                 | ised_Path_Profile  |               |      |
|                      |                         |           |           |              |               |              |          |   | Profile ID<br>4            |                    |               |      |
|                      |                         |           |           |              |               |              |          |   | Description<br>A latency-b | pased optimization | n path profil | e    |
|                      |                         |           |           |              |               |              |          |   |                            |                    |               |      |
|                      |                         |           |           |              |               |              |          |   |                            |                    |               |      |

END OF STEPS

# 9.14 Configure OAM configuration objects using an API

# 9.14.1 Purpose

Use this procedure to create configuration objects that are required prerequisites for TWAMP Light session tests. There is no UI support for this: the pre-requisites can be configured via NSP OAM configuration API calls.

See the Swagger documentation for the NSP OAM configuration API on the Nokia Developer Portal for more information.

# 9.14.2 Steps

1

Configure an OAM-PM bin group for each NE. Note the bin-group-id attribute. Example API call

| POST   | 8   | Ŷ       | http          | s://{{server}}/restc | conf/data/nsp       | o-oam-cor | nfig:oam-pm   |                          |       |   |
|--------|-----|---------|---------------|----------------------|---------------------|-----------|---------------|--------------------------|-------|---|
| Params |     | Author  | ization       | Headers (11)         | Body •              | Scripts   | Settings      |                          |       |   |
| ⊖ nor  | ne  | ⊖ for   | m-data        | ○ x-www-form         | -urlencoded         | o raw     | 🔿 binary      | 🔿 Graph <mark>Q</mark> L | JSON  | ~ |
| 1      | Ł   |         |               |                      |                     |           |               |                          |       |   |
| 2      | ÷   | "bin    | n-group       | )s"•∶•[•{            |                     |           |               |                          |       |   |
| з      | -+  |         | ··· "bin      | -group-id":2         |                     |           |               |                          |       |   |
| 4      | +   |         | ··· "ne-      | id" : "92.168.       | 99.6",              |           |               |                          |       |   |
| 5      | +   | 6.4.8.4 | · · "adm      | in-state" : "e       | nable",             |           |               |                          |       |   |
| 6      | 4   | 1.1.1.1 | - "dep        | loyment-asynch       | ronous" :           | false,    |               |                          |       |   |
| 7      | -+  | 1454    | des"          | cription" : "0       | AM-PM Bin           | Group us  | sed for TW    | AMP-Light Te             | sts". |   |
| 8      |     |         | "bin          | -type".:.[           | aste tel televition |           | and also here | ne stelledi              | 100   |   |
| 0      |     |         |               | E                    |                     |           |               |                          |       |   |
| 10     |     |         | 2             | "bio matria"         | 1                   |           |               |                          |       |   |
| 10     |     |         |               | "big" . F            | . 10 ,              |           |               |                          |       |   |
| 11     |     |         |               | DIU                  |                     |           |               |                          |       |   |
| 12     | 1   |         |               | 1                    | 10 I I              |           |               |                          |       |   |
| 13     | 1   |         |               | bin-numbe            | r"•:•1,             |           |               |                          |       |   |
| 14     | Ť   |         |               | "lower-bou           | nd" : 5500          | 1         |               |                          |       |   |
| 15     | 1   |         | -p 1 - p      | 3,                   |                     |           |               |                          |       |   |
| 16     | 1   | 11111   | + . +         | £                    |                     |           |               |                          |       |   |
| 17     | 7   |         |               | ···· bin-numbe       | r"•:•2,             |           |               |                          |       |   |
| 18     | 4   |         | 1.1.1.1.1.1   | lower-bou            | nd" : 1100          | 0         |               |                          |       |   |
| 19     | 4.1 | 21,222  | and the       | 3-]                  |                     |           |               |                          |       |   |
| 20     | 4   |         |               |                      |                     |           |               |                          |       |   |
| 21     |     |         |               |                      |                     |           |               |                          |       |   |
| 22     | 1   |         |               | "bin-metric"         | "fdr"               |           |               |                          |       |   |
| 22     |     |         |               | "bin"                | . 101 /             |           |               |                          |       |   |
| 20     |     |         |               | DTU . L              |                     |           |               |                          |       |   |
| 24     | 1   |         |               | 2                    | W                   |           |               |                          |       |   |
| 25     | 1   |         |               | bin-numbe            | r"•:•1,             |           |               |                          |       |   |
| 26     | T.  |         |               | lower-bou            | nd" : 5500          | )         |               |                          |       |   |
| 27     | 1   |         |               | 3-]                  |                     |           |               |                          |       |   |
| 28     | +   |         | ····},        | 11. CS               |                     |           |               |                          |       |   |
| 29     | ÷   |         | 1.0.0         | E                    |                     |           |               |                          |       |   |
| 30     | +   |         | (1,1,2,2,2,2) | "bin-metric"         | ·: "ifdv",          |           |               |                          |       |   |
| 31     | -+  |         |               | "bin" : [            |                     |           |               |                          |       |   |
| 32     | +   |         |               | ξ.                   |                     |           |               |                          |       |   |
| 33     | -+  |         |               | bin-numbe            | r"-:-1.             |           |               |                          |       |   |
| 34     |     |         |               | "lower-bou           | nd" : 5500          |           |               |                          |       |   |
| 35     |     | 101210  | 41            | 3-1                  | 10000               |           |               |                          |       |   |
| 36     |     |         |               | <b>۲</b> ډ           |                     |           |               |                          |       |   |
| 20     |     |         | 5             |                      |                     |           |               |                          |       |   |
| 37     | 1   |         | 1             |                      |                     |           |               |                          |       |   |
| 38     | ţ,  | 3 ]     |               |                      |                     |           |               |                          |       |   |
| 39     | 3   |         |               |                      |                     |           |               |                          |       |   |
| 4.63   | 1.0 |         |               |                      |                     |           |               |                          |       |   |

Repeat this step for all NEs, updating the ne-id attribute.

2 Configure a TWAMP-Light reflector for each NE. Note the udp-port attribute. Example API call

| POST   | r v https://{{server}}/restconf/data/nsp-oam-config:oam-pm               |
|--------|--------------------------------------------------------------------------|
| Params | s Authorization Headers (11) Body Scripts Settings                       |
| () noi | ne 🔿 form-data 🔿 x-www-form-urlencoded 🧿 raw 🔿 binary 🔿 GraphQL 🛛 JSON 🗸 |
| 1      | Ę                                                                        |
| 2      | "twamp-light-reflector-rtr": [                                           |
| з      |                                                                          |
| 4      | """"""""""""""""""""""""""""""""""""""                                   |
| 5      | "admin-state": "enable",                                                 |
| 6      | "description": "OAM TWL Base Routing Instance Reflector",                |
| 7      | "udp-port": 64372,                                                       |
| 8      | "prefix": [                                                              |
| 9      |                                                                          |
| 10     | ·····"ip-prefix": "0.0.0.0/0",                                           |
| 11     | "description": "Reflector for all prefixes"                              |
| 12     | n n n n n n n n n n n n n n n n n n n                                    |
| 13     |                                                                          |
| 14     |                                                                          |
| 15     | eos]                                                                     |
| 16     | 3                                                                        |

Repeat this step for all NEs, updating the ne-id attribute.

END OF STEPS

# 9.15 Create a TWAMP Light test session

# 9.15.1 Purpose

Use this procedure to provision TWAMP Light tests for each link in the network, where the source of the latency information is OAM.

This procedure is based on the procedure to configure an OAM test in the *NSP Data Collection and Analysis Guide*.

For example, the reference procedure in NSP Release 24.4 is How do I create an OAM test?.

# 9.15.2 Steps

| Log in to the NSP.                                                                                                    |
|----------------------------------------------------------------------------------------------------|
| Open Data Collection and Analysis Management, Tests.                                                                                                    |
| Click + TEST.                                                                                                    |
| In the Create OAM Test form that opens, select Twamp-light in the Test type field.<br>Enter the link details in the entity identification parameters.                                                                                                    |
| Choose a the Delay Streaming (proactive) test template. The test parameters are displayed.                                                                                                    |
| <ul> <li>Configure the required test parameters:</li> <li>The Destination UDP port must match the UDP port used when the TWAMP Light reflector was created in Step 2 of 9.14 "Configure OAM configuration objects using an API" (p. 472).</li> <li>The Bin group must match the bin group ID created in Step 1 of 9.14 "Configure OAM configuration objects using an API" (p. 472).</li> <li>The Execute type parameter must be Proactive.</li> <li>The Record stats parameter must be Delay.</li> <li>In Note: If the required parameters are not visible or configurable in the form on the UI, you can edit the proactive system template to customize the test creation form; see How do I edit an OAM test template?</li> </ul> |
| Click <b>CREATE</b> . The test appears in the list of tests.                                                                                                    |
| Repeat this procedure to create additional TWAMP Light session tests for other links in the network                                                                                                    |

END OF STEPS

### Example test configuration

| Create OAM Test         | TWL_Test_CE_West_Seattle_1 |
|-------------------------|----------------------------|
| Test type               |                            |
| Twamp-light             | •                          |
| Entity type             |                            |
| Network Interface Ad    | dress 👻                    |
| Entity reference type   |                            |
| ipv4                    | •                          |
| Source test entity      |                            |
| Q 92.168.99.6 toSe      | eattleInt1                 |
| Destination test entity |                            |
| Q 92.168.96.190 to      | bCE_WestInt1               |
| Template                |                            |
| Delay Streaming (pro    | active) 👻                  |
|                         |                            |
| Name*                   |                            |
| TWL_Test_CE_West_S      | Seattle_1                  |
| Test ID 🚯               |                            |
|                         |                            |
| Destination UDP port 🚯  |                            |
| 64372                   |                            |
| Bin group 🚯             |                            |
| 2                       |                            |

| ∧ Advanced                       |  |
|----------------------------------|--|
| Admin state                      |  |
| Disable                          |  |
| App ID                           |  |
| NSP                              |  |
| Bin group                        |  |
| 2                                |  |
| Bulk result                      |  |
| True                             |  |
| CHLI threshold                   |  |
| 5                                |  |
| Consecutive delta-T              |  |
| 10                               |  |
| Deployment asynchronous          |  |
| True                             |  |
| Destination UDP port             |  |
| 64372                            |  |
| <b>Execute type</b><br>Proactive |  |

| F | LR threshold                          |
|---|---------------------------------------|
| 5 | 50                                    |
|   |                                       |
| F | rames per delta-T                     |
| 1 | I                                     |
|   |                                       |
| h | nterval                               |
| 1 | 1000                                  |
|   |                                       |
| Ν | 1easurement interval                  |
| 5 | 5                                     |
|   |                                       |
| N | Name                                  |
| ٦ | <pre>FWL_Test_CE_West_Seattle_1</pre> |
|   |                                       |
| N | Notify target NE                      |
| Ν | Vever                                 |
| _ |                                       |
| R | Record stats                          |
|   | Delay                                 |
| L |                                       |
| F | Router instance                       |
| E | Base                                  |
|   |                                       |
| S | Sample window                         |
| 6 | 50                                    |
|   |                                       |
| S | Streaming template                    |
| c | default                               |
|   |                                       |

# 9.16.1 Purpose

Use this procedure to execute the TWAMP Light tests created in 9.15 "Create a TWAMP Light test session " (p. 474).

This procedure is based on the procedures to execute an OAM test and view results of an OAM test, in the *NSP Data Collection and Analysis Guide*.

For example, the reference procedures in NSP Release 24.4 are:

- How do I execute an OAM test?
- How do I view OAM test results?

# 9.16.2 Steps

1 \_\_\_\_\_

Log in to the NSP.

2 -

Open Data Collection and Analysis Management, Tests.

3 -

In the **Filter** column at the left of the view, select Twamp-Light in the Test type field and click **RETRIEVE**. The list of TWAMP-Light tests is populated.

4

Choose a test and click **‡** (Table row actions), **Execute**. The Execute dialogue opens.

5 \_\_\_\_\_

Configure the required parameters and click **EXECUTE**.

- The Sync mode parameter specifies whether or not execution requests generate notifications in the UI. The **Sync-execute** option (default) provides a notification if the execution fails.
- The Result Classifier parameter specifies the name of the result classifier used to determine test success or failure. Result classifiers are configurable using a REST API.
   Check the **Perform result classification** check box to apply the classifications.
- The **Publish results** check box publishes results to Kafka.

**i** Note: The execution of a test auto-generates telemetry subscriptions. Auto-generated subscriptions can be identified in the Data Collection and Analysis Management, Subscriptions view by their names. The subscription name format is TestSuiteEx\_ OAM-PM-test\_type-statistic-type; for example, the subscription for Twamp-light delay streaming statistics would be named TestSuiteEx\_OAM-PM-TWAMP-streaming. Do not edit or delete these subscriptions.

 The Save results to database check box makes results available to the NSP UI. If this box is not checked, the UI does not display results of the test.

6

To view results of a test, select the test and click (Table row actions), **View Results**.

The Test executions page opens, showing the executions and their results.

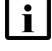

**i** Note: After a test has executed, there is a brief processing delay before results are available. For tests that have just finished running, Nokia recommends that you wait a minimum of 5 s before viewing results.

### **Results example**

|--|

| Last 1 day           | ▼ telemetr            | y:/base/oam-pm/twamp-light-i |                     |            | Refresh Results |       |            |         |  |
|----------------------|-----------------------|------------------------------|---------------------|------------|-----------------|-------|------------|---------|--|
| Test<br>execution ID | Result classification | Record stats                 | Time captured       | Direction  | Metric ID       | Delay | Service ID | Rease : |  |
| 5                    | Passed                | delay                        | 2024-07-15 15:14:55 | Round-trip | fd-average      | 7202  |            | A       |  |
| 5                    | Passed                | delay                        | 2024-07-15 15:14:45 | Round-trip | fd-average      | 9799  |            |         |  |
| 5                    | 🤣 Passed              | delay                        | 2024-07-15 15:14:35 | Round-trip | fd-average      | 10066 |            |         |  |
| 5                    | Passed                | delay                        | 2024-07-15 15:14:25 | Round-trip | fd-average      | 28181 |            |         |  |
| 5                    | Passed                | delay                        | 2024-07-15 15:14:15 | Round-trip | fd-average      | 19146 |            |         |  |
| 5                    | Passed                | delay                        | 2024-07-15 15:14:05 | Round-trip | fd-average      | 23198 |            |         |  |
| 5                    | Passed                | delay                        | 2024-07-15 15:13:55 | Round-trip | fd-average      | 27919 |            |         |  |
| 5                    | Passed                | delay                        | 2024-07-15 15:13:45 | Round-trip | fd-average      | 14905 |            |         |  |
| 5                    | Passed                | delay                        | 2024-07-15 15:13:35 | Round-trip | fd-average      | 28557 |            |         |  |
| 5                    | Passed                | delay                        | 2024-07-15 15:13:25 | Round-trip | fd-average      | 38794 |            |         |  |
| 5                    | Passed                | delay                        | 2024-07-15 15:13:15 | Round-trip | fd-average      | 31855 |            |         |  |
| 5                    | Passed                | delay                        | 2024-07-15 15:13:05 | Round-trip | fd-average      | 7678  |            |         |  |
| 5                    | Passed                | delay                        | 2024-07-15 15:12:55 | Round-trip | fd-average      | 25179 |            |         |  |
| 5                    | Passed                | delay                        | 2024-07-15 15:12:45 | Round-trip | fd-average      | 27784 |            |         |  |
| 5                    | Passed                | delay                        | 2024-07-15 15:12:35 | Round-trip | fd-average      | 12040 |            |         |  |

END OF STEPS

#### Enable latency parameters using an API 9.17

# 9.17.1 Allow Path Control to receive the bandwidth measurements from the network

Now that the tests are running, the next step is to allow latency collection in NSP's Path Control module. By default, Path Control's latency configuration is displayed. To enable latency collection in Path Control, a specific NSP Path Control API call is used.

For more information about the API, see the Swagger documentation for the NSP Path Control API on the Nokia Developer Portal.

See the following example:

| Params   | Authorization  | Headers (11)  | Body •      | Scripts | Settings |           |      |   |
|----------|----------------|---------------|-------------|---------|----------|-----------|------|---|
| Granna   | - Hattencoulon | 11000010 (11) |             | oonpro  | ootnigo  |           |      |   |
| O nor    | ne 🔘 form-data | ○ x-www-form- | -urlencoded | O raw   | 🔿 binary | 🔿 GraphQL | JSON | Y |
| 1        | ş              |               |             |         |          |           |      |   |
| 2        | "data": {      |               |             |         |          |           |      |   |
| з        | "classic":     | false,        |             |         |          |           |      |   |
| 4        | "modelDriv     | en": true,    |             |         |          |           |      |   |
| 5        | "neat": fa     | lse,          |             |         |          |           |      |   |
| 6        | "timeout":     | - {           |             |         |          |           |      |   |
| 7        | "enabled       | ": false,     |             |         |          |           |      |   |
| 8        | "expired       | Ttl": 1800,   |             |         |          |           |      |   |
| 9        | "staleTt       | 1": 300       |             |         |          |           |      |   |
|          | 2              |               |             |         |          |           |      |   |
| 10       | 5              |               |             |         |          |           |      |   |
| 10<br>11 | - }            |               |             |         |          |           |      |   |

In this example, the "modelDriven" parameter is the parameter to be enabled. That is because we need Path Control to report link latency based on the measurements coming from Data Collection and Analysis Management.

When the call is successful, real-time latency measurements in Path Control for both LSP and link objects are displayed. The measurements are updated approximately every minute.

| Path Control Links | •         |            |           |       |                           |   |                                       |                  |                    |       |
|--------------------|-----------|------------|-----------|-------|---------------------------|---|---------------------------------------|------------------|--------------------|-------|
| Reservation (%) =  | Source    | IP Address | Operation | Admin | Latency<br>(microseconds) | 1 | Available Bandwidth<br>(Mbps)         | Bandwidth (Mbps) | Measured<br>(Mbps) | IP BW |
|                    | CE_West × |            | •         | •     |                           | T | · · · · · · · · · · · · · · · · · · · |                  | T                  |       |
| • 0                | CE_West   | 20.20.22.5 | Up        | Up    | • 14829                   |   | 10000                                 | 10000            |                    | :     |
| • 0                | CE_West   | 20.20.20.1 | Up        | Up    | 1408                      |   | 10000                                 | 10000            |                    | :     |
| • 0                | CE_West   | 20.20.20.5 | Up        | Up    | • 1692                    |   | 10000                                 | 10000            |                    | :     |
| • 0                | CE_West   | 20.20.22.1 | Up        | Up    | • 3417                    |   | 10000                                 | 10000            |                    | :     |

Path Control LSPs

| LSP Name                             | Administration | Operation | Path<br>Type | Source NE<br>Name | Destination<br>NE Name | Latency (microseconds) | Delegated : |
|--------------------------------------|----------------|-----------|--------------|-------------------|------------------------|------------------------|-------------|
| toCE ×                               | •              | -         | •            |                   |                        | T                      | •           |
| toCE_East::toCE_East_loose           | Up             | Up        | RSVP         | CE_West           | CE_East                | 1601                   | ✓ :         |
| toCE_West::toCE_West_loose           | Up             | Up        | RSVP         | CE_East           | CE_West                | 20277                  | ✓ :         |
| toCE_East_2::toCE_East_2_loose       | Up             | Up        | RSVP         | CE_West           | CE_East                | 1601                   | × :         |
| toCE_East_IETF::toCE_East_IETF_loose | Up             | Up        | RSVP         | CE_West           | CE_East                | 1376                   | ✓ :         |
| toCE_West_2::toCE_West_2_loose       | Up             | Up        | RSVP         | CE_East           | CE_West                | 20277                  | × :         |
| toCE_West_IETF::toCE_West_IETF_loose | Up             | Up        | RSVP         | CE_East           | CE_West                | 20277                  | ✓ :         |

#### **Monitor latency** 9.18

# 9.18.1 Monitoring LSPs in Path Control

Open the Path Control, LSPs and select an LSP.

- The Hops panel in the Info panel shows the LSP paths. Pay close attention to the current path the LSPs of interest are taking to reach the destination.
- · The Latency column shows the measured latency in microseconds.

Click (Table row actions), **Show on map** to display the LSP in a network map format.

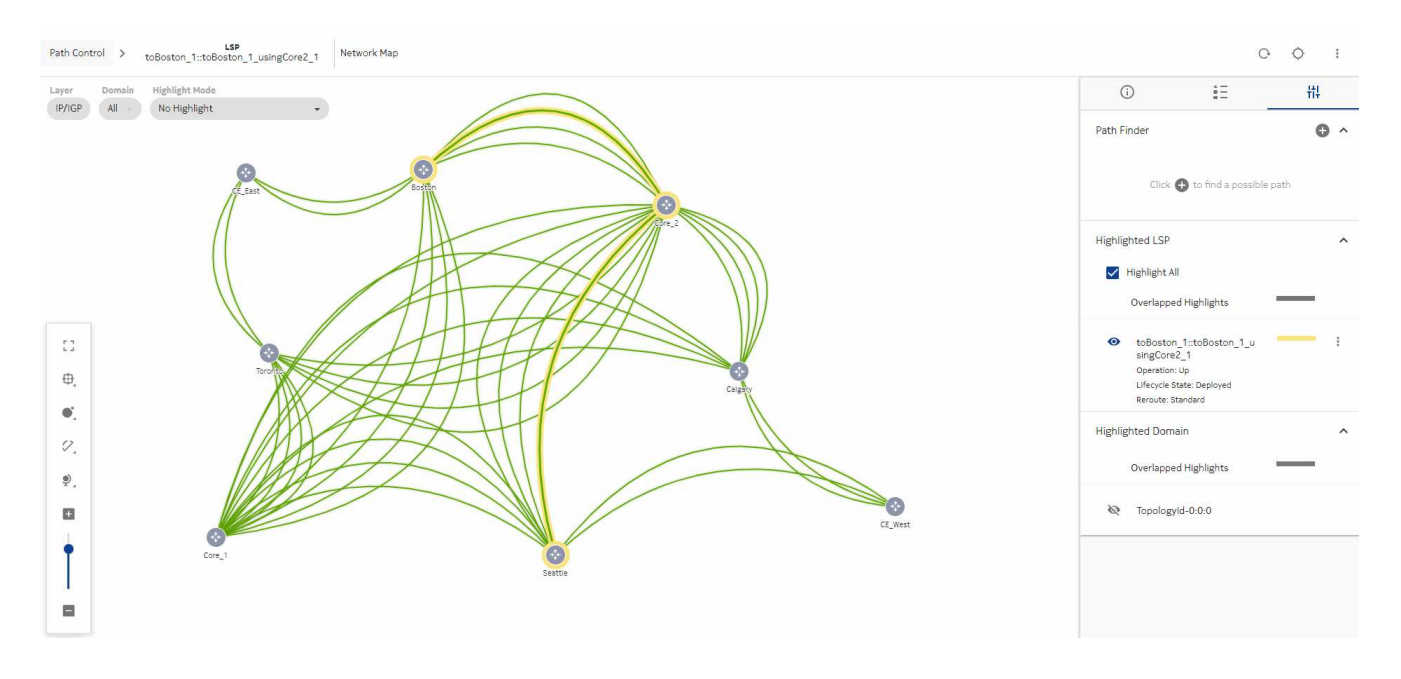

Click on a link to display link information in the Info panel.

NSP

# 9.18.2 Monitoring links in Path Control

From the network map view of the LSP, click on a highlighted link to display link information in the Info panel.

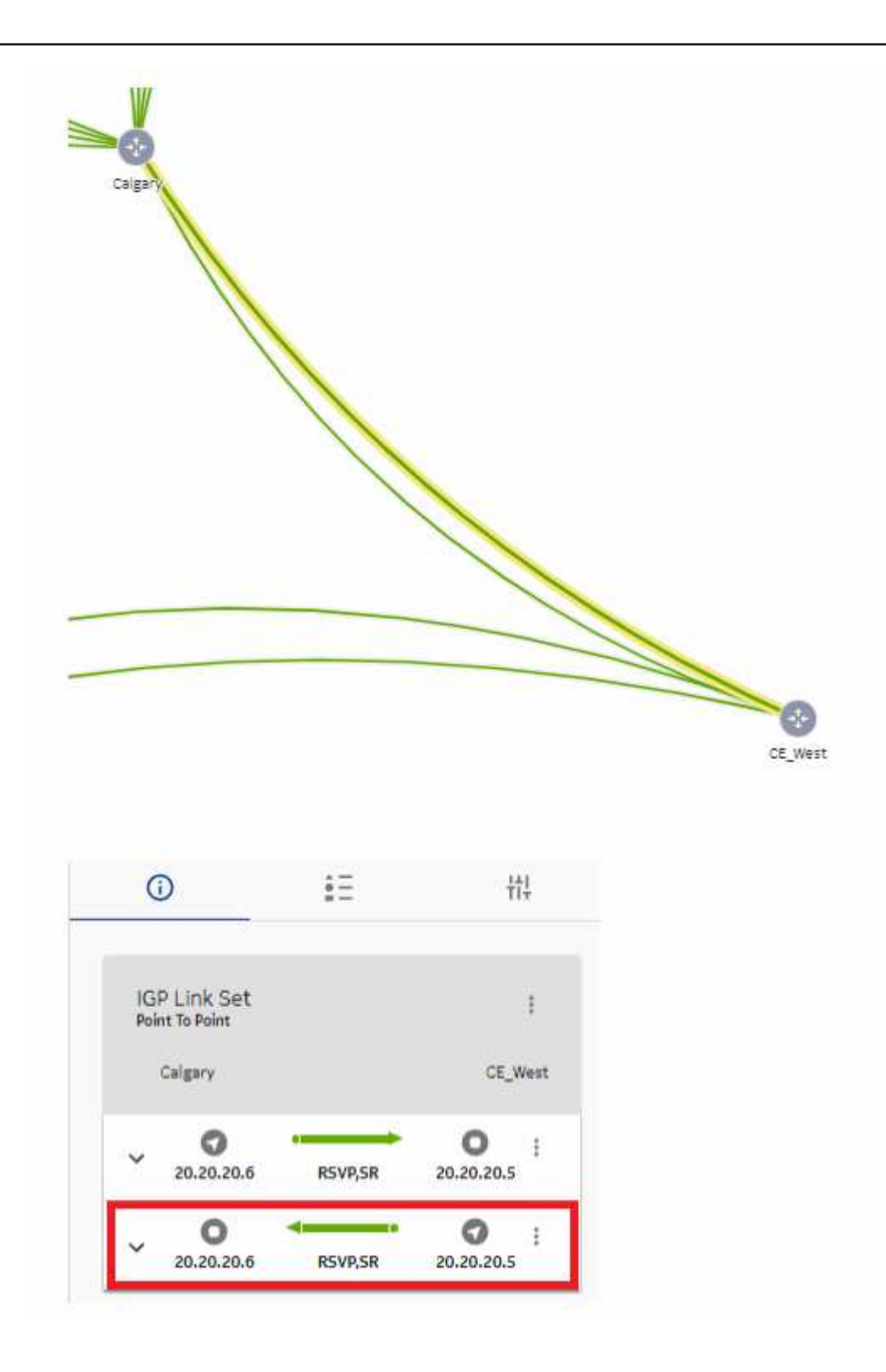

Open the **Path Control**, **Links** view and select a link.

The Latency column shows the measured latency in microseconds. The Latency information in the Info panel provides further details about recorded latency measurements. Path Control considers three possible sources (API, OAM, and NFM-P). The measurements shown in this example are coming from MD-OAM, as expected.

Furthermore, as shown here, latency values can be configured manually via APIs. If latency values are coming from both API and OAM/NFM-P sources, latency values or measurements from API calls will take precedence over OAM and NFM-P.

| Latency (OAM)<br>1385 microseconds                                                                                       |  |
|----------------------------------------------------------------------------------------------------|--|
| API<br>O microseconds<br>OAM<br>• 1385 microseconds<br>Last updated: Jul 19, 2024 10:57:48 AM<br>NFM-P<br>O microseconds |  |

From the selected link, click (Table row actions), **LSPs on Link** to see the list of LSPs on the selected link.

| Path Control > Link<br>20.20.20.5 LSPs of | n Link         |           |           |              |               |              |                           |                |   |
|-------------------------------------------|----------------|-----------|-----------|--------------|---------------|--------------|---------------------------|----------------|---|
| LSP Name                                  | Administration | Operation | Path Type | Delegated    | NSP Initiated | Active       | Source NE IP =<br>Address | Source NE Name | : |
|                                           |                | •         | •         | •            | •             | •            |                           |                |   |
| toCE_East::toCE_East_loose                | Up             | Up        | RSVP      | $\checkmark$ | -             | $\checkmark$ | 92.168.99.6               | CE_West        | : |
| toCE_East_2::toCE_East_2_loose            | Up             | Up        | RSVP      | $\checkmark$ | -             | $\checkmark$ | 92.168.99.6               | CE_West        | : |
| toCE_East_IETF::toCE_East_IETF_loose      | Up             | Up        | RSVP      | $\checkmark$ |               | $\checkmark$ | 92.168.99.6               | CE_West        | : |

# 9.19 Latency-based optimization

# 9.19.1 Link rerouting

After injecting latency on a particular link beyond the configured threshold (i.e. 90,000 microseconds in this example), we can see that the LSPs that were using the link have been rerouted, bypassing the link with the high latency value.

**i** Note: To demonstrate this particular use case on a lab setup, the link latency was manually configured on a link via API, overriding the value obtained from the OAM tests. In a real network, if there is congestion or network-related performance problems, the latency measurements coming from the OAM source are expected to fluctuate, sometimes exceeding the configured link threshold values.

### Example, before optimization:

| ≡ NO <ia ne<="" th=""><th>twork Services Platf</th><th>form</th><th></th><th></th><th></th><th></th><th></th><th></th><th></th><th></th><th></th><th></th><th></th><th></th><th></th></ia> | twork Services Platf | form |            |           |   |       |                           |                         |        |                  |                          |   |                            |   |                               |
|----------------------------------------------------------------------------------------------------|----------------------|------|------------|-----------|---|-------|---------------------------|-------------------------|--------|------------------|--------------------------|---|----------------------------|---|-------------------------------|
| Path Control Links                                                                                                    |                      | ÷    |            |           |   |       |                           |                         |        |                  |                          |   |                            |   |                               |
| Reservation (%) ==                                                                                                    | Source               |      | IP Address | Operation |   | Admin | Latency<br>(microseconds) | Available Ban<br>(Mbps) | dwidth | Bandwidth (Mbps) | Measured IP BW<br>(Mbps) |   | Measured MPLS BW<br>(Mbps) |   | Measured MPL ;<br>BW (Mbps) ; |
|                                                                                                    | CE_West              | ×    |            |           | • | •     | Т                         |                         | Т      | Т                |                          | T |                            | Ŧ |                               |
| • 0                                                                                                    | CE_West              |      | 20.20.22.5 | Up        |   | Up    | • 10460                   |                         | 10000  | 10000            |                          | 0 |                            | 0 | ;                             |
| • 0                                                                                                    | CE_West              |      | 20.20.20.1 | Up        |   | Up    | • 1767                    |                         | 10000  | 10000            |                          | 0 |                            | 0 | :                             |
| • 0                                                                                                    | CE_West              |      | 20.20.20.5 | Up        |   | Up    | 120000                    |                         | 10000  | 10000            |                          | 0 |                            | 0 | :                             |
| • 0                                                                                                    | CE_West              |      | 20.20.22.1 | Up        |   | Up    | • 11841                   |                         | 10000  | 10000            |                          | 0 |                            | 0 | :                             |

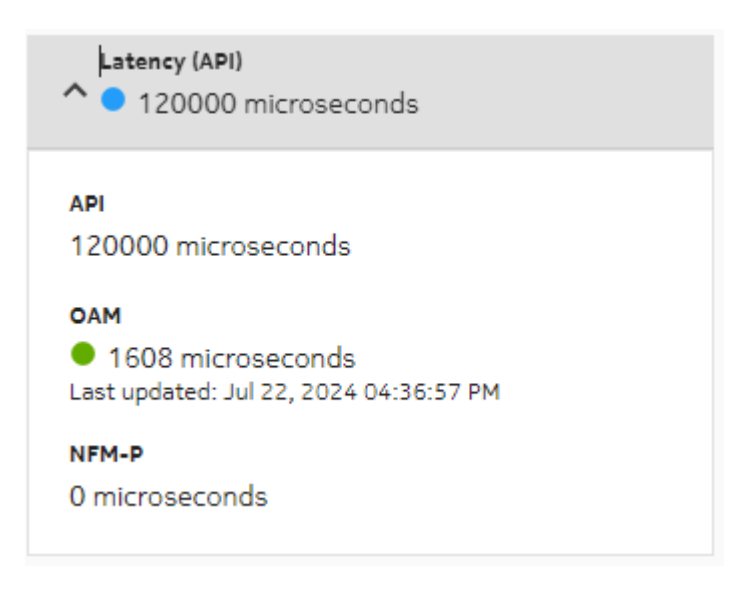

The latency measurement from the API, 120000 microseconds, is taking precedence over the OAM measurement of 1608 microseconds.

### Example, after optimization:

|                      | etwork Services Platform |           |           |           |               |        |          |
|----------------------|--------------------------|-----------|-----------|-----------|---------------|--------|----------|
| Path Control > 20.20 | LSPs on Link             |           |           |           |               |        |          |
| LSP Name             | Administration =         | Operation | Path Type | Delegated | NSP Initiated | Active | Source N |
|                      | •                        | •         | •         | •         | •             | •      |          |

The LSPs are no longer using this link to reach the destination.

View the LSP in the **Path Control**, **LSPs** view to see the new set of hops. For reference, the previous hops were:

- Hop 1: 20.20.20.5
- Hop 2: 20.20.20.6
- Hop 3: 10.10.12.2
- Hop 4: 10.10.17.5
- Hop 5: 20.20.23.1

May 2025

Issue 4

| Hops                               |   |
|------------------------------------|---|
| 20.20.20.1<br>Hop 1                | ^ |
| Router<br>92.168.99.6              |   |
| Admin Domain<br>TopologyId-0:0:0   |   |
| Local Protection Available<br>None |   |
| Local Protection In Use<br>False   |   |
| 20.20.20.2<br>Hop 2                | ^ |
| Label<br>524251                    |   |
| Router<br>92.168.98.97             |   |
| Admin Domain<br>TopologyId-0:0:0   |   |
| Local Protection Available<br>None |   |
| Local Protection In Use<br>False   |   |
| 10.10.12.14<br>Hop 3               | ^ |
| Label<br>524264                    |   |
| Router<br>92.168.96.93             |   |
| Admin Domain<br>TopologyId-0:0:0   |   |
| Local Protection Available<br>None |   |
| Local Protection In Use<br>False   |   |

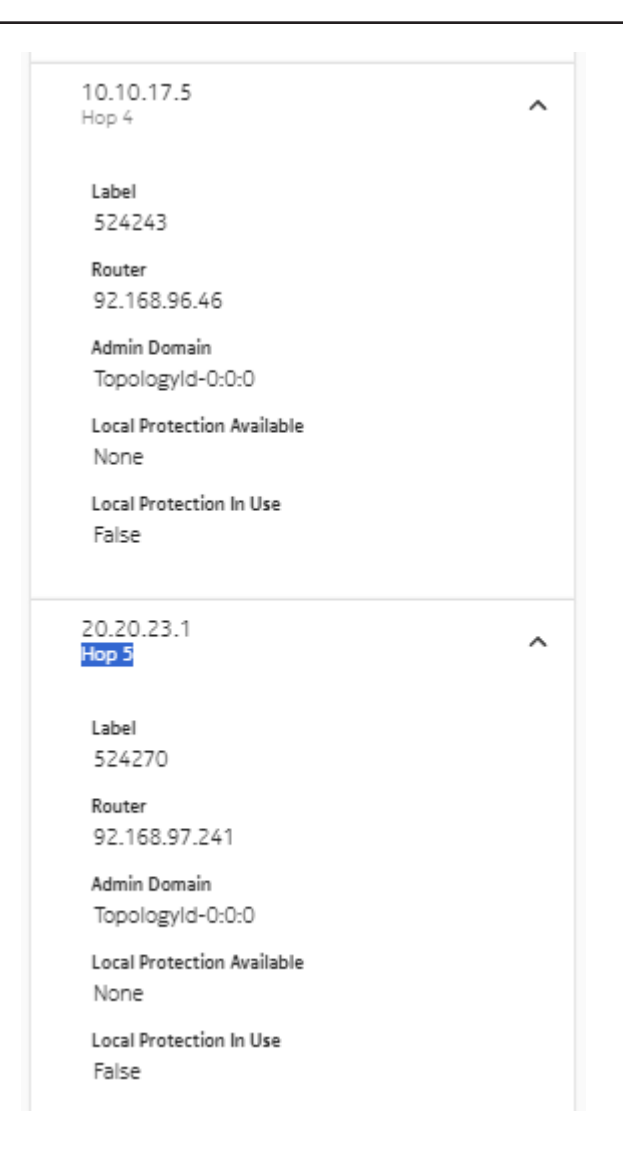

# 9.19.2 Network map views

The change to the path is clear in the network map.

Network map example, before optimization:

Issue 4

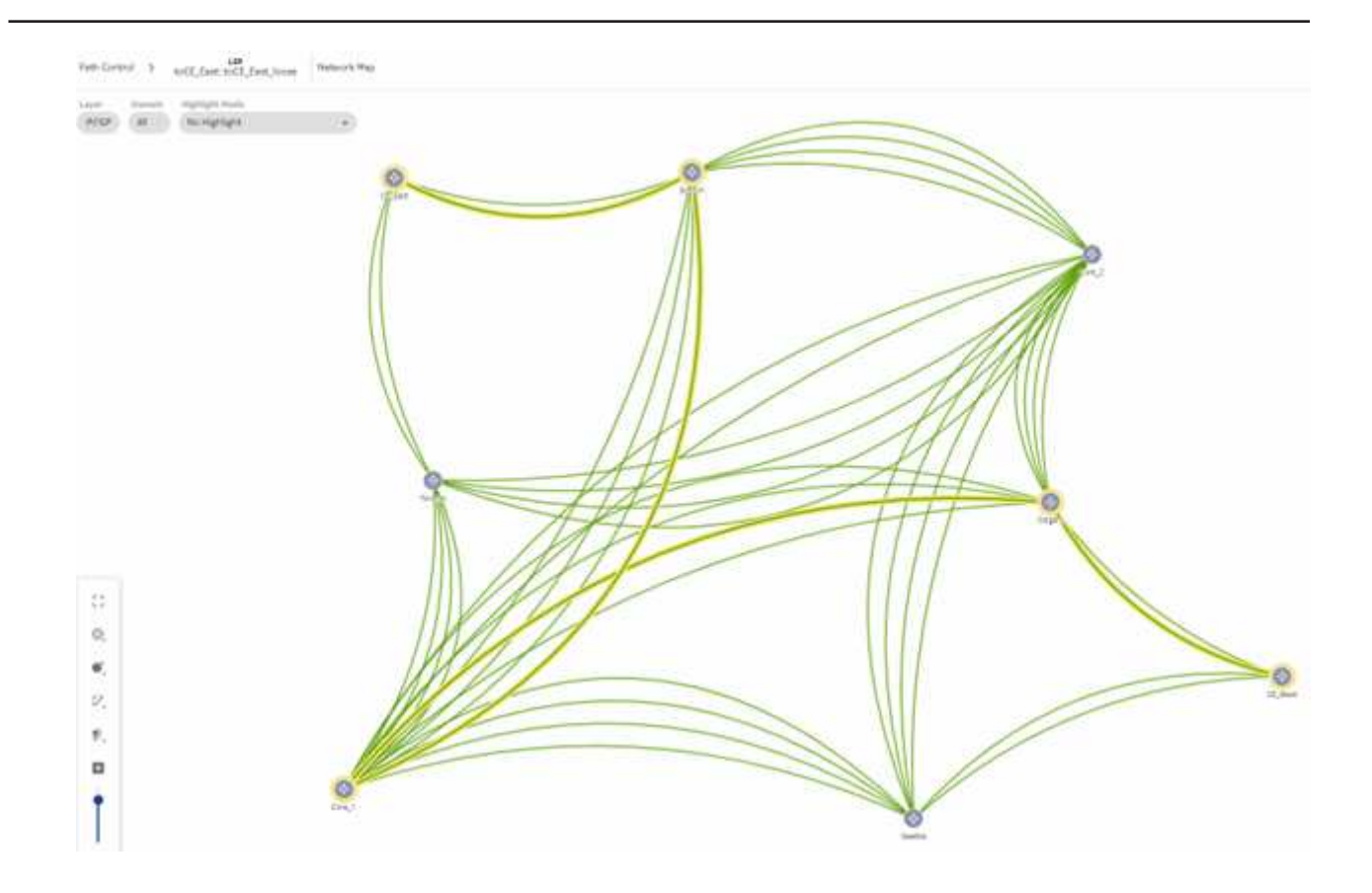

Network map example, after optimization:

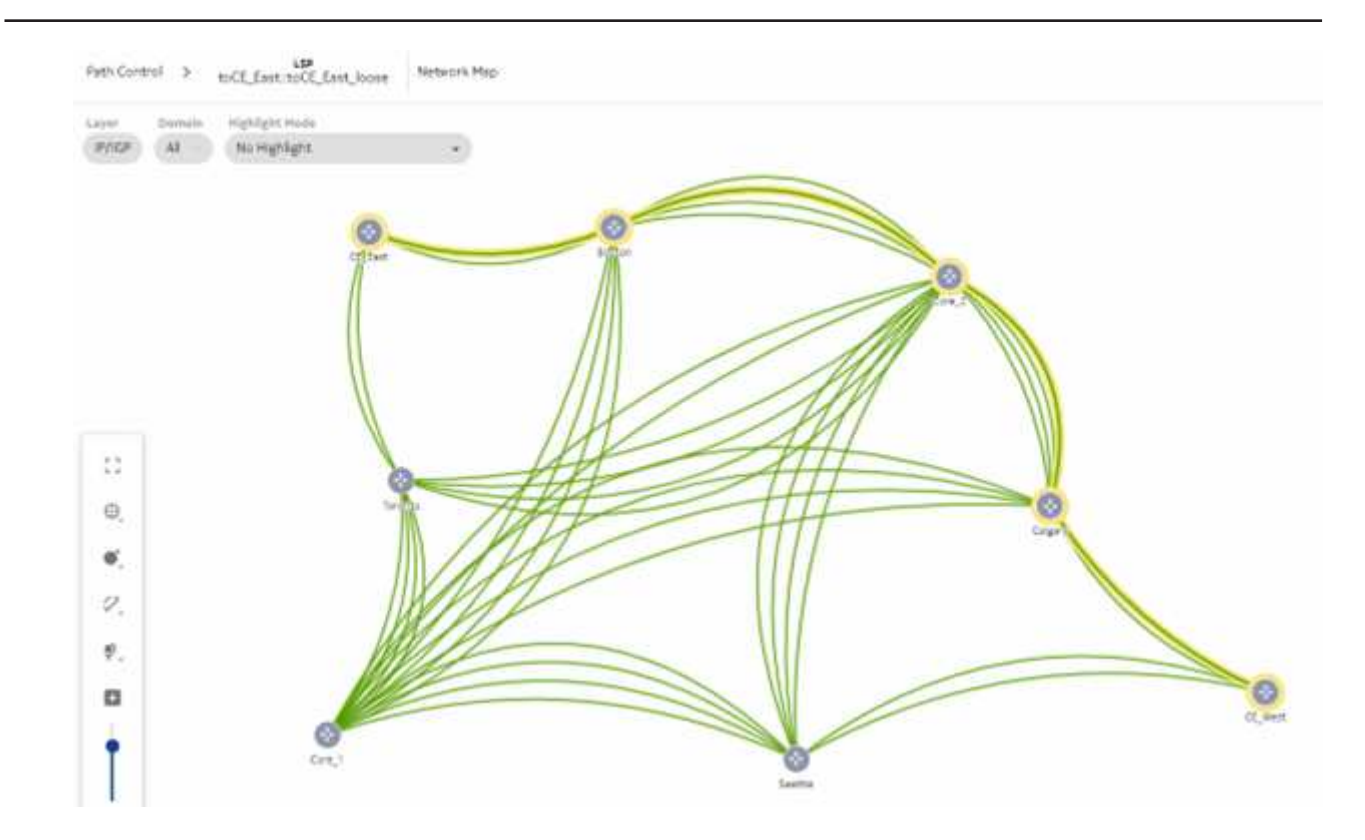

# 9.20 System activity logging after latency optimization

# 9.20.1 Monitor events in real time

To view system event logs, open the Path Control, System Activity Logging view.

The logs show the latency optimization operation on the links, as seen in the following example:

### UCC-33: LSP Enhanced Path Control Use case 2: Latency-based optimization System activity logging after latency optimization

| Path Control System Activity Logging           | •        |             |                      |                                                                                     |
|------------------------------------------------|----------|-------------|----------------------|-------------------------------------------------------------------------------------|
| Creation Date & Time =                         | Category | Source      | Target               | Log message                                                                         |
| Jul 21, 2024 08:44:16 AM-Jul 22, 2024 08:44:16 | -        |             | toCE_East ×          |                                                                                     |
| Jul 22, 2024 08:42:29 AM                       | LSP      | 92.168.99.6 | toCE_East_IETF::toCE | Received PCEP Report, LSP parameters updated                                        |
| Jul 22, 2024 08:42:29 AM                       | LSP      | 92.168.99.6 | toCE_East::toCE_East | Received PCEP Report, LSP parameters updated                                        |
| Jul 22, 2024 08:42:29 AM                       | LSP      | 92.168.99.6 | toCE_East_2::toCE_Ea | Received PCEP Report, LSP parameters updated                                        |
| Jul 22, 2024 08:42:28 AM                       | LSP      | 92.168.99.6 | toCE_East_2::toCE_Ea | Calculation found new path, sending PCEP update. Reason: [PathChanged], Trigger: SE |
| Jul 22, 2024 08:42:28 AM                       | LSP      | 92.168.99.6 | toCE_East_IETF::toCE | Calculation found new path, sending PCEP update. Reason: [PathChanged], Trigger: SE |
| Jul 22, 2024 08:42:28 AM                       | LSP      | 92.168.99.6 | toCE_East::toCE_East | Calculation found new path, sending PCEP update. Reason: [PathChanged], Trigger: SE |
| Jul 22, 2024 08:42:28 AM                       | ALGO     | 92.168.99.6 | toCE_East_2::toCE_Ea | Path calculation success                                                            |
| Jul 22, 2024 08:42:28 AM                       | ALGO     | 92.168.99.6 | toCE_East_IETF::toCE | Path calculation success                                                            |
| Jul 22, 2024 08:42:28 AM                       | ALGO     | 92.168.99.6 | toCE_East::toCE_East | Path calculation success                                                            |
| Jul 22, 2024 08:42:27 AM                       | LSP      | 92.168.99.6 | toCE_East_IETF::toCE | LSP reroute initiated due to [[LATENCY_INC]]                                        |
| Jul 22, 2024 08:42:27 AM                       | LSP      | 92.168.99.6 | toCE_East_2::toCE_Ea | LSP reroute initiated due to [[LATENCY_INC]]                                        |
| Jul 22, 2024 08:42:27 AM                       | LSP      | 92.168.99.6 | toCE_East::toCE_East | LSP reroute initiated due to [[LATENCY_INC]]                                        |
| Jul 22, 2024 08:41:46 AM                       | LSP      | 92.168.99.6 | toCE_East_2::toCE_Ea | Received PCEP Report, LSP parameters updated                                        |